# SECTION AT AUTOMATIC TRANSMISSION AT

А

В

D

Ε

# CONTENTS

| INDEX FOR DTC                                    | . 5 |
|--------------------------------------------------|-----|
| Alphabetical Index                               | . 5 |
| DTC No. Index                                    | . 6 |
| PRECAUTIONS                                      | . 7 |
| Precautions for Supplemental Restraint System    |     |
| (SRS) "AIR BAG" and "SEAT BELT PRE-TEN-          |     |
| SIONER"                                          | . 7 |
| Precautions for On Board Diagnostic (OBD) System |     |
| of A/T and Engine                                | . 7 |
| Precautions                                      | . 8 |
| Service Notice or Precautions                    | . 9 |
| Wiring Diagrams and Trouble Diagnosis            | . 9 |
| PREPARATION                                      | 10  |
| Special Service Tools                            | 10  |
| Commercial Service Tools                         | 12  |
| A/T FLUID                                        | 13  |
| Changing A/T Fluid                               | 13  |
| Checking A/T Fluid                               | 13  |
| A/T Fluid Cooler Cleaning                        | 15  |
| A/T CONTROL SYSTEM                               | 18  |
| Cross-Sectional View (2WD models)                | 18  |
| Cross-Sectional View (4WD models)                | 19  |
| Shift Mechanism                                  | 20  |
| TCM Function                                     | 33  |
| CAN Communication                                | 35  |
| Input/Output Signal of TCM                       | 35  |
| Line Pressure Control                            | 36  |
| Shift Control                                    | 37  |
| Lock-Up Control                                  | 38  |
| Engine Brake Control                             | 40  |
| Control Valve                                    | 40  |
| ON BOARD DIAGNOSTIC (OBD) SYSTEM                 | 42  |
| Introduction                                     | 42  |
| OBD-II Function for A/T System                   | 42  |
| One or Two Trip Detection Logic of OBD-II        | 42  |
| OBD-II Diagnostic Trouble Code (DTC)             | 42  |
| Malfunction Indicator Lamp (MIL)                 | 45  |
| I ROUBLE DIAGNOSIS                               | 46  |
| DIC Inspection Priority Chart                    | 46  |
| Fail-Sate                                        | 46  |

|   | How To Perform Trouble Diagnosis For Quick and |      | F  |
|---|------------------------------------------------|------|----|
|   | Accurate Repair                                | . 48 |    |
|   | A/T Electrical Parts Location                  | . 53 |    |
|   | Circuit Diagram                                | . 54 | G  |
|   | Wiring Diagram — AT —                          | . 55 |    |
|   | Inspections Before Trouble Diagnosis           | . 62 |    |
|   | Check Before Engine is Started                 | . 66 | Ц  |
|   | Check at Idle                                  | . 66 |    |
|   | Cruise Test - Part 1                           | . 67 |    |
|   | Cruise Test - Part 2                           | . 69 |    |
|   | Cruise Test - Part 3                           | . 70 |    |
|   | Vehicle Speed When Shifting Gears              | . 72 |    |
|   | Vehicle Speed When Performing and Releasing    |      |    |
|   | Complete Lock-up                               | . 72 | J  |
|   | Vehicle Speed When Performing and Releasing    |      |    |
|   | Slip Lock-up                                   | . 72 |    |
|   | Symptom Chart                                  | . 73 | K  |
|   | TCM Input/Output Signal Reference Values       | . 94 | 1. |
|   | CONSULT-II                                     | . 95 |    |
| D | TC U1000 CAN COMMUNICATION LINE                | 107  |    |
|   | Description                                    | 107  | L  |
|   | On Board Diagnosis Logic                       | 107  |    |
|   | Possible Cause                                 | 107  |    |
|   | DTC Confirmation Procedure                     | 107  | M  |
|   | Diagnostic Procedure                           | 108  |    |
| D | TC P0615 START SIGNAL CIRCUIT                  | 109  |    |
|   | Description                                    | 109  |    |
|   | CONSULT-II Reference Value                     | 109  |    |
|   | On Board Diagnosis Logic                       | 109  |    |
|   | Possible Cause                                 | 109  |    |
|   | DTC Confirmation Procedure                     | 109  |    |
|   | Diagnostic Procedure                           | 110  |    |
| D | TC P0700 TCM                                   | 112  |    |
|   | Description                                    | 112  |    |
|   | On Board Diagnosis Logic                       | 112  |    |
|   | Possible Cause                                 | 112  |    |
|   | DTC Confirmation Procedure                     | 112  |    |
|   | Diagnostic Procedure                           | 112  |    |
| D | TC P0705 PARK/NEUTRAL POSITION SWITCH          | 113  |    |
|   | Description                                    | 113  |    |

| CONSULT-II Reference Value               | 113                 |
|------------------------------------------|---------------------|
| On Board Diagnosis Logic                 | 113                 |
| Possible Cause                           | 113                 |
| DTC Confirmation Procedure               | 113                 |
| Diagnostic Procedure                     | 114 <b>C</b>        |
| DTC P0720 VEHICLE SPEED SENSOR A/T (REV- | . 0                 |
| OLUTION SENSOR)                          | 116                 |
| Description                              | 116                 |
| CONSULT-II Reference Value               | 116                 |
| On Board Diagnosis Logic                 | 116                 |
| Possible Cause                           | 116                 |
| DTC Confirmation Procedure               | 116                 |
| Diagnostic Procedure                     | 117                 |
| DTC P0725 ENGINE SPEED SIGNAL            | 119 Г               |
| Description                              | 119 1               |
| CONSULT-IL Reference Value               | 119                 |
| On Board Diagnosis Logic                 | 119                 |
| Possible Cause                           | 110                 |
| DTC Confirmation Procedure               | 110                 |
| Diagnostic Procedure                     | 110                 |
|                                          | тіз<br>Г            |
|                                          | 121                 |
| Description                              | 121                 |
| CONSULT-IL Reference Value               | 121                 |
| On Board Diagnosis Logic                 | 121                 |
| Possible Cause                           | 121                 |
| DTC Confirmation Procedure               | 121                 |
| Diagnostic Procedure                     | 121<br>122 <b>Г</b> |
|                                          | 124                 |
| Description                              | 124                 |
| CONSULT-IL Reference Value               | 124                 |
| On Board Diagnosis Logis                 | 124                 |
| Describle Cause                          | 124                 |
| DTC Confirmation Procedure               | 124                 |
| Diagnostic Procedure                     | 124<br>125 <b>F</b> |
|                                          | 120 L               |
| Dic F0745 Line FRESSORE SOLENOID VALVE   | 127                 |
|                                          | 127                 |
| On Board Diagnosia Logia                 | 127                 |
| Dessible Cause                           | 127                 |
| Possible Cause                           | 127                 |
| Dio confirmation Procedure               | 120                 |
|                                          | 120 L               |
| DICP1/02 TRANSMISSION CONTROL MODULE     | 120                 |
| (RAW)                                    | 120                 |
| On Board Diagnosia Logia                 | 130                 |
| On Board Diagnosis Logic                 | 130                 |
| Possible Cause                           | 130                 |
| DIC Confirmation Procedure               | 130                 |
|                                          | 130 L               |
| DIC P1/03 TRANSMISSION CONTROL MODULE    | 104 F               |
| Description                              | 121                 |
|                                          | 101                 |
| Un Duara Diagnosis Logic                 | 131                 |
| PUSSIBle Gause                           | 131                 |
| Dio Confirmation Procedure               | 101                 |
|                                          | 101<br>100 F        |
| Description                              | 132 L               |
|                                          | 132<br>132          |
|                                          | 1.77                |

| Un Board Diagnosis Logic                                                                                                    |
|----------------------------------------------------------------------------------------------------|
| Possible Cause                                                                                                    |
| DIC Confirmation Procedure                                                                                                    |
| Diagnostic Procedure                                                                                                    |
| DTC P1710 A/T FLUID TEMPERATURE SENSOR                                                                                                    |
| CIRCUIT                                                                                                    |
| Description                                                                                                    |
| CONSULT-II Reference Value                                                                                                    |
| On Board Diagnosis Logic                                                                                                    |
| Possible Cause                                                                                                    |
| DIC Confirmation Procedure                                                                                                    |
| Diagnostic Procedure                                                                                                    |
|                                                                                                    |
| DIC P1716 TURBINE REVOLUTION SENSOR137                                                                                                    |
| CONCLUTING AND A CONCLUSION AND A CONCLUSION AND A CONCLU |
| CONSULT-II Relefence value                                                                                                    |
| On Board Diagnosis Logic                                                                                                    |
| POSSIDIE Gause                                                                                                    |
| Dic Commandum Procedure                                                                                                    |
| Diagnostic Procedure                                                                                                    |
| Dic P1/21 VERICLE SPEED SENSOR MIR140                                                                                                    |
| CONSULT II Reference Value 140                                                                                                    |
| On Board Diagnosis Logic                                                                                                    |
| Dir Board Diagnosis Logic                                                                                                    |
| DTC Confirmation Procedure 140                                                                                                    |
| Diagnostic Procedure                                                                                                    |
|                                                                                                    |
| Discription 142                                                                                                    |
| On Board Diagnosis Logic 1/2                                                                                                    |
| Possible Cause 1/2                                                                                                    |
| DTC Confirmation Procedure 1/2                                                                                                    |
| ludgement of A/T Interlock 142                                                                                                    |
| Diagnostic Procedure 143                                                                                                    |
| DTC P1731 A/T 1ST ENGINE BRAKING 145                                                                                                    |
| Description 145                                                                                                    |
| CONSULT-IL Reference Value 145                                                                                                    |
| On Board Diagnosis Logic 145                                                                                                    |
| Possible Cause 145                                                                                                    |
| DTC Confirmation Procedure 145                                                                                                    |
| Diagnostic Procedure 146                                                                                                    |
| DTC P1752 INPUT CLUTCH SOLENOID VALVE .148                                                                                                    |
| Description                                                                                                    |
| CONSULT-II Reference Value                                                                                                    |
| On Board Diagnosis Logic148                                                                                                    |
| Possible Cause148                                                                                                    |
| DTC Confirmation Procedure148                                                                                                    |
| Diagnostic Procedure149                                                                                                    |
| DTC P1754 INPUT CLUTCH SOLENOID VALVE                                                                                                    |
| FUNCTION151                                                                                                    |
| Description151                                                                                                    |
| CONSULT-II Reference Value151                                                                                                    |
| On Board Diagnosis Logic151                                                                                                    |
| Possible Cause151                                                                                                    |
| DTC Confirmation Procedure151                                                                                                    |
| Diagnostic Procedure152                                                                                                    |
| DTC P1757 FRONT BRAKE SOLENOID VALVE154                                                                                                    |
| Description154                                                                                                    |
| CONSULT-II Reference Value154                                                                                                    |
|                                                                                                    |

. . .

|                                                                                                    | 154                                                                                                    |
|----------------------------------------------------------------------------------------------------|----------------------------------------------------------------------------------------------------|
| Possible Cause                                                                                                    | 154                                                                                                    |
| DTC Confirmation Procedure                                                                                                    | 154                                                                                                    |
| Diagnostic Procedure                                                                                                    | 155                                                                                                    |
| DTC P1759 FRONT BRAKE SOLENOID VALVE                                                                                                    |                                                                                                    |
| FUNCTION                                                                                                    | 157                                                                                                    |
|                                                                                                    | 157                                                                                                    |
| CONSULT-II Reference Value                                                                                                    | 157                                                                                                    |
| On Board Diagnosis Logic                                                                                                    | 157                                                                                                    |
| Possible Cause                                                                                                    | 157                                                                                                    |
| Dic Commination Procedure                                                                                                    | 157                                                                                                    |
| DIAGNOSTIC FICEDURE                                                                                                    | 160                                                                                                    |
| Description                                                                                                    | 160                                                                                                    |
| CONSULT-II Reference Value                                                                                                    | 160                                                                                                    |
| On Board Diagnosis Logic                                                                                                    | 160                                                                                                    |
| Possible Cause                                                                                                    | 160                                                                                                    |
| DTC Confirmation Procedure                                                                                                    | 160                                                                                                    |
| Diagnostic Procedure                                                                                                    | 161                                                                                                    |
| DTC P1764 DIRECT CLUTCH SOLENOID VALVE                                                                                                    |                                                                                                    |
| FUNCTION                                                                                                    | 163                                                                                                    |
| Description                                                                                                    | 163                                                                                                    |
| CONSULT-II Reference Value                                                                                                    | 163                                                                                                    |
| On Board Diagnosis Logic                                                                                                    | 163                                                                                                    |
| Possible Cause                                                                                                    | 163                                                                                                    |
| DTC Confirmation Procedure                                                                                                    | 163                                                                                                    |
| Diagnostic Procedure                                                                                                    | 164                                                                                                    |
| DTC P1767 HIGH AND LOW REVERSE CLUTCH                                                                                                    |                                                                                                    |
| SOLENOID VALVE                                                                                                    | 166                                                                                                    |
|                                                                                                    | 166                                                                                                    |
| CONSULT-II Reference Value                                                                                                    | 166                                                                                                    |
| Un Board Diadnosis Lodic                                                                                                    | 100                                                                                                    |
| Dessible Osuse                                                                                                    | 166                                                                                                    |
| Possible Cause                                                                                                    | 166<br>166                                                                                                    |
| Possible Cause<br>DTC Confirmation Procedure                                                                                                    | 166<br>166<br>166                                                                                                    |
| Possible Cause<br>DTC Confirmation Procedure<br>Diagnostic Procedure<br>DTC P1769 HIGH AND LOW REVERSE CLUTCH                                                                                                    | 166<br>166<br>166<br>167                                                                                                    |
| Possible Cause<br>DTC Confirmation Procedure<br>Diagnostic Procedure<br>DTC P1769 HIGH AND LOW REVERSE CLUTCH<br>SOLENOID VALVE FUNCTION                                                                                                    | 166<br>166<br>166<br>167                                                                                                    |
| Possible Cause<br>DTC Confirmation Procedure<br>DTC P1769 HIGH AND LOW REVERSE CLUTCH<br>SOLENOID VALVE FUNCTION<br>Description                                                                                                    | 166<br>166<br>166<br>167<br><b>169</b>                                                                                                    |
| Possible Cause<br>DTC Confirmation Procedure<br>Diagnostic Procedure<br>DTC P1769 HIGH AND LOW REVERSE CLUTCH<br>SOLENOID VALVE FUNCTION<br>Description                                                                                                    | 166<br>166<br>166<br>167<br><b>169</b><br>169                                                                                                    |
| Possible Cause<br>DTC Confirmation Procedure<br>DTC P1769 HIGH AND LOW REVERSE CLUTCH<br>SOLENOID VALVE FUNCTION<br>Description<br>On Board Diagnosis Logic                                                                                                    | 166<br>166<br>166<br>167<br><b>169</b><br>169<br>169                                                                                                    |
| Possible Cause<br>DTC Confirmation Procedure<br>DTC P1769 HIGH AND LOW REVERSE CLUTCH<br>SOLENOID VALVE FUNCTION<br>Description<br>CONSULT-II Reference Value<br>On Board Diagnosis Logic<br>Possible Cause                                                                                                    | 166<br>166<br>167<br><b>169</b><br>169<br>169<br>169                                                                                                    |
| Possible Cause<br>DTC Confirmation Procedure<br>DTC P1769 HIGH AND LOW REVERSE CLUTCH<br>SOLENOID VALVE FUNCTION<br>Description<br>On Board Diagnosis Logic<br>Possible Cause<br>DTC Confirmation Procedure                                                                                                    | 166<br>166<br>166<br>167<br><b>169</b><br>169<br>169<br>169<br>169                                                                                                    |
| Possible Cause<br>DTC Confirmation Procedure<br>DTC P1769 HIGH AND LOW REVERSE CLUTCH<br>SOLENOID VALVE FUNCTION<br>Description<br>CONSULT-II Reference Value<br>On Board Diagnosis Logic<br>Possible Cause<br>DTC Confirmation Procedure<br>Diagnostic Procedure                                                                                                    | 166<br>166<br>167<br><b>169</b><br>169<br>169<br>169<br>169<br>169<br>170                                                                                              |
| Possible Cause<br>DTC Confirmation Procedure<br>DTC P1769 HIGH AND LOW REVERSE CLUTCH<br>SOLENOID VALVE FUNCTION<br>Description<br>CONSULT-II Reference Value<br>On Board Diagnosis Logic<br>Possible Cause<br>DTC Confirmation Procedure<br>Diagnostic Procedure<br>DTC P1772 LOW COAST BRAKE SOLENOID                                                                                                    | 166<br>166<br>167<br><b>169</b><br>169<br>169<br>169<br>169<br>169<br>170                                                                                              |
| Possible Cause<br>DTC Confirmation Procedure<br>DTC P1769 HIGH AND LOW REVERSE CLUTCH<br>SOLENOID VALVE FUNCTION<br>Description<br>CONSULT-II Reference Value<br>On Board Diagnosis Logic<br>Possible Cause<br>DTC Confirmation Procedure<br>DTC Confirmation Procedure<br>DTC P1772 LOW COAST BRAKE SOLENOID<br>VALVE                                                                                                    | <ul> <li>166</li> <li>166</li> <li>167</li> <li>169</li> <li>169</li> <li>169</li> <li>169</li> <li>169</li> <li>169</li> <li>169</li> <li>170</li> <li>172</li> </ul> |
| Possible Cause<br>DTC Confirmation Procedure<br>DTC P1769 HIGH AND LOW REVERSE CLUTCH<br>SOLENOID VALVE FUNCTION<br>Description<br>CONSULT-II Reference Value<br>On Board Diagnosis Logic<br>Possible Cause<br>DTC Confirmation Procedure<br>DTC Confirmation Procedure<br>DTC P1772 LOW COAST BRAKE SOLENOID<br>VALVE<br>Description                                                                                                    | 166<br>166<br>167<br><b>169</b><br>169<br>169<br>169<br>169<br>169<br>170<br><b>172</b>                                                                                |
| Possible Cause<br>DTC Confirmation Procedure<br>DTC P1769 HIGH AND LOW REVERSE CLUTCH<br>SOLENOID VALVE FUNCTION<br>Description<br>CONSULT-II Reference Value<br>On Board Diagnosis Logic<br>Possible Cause<br>DTC Confirmation Procedure<br>DTC Confirmation Procedure<br>DTC P1772 LOW COAST BRAKE SOLENOID<br>VALVE<br>Description<br>CONSULT-II Reference Value                                                                                                    | 166<br>166<br>167<br><b>169</b><br>169<br>169<br>169<br>169<br>169<br>170<br><b>172</b><br>172<br>172                                                                  |
| Possible Cause<br>DTC Confirmation Procedure<br>DTC P1769 HIGH AND LOW REVERSE CLUTCH<br>SOLENOID VALVE FUNCTION<br>Description<br>CONSULT-II Reference Value<br>On Board Diagnosis Logic<br>Possible Cause<br>DTC Confirmation Procedure<br>DTC Confirmation Procedure<br>DTC P1772 LOW COAST BRAKE SOLENOID<br>VALVE<br>Description<br>CONSULT-II Reference Value<br>On Board Diagnosis Logic                                                                                                    | 166<br>166<br>167<br><b>169</b><br>169<br>169<br>169<br>169<br>169<br>170<br><b>172</b><br>172<br>172                                                                  |
| Possible Cause<br>DTC Confirmation Procedure<br>DTC P1769 HIGH AND LOW REVERSE CLUTCH<br>SOLENOID VALVE FUNCTION<br>Description<br>CONSULT-II Reference Value<br>On Board Diagnosis Logic<br>Possible Cause<br>DTC Confirmation Procedure<br>DTC P1772 LOW COAST BRAKE SOLENOID<br>VALVE<br>Description<br>CONSULT-II Reference Value<br>DBSCIPTION<br>CONSULT-II Reference Value<br>DBSCIPTION<br>CONSULT-II Reference Value<br>DBSCIPTION<br>CONSULT-II Reference Value<br>DBSCIPTION<br>CONSULT-II Reference Value<br>DBSCIPTION<br>DBSCIPTION                                                                                                    | 166<br>166<br>167<br><b>169</b><br>169<br>169<br>169<br>169<br>170<br><b>172</b><br>172<br>172<br>172<br>172                                                           |
| Possible Cause<br>DTC Confirmation Procedure<br>DTC P1769 HIGH AND LOW REVERSE CLUTCH<br>SOLENOID VALVE FUNCTION<br>Description<br>CONSULT-II Reference Value<br>On Board Diagnosis Logic<br>Possible Cause<br>DTC Confirmation Procedure<br>DTC P1772 LOW COAST BRAKE SOLENOID<br>VALVE<br>Description<br>CONSULT-II Reference Value<br>On Board Diagnosis Logic<br>Possible Cause<br>DTC P1772 LOW COAST BRAKE SOLENOID<br>VALVE<br>Description<br>CONSULT-II Reference Value<br>On Board Diagnosis Logic<br>Possible Cause<br>DTC Confirmation Procedure                                                                                                    | 166<br>166<br>167<br><b>169</b><br>169<br>169<br>169<br>169<br>169<br>170<br><b>172</b><br>172<br>172<br>172<br>172                                                    |
| Possible Cause<br>DTC Confirmation Procedure<br>DTC P1769 HIGH AND LOW REVERSE CLUTCH<br>SOLENOID VALVE FUNCTION<br>Description<br>CONSULT-II Reference Value<br>On Board Diagnosis Logic<br>Possible Cause<br>DTC Confirmation Procedure<br>DTC P1772 LOW COAST BRAKE SOLENOID<br>VALVE<br>Description<br>CONSULT-II Reference Value<br>On Board Diagnosis Logic<br>Possible Cause<br>DTC P1772 LOW COAST BRAKE SOLENOID<br>VALVE<br>Description<br>CONSULT-II Reference Value<br>On Board Diagnosis Logic<br>Possible Cause<br>DTC Confirmation Procedure<br>DTC Confirmation Procedure                                                                                                    | 166<br>166<br>167<br><b>169</b><br>169<br>169<br>169<br>169<br>169<br>170<br><b>172</b><br>172<br>172<br>172<br>172<br>172                                             |
| Possible Cause<br>DTC Confirmation Procedure<br>DTC P1769 HIGH AND LOW REVERSE CLUTCH<br>SOLENOID VALVE FUNCTION<br>Description<br>CONSULT-II Reference Value<br>On Board Diagnosis Logic<br>Possible Cause<br>DTC Confirmation Procedure<br>DTC P1772 LOW COAST BRAKE SOLENOID<br>VALVE<br>Description<br>CONSULT-II Reference Value<br>On Board Diagnosis Logic<br>Possible Cause<br>DTC CONSULT-II Reference Value<br>On Board Diagnosis Logic<br>Possible Cause<br>DTC Confirmation Procedure<br>DTC Confirmation Procedure<br>DTC Confirmation Procedure<br>DTC Confirmation Procedure<br>DTC P1774 LOW COAST BRAKE SOLENOID                                                                                                    | 166<br>166<br>167<br><b>169</b><br>169<br>169<br>169<br>169<br>169<br>170<br><b>172</b><br>172<br>172<br>172<br>172<br>172                                             |
| Possible Cause<br>DTC Confirmation Procedure<br>DTC P1769 HIGH AND LOW REVERSE CLUTCH<br>SOLENOID VALVE FUNCTION<br>Description<br>CONSULT-II Reference Value<br>On Board Diagnosis Logic<br>Possible Cause<br>DTC Confirmation Procedure<br>DTC P1772 LOW COAST BRAKE SOLENOID<br>VALVE<br>Description<br>CONSULT-II Reference Value<br>On Board Diagnosis Logic<br>Possible Cause<br>DTC Confirmation Procedure<br>DTC P1772 LOW COAST BRAKE SOLENOID<br>VALVE<br>Description<br>CONSULT-II Reference Value<br>DTC Confirmation Procedure<br>DTC Confirmation Procedure<br>DTC Confirmation Procedure<br>DTC Confirmation Procedure<br>DTC P1774 LOW COAST BRAKE SOLENOID<br>VALVE FUNCTION                                                                                                    | 166<br>166<br>167<br><b>169</b><br>169<br>169<br>169<br>169<br>170<br><b>172</b><br>172<br>172<br>172<br>172<br>172<br>172                                             |
| Possible Cause<br>DTC Confirmation Procedure<br>DTC P1769 HIGH AND LOW REVERSE CLUTCH<br>SOLENOID VALVE FUNCTION<br>Description<br>CONSULT-II Reference Value<br>On Board Diagnosis Logic<br>Possible Cause<br>DTC Confirmation Procedure<br>DTC P1772 LOW COAST BRAKE SOLENOID<br>VALVE<br>Description<br>CONSULT-II Reference Value<br>On Board Diagnosis Logic<br>Possible Cause<br>DTC Confirmation Procedure<br>DESCRIPTION<br>DTC Confirmation Procedure<br>DTC Confirmation Procedure<br>DTC Confirmation Procedure<br>DTC Confirmation Procedure<br>DTC Confirmation Procedure<br>DTC Confirmation Procedure<br>DTC Confirmation Procedure<br>DTC P1774 LOW COAST BRAKE SOLENOID<br>VALVE FUNCTION<br>Description                                                                                                    | 166<br>166<br>167<br><b>169</b><br>169<br>169<br>169<br>169<br>169<br>170<br><b>172</b><br>172<br>172<br>172<br>172<br>172<br>173<br><b>175</b>                        |
| Possible Cause<br>DTC Confirmation Procedure<br>DTC P1769 HIGH AND LOW REVERSE CLUTCH<br>SOLENOID VALVE FUNCTION<br>Description<br>CONSULT-II Reference Value<br>On Board Diagnosis Logic<br>Possible Cause<br>DTC Confirmation Procedure<br>DTC Confirmation Procedure<br>DTC P1772 LOW COAST BRAKE SOLENOID<br>VALVE<br>Description<br>CONSULT-II Reference Value<br>On Board Diagnosis Logic<br>Possible Cause<br>DTC Confirmation Procedure<br>DTC Confirmation Procedure<br>DTC Confirmation Procedure<br>DTC Confirmation Procedure<br>DTC Confirmation Procedure<br>DTC Confirmation Procedure<br>DTC Confirmation Procedure<br>DTC Confirmation Procedure<br>DTC Confirmation Procedure<br>DTC Confirmation Procedure<br>DTC Confirmation Procedure<br>DTC P1774 LOW COAST BRAKE SOLENOID<br>VALVE FUNCTION<br>Description<br>Description | 166<br>166<br>167<br><b>169</b><br>169<br>169<br>169<br>169<br>169<br>170<br><b>172</b><br>172<br>172<br>172<br>172<br>172<br>173<br><b>175</b><br>175                 |
| Possible Cause<br>DTC Confirmation Procedure<br>DTC P1769 HIGH AND LOW REVERSE CLUTCH<br>SOLENOID VALVE FUNCTION<br>Description<br>CONSULT-II Reference Value<br>On Board Diagnosis Logic<br>Possible Cause<br>DTC Confirmation Procedure<br>DTC P1772 LOW COAST BRAKE SOLENOID<br>VALVE<br>Description<br>CONSULT-II Reference Value<br>On Board Diagnosis Logic<br>Possible Cause<br>DTC Confirmation Procedure<br>DTC Confirmation Procedure<br>DTC Confirmation Procedure<br>DTC CONSULT-II Reference Value<br>On Board Diagnosis Logic<br>Possible Cause<br>DTC Confirmation Procedure<br>DTC CONSULT-II Reference Value<br>On Board Diagnosis Logic<br>DTC P1774 LOW COAST BRAKE SOLENOID<br>VALVE FUNCTION<br>Description<br>CONSULT-II Reference Value<br>On Board Diagnosis Logic<br>Description<br>CONSULT-II Reference Value<br>On Board Diagnosis Logic<br>Description<br>CONSULT-II Reference Value<br>On Board Diagnosis Logic<br>Description<br>CONSULT-II Reference Value<br>On Board Diagnosis Logic<br>Description<br>CONSULT-II Reference Value<br>DESCRIPTION<br>Description<br>CONSULT-II Reference Value<br>DESCRIPTION<br>Description<br>CONSULT-II Reference Value<br>DESCRIPTION<br>Description<br>Description<br>Description<br>CONSULT-II Reference Value<br>DESCRIPTION<br>Description<br>DESCRIPTION                                                                                                    | 166<br>166<br>167<br><b>169</b><br>169<br>169<br>169<br>169<br>169<br>169<br>170<br><b>172</b><br>172<br>172<br>172<br>172<br>172<br>175<br>175                        |
| Possible Cause<br>DTC Confirmation Procedure<br>DTC P1769 HIGH AND LOW REVERSE CLUTCH<br>SOLENOID VALVE FUNCTION<br>Description<br>CONSULT-II Reference Value<br>On Board Diagnosis Logic<br>Possible Cause<br>DTC Confirmation Procedure<br>DTC P1772 LOW COAST BRAKE SOLENOID<br>VALVE<br>Description<br>CONSULT-II Reference Value<br>On Board Diagnosis Logic<br>Possible Cause<br>DTC Confirmation Procedure<br>DTC Confirmation Procedure<br>DTC Confirmation Procedure<br>DTC CONSULT-II Reference Value<br>On Board Diagnosis Logic<br>Possible Cause<br>DTC P1774 LOW COAST BRAKE SOLENOID<br>VALVE FUNCTION<br>Description<br>CONSULT-II Reference Value<br>DTC P1774 LOW COAST BRAKE SOLENOID<br>VALVE FUNCTION<br>Description<br>CONSULT-II Reference Value<br>On Board Diagnosis Logic<br>DTC Confirmation Procedure<br>DTC P1774 LOW COAST BRAKE SOLENOID<br>VALVE FUNCTION<br>Description<br>CONSULT-II Reference Value<br>On Board Diagnosis Logic<br>DTC Confirmation Procedure<br>DTC P1774 LOW COAST BRAKE SOLENOID<br>VALVE FUNCTION<br>Description<br>CONSULT-II Reference Value<br>On Board Diagnosis Logic<br>PTC Confirmation Procedure<br>DTC Confirmation Procedure<br>DTC P1774 DOM COAST BRAKE SOLENOID                                                                                                    | 166<br>166<br>167<br><b>169</b><br>169<br>169<br>169<br>169<br>169<br>170<br><b>172</b><br>172<br>172<br>172<br>172<br>172<br>175<br>175<br>175                        |
| Possible Cause<br>DTC Confirmation Procedure<br>DTC P1769 HIGH AND LOW REVERSE CLUTCH<br>SOLENOID VALVE FUNCTION<br>Description<br>CONSULT-II Reference Value<br>On Board Diagnosis Logic<br>Possible Cause<br>DTC Confirmation Procedure<br>DTC P1772 LOW COAST BRAKE SOLENOID<br>VALVE<br>Description<br>CONSULT-II Reference Value<br>On Board Diagnosis Logic<br>Possible Cause<br>DTC Confirmation Procedure<br>DTC Confirmation Procedure<br>DTC Confirmation Procedure<br>DTC Confirmation Procedure<br>DTC Confirmation Procedure<br>DTC Confirmation Procedure<br>DTC P1774 LOW COAST BRAKE SOLENOID<br>VALVE FUNCTION<br>Description<br>CONSULT-II Reference Value<br>DTC P1774 LOW COAST BRAKE SOLENOID<br>VALVE FUNCTION<br>Description<br>Description<br>DTC CONSULT-II Reference Value<br>DTC CONSULT-II Reference Value<br>DTC CONSULT-II Reference Value<br>DTC CONSULT-II Reference Value<br>DTC CONSULT-II Reference Value<br>DTC CONSULT-II Reference Value<br>DTC CONSULT-II Reference Value<br>DTC CONSULT-II Reference Value<br>DTC CONSULT-II Reference Value<br>DTC CONSULT-II Reference Value<br>DTC Confirmation Procedure<br>DTC Confirmation Procedure<br>DTC Confirmation Procedure<br>DTC Confirmation Procedure<br>DTC Confirmation Procedure<br>DTC Confirmation Procedure<br>DTC Confirmation Procedure<br>DTC Confirmation Procedure<br>DTC Confirmation Procedure                                                                                                    | 166<br>166<br>167<br><b>169</b><br>169<br>169<br>169<br>169<br>169<br>170<br><b>172</b><br>172<br>172<br>172<br>172<br>172<br>175<br>175<br>175<br>175<br>175          |

| DTC P1815 MANUAL MODE SWITCH                      | 178 |             |
|---------------------------------------------------|-----|-------------|
| Description                                       | 178 | А           |
| CONSULT-II Reference Value in Data Monitor Mode   |     |             |
|                                                   | 178 |             |
| On Board Diagnosis Logic                          | 178 | B           |
| Possible Cause                                    | 178 | D           |
| DTC Confirmation Procedure                        | 178 |             |
| Wiring Diagram                                    | 179 |             |
| Diagnostic Procedure                              | 180 | AT          |
| Component Inspection                              | 181 |             |
| Position Indicator Lamp                           | 181 |             |
| DTC P1841 ATF PRESSURE SWITCH 1                   | 183 | D           |
| Description                                       | 183 |             |
| CONSULT-II Reference Value                        | 183 |             |
| On Board Diagnosis Logic                          | 183 | _           |
| Possible Cause                                    | 183 |             |
| DTC Confirmation Procedure                        | 183 |             |
| Diagnostic Procedure                              | 184 |             |
| DTC P1843 ATE PRESSURE SWITCH 3                   | 186 | F           |
| Description                                       | 186 |             |
| CONSULT_IL Reference Value                        | 186 |             |
| On Roard Diagnosis Logic                          | 100 | G           |
| Dessible Cause                                    | 100 | 0           |
| POSSIBLE Cause                                    | 100 |             |
| Dic Command Procedure                             | 100 |             |
|                                                   | 10/ | H           |
| Dic P1845 AIF PRESSURE SWITCH 5                   | 109 |             |
|                                                   | 189 |             |
| CONSULT-II Reference value                        | 189 | 1           |
| On Board Diagnosis Logic                          | 189 |             |
|                                                   | 189 |             |
| DIC Confirmation Procedure                        | 189 |             |
| Diagnostic Procedure                              | 190 | J           |
| DTC P1846 ATF PRESSURE SWITCH 6                   | 192 |             |
| Description                                       | 192 |             |
| CONSULT-II Reference Value                        | 192 | K           |
| On Board Diagnosis Logic                          | 192 |             |
| Possible Cause                                    | 192 |             |
| DTC Confirmation Procedure                        | 192 | L           |
| Diagnostic Procedure                              | 193 |             |
| TOW MODE SWITCH                                   | 195 |             |
| Description                                       | 195 | Б. <i>Л</i> |
| Diagnostic Procedure                              | 195 | IVI         |
| CLOSED THROTTLE POSITION AND WIDE OPEN            |     |             |
| THROTTLE POSITION CIRCUIT                         | 197 |             |
| CONSULT-II Reference Value                        | 197 |             |
| Diagnostic Procedure                              | 197 |             |
| BRAKE SIGNAL CIRCUIT                              | 198 |             |
| CONSULT-II Reference Value                        | 198 |             |
| Diagnostic Procedure                              | 198 |             |
| TROUBLE DIAGNOSIS FOR SYMPTOMS                    | 199 |             |
| AT CHECK Indicator Lamp does not come on          | 199 |             |
| Engine Cannot Be Started In "P" or "N" Position . | 200 |             |
| In "P" Position, Vehicle Moves When Pushed        | 201 |             |
| In "N" Position, Vehicle Moves                    | 202 |             |
| Large Shock ("N" to "D" Position)                 | 203 |             |
| Vehicle Does Not Creep Backward In "R" Position   | 206 |             |
| Vehicle Does Not Creep Forward In "D" Position.   | 209 |             |
| Vehicle Cannot Be Started From D1                 | 211 |             |
| A/T Does Not Shift: D1 $\rightarrow$ D2           | 214 |             |
| •                                                 |     |             |

| A/T Does Not Shift: $D_2 \rightarrow D_3$           | .216  |
|-----------------------------------------------------|-------|
| A/T Does Not Shift: $D_3 \rightarrow D_4$           | .218  |
| A/T Does Not Shift: $D4 \rightarrow D5$             | .221  |
| A/T Does Not Perform Lock-up                        | .223  |
| A/T Does Not Hold Lock-up Condition                 | .225  |
| Lock-up Is Not Released                             | .227  |
| Engine Speed Does Not Return To Idle                | .228  |
| CannotBeChangedtoManualMode(ColumnShift             | )     |
|                                                     | .229  |
| A/T Does Not Shift: 5th gear $\rightarrow$ 4th gear | .229  |
| A/T Does Not Shift: 4th gear $\rightarrow$ 3rd gear | .232  |
| A/T Does Not Shift: 3rd gear $\rightarrow$ 2nd gear | .233  |
| A/T Does Not Shift: 2nd gear $\rightarrow$ 1st gear | .235  |
| Vehicle Does Not Decelerate By Engine Brake         | .238  |
| SHIFT CONTROL SYSTEM                                | .241  |
| Control Device Removal and Installation             | .241  |
| Adjustment of A/T Position                          | .243  |
| Checking of A/T Position                            | .243  |
| A/T SHIFT LOCK SYSTEM                               | .244  |
| Description                                         | .244  |
| Shift Lock System Electrical Parts Location         | .244  |
| Wiring Diagram — A/T — Shift                        | .246  |
| Shift Lock Control Unit Reference Values            | .248  |
| DIAGNOSTIC PROCEDURE                                | .249  |
| Component Inspection                                | .251  |
| KEY INTERLOCK CABLE                                 | . 253 |
| Components                                          | 253   |
|                                                     | 253   |
| Installation                                        | .254  |
| ON-VEHICLE SERVICE                                  | . 255 |
| Control Valve With TCM and A/T Fluid Temperature    | ;     |
| Sensor 2                                            | .255  |
| Rear Oil Seal                                       | .267  |
| AIR BREATHER HOSE                                   | .268  |
| Removal and Installation                            | .268  |
| TRANSMISSION ASSEMBLY                               | .270  |
|                                                     |       |

| Removal and Installation (4x2)                  | 270  |
|-------------------------------------------------|------|
| Removal and Installation (4x4)                  | 273  |
| OVERHAUL                                        | 276  |
| Components                                      | 276  |
| Oil Channel                                     | .284 |
| Locations of Adjusting Shims, Needle Bearings,  |      |
| Thrust Washers and Snap Rings                   | 286  |
| DISASSEMBLY                                     | 288  |
| Disassembly                                     | 288  |
| REPAIR FOR COMPONENT PARTS                      | 305  |
| Oil Pump                                        | .305 |
| Front Sun Gear, 3rd One-Way Clutch              | 307  |
| Front Carrier, Input Clutch, Rear Internal Gear | 310  |
| Mid Sun Gear, Rear Sun Gear, High and Low       |      |
| Reverse Clutch Hub                              | .315 |
| High and Low Reverse Clutch                     | 320  |
| Direct Clutch                                   | 322  |
| ASSEMBLY                                        | 324  |
| Assembly (1)                                    | 324  |
| Adjustment                                      | 337  |
| Assembly (2)                                    | 339  |
| SERVICE DATA AND SPECIFICATIONS (SDS)           | 346  |
| General Specifications                          | 346  |
| Vehicle Speed When Shifting Gears               | 346  |
| Vehicle Speed When Performing and Releasing     | 0.47 |
| Complete Lock-up                                | 347  |
| Venicie Speed When Performing and Releasing     | 0.47 |
| Slip Lock-up                                    |      |
|                                                 |      |
| Line Pressure                                   |      |
| A/I FIUID IEMperature Sensor                    | 347  |
| Vehicle Speed Sensor A/T (Povelution Sensor)    | 347  |
| Povorso brako                                   | 2/0  |
| Total End Dlav                                  | 2/0  |
| iulai Enu Flay                                  |      |

# **INDEX FOR DTC**

# **INDEX FOR DTC**

# **Alphabetical Index**

PFP:00024

UCS002ME

А

NOTE:

If DTC U1000 is displayed with other DTC, first perform the trouble diagnosis for DTC U1000. Refer to  $\_B$  <u>AT-107</u>.

|                                   | DTC                 |                       |                | -    |
|-----------------------------------|---------------------|-----------------------|----------------|------|
| Items<br>(CONSULT-ILscreen terms) | OBD-II              | Except OBD-II         | Reference page | AT   |
|                                   | CONSULT-II GST (*1) | CONSULT-II only "A/T" |                |      |
| A/T 1ST E/BRAKING                 | —                   | P1731                 | <u>AT-145</u>  |      |
| ATF PRES SW 1/CIRC                | —                   | P1841                 | <u>AT-183</u>  |      |
| ATF PRES SW 3/CIRC                | —                   | P1843                 | <u>AT-186</u>  | -    |
| ATF PRES SW 5/CIRC                | —                   | P1845                 | <u>AT-189</u>  | E    |
| ATF PRES SW 6/CIRC                | —                   | P1846                 | <u>AT-192</u>  | =    |
| A/T INTERLOCK                     | P1730               | P1730                 | <u>AT-142</u>  | -    |
| A/T TCC S/V FNCTN                 | P0744               | P0744                 | <u>AT-124</u>  |      |
| ATF TEMP SEN/CIRC                 | P0710               | P1710                 | <u>AT-134</u>  | -    |
| CAN COMM CIRCUIT                  | U1000               | U1000                 | <u>AT-107</u>  | G    |
| D/C SOLENOID/CIRC                 | P1762               | P1762                 | <u>AT-160</u>  | =    |
| D/C SOLENOID FNCTN                | P1764 (*2 )         | P1764                 | <u>AT-163</u>  |      |
| ENGINE SPEED SIG                  | _                   | P0725                 | <u>AT-119</u>  | H    |
| FR/B SOLENOID/CIRC                | P1757               | P1757                 | <u>AT-154</u>  | =    |
| FR/B SOLENOID FNCT                | P1759               | P1759                 | <u>AT-157</u>  |      |
| HLR/C SOL/CIRC                    | P1767               | P1767                 | <u>AT-166</u>  | -    |
| HLR/C SOL FNCTN                   | P1769 (*2)          | P1769                 | <u>AT-169</u>  | -    |
| I/C SOLENOID/CIRC                 | P1752               | P1752                 | <u>AT-148</u>  | J    |
| I/C SOLENOID FNCTN                | P1754 (*2 )         | P1754                 | <u>AT-151</u>  | -    |
| L/PRESS SOL/CIRC                  | P0745               | P0745                 | <u>AT-127</u>  | K    |
| LC/B SOLENOID/CIRC                | P1772               | P1772                 | <u>AT-172</u>  |      |
| LC/B SOLENOID FNCT                | P1774               | P1774                 | <u>AT-175</u>  | =    |
| MANU MODE SW/CIR                  | _                   | P1815                 | <u>AT-178</u>  | L    |
| PNP SW/CIRC                       | P0705               | P0705                 | <u>AT-113</u>  | -    |
| STARTER RELAY/CIRC                | _                   | P0615                 | <u>AT-109</u>  | Б.Л. |
| TCC SOLENOID/CIRC                 | P0740               | P0740                 | <u>AT-121</u>  | IVI  |
| ТСМ                               | P0700               | P0700                 | <u>AT-112</u>  | -    |
| TCM·RAM                           | _                   | P1702                 | <u>AT-130</u>  | -    |
| TCM·ROM                           | -                   | P1703                 | <u>AT-131</u>  | -    |
| TP SEN/CIRC A/T                   | —                   | P1705                 | <u>AT-132</u>  | -    |
| TURBINE REV S/CIRC                | P1716               | P1716                 | <u>AT-137</u>  |      |
| VEH SPD SE/CIR·MTR                | -                   | P1721                 | <u>AT-140</u>  | -    |
| VEH SPD SEN/CIR AT                | P0720               | P0720                 | <u>AT-116</u>  | -    |

\*1: These numbers are prescribed by SAE J2012.

\*2: These malfunctions cannot be displayed MIL if another malfunction is assigned to MIL.

# **DTC No. Index**

UCS002MF

# NOTE: If DTC U1000 is displayed with other DTC, first perform the trouble diagnosis for DTC U1000. Refer to <u>AT-107</u>.

| DTC                    |                          |                           |                |
|------------------------|--------------------------|---------------------------|----------------|
| OBD-II                 | Except OBD-II            | Items                     | Reference page |
| CONSULT-II<br>GST (*1) | CONSULT-II<br>only "A/T" | (CONSULT-II screen terms) |                |
|                        | P0615                    | STARTER RELAY/CIRC        | <u>AT-109</u>  |
| P0700                  | P0700                    | ТСМ                       | <u>AT-112</u>  |
| P0705                  | P0705                    | PNP SW/CIRC               | <u>AT-113</u>  |
| P0710                  | P1710                    | ATF TEMP SEN/CIRC         | <u>AT-134</u>  |
| P0720                  | P0720                    | VEH SPD SEN/CIR AT        | <u>AT-116</u>  |
|                        | P0725                    | ENGINE SPEED SIG          | <u>AT-119</u>  |
| P0740                  | P0740                    | TCC SOLENOID/CIRC         | <u>AT-121</u>  |
| P0744                  | P0744                    | A/T TCC S/V FNCTN         | <u>AT-124</u>  |
| P0745                  | P0745                    | L/PRESS SOL/CIRC          | <u>AT-127</u>  |
|                        | P1702                    | TCM·RAM                   | <u>AT-130</u>  |
|                        | P1703                    | TCM·ROM                   | <u>AT-131</u>  |
|                        | P1705                    | TP SEN/CIRC A/T           | <u>AT-132</u>  |
| P1716                  | P1716                    | TURBINE REV S/CIRC        | <u>AT-137</u>  |
|                        | P1721                    | VEH SPD SE/CIR·MTR        | <u>AT-140</u>  |
| P1730                  | P1730                    | A/T INTERLOCK             | <u>AT-142</u>  |
|                        | P1731                    | A/T 1ST E/BRAKING         | <u>AT-145</u>  |
| P1752                  | P1752                    | I/C SOLENOID/CIRC         | <u>AT-148</u>  |
| P1754 (*2)             | P1754                    | I/C SOLENOID FNCTN        | <u>AT-151</u>  |
| P1757                  | P1757                    | FR/B SOLENOID/CIRC        | <u>AT-154</u>  |
| P1759 (*2)             | P1759                    | FR/B SOLENOID FNCT        | <u>AT-157</u>  |
| P1762                  | P1762                    | D/C SOLENOID/CIRC         | <u>AT-160</u>  |
| P1764 (*2)             | P1764                    | D/C SOLENOID FNCTN        | <u>AT-163</u>  |
| P1767                  | P1767                    | HLR/C SOL/CIRC            | <u>AT-166</u>  |
| P1769                  | P1769                    | HLR/C SOL FNCTN           | <u>AT-169</u>  |
| P1772                  | P1772                    | LC/B SOLENOID/CIRC        | <u>AT-172</u>  |
| P1774                  | P1774                    | LC/B SOLENOID FNCT        | <u>AT-175</u>  |
|                        | P1815                    | MANU MODE SW/CIR          | <u>AT-178</u>  |
|                        | P1841                    | ATF PRES SW 1/CIRC        | <u>AT-183</u>  |
|                        | P1843                    | ATF PRES SW 3/CIRC        | <u>AT-186</u>  |
|                        | P1845                    | ATF PRES SW 5/CIRC        | <u>AT-189</u>  |
| _                      | P1846                    | ATF PRES SW 6/CIRC        | <u>AT-192</u>  |
| U1000                  | U1000                    | CAN COMM CIRCUIT          | <u>AT-107</u>  |

\*1: These numbers are prescribed by SAE J2012.

\*2: These malfunctions cannot be displayed MIL if another malfunction is assigned to MIL.

# PRECAUTIONS

# PRECAUTIONS

PFP:00001

# Precautions for Supplemental Restraint System (SRS) "AIR BAG" and "SEAT BELT PRE-TENSIONER"

The Supplemental Restraint System such as "AIR BAG" and "SEAT BELT PRE-TENSIONER", used along with a front seat belt, helps to reduce the risk or severity of injury to the driver and front passenger for certain types of collision. This system includes seat belt switch inputs and dual stage front air bag modules. The SRS system uses the seat belt switches to determine the front air bag deployment, and may only deploy one front air bag, depending on the severity of a collision and whether the front occupants are belted or unbelted. Information necessary to service the system safely is included in the SRS and SB section of this Service Manual.

#### WARNING:

- To avoid rendering the SRS inoperative, which could increase the risk of personal injury or death in the event of a collision which would result in air bag inflation, all maintenance must be performed by an authorized NISSAN/INFINITI dealer.
- Improper maintenance, including incorrect removal and installation of the SRS, can lead to personal injury caused by unintentional activation of the system. For removal of Spiral Cable and Air Bag Module, see the SRS section.
- Do not use electrical test equipment on any circuit related to the SRS unless instructed to in this Service Manual. SRS wiring harnesses can be identified by yellow and/or orange harnesses or harness connectors.

# Precautions for On Board Diagnostic (OBD) System of A/T and Engine

The ECM has an on board diagnostic system. It will light up the malfunction indicator lamp (MIL) to warn the driver of a malfunction causing emission deterioration.

#### **CAUTION:**

- Be sure to turn the ignition switch "OFF" and disconnect the negative battery cable before any repair or inspection work. The open/short circuit of related switches, sensors, solenoid valves, etc. Will cause the MIL to light up.
- Be sure to connect and lock the connectors securely after work. A loose (unlocked) connector will
  cause the MIL to light up due to an open circuit. (Be sure the connector is free from water, grease,
  dirt, bent terminals, etc.)
- Be sure to route and secure the harnesses properly after work. Interference of the harness with a bracket, etc. May cause the MIL to light up due to a short circuit.
- Be sure to connect rubber tubes properly after work. A misconnected or disconnected rubber tube may cause the MIL to light up due to a malfunction of the EGR system or fuel injection system, etc.
- Be sure to erase the unnecessary malfunction information (repairs completed) from the TCM and ECM before returning the vehicle to the customer.

D

Е

F

Н

J

Κ

M

UCS002MH

А

В

AT

# Precautions

SEF217U

#### NOTE:

If any malfunctions occur in the RE5R05A model transmission, replace the entire transmission assembly.

• Before connecting or disconnecting the TCM harness connector, turn ignition switch "OFF" and disconnect negative battery cable. Because battery voltage is applied to TCM even if ignition switch is turned "OFF".

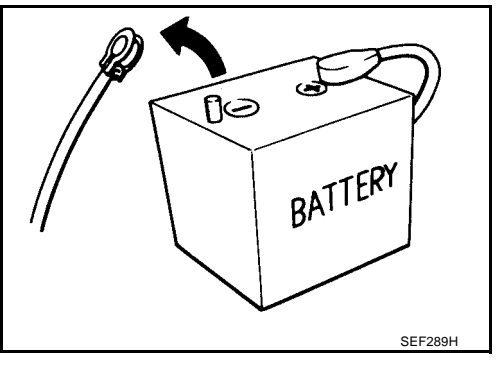

SERVICE

ENGIN

• After performing each TROUBLE DIAGNOSIS, perform "DTC (Diagnostic Trouble Code) CONFIRMATION PROCE-DURE". If the repair is completed the DTC should not be displayed in the "DTC CONFIRMATION PROCEDURE".

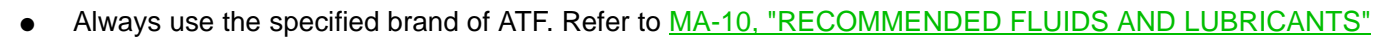

- Use paper rags not cloth rags during work.
- After replacing the ATF, dispose of the waste oil using the methods prescribed by law, ordinance, etc.
- Before proceeding with disassembly, thoroughly clean the outside of the transmission. It is important to prevent the internal parts from becoming contaminated by dirt or other foreign matter.
- Disassembly should be done in a clean work area.
- Use lint-free cloth or towels for wiping parts clean. Common shop rags can leave fibers that could interfere with the operation of the transmission.
- Place disassembled parts in order for easier and proper assembly.
- All parts should be carefully cleaned with a general purpose, non-flammable solvent before inspection or reassembly.
- Gaskets, seals and O-rings should be replaced any time the transmission is disassembled.
- It is very important to perform functional tests whenever they are indicated.
- The valve body contains precision parts and requires extreme care when parts are removed and serviced. Place disassembled valve body parts in order for easier and proper assembly. Care will also prevent springs and small parts from becoming scattered or lost.
- Properly installed valves, sleeves, plugs, etc. will slide along bores in valve body under their own weight.
- Before assembly, apply a coat of recommended ATF to all parts. Apply petroleum jelly to protect O-rings and seals, or hold bearings and washers in place during assembly. Do not use grease.
- Extreme care should be taken to avoid damage to O-rings, seals and gaskets when assembling.
- After overhaul, refill the transmission with new ATF.
- When the A/T drain plug is removed, only some of the fluid is drained. Old A/T fluid will remain in torque converter and ATF cooling system.

Always follow the procedures under "Changing A/T Fluid" in the AT section when changing A/T fluid. Refer to <u>AT-13, "Changing A/T Fluid"</u>, <u>AT-13, "Checking A/T Fluid"</u>.

# PRECAUTIONS

#### Service Notice or Precautions ATF COOLER SERVICE

• If A/T fluid contains fictional material (clutches, bands, etc.), or if an A/T is repaired, overhauled, or replaced, inspect and clean the A/T fluid cooler mounted in the radiator or replace the radiator. Flush cooler lines with cleaning solvent and compressed air after repair. For A/T fluid cooler cleaning procedure, refer to <u>AT-15</u>, "A/T Fluid Cooler Cleaning". For radiator replacement, refer to <u>CO-10</u>, "REMOVAL".

#### **CHECKING AND CHANGING A/T FLUID**

Increase ATF oil temperature to 80°C (176°F) first, then check and adjust oil level at 65°C (149°F).
 NOTE:

The A/T has both water cooling and air cooling systems. The air cooling system has a bypass valve. When ATF oil temperature is at or below 50°C ( $122^{\circ}F$ ), it does not flow through the air cooled system. If A/ T oil level is adjusted without flow throughout the entire system, the level will be 10mm lower than required. Therefore, all piping should be filled with oil when adjusting level.

#### **OBD-II SELF-DIAGNOSIS**

- A/T self-diagnosis is performed by the TCM in combination with the ECM. The results can be read through the blinking pattern of the A/T CHECK indicator or the malfunction indicator lamp (MIL). Refer to the table on <u>AT-97, "SELF-DIAGNOSTIC RESULT MODE"</u> for the indicator used to display each self-diagnostic result.
- The self-diagnostic results indicated by the MIL are automatically stored in both the ECM and TCM memories.

Always perform the procedure on <u>AT-43, "HOW TO ERASE DTC"</u> to complete the repair and avoid unnecessary blinking of the MIL.

For details of OBD-II, refer to AT-42, "ON BOARD DIAGNOSTIC (OBD) SYSTEM" .

 Certain systems and components, especially those related to OBD, may use the new style slidelocking type harness connector. For description and how to disconnect, refer to <u>PG-69, "HAR-NESS CONNECTOR"</u>.

# Wiring Diagrams and Trouble Diagnosis

When you read wiring diagrams, refer to the following:

- GI-15, "How to Read Wiring Diagrams".
- PG-4, "POWER SUPPLY ROUTING CIRCUIT" for power distribution circuit.

When you perform trouble diagnosis, refer to the following:

- GI-9, "How to Follow Trouble Diagnoses".
- GI-27, "How to Perform Efficient Diagnosis for an Electrical Incident".

В

А

UCS002MJ

AT

Е

F

Н

Κ

L

M

UCS002MK

# PREPARATION

# PREPARATION

PFP:00002

UCS002UA

Special Service Tools The actual shapes of Kent-Moore tools may differ from those of special service tools illustrated here

| The actual shapes of Kent-Moore tools may c | anier from those of special service tools i | ilustrated here.                                          |
|---------------------------------------------|---------------------------------------------|-----------------------------------------------------------|
| Tool number                                 |                                             | Description                                               |
| (Kent-Moore No.)                            |                                             |                                                           |
| Tool name                                   |                                             |                                                           |
|                                             |                                             |                                                           |
| ST2505S001                                  |                                             | Measuring line pressure                                   |
| (1-34301-C)                                 |                                             | 5 1 1 1 1                                                 |
|                                             |                                             |                                                           |
| Oil pressure gauge set                      |                                             |                                                           |
| 1 ST25051001                                |                                             |                                                           |
| ( — )                                       |                                             |                                                           |
| Oil pressure gauge                          |                                             |                                                           |
| 2 ST25052000                                |                                             |                                                           |
| (                                           |                                             |                                                           |
| ()                                          | 5                                           |                                                           |
| Hose                                        |                                             |                                                           |
| 3 ST25053000                                |                                             |                                                           |
| ( — )                                       |                                             |                                                           |
| Joint nine                                  |                                             |                                                           |
| 4 \$725054000                               |                                             |                                                           |
| 4 5125054000                                | ZZA0600D                                    |                                                           |
| ( — )                                       |                                             |                                                           |
| Adapter                                     |                                             |                                                           |
| 5 ST25055000                                |                                             |                                                           |
| ( _ )                                       |                                             |                                                           |
| Adapter                                     |                                             |                                                           |
| Adapter                                     |                                             |                                                           |
| KV31103600                                  |                                             | Measuring line pressure                                   |
| (.1-45674)                                  |                                             | 5 1                                                       |
| loint nino adaptor                          | $\sim$                                      |                                                           |
|                                             | $ \land \lambda $                           |                                                           |
| (With ST25054000)                           |                                             |                                                           |
|                                             |                                             |                                                           |
|                                             |                                             |                                                           |
|                                             |                                             |                                                           |
|                                             | 7741227D                                    |                                                           |
|                                             | LENILID                                     |                                                           |
| ST33400001                                  |                                             | <ul> <li>Installing rear oil seal (2WD models)</li> </ul> |
| (J-26082)                                   | ~                                           | - Installing all nump housing all appl                    |
| (° ±°°°±)<br>Drift                          |                                             | <ul> <li>Installing oil pump housing oil seal</li> </ul>  |
|                                             |                                             |                                                           |
| a: 60 mm (2.36 in) dia                      |                                             |                                                           |
| b: 47 mm (1.85 in) dia                      | a b M Mar                                   |                                                           |
|                                             | a                                           |                                                           |
|                                             |                                             |                                                           |
|                                             | NT086                                       |                                                           |
|                                             | 11000                                       |                                                           |
| KV31102400                                  | <u>^</u>                                    | Installing reverse brake return spring retainer           |
| (J-34285 and J-34285-87)                    |                                             |                                                           |
| Clutch spring compressor                    | a                                           |                                                           |
| 220  mm (12.60  in)                         | A A A A A A A A A A A A A A A A A A A       |                                                           |
|                                             | All a second                                |                                                           |
| b: 174 mm (6.85 in)                         |                                             |                                                           |
|                                             |                                             |                                                           |
|                                             | b → ₩ ~ _                                   |                                                           |
|                                             | () N7423                                    |                                                           |
|                                             | <u> </u>                                    |                                                           |

# PREPARATION

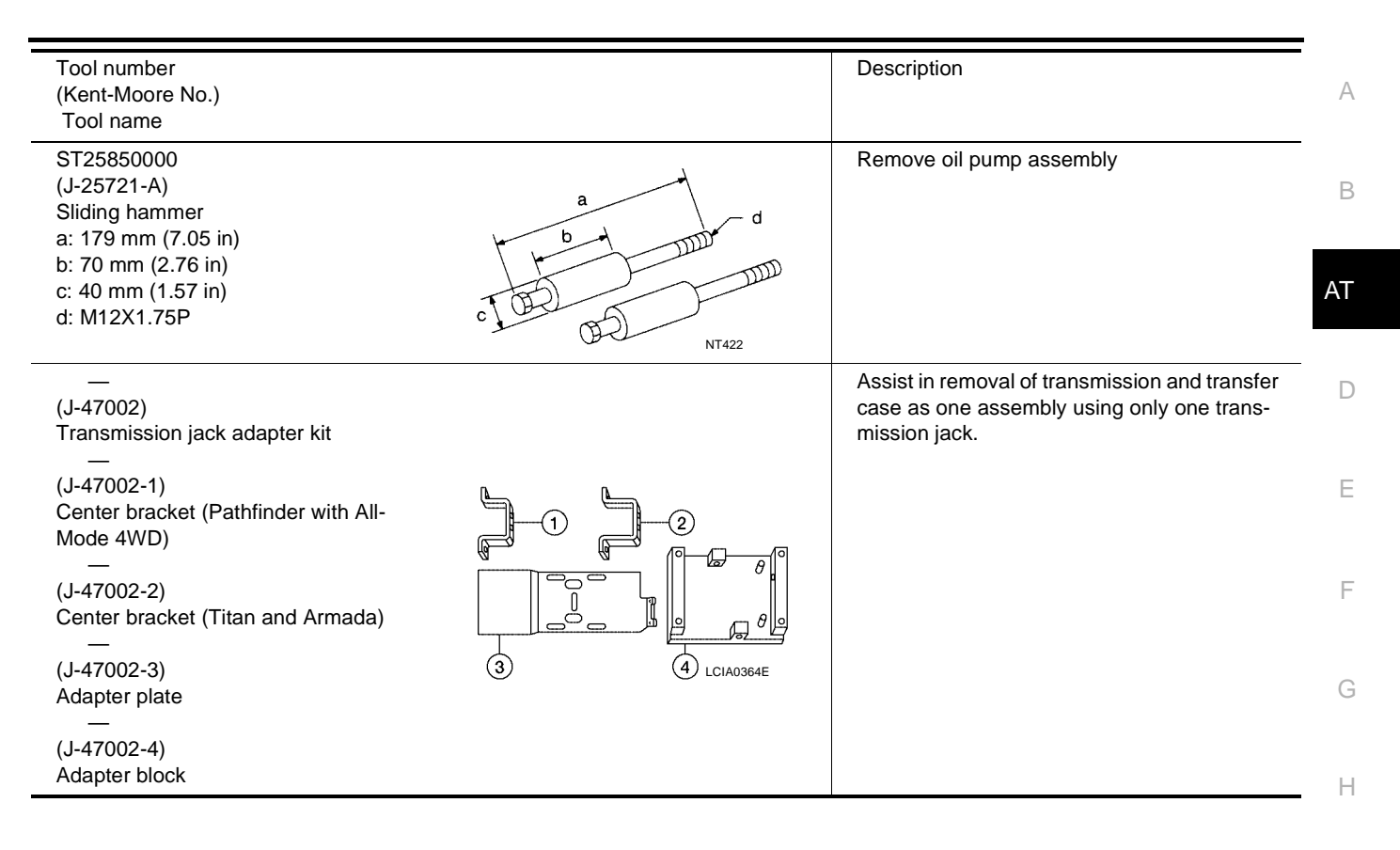

J

Κ

L

Μ

# PREPARATION

| <b>Commercial Service Tools</b> | 6     | UCS002UE                              |
|---------------------------------|-------|---------------------------------------|
| Tool name                       |       | Description                           |
| Power tool                      |       | Loosening bolts and nuts              |
| Drift<br>a: 22 mm (0.87 in)     |       | Installing manual shaft seal          |
|                                 | al    |                                       |
| Drift<br>a: 64 mm (2.52 in)     | NT083 | Installing rear oil seal (4WD models) |
|                                 | al    |                                       |
|                                 | NT083 |                                       |

# A/T FLUID

| A/ | T FLUID PFP:KLE40                                                                                                    |     |
|----|----------------------------------------------------------------------------------------------------|-----|
| Ch | anging A/T Fluid                                                                                                    | A   |
| 1. | Increase ATF oil temperature to 80°C (176°F) once.                                                                                                    |     |
| 2. | Stop engine.                                                                                                    | В   |
| 3. | Remove the tightening bolt for ATF level gauge.                                                                                                    |     |
| 4. | Drain ATF from drain plug and refill with new ATF. Always refill same volume with drained fluid.                                                                                                    |     |
|    | <ul> <li>To replace the ATF, pour in new fluid at the charging pipe with the engine idling and at the same time<br/>drain the old fluid from the radiator cooler hose return side.</li> </ul>                                                         | AI  |
|    | <ul> <li>When the color of the fluid coming out is about the same as the color of the new fluid, the replacement<br/>is complete. The amount of new transmission fluid to use should be 30 to 50% increase of the stipu-<br/>lated amount.</li> </ul> | D   |
|    | ATF: NISSAN Matic Fluid J                                                                                                    | _   |
|    | Fluid capacity: 10.6ℓ (11-1/4 US qt, 9-3/8 lmp qt)                                                                                                    | E   |
|    | CAUTION:                                                                                                    |     |
|    | <ul> <li>Use only Genuine NISSAN ATF Matic Fluid J. Do not mix with other fluid.</li> </ul>                                                                                                    | F   |
|    | • Using automatic transmission fluid other than Genuine NISSAN ATF Matic Fluid J will cause deterioration in driveability and automatic transmission durability, and may damage the automatic transmission, which is not covered by the warranty.     | G   |
|    | <ul> <li>When filling ATF, take care not to splash ATF on heat generating parts such as exhaust.</li> </ul>                                                                                                    |     |
|    | <ul> <li>Do not reuse drain plug gasket.</li> </ul>                                                                                                    |     |
|    | Drain plug: : 34 N·m (3.5 kg-m, 25 ft-lb)                                                                                                    | Н   |
| 5. | Increase ATF oil temperature to 80°C (176°F) once.                                                                                                    |     |
| 6. | Check fluid level and condition. Refer to MA-21, "Checking A/T Fluid" . If fluid is still dirty, repeat step 2. through 5.                                                                                                    |     |
| 7. | Install the removed ATF level gauge in the fluid charging pipe.                                                                                                    |     |
| 8. | Tighten the level gauge bolt.                                                                                                    | J   |
|    | Level gauge bolt: : 5.1 N·m (0.52 kg-m, 45 in-lb)                                                                                                    |     |
| Ch | ecking A/T Fluid                                                                                                    | K   |
| 1. | Warm up engine.                                                                                                    |     |
| 2. | Check for fluid leakage.                                                                                                    | 1   |
| 3. | Remove the tightening bolt for ATF level gauge.                                                                                                    |     |
| 4. | Before driving, fluid level can be checked at fluid temperatures of 30° to 50°C (86° to 122°F) using "COLD" range on ATF level gauge as follows.                                                                                                    | N/I |
| a. | Park vehicle on level surface and set parking brake.                                                                                                    | IVI |
| b. | Start engine and move selector lever through each gear position. Leave selector lever in "P" position.                                                                                                    |     |
| C. | Check fluid level with engine idling.                                                                                                    |     |
| d. | Remove ATF level gauge and wipe clean with lint-free paper.                                                                                                    |     |
|    | CAUTION:<br>When wiping away the fluid level gauge, always use lint-free paper, not a cloth one.                                                                                                    |     |
| e. | Re-insert ATF level gauge into charging pipe as far as it will go.                                                                                                    |     |
|    | CAUTION:                                                                                                    |     |
|    | To check fluid level, insert the ATF level gauge until the cap contacts the end of the charging pipe, with the gauge reversed from the normal attachment conditions.                                                                                  |     |
| f. | Remove ATF level gauge and note reading. If reading is at low side of range, add fluid to the charging pipe.                                                                                                    |     |
|    | CAUTION:                                                                                                    |     |

#### Do not overfill.

5. Increase ATF oil temperature to  $80^{\circ}C$  (176°F) once.

# A/T FLUID

6. Make the fluid temperature approximately  $65^{\circ}C$  (149°F).

# NOTE:

Fluid level will be greatly affected by temperature as shown in figure. Therefore, be certain to perform operation while checking data with CONSULT-II.

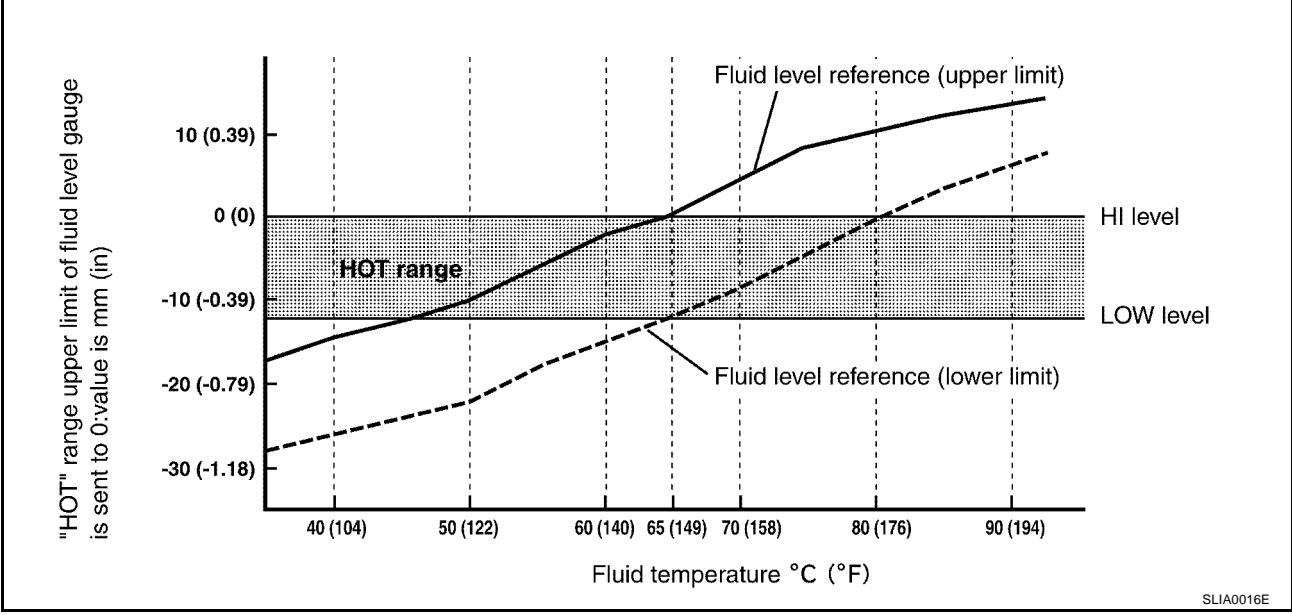

- a. Connect CONSULT-II to data link connector.
- b. Select "MAIN SIGNALS" in "DATA MONITOR" mode for "A/T" with CONSULT-II.
- c. Read out the value of "ATF TEMP 1".
- Re-check fluid level at fluid temperatures of approximately 65°C (149°F) using "HOT" range on A/T fluid level gauge.

# CAUTION:

- When wiping away the fluid level gauge, always use lint-free paper, not a cloth one.
- To check fluid level, insert the ATF level gauge until the cap contacts the end of the charging pipe, with the gauge reversed from the normal attachment conditions as shown.

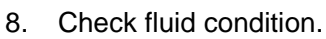

- If fluid is very dark or smells burned, check operation of A/T. Flush cooling system after repair of A/T.
- If ATF contains frictional material (clutches, bands, etc.), replace radiator and flush cooler line using cleaning solvent and compressed air after repair of A/T. Refer to <u>CO-10</u>. <u>"RADIATOR"</u>.
- 9. Install the removed ATF level gauge into the fluid charging pipe.
- 10. Tighten the level gauge bolt.

Level gauge bolt: : 5.1 N·m (0.52 kg-m, 45 in-lb)

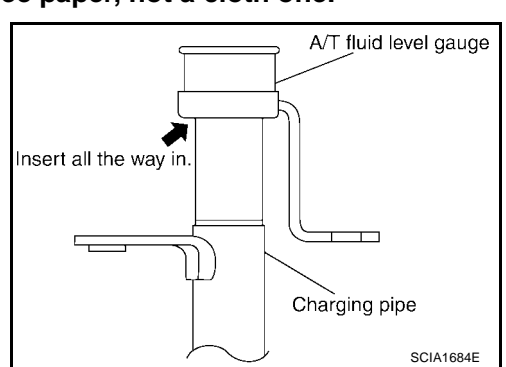

# A/T Fluid Cooler Cleaning

Whenever an automatic transmission is repaired, overhauled, or replaced, the A/T fluid cooler mounted in the radiator must be inspected and cleaned.

Metal debris and friction material, if present, can become trapped in the A/T fluid cooler. This debris can contaminate the newly serviced A/T or, in severe cases, can block or restrict the flow of A/T fluid. In either case, malfunction of the newly serviced A/T may result.

Debris, if present, may build up as A/T fluid enters the cooler inlet. It will be necessary to back flush the cooler through the cooler outlet in order to flush out any built up debris.

# A/T FLUID COOLER CLEANING PROCEDURE

- 1. Position an oil pan under the automatic transmission's inlet and outlet cooler hoses.
- 2. Identify the inlet and outlet fluid cooler hoses.
- 3. Disconnect the fluid cooler inlet and outlet rubber hoses from the steel cooler tubes or bypass valve.

#### NOTE:

Replace the cooler hoses if rubber material from the hose remains on the tube fitting.

- 4. Allow any A/T fluid that remains in the cooler hoses to drain into the oil pan.
- Insert the extension adapter hose of a can of Transmission 5. Cooler Cleaner (Nissan P/N 999MP-AM006) into the cooler outlet hose.

#### CAUTION:

- Wear safety glasses and rubber gloves when spraying the Transmission Cooler Cleaner.
- Spray cooler cleaner only with adequate ventilation.
- Avoid contact with eyes and skin.
- Do not breath vapors or spray mist.
- 6. Hold the hose and can as high as possible and spray Transmission Cooler Cleaner in a continuous stream into the cooler outlet hose until fluid flows out of the cooler inlet hose for 5 seconds.
- 7. Insert the tip of an air gun into the end of the cooler outlet hose.
- 8. Wrap a shop rag around the air gun tip and of the cooler outlet hose.

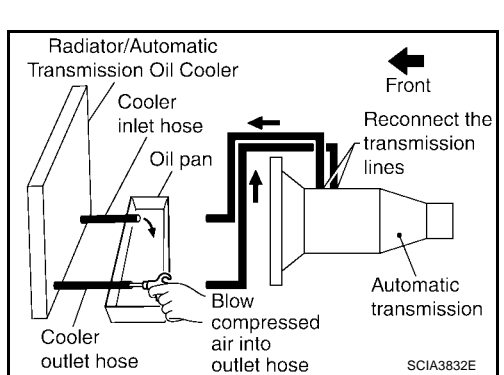

- 9. Blow compressed air regulated to 5 9 kg/cm<sup>2</sup> (70 130 psi) through the cooler outlet hose for 10 seconds to force out any remaining fluid.
- 10. Repeat steps 5 through 9 three additional times.
- 11. Position an oil pan under the banjo bolts that connect the fluid cooler steel lines to the transmission.
- 12. Remove the banjo bolts.
- 13. Flush each steel line from the cooler side back toward the transmission by spraying Transmission Cooler Cleaner in a continuous stream for 5 seconds.

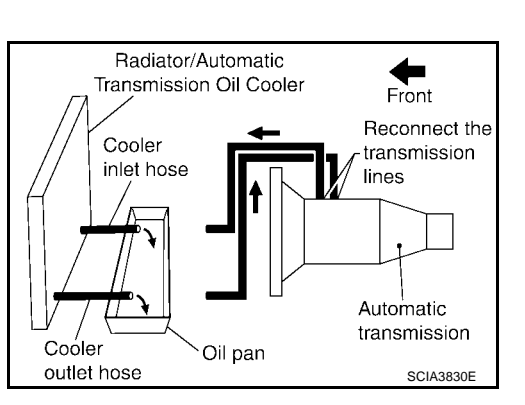

UCS002MF

А

В

AT

Ε

F

Н

Κ

L

Μ

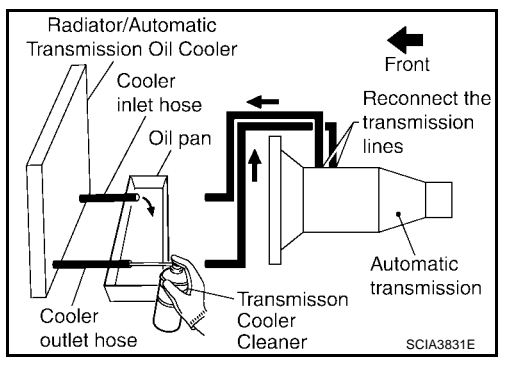

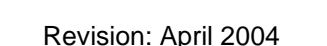

SCIA3832E

# A/T FLUID

- 14. Blow compressed air regulated to 5 9 kg/cm<sup>2</sup> (70 130 psi) through each steel line from the cooler side back toward the transmission for 10 seconds to force out any remaining fluid.
- 15. Ensure all debris is removed from the steel cooler lines.
- 16. Ensure all debris is removed from the banjo bolts and fittings.
- 17. Perform A/T fliud cooler inspection procedure. Refer to <u>AT-17, "A/T FLUID COOLER INSPECTION PRO-</u> <u>CEDURE"</u>.

### A/T FLUID COOLER DIAGNOSIS PROCEDURE

#### NOTE:

Insufficient cleaning of the cooler inlet hose exterior may lead to inaccurate debris identification.

- 1. Position an oil pan under the automatic transmission's inlet and outlet cooler hoses.
- 2. Clean the exterior and tip of the cooler inlet hose.
- 3. Insert the extension adapter hose of a can of Transmission Cooler Cleaner (Nissan P/N 999MP-AM006) into the cooler outlet hose.

#### CAUTION:

- Wear safety glasses and rubber gloves when spraying the Transmission Cooler Cleaner.
- Spray cooler cleaner only with adequate ventilation.
- Avoid contact with eyes and skin.
- Do not breath vapors or spray mist.
- 4. Hold the hose and can as high as possible and spray Transmission Cooler Cleaner in a continuous stream into the cooler outlet hose until fluid flows out of the cooler inlet hose for 5 seconds.
- 5. Tie a common white, basket-type coffee filter to the end of the cooler inlet hose.

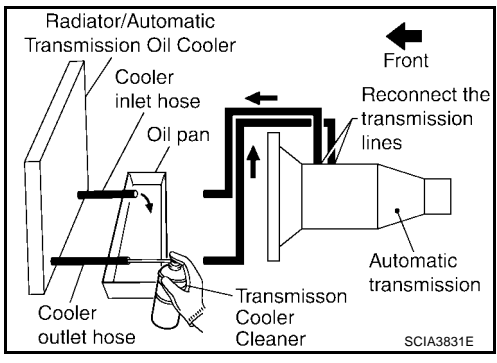

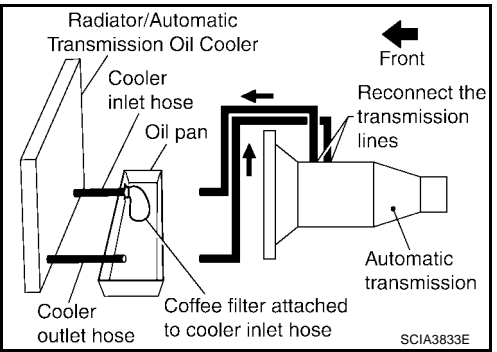

- 6. Insert the tip of an air gun into the end of the cooler outlet hose.
- 7. Wrap a shop rag around the air gun tip and end of cooler outlet hose.
- 8. Blow compressed air regulated to 5 9 kg/cm<sup>2</sup> (70 130 psi) through the cooler outlet hose to force any remaining A/T fluid into the coffee filter.
- 9. Remove the coffee filter from the end of the cooler inlet hose.
- 10. Perform A/T fliud cooler inspection procedure. <u>AT-17, "A/T</u> <u>FLUID COOLER INSPECTION PROCEDURE"</u>.

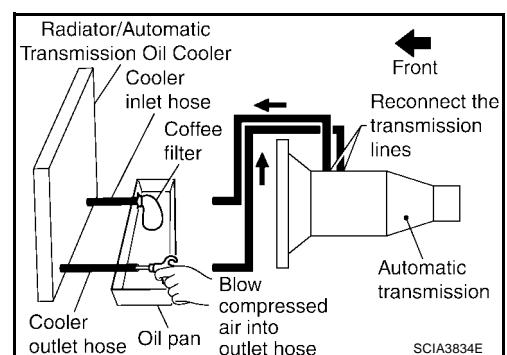

# A/T FLUID COOLER INSPECTION PROCEDURE

- 1. Inspect the coffee filter for debris.
- a. If small metal debris less than 1mm (0.040 in) in size or metal powder is found in the coffee filter, this is normal. If normal debris is found, the A/T fluid cooler/radiator can be re-used and the procedure is ended.

(0.040 in) in size and/or peeled clutch facing material is found in

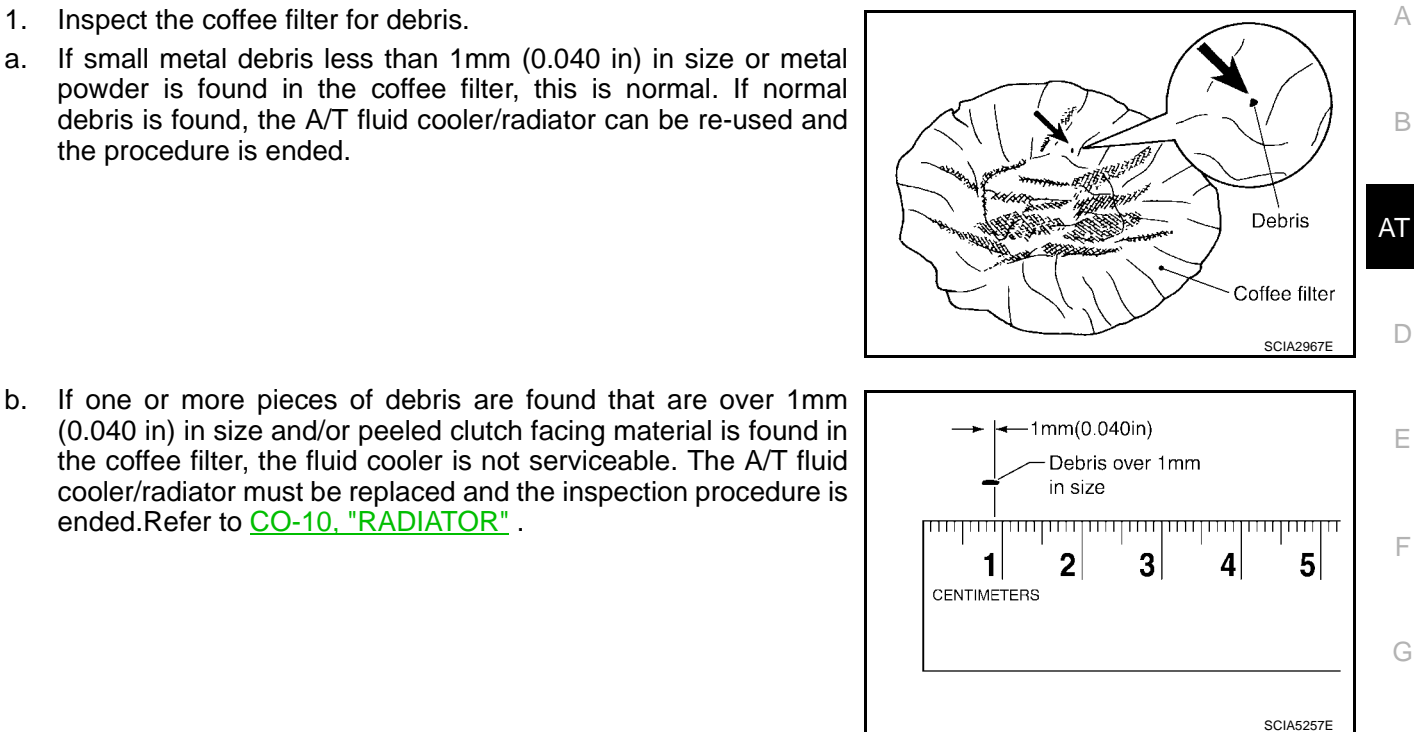

# **A/T FLUID COOLER FINAL INSPECTION**

ended Refer to CO-10, "RADIATOR"

After performing all procedures, ensure that all remaining oil is cleaned from all components.

Μ

Н

J

Κ

# **A/T CONTROL SYSTEM Cross-Sectional View (2WD models)**

PFP:31036

UCS002MQ

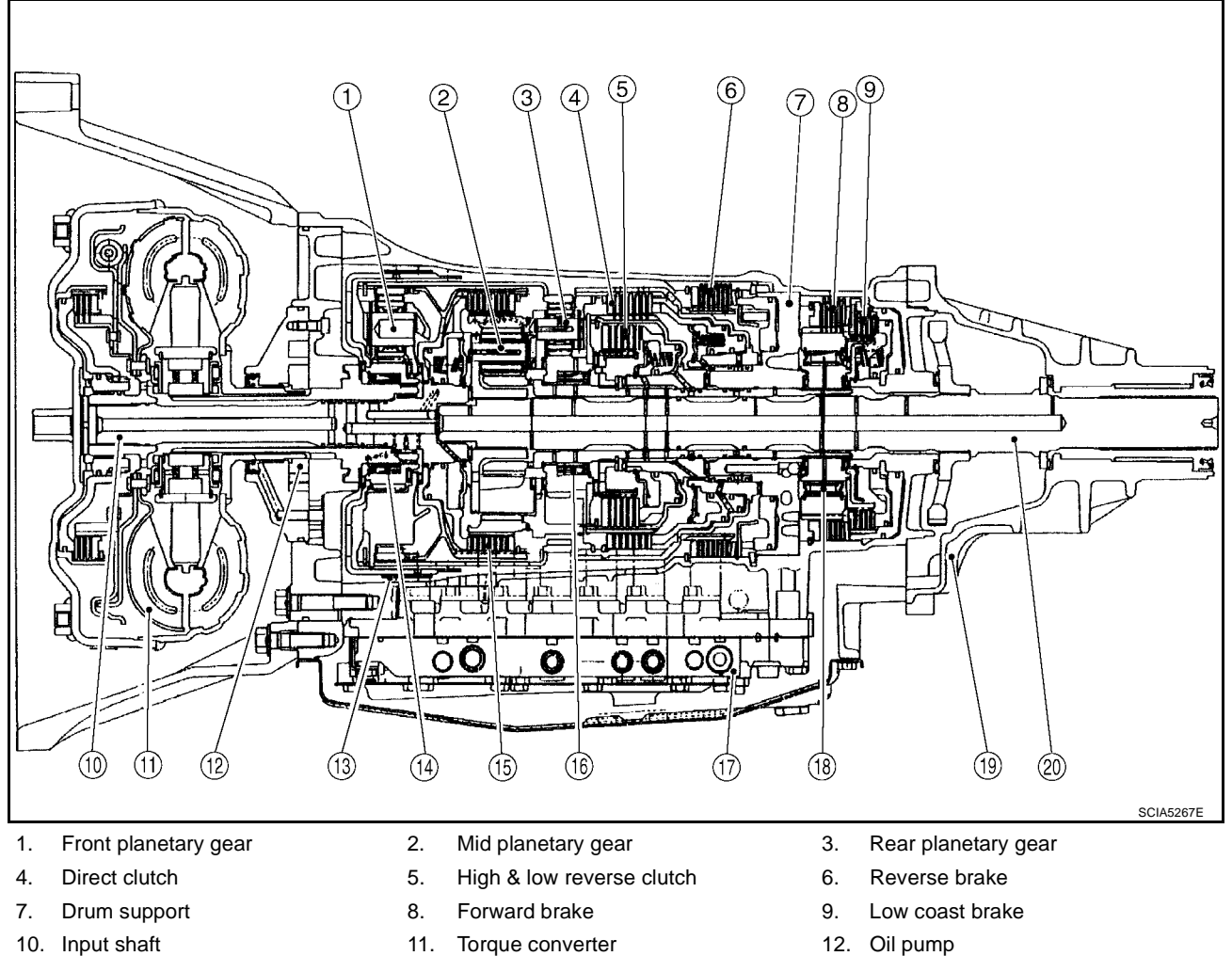

- 13. Front brake
- 16. 1st one-way clutch
- 19. Rear extension
- 11. Torque converter
- 3rd one-way clutch 14.
- Control valve with TCM 17.
- Output shaft 20.

- Oil pump 12.
- Input clutch 15.
- 18. Forward one-way clutch

# **Cross-Sectional View (4WD models)**

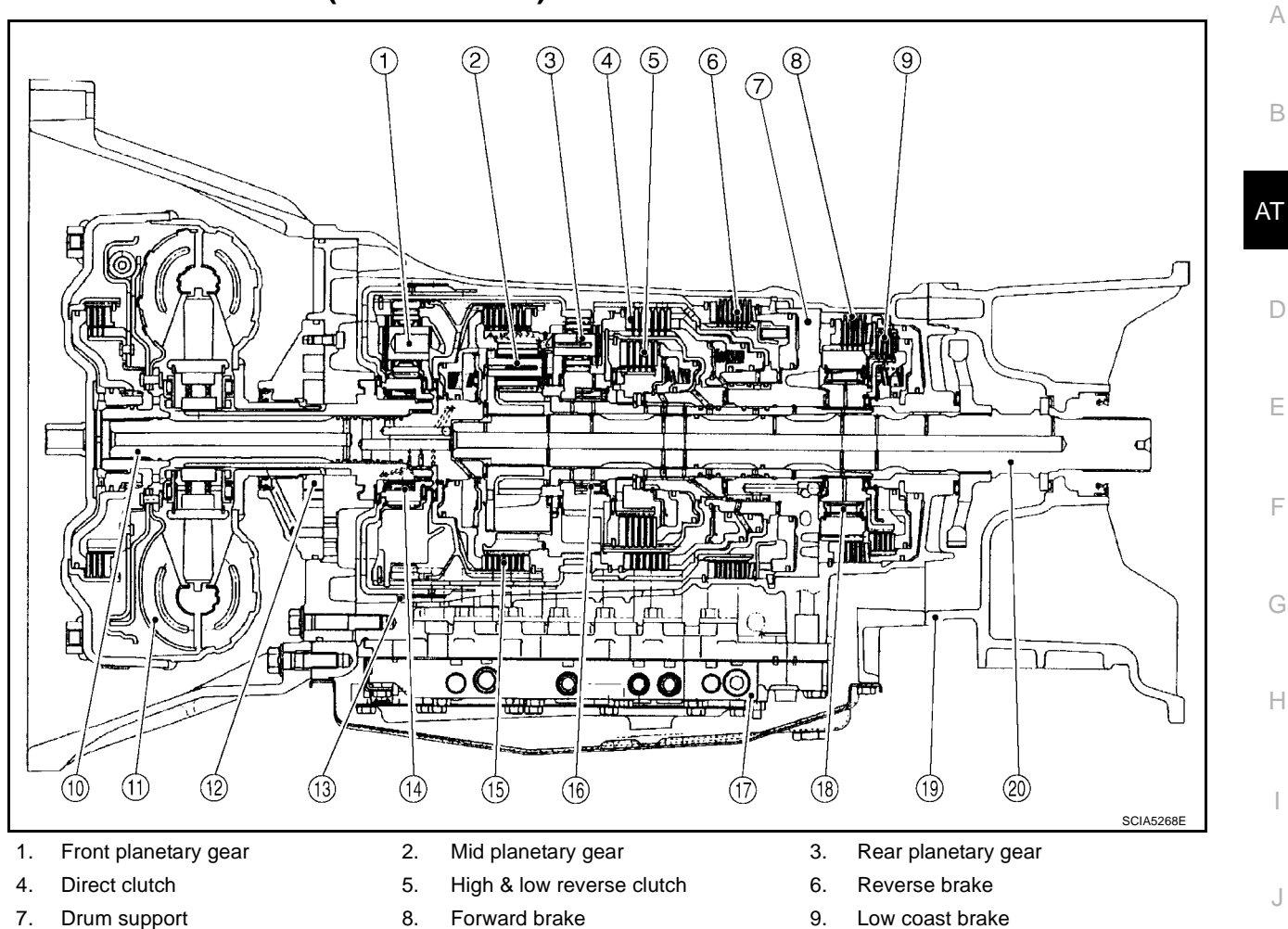

- 10. Input shaft
- 13. Front brake
- 16. 1st one-way clutch
- 19. Adapter case

- 11. Torque converter
- 14. 3rd one-way clutch
- 17. Control valve with TCM
- 20. Output shaft

- 12. Oil pump
- 15. Input clutch
- 18. Forward one-way clutch

Μ

L

Κ

UCS002MR

# Shift Mechanism

The automatic transmission uses compact dual planetary gear systems to improve power-transmission efficiency, simplify construction and reduce weight.

It also employs an optimum shift control and super wide gear ratios. They improve starting performance and acceleration during medium and high-speed operation.

### CONSTRUCTION

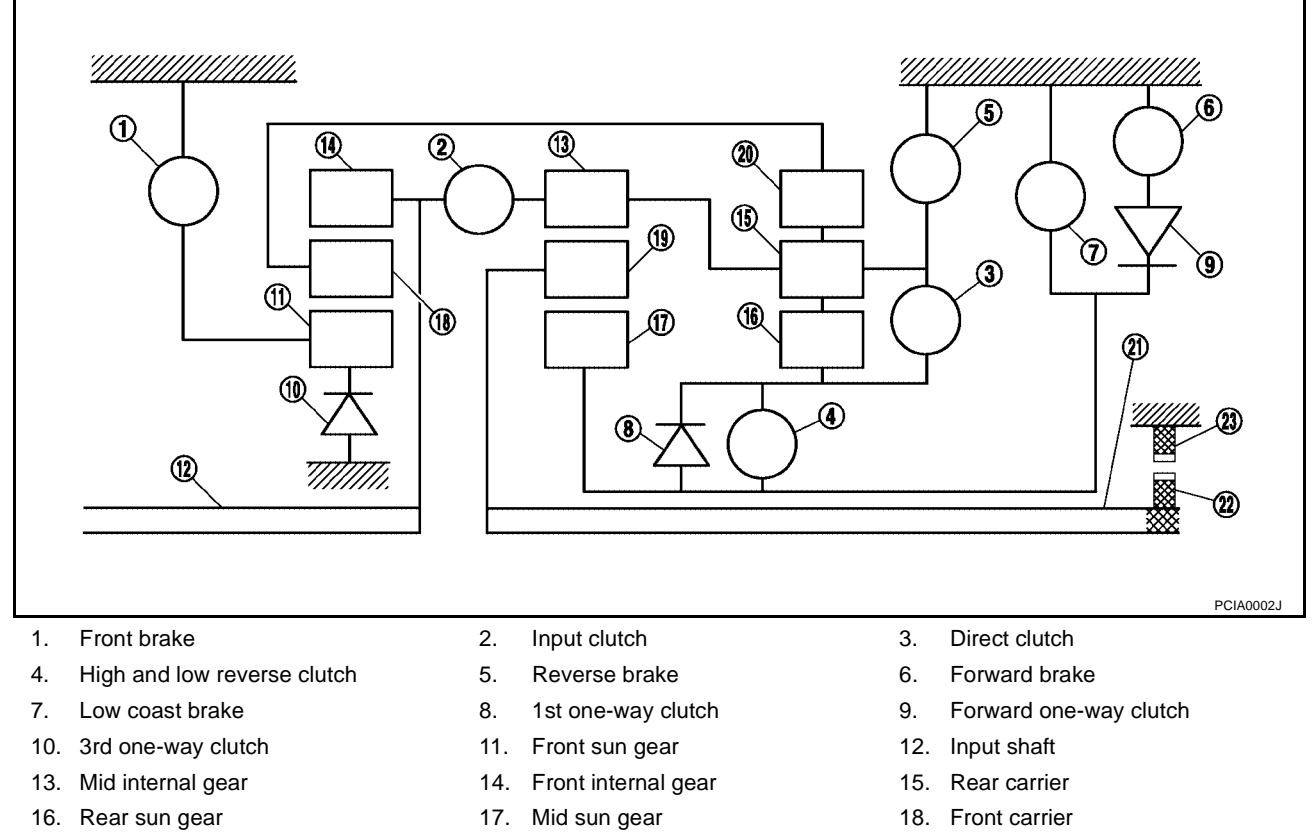

21. Output shaft

FUNCTION OF CLUTCH AND BRAKE

19. Mid carrier

22. Parking gear

| Name of the Part                | Abbreviation | Function                                                                                                    |
|---------------------------------|--------------|----------------------------------------------------------------------------------------------------|
| Front brake (1)                 | FR/B         | Fastens the front sun gear (11).                                                                                            |
| Input clutch (2)                | I/C          | Connects the input shaft (12), the front internal gear (14) and the mid internal gear (13).                                 |
| Direct clutch (3)               | D/C          | Connects the rear carrier (15) and the rear sun gear (16).                                                                  |
| High and low reverse clutch (4) | HLR/C        | Connects the mid sun gear (17) and the rear sun gear (16).                                                                  |
| Reverse brake (5)               | R/B          | Fastens the rear carrier (15).                                                                                              |
| Forward brake (6)               | F/B          | Fastens the mid sun gear (17).                                                                                              |
| Low coast brake (7)             | LC/B         | Fastens the mid sun gear (17).                                                                                              |
| 1st one-way clutch (8)          | 1st/O.C      | Allows the rear sun gear (16) to turn freely forward relative to the mid sun gear (17) but fastens it for reverse rotation. |
| Forward one-way clutch (9)      | F/O.C        | Allows the mid sun gear (17) to turn freely in the forward direction but fastens it for reverse rotation.                   |
| 3rd one-way clutch (10)         | 3rd/O.C      | Allows the front sun gear (11) to turn freely in the forward direction but fastens it for reverse rotation.                 |

Rear internal gear

23. Parking pawl

20.

| Shift | position | I/C | HLR/C | D/C | R/B | FR/B | LC/B         | Fwd/B | 1st<br>OWC | Fwd<br>OWC | 3rd<br>OWC | Remarks                            |  |
|-------|----------|-----|-------|-----|-----|------|--------------|-------|------------|------------|------------|------------------------------------|--|
| Р     |          |     | Δ     |     |     | Δ    |              |       |            |            |            | PARK POSITION                      |  |
|       | R        |     | 0     |     | 0   | 0    |              |       | ☆          |            | ☆          | REVERSE<br>POSITION                |  |
|       | N        |     | Δ     |     |     | Δ    |              |       |            |            |            | NEUTRAL POSI-<br>TION              |  |
|       | 1st      |     | ∆*    |     |     | Δ    | ∆ <b>*</b> * | 0     | ☆          | ☆          | ☆          |                                    |  |
|       | 2nd      |     |       | 0   |     | Δ    |              | 0     |            | ☆          | ☆          | Automatic shift<br>1⇔2⇔3⇔4⇔5       |  |
| D     | 3rd      |     | 0     | 0   |     | 0    |              | Δ     | *          |            | ☆          |                                    |  |
|       | 4th      | 0   | 0     | 0   |     |      |              | Δ     | *          |            |            |                                    |  |
|       | 5th      | 0   | 0     |     |     | 0    |              | Δ     | ★          |            | *          | -                                  |  |
|       | 1st      |     | ∆*    |     |     | Δ    | ∆ <b>*</b> * | 0     | ☆          | ☆          | ☆          | Automatic shift<br>1⇔2⇔3⇔4         |  |
| 4     | 2nd      |     |       | 0   |     |      |              | 0     |            | ☆          | ☆          |                                    |  |
| 4     | 3rd      |     | 0     | 0   |     | 0    |              | Δ     | *          |            | ☆          |                                    |  |
|       | 4th      | 0   | 0     | 0   |     |      |              | Δ     | *          |            |            |                                    |  |
|       | 1st      |     | ∆*    |     |     | Δ    | ∆ <b>*</b> * | 0     | ☆          | ☆          | ☆          | Automatic shift<br>1⇔2⇔3⇐4         |  |
| 2     | 2nd      |     |       | 0   |     | Δ    |              | 0     |            | ☆          | ☆          |                                    |  |
| 5     | 3rd      |     | 0     | 0   |     | 0    |              | Δ     | *          |            | ☆          |                                    |  |
|       | 4th      | 0   | 0     | 0   |     |      |              | Δ     | ★          |            |            |                                    |  |
|       | 1st      |     | _∆*   |     |     |      | ∆ <b>*</b> * | 0     | ☆          | ☆          | ☆          |                                    |  |
| 2     | 2nd      |     |       | 0   |     | 0    | 0            | 0     |            | ☆          | ☆          | Automatic shift                    |  |
| 2     | 3rd      |     | 0     | 0   |     | 0    |              | Δ     | *          |            | ☆          | 1⇔2⊂3⊂4                            |  |
|       | 4th      | 0   | 0     | 0   |     |      |              | Δ     | *          |            |            | -                                  |  |
|       | 1st      |     | 0     |     |     | 0    | 0            | 0     | ☆          | ☆          | ☆          |                                    |  |
| 1     | 2nd      |     |       | 0   |     | 0    | 0            | 0     |            | ☆          | ☆          | Locks (held sta-<br>tionary in 1st |  |
|       | 3rd      |     | 0     | 0   |     | 0    |              | Δ     | *          |            | ☆          | gear)<br>1⇐2⇐3⇐4                   |  |
|       | 4th      | 0   | 0     | 0   |     |      |              | Δ     | *          |            |            |                                    |  |

• O—Operates

• &—Operates during "progressive" acceleration.

• **★**—Operates and effects power transmission while coasting.

•  $\Delta$ —Line pressure is applied but does not affect power transmission.

•  $\Delta$ \*—Operates under conditions shown in HLR/C Operating Condition

•  $\Delta * *$ —Operates under conditions shown in LC/B Operating Condition. Delay control is applied during D (4,3,2,1)  $\Rightarrow$ N shift.

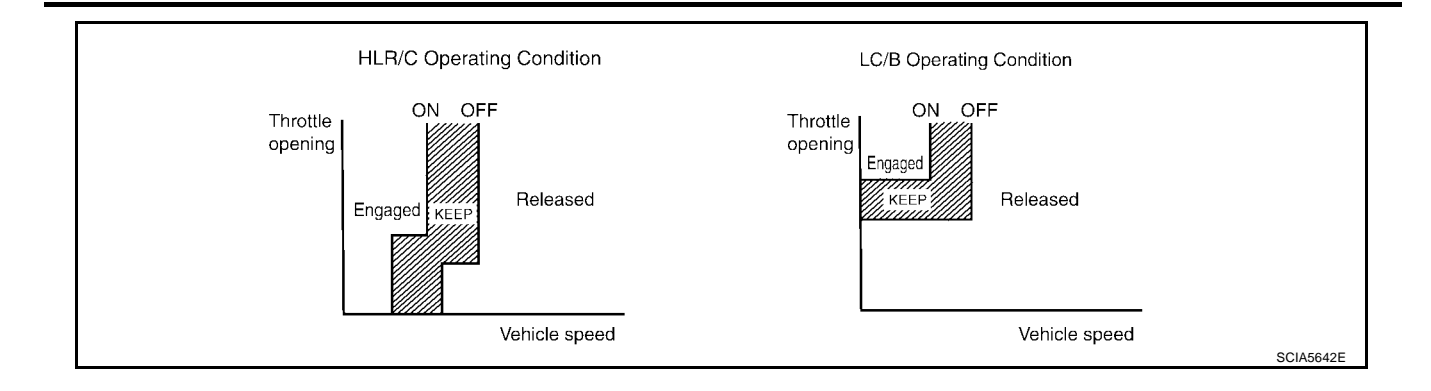

| Shift | position | I/C | HLR/C | D/C | R/B | FR/B | LC/B         | Fwd/B | 1st<br>OWC | Fwd<br>OWC | 3rd<br>OWC | Remarks                      |  |
|-------|----------|-----|-------|-----|-----|------|--------------|-------|------------|------------|------------|------------------------------|--|
|       | Р        |     | Δ     |     |     | Δ    |              |       |            |            |            | PARK POSITION                |  |
|       | R        |     | 0     |     | 0   | 0    |              |       | ☆          |            | ☆          | REVERSE<br>POSITION          |  |
|       | N        |     | Δ     |     |     | Δ    |              |       |            |            |            | NEUTRAL POSI-<br>TION        |  |
|       | 1st      |     | ∆*    |     |     | Δ    | ∆**          | 0     | ☆          | ☆          | ☆          |                              |  |
|       | 2nd      |     |       | 0   |     | Δ    |              | 0     |            | ☆          | ☆          |                              |  |
| D     | 3rd      |     | 0     | 0   |     | 0    |              | Δ     | ★          |            | ☆          | Automatic shift<br>1⇔2⇔3⇔4⇔5 |  |
|       | 4th      | 0   | 0     | 0   |     |      |              | Δ     | ★          |            |            |                              |  |
|       | 5th      | 0   | 0     |     |     | 0    |              | Δ     | ★          |            | *          |                              |  |
|       | 1st      |     | ∆*    |     |     | Δ    | ∆ <b>*</b> * | 0     | ☆          | ☆          | ☆          | Automatic shift<br>1⇔2⇔3⇔4⇔5 |  |
|       | 2nd      |     |       | 0   |     |      |              | 0     |            | ☆          | ☆          |                              |  |
| M5    | 3rd      |     | 0     | 0   |     | 0    |              | Δ     | *          |            | ☆          |                              |  |
|       | 4th      | 0   | 0     | 0   |     |      |              | Δ     | *          |            |            |                              |  |
|       | 5th      | 0   | 0     |     |     | 0    |              | Δ     | *          |            | *          |                              |  |
|       | 1st      |     | ∆*    |     |     |      | ∆ <b>*</b> * | 0     | ☆          | ☆          | ☆          |                              |  |
| N44   | 2nd      |     |       | 0   |     | Δ    |              | 0     |            | ☆          | ☆          | Automatic shift              |  |
| 1014  | 3rd      |     | 0     | 0   |     | 0    |              | Δ     | ★          |            | ☆          | 1⇔2⇔3⇔4                      |  |
|       | 4th      | 0   | 0     | 0   |     |      |              | Δ     | *          |            |            |                              |  |
|       | 1st      |     | ∆*    |     |     |      | ∆ <b>*</b> * | 0     | ☆          | ☆          | ☆          |                              |  |
| М3    | 2nd      |     |       | 0   |     | Δ    |              | 0     |            | ☆          | ☆          | Automatic shift<br>1⇔2⇔3     |  |
|       | 3rd      |     | 0     | 0   |     | 0    |              | Δ     | *          |            | ☆          |                              |  |
| MO    | 1st      |     | ∆*    |     |     | Δ    | ∆ <b>*</b> * | 0     | ☆          | ☆          | ☆          | Automatic shift<br>1⇔2       |  |
| M2    | 2nd      |     |       | 0   |     | 0    | 0            | 0     |            | ☆          | ☆          |                              |  |
| N/4   | 1st      |     | 0     |     |     | 0    | 0            | 0     | ☆          | ☆          | ☆          | Locks (held sta-             |  |
| IVI1  | 2nd      |     |       | 0   |     | 0    | 0            | 0     |            | ☆          | ☆          | gear)                        |  |

• O—Operates

● ☆—Operates during "progressive" acceleration.

• **★**—Operates and effects power transmission while coasting.

•  $\Delta$ —Line pressure is applied but does not affect power transmission.

•  $\Delta$  — Operates under conditions shown in HLR/C Operating Condition

•  $\Delta * *$ —Operates under conditions shown in LC/B Operating Condition. Delay control is applied during D (4,3,2,1)  $\Rightarrow$ N shift.

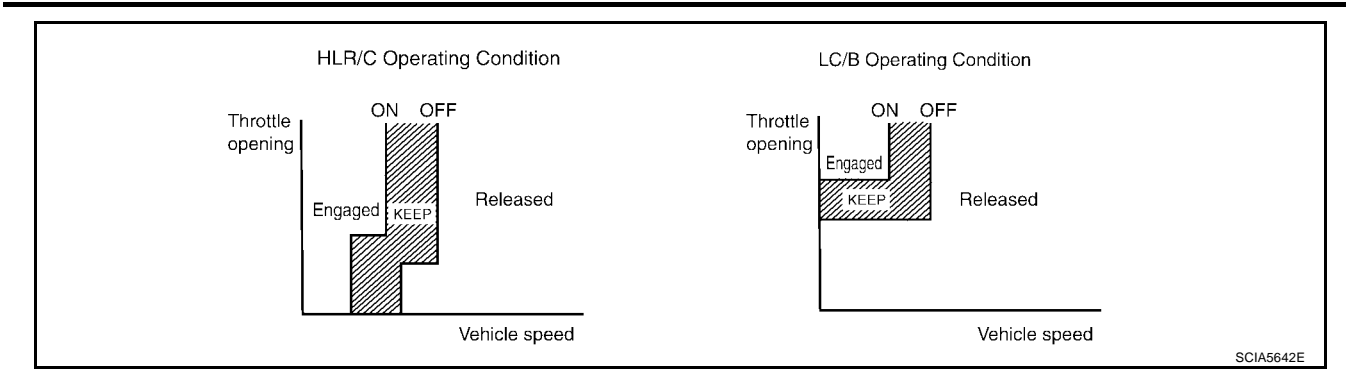

#### POWER TRANSMISSION

#### "N" position

Since both the forward brake and the reverse brake are released, torque from the input shaft drive is not transmitted to the output shaft.

#### "P" position

- The same as for the "N" position, both the forward brake and the reverse brake are released, so torque • from the input shaft drive is not transmitted to the output shaft.
- The parking pawl linked with the select lever meshes with the parking gear and fastens the output shaft • mechanically.

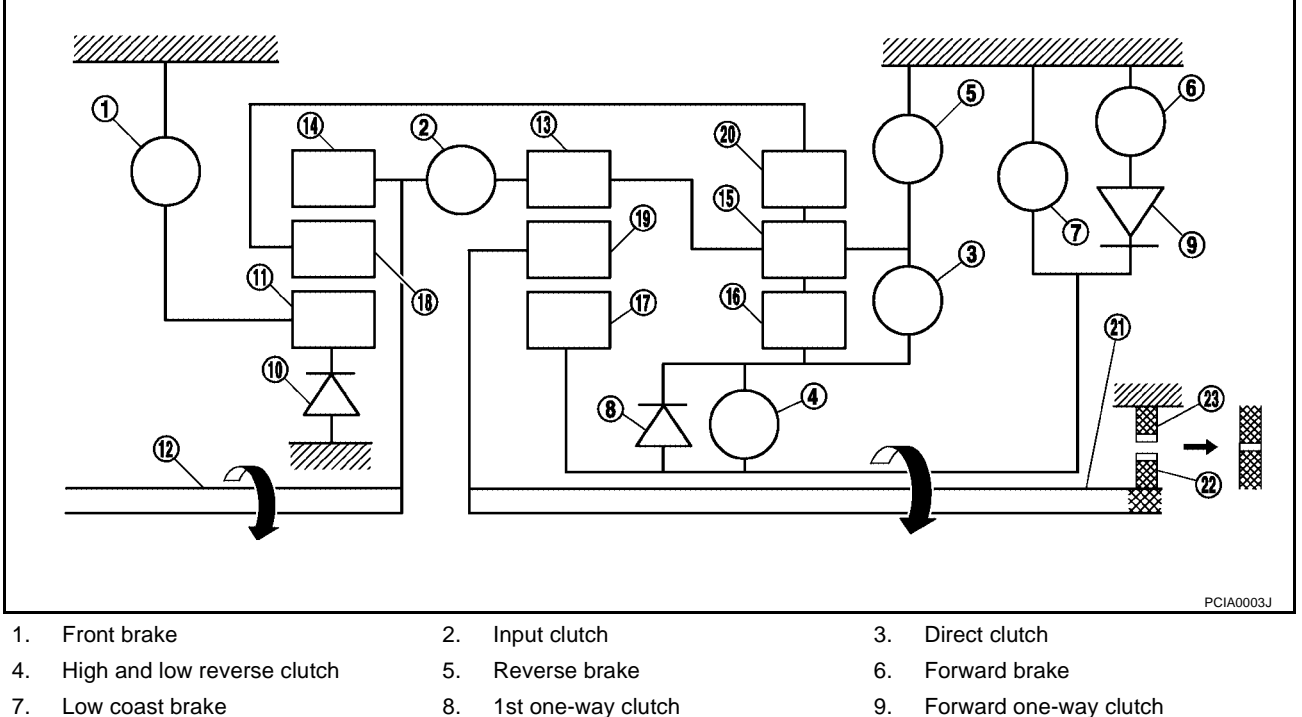

- 10. 3rd one-way clutch
- 13. Mid internal gear
- 16. Rear sun gear
- 19. Mid carrier
- 22. Parking gear

- 11. Front sun gear
- 14. Front internal gear
- 17. Mid sun gear
- 20. Rear internal gear
- 23. Parking pawl

- Forward one-way clutch 9.
- 12. Input shaft
- 15. Rear carrier
- 18. Front carrier
- 21. Output shaft

### "D", "M5", "M4", "M3", "M2" positions (column shift), "D", "4", "3", "2" positions (floor shift) 1st gear

- The forward brake and the forward one-way clutch regulate reverse rotation of the mid sun gear.
- The 1st one-way clutch regulates reverse rotation of the rear sun gear.
- The 3rd one-way clutch regulates reverse rotation of the front sun gear.
- During deceleration, the mid sun gear turns forward, so the forward one-way clutch idles and the engine brake is not activated.

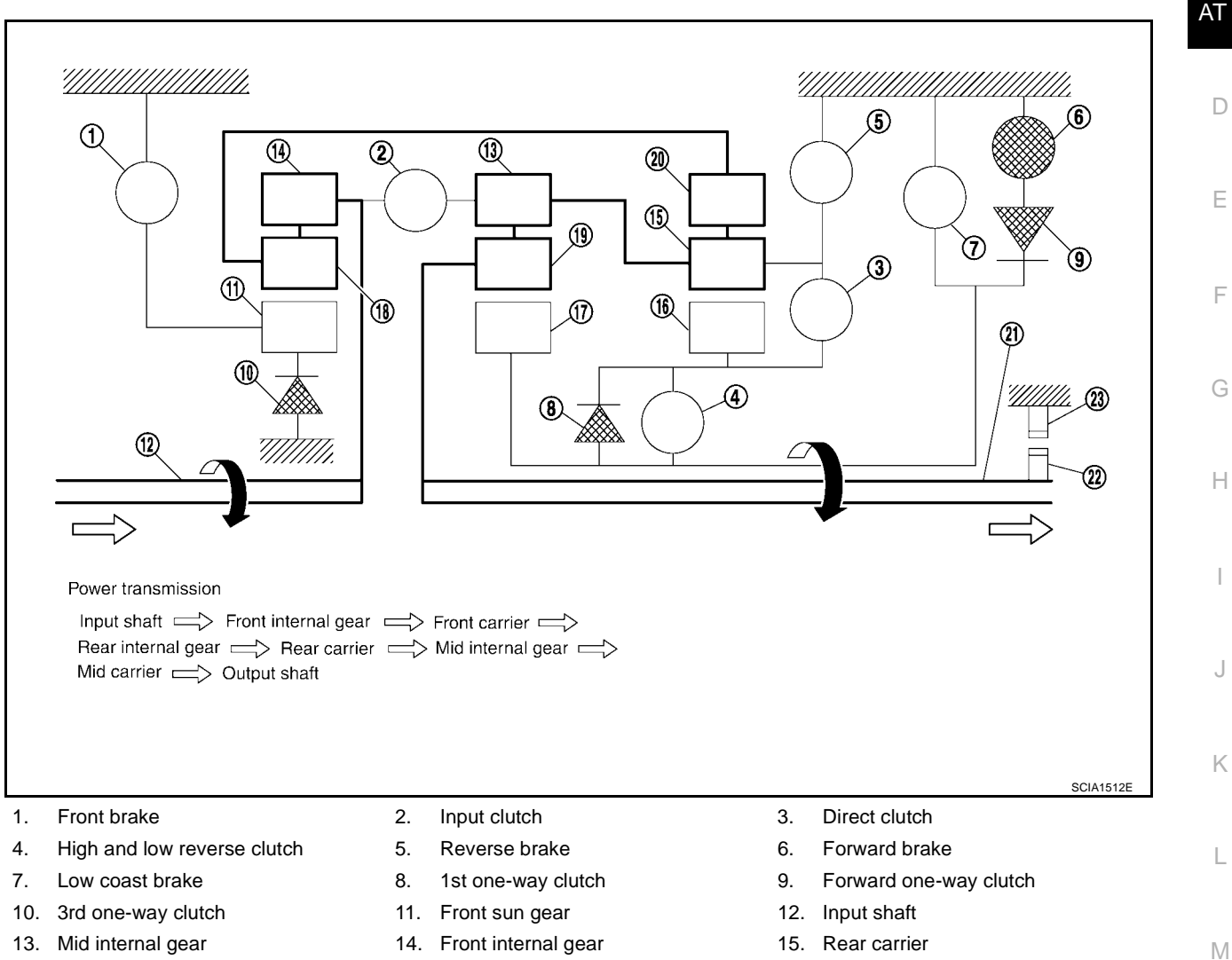

- Rear sun gear 16.
- 19. Mid carrier
- 22. Parking gear

- 14. Front internal gear
- Mid sun gear 17.
- 20. Rear internal gear
- 23. Parking pawl

- 15. Rear carrier
- 18. Front carrier
- 21. Output shaft

В

А

### "M1" position (column shift), "1 " position (floor shift) 1st gear

- The front brake fastens the front sun gear.
- The forward brake and the forward one-way clutch regulate reverse rotation of the mid sun gear.
- High and low reverse clutch connects the rear sun gear and the mid sun gear.
- The low coast brake fastens the mid sun gear.
- During deceleration, the low coast brake regulates forward rotation of the mid sun gear and the engine brake functions.

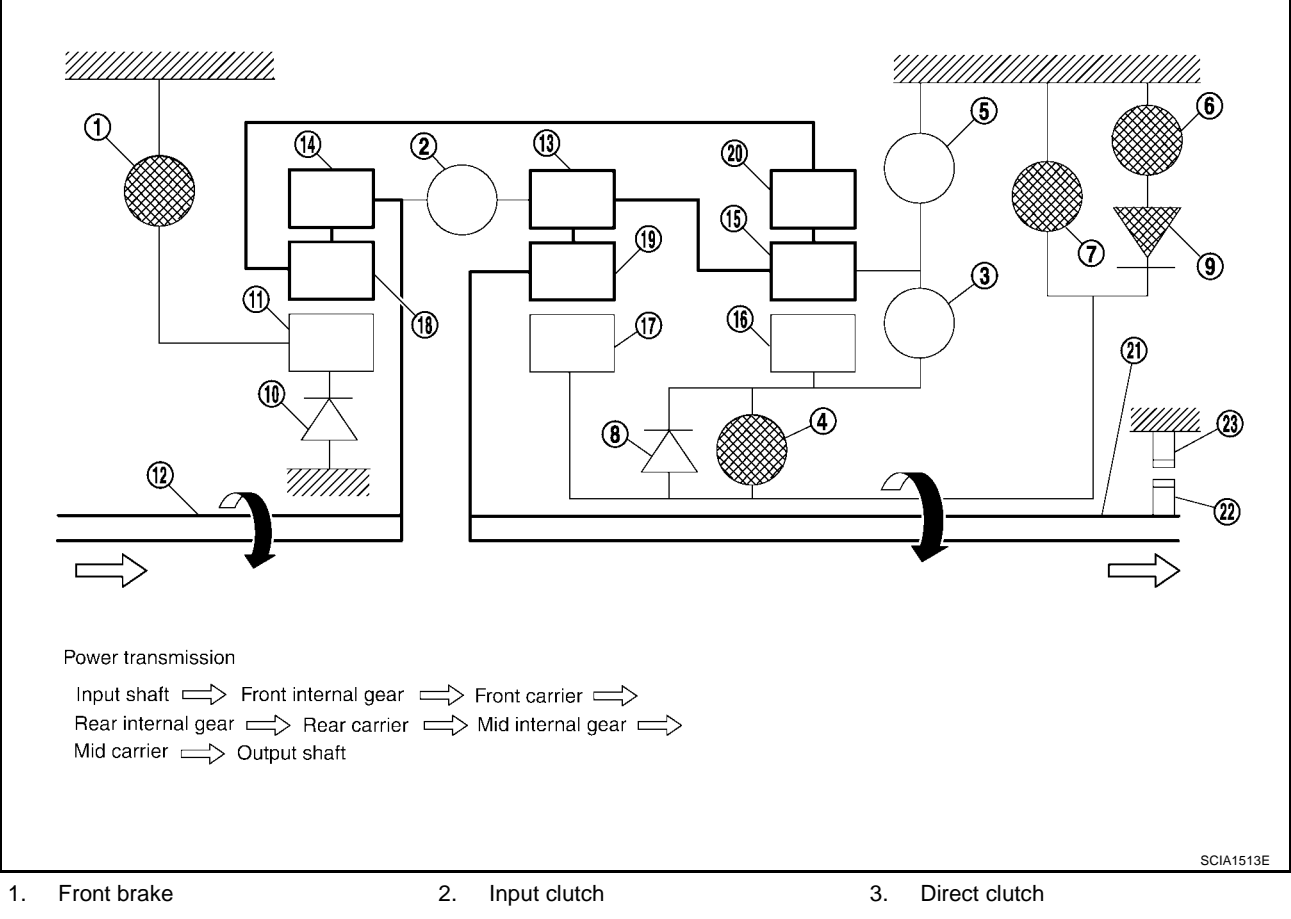

- 4. High and low reverse clutch
- 7. Low coast brake
- 10. 3rd one-way clutch
- 13. Mid internal gear
- 16. Rear sun gear
- 19. Mid carrier
- 22. Parking gear

- 5. Reverse brake
- 8. 1st one-way clutch
- 11. Front sun gear
- 14. Front internal gear
- 17. Mid sun gear
- 20. Rear internal gear
- 23. Parking pawl

- 6. Forward brake
- 9. Forward one-way clutch
- 12. Input shaft
- 15. Rear carrier
- 18. Front carrier
- 21. Output shaft

### "D", "M5", "M4", "M3" positions (column shift), "D", "4", "3" positions (column shift) 2nd gear

- The forward brake and the forward one-way clutch regulate reverse rotation of the mid sun gear.
- The 3rd one-way clutch regulates reverse rotation of the front sun gear.
- The direct clutch is coupled and the rear carrier and rear sun gear are connected.
- During deceleration, the mid sun gear turns forward, so the forward one-way clutch idles and engine brake is not activated.

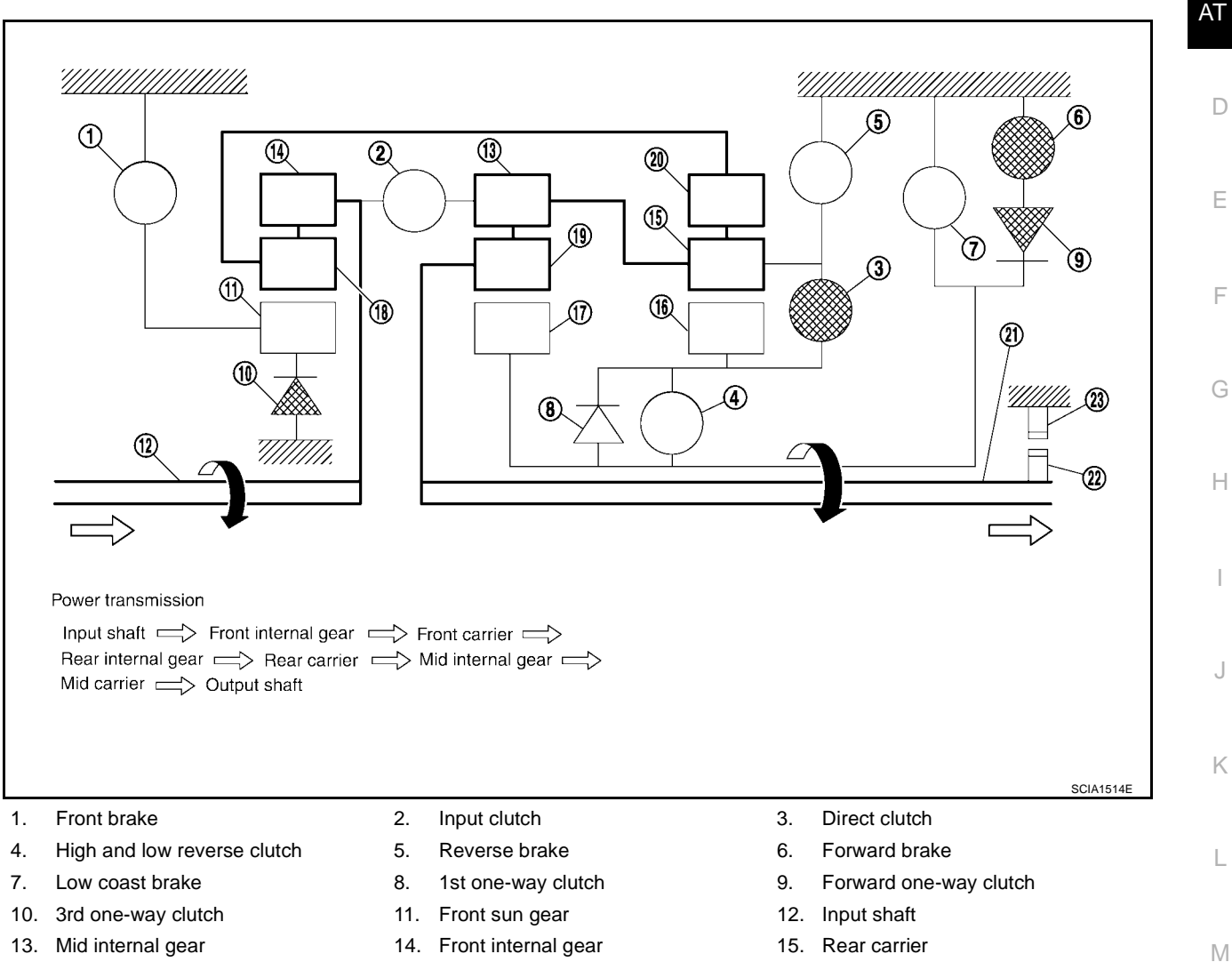

- 13. Mid internal gear
- Rear sun gear 16.
- 19. Mid carrier
- 22. Parking gear

- 14. Front internal gear
- Mid sun gear 17.
- 20. Rear internal gear
- 23. Parking pawl

- 15. Rear carrier
- 18. Front carrier
- 21. Output shaft

А

В

### "M2", "M1" positions (column shift), "2", "1" positions (floor shift) 2nd gear

- The front brake fastens the front sun gear.
- The forward brake and the forward one-way clutch regulate reverse rotation of the mid sun gear.
- The direct clutch is coupled, and the rear carrier and rear sun gear are connected.
- The low coast brake fastens the mid sun gear.
- During deceleration, the low coast brake regulates forward rotation of the mid sun gear and the engine brake functions.

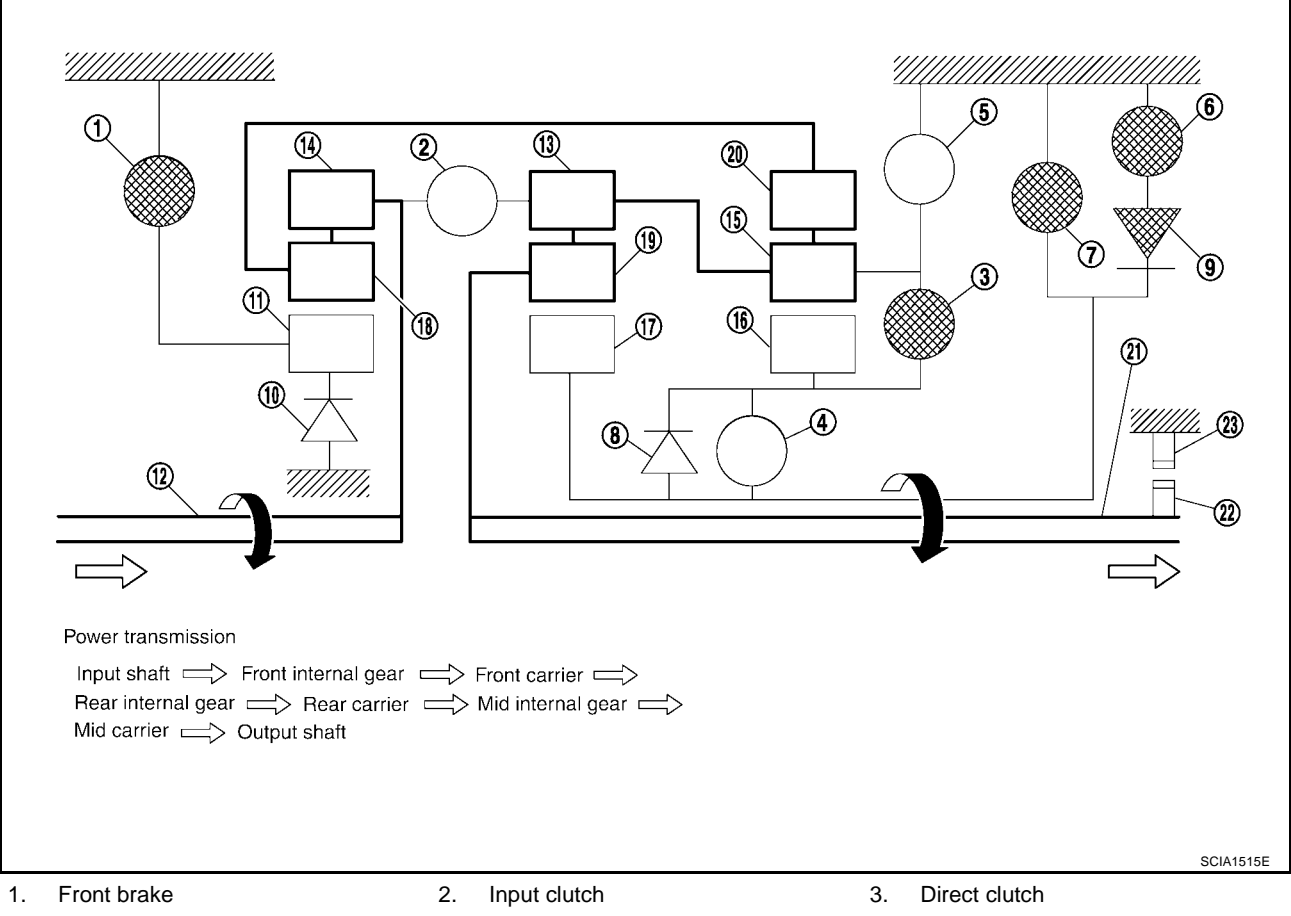

- 4. High and low reverse clutch
- 7. Low coast brake
- 10. 3rd one-way clutch
- 13. Mid internal gear
- 16. Rear sun gear
- 19. Mid carrier
- 22. Parking gear

- 5. Reverse brake
- 8. 1st one-way clutch
- 11. Front sun gear
- 14. Front internal gear
- 17. Mid sun gear
- 20. Rear internal gear
- 23. Parking pawl

- 6. Forward brake
- 9. Forward one-way clutch
- 12. Input shaft
- 15. Rear carrier
- 18. Front carrier
- 21. Output shaft

#### "D", "M5", "M4", "M3" positions (column shift), "D", "4", "3" positions (floor shift) 3rd gear

- The front brake fastens the front sun gear.
- The direct clutch is coupled, and the rear carrier and rear sun gear are connected.
- The high and low reverse clutch is coupled and the mid sun gear and rear sun gear are connected.

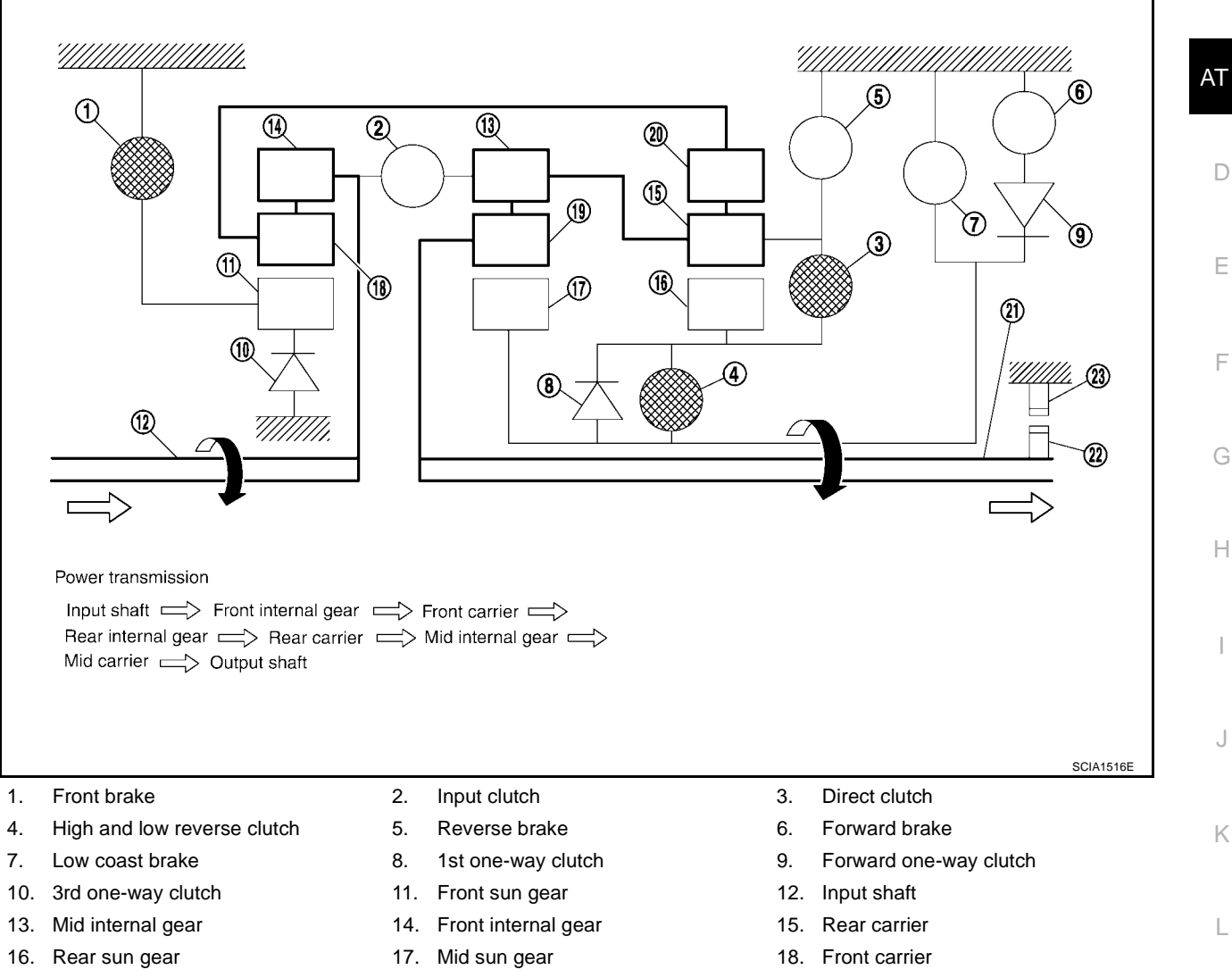

- 19. Mid carrier
- 22. Parking gear

- 20. Rear internal gear
- 23. Parking pawl

21. Output shaft

Μ

А

В

D

Ε

F

Н

J

Κ

L

#### "D", "M5", "M4" positions (column shift), "D", "4" positions (floor shift) 4th gear

- The direct clutch is coupled, and the rear carrier and rear sun gear are connected.
- The high and low reverse clutch is coupled and the mid sun gear and rear sun gear are connected.
- The input clutch is coupled and the front internal gear and mid internal gear are connected.
- The drive power is conveyed to the front internal gear, mid internal gear, and rear carrier and the three planetary gears rotate forward as one unit.

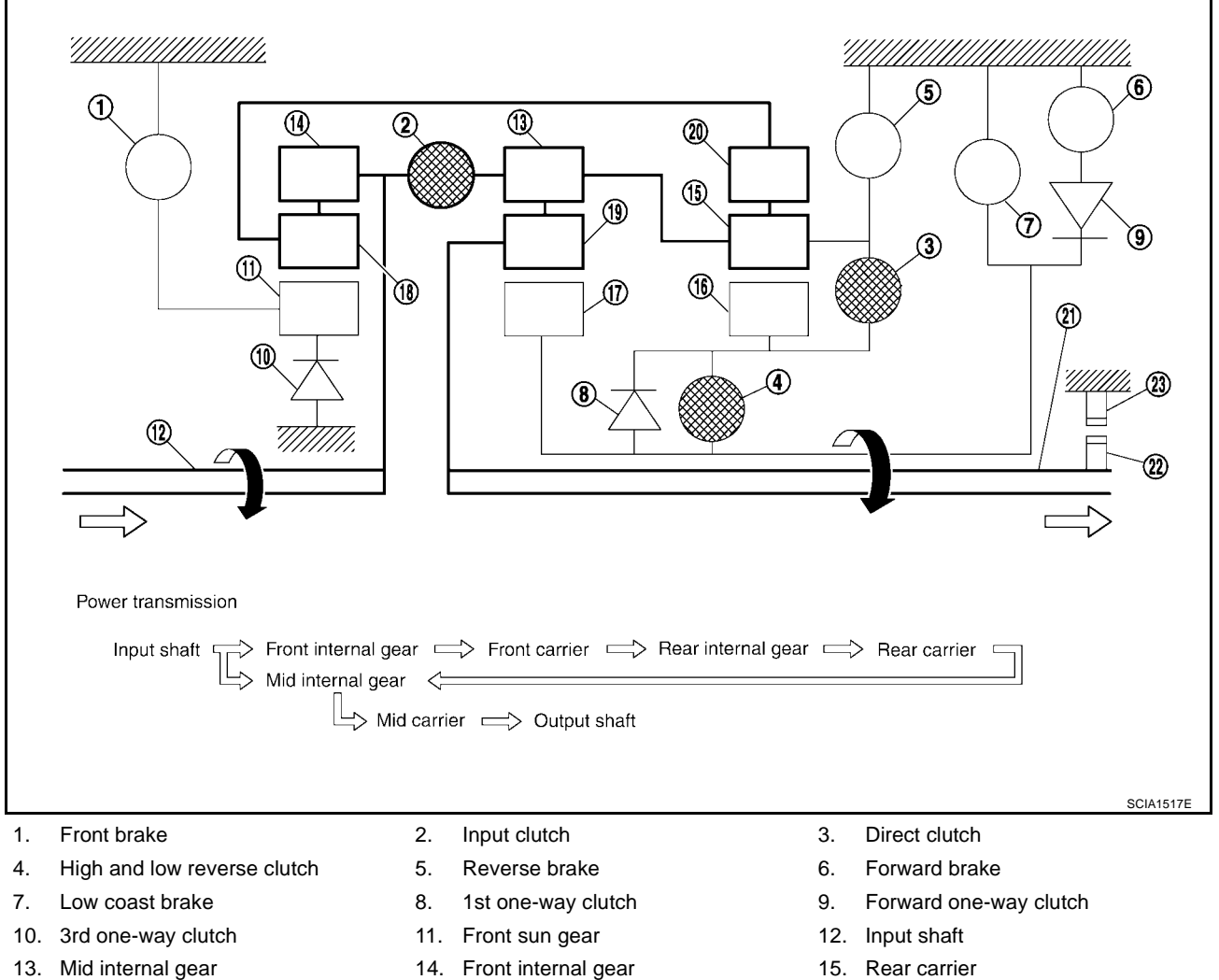

- 16. Rear sun gear
- 19. Mid carrier
- 22. Parking gear

- 17. Mid sun gear
- 20. Rear internal gear
- 23. Parking pawl

- 15. Rear carrier
- 18. Front carrier
- 21. Output shaft

### "D", "M5" positions (column shift), "D" position (floor shift) 5th gear

- The front brake fastens the front sun gear.
- The input clutch is coupled and the front internal gear and mid internal gear are connected.
- The high and low reverse clutch is coupled and the mid sun gear and rear sun gear are connected.

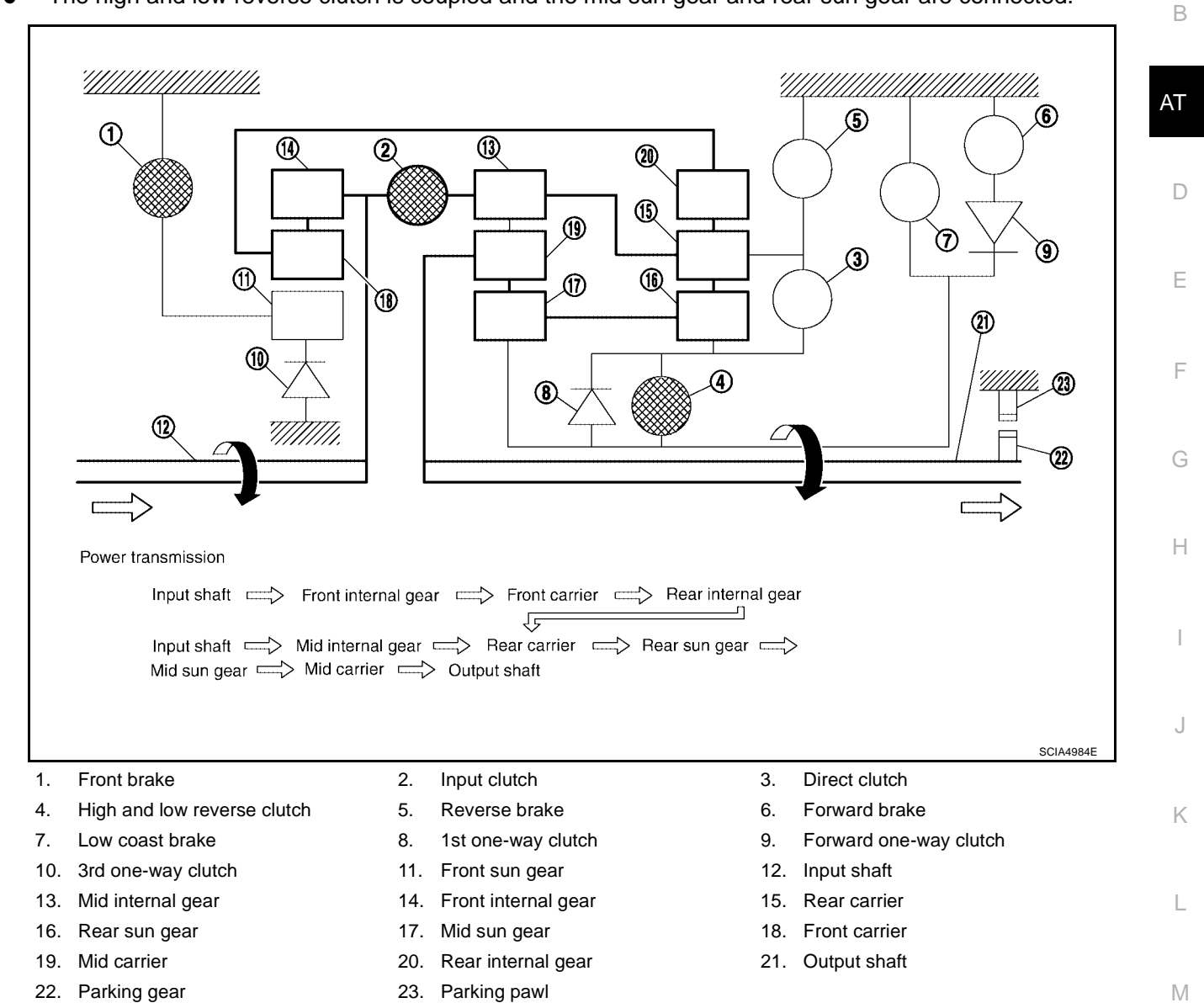

Revision: April 2004

А

#### "R" position

- The front brake fastens the front sun gear.
- The high and low reverse clutch is coupled, and the mid sun gear and rear sun gear are connected.
- The reverse brake fastens the rear carrier.

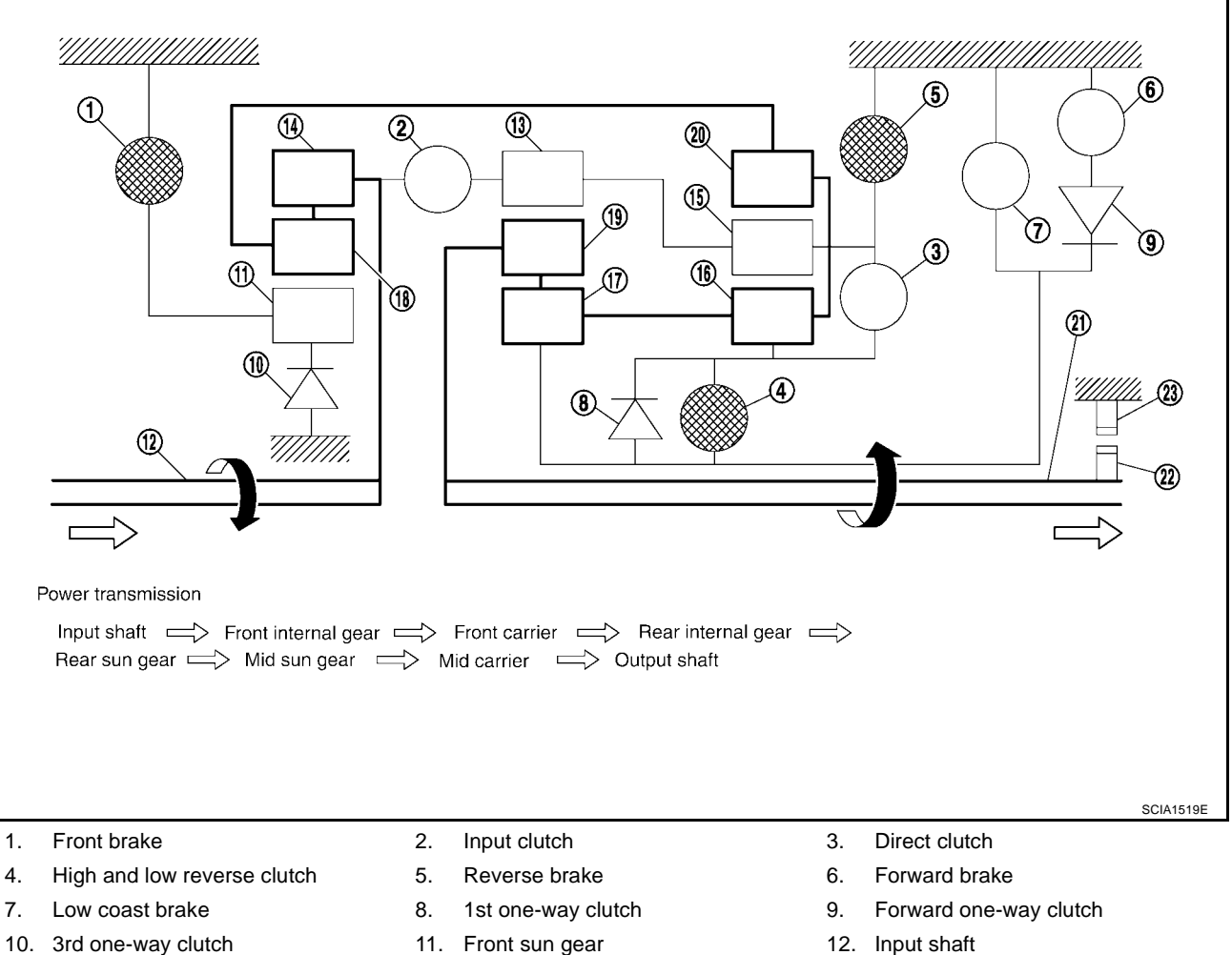

- 13. Mid internal gear
- 16. Rear sun gear
- 19. Mid carrier
- 22. Parking gear

- 11. Front sun gear
- 14. Front internal gear
- 17. Mid sun gear
- 20. Rear internal gear
- 23. Parking pawl

- 12. Input shaft
- 15. Rear carrier
- 18. Front carrier
- 21. Output shaft

# **TCM** Function

The function of the TCM is to:

- Receive input signals sent from various switches and sensors.
- Determine required line pressure, shifting point, lock-up operation, and engine brake operation.
- Send required output signals to the respective solenoids.

# **CONTROL SYSTEM OUTLINE (FLOOR SHIFT)**

AT The automatic transmission senses vehicle operating conditions through various sensors or signals. It always controls the optimum shift position and reduces shifting and lock-up shocks.

| SENSORS (or SIGNALS)                                                                                                    |   | ТСМ                                                                                                    |   | ACTUATORS                                                                                                    |             |
|----------------------------------------------------------------------------------------------------|---|----------------------------------------------------------------------------------------------------|---|----------------------------------------------------------------------------------------------------|-------------|
| PNP switch<br>Accelerator pedal position sensor<br>Closed throttle position signal<br>Wide open throttle position signal<br>Engine speed signal<br>A/T fluid temperature sensor<br>Revolution sensor<br>Vehicle speed signal<br>Stop lamp switch signal<br>Turbine revolution sensor<br>1st position switch signal<br>4th position switch signal<br>ATF pressure switch<br>Tow mode switch signal | ⇒ | Shift control<br>Line pressure control<br>Lock-up control<br>Engine brake control<br>Timing control<br>Fail-safe control<br>Self-diagnosis<br>CONSULT-II communication line<br>Duet-EA control<br>CAN system | ⇒ | Input clutch solenoid valve<br>Direct clutch solenoid valve<br>Front brake solenoid valve<br>High & low reverse clutch sole-<br>noid valve<br>Low coast brake solenoid valve<br>Torque converter clutch solenoid<br>valve<br>Line pressure solenoid valve<br>A/T CHECK indicator lamp<br>Starter relay<br>Back-up lamp relay | E<br>F<br>G |
|                                                                                                    |   |                                                                                                    |   |                                                                                                    | H           |

### **CONTROL SYSTEM DIAGRAM**

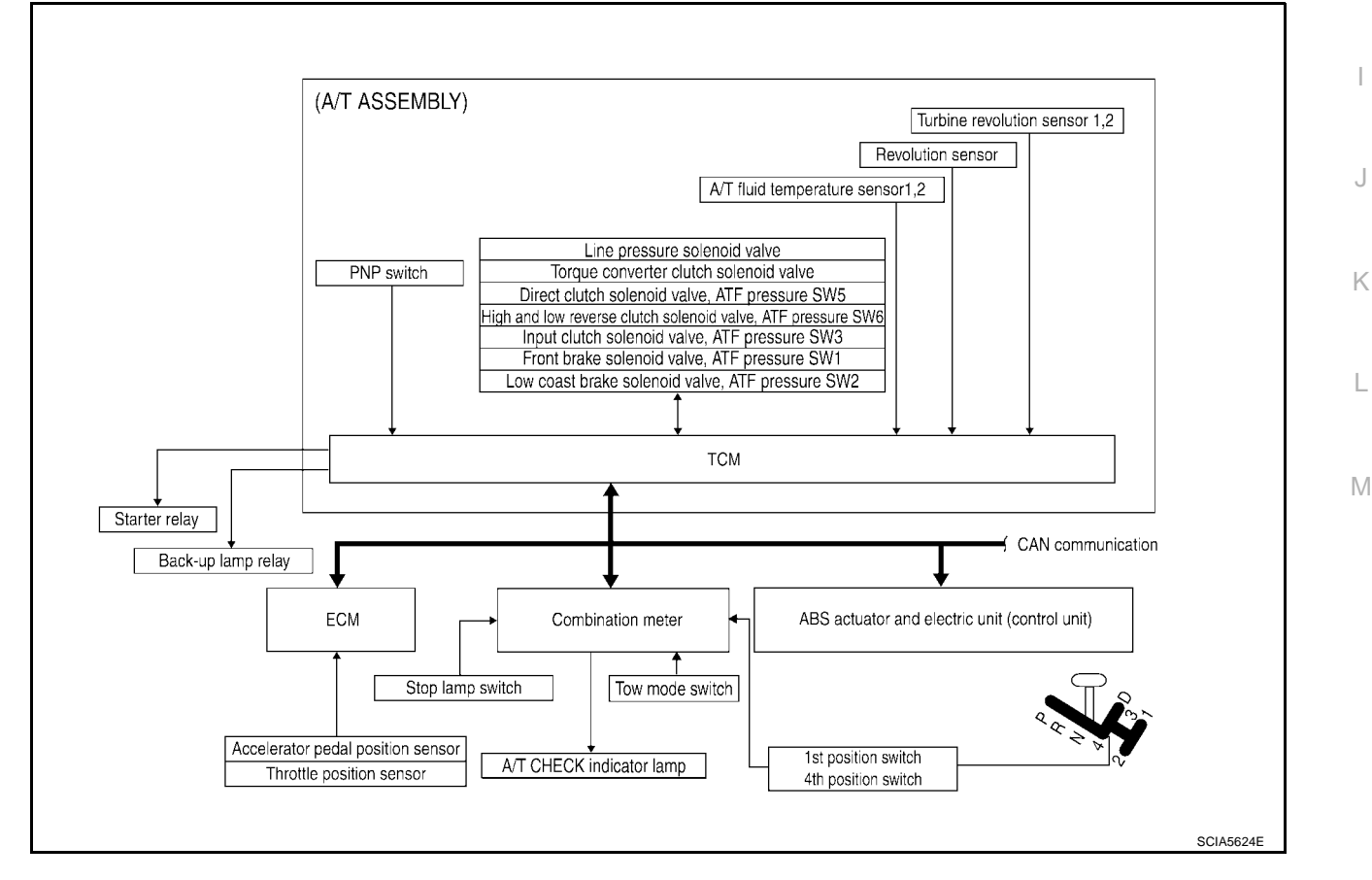

UCS002MT

А

В

Κ

L

#### **CONTROL SYSTEM OUTLINE (COLUMN SHIFT)**

The automatic transmission senses vehicle operating conditions through various sensors or signals. It always controls the optimum shift position and reduces shifting and lock-up shocks.

| SENSORS (or SIGNALS)                                                                                                    |   | TCM                                                                                                    |   | ACTUATORS                                                                                                    |
|----------------------------------------------------------------------------------------------------|---|----------------------------------------------------------------------------------------------------|---|----------------------------------------------------------------------------------------------------|
| PNP switch<br>Accelerator pedal position sensor<br>Closed throttle position signal<br>Wide open throttle position signal<br>Engine speed signal<br>A/T fluid temperature sensor<br>Revolution sensor<br>Vehicle speed signal<br>Stop lamp switch signal<br>Turbine revolution sensor<br>Manual mode switch<br>Tow mode switch signal | ⇒ | Shift control<br>Line pressure control<br>Lock-up control<br>Engine brake control<br>Timing control<br>Fail-safe control<br>Self-diagnosis<br>CONSULT-II communication line<br>Duet-EA control<br>CAN system | ⇒ | Input clutch solenoid valve<br>Direct clutch solenoid valve<br>Front brake solenoid valve<br>High & low reverse clutch sole-<br>noid valve<br>Low coast brake solenoid valve<br>Torque converter clutch solenoid<br>valve<br>Line pressure solenoid valve<br>A/T CHECK indicator lamp<br>Starter relay<br>Back-up lamp relay |

### **CONTROL SYSTEM DIAGRAM**

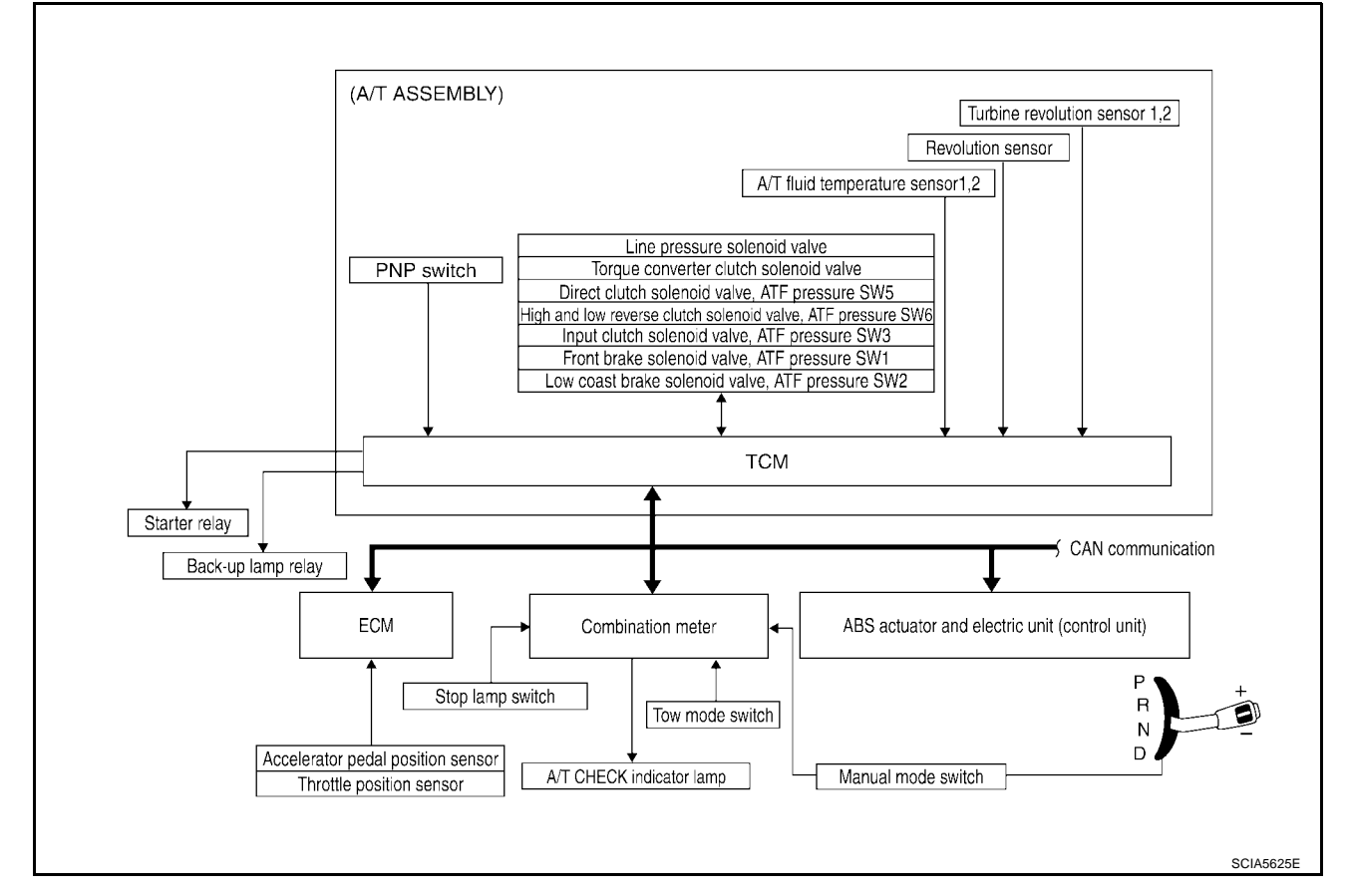

#### CAN Communication SYSTEM DESCRIPTION

CAN (Controller Area Network) is a serial communication line for real time application. It is an on-vehicle multiplex communication line with high data communication speed and excellent error detection ability. Many electronic control units are equipped onto a vehicle, and each control unit shares information and links with other control units during operation (not independent). In CAN communication, control units are connected with 2 communication lines (CAN H line, CAN L line) allowing a high rate of information transmission with less wiring. Each control unit transmits/receives data but selectively reads required data only. For details, refer to <u>LAN-8</u>, <u>"CAN COMMUNICATION"</u>.

# Input/Output Signal of TCM

|             | Conti                                               | rol item                                | Line<br>pressure<br>control | Vehicle<br>speed<br>control | Shift<br>control | Lock-up<br>control | Engine<br>brake<br>control | Fail-safe<br>function<br>(*3) | Self-diag-<br>nostics<br>function |
|-------------|-----------------------------------------------------|-----------------------------------------|-----------------------------|-----------------------------|------------------|--------------------|----------------------------|-------------------------------|-----------------------------------|
|             | Accelerator p                                       | edal position signal <sup>(*4)</sup>    | х                           | х                           | Х                | Х                  | Х                          | Х                             | Х                                 |
|             | Vehicle speed<br>(revolution se                     | d sensor A/T<br>ensor)                  | х                           | х                           | х                | х                  |                            | х                             | х                                 |
|             | Vehicle speed                                       | d sensor MTR <sup>(*1) (*4)</sup>       | Х                           | Х                           | Х                | Х                  |                            |                               | Х                                 |
|             | Closed throttl                                      | e position signal <sup>(*4)</sup>       | (*2) X                      | (*2) X                      |                  | Х                  | (*2) X                     |                               | Х                                 |
|             | Wide open th                                        | rottle position signal <sup>(*4)</sup>  | (*2) X                      | (*2) X                      |                  |                    | (*2) X                     |                               | Х                                 |
|             | Turbine revol                                       | ution sensor 1                          | Х                           | Х                           |                  | Х                  |                            | Х                             | Х                                 |
| Input       | Turbine revol<br>(for 4th speed                     | ution sensor 2<br>d only)               | х                           | х                           |                  | х                  |                            | Х                             | Х                                 |
|             | Engine speed                                        | d signals <sup>(*4)</sup>               |                             |                             |                  | х                  |                            |                               | Х                                 |
|             | PNP switch                                          |                                         | Х                           | Х                           | Х                | Х                  | Х                          | Х                             | Х                                 |
|             | A/T fluid temp                                      | perature sensors 1, 2                   | Х                           | Х                           | Х                | Х                  | Х                          | Х                             | Х                                 |
|             | ASCD                                                | Operation signal <sup>(*4)</sup>        |                             | Х                           | х                | х                  | Х                          |                               |                                   |
|             |                                                     | Overdrive cancel signal <sup>(*4)</sup> |                             | х                           |                  | х                  | Х                          |                               |                                   |
|             | TCM power supply voltage signal                     |                                         | Х                           | Х                           | Х                | Х                  | Х                          |                               | Х                                 |
|             | Direct clutch solenoid (ATF pres-<br>sure switch 5) |                                         |                             | х                           | Х                |                    |                            | Х                             | х                                 |
|             | Input clutch s<br>switch 3)                         | olenoid (ATF pressure                   |                             | Х                           | Х                |                    |                            | х                             | х                                 |
|             | High & low re<br>(ATF pressur                       | everse clutch solenoid<br>e switch 6)   |                             | Х                           | Х                |                    |                            | х                             | х                                 |
| Out-<br>put | Front brake s switch 1)                             | olenoid (ATF pressure                   |                             | Х                           | Х                |                    |                            | х                             | х                                 |
| -           | Low coast bra<br>pressure swit                      | ake solenoid (ATF<br>ch 2)              |                             | х                           | х                |                    | Х                          | х                             | х                                 |
|             | Line pressure                                       | e solenoid                              | Х                           | Х                           | Х                | Х                  | Х                          | Х                             | Х                                 |
|             | TCC solenoid                                        | 1                                       |                             |                             |                  | Х                  |                            | Х                             | Х                                 |
|             | Self-diagnost                                       | ics table <sup>(*4)</sup>               |                             |                             |                  |                    |                            |                               | x                                 |
|             | Starter relay                                       |                                         |                             |                             |                  |                    |                            | Х                             | Х                                 |

\*1: Spare for vehicle speed sensor A/T (revolution sensor)

\*2: Spare for accelerator pedal position signal

\*3: If these input and output signals are different, the TCM triggers the fail-safe function.

\*4: CAN communications

UCS002MU

UCS002MV

А

В

AT

# Line Pressure Control

- When an input torque signal equivalent to the engine drive force is sent from the ECM to the TCM, the TCM controls the line pressure solenoid.
- This line pressure solenoid controls the pressure regulator valve as the signal pressure and adjusts the pressure of the operating oil discharged from the oil pump to the line pressure most appropriate to the driving state.

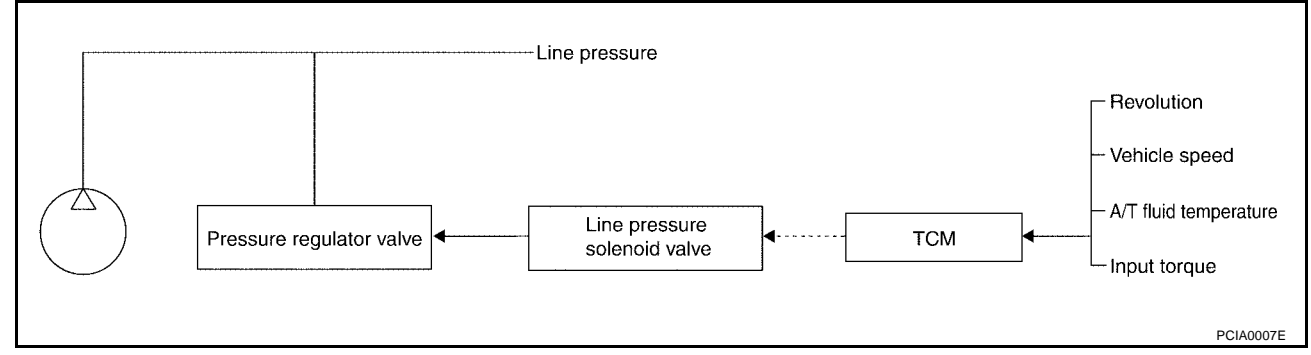

# LINE PRESSURE CONTROL IS BASED ON THE TCM LINE PRESSURE CHARACTERISTIC PATTERN

- The TCM has stored in memory a number of patterns for the optimum line pressure characteristic for the driving state.
- In order to obtain the most appropriate line pressure characteristic to meet the current driving state, the TCM controls the line pressure solenoid current valve and thus controls the line pressure.

#### Normal control

Each clutch is adjusted to the necessary pressure to match the engine drive force.

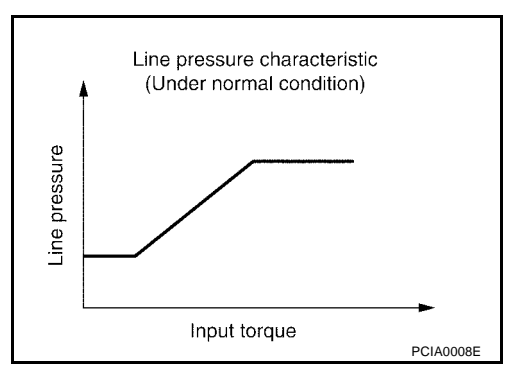

#### Back-up control (Engine brake)

When the select operation is performed during driving and the transmission is shifted down, the line pressure is set according to the vehicle speed.

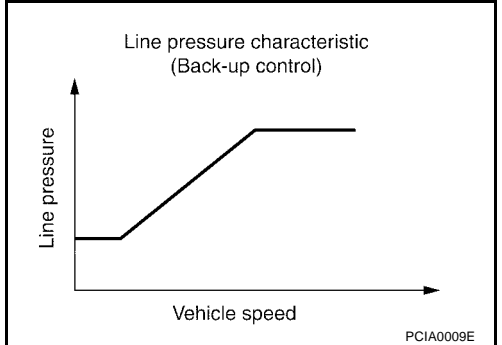
### **During shift change**

The necessary and adequate line pressure for shift change is set. For this reason, line pressure pattern setting corresponds to input torque and gearshift selection. Also, line pressure characteristic is set according to engine speed, during engine brake operation.

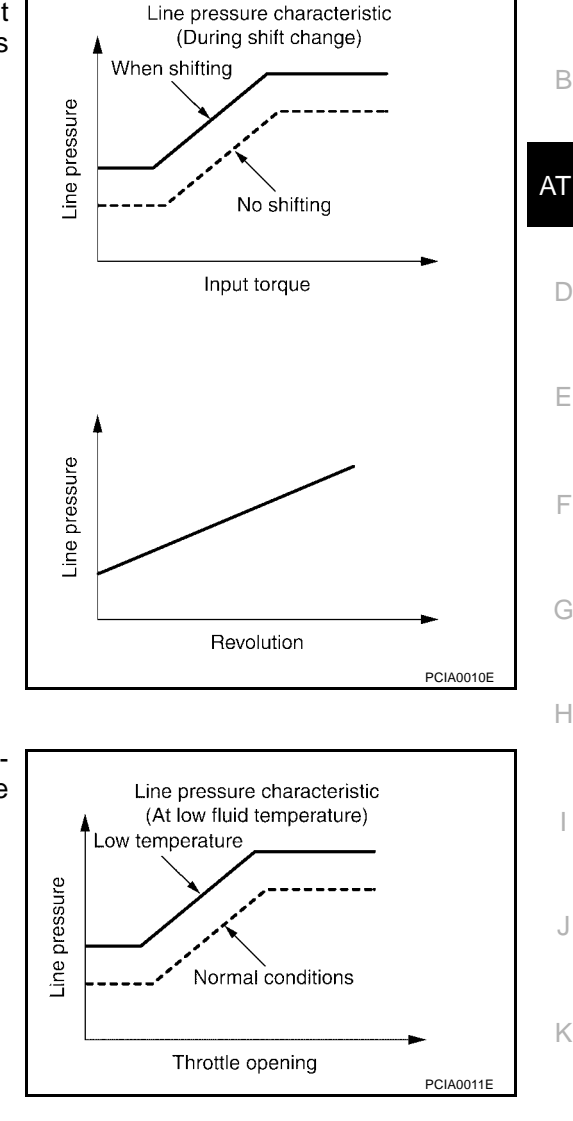

### At low fluid temperature

When the A/T fluid temperature drops below the prescribed temperature, in order to speed up the action of each friction element, the line pressure is set higher than the normal line pressure characteristic.

#### UCS002MX

Μ

А

The clutch pressure control solenoid is controlled by the signals from the switches and sensors. Thus, the clutch pressure is adjusted to be appropriate to the engine load state and vehicle driving state. It becomes possible to finely control the clutch hydraulic pressure with high precision and a smoother shift change characteristic is attained.

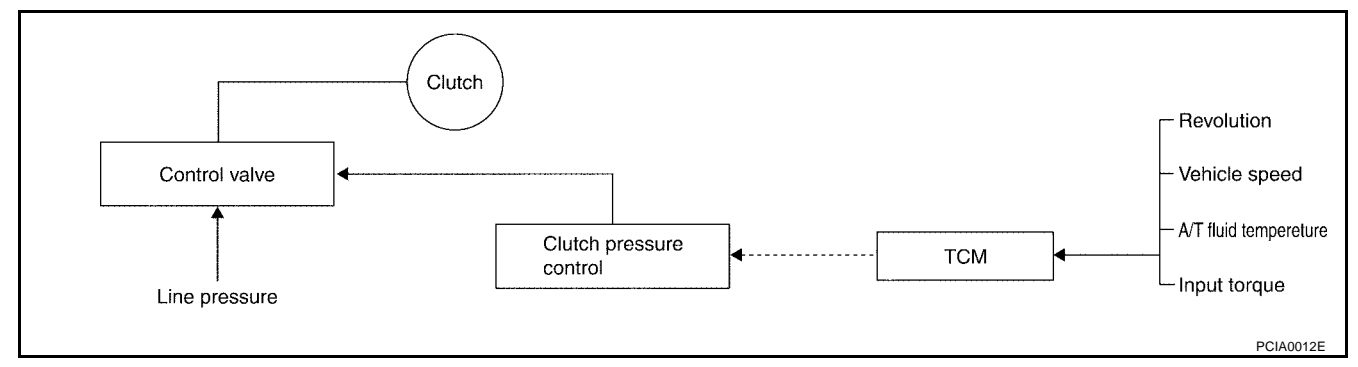

### SHIFT CHANGE

Shift Control

The clutch is controlled with the optimum timing and oil pressure by the engine speed, engine torque information, etc.

### A/T CONTROL SYSTEM

#### Shift change system diagram

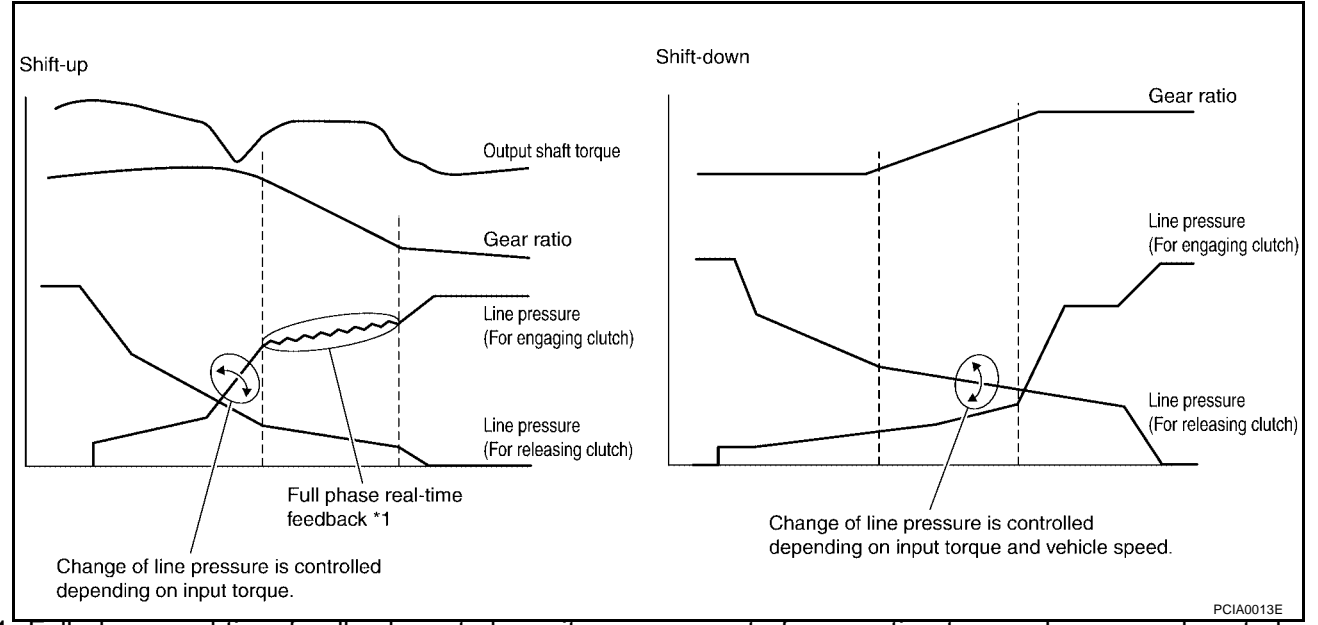

\*1: Full phase real-time feedback control monitors movement of gear ratio at gear change, and controls oil pressure at real-time to achieve the best gear ratio.

### Lock-Up Control

UCS002MY

The torque converter clutch piston in the torque converter is engaged to eliminate torque converter slip to increase power transmission efficiency.

The torque converter clutch control valve operation is controlled by the torque converter clutch solenoid valve, which is controlled by a signal from TCM, and the torque converter clutch control valve engages or releases the torque converter clutch piston.

#### Lock-up Operation Condition Table

| Select lever  | D po | sition | M5 position | M4 or 4 position | M3 or 3 position | M2 or 2 position |
|---------------|------|--------|-------------|------------------|------------------|------------------|
| Gear position | 5    | 4      | 5           | 4                | 3                | 2                |
| Lock-up       | ×    | _      | ×           | ×                | ×                | ×                |
| Slip lock-up  | ×    | ×      | -           | -                | _                | _                |

# TORQUE CONVERTER CLUTCH CONTROL VALVE CONTROL Lock-up control system diagram

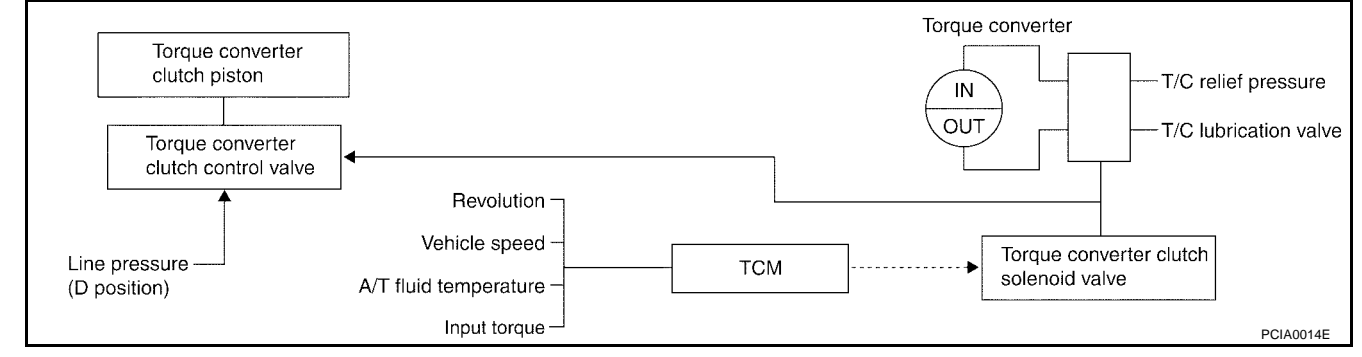

#### Lock-up released

 In the lock-up released state, the torque converter clutch control valve is set into the unlocked state by the torque converter clutch solenoid and the lock-up apply pressure is drained. In this way, the torque converter clutch piston is not coupled.

### Lock-up applied

 In the lock-up applied state, the torque converter clutch control valve is set into the locked state by the torque converter clutch solenoid and lock-up apply pressure is generated. In this way, the torque converter clutch piston is pressed and coupled.

#### SMOOTH LOCK-UP CONTROL

When shifting from the lock-up released state to the lock-up applied state, the current output to the torque converter clutch solenoid is controlled with the TCM. In this way, when shifting to the lock-up applied state, the torque converter clutch is temporarily set to the half-clutched state to reduce the shock.

#### Half-clutched state

The current output from the TCM to the torque converter clutch solenoid is varied to gradually increase the torque converter clutch solenoid pressure.
 In this way, the lock-up apply pressure gradually rises and while the torque converter clutch piston is put into half-clutched status, the torque converter clutch piston operating pressure is increased and the coupling is completed smoothly.

#### Slip lock-up control

 In the slip region, the torque converter clutch solenoid current is controlled with the TCM to put it into the half-clutched state. This absorbs the engine torque fluctuation and lock-up operates from low speed. This raises the fuel efficiency for 4th and 5th gears at both low speed and when the accelerator has a low degree of opening.

G

F

В

AT

Н

Κ

L

Μ

### **Engine Brake Control**

UCS002MZ

• The forward one-way clutch transmits the drive force from the engine to the rear wheels. But the reverse drive from the rear wheels is not transmitted to the engine because the one-way clutch is idling. Therefore, the low coast brake solenoid is operated to prevent the forward one-way clutch from idling and

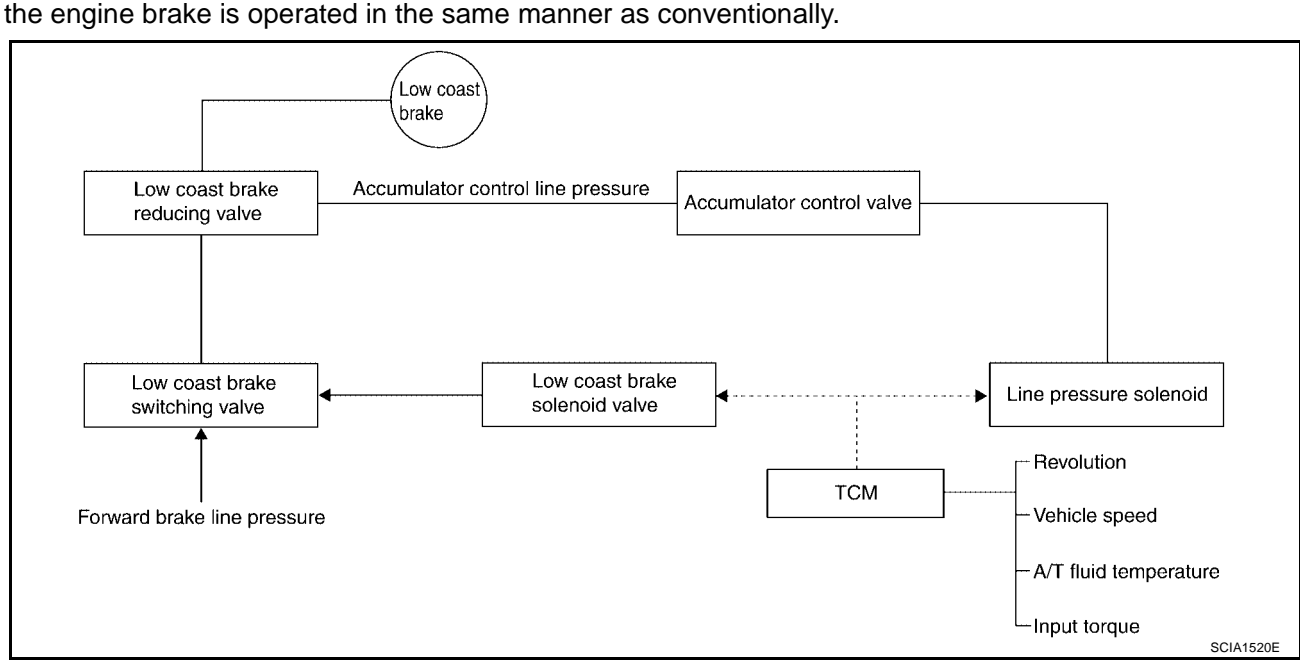

• The operation of the low coast brake solenoid switches the low coast brake switching valve and controls the coupling and releasing of the low coast brake.

The low coast brake reducing valve controls the low coast brake coupling force.

### Control Valve FUNCTION OF CONTROL VALVE

UCS002N0

| Name                                                                             | Function                                                                                                    |
|----------------------------------------------------------------------------------|----------------------------------------------------------------------------------------------------|
| Torque converter regulator valve                                                 | In order to prevent the pressure supplied to the torque converter from being excessive, the line pressure is adjusted to the optimum pressure (torque converter operating pressure).                                                                                 |
| Pressure regulator valve<br>Pressure regulator plug<br>Pressure regulator sleeve | Adjusts the oil discharged from the oil pump to the optimum pressure (line pressure) for the driving state.                                                                                                    |
| Front brake control valve                                                        | When the front brake is coupled, adjusts the line pressure to the optimum pressure (front brake pressure) and supplies it to the front brake. (In 1st, 2nd, 3rd, and 5th gears, adjusts the clutch pressure.)                                                        |
| Accumulator control valve                                                        | Adjusts the pressure (accumulator control pressure) acting on the accumulator piston<br>and low coast reducing valve to the pressure appropriate to the driving state.                                                                                               |
| Pilot valve A                                                                    | Adjusts the line pressure and produces the constant pressure (pilot pressure) required for line pressure control, shift change control, and lock-up control.                                                                                                    |
| Pilot valve B                                                                    | Adjusts the line pressure and produces the constant pressure (pilot pressure) required for shift change control.                                                                                                    |
| Low coast brake switching valve                                                  | During engine braking, supplies the line pressure to the low coast brake reducing valve.                                                                                                    |
| Low coast brake reducing valve                                                   | When the low coast brake is coupled, adjusts the line pressure to the optimum pressure (low coast brake pressure) and supplies it to the low coast brake.                                                                                                    |
| N-R accumulator                                                                  | Produces the stabilizing pressure for when N-R is selected.                                                                                                    |
| Direct clutch piston switching valve                                             | Operates in 4th gear and switches the direct clutch coupling capacity.                                                                                                    |
| High and low reverse clutch control valve                                        | When the high and low reverse clutch is coupled, adjusts the line pressure to the opti-<br>mum pressure (high and low reverse clutch pressure) and supplies it to the high and low<br>reverse clutch. (In 1st, 3rd, 4th and 5th gears, adjusts the clutch pressure.) |

### A/T CONTROL SYSTEM

| Name                                                        | Function                                                                                                    |    |
|-------------------------------------------------------------|----------------------------------------------------------------------------------------------------|----|
| Input clutch control valve                                  | When the input clutch is coupled, adjusts the line pressure to the optimum pressure (input clutch pressure) and supplies it to the input clutch. (In 4th and 5th gears, adjusts the clutch pressure.)          | A  |
| Direct clutch control valve                                 | When the direct clutch is coupled, adjusts the line pressure to the optimum pressure (direct clutch pressure) and supplies it to the direct clutch. (In 2nd, 3rd, and 4th gears, adjusts the clutch pressure.) | В  |
| TCC control valve<br>TCC control plug<br>TCC control sleeve | Switches the lock-up to operating or released. Also, by performing the lock-up operation transiently, lock-up smoothly.                                                                                        | AT |
| Torque converter lubrication valve                          | Operates during lock-up to switch the torque converter, cooling, and lubrication system oil path.                                                                                                    | D  |
| Cool bypass valve                                           | Allows excess oil to bypass cooler circuit without being fed into it.                                                                                                    |    |
| Line pressure relief valve                                  | Discharges excess oil from line pressure circuit.                                                                                                    | Е  |
| N-D accumulator                                             | Produces the stabilizing pressure for when N-D is selected.                                                                                                    |    |
| Manual valve                                                | Sends line pressure to each circuit according to the select position. The circuits to which the line pressure is not sent drain.                                                                               | F  |

### FUNCTION OF PRESSURE SWITCH

| Name                      | Function                                                                                                    |
|---------------------------|----------------------------------------------------------------------------------------------------|
| Pressure switch 1 (FR/B)  | Detects any malfunction in the front brake hydraulic pressure. When it detects any mal-<br>function, it puts the system into fail-safe mode.          |
| Pressure switch 2 (LC/B)  | Detects any malfunction in the low coast brake hydraulic pressure. When it detects any malfunction, it puts the system into fail-safe mode.           |
| Pressure switch 3 (I/C)   | Detects any malfunction in the input clutch hydraulic pressure. When it detects any mal-<br>function, it puts the system into fail-safe mode.         |
| Pressure switch 5 (D/C)   | Detects any malfunction in the direct clutch hydraulic pressure. When it detects any mal-<br>function, it puts the system into fail-safe mode.        |
| Pressure switch 6 (HLR/C) | Detects any malfunction in the high & low reverse clutch hydraulic pressure. When it detects any malfunction, it puts the system into fail-safe mode. |

L

Μ

### ON BOARD DIAGNOSTIC (OBD) SYSTEM

### Introduction

The A/T system has two self-diagnostic systems.

The first is the emission-related on board diagnostic system (OBD-II) performed by the TCM in combination with the ECM. The malfunction is indicated by the MIL (malfunction indicator lamp) and is stored as a DTC in the ECM memory but not the TCM memory.

The second is the TCM original self-diagnosis indicated by the A/T CHECK indicator lamp. The malfunction is stored in the TCM memory. The detected items are overlapped with OBD-II self-diagnostic items. For detail, refer to <u>AT-97, "SELF-DIAGNOSTIC RESULT MODE"</u>.

### **OBD-II** Function for A/T System

The ECM provides emission-related on board diagnostic (OBD-II) functions for the A/T system. One function is to receive a signal from the TCM used with OBD-related parts of the A/T system. The signal is sent to the ECM when a malfunction occurs in the corresponding OBD-related part. The other function is to indicate a diagnostic result by means of the MIL (malfunction indicator lamp) on the instrument panel. Sensors, switches and solenoid valves are used as sensing elements.

The MIL automatically illuminates in One or Two Trip Detection Logic when a malfunction is sensed in relation to A/T system parts.

# One or Two Trip Detection Logic of OBD-II ONE TRIP DETECTION LOGIC

If a malfunction is sensed during the first test drive, the MIL will illuminate and the malfunction will be stored in the ECM memory as a DTC. The TCM is not provided with such a memory function.

### TWO TRIP DETECTION LOGIC

When a malfunction is sensed during the first test drive, it is stored in the ECM memory as a 1st trip DTC (diagnostic trouble code) or 1st trip freeze frame data. At this point, the MIL will not illuminate. — 1st Trip If the same malfunction as that experienced during the first test drive is sensed during the second test drive, the MIL will illuminate. — 2nd Trip

The "trip" in the "One or Two Trip Detection Logic" means a driving mode in which self-diagnosis is performed during vehicle operation.

### OBD-II Diagnostic Trouble Code (DTC) HOW TO READ DTC AND 1ST TRIP DTC

DTC and 1st trip DTC can be read by the following methods.

( with CONSULT-II or ( CONSULT-II or GST (Generic Scan Tool) Examples: P0705, P0720 etc. These DTC are prescribed by SAE J2012.

(CONSULT-II also displays the malfunctioning component or system.)

- 1st trip DTC No. is the same as DTC No.
- Output of the diagnostic trouble code indicates that the indicated circuit has a malfunction. However, in case of the Mode II and GST, they do not indicate whether the malfunction is still occurring or occurred in the past and returned to normal.
   CONSULT II (if every them are shown below therefore CONSULT II (if every them are shown below therefore).

AT-42

CONSULT-II can identify them as shown below, therefore, CONSULT-II (if available) is recommended.

A sample of CONSULT-II display for DTC and 1st trip DTC is shown on the next page. DTC or 1st trip DTC of a malfunction is displayed in SELF-DIAGNOSTIC RESULTS mode for "ENGINE" with CON-SULT-II. Time data indicates how many times the vehicle was driven after the last detection of a DTC.

| SELECT SYSTEM |         |
|---------------|---------|
| A/T           |         |
| ENGINE        |         |
|               |         |
|               |         |
|               |         |
|               |         |
|               |         |
|               | SAT014K |

PFP:00028

UCS002N1

UCS002N2

UCS002N3

UCS002N4

## ON BOARD DIAGNOSTIC (OBD) SYSTEM

#### If the DTC is being detected currently, the time data will be "0".

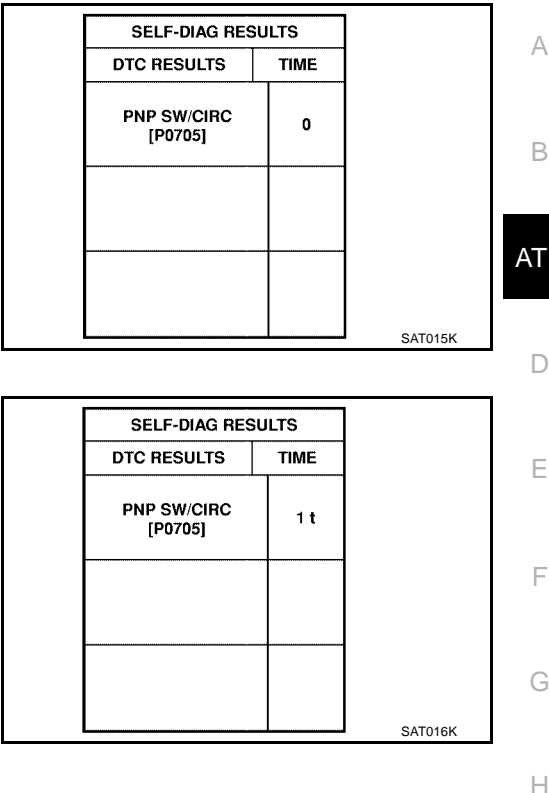

If a 1st trip DTC is stored in the ECM, the time data will be "1t".

#### Freeze Frame Data and 1st Trip Freeze Frame Data

The ECM has a memory function, which stores the driving condition such as fuel system status, calculated load value, engine coolant temperature, short term fuel trim, long term fuel trim, engine speed and vehicle speed at the moment the ECM detects a malfunction.

Data which are stored in the ECM memory, along with the 1st trip DTC, are called 1st trip freeze frame data, and the data, stored together with the DTC data, are called freeze frame data and displayed on CONSULT-II or GST. The 1st trip freeze frame data can only be displayed on the CONSULT-II screen, not on the GST. For detail, refer to <u>AT-42</u>, "ON BOARD DIAGNOSTIC (OBD) SYSTEM".

Only one set of freeze frame data (either 1st trip freeze frame data of freeze frame data) can be stored in the ECM. 1st trip freeze frame data is stored in the ECM memory along with the 1st trip DTC. There is no priority for 1st trip freeze frame data and it is updated each time a different 1st trip DTC is detected. However, once freeze frame data (2nd trip detection/MIL on) is stored in the ECM memory, 1st trip freeze frame data is no longer stored. Remember, only one set of freeze frame data can be stored in the ECM. The ECM has the following priorities to update the data.

| Priority |                          | Items                                                                                            |         |
|----------|--------------------------|--------------------------------------------------------------------------------------------------|---------|
| 1        | Freeze frame data        | Misfire — DTC: P0300 - P0306<br>Fuel Injection System Function — DTC: P0171, P0172, P0174, P0175 | -<br>N/ |
| 2        | Ť                        | Except the above items (Includes A/T related items)                                              | IV      |
| 3        | 1st trip freeze frame da | ta                                                                                               | _       |

Both 1st trip freeze frame data and freeze frame data (along with the DTC) are cleared when the ECM memory is erased.

### HOW TO ERASE DTC

The diagnostic trouble code can be erased by CONSULT-II, GST or ECM DIAGNOSTIC TEST MODE as described following.

- If the battery cable is disconnected, the diagnostic trouble code will be lost within 24 hours.
- When you erase the DTC, using CONSULT-II or GST is easier and quicker than switching the mode selector on the ECM.

The following emission-related diagnostic information is cleared from the ECM memory when erasing DTC related to OBD-II. For details, refer to EC-50, "Emission-related Diagnostic Information".

- Diagnostic trouble codes (DTC)
- 1st trip diagnostic trouble codes (1st trip DTC)
- Freeze frame data

J

Κ

- 1st trip freeze frame data
- System readiness test (SRT) codes
- Test values
- (B) HOW TO ERASE DTC (WITH CONSULT-II)
- If a DTC is displayed for both ECM and TCM, it is necessary to be erased for both ECM and TCM.
- 1. If the ignition switch stays "ON" after repair work, be sure to turn ignition switch "OFF" once. Wait at least 10 seconds and then turn it "ON" (engine stopped) again.
- 2. Turn CONSULT-II "ON" and touch "A/T".
- 3. Touch "SELF-DIAG RESULTS".
- 4. Touch "ERASE". (The DTC in the TCM will be erased.) Then touch "BACK" twice.
- 5. Touch "ENGINE".
- 6. Touch "SELF-DIAG RESULTS".
- 7. Touch "ERASE". (The DTC in the ECM will be erased.)

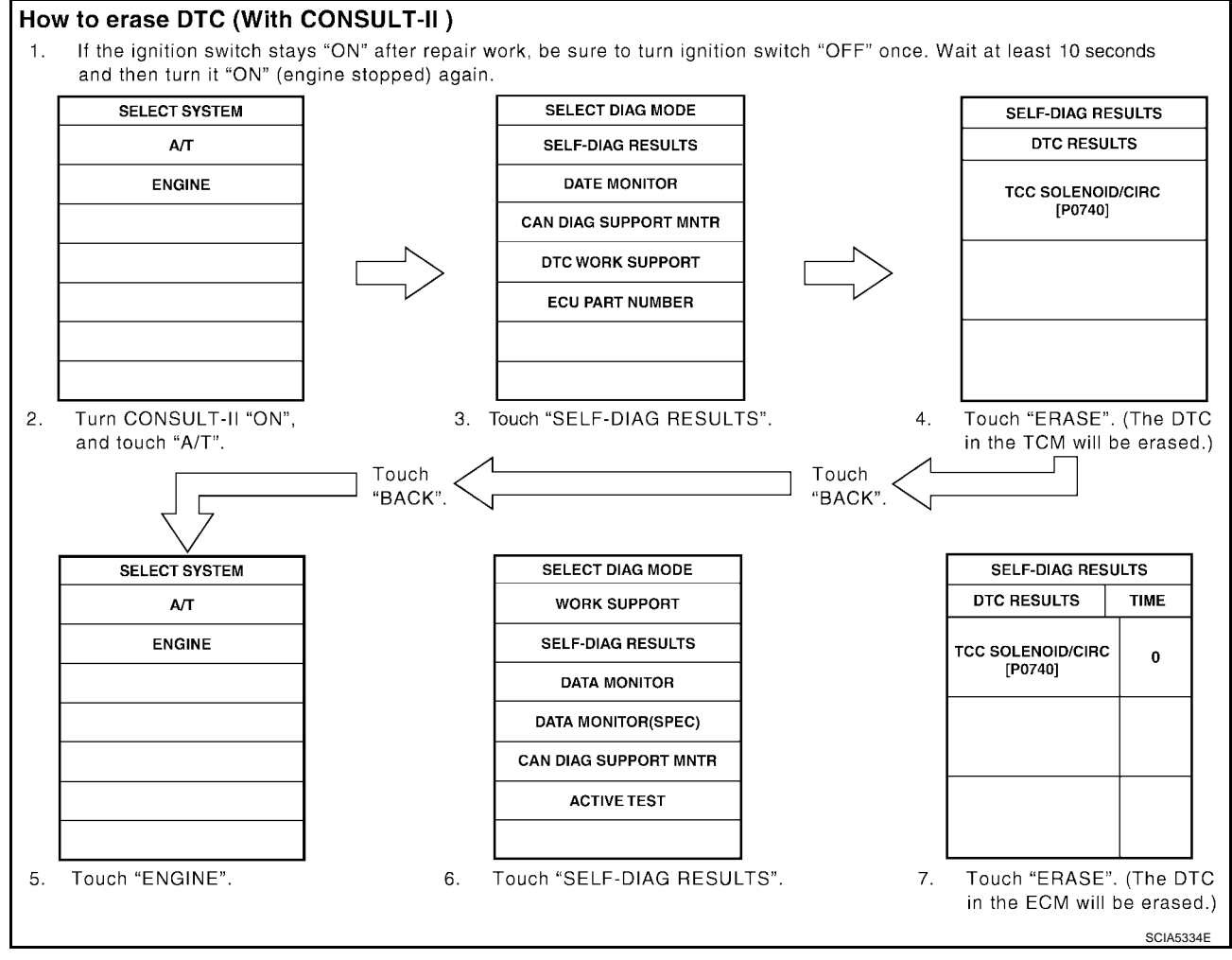

### B HOW TO ERASE DTC (WITH GST)

- 1. If the ignition switch stays "ON" after repair work, be sure to turn ignition switch "OFF" once. Wait at least 10 seconds and then turn it "ON" (engine stopped) again.
- 2. Select Mode 4 with Generic Scan Tool (GST). For details refer to <u>EC-115, "Generic Scan Tool (GST)</u> <u>Function"</u>.

### HOW TO ERASE DTC (NO TOOLS)

- 1. Disconnect battery for 24 hours.
- 2. Reconnect battery.

#### Malfunction Indicator Lamp (MIL) DESCRIPTION

The MIL is located on the instrument panel.

- 1. The MIL will light up when the ignition switch is turned "ON" without the engine running. This is a bulb check.
- If the MIL does not light up, refer to DI-30, "WARNING LAMPS" .
- 2. When the engine is started, the MIL should go off. If the MIL remains on, the on board diagnostic system has detected an engine system malfunction.

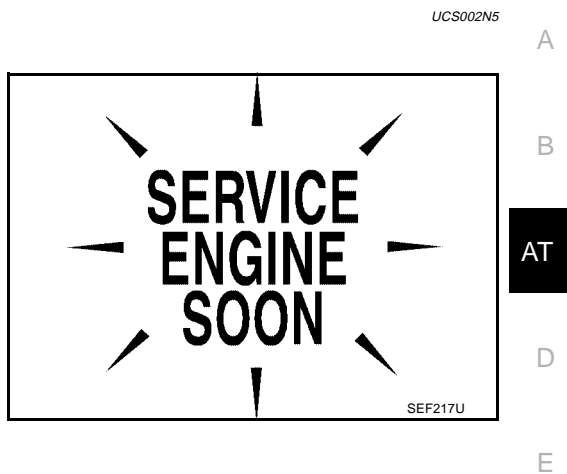

F

Н

Κ

L

Μ

PFP:00004

UCS002N6

### **DTC Inspection Priority Chart**

If some DTCs are displayed at the same time, perform inspections one by one based on the following priority chart.

#### NOTE:

If DTC U1000 is displayed with other DTCs, first perform the trouble diagnosis for DTC U1000. Refer to <u>AT-107</u>.

| Priority | Detected items (DTC)         |
|----------|------------------------------|
| 1        | U1000 CAN communication line |
| 2        | Except above                 |

### Fail-Safe

UCS002N7

The TCM has an electrical fail-safe mode. This mode makes it possible to operate even if there is a an error in a main electronic control input/output signal circuit.

In fail-safe mode the transmission is fixed in 2nd, 4th, or 5th (depending on the breakdown position), so the customer should feel "slipping" or "poor acceleration". When fail-safe mode is triggered, when the ignition switch is switched "ON", the AT CHECK indicator lamp flashes for about 8 seconds.

Even when the electronic circuits are normal, under special conditions (for example, when slamming on the brake with the wheels spinning drastically and stopping the tire rotation), the transmission can go into fail-safe mode. If this happens, switch "OFF" the ignition switch for 10 seconds, then switch it "ON" again to return to the normal shift pattern. Also, the AT CHECK indicator lamp flashes for about 8 seconds once, then is cleared. Therefore, the customer's vehicle has returned to normal, so handle according to the "diagnostics flow" (Refer to <u>AT-49, "WORK FLOW"</u>).

### FAIL-SAFE FUNCTION

If any malfunction occurs in a sensor or solenoid, this function controls the A/T to mark driving possible.

#### Vehicle Speed Sensor

 Signals are input from two systems - from vehicle speed sensor A/T (revolution sensor) installed on the transmission and from combination meter so normal driving is possible even if there is a malfunction in one of the systems. And if vehicle speed sensor A/T (revolution sensor) has unusual cases, 5th gear and manual mode are prohibited.

### Accelerator Pedal Position Sensor

• If there is a malfunction in one of the systems, the accelerator opening angle is controlled by ECM according to a pre-determined accelerator angle to make driving possible. And if there are malfunctions in tow systems, the engine speed is fixed by ECM to a pre-determined engine speed to make driving possible.

### **Throttle Position Sensor**

 If there is a malfunction in one of the systems, the accelerator opening angle is controlled by ECM according to a pre-determined accelerator angle to make driving possible. And if there are malfunctions in tow systems, the accelerator opening angle is controlled by the idle signal sent from the ECM which is based on input indicating either idle condition or off-idle condition (pre-determined accelerator opening) in order to make driving possible.

#### **PNP Switch**

 In the unlikely event that a malfunction signal enters the TCM, the position indicator is switched "OFF", the starter relay is switched "OFF" (starter starting is disabled), the back-up lamp relay switched "OFF" (backup lamp is OFF) and the position is fixed to the "D" range to make driving possible.

#### **Starter Relay**

• The starter relay is switched "OFF". (Starter starting is disabled.)

### A/T Interlock

 If there is an A/T interlock judgment malfunction, the transmission is fixed in 2nd gear to make driving possible.

#### NOTE:

When the vehicle is driven fixed in 2nd gear, a turbine revolution sensor malfunction is displayed, B but this is not a turbine revolution sensor malfunction.

 When the coupling pattern below is detected, the fail-safe action corresponding to the pattern is performed.

#### A/T INTERLOCK COUPLING PATTERN TABLE

|                                          |       | ATF pres     | sure swi           | tch output   | t             | Foil cofe     | Clutch pressure output pattern after fail-safe func-<br>tion |     |       |     | fe func- |      |     |
|------------------------------------------|-------|--------------|--------------------|--------------|---------------|---------------|--------------------------------------------------------------|-----|-------|-----|----------|------|-----|
| Gear pos                                 | ition | SW3<br>(I/C) | SW6<br>(HLR/<br>C) | SW5<br>(D/C) | SW1<br>(FR/B) | SW2<br>(LC/B) | function                                                     | I/C | HLR/C | D/C | FR/B     | LC/B | L/U |
|                                          | 3rd   | -            | Х                  | Х            | _             | •             | Held in<br>2nd gear                                          | OFF | OFF   | ON  | OFF      | OFF  | OFF |
| A/T inter-<br>lock cou-<br>pling pattern | 4th   | -            | х                  | Х            | _             | •             | Held in<br>2nd gear                                          | OFF | OFF   | ON  | OFF      | OFF  | OFF |
|                                          | 5th   | Х            | х                  | -            | х             | •             | Held in<br>2nd gear                                          | OFF | OFF   | ON  | OFF      | OFF  | OFF |

#### A/T 1st Engine Braking

• When there is an A/T first gear engine brake judgment malfunction, the low coast brake solenoid is switched "OFF" to avoid the engine brake operation.

#### Line Pressure Solenoid

• The solenoid is switched "OFF" and the line pressure is set to the maximum hydraulic pressure to make driving possible.

#### **Torque Converter Clutch Solenoid**

• The solenoid is switched "OFF" to release the lock-up.

#### Low Coast Brake Solenoid

When a (electrical or functional) malfunction occurs, in order to make driving possible, the engine brake is
 not applied in 1st and 2nd gear.

#### Input Clutch Solenoid

 If a (electrical or functional) malfunction occurs with the solenoid either "ON" or "OFF", the transmission is held in 4th gear to make driving possible.

#### **Direct Clutch Solenoid**

Revision: April 2004

• If a (electrical or functional) malfunction occurs with the solenoid either "ON" or "OFF", the transmission is held in 4th gear to make driving possible.

#### Front Brake Clutch Solenoid

• If a (electrical or functional) malfunction occurs with the solenoid "ON", in order to make driving possible, the A/T is held in 5th gear; if the solenoid is OFF, 4th gear.

#### High & Low Reverse Clutch Solenoid

• If a (electrical or functional) malfunction occurs with the solenoid either "ON" or "OFF", the transmission is held in 4th gear to make driving possible.

#### **Turbine Revolution Sensor 1 or 2**

• The control is the same as if there were no turbine revolution sensors, 5th gear and manual mode are prohibited.

AT

ING X: OK

M

L

Н

J

### How To Perform Trouble Diagnosis For Quick and Accurate Repair INTRODUCTION

The TCM receives a signal from the vehicle speed sensor, accelerator pedal position sensor (throttle position sensor) or PNP switch and provides shift control or lock-up control via A/T solenoid valves.

The TCM also communicates with the ECM by means of a signal sent from sensing elements used with the OBD-related parts of the A/T system for malfunction-diagnostic purposes. The TCM is capable of diagnosing malfunctioning parts while the ECM can store malfunctions in its memory.

Input and output signals must always be correct and stable in the operation of the A/T system. The A/T system must be in good operating condition and be free of valve seizure, solenoid valve malfunction, etc.

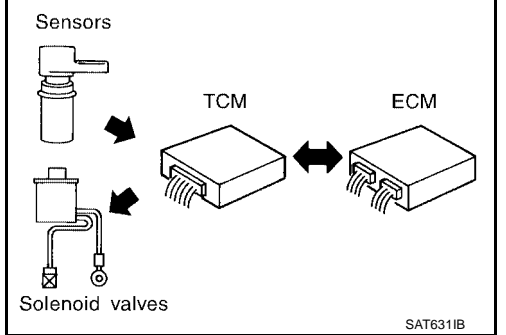

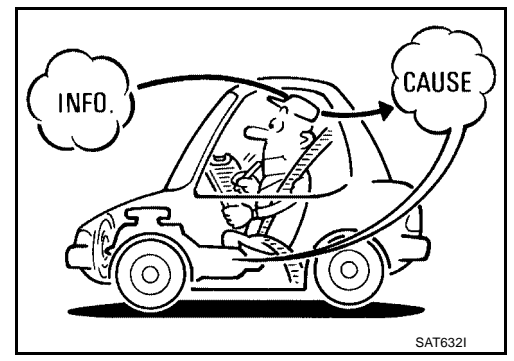

It is much more difficult to diagnose a error that occurs intermittently rather than continuously. Most intermittent errors are caused by poor electric connections or improper wiring. In this case, careful checking of suspected circuits may help prevent the replacement of good parts.

A visual check only may not find the cause of the errors. A road test with CONSULT-II (or GST) or a circuit tester connected should be performed. Follow the <u>AT-49, "WORK FLOW"</u>.

Before undertaking actual checks, take a few minutes to talk with a customer who approaches with a driveability complaint. The customer can supply good information about such errors, especially intermittent ones. Find out what symptoms are present and under what conditions they occur. A "Diagnostic Worksheet" as shown on the example (Refer to <u>AT-50</u>) should be used.

Start your diagnosis by looking for "conventional" errors first. This will help troubleshoot driveability errors on an electronically controlled engine vehicle.

Also check related Service bulletins.

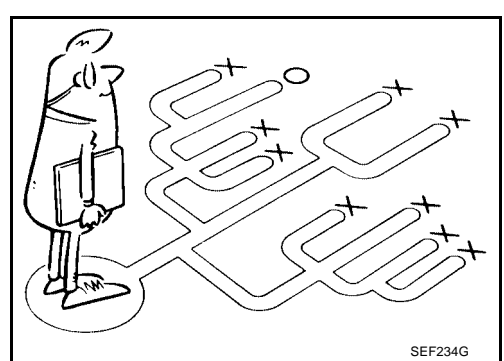

UCS002N8

#### WORK FLOW

A good understanding of the malfunction conditions can make troubleshooting faster and more accurate. In general, each customer feels differently about a malfunction. It is important to fully understand the symptoms or conditions for a customer complaint.

Make good use of the two sheets provided, "Information From Customer" (Refer to  $\underline{AT-50}$ ) and "Diagnostic B Worksheet" (Refer to  $\underline{AT-50}$ ), to perform the best troubleshooting possible.

#### **Work Flow Chart**

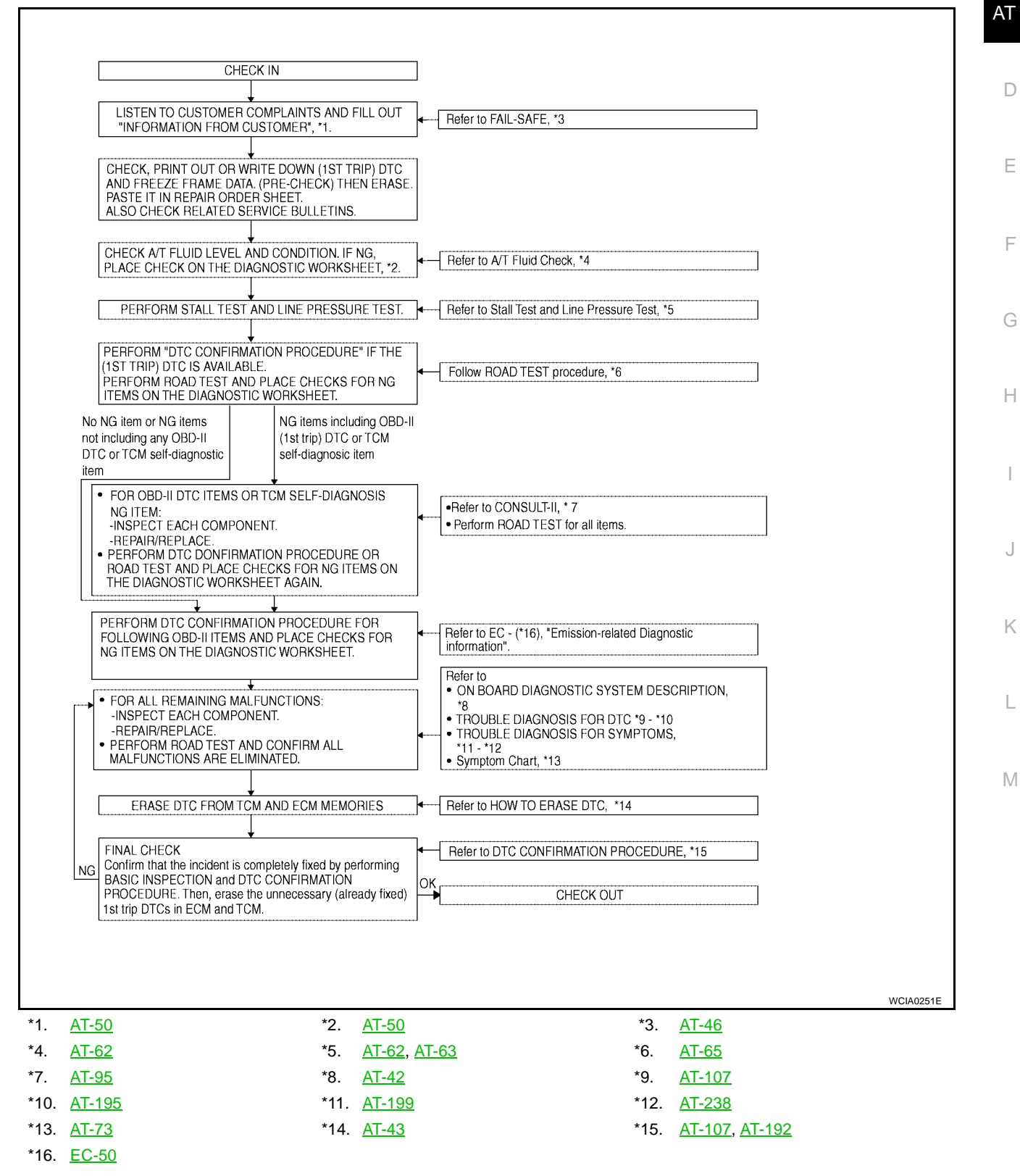

А

### DIAGNOSTIC WORKSHEET Information From Customer

**KEY POINTS** 

- WHAT..... Vehicle & A/T model
- WHEN..... Date, Frequencies
- WHERE..... Road conditions
- **HOW**..... Operating conditions, Symptoms

| Customer name MR/MS              | Model & Year                                                                                                    | VIN                                                                             |
|----------------------------------|----------------------------------------------------------------------------------------------------|---------------------------------------------------------------------------------|
| Trans. Model                     | Engine                                                                                                    | Mileage                                                                         |
| Malfunction Date                 | Manuf. Date                                                                                                    | In Service Date                                                                 |
| Frequency                        | □ Continuous □ Intermittent (                                                                                                    | times a day)                                                                    |
| Symptoms                         | □ Vehicle does not move. (□ A                                                                                                    | ny position 🛛 Particular position)                                              |
|                                  | $\Box$ No up-shift ( $\Box$ 1st $\rightarrow$ 2nd $\Box$                                                                                                    | $2nd \rightarrow 3rd  \Box \ 3rd \rightarrow 4th  \Box \ 4th \rightarrow 5th)$  |
|                                  | $\Box$ No down-shift ( $\Box$ 5th $\rightarrow$ 4th                                                                                                    | $\Box 4th \rightarrow 3rd  \Box 3rd \rightarrow 2nd  \Box 2nd \rightarrow 1st)$ |
|                                  | Lock-up malfunction                                                                                                    |                                                                                 |
|                                  | □ Shift point too high or too low.                                                                                                    |                                                                                 |
|                                  | $\hfill\square$ Shift shock or slip $\hfill\hfill\hfi$ | Lock-up Any drive position)                                                     |
|                                  | Noise or vibration                                                                                                    |                                                                                 |
|                                  | No kick down                                                                                                    |                                                                                 |
|                                  | No pattern select                                                                                                    |                                                                                 |
|                                  | □ Others                                                                                                    |                                                                                 |
|                                  | (                                                                                                    | )                                                                               |
| AT CHECK indicator lamp          | Blinks for about 8 seconds.                                                                                                    |                                                                                 |
|                                  | Continuously lit                                                                                                    | D Not lit                                                                       |
| Malfunction indicator lamp (MIL) | Continuously lit                                                                                                    | D Not lit                                                                       |

#### **Diagnostic Worksheet Chart**

| 1 | □ Read the item on cautions concerning fail-safe and understand the customer's complaint. |                                                                                 |                                              |                   |  |
|---|-------------------------------------------------------------------------------------------|---------------------------------------------------------------------------------|----------------------------------------------|-------------------|--|
|   | ATF inspe                                                                                 | ection                                                                          |                                              |                   |  |
| 2 |                                                                                           | <ul> <li>Leak (Repair leak location.)</li> <li>State</li> <li>Amount</li> </ul> |                                              | <u>AT-62</u>      |  |
|   | □ Stall test                                                                              | and line pressure test                                                          |                                              | -                 |  |
|   |                                                                                           | G Stall test                                                                    |                                              |                   |  |
|   |                                                                                           | Torque converter one-way clutch                                                 | □ 1st one-way clutch                         |                   |  |
| 0 |                                                                                           | ☐ Front brake<br>☐ High & low reverse clutch                                    | Griffing Griffing Griffing Griffing Griffing | <u>AT-62, AT-</u> |  |
| 3 |                                                                                           | Low coast brake                                                                 | Line pressure low                            | <u>63</u>         |  |
|   |                                                                                           | Forward brake                                                                   | Except for input clutch and direct           |                   |  |
|   |                                                                                           | Reverse brake                                                                   | clutch, clutches and brakes OK               |                   |  |
|   |                                                                                           | Forward one-way clutch                                                          |                                              |                   |  |
|   |                                                                                           | Line pressure inspection - Suspected part:                                      |                                              |                   |  |

| 4       Check before engine is started       AT-66         Image: Check before engine is started       Image: Check before engine is started       AT-66         Image: Check before engine is started       Image: Check before engine is started       AT-66         Image: Check before engine is started       Image: Check before engine is started       AT-66         Image: Check before engine is started       Image: Check before engine is started       AT-66         Image: Check before engine is started       Image: Check before engine is started       AT-66         Image: Check before engine is started       Image: Check before engine is started       AT-66         Image: Check before engine is started       Image: Check before engine is started       Image: Check before engine is started         Image: Check before engine is started       Image: Check before engine is started its image: Check before engine is check before engine is check before engine engine is check before engine is check before                                                                                                    |   | D Perform a | all road tests and enter checks in required inspection items.                                                                                                    | <u>AT-65</u> | -   |
|----------------------------------------------------------------------------------------------------|---|-------------|----------------------------------------------------------------------------------------------------|--------------|-----|
| 41.       D The AT CHECK Indicator Lamp does come on. <u>AT-199.</u><br>Defrom self-diagnostics Enter checks for detected items.       AT-66         41.       D AT-116. "DTC P0720 VEHICLE SPEED SENSOR ATT (REVOLUTION SENSOR)".<br>D AT-140. "DTC P1721 VEHICLE SPEED SENSOR MTR".<br>D AT-146. "DTC P1721 VEHICLE SPEED SENSOR MTR".<br>D AT-146. "DTC P1721 VEHICLE SPEED SENSOR MTR".<br>D AT-146. "DTC P1720 VEHICLE SPEED SENSOR MTR".<br>D AT-146. "DTC P1720 FORQUE CONVERTER CLUTCH SOLENOID VALVE".<br>D AT-166. "DTC P1727 IDTC P07045 LINE PRESSURE SOLENOID VALVE".<br>D AT-167. "DTC P1707 DTC P1772 LOW COAST BRAKE SOLENOID VALVE".<br>D AT-167. "DTC P1707 DTC P1772 LOW COAST BRAKE SOLENOID VALVE".<br>D AT-167. "DTC P1707 DTC P1716 TURBINE REVERSE CUTCH SOLENOID VALVE".<br>D AT-137. "DTC P1716 TURBINE REVOLUTION SENSOR".<br>D AT-130. "DTC P1716 TURBINE REVOLUTION SENSOR".<br>D AT-130. "DTC P1717 AT 1ST ENGINE BRAKING".<br>D AT-130. "DTC P1717 AT 1ST ENGINE BRAKING".<br>D AT-130. "DTC P1717 AT 1ST ENGINE BRAKING".<br>D AT-130. "DTC P1717 AT 1ST ENGINE BRAKING".<br>D AT-200. "Engine Cannot Be Started In "P" or "N" Position".<br>D AT-200. "Engine Cannot Be Started In "P" or "N" Position".<br>D AT-200. "In "P" Position. Vehicle Moves Uhen Pushed".<br>D AT-200. "In "P" Position. Vehicle Moves Uhen Pushed".<br>D AT-200. "In "P" Position. Vehicle Moves Uhen Pushed".<br>D AT-200. "In "P" Position. Vehicle Moves Uhen Pushed".<br>D AT-200. "In "P" Position. Vehicle Moves Uhen Pushed".<br>D AT-200. "In "P" Position. Vehicle Moves Uhen Pushed".<br>D AT-200. "In "P" Position. Vehicle Moves Uhen Pushed".<br>D AT-200. "In "P" Position. Vehicle Moves Uhen Pushed".<br>D AT-200. "In "P" Position. Vehicle Moves Uhen Pushed".<br>D AT-200. "In "P" Position. Vehicle Moves Uhen Pushed".<br>D AT-200. "In "P" Position. "In "P" Position".<br>D AT-200. "In "P" Position."<br>D AT-200. "In "P" Position."<br>D AT-200. "In "P" Position."<br>D AT-200. "In "P" Position."<br>D AT-200. "In "P" Position."<br>D AT-200. "In "P" Posit Shift. D D - D D".<br>D AT-200. "In "P" Posit Shift. D                                                                                                    |   |             | Check before engine is started                                                                                                    |              | - A |
| 4<br>0 AT-116. "DTC P0720 VEHICLE SPEED SENSOR MTR.<br>0 AT-160. "DTC P1721 VEHICLE SPEED SENSOR MTR.<br>0 AT-160. "DTC P1721 VEHICLE SPEED SENSOR MTR.<br>0 AT-161. "DTC P1721 VEHICLE SPEED SENSOR MTR.<br>0 AT-121. "DTC P0740 TORQUE CONVERTER CLUTCH SOLENOID VALVE".<br>0 AT-121. "DTC P0740 TORQUE CONVERTER CLUTCH SOLENOID VALVE".<br>0 AT-121. "DTC P0740 TORQUE CONVERTER CLUTCH SOLENOID VALVE".<br>0 AT-121. "DTC P0752 INPUT CLUTCH SOLENOID VALVE".<br>0 AT-136. "DTC P1752 INPUT CLUTCH SOLENOID VALVE".<br>0 AT-136. "DTC P1757 FRONT BRAKE SOLENOID VALVE".<br>0 AT-136. "DTC P1757 FRONT BRAKE SOLENOID VALVE".<br>0 AT-136. "DTC P1757 FRONT BRAKE SOLENOID VALVE".<br>0 AT-136. "DTC P1757 FRONT BRAKE SOLENOID VALVE".<br>0 AT-136. "DTC P1757 FRONT BRAKE SOLENOID VALVE".<br>0 AT-137. "DTC P1757 FRONT BRAKE SOLENOID VALVE".<br>0 AT-137. "DTC P1757 FRONT BRAKE SOLENOID VALVE".<br>0 AT-137. "DTC P1757 FRONT BRAKE SOLENOID VALVE".<br>0 AT-137. "DTC P1757 FRONT BRAKE SOLENOID VALVE".<br>0 AT-137. "DTC P1757 FRONT BRAKE SOLENOID VALVE".<br>0 AT-137. "DTC P1757 FRONT BRAKE SOLENOID VALVE".<br>0 AT-137. "DTC P1757 FRONT BRAKE SOLENOID VALVE".<br>0 AT-137. "DTC P1757 FRONT BRAKE SOLENOID VALVE".<br>0 AT-137. "DTC P1757 FRONT BRAKE SOLENOID VALVE".<br>0 AT-137. "DTC P1757 FRONT BRAKE SOLENOID VALVE".<br>0 AT-132. "DTC P1757 FRONT BRAKE SOLENOID VALVE".<br>0 AT-200. "Engine Cannot Be Started In "P" or "N" Position".<br>0 AT-201. "In "P Position. Vehicle Moves."<br>0 AT-201. "In "P Position."<br>0 AT-201. "In "Prosition."<br>0 AT-201. "In "Prosition. Vehicle Moves."<br>0 AT-201. "In "Prosition".<br>0 AT-201. "IN "Position D. DO".<br>0 AT-201. "IN "Position Net                                                                                                    |   |             | <ul> <li>The AT CHECK Indicator Lamp does come on. <u>AT-199</u>.</li> <li>Perform self-diagnostics Enter checks for detected items.</li> </ul>                                                                                                    | <u>AT-66</u> |     |
| 4.1.<br>4.1.<br>4.1. |   |             | <ul> <li>□ AT-116. "DTC P0720 VEHICLE SPEED SENSOR A/T (REVOLUTION SENSOR)".</li> <li>□ AT-140. "DTC P1721 VEHICLE SPEED SENSOR MTR".</li> <li>□ AT-160. "DTC P1762 DIRECT CLUTCH SOLENOID VALVE".</li> <li>□ AT-121. "DTC P0740 TORQUE CONVERTER CLUTCH SOLENOID VALVE".</li> </ul>                                                     |              | AT  |
| 4 4<br>4 4<br>4 5 $                                    $                                                                                                    |   | 4-1.        | <ul> <li>□ AT-127, "DTC P0745 LINE PRESSURE SOLENOID VALVE".</li> <li>□ AT-148, "DTC P1752 INPUT CLUTCH SOLENOID VALVE".</li> <li>□ AT-154, "DTC P1757 FRONT BRAKE SOLENOID VALVE".</li> <li>□ AT-172, "DTC P1772 LOW COAST BRAKE SOLENOID VALVE".</li> <li>□ AT-166, "DTC P1767 HIGH AND LOW REVERSE CLUTCH SOLENOID VALVE".</li> </ul> |              |     |
| 4<br>4<br>4<br>4<br>4<br>4<br>4<br>4<br>4<br>4                                                                                                    |   |             | □ AT-113, "DTC P0705 PARK/NEUTRAL POSITION SWITCH" .<br>□ AT-134, "DTC P1710 A/T FLUID TEMPERATURE SENSOR CIRCUIT" .<br>□ AT-137, "DTC P1716 TURBINE REVOLUTION SENSOR" .                                                                                                    |              | E   |
| $\begin{array}{c c c c c c c } 4 & & & & & & & & & & & & & & & & & & $                                                                                                    |   |             | <ul> <li>AT-142. "DTC P1730 A/T INTERLOCK".</li> <li>AT-145. "DTC P1731 A/T 1ST ENGINE BRAKING".</li> <li>AT-109. "DTC P0615 START SIGNAL CIRCUIT".</li> <li>AT-132. "DTC P1705 THROTTLE POSITION SENSOR".</li> <li>AT-119. "DTC P0725 ENGINE SPEED SIGNAL".</li> </ul>                                                                  |              | F   |
| Idle inspection $AT-200$ , "Engine Cannot Be Started In "P" or "N" Position".<br>$AT-201$ , "In "P" Position, Vehicle Moves When Pushed".<br>$AT-201$ , "In "N" Position, Vehicle Moves".<br>$AT-203$ , "Large Shock ("N" to "D" Position)".<br>$AT-203$ , "Large Shock ("N" to "D" Position)".<br>$AT-203$ , "Large Shock ("N" to "D" Position".<br>$AT-203$ , "Large Shock ("N" to "D" Position".<br>$AT-2103$ , "Large Shock ("N" to "D" Position".<br>$AT-214$ , "AT Does Not Shift: $D1 \rightarrow D2$ ".<br>$AT-214$ , "AT Does Not Shift: $D2 \rightarrow D3$ ".<br>$AT-214$ , "AT Does Not Shift: $D3 \rightarrow D4$ ".<br>$AT-223$ , "AT Does Not Shift: $D4 \rightarrow D5$ ".<br>$AT-223$ , "AT Does Not Shift: $D4 \rightarrow D5$ ".<br>$AT-223$ , "AT Does Not Perform Lock-up"<br>$AT-223$ , "AT Does Not Hold Lock-up Condition".<br>$AT-227$ , "Lock-up Is Not Released".AT-67                                                                                                    | 4 |             | <ul> <li>AT-107, "DTC U1000 CAN COMMUNICATION LINE".</li> <li>Battery</li> <li>Other</li> </ul>                                                                                                    |              | C   |
| 4-2. $\square$ AT-202, "In "N" Position, Vehicle Moves".<br>$\square$ AT-203, "Large Shock ("N" to "D" Position)".<br>$\square$ AT-206, "Vehicle Does Not Creep Backward In "R" Position".<br>$\square$ AT-209, "Vehicle Does Not Creep Forward In "D" Position".<br>$\square$ AT-209, "Vehicle Does Not Creep Forward In "D" Position".<br>$\square$ AT-209, "Vehicle Cannot Be Started From D1".<br>$\square$ AT-211, "Vehicle Cannot Be Started From D1".<br>$\square$ AT-214, "A/T Does Not Shift: D1 $\rightarrow$ D2".<br>$\square$ AT-216, "A/T Does Not Shift: D2 $\rightarrow$ D3".<br>$\square$ AT-218, "A/T Does Not Shift: D3 $\rightarrow$ D4".<br>$\square$ AT-221, "A/T Does Not Shift: D4 $\rightarrow$ D5".<br>$\square$ AT-223, "A/T Does Not Hold Lock-up "<br>$\square$ AT-225, "A/T Does Not Released".AT-67                                                                                                    |   |             | Idle inspection         AT-200, "Engine Cannot Be Started In "P" or "N" Position"         AT-201, "In "P" Position, Vehicle Moves When Pushed"                                                                                                    | -            | ŀ   |
| $\begin{array}{c} \mbox{AT-211, "Vehicle Cannot Be Started From D1" .} \\ \hline Part 1 \\ \hline AT-211, "Vehicle Cannot Be Started From D1" . \\ \hline AT-214, "A/T Does Not Shift: D1 \rightarrow D2" . \\ \hline AT-216, "A/T Does Not Shift: D2 \rightarrow D3" . \\ \hline AT-218, "A/T Does Not Shift: D3 \rightarrow D4" . \\ \hline AT-221, "A/T Does Not Shift: D4 \rightarrow D5" . \\ \hline AT-223, "A/T Does Not Perform Lock-up" \\ \hline AT-225, "A/T Does Not Hold Lock-up Condition" . \\ \hline AT-227, "Lock-up Is Not Released" . \\ \end{array} \right. $                                                                                                    |   | 4-2.        | <ul> <li>□ AT-202, "In "N" Position, Vehicle Moves".</li> <li>□ AT-203, "Large Shock ("N" to "D" Position)".</li> <li>□ AT-206, "Vehicle Does Not Creep Backward In "R" Position".</li> <li>□ AT-209, "Vehicle Does Not Creep Forward In "D" Position".</li> </ul>                                                                       | <u>AT-66</u> | I   |
| 4-3.<br>$ \begin{array}{c}                                     $                                                                                                    |   |             | Driving tests                                                                                                    |              |     |
| <ul> <li>□ AT-223, "A/T Does Not Perform Lock-up"</li> <li>□ AT-225, "A/T Does Not Hold Lock-up Condition".</li> <li>□ AT-227, "Lock-up Is Not Released".</li> </ul>                                                                                                    |   | 4-3.        | □ AT-211, "Vehicle Cannot Be Started From D1".<br>□ AT-214, "A/T Does Not Shift: $D1 \rightarrow D2$ ".<br>□ AT-216, "A/T Does Not Shift: $D2 \rightarrow D3$ ".<br>□ AT-218, "A/T Does Not Shift: $D3 \rightarrow D4$ ".<br>□ AT-221, "A/T Does Not Shift: $D4 \rightarrow D5$ ".                                                       | <u>AT-67</u> | k   |
| AT-228, "Engine Speed Does Not Return To Idle".                                                                                                    |   |             | <ul> <li>□ AT-223, "A/T Does Not Perform Lock-up"</li> <li>□ AT-225, "A/T Does Not Hold Lock-up Condition".</li> <li>□ AT-227, "Lock-up Is Not Released".</li> <li>□ AT-228, "Engine Speed Does Not Return To Idle".</li> </ul>                                                                                                    |              | L   |

|   |                                                                                                    | Part 2                                                                                                    |              |  |
|---|----------------------------------------------------------------------------------------------------|----------------------------------------------------------------------------------------------------|--------------|--|
|   |                                                                                                    | □ AT-211, "Vehicle Cannot Be Started From D1".<br>□ AT-214, "A/T Does Not Shift: D1 $\rightarrow$ D2".<br>□ AT-216, "A/T Does Not Shift: D2 $\rightarrow$ D3".<br>□ AT-218, "A/T Does Not Shift: D3 $\rightarrow$ D4".                                                                                                    | <u>AT-69</u> |  |
|   |                                                                                                    | Part 3                                                                                                    |              |  |
|   | □ AT-229, "Cannot Be Changed to Manual Mode (Column Shift)".<br>□ AT-229, "A/T Does Not Shift: 5th gear → 4th gear".<br>□ AT-232, "A/T Does Not Shift: 4th gear → 3rd gear".<br>□ AT-233, "A/T Does Not Shift: 3rd gear → 2nd gear".<br>□ AT-235, "A/T Does Not Shift: 2nd gear → 1st gear".<br>□ AT-238, "Vehicle Does Not Decelerate By Engine Brake".<br>□ AT-238, "Vehicle Does Not Decelerate By Engine Brake". | <ul> <li>AT-229. "Cannot Be Changed to Manual Mode (Column Shift)".</li> <li>AT-229. "A/T Does Not Shift: 5th gear → 4th gear".</li> <li>AT-232. "A/T Does Not Shift: 4th gear → 3rd gear".</li> <li>AT-233. "A/T Does Not Shift: 3rd gear → 2nd gear".</li> <li>AT-235. "A/T Does Not Shift: 2nd gear → 1st gear".</li> <li>AT-238. "Vehicle Does Not Decelerate By Engine Brake".</li> <li>Perform self-diagnostics Enter checks for detected items.</li> </ul>                                                                                                    | <u>AT-70</u> |  |
| 4 | 4-3                                                                                                    | <ul> <li>AT-116. "DTC P0720 VEHICLE SPEED SENSOR A/T (REVOLUTION SENSOR)".</li> <li>AT-140. "DTC P1721 VEHICLE SPEED SENSOR MTR".</li> <li>AT-160. "DTC P1721 VEHICLE SPEED SENSOR MTR".</li> <li>AT-160. "DTC P1721 DIRECT CLUTCH SOLENOID VALVE".</li> <li>AT-121. "DTC P0740 TORQUE CONVERTER CLUTCH SOLENOID VALVE".</li> <li>AT-127. "DTC P0745 LINE PRESSURE SOLENOID VALVE".</li> <li>AT-148. "DTC P1752 INPUT CLUTCH SOLENOID VALVE".</li> <li>AT-154. "DTC P1757 FRONT BRAKE SOLENOID VALVE".</li> <li>AT-166. "DTC P1767 HIGH AND LOW REVERSE CLUTCH SOLENOID VALVE".</li> <li>AT-166. "DTC P1767 HIGH AND LOW REVERSE CLUTCH SOLENOID VALVE".</li> <li>AT-134. "DTC P0705 PARK/NEUTRAL POSITION SWITCH".</li> <li>AT-137. "DTC P1710 A/T FLUID TEMPERATURE SENSOR CIRCUIT".</li> <li>AT-142. "DTC P1730 A/T INTERLOCK".</li> <li>AT-145. "DTC P1730 A/T INTERLOCK".</li> <li>AT-145. "DTC P1705 THROTTLE POSITION SENSOR".</li> <li>AT-132. "DTC P1705 THROTTLE POSITION SENSOR".</li> <li>AT-132. "DTC P1705 THROTTLE POSITION SENSOR".</li> <li>AT-119. "DTC P0725 ENGINE SPEED SIGNAL".</li> <li>AT-107. "DTC U1000 CAN COMMUNICATION LINE".</li> <li>Battery</li> <li>Other</li> </ul> |              |  |
| 5 | Inspect e parts.                                                                                                    | ach system for items found to be NG in the self-diagnostics and repair or replace the malfunction                                                                                                    |              |  |
| 6 | Perform a                                                                                                    | all road tests and enter the checks again for the required items.                                                                                                    | <u>AT-65</u> |  |
| 7 | □ For any remaining NG items, perform the "diagnostics procedure" and repair or replace the malfunction parts.<br>See the chart for diagnostics by symptoms. (This chart also contains other symptoms and inspection procedures.)                                                                                                    |                                                                                                    |              |  |
| 8 | Erase the                                                                                                    | e results of the self-diagnostics from the TCM.                                                                                                    | <u>AT-43</u> |  |

### **A/T Electrical Parts Location**

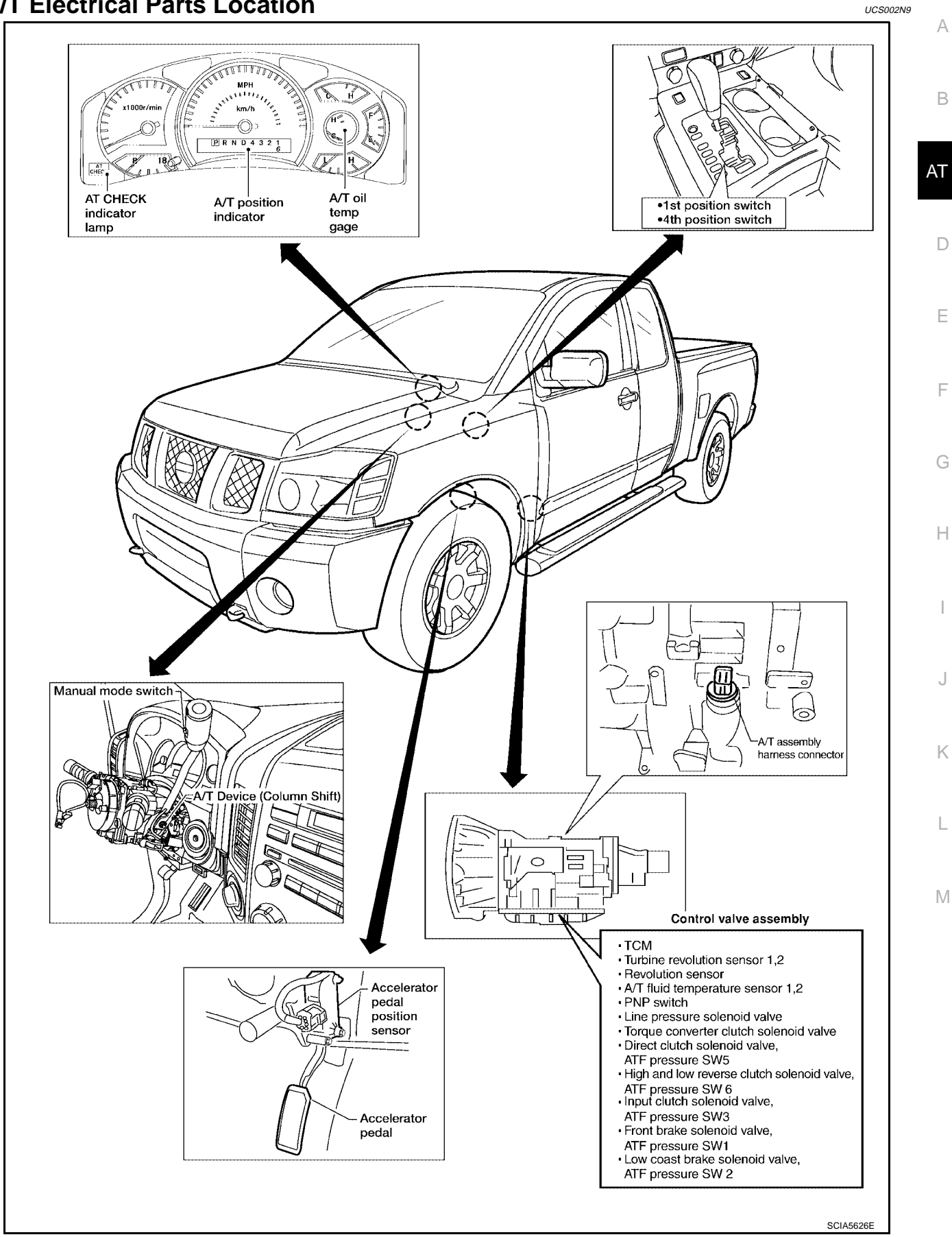

### **Circuit Diagram**

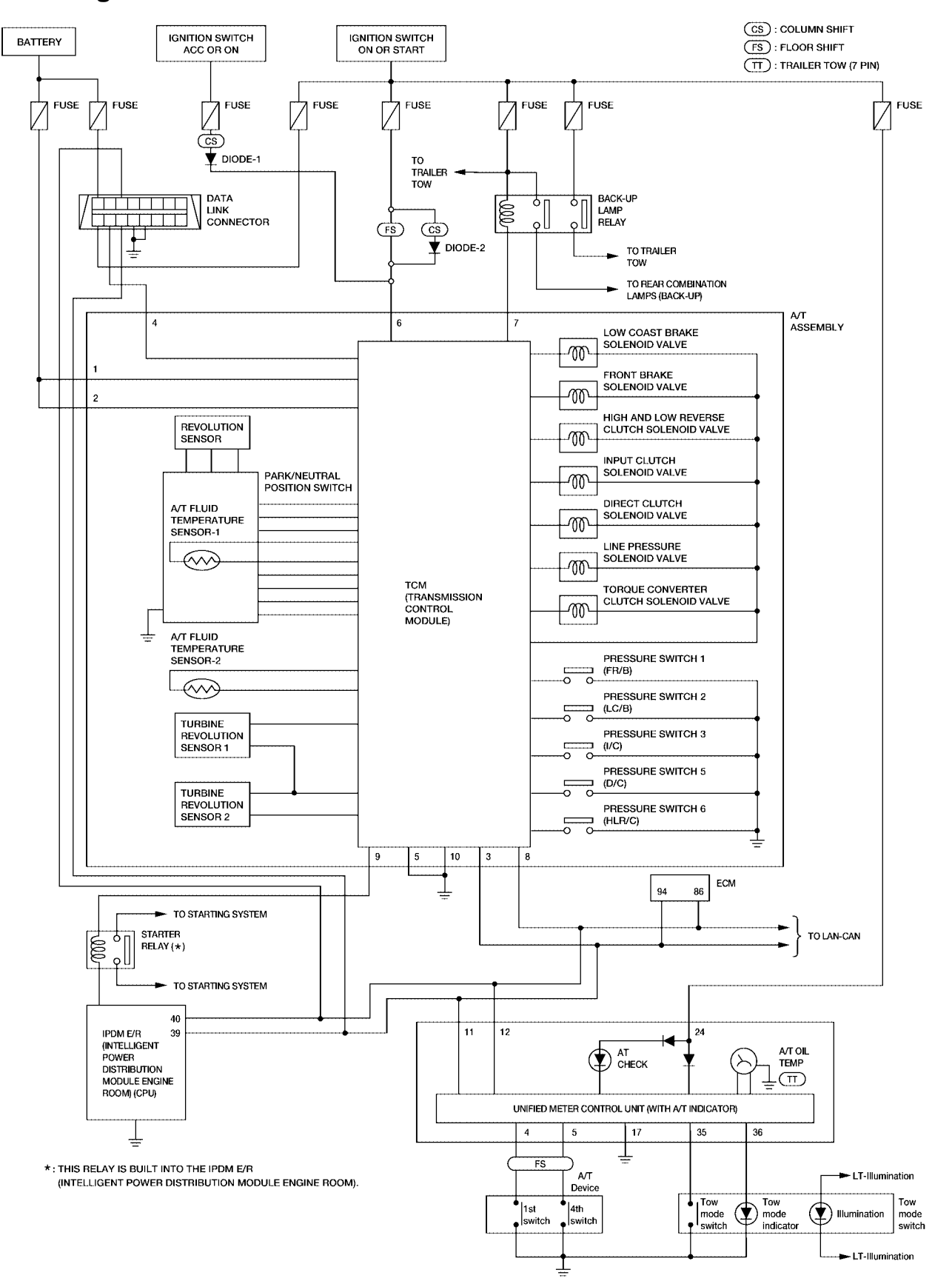

BCWA0059E

UCS002NA

#### Wiring Diagram — AT — UCS002NB А AT-A/T-01 IGNITION SWITCH ON OR START IGNITION SWITCH ACC OR ON BATTERY В IPDM E/R FUSE BLOCK (JB) (INTELLI-GENT AT POWER REFER 10A 10A 10A 10A TO "PG-POWER". M4 M39 ک Q DISTRI-BUTION ø Ò 10A 10A 10A 12 3 19 4 (M60) 49 51 38 MODULE ENGINE ROOM) D 1Q 13P 27 4Q 6T 16 (E119) 14 1 T 1 (E121) G/R Y/R Р 0 Y/R W/B G TO LT-T/TOW CS : COLUMN SHIFT Ε (M31) 🔳 G I 13G [17 (E5) FS : FLOOR SHIFT 16 8 (E152) DATA LINK р F14 G G Y/R DIODE-1 (M22) F M23 3 ||| 6 BACK-UP LAMP $\odot$ CS dγ ¢п 4 5 Y/R 7 B 2 RELAY 1 T 1 (E5 oll οl (E45) 6 В В G/W BR DIODE-2 (F14) 12G 2 5 11 7 (F25) (M31) Y/R (M31) 2 11G TO LT-T/TOW (E152) y/r 📫 (E152) R BR 8 BR Н TO LT-BACK/L (E2)G/W (CS) (F32) (E19) BR 9 (F33) (E5)18 Y/R (F14) T BR CS О ν Y/R J 2 1 6 7 4 A/T ASSEMBLY TCM **REV LAMP RLY** K-LINE BATT-1 BATT-2 VIGN (TRANS-MISSION CONTROL (F9) Κ GND-1 GND-2 MODULE) 10 5 В В L 5 F32 E2 Μ В В В В В В В В \_\_\_\_ (M61) (M57) (M79) E9 (E15) (E24) REFER TO THE FOLLOWING. (M31) - SUPER MULTIPLE 16 15 14 13 12 11 10 9 □ 4P 5P 6F (M4) (M39) (M60) 11 [ (M22 JUNCTION (SMJ) 10P 11P 12P 13P 14P 15P 16P 8P 9P 4Q 5Q 6Q 7Q 8Q 3T 4T 5T 6T W W W 8 7 6 5 4 3 W (E119), (E121) - IPDM E/R M23 F9 G 456 🗖 5 (E45 1 2 3 78 9 10 11 (F14) 7 4 12 13 14 15 16 17 18 19 20 21 22 23 24 BR 9 10 W w 2 1 2 3 8 9 10 (F25) 4 5 6 7 2 3 4 5 6 7 (F32) (F33) W 89 10 11 12 13 14 15 16 W 13 14 15 16 W 12

BCWA0319E

## AT-A/T-02

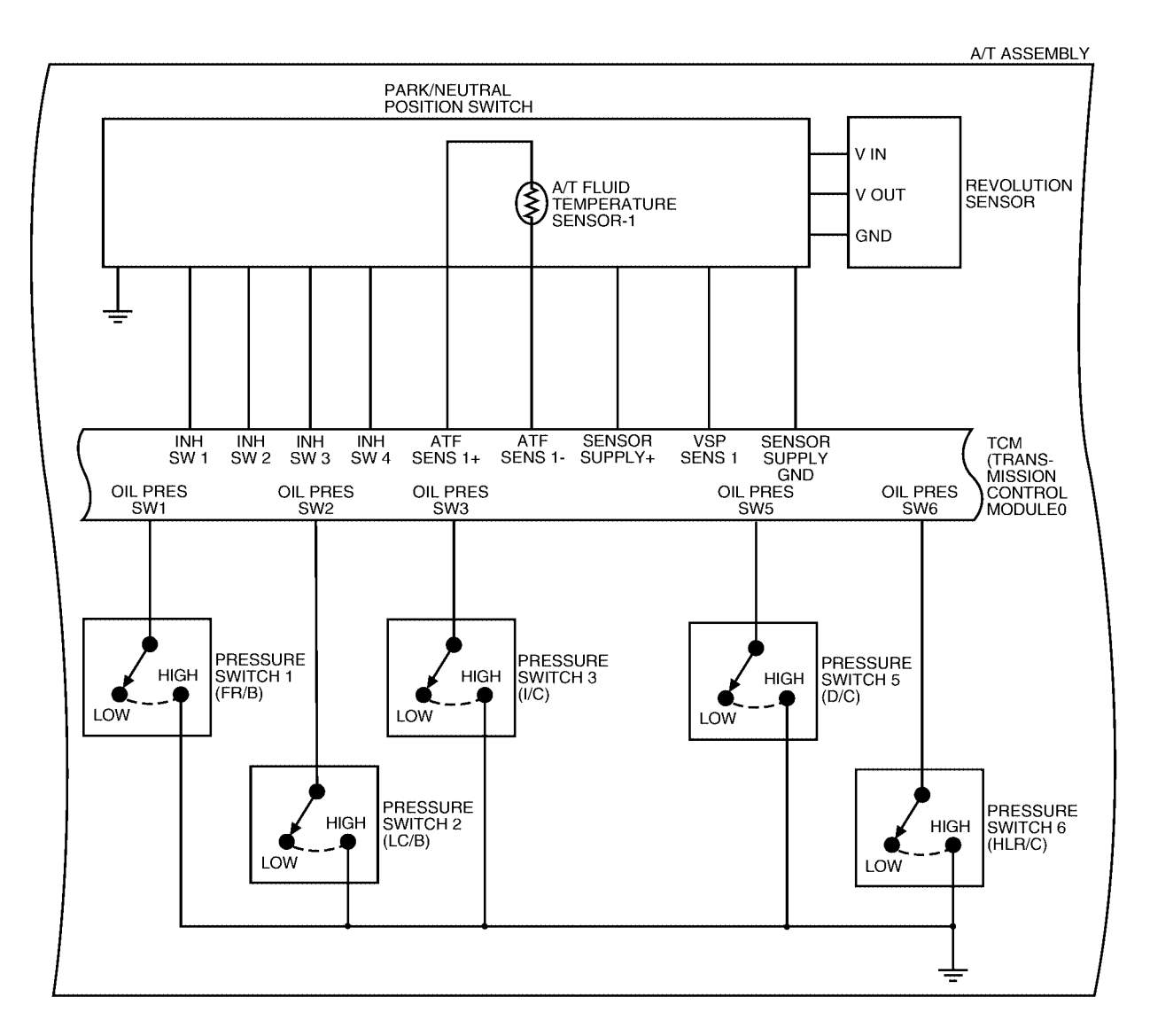

BCWA0055E

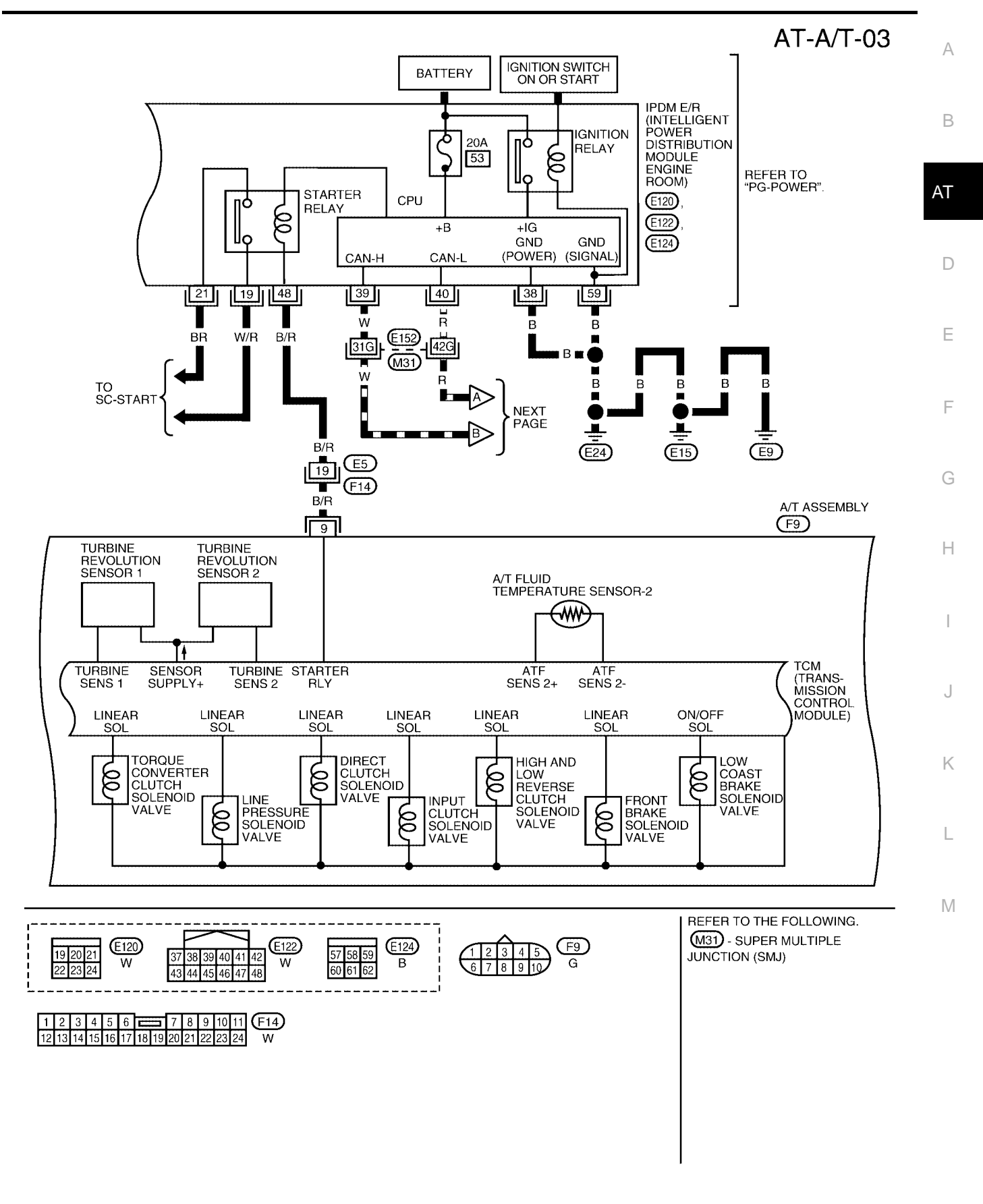

BCWA0056E

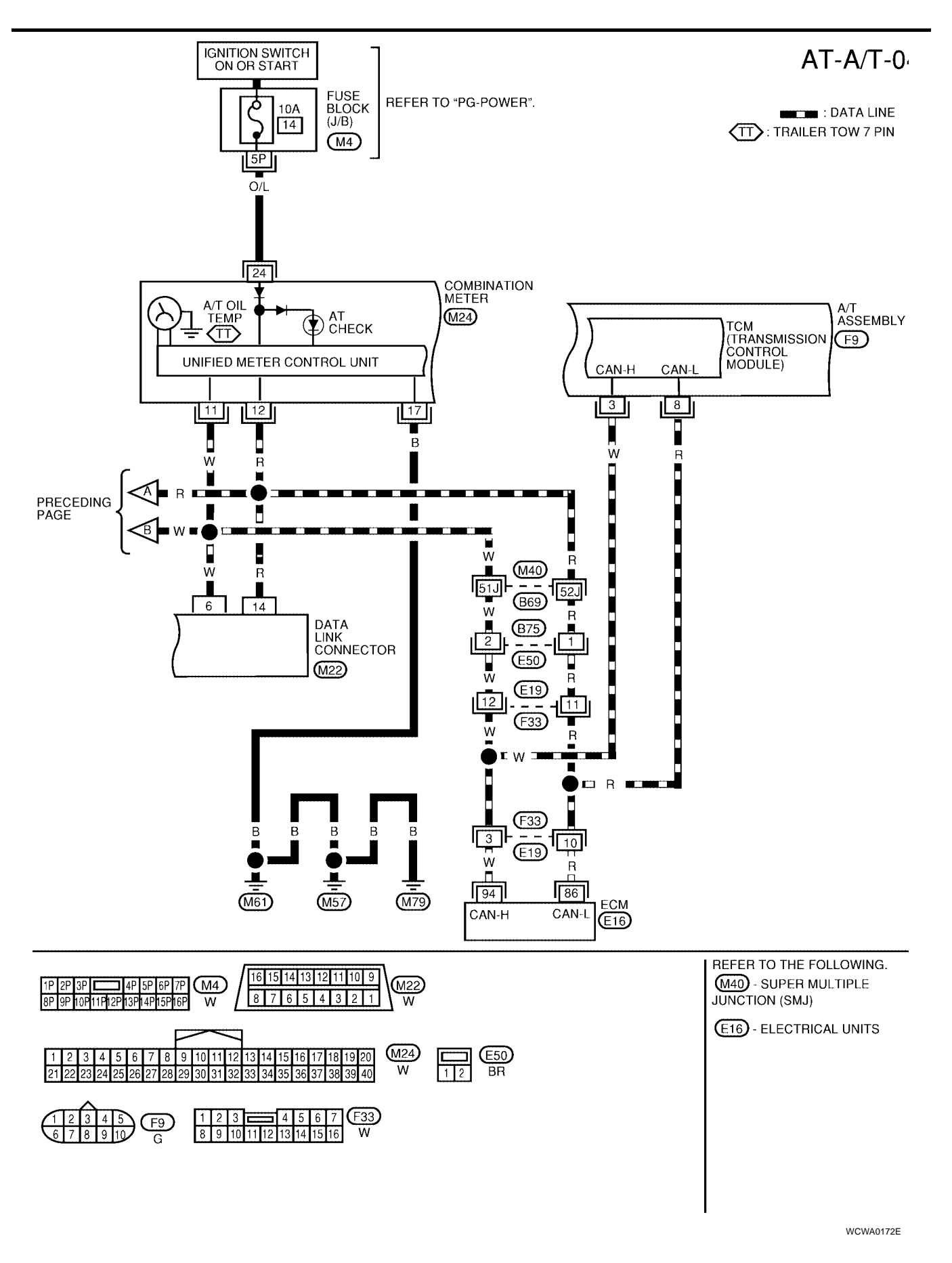

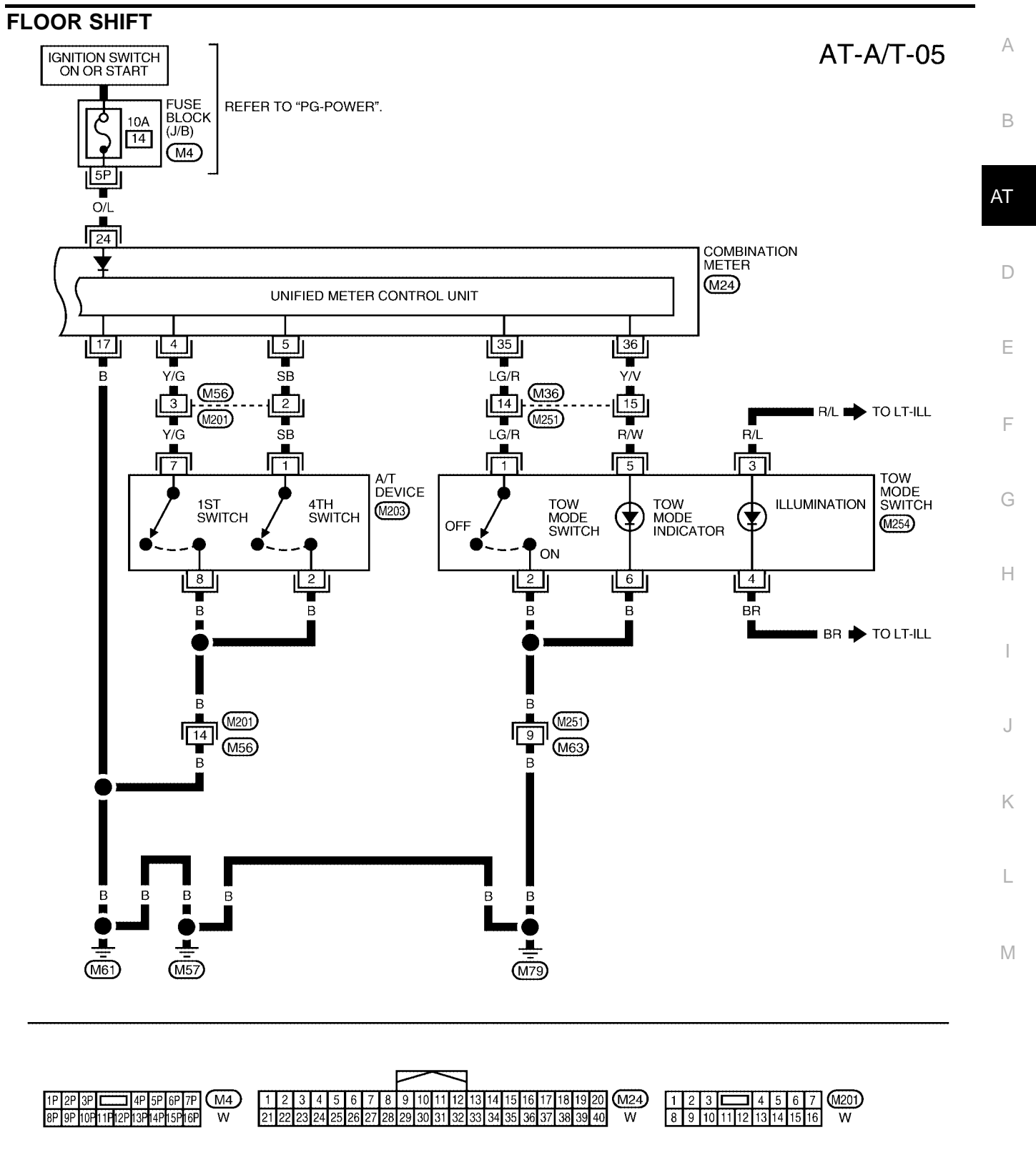

 5
 4
 3
 2
 1
 0.203
 1
 2
 3
 4
 5
 6
 7
 8
 9
 0.251
 (M254)

 12
 11
 10
 9
 8
 7
 6
 7
 8
 9
 (M254)

 12
 11
 12
 13
 14
 15
 16
 17
 18
 19
 20
 BR
 1
 2
 3
 4
 5
 6
 GR

BCWA0090E

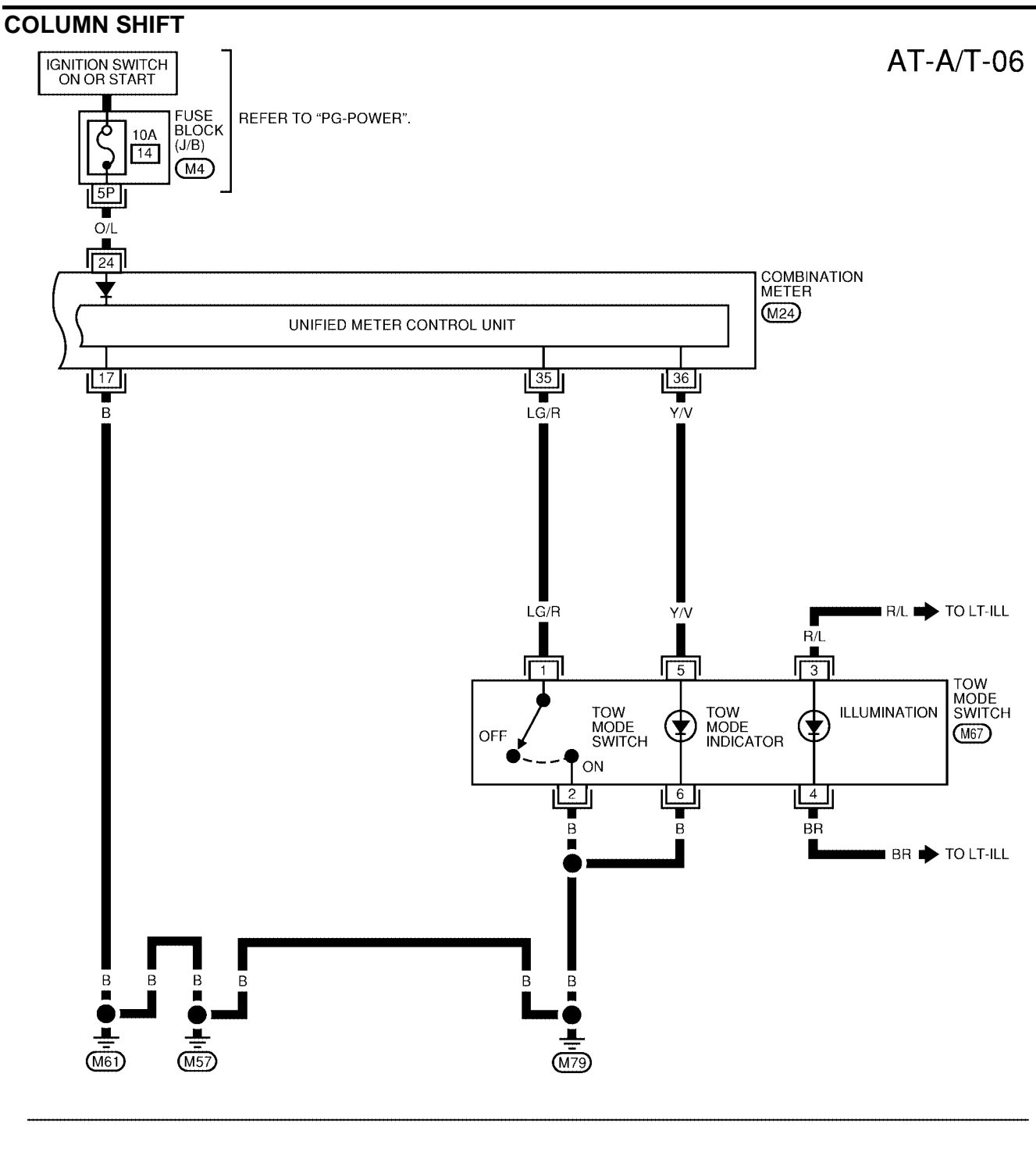

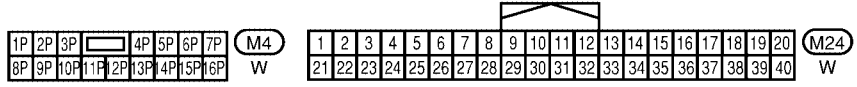

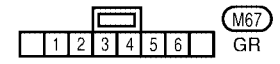

WCWA0173E

| TCM TER         | MINAL         | A MEASUREME                      | ENT CHA                            | RT between each terminal and ground.                                   |                 | A     |    |   |  |
|-----------------|---------------|----------------------------------|------------------------------------|------------------------------------------------------------------------|-----------------|-------|----|---|--|
| Terminal<br>No. | Wire<br>color | Item                             |                                    | Condition Data (Approx.)                                               |                 |       |    |   |  |
| 1               | Р             | Power supply<br>(Memory back-up) |                                    | Always Battery voltage                                                 |                 |       |    |   |  |
| 2               | Р             | Power supply<br>(Memory back-up) |                                    | Always Battery voltage                                                 |                 |       |    |   |  |
| 3               | W             | CAN-H                            |                                    | _                                                                      | -               |       |    |   |  |
| 4               | V             | K-line (CONSULT-<br>Il signal)   | The termina                        | The terminal is connected to the data link connector for CONSULT-II. – |                 |       |    |   |  |
| 5               | В             | Ground                           |                                    | Always 0V                                                              |                 |       |    |   |  |
| 6               | Y/R           | Power supply                     | (CON)                              | _                                                                      | Battery voltage | E     |    |   |  |
| 0               |               |                                  |                                    |                                                                        | COFF            | _     | 0V | F |  |
|                 |               | Back-up lamp                     | A                                  | Selector lever in "R" position.                                        | 0V              | _     |    |   |  |
| 7               | R             | relay                            | Selector lever in other positions. |                                                                        | Battery voltage | G     |    |   |  |
| 8               | R             | CAN-L                            |                                    | _                                                                      | -               | -<br> |    |   |  |
|                 |               |                                  | A                                  | Selector lever in "N"," P" positions.                                  | Battery voltage | Н     |    |   |  |
| 9               | B/R           | Starter relay                    | (LON)                              | Selector lever in other positions.                                     | 0V              | _     |    |   |  |
| 10              | В             | Ground                           |                                    | Always                                                                 | 0V              | -     |    |   |  |

Κ

L

Μ

### Inspections Before Trouble Diagnosis A/T FLUID CHECK

#### Fluid Leakage and Fluid Level Check

• Inspect for fluid leakage and check the fluid level. Refer to AT-13, "Checking A/T Fluid" .

### **Fluid Condition Check**

Inspect the fluid condition.

| Fluid condition                                                                     | Conceivable Cause         | Required Operation                                                                                                    |
|-------------------------------------------------------------------------------------|---------------------------|----------------------------------------------------------------------------------------------------|
| Varnished (viscous varnish state)                                                   | Clutch, brake<br>scorched | Replace the ATF and check the A/T<br>main unit and the vehicle for mal-<br>functions (wire harnesses, cooler<br>pipes, etc.) |
| Milky white or<br>cloudy                                                            | Water in the fluid        | Replace the ATF and check for places where water is getting in.                                                              |
| Large amount of<br>metal powder mixedUnusual wear of<br>sliding parts within<br>A/T |                           | Replace the ATF and check for improper operation of the A/T.                                                                 |

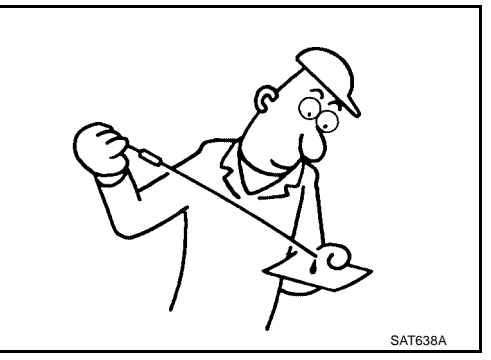

## STALL TEST

#### **Stall Test Procedure**

- 1. Inspect the amount of engine oil. Replenish the engine oil if necessary.
- Drive for about 10 minutes to warm up the vehicle so that the A/ T fluid temperature is 50 to 80°C (122 to 176°F). Inspect the amount of ATF. Replenish if necessary.

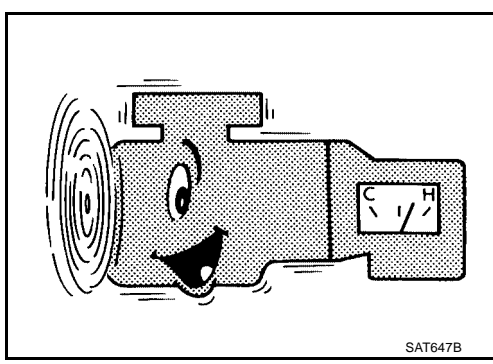

3. Securely engage the parking brake so that the tires do not turn.

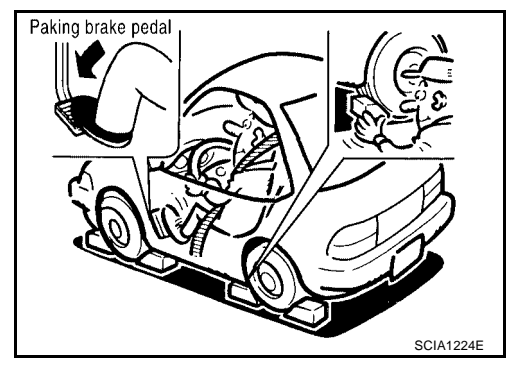

- 4. Engine start, apply foot brake, and place selector lever in "D" position.
- 5. While holding down the foot brake, gradually press down the accelerator pedal.
- 6. Quickly read off the stall speed, then quickly remove your foot from the accelerator pedal.

#### **CAUTION:**

# Do not hold down the accelerator pedal for more than 5 seconds during this test.

- 7. Move the selector lever to the "N" position.
- 8. Cool down the ATF.

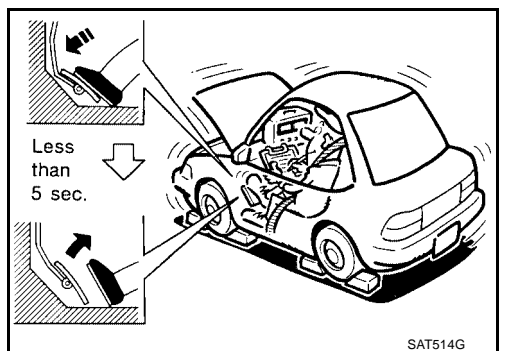

Revision: April 2004

### CAUTION:

#### Run the engine at idle for at least one minute.

Stall speed: 2,500 - 2,800 rpm

#### **Judgement of Stall Test**

|                   | Selector le                                    | ver position   | Europeted problem location                 |   |
|-------------------|------------------------------------------------|----------------|--------------------------------------------|---|
|                   | D                                              | R              | Expected problem location                  |   |
|                   |                                                |                | Forward brake                              | A |
|                   | н                                              | 0              | Forward one-way clutch                     |   |
|                   |                                                | 0              | 1st one-way clutch                         | D |
| Stall rotation    |                                                |                | 3rd one-way clutch                         | D |
|                   | 0                                              | Н              | Reverse clutch                             |   |
|                   | L L Engine and torque converter one-way clutch |                | Engine and torque converter one-way clutch | E |
|                   | H H                                            |                |                                            |   |
| O: Stall apoad wi | thin standard                                  | volue position | ·                                          |   |

O: Stall speed within standard value position

H: Stall speed higher than standard value

L: Stall speed lower than standard value

#### Stall test standard value position

| Does not shift-up D, M position $1 \rightarrow 2$ | Slipping in 2nd, 3rd, 4th gears | Direct clutch slippage               | G |
|---------------------------------------------------|---------------------------------|--------------------------------------|---|
| Does not shift-up D, M position $2 \rightarrow 3$ | Slipping in 3rd, 4th, 5th gears | High and low reverse clutch slippage |   |
| Does not shift-up D, M position $3 \rightarrow 4$ | Slipping in 4th, 5th gears      | Input clutch slippage                | Н |
| Does not shift-up D, M position $4 \rightarrow 5$ | Slipping in 5th gear            | Front brake slippage                 |   |

### LINE PRESSURE TEST

#### **Line Pressure Test Port**

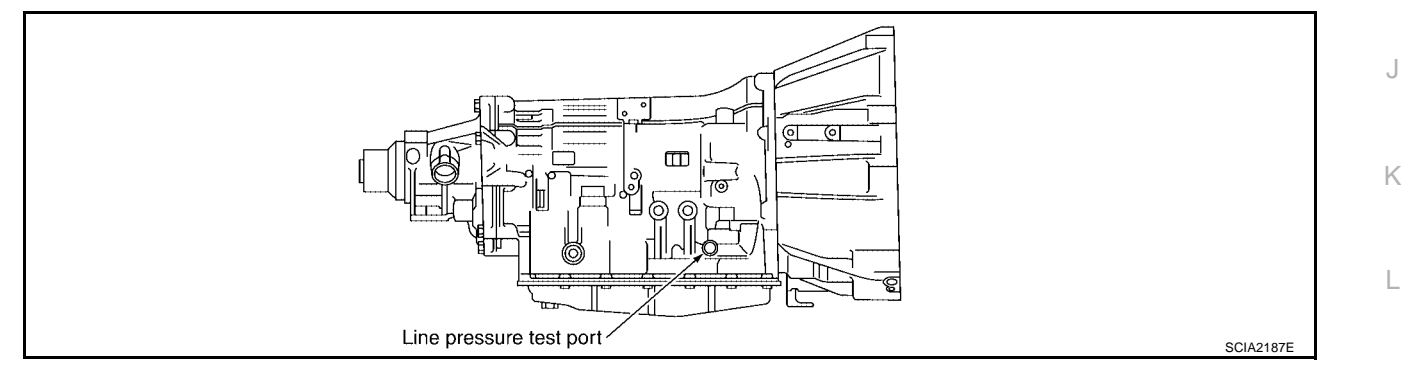

#### **Line Pressure Test Procedure**

- 1. Inspect the amount of engine oil and replenish if necessary.
- 2. Drive the car for about 10 minutes to warm it up so that the ATF reaches in range of 50 to 80°C (122 to 176°F), then inspect the amount of ATF and replenish if necessary.

#### NOTE:

The automatic fluid temperature rises in range of 50 to 80°C (122 to 176°F) during 10 minutes of driving.

А

В

F

Μ

 After warming up remove the oil pressure detection plug and install the oil pressure gauge [ST2505S001(J-34301-C)].

**CAUTION:** When using the oil pressure gauge, be sure to use the Oring attached to the oil pressure detection plug.

4. Securely engage the parking brake so that the tires do not turn.

5. Start the engine, then measure the line pressure at both idle and the stall speed.

#### **CAUTION:**

- Keep the brake pedal pressed all the way down during measurement.
- When measuring the line pressure at the stall speed, refer to <u>AT-62, "STALL TEST"</u>.
- 6. After the measurements are complete, install the oil pressure detection plug and tighten to the regulation torque below.
  - **2** : 7.3 N·m (0.74 kg-m, 65 in-lb)

### **CAUTION:**

Do not reuse the O-ring.

#### Line Pressure

| Engine speed   | Line pressure [kPa (kg/cm <sup>2</sup> , psi)] |                                        |  |  |  |  |
|----------------|------------------------------------------------|----------------------------------------|--|--|--|--|
|                | R position                                     | D, M position                          |  |  |  |  |
| At idle speed  | 392 - 441 (4.0 - 4.5, 57 - 64)                 | 373 - 422 (3.8 - 4.3, 54 - 61)         |  |  |  |  |
| At stall speed | 1,700 - 1,890 (17.3 - 19.3, 247 - 274)         | 1,310 - 1,500 (13.3 - 15.3, 190 - 218) |  |  |  |  |

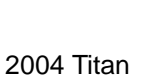

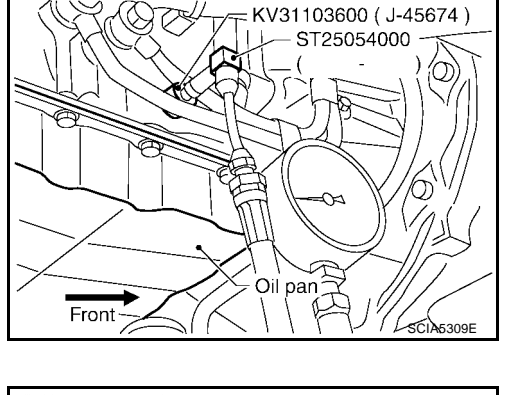

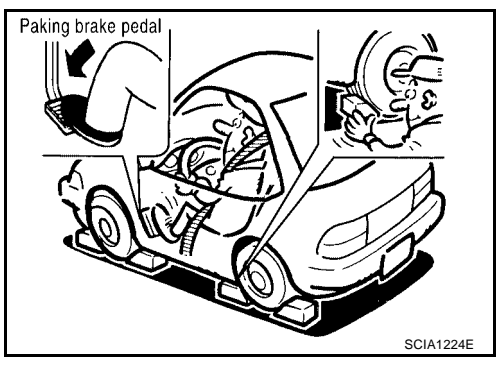

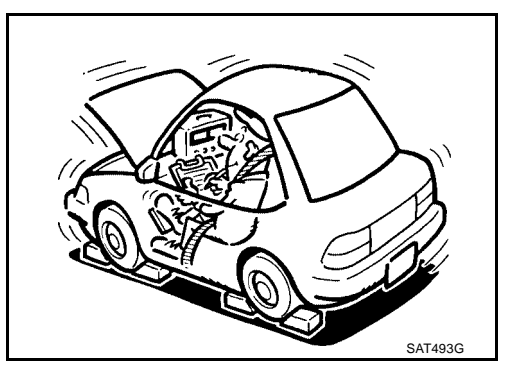

### **Judgement of Line Pressure Test**

| J           | udgement                              | Possible cause                                                                                                    |    |  |  |  |  |
|-------------|---------------------------------------|----------------------------------------------------------------------------------------------------|----|--|--|--|--|
|             |                                       | Possible causes include malfunctions in the pressure supply system and low oil pump output.<br>For example                                         | В  |  |  |  |  |
|             | Low for all positions                 | • On pump wear                                                                                                    |    |  |  |  |  |
|             | (P, R, N, D, M)                       | Pressure regulator valve or plug sticking or spring fatigue                                                                                        |    |  |  |  |  |
|             |                                       | • Oil strainer $\Rightarrow$ oil pump $\Rightarrow$ pressure regulator valve passage oil leak                                                      | AT |  |  |  |  |
|             |                                       | • Engine idle speed too low                                                                                                    |    |  |  |  |  |
| Idle speed  | Only low for a spe-<br>cific position | Possible causes include an oil pressure leak in a passage or device related to the position after the pressure is distributed by the manual valve. | D  |  |  |  |  |
|             |                                       | Possible causes include a sensor malfunction or malfunction in the line pressure adjustment func-                                                  | D  |  |  |  |  |
|             |                                       | tion.<br>For example                                                                                                    |    |  |  |  |  |
|             |                                       | Accelerator pedal position signal malfunction                                                                                                    | Е  |  |  |  |  |
|             | High                                  | ACCElerator pedal position signal manufaction     ATE temperature sensor malfunction                                                               |    |  |  |  |  |
|             |                                       | I ine pressure solenoid malfunction (sticking in "OFF" state filter clog, cut line)                                                                |    |  |  |  |  |
|             |                                       | Pressure regulator valve or plug sticking in Ori State, inter dog, out into)                                                                       | F  |  |  |  |  |
|             |                                       | Possible causes include a sensor malfunction or malfunction in the pressure adjustment function                                                    |    |  |  |  |  |
|             |                                       | For example                                                                                                    |    |  |  |  |  |
|             | Oil pressure does                     | <ul> <li>Accelerator pedal position signal malfunction</li> </ul>                                                                                  | G  |  |  |  |  |
|             | not rise higher than                  | TCM breakdown                                                                                                    |    |  |  |  |  |
|             | the oil pressure for idle.            | <ul> <li>Line pressure solenoid malfunction (shorting, sticking in ON" state)</li> </ul>                                                           |    |  |  |  |  |
|             | luie.                                 | <ul> <li>Pressure regulator valve or plug sticking</li> </ul>                                                                                      | Н  |  |  |  |  |
|             |                                       | Pilot valve sticking or pilot filter clogged                                                                                                    |    |  |  |  |  |
| Stall speed | The pressure rises,                   | Possible causes include malfunctions in the pressure supply system and malfunction in the pres-<br>sure adjustment function.<br>For example        |    |  |  |  |  |
|             | but does not enter                    | <ul> <li>Accelerator pedal position signal malfunction</li> </ul>                                                                                  |    |  |  |  |  |
|             | the standard posi-                    | <ul> <li>Line pressure solenoid malfunction (sticking, filter clog)</li> </ul>                                                                     | J  |  |  |  |  |
|             | uon.                                  | Pressure regulator valve or plug sticking                                                                                                    |    |  |  |  |  |
|             |                                       | Pilot valve sticking or pilot filter clogged                                                                                                    |    |  |  |  |  |
|             | Only low for a spe-<br>cific position | Possible causes include an oil pressure leak in a passage or device related to the position after the pressure is distributed by the manual valve. | K  |  |  |  |  |

#### ROAD TEST Description

.

- The road test inspects overall performance of the A/T and analyzes possible malfunction causes.
  - The road test is carried out in the following three stages.
- 1. Check before engine is started. Refer to  $\underline{\text{AT-66}}$  .
- 2. Check at idle. Refer to AT-66 .
- 3. Cruise test
  - Inspect all the items from Part 1 to Part 3. Refer to AT-67, AT-69, AT-70.
- Before beginning the road test, check the test procedure and inspection items.
- Test all inspection items until the symptom is uncovered. Diagnose NG items when all road tests are complete.

L

Μ

### **Check Before Engine is Started**

### 1. CHECK AT CHECK INDICATOR LAMP

- 1. Park vehicle on level surface.
- 2. Move selector lever to "P" position.
- 3. Turn ignition switch to "OFF" position and wait at least 10 seconds.
- 4. Turn ignition switch to "ON" position. (Do not start engine.)

Does AT CHECK indicator lamp light up for about 2 seconds?

YES >> GO TO 2.

NO >> Stop the road test and go to AT-199, "AT CHECK Indicator Lamp does not come on".

### 2. CHECK AT CHECK INDICATOR LAMP

Does AT CHECK indicator lamp flash for about 8 seconds?

- YES >> For TCM fail-safe mode, carry out self-diagnostics and record all NG items on the diagnostics worksheet. Refer to <u>AT-97, "CONSULT-II SETTING PROCEDURE"</u>.
- NO >> 1. Turn ignition switch to "OFF" position.
  - 2. Carry out the self-diagnostics and record all NG items on the diagnostics worksheet. Refer to <u>AT-97, "CONSULT-II SETTING PROCEDURE"</u>.
  - 3. Go to AT-66, "Check at Idle" .

### Check at Idle

### 1. CHECK STARTING THE ENGINE

- 1. Park vehicle on level surface.
- 2. Move selector lever to "P" or "N" position.
- 3. Turn ignition switch to "OFF" position.
- 4. Turn ignition switch to "START" position.

Does the engine start?

YES >> GO TO 2.

NO >> Stop the road test and go to AT-200, "Engine Cannot Be Started In "P" or "N" Position".

### 2. CHECK STARTING THE ENGINE

- 1. Turn ignition switch to "ON" position.
- 2. Move selector lever in "D" or "R" position.
- 3. Turn ignition switch to "START" position.

Does the engine start in either position?

YES >> Stop the road test and go to AT-200, "Engine Cannot Be Started In "P" or "N" Position".

NO >> GO TO 3.

### **3.** CHECK "P" POSITION FUNCTIONS

- 1. Move selector lever to "P" position.
- 2. Turn ignition switch to "OFF" position.
- 3. Release the parking brake.
- 4. Push the vehicle forward or backward.
- 5. Engage the parking brake.

When you push the vehicle with disengaging the parking brake, does it move?

YES >> Enter a check mark at "Vehicle moves when pushed in "P" position" on the diagnostics worksheet, then continue the road test.

NO >> GO TO 4.

UCS002ND

UCS002NE

| 4.      | CHECK "N" POSITION FUNCTIONS                                                                                                    | А  |
|---------|----------------------------------------------------------------------------------------------------|----|
| 1.      | Start the engine.                                                                                                    | 1  |
| 2.      | Move selector lever to "N" position.                                                                                                    |    |
| 3.      | Release the parking brake.                                                                                                    | В  |
| Doe     | es vehicle move forward or backward?                                                                                                    |    |
| YE      | <ul> <li>Ester a check mark at "Vehicle moves in "N" position" on the diagnostics worksheet, then continue the road test.</li> <li>Source &gt;&gt; GO TO 5.</li> </ul>                                                                                                    | AT |
| 5.      | CHECK SHIFT SHOCK                                                                                                    | D  |
| 1.      | Engage the brake.                                                                                                    |    |
| 2.      | Move selector lever to "D" position.                                                                                                    | F  |
| Wh      | en the transmission is shifted from "N" to "D", is there an excessive shock?                                                                                                    |    |
| YE      | <ul> <li>Enter a check mark at "Large shock when shifted from N to D" on the diagnostics worksheet, then continue the road test.</li> <li>Source Source Sou</li></ul>    | F  |
| 6.      | CHECK "R" POSITION FUNCTIONS                                                                                                    | 0  |
| 1       | Engage the brake                                                                                                    | G  |
| 2       | Move selector lever to "R" position                                                                                                    |    |
| 2.<br>3 | Release the brake for 4 to 5 seconds                                                                                                    | Н  |
| Doe     | es the vehicle creep backward?                                                                                                    |    |
| YF      | $= 5 \times 60 \times 7$                                                                                                    |    |
| N       | <ul> <li>So is the result of the result of the result</li></ul> |    |
| 7.      | CHECK "D" POSITION FUNCTIONS                                                                                                    | J  |
| Insp    | pect whether the vehicle moves forward when the transmission is put into the "D" position.                                                                                                    |    |
| Doe     | es the vehicle move forward in the "D" positions?                                                                                                    | K  |
| YE      | ES >> Go to AT-67, "Cruise Test - Part 1", AT-69, "Cruise Test - Part 2", and AT-70, "Cruise Test - Part                                                                                                    | r\ |
| N       | <ul> <li>Solution</li> <li>Solution</li> <li>Solution&lt;</li></ul>                                                                                                    | L  |
| Cru     | uise Test - Part 1                                                                                                    |    |
| 1.      | CHECK STARTING OUT FROM D1                                                                                                    | M  |
| 1.      | Drive the vehicle for about 10 minutes to warm up the engine oil and ATF.<br>Appropriate temperature for the ATF: 50 - 80°C (122 - 176°F)                                                                                                    |    |
| 2.      | Park the vehicle on a level surface.                                                                                                    |    |
| 3.      | Move selector lever to "P" position.                                                                                                    |    |
| 4.      | Start the engine.                                                                                                    |    |
| 5.      | Move selector lever to "D" position.                                                                                                    |    |
| 6.      | Press the accelerator pedal about half way down to accelerate the vehicle.                                                                                                    |    |
|         | With CONSULT-II                                                                                                    |    |
| Star    | rte from D12                                                                                                    |    |
|         | ES >> GO TO 2                                                                                                    |    |
| N       | <ul> <li>Solution</li> <li>Solution</li> <li>Solution&lt;</li></ul>                                                                                                    |    |

### 2. CHECK SHIFT-UP D1 $\rightarrow$ D2

Press down the accelerator pedal about half way and inspect if the vehicle shifts up (D1  $\rightarrow$  D2) at the appropriate speed.

• Refer to AT-72, "Vehicle Speed When Shifting Gears" .

#### (I) With CONSULT-II

Read the gear position, throttle degree of opening, and vehicle speed.

Does the A/T shift-up D1  $\rightarrow$  D2 at the correct speed?

YES >> GO TO 3.

NO >> Enter a check mark at "A/T does not shift D1  $\rightarrow$  D2" on the diagnostics worksheet, then continue the road test.

### 3. CHECK SHIFT-UP D2 $\rightarrow$ D3

Press down the accelerator pedal about half way and inspect if the vehicle shifts up (D2  $\rightarrow$  D3) at the appropriate speed.

• Refer to AT-72, "Vehicle Speed When Shifting Gears" .

#### (I) With CONSULT-II

Read the gear position, throttle degree of opening, and vehicle speed.

Does the A/T shift-up D2  $\rightarrow$  D3 at the correct speed?

YES >> GO TO 4.

NO >> Enter a check mark at "A/T does not shift D2  $\rightarrow$  D3" on the diagnostics worksheet, then continue the road test.

### 4. CHECK SHIFT-UP D3 $\rightarrow$ D4

Press down the accelerator pedal about half way and inspect if the vehicle shifts up (D3  $\rightarrow$  D4) at the appropriate speed.

• Refer to AT-72, "Vehicle Speed When Shifting Gears".

#### With CONSULT-II

Read the gear position, throttle degree of opening, and vehicle speed.

Does the A/T shift-up D3  $\rightarrow$  D4 at the correct speed?

YES >> GO TO 5.

NO >> Enter a check mark at "A/T does not shift D3  $\rightarrow$  D4" on the diagnostics worksheet, then continue the road test.

### 5. CHECK SHIFT-UP D4 $\rightarrow$ D5

Press down the accelerator pedal about half way and inspect if the vehicle shifts up (D4  $\rightarrow$  D5) at the appropriate speed.

• Refer to AT-72, "Vehicle Speed When Shifting Gears".

#### With CONSULT-II

Read the gear position, throttle degree of opening, and vehicle speed.

Does the A/T shift-up D4  $\rightarrow$  D5 at the correct speed?

YES >> GO TO 6.

NO >> Enter a check mark at "A/T does not shift D4  $\rightarrow$  D5" on the diagnostics worksheet, then continue the road test.

| 6. CHECK LOCK-UP                                                                                                    | А                |
|----------------------------------------------------------------------------------------------------|------------------|
| When releasing accelerator pedal from D5, check lock-up from D5 to L/U.                                                                                                    |                  |
| Refer to <u>AT-72, "Vehicle Speed When Shifting Gears"</u> .                                                                                                    | D                |
| With CONSULT-II                                                                                                    | В                |
| Select "TCC SOLENOID 0.00A" with the "MAIN SIGNAL" mode for A/T.                                                                                                    |                  |
| Does it lock-up?                                                                                                    | AT               |
| <ul> <li>YES &gt;&gt; GO TO 7.</li> <li>NO &gt;&gt; Enter a check mark at "A/T does not perform lock-up" on the diagnostics worksheet, then contin the road test.</li> </ul>        | lue              |
| 7. CHECK LOCK-UP HOLD                                                                                                    | D                |
|                                                                                                    | E                |
| Does it maintain lock-up status?                                                                                                    |                  |
| <ul> <li>YES &gt;&gt; GO TO 8.</li> <li>NO &gt;&gt; Enter a check mark at "A/T hold does not lock-up condition" on the diagnostics worksheet, th continue the road test.</li> </ul> | ien <sub>F</sub> |
| 8. CHECK LOCK-UP RELEASE                                                                                                    | G                |
| Check lock-up cancellation by depressing brake pedal lightly to decelerate.                                                                                                    |                  |
| With CONSULT-II                                                                                                    |                  |
| Select "TCC SOLENOID 0.00A" with the "MAIN SIGNAL" mode for A/T.                                                                                                    | H                |
| Does lock-up cancel?                                                                                                    |                  |
| <ul> <li>YES &gt;&gt; GO TO 9.</li> <li>NO &gt;&gt; Enter a check mark at "Lock-up is not released" on the diagnostics worksheet, then continue t road test.</li> </ul>             | the I            |
| 9. CHECK SHIFT-DOWN D5 $\rightarrow$ D4                                                                                                    | J                |
| Decelerate by pressing lightly on the brake pedal.                                                                                                    |                  |
| With CONSULT-II                                                                                                    | K                |
| Read the gear position and engine speed.                                                                                                    | IX.              |
| When the A/T shift-down D5 $\rightarrow$ D4, does the engine speed drop smoothly back to idle?                                                                                      |                  |
| YES >> 1. Stop the vehicle.                                                                                                    | L                |
| 2. Go to Cruise test - Part 2 (Refer to $A1-69$ ).                                                                                                    |                  |
| NO >> Enter a check mark at "A/I does not shift-down" on the diagnostics worksheet, then continue t road test. Go to Cruise test - Part 2 (Refer to <u>AT-69</u> ).                 | ne<br>M          |
| Cruise Test - Part 2                                                                                                    | 102NG            |
| 1. CHECK STARTING FROM D1                                                                                                    |                  |
| 1. Move selector lever the "D" position.                                                                                                    |                  |

2. Accelerate at half throttle.

### (I) With CONSULT-II

Read the gear position.

Does it start from D1?

- YES >> GO TO 2.
- NO >> Enter a check mark at "Vehicle cannot be started from D1" on the diagnostics worksheet, then continue the road test.

### 2. CHECK SHIFT-UP D1 $\rightarrow$ D2

Press the accelerator pedal down all the way and inspect whether or not the transmission shifts up (D1  $\rightarrow$  D2) at the correct speed.

• Refer to AT-72, "Vehicle Speed When Shifting Gears" .

#### (I) With CONSULT-II

Read the gear position, throttle position and vehicle speed.

Does the A/T shift-up D1  $\rightarrow$  D2 at the correct speed?

YES >> GO TO 3.

NO >> Enter a check mark at "Vehicle does not shift D1  $\rightarrow$  D2" on the diagnostics worksheet, then continue the road test.

### 3. CHECK SHIFT-UP D2 $\rightarrow$ D3

Press the accelerator pedal down all the way and inspect whether or not the transmission shifts up (D2  $\rightarrow$  D3) at the correct speed.

• Refer to AT-72, "Vehicle Speed When Shifting Gears" .

#### With CONSULT-II

Read the gear position, throttle position and vehicle speed.

Does the A/T shift-up D2  $\rightarrow$  D3 at the correct speed?

YES >> GO TO 4.

NO >> Enter a check mark at "Vehicle does not shift D2  $\rightarrow$  D3" on the diagnostics worksheet, then continue the road test.

### 4. CHECK SHIFT-UP D3 $\rightarrow$ D4 AND ENGINE BRAKE

When the transmission changes speed  $D3 \rightarrow D4$ , return the accelerator pedal.

Does the A/T shift-up  $D3 \rightarrow D4$  and apply the engine brake?

YES >> 1. Stop the vehicle.

2. See AT-70, "Cruise Test - Part 3" .

NO >> Enter a check mark at "Vehicle does not shift D3  $\rightarrow$  D4" on the diagnostics worksheet, then continue the road test.

### Cruise Test - Part 3 1. IDENTIFY SHIFTER LOCATION

Identify the shifter location.

Is the shifter located on the steering column?

YES >> GO TO 2. NO >> GO TO 4.

### 2. MANUAL MODE FUNCTION

Move to manual mode from D position.

Does it switch to manual mode?

YES >> GO TO 3.

NO >> Continue road test and add chicanery to "Cannot be changed to manual mode" on diagnostics worksheet.

UCS002NH

| 3. CHECK SHIFT-DOWN                                                                                                    | A                       |
|----------------------------------------------------------------------------------------------------|-------------------------|
| During manual mode driving, move gear selector from M5 $\rightarrow$ M4 $\rightarrow$ M3 $\rightarrow$ M2 $\rightarrow$ M1.                                                                                                    |                         |
| With CONSULT-II Read the gear position.                                                                                                    | В                       |
| Is downshifting correctly performed?                                                                                                    |                         |
| YES >> GO TO 5.<br>NO >> Enter a check mark at "Vehicle does not shift" at the corresponding position (5th $\rightarrow$ 4th, 4t<br>3rd $\rightarrow$ 2nd, 2nd $\rightarrow$ 1st) on the diagnostics worksheet, then continue the road test.                                     | m l  ightarrow 3rd, AT  |
| 4. CHECK SHIFT-DOWN                                                                                                    | D                       |
| During D5 driving, move gear selector from $D \rightarrow 4 \rightarrow 3 \rightarrow 2 \rightarrow 1$ .<br>(D) With CONSULT-II<br>Read the gear position.<br>Is downshifting correctly performed?                                                                               | E                       |
| YES >> GO TO 5.<br>NO >> Enter a check mark at "Vehicle does not shift" at the corresponding position (5th $\rightarrow$ 4th, 4t<br>3rd $\rightarrow$ 2nd, 2nd $\rightarrow$ 1st) on the diagnostics worksheet, then continue the road test.                                     | $r \rightarrow 3$ rd, F |
| 5. CHECK ENGINE BRAKE                                                                                                    | G                       |
| <ul> <li><u>Does engine braking effectively reduce speed in M1 position (column shift) or 11 position (floor shift)?</u></li> <li>YES &gt;&gt; 1. Stop the vehicle.</li> <li>2. Carry out the self-diagnostics. Refer to <u>AT-97, "CONSULT-II SETTING PROCEDURE"</u></li> </ul> | <u>.</u> н              |
| NO >> Enter a check mark at "Vehicle does not decelerate by engine brake" on the diagnostic sheet, then continue trouble diagnosis.                                                                                                    | s work-                 |
|                                                                                                    | J                       |

Κ

L

Μ

А

В

G

Н

# Vehicle Speed When Shifting Gears NORMAL MODE

UCS002NI

| Final         |                    | Vehicle speed km/h (MPH) |                        |                          |                          |                          |                          |                        |                      |
|---------------|--------------------|--------------------------|------------------------|--------------------------|--------------------------|--------------------------|--------------------------|------------------------|----------------------|
| gear<br>ratio | I hrottle position | D1 →D2                   | $D_2 \rightarrow D_3$  | $D3 \rightarrow D4$      | $D4 \rightarrow D5$      | $D5 \rightarrow D4$      | $D4 \rightarrow D3$      | $D_3 \rightarrow D_2$  | D2 →D1               |
| 2.937         | Full throttle      | 70 - 74<br>(44 - 46)     | 112 - 120<br>(70 - 75) | 176 - 186<br>(110 - 116) | 249 - 259<br>(155 - 161) | 245 - 255<br>(152 - 159) | 166 - 176<br>(103 - 110) | 100 - 108<br>(62 - 67) | 43 - 47<br>(27 - 30) |
|               | Half throttle      | 46 - 50<br>(29 - 31)     | 74 - 82<br>(46 - 51)   | 103 - 113<br>(64 - 71)   | 135 - 145<br>(84 - 90)   | 109 - 119<br>(68 - 74)   | 69 - 79<br>(43 - 49)     | 44 - 52<br>(28 - 33)   | 11 - 15<br>(7 - 10)  |
| 3.357         | Full throttle      | 61 - 65<br>(38 - 41)     | 97 - 105<br>(61 - 66)  | 153 - 163<br>(95 - 102)  | 236 - 246<br>(147 - 153) | 232 - 242<br>(144 - 151) | 143 - 153<br>(89 - 95)   | 87 - 95<br>(54 - 59)   | 43 - 47<br>(27 - 30) |
|               | Half throttle      | 41 - 45<br>(26 - 28)     | 66 - 74<br>(41 - 46)   | 89 - 99<br>(56 - 62)     | 117 - 127<br>(73 - 79)   | 95 - 105<br>(59 - 66)    | 59 - 69<br>(37 - 43)     | 38 - 46<br>(24 - 29)   | 11 - 15<br>(7 - 10)  |

• At half throttle, the accelerator opening is 4/8 of the full opening.

### TOW MODE

| Final         |                   | Vehicle speed km/h (MPH) |                        |                          |                          |                          |                          |                        |                       |
|---------------|-------------------|--------------------------|------------------------|--------------------------|--------------------------|--------------------------|--------------------------|------------------------|-----------------------|
| gear<br>ratio | Throttle position | $D1 \rightarrow D2$      | $D_2 \rightarrow D_3$  | $D_3 \rightarrow D_4$    | $D4 \rightarrow D5$      | $D5 \rightarrow D4$      | $D4 \rightarrow D3$      | $D_3 \rightarrow D_2$  | $D_2 \rightarrow D_1$ |
| 2.937         | Full throttle     | 70 - 74<br>(44 - 46)     | 112 - 120<br>(70 - 75) | 176 - 186<br>(110 - 116) | 249 - 259<br>(155 - 161) | 245 - 255<br>(152 - 159) | 166 - 176<br>(103 - 110) | 100 - 108<br>(62 - 67) | 43 - 47<br>(27 - 30)  |
|               | Half throttle     | 50 - 54<br>(31 - 34)     | 81 - 89<br>(50 - 55)   | 113 - 123<br>(70 - 76)   | 135 - 145<br>(84 - 90)   | 109 - 119<br>(68 - 74)   | 69 - 79<br>(43 - 49)     | 44 - 52<br>(28 - 33)   | 11 - 15<br>(7 - 10)   |
| 3.357         | Full throttle     | 61 - 65<br>(38 - 41)     | 97 - 105<br>(61 - 66)  | 153 - 163<br>(95 - 102)  | 236 - 246<br>(147 - 153) | 232 - 242<br>(144 - 151) | 143 - 153<br>(89 - 95)   | 87 - 95<br>(54 - 59)   | 43 - 47<br>(27 - 30)  |
|               | Half throttle     | 46 - 50<br>(28 - 31)     | 72 - 80<br>(45 - 50)   | 98 - 108<br>(61 - 67)    | 117 - 127<br>(73 - 79)   | 95 - 105<br>(59 - 66)    | 59 - 69<br>(37 - 43)     | 38 - 46<br>(24 - 29)   | 11 - 15<br>(7 - 10)   |

• At half throttle, the accelerator opening is 4/8 of the full opening.

### Vehicle Speed When Performing and Releasing Complete Lock-up

UCS002NJ

| Final         |                   | Vehicle speed km/h (MPH) |                     |  |  |  |  |
|---------------|-------------------|--------------------------|---------------------|--|--|--|--|
| gear<br>ratio | Throttle position | Lock-up "ON"             | Lock-up "OFF"       |  |  |  |  |
| 2.937         | Closed throttle   | 74 - 82 (46 - 51)        | 71 - 79 (45 - 49)   |  |  |  |  |
|               | Half throttle     | 188 - 196 (117 - 122)    | 136 - 144 (85 - 90) |  |  |  |  |
| 3.357         | Closed throttle   | 65 - 73 (41 - 46)        | 62 - 70 (39 - 44)   |  |  |  |  |
|               | Half throttle     | 168 - 176 (105 - 110)    | 118 - 126 (74 - 79) |  |  |  |  |

• At closed throttle, the accelerator opening is less than 1/8 condition.

• At half throttle, the accelerator opening is 4/8 of the full opening.

### Vehicle Speed When Performing and Releasing Slip Lock-up

UCS002NK

| Final<br>gear<br>ratio | Throttle position | Gear position | Vehicle speed km/h (MPH) |                    |
|------------------------|-------------------|---------------|--------------------------|--------------------|
|                        |                   |               | Slip lock-up "ON"        | Slip lock-up "OFF" |
| 2.937                  | Closed throttle   | 4th           | 52 - 60 (33 - 38)        | 49 - 57 (31 - 36)  |
|                        |                   | 5th           | 52 - 60 (33 - 38)        | 49 - 57 (31 - 36)  |
| 3.357                  | Closed throttle   | 4th           | 46 - 54 (29 - 34)        | 43 - 51 (27 - 32)  |
|                        |                   | 5th           | 46 - 54 (29 - 34)        | 43 - 51 (27 - 32)  |

• At closed throttle, the accelerator opening is less than 1/8 condition.
### Symptom Chart

UCS002UC

- The diagnostics item numbers show the sequence for inspection. Inspect in order from item 1.
- Overhaul and inspect inside the A/T only if A/T fluid condition is NG. Refer to <u>AT-62, "Fluid Condi-</u> tion Check".

А

| No. | Items          | Symptom                                                                                             | Condition   | Diagnostic Item                                                                                                    | Reference<br>page                 |
|-----|----------------|----------------------------------------------------------------------------------------------------|-------------|----------------------------------------------------------------------------------------------------|-----------------------------------|
|     |                |                                                                                                    |             | 1. Engine idle speed                                                                                                    | <u>EC-32</u> AT                   |
|     |                |                                                                                                    |             | 2. Engine speed signal                                                                                                    | <u>AT-119</u>                     |
|     |                |                                                                                                    |             | 3. Accelerator pedal position sensor                                                                                           | <u>AT-132</u>                     |
|     |                |                                                                                                    |             | 4. Control cable adjustment                                                                                                    | <u>AT-243</u>                     |
|     |                |                                                                                                    |             | 5. ATF temperature sensor                                                                                                    | <u>AT-134</u>                     |
| 1   |                | Large shock. ("N" $\rightarrow$ "<br>D" position)<br>Refer to AT-203.                               | ON vehicle  | 6. ATF pressure switch 1 and front brake solenoid valve                                                                        | <u>AT-183,</u><br><u>AT-154</u>   |
| ·   |                | "Large Shock ("N" to                                                                                |             | 7. CAN communication line                                                                                                    | <u>AT-107</u>                     |
|     |                | <u>"D" Position)</u> ".                                                                             |             | 8. Fluid level and state                                                                                                    | <u>AT-62</u> F                    |
|     |                |                                                                                                    |             | 9. Line pressure test                                                                                                    | <u>AT-63</u>                      |
|     |                |                                                                                                    |             | 10. Control valve with TCM                                                                                                    | <u>AT-255</u>                     |
|     |                |                                                                                                    | OFF vehicle | 11. Forward brake (Parts behind drum support is impossible to perform inspection by disassembly. Refer to $AT-18$ , $AT-19$ .) | <u>AT-288</u>                     |
|     |                | Shock is too large when changing D1 $\rightarrow$ D2 , 11 $\rightarrow$ 22 or M1 $\rightarrow$ M2 . | ON vehicle  | 1. Accelerator pedal position sensor                                                                                           | <u>AT-132</u> ⊢                   |
|     |                |                                                                                                    |             | 2. Control cable adjustment                                                                                                    | <u>AT-243</u>                     |
|     | Shift<br>Shock |                                                                                                    |             | 3. ATF pressure switch 5 and direct clutch solenoid valve                                                                      | <u>AT-189,</u><br><u>AT-160</u>   |
|     |                |                                                                                                    |             | 4. CAN communication line                                                                                                    | <u>AT-107</u>                     |
| 2   |                |                                                                                                    |             | 5. Engine speed signal                                                                                                    | <u>AT-119</u> J                   |
| 2   |                |                                                                                                    |             | 6. Turbine revolution sensor                                                                                                   | <u>AT-137</u>                     |
|     |                |                                                                                                    |             | 7. Vehicle speed sensor A/T and vehicle speed sensor MTR                                                                       | <u>AT-116,</u><br><u>AT-140</u> K |
|     |                |                                                                                                    |             | 8. Fluid level and state                                                                                                    | <u>AT-62</u>                      |
|     |                |                                                                                                    |             | 9. Control valve with TCM                                                                                                    | <u>AT-255</u>                     |
|     |                |                                                                                                    | OFF vehicle | 10. Direct clutch                                                                                                    | <u>AT-322</u>                     |
|     |                |                                                                                                    |             | 1. Accelerator pedal position sensor                                                                                           | <u>AT-132</u>                     |
|     |                |                                                                                                    |             | 2. Control cable adjustment                                                                                                    | AT-243                            |
|     |                |                                                                                                    |             | 3. ATF pressure switch 6, high and low reverse clutch sole-<br>noid valve                                                      | <u>AT-192,</u><br><u>AT-166</u>   |
|     |                | Shock is too large                                                                                  |             | 4. CAN communication line                                                                                                    | <u>AT-107</u>                     |
| 3   |                | when changing D <sub>2</sub> $\rightarrow$                                                          | ON vehicle  | 5. Engine speed signal                                                                                                    | <u>AT-119</u>                     |
| 5   |                | D3, 22 $\rightarrow$ 33 or M2                                                                       |             | 6. Turbine revolution sensor                                                                                                   | <u>AT-137</u>                     |
|     |                |                                                                                                    |             | 7. Vehicle speed sensor A/T and vehicle speed sensor MTR                                                                       | <u>AT-116,</u><br><u>AT-140</u>   |
|     |                |                                                                                                    |             | 8. Fluid level and state                                                                                                    | <u>AT-62</u>                      |
|     |                |                                                                                                    |             | 9. Control valve with TCM                                                                                                    | <u>AT-255</u>                     |
|     |                |                                                                                                    | OFF vehicle | 10. High and low reverse clutch                                                                                                | <u>AT-320</u>                     |

| No. | Items          | Symptom                                                                                                    | Condition                 | Diagnostic Item                                          | Reference<br>page                |
|-----|----------------|----------------------------------------------------------------------------------------------------|---------------------------|----------------------------------------------------------|----------------------------------|
|     |                |                                                                                                    |                           | 1. Accelerator pedal position sensor                     | <u>AT-132</u>                    |
|     |                |                                                                                                    |                           | 2. Control cable adjustment                              | <u>AT-243</u>                    |
|     |                |                                                                                                    |                           | 3. ATF pressure switch 3 and input clutch solenoid valve | <u>AT-186,</u><br><u>AT-148</u>  |
|     |                | Shock is too large<br>when changing D <sub>3</sub> $\rightarrow$<br>D4, 33 $\rightarrow$ 44 or M3                                                                                                    |                           | 4. CAN communication line                                | <u>AT-107</u>                    |
| ٨   |                |                                                                                                    | ON vehicle                | 5. Engine speed signal                                   | <u>AT-119</u>                    |
| 4   |                |                                                                                                    |                           | 6. Turbine revolution sensor                             | <u>AT-137</u>                    |
|     |                | $\rightarrow$ IVI4 .                                                                                                    |                           | 7. Vehicle speed sensor A/T and vehicle speed sensor MTR | <u>AT-116,</u><br><u>AT-140</u>  |
|     |                |                                                                                                    |                           | 8. Fluid level and state                                 | <u>AT-62</u>                     |
|     |                |                                                                                                    |                           | 9. Control valve with TCM                                | <u>AT-255</u>                    |
|     |                |                                                                                                    | OFF vehicle               | 10. Input clutch                                         | <u>AT-310</u>                    |
|     | -              |                                                                                                    |                           | 1. Accelerator pedal position sensor                     | <u>AT-132</u>                    |
|     |                |                                                                                                    |                           | 2. Control cable adjustment                              | <u>AT-243</u>                    |
|     | Shift<br>Shock | ft bock $\stackrel{\text{Shock is too large}}{\rightarrow \text{M5.}}$ $\stackrel{\text{ON vehicle}}{\rightarrow \text{M5.}}$ $\stackrel{\text{ON vehicle}}{\rightarrow \text{M5.}}$ | ON vehicle                | 3. ATF pressure switch 1 and front brake solenoid valve  | <u>AT-183,</u><br><u>AT-154</u>  |
| 5   |                |                                                                                                    |                           | 4. CAN communication line                                | <u>AT-107</u>                    |
|     |                |                                                                                                    |                           | 5. Engine speed signal                                   | <u>AT-119</u>                    |
|     |                |                                                                                                    |                           | 6. Turbine revolution sensor                             | <u>AT-137</u>                    |
|     |                |                                                                                                    |                           | 7. Vehicle speed sensor A/T and vehicle speed sensor MTR | <u>AT-116,</u><br><u>AT-140</u>  |
|     |                |                                                                                                    |                           | 8. Fluid level and state                                 | <u>AT-62</u>                     |
|     |                |                                                                                                    | 9. Control valve with TCM | <u>AT-255</u>                                            |                                  |
|     |                |                                                                                                    |                           | 10. Front brake (brake band)                             | <u>AT-276</u>                    |
|     |                |                                                                                                    | Of i venicle              | 11. Input clutch                                         | <u>AT-310</u>                    |
|     |                |                                                                                                    |                           | 1. Accelerator pedal position sensor                     | <u>AT-132</u>                    |
|     |                |                                                                                                    |                           | 2. Control cable adjustment                              | <u>AT-243</u>                    |
|     |                |                                                                                                    |                           | 3. CAN communication line                                | <u>AT-107</u>                    |
|     |                |                                                                                                    |                           | 4. Engine speed signal                                   | <u>AT-119</u>                    |
|     |                |                                                                                                    | ON vehicle                | 5. Turbine revolution sensor                             | <u>AT-137</u>                    |
| 6   |                | Shock is too large for<br>downshift when accel-<br>erator pedal is<br>pressed.                                                                                                    |                           | 6. Vehicle speed sensor A/T and vehicle speed sensor MTR | <u>AT-116</u> ,<br><u>AT-140</u> |
|     |                |                                                                                                    |                           | 7. Fluid level and state                                 | <u>AT-62</u>                     |
|     |                |                                                                                                    |                           | 8. Control valve with TCM                                | <u>AT-255</u>                    |
|     |                |                                                                                                    |                           | 9. Front brake (brake band)                              | <u>AT-276</u>                    |
|     |                |                                                                                                    |                           | 10. Input clutch                                         | <u>AT-310</u>                    |
|     |                |                                                                                                    |                           | 11. High and low reverse clutch                          | <u>AT-320</u>                    |
|     |                |                                                                                                    |                           | 12. Direct clutch                                        | <u>AT-322</u>                    |

| No. | Items          | Symptom                                      | Condition   | Diagnostic Item                                          | Reference<br>page               | А   |
|-----|----------------|----------------------------------------------|-------------|----------------------------------------------------------|---------------------------------|-----|
|     |                |                                              |             | 1. Accelerator pedal position sensor                     | <u>AT-132</u>                   |     |
|     |                |                                              |             | 2. Control cable adjustment                              | <u>AT-243</u>                   | D   |
|     |                |                                              |             | 3. Engine speed signal                                   | <u>AT-119</u>                   | D   |
|     |                |                                              |             | 4. CAN communication line                                | <u>AT-107</u>                   |     |
|     |                |                                              | ON vehicle  | 5. Turbine revolution sensor                             | <u>AT-137</u>                   | AT  |
| 7   |                | Shock is too large for upshift when acceler- |             | 6. Vehicle speed sensor A/T and vehicle speed sensor MTR | <u>AT-116,</u><br><u>AT-140</u> |     |
|     |                | ator pedal is released.                      |             | 7. Fluid level and state                                 | <u>AT-62</u>                    | D   |
|     |                |                                              |             | 8. Control valve with TCM                                | <u>AT-255</u>                   | -   |
|     |                |                                              |             | 9. Front brake (brake band)                              | <u>AT-276</u>                   | _   |
|     |                |                                              |             | 10. Input clutch                                         | <u>AT-310</u>                   |     |
|     |                |                                              | OFF Venicle | 11. High and low reverse clutch                          | <u>AT-320</u>                   | •   |
|     |                |                                              |             | 12. Direct clutch                                        | <u>AT-322</u>                   | F   |
|     |                | Shock is too large for lock-up.              | ON vehicle  | 1. Accelerator pedal position sensor                     | <u>AT-132</u>                   |     |
|     | Shift<br>Shock |                                              |             | 2. Control cable adjustment                              | <u>AT-243</u>                   | ~   |
|     |                |                                              |             | 3. Engine speed signal                                   | <u>AT-119</u>                   | G   |
|     |                |                                              |             | 4. CAN communication line                                | <u>AT-107</u>                   |     |
|     | •              |                                              |             | 5. Turbine revolution sensor                             | <u>AT-137</u>                   | _ H |
| 8   |                |                                              |             | 6. Vehicle speed sensor A/T and vehicle speed sensor MTR | <u>AT-116,</u><br><u>AT-140</u> |     |
|     |                |                                              |             | 7. Torque converter clutch solenoid valve                | <u>AT-121</u>                   |     |
|     |                |                                              |             | 8. Fluid level and state                                 | <u>AT-62</u>                    |     |
|     |                |                                              |             | 9. Control valve with TCM                                | <u>AT-255</u>                   |     |
|     |                |                                              | OFF vehicle | 10. Torque converter                                     | <u>AT-288</u>                   | J   |
|     |                |                                              |             | 1. Accelerator pedal position sensor                     | <u>AT-132</u>                   | -   |
|     |                |                                              |             | 2. Control cable adjustment                              | <u>AT-243</u>                   | K   |
|     |                |                                              | ON vehicle  | 3. CAN communication line                                | <u>AT-107</u>                   |     |
|     |                |                                              |             | 4. Fluid level and state                                 | <u>AT-62</u>                    |     |
| 9   |                | Shock is too large during engine brake.      |             | 5. Control valve with TCM                                | <u>AT-255</u>                   | L   |
|     |                | <u> </u>                                     |             | 6. Front brake (brake band)                              | <u>AT-276</u>                   |     |
|     |                |                                              | OFF vehicle | 7. Input clutch                                          | <u>AT-310</u>                   | M   |
|     |                |                                              |             | 8. High and low reverse clutch                           | <u>AT-320</u>                   |     |
|     |                |                                              |             | 9. Direct clutch                                         | <u>AT-322</u>                   |     |

| No.                        | Items          | Symptom                                                                                                    | Condition   | Diagnostic Item                                                           | Reference<br>page               |
|----------------------------|----------------|----------------------------------------------------------------------------------------------------|-------------|---------------------------------------------------------------------------|---------------------------------|
|                            |                |                                                                                                    |             | 1. Fluid level and state                                                  | <u>AT-62</u>                    |
|                            |                | Gear does not change                                                                                                    |             | 2. Vehicle speed sensor A/T and vehicle speed sensor MTR                  | <u>AT-116,</u><br><u>AT-140</u> |
| No.                        |                | from D1 $\rightarrow$ D2 or<br>from 11 $\rightarrow$ 22 or from<br>M1 $\rightarrow$ M2                                                           | ON vehicle  | 3. ATF pressure switch 5 and direct clutch solenoid valve                 | <u>AT-189,</u><br><u>AT-160</u> |
|                            |                | Refer to <u>AT-214, "A/T</u>                                                                                                    |             | 4. Line pressure test                                                     | <u>AT-63</u>                    |
|                            |                | Does Not Shift: D1 $\rightarrow$                                                                                                    |             | 5. CAN communication line                                                 | <u>AT-107</u>                   |
|                            |                | <u>D2</u> .                                                                                                    |             | 6. Control valve with TCM                                                 | <u>AT-255</u>                   |
|                            |                |                                                                                                    | OFF vehicle | 7. Direct clutch                                                          | <u>AT-322</u>                   |
|                            |                |                                                                                                    |             | 1. Fluid level and state                                                  | <u>AT-62</u>                    |
|                            |                | Gear does not change                                                                                                    |             | 2. Vehicle speed sensor A/T and vehicle speed sensor MTR                  | <u>AT-116,</u><br><u>AT-140</u> |
| 11                         |                | from D2 $\rightarrow$ D3 or<br>from 22 $\rightarrow$ 33 or from<br>M2 $\rightarrow$ M3                                                           | ON vehicle  | 3. ATF pressure switch 6, high and low reverse clutch sole-<br>noid valve | <u>AT-192,</u><br><u>AT-166</u> |
|                            |                | Refer to <u>AT-216, "A/T</u>                                                                                                    |             | 4. Line pressure test                                                     | <u>AT-63</u>                    |
| 10<br>11<br>11<br>12       |                | Does Not Shift: D2 $\rightarrow$ D3"                                                                                                    |             | 5. CAN communication line                                                 | <u>AT-107</u>                   |
|                            |                |                                                                                                    |             | 6. Control valve with TCM                                                 | <u>AT-255</u>                   |
|                            | _              |                                                                                                    | OFF vehicle | 7. High and low reverse clutch                                            | <u>AT-320</u>                   |
| 10<br>11<br>11<br>12<br>13 |                | Gear does not change<br>from D3 $\rightarrow$ D4 or<br>from 33 $\rightarrow$ 44 or from<br>M3 $\rightarrow$ M4 .<br>Refer to <u>AT-218, "A/T</u> | ON vehicle  | 1. Fluid level and state                                                  | <u>AT-62</u>                    |
|                            | No Up<br>Shift |                                                                                                    |             | 2. Vehicle speed sensor A/T and vehicle speed sensor MTR                  | <u>AT-116,</u><br><u>AT-140</u> |
|                            |                |                                                                                                    |             | 3. ATF pressure switch 3 and input clutch solenoid valve                  | <u>AT-186,</u><br><u>AT-148</u> |
|                            |                |                                                                                                    |             | 4. ATF pressure switch 1 and front brake solenoid valve                   | <u>AT-183,</u><br><u>AT-154</u> |
|                            |                | Does Not Shift: $D_3 \rightarrow D_4$ "                                                                                                    |             | 5. Line pressure test                                                     | <u>AT-63</u>                    |
|                            |                | <u>D4</u> .                                                                                                    |             | 6. CAN communication line                                                 | <u>AT-107</u>                   |
|                            |                |                                                                                                    |             | 7. Control valve with TCM                                                 | <u>AT-255</u>                   |
|                            |                |                                                                                                    | OFF vehicle | 8. Input clutch                                                           | <u>AT-310</u>                   |
|                            |                |                                                                                                    |             | 1. Fluid level and state                                                  | <u>AT-62</u>                    |
|                            |                |                                                                                                    |             | 2. Vehicle speed sensor A/T and vehicle speed sensor MTR                  | <u>AT-116,</u><br><u>AT-140</u> |
|                            |                | Gear does not change                                                                                                    |             | 3. ATF pressure switch 1 and front brake solenoid valve                   | <u>AT-183,</u><br><u>AT-154</u> |
| 12                         |                | from D4 $\rightarrow$ D5 or<br>from 44 $\rightarrow$ D5 or from                                                                                  | ON vehicle  | 4. ATF pressure switch 5 and direct clutch solenoid valve                 | <u>AT-189,</u><br><u>AT-160</u> |
| 15                         |                | Refer to <u>AT-221, "A/T</u>                                                                                                    |             | 5. Turbine revolution sensor                                              | <u>AT-137</u>                   |
|                            |                | Does Not Shift: D4 $\rightarrow$                                                                                                    |             | 6. Line pressure test                                                     | <u>AT-63</u>                    |
| 10<br>11<br>12<br>13       |                | <u> </u>                                                                                                    |             | 7. CAN communication line                                                 | <u>AT-107</u>                   |
|                            |                |                                                                                                    |             | 8. Control valve with TCM                                                 | <u>AT-255</u>                   |
|                            |                |                                                                                                    | OFF vehicle | 9. Front brake (brake band)                                               | <u>AT-288</u>                   |
|                            |                |                                                                                                    |             | 10. Input clutch                                                          | <u>AT-310</u>                   |

| No.                                                                                                    | Items            | Symptom                                                                                                    | Condition                | Diagnostic Item                                             | Reference<br>page               | A             |  |
|----------------------------------------------------------------------------------------------------|------------------|----------------------------------------------------------------------------------------------------|--------------------------|-------------------------------------------------------------|---------------------------------|---------------|--|
|                                                                                                    |                  |                                                                                                    |                          | 1. Fluid level and state                                    | <u>AT-62</u>                    |               |  |
|                                                                                                    |                  |                                                                                                    |                          | 2. Vehicle speed sensor A/T and vehicle speed sensor MTR    | <u>AT-116,</u><br><u>AT-140</u> | В             |  |
|                                                                                                    |                  | In D or M range, does                                                                                                    |                          | 3. ATF pressure switch 1 and front brake solenoid valve     | <u>AT-183,</u><br><u>AT-154</u> |               |  |
| 14                                                                                                    |                  | not downshift to 4th<br>gear.<br>Refer to AT-229 "A/T                                                                                                    | ON vehicle               | 4. ATF pressure switch 5 and direct clutch solenoid valve   | <u>AT-189,</u><br><u>AT-160</u> | AT            |  |
|                                                                                                    |                  | Does Not Shift: 5th                                                                                                    |                          | 5. CAN communication line                                   | <u>AT-107</u>                   |               |  |
|                                                                                                    |                  | <u>gear <math>\rightarrow</math> 4th gear"</u> .                                                                                                    |                          | 6. Line pressure test                                       | <u>AT-63</u>                    | D             |  |
|                                                                                                    |                  |                                                                                                    |                          | 7. Control valve with TCM                                   | <u>AT-255</u>                   |               |  |
| No.Items14In D on the second second secon |                  |                                                                                                    |                          | 8. Front brake (brake band)                                 | <u>AT-288</u>                   | E             |  |
|                                                                                                    |                  | OFF Venicle                                                                                                    | 9. Input clutch          | <u>AT-310</u>                                               |                                 |               |  |
|                                                                                                    |                  |                                                                                                    | 1. Fluid level and state | <u>AT-62</u>                                                |                                 |               |  |
|                                                                                                    |                  |                                                                                                    |                          | 2. Vehicle speed sensor A/T and vehicle speed sensor MTR    | <u>AT-116,</u><br><u>AT-140</u> | F             |  |
|                                                                                                    |                  | In D or M range, does<br>not downshift to 3rd<br>gear.<br>Refer to <u>AT-232, "A/T</u><br><u>Does Not Shift: 4th</u><br><u>gear <math>\rightarrow</math> 3rd gear"</u> . | ON vehicle               | 3. ATF pressure switch 3 and input clutch solenoid valve    | <u>AT-186,</u><br><u>AT-148</u> | G             |  |
| 15                                                                                                    | No Down<br>Shift |                                                                                                    |                          | 4. ATF pressure switch 1 and front brake solenoid valve     | <u>AT-183,</u><br><u>AT-154</u> |               |  |
|                                                                                                    |                  |                                                                                                    |                          | 5. CAN communication line                                   | <u>AT-107</u>                   | Н             |  |
|                                                                                                    |                  |                                                                                                    |                          | 6. Line pressure test                                       | <u>AT-63</u>                    |               |  |
|                                                                                                    |                  |                                                                                                    |                          | 7. Control valve with TCM                                   | <u>AT-255</u>                   | 1             |  |
|                                                                                                    |                  |                                                                                                    | OFF vehicle              | 8. Input clutch                                             | <u>AT-310</u>                   | 1             |  |
|                                                                                                    |                  |                                                                                                    |                          | 1. Fluid level and state                                    | <u>AT-62</u>                    |               |  |
|                                                                                                    |                  | In D or M range does                                                                                                    |                          | 2. Vehicle speed sensor A/T and vehicle speed sensor MTR    | <u>AT-116,</u><br><u>AT-140</u> | J             |  |
|                                                                                                    |                  | not downshift to 2nd                                                                                                    |                          | 3. ATF pressure switch 6, high and low reverse clutch sole- | <u>AT-192,</u>                  |               |  |
| 16                                                                                                    |                  | gear.<br>Refer to AT-233, "A/T                                                                                                    | ON vehicle               | noid valve                                                  | <u>AT-166</u>                   | K             |  |
|                                                                                                    |                  | Does Not Shift: 3rd                                                                                                    |                          | 4. CAN communication line                                   | <u>AT-107</u>                   |               |  |
|                                                                                                    |                  | $\underline{\text{gear}} \rightarrow \underline{\text{2nd gear}}$ .                                                                                                    |                          | 5. Line pressure test                                       | <u>AT-63</u>                    | 1             |  |
|                                                                                                    |                  |                                                                                                    |                          | 6. Control valve with TCM                                   | <u>AT-255</u>                   |               |  |
|                                                                                                    |                  |                                                                                                    | OFF vehicle              | 7. High and low reverse clutch                              | <u>AT-320</u>                   |               |  |
|                                                                                                    |                  |                                                                                                    |                          | 1. Fluid level and state                                    | <u>AT-62</u>                    | M             |  |
|                                                                                                    |                  | In D or M range, does                                                                                                    |                          | 2. Vehicle speed sensor A/T and vehicle speed sensor MTR    | <u>AT-116,</u><br><u>AT-140</u> |               |  |
| 17                                                                                                    |                  | not downshift to 1st gear.                                                                                                    | ON vehicle               | 3. ATF pressure switch 5 and direct clutch solenoid valve   | <u>AT-189,</u><br><u>AT-160</u> |               |  |
|                                                                                                    |                  | Refer to <u>A1-235, "A/1</u><br>Does Not Shift: 2nd                                                                                                    |                          | 4. CAN communication line                                   | <u>AT-107</u>                   |               |  |
|                                                                                                    |                  | gear $\rightarrow$ 1st gear".                                                                                                    |                          | 5. Line pressure test                                       | <u>AT-63</u>                    |               |  |
|                                                                                                    |                  |                                                                                                    |                          | 6. Control valve with TCM                                   | <u>AT-255</u>                   |               |  |
|                                                                                                    |                  |                                                                                                    |                          | OFF vehicle                                                 | 7. Direct clutch                | <u>AT-322</u> |  |

| No.                        | Items                       | Symptom               | Condition   | Diagnostic Item                                                                                                    | Reference<br>page                |
|----------------------------|-----------------------------|-----------------------|-------------|----------------------------------------------------------------------------------------------------|----------------------------------|
|                            |                             |                       |             | 1. Fluid level and state                                                                                                    | <u>AT-62</u>                     |
|                            |                             |                       |             | 2. Vehicle speed sensor A/T and vehicle speed sensor MTR                                                                                          | <u>AT-116,</u><br><u>AT-140</u>  |
| No.<br>18<br>5<br>Ne<br>19 |                             |                       | ON vehicle  | 3. Direct clutch solenoid valve                                                                                                    | <u>AT-160</u>                    |
|                            |                             |                       |             | 4. Line pressure test                                                                                                    | <u>AT-63</u>                     |
|                            |                             |                       |             | 5. CAN communication line                                                                                                    | <u>AT-107</u>                    |
|                            |                             |                       |             | 6. Control valve with TCM                                                                                                    | <u>AT-255</u>                    |
|                            |                             | When D or M position, |             | 7. 3rd one-way clutch                                                                                                    | <u>AT-307</u>                    |
|                            |                             | remains in 1st gear.  |             | 8. 1st one-way clutch                                                                                                    | <u>AT-315</u>                    |
|                            |                             |                       |             | 9. Gear system                                                                                                    | <u>AT-276</u>                    |
|                            | Slips/Will<br>Not<br>engage |                       | OFF vehicle | 10. Reverse brake                                                                                                    | <u>AT-288</u>                    |
|                            |                             |                       |             | 11. Forward one-way clutch (Parts behind drum support is impossible to perform inspection by disassembly. Refer to <u>AT-18</u> , <u>AT-19</u> .) | <u>AT-288</u>                    |
|                            |                             |                       |             | 12. Forward brake (Parts behind drum support is impossible to perform inspection by disassembly. Refer to $AT-18$ , $AT-19$ .)                    | <u>AT-288</u>                    |
|                            |                             |                       |             | 1. Fluid level and state                                                                                                    | <u>AT-62</u>                     |
|                            |                             |                       |             | 2. Vehicle speed sensor A/T and vehicle speed sensor MTR                                                                                          | <u>AT-116</u> ,<br><u>AT-140</u> |
|                            |                             |                       | ON vehicle  | 3. Low coast brake solenoid valve                                                                                                    | <u>AT-172</u>                    |
|                            |                             |                       |             | 4. Line pressure test                                                                                                    | <u>AT-63</u>                     |
|                            |                             | When D or M position  |             | 5. CAN communication line                                                                                                    | <u>AT-107</u>                    |
| 19                         |                             | remains in 2nd gear.  |             | 6. Control valve with TCM                                                                                                    | <u>AT-255</u>                    |
|                            |                             |                       |             | 7. 3rd one-way clutch                                                                                                    | <u>AT-307</u>                    |
|                            |                             |                       |             | 8. Gear system                                                                                                    | <u>AT-276</u>                    |
| 19                         |                             |                       | OFF vehicle | 9. Direct clutch                                                                                                    | <u>AT-322</u>                    |
|                            |                             |                       |             | 10. Forward brake (Parts behind drum support is impossible to perform inspection by disassembly. Refer to <u>AT-18</u> , <u>AT-19</u> .)          | <u>AT-288</u>                    |

| No. | Items                       | Symptom                                      | Condition   | Diagnostic Item                                                                                                    | Reference<br>page               | A   |
|-----|-----------------------------|----------------------------------------------|-------------|----------------------------------------------------------------------------------------------------|---------------------------------|-----|
|     |                             |                                              |             | 1. Fluid level and state                                                                                                    | <u>AT-62</u>                    |     |
|     |                             |                                              |             | 2. Vehicle speed sensor A/T and vehicle speed sensor MTR                                                                                         | <u>AT-116,</u><br><u>AT-140</u> | В   |
|     |                             |                                              | ON vehicle  | 3. Line pressure test                                                                                                    | <u>AT-63</u>                    |     |
|     |                             |                                              |             | 4. CAN communication line                                                                                                    | <u>AT-107</u>                   | AT  |
| 20  |                             |                                              |             | 5. Control valve with TCM                                                                                                    | <u>AT-255</u>                   |     |
|     |                             | When D or M position,                        |             | 6. 3rd one-way clutch                                                                                                    | <u>AT-307</u>                   |     |
| 20  |                             | remains in Sid gear.                         |             | 7. Gear system                                                                                                    | <u>AT-276</u>                   | D   |
|     |                             |                                              |             | 8. High and low reverse clutch                                                                                                    | <u>AT-320</u>                   |     |
|     |                             |                                              | OFF vehicle | 9. Forward one-way clutch (Parts behind drum support is impossible to perform inspection by disassembly. Refer to <u>AT-18</u> , <u>AT-19</u> .) | <u>AT-288</u>                   | E   |
|     |                             |                                              |             | 10. Forward brake (Parts behind drum support is impossible to perform inspection by disassembly. Refer to <u>AT-18</u> , <u>AT-19</u> .)         | <u>AT-288</u>                   | F   |
|     | Slips/Will<br>Not<br>engage |                                              |             | 1. Fluid level and state                                                                                                    | <u>AT-62</u>                    |     |
|     |                             |                                              |             | 2. Vehicle speed sensor A/T and vehicle speed sensor MTR                                                                                         | <u>AT-116,</u><br><u>AT-140</u> | G   |
|     |                             |                                              |             | 3. ATF pressure switch 3 and input clutch solenoid valve                                                                                         | <u>AT-186,</u><br><u>AT-148</u> | Н   |
|     |                             |                                              |             | 4. ATF pressure switch 5 and direct clutch solenoid valve                                                                                        | <u>AT-189,AT-</u><br><u>160</u> |     |
|     |                             |                                              | ON vehicle  | 5. ATF pressure switch 6, high and low reverse clutch sole-<br>noid valve                                                                        | <u>AT-192,</u><br><u>AT-166</u> | I   |
| 21  |                             | When D or M position,<br>remains in 4th gear |             | 6. Low coast brake solenoid valve                                                                                                    | <u>AT-172</u>                   |     |
|     |                             | remains in 4th geal.                         |             | 7. Front brake solenoid valve                                                                                                    | <u>AT-154</u>                   | J   |
|     |                             |                                              |             | 8. Line pressure test                                                                                                    | <u>AT-63</u>                    |     |
|     |                             |                                              |             | 9. CAN communication line                                                                                                    | <u>AT-107</u>                   | K   |
|     |                             |                                              |             | 10. Control valve with TCM                                                                                                    | <u>AT-255</u>                   | 1 4 |
|     |                             |                                              |             | 11. Input clutch                                                                                                    | <u>AT-310</u>                   |     |
|     |                             |                                              | OFF vehicle | 12. Gear system                                                                                                    | <u>AT-276</u>                   | L   |
|     |                             |                                              |             | 13. High and low reverse clutch                                                                                                    | <u>AT-320</u>                   |     |
|     |                             |                                              |             | 14. Direct clutch                                                                                                    | <u>AT-322</u>                   | М   |

| No.        | Items                       | Symptom                                                                                        | Condition   | Diagnostic Item                                                                                                    | Reference<br>page               |
|------------|-----------------------------|------------------------------------------------------------------------------------------------|-------------|----------------------------------------------------------------------------------------------------|---------------------------------|
|            |                             |                                                                                                |             | 1. Fluid level and state                                                                                                    | <u>AT-62</u>                    |
|            |                             |                                                                                                |             | 2. Vehicle speed sensor A/T and vehicle speed sensor MTR                                                                                               | <u>AT-116,</u><br><u>AT-140</u> |
|            |                             |                                                                                                | ON vehicle  | 3. ATF pressure switch 1 and front brake solenoid valve                                                                                                | <u>AT-183,</u><br><u>AT-154</u> |
| No.        |                             | When D or M position                                                                           |             | 4. Line pressure test                                                                                                    | <u>AT-63</u>                    |
| 22         |                             | remains in 5th gear.                                                                           |             | 5. CAN communication line                                                                                                    | <u>AT-107</u>                   |
|            |                             |                                                                                                |             | 6. Control valve with TCM                                                                                                    | <u>AT-255</u>                   |
|            |                             |                                                                                                |             | 7. Front brake (brake band)                                                                                                    | <u>AT-288</u>                   |
|            |                             |                                                                                                |             | 8. Input clutch                                                                                                    | <u>AT-310</u>                   |
|            |                             |                                                                                                | OFF Vehicle | 9. Gear system                                                                                                    | <u>AT-276</u>                   |
| No.Items22 |                             |                                                                                                |             | 10. High and low reverse clutch                                                                                                    | <u>AT-320</u>                   |
|            |                             |                                                                                                |             | 1. Fluid level and state                                                                                                    | <u>AT-62</u>                    |
|            | Slips/Will<br>Not<br>Engage |                                                                                                |             | 2. Accelerator pedal position sensor                                                                                                    | <u>AT-132</u>                   |
|            |                             | Vehicle cannot be<br>started from D1 .<br>Refer to <u>AT-211.</u><br><u>"Vehicle Cannot Be</u> | ON vehicle  | 3. Line pressure test                                                                                                    | <u>AT-63</u>                    |
| 23         |                             |                                                                                                |             | 4. CAN communication line                                                                                                    | <u>AT-107</u>                   |
|            |                             |                                                                                                |             | 5. Control valve with TCM                                                                                                    | <u>AT-255</u>                   |
|            |                             |                                                                                                |             | 6. Torque converter                                                                                                    | <u>AT-288</u>                   |
|            |                             |                                                                                                |             | 7. Oil pump assembly                                                                                                    | <u>AT-305</u>                   |
|            |                             |                                                                                                |             | 8. 3rd one-way clutch                                                                                                    | <u>AT-307</u>                   |
|            |                             |                                                                                                |             | 9. 1st one-way clutch                                                                                                    | <u>AT-315</u>                   |
|            |                             | Started From D1".                                                                              |             | 10. Gear system                                                                                                    | <u>AT-276</u>                   |
|            |                             |                                                                                                | OFF vehicle | 11. Reverse brake                                                                                                    | <u>AT-288</u>                   |
|            |                             |                                                                                                |             | 12. Forward one-way clutch (Parts behind drum support is impossible to perform inspection by disassembly. Refer to <u>AT-18</u> , <u>AT-19</u> .)      | <u>AT-288</u>                   |
|            |                             |                                                                                                |             | 13. Forward brake (Parts behind drum support is impossible to perform inspection by disassembly. Refer to $\underline{AT-18}$ , $\underline{AT-19}$ .) | <u>AT-288</u>                   |
|            |                             |                                                                                                |             | 1. Fluid level and state                                                                                                    | <u>AT-62</u>                    |
|            |                             |                                                                                                |             | 2. Line pressure test                                                                                                    | <u>AT-63</u>                    |
|            |                             |                                                                                                |             | 3. Engine speed signal                                                                                                    | <u>AT-119</u>                   |
|            |                             | Does not lock-up.                                                                              | ON vehicle  | 4. Turbine revolution sensor                                                                                                    | <u>AT-137</u>                   |
| 24         |                             | Does Not Perform                                                                               |             | 5. Torque converter clutch solenoid valve                                                                                                    | <u>AT-121</u>                   |
|            |                             | Lock-up".                                                                                      |             | 6. CAN communication line                                                                                                    | <u>AT-107</u>                   |
| 23         |                             |                                                                                                |             | 7. Control valve with TCM                                                                                                    | <u>AT-255</u>                   |
|            |                             |                                                                                                |             | 8. Torque converter                                                                                                    | <u>AT-288</u>                   |
|            |                             |                                                                                                |             | 9. Oil pump assembly                                                                                                    | <u>AT-305</u>                   |

| No. | Items               | Symptom                                                                 | Condition                 | Diagnostic Item                                                                                                    | Reference<br>page               | A   |
|-----|---------------------|-------------------------------------------------------------------------|---------------------------|----------------------------------------------------------------------------------------------------|---------------------------------|-----|
|     |                     |                                                                         |                           | 1. Fluid level and state                                                                                                    | <u>AT-62</u>                    |     |
|     |                     |                                                                         |                           | 2. Line pressure test                                                                                                    | <u>AT-63</u>                    | D   |
|     |                     |                                                                         |                           | 3. Engine speed signal                                                                                                    | <u>AT-119</u>                   | D   |
|     |                     | Does not hold lock-up condition.                                        | ON vehicle                | 4. Turbine revolution sensor                                                                                                    | <u>AT-137</u>                   |     |
| 25  |                     | Refer to <u>AT-225, "A/T</u>                                            |                           | 5. Torque converter clutch solenoid valve                                                                                                    | <u>AT-121</u>                   | AT  |
|     | Does Not Hold Lock- |                                                                         | 6. CAN communication line | <u>AT-107</u>                                                                                                    |                                 |     |
|     |                     | <u>up condition</u> .                                                   |                           | 7. Control valve with TCM                                                                                                    | <u>AT-255</u>                   | _   |
|     |                     |                                                                         | 055 111                   | 8. Torque converter                                                                                                    | <u>AT-288</u>                   | D   |
|     |                     |                                                                         | OFF vehicle               | 9. Oil pump assembly                                                                                                    | <u>AT-305</u>                   |     |
|     |                     |                                                                         |                           | 1. Fluid level and state                                                                                                    | <u>AT-62</u>                    | Е   |
|     |                     |                                                                         |                           | 2. Line pressure test                                                                                                    | <u>AT-63</u>                    |     |
|     |                     |                                                                         |                           | 3. Engine speed signal                                                                                                    | <u>AT-119</u>                   |     |
|     |                     | Lock-up is not                                                          | ON vehicle<br>OFF vehicle | 4. Turbine revolution sensor                                                                                                    | AT-137                          | F   |
| 26  | Slips/Will<br>Not   | Refer to <u>AT-227,</u><br><u>"Lock-up Is Not</u><br><u>Released"</u> . |                           | 5. Torque converter clutch solenoid valve                                                                                                    | <u>AT-121</u>                   |     |
|     |                     |                                                                         |                           | 6. CAN communication line                                                                                                    | <u>AT-107</u>                   | G   |
|     |                     |                                                                         |                           | 7. Control valve with TCM                                                                                                    | <u>AT-255</u>                   | 0   |
|     |                     |                                                                         |                           | 8. Torque converter                                                                                                    | <u>AT-288</u>                   |     |
|     | engage              |                                                                         |                           | 9. Oil pump assembly                                                                                                    | <u>AT-305</u>                   | Н   |
|     |                     |                                                                         |                           | 1. Fluid level and state                                                                                                    | <u>AT-62</u>                    |     |
|     |                     |                                                                         |                           | 2. Vehicle speed sensor A/T and vehicle speed sensor MTR                                                                                                    | <u>AT-116,</u><br><u>AT-140</u> | I   |
|     |                     |                                                                         | ON vehicle                | 3. ATF pressure switch 5 and direct clutch solenoid valve                                                                                                    | <u>AT-189,</u><br><u>AT-160</u> |     |
|     |                     |                                                                         |                           | 4. CAN communication line                                                                                                    | <u>AT-107</u>                   | J   |
|     |                     | No shock at all or the                                                  |                           | 5. Line pressure test                                                                                                    | <u>AT-63</u>                    |     |
| 27  |                     | clutch slips when                                                       |                           | 6. Control valve with TCM                                                                                                    | <u>AT-255</u>                   | Κ   |
| 21  |                     | speed D1 $\rightarrow$ D2 , 11                                          |                           | 7. Torque converter                                                                                                    | <u>AT-288</u>                   |     |
|     |                     | $\rightarrow 22~~\text{or}~M1 \rightarrow M2$ .                         |                           | 8. Oil pump assembly                                                                                                    | <u>AT-305</u>                   |     |
|     |                     |                                                                         |                           | 9. 3rd one-way clutch                                                                                                    | <u>AT-307</u>                   | L   |
|     |                     |                                                                         | OFF vehicle               | 10. Gear system                                                                                                    | <u>AT-276</u>                   |     |
|     |                     |                                                                         |                           | 11. Direct clutch                                                                                                    | <u>AT-322</u>                   | Ν.Λ |
|     |                     |                                                                         |                           | 12. Forward brake (Parts behind drum support is impossible to perform inspection by disassembly. Refer to $\underline{\text{AT-18}}$ , $\underline{\text{AT-19}}$ .) | <u>AT-288</u>                   | 111 |

| No. | Items                       | Symptom                                                                                                    | Condition   | Diagnostic Item                                                                                                    | Reference<br>page               |
|-----|-----------------------------|----------------------------------------------------------------------------------------------------|-------------|----------------------------------------------------------------------------------------------------|---------------------------------|
|     |                             |                                                                                                    |             | 1. Fluid level and state                                                                                                    | <u>AT-62</u>                    |
|     |                             |                                                                                                    | ON vehicle  | 2. Vehicle speed sensor A/T and vehicle speed sensor MTR                                                                                           | <u>AT-116,</u><br><u>AT-140</u> |
|     |                             |                                                                                                    |             | 3. ATF pressure switch 6, high and low reverse clutch sole-<br>noid valve                                                                          | <u>AT-192,</u><br><u>AT-166</u> |
| No. |                             |                                                                                                    |             | 4. CAN communication line                                                                                                    | <u>AT-107</u>                   |
|     |                             |                                                                                                    |             | 5. Line pressure test                                                                                                    | <u>AT-63</u>                    |
|     |                             | No shock at all or the                                                                                                    |             | 6. Control valve with TCM                                                                                                    | <u>AT-255</u>                   |
|     |                             | clutch slips when                                                                                                    |             | 7. Torque converter                                                                                                    | <u>AT-288</u>                   |
| 28  |                             | vehicle changes<br>speed D2 $\rightarrow$ D3, 22                                                                                                    |             | 8. Oil pump assembly                                                                                                    | <u>AT-305</u>                   |
|     |                             | $\rightarrow$ 33 or M2 $\rightarrow$ M3.                                                                                                    |             | 9. 3rd one-way clutch                                                                                                    | <u>AT-307</u>                   |
|     | Slips/Will<br>Not<br>engage |                                                                                                    |             | 10. Gear system                                                                                                    | <u>AT-276</u>                   |
|     |                             |                                                                                                    | OFF vehicle | 11. High and low reverse clutch                                                                                                    | <u>AT-320</u>                   |
|     |                             |                                                                                                    |             | 12. Forward one- way clutch (Parts behind drum support is impossible to perform inspection by disassembly. Refer to <u>AT-18</u> , <u>AT-19</u> .) | <u>AT-288</u>                   |
|     |                             |                                                                                                    |             | 13. Forward brake (Parts behind drum support is impossible to perform inspection by disassembly. Refer to $AT-18$ , $AT-19$ .)                     | <u>AT-288</u>                   |
|     |                             |                                                                                                    |             | 1. Fluid level and state                                                                                                    | <u>AT-62</u>                    |
| 28  |                             |                                                                                                    |             | 2. Vehicle speed sensor A/T and vehicle speed sensor MTR                                                                                           | <u>AT-116,</u><br><u>AT-140</u> |
|     |                             |                                                                                                    |             | 3. ATF pressure switch 3 and input clutch solenoid valve                                                                                           | <u>AT-186,</u><br><u>AT-148</u> |
|     |                             |                                                                                                    | ON vehicle  | 4. ATF pressure switch 1 and front brake solenoid valve                                                                                            | <u>AT-183,</u><br><u>AT-154</u> |
|     |                             | No shock at all or the clutch slips when                                                                                                    |             | 5. CAN communication line                                                                                                    | <u>AT-107</u>                   |
| 29  |                             | vehicle changes                                                                                                    |             | 6. Line pressure test                                                                                                    | <u>AT-63</u>                    |
|     |                             | speed D <sub>3</sub> $\rightarrow$ D <sub>4</sub> , 3 <sub>3</sub><br>$\rightarrow$ 4 <sub>4</sub> or M <sub>3</sub> $\rightarrow$ M <sub>4</sub> . |             | 7. Control valve with TCM                                                                                                    | <u>AT-255</u>                   |
|     |                             |                                                                                                    |             | 8. Torque converter                                                                                                    | <u>AT-288</u>                   |
|     |                             |                                                                                                    |             | 9. Oil pump assembly                                                                                                    | <u>AT-305</u>                   |
| 29  |                             |                                                                                                    | OFF vobiolo | 10. Input clutch                                                                                                    | <u>AT-310</u>                   |
|     |                             |                                                                                                    |             | 11. Gear system                                                                                                    | <u>AT-276</u>                   |
|     |                             |                                                                                                    |             | 12. High and low reverse clutch                                                                                                    | <u>AT-320</u>                   |
|     |                             |                                                                                                    |             | 13. Direct clutch                                                                                                    | <u>AT-322</u>                   |

| No. | Items                       | Symptom                                                                        | Condition   | Diagnostic Item                                           | Reference<br>page               | А   |
|-----|-----------------------------|--------------------------------------------------------------------------------|-------------|-----------------------------------------------------------|---------------------------------|-----|
|     |                             |                                                                                |             | 1. Fluid level and state                                  | <u>AT-62</u>                    |     |
|     |                             |                                                                                |             | 2. Vehicle speed sensor A/T and vehicle speed sensor MTR  | <u>AT-116,</u><br><u>AT-140</u> | В   |
|     |                             |                                                                                |             | 3. ATF pressure switch 1 and front brake solenoid valve   | <u>AT-183,</u><br><u>AT-154</u> |     |
|     |                             |                                                                                | ON vehicle  | 4. ATF pressure switch 5 and direct clutch solenoid valve | <u>AT-189,</u><br><u>AT-160</u> | AT  |
|     |                             | No shock at all or the<br>clutch slips when                                    |             | 5. CAN communication line                                 | <u>AT-107</u>                   |     |
| 30  |                             | vehicle changes                                                                |             | 6. Line pressure test                                     | <u>AT-63</u>                    | D   |
|     |                             | speed D4 $\rightarrow$ D5 , 44<br>$\rightarrow$ D5 or M4 $\rightarrow$ M5      |             | 7. Control valve with TCM                                 | <u>AT-255</u>                   |     |
|     |                             |                                                                                |             | 8. Torque converter                                       | <u>AT-288</u>                   | Е   |
|     |                             |                                                                                |             | 9. Oil pump assembly                                      | <u>AT-305</u>                   |     |
|     |                             |                                                                                | OFF         | 10. Front brake (brake band)                              | <u>AT-288</u>                   |     |
|     | Slips/Will<br>Not<br>engage |                                                                                | OFF venicie | 11. Input clutch                                          | <u>AT-310</u>                   | F   |
|     |                             |                                                                                |             | 12. Gear system                                           | <u>AT-276</u>                   |     |
|     |                             |                                                                                |             | 13. High and low reverse clutch                           | <u>AT-320</u>                   | G   |
|     |                             |                                                                                |             | 1. Fluid level and state                                  | <u>AT-62</u>                    | 0   |
|     |                             |                                                                                |             | 2. Vehicle speed sensor A/T and vehicle speed sensor MTR  | <u>AT-116,</u><br><u>AT-140</u> | Н   |
|     |                             |                                                                                |             | 3. ATF pressure switch 1 and front brake solenoid valve   | <u>AT-183,</u><br><u>AT-154</u> |     |
|     |                             | When you press the                                                             | ON vehicle  | 4. ATF pressure switch 5 and direct clutch solenoid valve | <u>AT-189,</u><br><u>AT-160</u> | I   |
|     |                             | accelerator pedal and                                                          |             | 5. CAN communication line                                 | <u>AT-107</u>                   |     |
| 31  |                             | shift speed D5 $\rightarrow$ D4,<br>D5 $\rightarrow$ 44 or M5 $\rightarrow$ M4 |             | 6. Line pressure test                                     | <u>AT-63</u>                    | J   |
|     |                             | the engine idles or the                                                        |             | 7. Control valve with TCM                                 | <u>AT-255</u>                   |     |
|     |                             | transmission slips.                                                            |             | 8. Torque converter                                       | <u>AT-288</u>                   | LZ. |
|     |                             |                                                                                |             | 9. Oil pump assembly                                      | <u>AT-305</u>                   | K   |
|     |                             |                                                                                | OFF         | 10. Input clutch                                          | <u>AT-310</u>                   |     |
|     |                             |                                                                                | OFF VENICIE | 11. Gear system                                           | <u>AT-276</u>                   | L   |
|     |                             |                                                                                |             | 12. High and low reverse clutch                           | <u>AT-320</u>                   |     |
|     |                             |                                                                                |             | 13. Direct clutch                                         | <u>AT-322</u>                   | B 4 |

| No. | Items                       | Symptom                                                                        | Condition   | Diagnostic Item                                                                                                    | Reference<br>page               |
|-----|-----------------------------|--------------------------------------------------------------------------------|-------------|----------------------------------------------------------------------------------------------------|---------------------------------|
|     |                             |                                                                                |             | 1. Fluid level and state                                                                                                    | <u>AT-62</u>                    |
|     |                             |                                                                                |             | 2. Vehicle speed sensor A/T and vehicle speed sensor MTR                                                                                                    | <u>AT-116,</u><br><u>AT-140</u> |
|     |                             |                                                                                |             | 3. ATF pressure switch 3 and input clutch solenoid valve                                                                                                    | <u>AT-186,</u><br><u>AT-148</u> |
|     |                             |                                                                                | ON vehicle  | 4. ATF pressure switch 1 and front brake solenoid valve                                                                                                    | <u>AT-183,</u><br><u>AT-154</u> |
|     |                             |                                                                                |             | 5. CAN communication line                                                                                                    | <u>AT-107</u>                   |
|     |                             | When you press the                                                             |             | 6. Line pressure test                                                                                                    | <u>AT-63</u>                    |
|     |                             | accelerator pedal and                                                          |             | 7. Control valve with TCM                                                                                                    | <u>AT-255</u>                   |
| 32  |                             | shift speed D4 $\rightarrow$ D3,<br>44 $\rightarrow$ 33 or M4 $\rightarrow$ M3 |             | 8. Torque converter                                                                                                    | <u>AT-288</u>                   |
|     |                             | the engine idles or the                                                        |             | 9. Oil pump assembly                                                                                                    | <u>AT-305</u>                   |
|     |                             | transmission slips.                                                            |             | 10. 3rd one-way clutch                                                                                                    | <u>AT-307</u>                   |
|     |                             |                                                                                |             | 11. Gear system                                                                                                    | <u>AT-276</u>                   |
|     | Slips/Will<br>Not<br>engage |                                                                                | OFF vehicle | 12. High and low reverse clutch                                                                                                    | <u>AT-320</u>                   |
|     |                             |                                                                                |             | 13. Forward one- way clutch (Parts behind drum support is impossible to perform inspection by disassembly. Refer to <u>AT-18</u> , <u>AT-19</u> .)                   | <u>AT-288</u>                   |
|     |                             |                                                                                |             | 14. Forward brake (Parts behind drum support is impossible to perform inspection by disassembly. Refer to $\underline{\text{AT-18}}$ , $\underline{\text{AT-19}}$ .) | <u>AT-288</u>                   |
|     |                             |                                                                                |             | 1. Fluid level and state                                                                                                    | <u>AT-62</u>                    |
|     |                             |                                                                                |             | 2. Vehicle speed sensor A/T and vehicle speed sensor MTR                                                                                                    | <u>AT-116,</u><br><u>AT-140</u> |
|     |                             |                                                                                |             | 3. ATF pressure switch 6, high and low reverse clutch sole-<br>noid valve                                                                                            | <u>AT-192,</u><br><u>AT-166</u> |
|     |                             |                                                                                | ON vehicle  | 4. ATF pressure switch 5 and direct clutch solenoid valve                                                                                                    | <u>AT-189,</u><br><u>AT-160</u> |
|     |                             | When you press the                                                             |             | 5. CAN communication line                                                                                                    | <u>AT-107</u>                   |
|     |                             | accelerator pedal and shift speed $D_3 \rightarrow D_2$ .                      |             | 6. Line pressure test                                                                                                    | <u>AT-63</u>                    |
| 33  |                             | $33 \rightarrow 22 \text{ or } M3 \rightarrow M2$                              |             | 7. Control valve with TCM                                                                                                    | <u>AT-255</u>                   |
|     |                             | the engine idles or the transmission slips.                                    |             | 8. Torque converter                                                                                                    | <u>AT-288</u>                   |
|     |                             |                                                                                |             | 9. Oil pump assembly                                                                                                    | <u>AT-305</u>                   |
|     |                             |                                                                                |             | 10. 3rd one-way clutch                                                                                                    | <u>AT-307</u>                   |
|     |                             |                                                                                | OFF vehicle | 11. Gear system                                                                                                    | <u>AT-276</u>                   |
|     |                             |                                                                                |             | 12. Direct clutch                                                                                                    | <u>AT-322</u>                   |
|     |                             |                                                                                |             | 13. Forward brake (Parts behind drum support is impossible to perform inspection by disassembly. Refer to <u>AT-18</u> , <u>AT-19</u> .)                             | <u>AT-288</u>                   |

| No. | Items                       | Symptom                                                                 | Condition   | Diagnostic Item                                                                                                    | Reference<br>page               | А   |
|-----|-----------------------------|-------------------------------------------------------------------------|-------------|----------------------------------------------------------------------------------------------------|---------------------------------|-----|
|     |                             |                                                                         |             | 1. Fluid level and state                                                                                                    | <u>AT-62</u>                    |     |
|     |                             |                                                                         | ON vehicle  | 2. Vehicle speed sensor A/T and vehicle speed sensor MTR                                                                                                    | <u>AT-116,</u><br><u>AT-140</u> | В   |
|     |                             |                                                                         |             | 3. ATF pressure switch 5 and direct clutch solenoid valve                                                                                                    | <u>AT-189,</u><br><u>AT-160</u> |     |
|     |                             |                                                                         |             | 4. CAN communication line                                                                                                    | <u>AT-107</u>                   | AT  |
|     |                             |                                                                         |             | 5. Line pressure test                                                                                                    | <u>AT-63</u>                    |     |
|     |                             | When you proce the                                                      |             | 6. Control valve with TCM                                                                                                    | <u>AT-255</u>                   | D   |
|     |                             | accelerator pedal and                                                   |             | 7. Torque converter                                                                                                    | <u>AT-288</u>                   |     |
| 34  |                             | shift speed D <sub>2</sub> $\rightarrow$ D <sub>1</sub> ,               |             | 8. Oil pump assembly                                                                                                    | <u>AT-305</u>                   |     |
|     |                             | $22 \rightarrow 11$ or $102 \rightarrow 101$<br>the engine idles or the |             | 9. 3rd one-way clutch                                                                                                    | <u>AT-307</u>                   | E   |
|     |                             | transmission slips.                                                     |             | 10. 1st one-way clutch                                                                                                    | <u>AT-315</u>                   |     |
|     |                             |                                                                         |             | 11. Gear system                                                                                                    | <u>AT-276</u>                   | F   |
|     |                             |                                                                         | OFF vehicle | 12. Reverse brake                                                                                                    | <u>AT-288</u>                   |     |
|     | Slips/Will<br>Not<br>Engage |                                                                         |             | 13. Forward one- way clutch (Parts behind drum support is impossible to perform inspection by disassembly. Refer to <u>AT-18</u> , <u>AT-19</u> .)                   | <u>AT-288</u>                   | G   |
|     |                             |                                                                         |             | 14. Forward brake (Parts behind drum support is impossible to perform inspection by disassembly. Refer to $\underline{\text{AT-18}}$ , $\underline{\text{AT-19}}$ .) | <u>AT-288</u>                   | Н   |
|     |                             |                                                                         |             | 1. Fluid level and state                                                                                                    | <u>AT-62</u>                    |     |
|     |                             |                                                                         |             | 2. Line pressure test                                                                                                    | <u>AT-63</u>                    | 1   |
|     |                             |                                                                         |             | 3. Accelerator pedal position sensor                                                                                                    | <u>AT-132</u>                   | 1   |
|     |                             |                                                                         | ON vehicle  | 4. CAN communication line                                                                                                    | <u>AT-107</u>                   |     |
|     |                             |                                                                         |             | 5. PNP switch                                                                                                    | <u>AT-113</u>                   | J   |
|     |                             |                                                                         |             | 6. Control cable adjustment                                                                                                    | <u>AT-243</u>                   |     |
|     |                             |                                                                         |             | 7. Control valve with TCM                                                                                                    | <u>AT-255</u>                   | 12  |
|     |                             | With selector lever in                                                  |             | 8. Torque converter                                                                                                    | <u>AT-288</u>                   | K   |
| 35  |                             | D position, accelera-                                                   |             | 9. Oil pump assembly                                                                                                    | <u>AT-305</u>                   |     |
|     |                             | tion is extremely poor.                                                 |             | 10. 1st one-way clutch                                                                                                    | <u>AT-315</u>                   | L   |
|     |                             |                                                                         |             | 11. Gear system                                                                                                    | <u>AT-276</u>                   |     |
|     |                             |                                                                         | OFF vehicle | 12. Reverse brake                                                                                                    | <u>AT-288</u>                   |     |
|     |                             |                                                                         |             | 13. Forward one- way clutch (Parts behind drum support is impossible to perform inspection by disassembly. Refer to <u>AT-18</u> , <u>AT-19</u> .)                   | <u>AT-288</u>                   | IVI |
|     |                             |                                                                         |             | 14. Forward brake (Parts behind drum support is impossible to perform inspection by disassembly. Refer to $\underline{\text{AT-18}}$ , $\underline{\text{AT-19}}$ .) | <u>AT-288</u>                   |     |

| No. | Items         | Symptom                                                                     | Condition   | Diagnostic Item                                                                                                    | Reference<br>page               |
|-----|---------------|-----------------------------------------------------------------------------|-------------|----------------------------------------------------------------------------------------------------|---------------------------------|
|     |               |                                                                             |             | 1. Fluid level and state                                                                                                    | <u>AT-62</u>                    |
|     |               |                                                                             |             | 2. Line pressure test                                                                                                    | <u>AT-63</u>                    |
|     |               |                                                                             | ON vehicle  | 3. Accelerator pedal position sensor                                                                                                    | <u>AT-132</u>                   |
|     |               |                                                                             |             | 4. ATF pressure switch 6, high and low reverse clutch sole-<br>noid valve                                                                                                    | <u>AT-192,</u><br><u>AT-166</u> |
|     |               | With selector lever in                                                      |             | 5. CAN communication line                                                                                                    | <u>AT-107</u>                   |
| 36  |               | R position, accelera-                                                       |             | 6. PNP switch                                                                                                    | <u>AT-113</u>                   |
|     |               | tion is extremely pool.                                                     |             | 7. Control cable adjustment                                                                                                    | <u>AT-243</u>                   |
|     |               |                                                                             |             | 8. Control valve with TCM                                                                                                    | <u>AT-255</u>                   |
|     |               |                                                                             |             | 9. Gear system                                                                                                    | <u>AT-276</u>                   |
|     |               |                                                                             | OFF vehicle | 10. Output shaft                                                                                                    | <u>AT-288</u>                   |
|     |               |                                                                             |             | 11. Reverse brake                                                                                                    | <u>AT-288</u>                   |
|     |               |                                                                             |             | 1. Fluid level and state                                                                                                    | <u>AT-62</u>                    |
|     |               |                                                                             |             | 2. Line pressure test                                                                                                    | <u>AT-63</u>                    |
|     |               |                                                                             | ON vehicle  | 3. Accelerator pedal position sensor                                                                                                    | <u>AT-132</u>                   |
|     |               |                                                                             |             | 4. CAN communication line                                                                                                    | <u>AT-107</u>                   |
|     |               | While starting off by accelerating in 1st, engine races or slippage occurs. |             | 5. Control valve with TCM                                                                                                    | <u>AT-255</u>                   |
|     |               |                                                                             | OFF vehicle | 6. Torque converter                                                                                                    | <u>AT-288</u>                   |
|     |               |                                                                             |             | 7. Oil pump assembly                                                                                                    | <u>AT-305</u>                   |
| 37  |               |                                                                             |             | 8. 3rd one-way clutch                                                                                                    | <u>AT-307</u>                   |
| 57  | Slips/Will    |                                                                             |             | 9. 1st one-way clutch                                                                                                    | <u>AT-315</u>                   |
|     | Not<br>Engage |                                                                             |             | 10. Gear system                                                                                                    | <u>AT-276</u>                   |
|     | 0.0           |                                                                             |             | 11. Reverse brake                                                                                                    | <u>AT-288</u>                   |
|     |               |                                                                             |             | 12. Forward one- way clutch (Parts behind drum support is impossible to perform inspection by disassembly. Refer to $\underline{\text{AT-18}}$ , $\underline{\text{AT-19}}$ .) | <u>AT-288</u>                   |
|     |               |                                                                             |             | 13. Forward brake (Parts behind drum support is impossible to perform inspection by disassembly. Refer to $AT-18$ , $AT-19$ .)                                                 | <u>AT-288</u>                   |
|     |               |                                                                             |             | 1. Fluid level and state                                                                                                    | <u>AT-62</u>                    |
|     |               |                                                                             |             | 2. Line pressure test                                                                                                    | <u>AT-63</u>                    |
|     |               |                                                                             |             | 3. Accelerator pedal position sensor                                                                                                    | <u>AT-132</u>                   |
|     |               |                                                                             | ON vehicle  | 4. CAN communication line                                                                                                    | <u>AT-107</u>                   |
|     |               |                                                                             |             | 5. ATF pressure switch 5 and direct clutch solenoid valve                                                                                                    | <u>AT-189,</u><br><u>AT-160</u> |
|     |               | While accelerating in                                                       |             | 6. Control valve with TCM                                                                                                    | <u>AT-255</u>                   |
| 38  |               | 2nd, engine races or                                                        |             | 7. Torque converter                                                                                                    | <u>AT-288</u>                   |
|     |               | sippage occurs.                                                             |             | 8. Oil pump assembly                                                                                                    | <u>AT-305</u>                   |
|     |               |                                                                             |             | 9. 3rd one-way clutch                                                                                                    | <u>AT-307</u>                   |
|     |               |                                                                             | OFF vehicle | 10. Gear system                                                                                                    | <u>AT-276</u>                   |
|     |               |                                                                             |             | 11. Direct clutch                                                                                                    | <u>AT-322</u>                   |
|     |               |                                                                             |             | 12. Forward brake (Parts behind drum support is impossible to perform inspection by disassembly. Refer to $AT-18$ , $AT-19$ .)                                                 | <u>AT-288</u>                   |

| No. | Items                       | Symptom               | Condition   | Diagnostic Item                                                                                                    | Reference<br>page               | A   |
|-----|-----------------------------|-----------------------|-------------|----------------------------------------------------------------------------------------------------|---------------------------------|-----|
|     |                             |                       |             | 1. Fluid level and state                                                                                                    | <u>AT-62</u>                    |     |
|     |                             |                       | -           | 2. Line pressure test                                                                                                    | <u>AT-63</u>                    | D   |
|     |                             |                       |             | 3. Accelerator pedal position sensor                                                                                                    | <u>AT-132</u>                   | D   |
|     |                             |                       | ON vehicle  | 4. CAN communication line                                                                                                    | <u>AT-107</u>                   |     |
|     |                             |                       |             | 5. ATF pressure switch 6, high and low reverse clutch sole-<br>noid valve                                                                                        | <u>AT-192,</u><br><u>AT-166</u> | AT  |
|     |                             |                       |             | 6. Control valve with TCM                                                                                                    | <u>AT-255</u>                   |     |
|     |                             | While accelerating in |             | 7. Torque converter                                                                                                    | <u>AT-288</u>                   | D   |
| 39  |                             | 3rd, engine races or  |             | 8. Oil pump assembly                                                                                                    | <u>AT-305</u>                   |     |
|     |                             | slippage occurs.      |             | 9. 3rd one-way clutch                                                                                                    | AT-307                          |     |
|     |                             |                       | OFF vehicle | 10. Gear system                                                                                                    | <u>AT-276</u>                   |     |
|     | Slips/Will<br>Not<br>Engage |                       |             | 11. High and low reverse clutch                                                                                                    | <u>AT-320</u>                   |     |
|     |                             |                       |             | 12. Forward one- way clutch (Parts behind drum support is impossible to perform inspection by disassembly. Refer to $\underline{AT-18}$ , $\underline{AT-19}$ .) | <u>AT-288</u>                   | F   |
|     |                             |                       |             | 13. Forward brake (Parts behind drum support is impossible to perform inspection by disassembly. Refer to $AT-18$ , $AT-19$ .)                                   | <u>AT-288</u>                   | G   |
|     |                             |                       |             | 1. Fluid level and state                                                                                                    | <u>AT-62</u>                    | Ц   |
|     |                             |                       |             | 2. Line pressure test                                                                                                    | <u>AT-63</u>                    |     |
|     |                             |                       |             | 3. Accelerator pedal position sensor                                                                                                    | <u>AT-132</u>                   |     |
|     |                             |                       | ON vehicle  | 4. CAN communication line                                                                                                    | <u>AT-107</u>                   |     |
|     |                             | While coorderating in |             | 5. ATF pressure switch 3 and input clutch solenoid valve                                                                                                    | <u>AT-186,</u><br><u>AT-148</u> |     |
| 40  |                             | 4th, engine races or  |             | 6. Control valve with TCM                                                                                                    | <u>AT-255</u>                   | J   |
|     |                             | slippage occurs.      |             | 7. Torque converter                                                                                                    | <u>AT-288</u>                   |     |
|     |                             |                       |             | 8. Oil pump assembly                                                                                                    | <u>AT-305</u>                   | IZ. |
|     |                             |                       |             | 9. Input clutch                                                                                                    | <u>AT-310</u>                   | n   |
|     |                             |                       | OFF Vehicle | 10. Gear system                                                                                                    | <u>AT-276</u>                   |     |
|     |                             |                       |             | 11. High and low reverse clutch                                                                                                    | <u>AT-320</u>                   | L   |
|     |                             |                       |             | 12. Direct clutch                                                                                                    | <u>AT-322</u>                   |     |

Μ

| No. | Items      | Symptom                                | Condition   | Diagnostic Item                                                                                                    | Reference<br>page               |
|-----|------------|----------------------------------------|-------------|----------------------------------------------------------------------------------------------------|---------------------------------|
|     |            |                                        |             | 1. Fluid level and state                                                                                                    | <u>AT-62</u>                    |
|     |            |                                        |             | 2. Line pressure test                                                                                                    | <u>AT-63</u>                    |
|     |            |                                        |             | 3. Accelerator pedal position sensor                                                                                                    | <u>AT-132</u>                   |
|     |            |                                        | ON vehicle  | 4. CAN communication line                                                                                                    | <u>AT-107</u>                   |
|     |            |                                        | -           | 5. ATF pressure switch 1 and front brake solenoid valve                                                                                                    | <u>AT-183,</u><br><u>AT-154</u> |
| 41  |            | 5th, engine races or                   |             | 6. Control valve with TCM                                                                                                    | <u>AT-255</u>                   |
|     |            | slippage occurs.                       |             | 7. Torque converter                                                                                                    | <u>AT-288</u>                   |
|     |            |                                        |             | 8. Oil pump assembly                                                                                                    | <u>AT-305</u>                   |
|     |            |                                        |             | 9. Front brake (brake band)                                                                                                    | <u>AT-288</u>                   |
|     |            |                                        | OFF Venicle | 10. Input clutch                                                                                                    | <u>AT-310</u>                   |
|     |            |                                        |             | 11. Gear system                                                                                                    | <u>AT-276</u>                   |
|     |            |                                        |             | 12. High and low reverse clutch                                                                                                    | <u>AT-320</u>                   |
|     |            |                                        |             | 1. Fluid level and state                                                                                                    | <u>AT-62</u>                    |
|     |            |                                        |             | 2. Line pressure test                                                                                                    | <u>AT-63</u>                    |
|     |            |                                        |             | 3. Engine speed signal                                                                                                    | <u>AT-119</u>                   |
|     |            | Slips at lock-up.                      | ON vehicle  | 4. Turbine revolution sensor                                                                                                    | <u>AT-137</u>                   |
| 42  |            |                                        |             | 5. Torque converter clutch solenoid valve                                                                                                    | <u>AT-121</u>                   |
|     |            |                                        |             | 6. CAN communication line                                                                                                    | <u>AT-107</u>                   |
|     |            |                                        |             | 7. Control valve with TCM                                                                                                    | <u>AT-255</u>                   |
|     | Slips/Will |                                        | OFF vehicle | 8. Torque converter                                                                                                    | <u>AT-288</u>                   |
|     | Engage     |                                        |             | 9. Oil pump assembly                                                                                                    | <u>AT-305</u>                   |
|     |            |                                        |             | 1. Fluid level and state                                                                                                    | <u>AT-62</u>                    |
|     |            |                                        |             | 2. Line pressure test                                                                                                    | <u>AT-63</u>                    |
|     |            |                                        |             | 3. Accelerator pedal position sensor                                                                                                    | <u>AT-132</u>                   |
|     |            |                                        | ON vehicle  | 4. ATF pressure switch 5 and direct clutch solenoid valve                                                                                                    | <u>AT-189,</u><br><u>AT-160</u> |
|     |            |                                        |             | 5. PNP switch                                                                                                    | <u>AT-113</u>                   |
|     |            |                                        |             | 6. CAN communication line                                                                                                    | <u>AT-107</u>                   |
|     |            | No creep at all.                       |             | 7. Control cable adjustment                                                                                                    | <u>AT-243</u>                   |
|     |            | Refer to <u>AT-206,</u>                |             | 8. Control valve with TCM                                                                                                    | <u>AT-255</u>                   |
| 40  |            | Creep Backward In                      |             | 9. Torque converter                                                                                                    | <u>AT-288</u>                   |
| 43  |            | <u>"R" Position"</u> , <u>AT-209</u> , |             | 10. Oil pump assembly                                                                                                    | <u>AT-305</u>                   |
|     |            | Creep Forward In "D"                   |             | 11. 1st one-way clutch                                                                                                    | <u>AT-315</u>                   |
|     |            | Position"                              |             | 12. Gear system                                                                                                    | <u>AT-276</u>                   |
|     |            |                                        |             | 13. Reverse brake                                                                                                    | <u>AT-288</u>                   |
|     |            |                                        | OFF vehicle | 14. Direct clutch                                                                                                    | <u>AT-322</u>                   |
|     |            |                                        |             | 15. Forward one- way clutch (Parts behind drum support is impossible to perform inspection by disassembly. Refer to <u>AT-18</u> , <u>AT-19</u> .)                   | <u>AT-288</u>                   |
|     |            |                                        |             | 16. Forward brake (Parts behind drum support is impossible to perform inspection by disassembly. Refer to $\underline{\text{AT-18}}$ , $\underline{\text{AT-19}}$ .) | <u>AT-288</u>                   |

| No. | Items                       | Symptom                                                           | Condition   | Diagnostic Item                                                                                                    | Reference<br>page               | A  |
|-----|-----------------------------|-------------------------------------------------------------------|-------------|----------------------------------------------------------------------------------------------------|---------------------------------|----|
|     |                             |                                                                   |             | 1. Fluid level and state                                                                                                    | <u>AT-62</u>                    |    |
|     |                             |                                                                   |             | 2. Line pressure test                                                                                                    | <u>AT-63</u>                    | D  |
|     |                             |                                                                   | ON vehicle  | 3. PNP switch                                                                                                    | <u>AT-113</u>                   | В  |
| 44  |                             | Vehicle cannot run in                                             |             | 4. Control cable adjustment                                                                                                    | <u>AT-243</u>                   |    |
|     |                             | all positions.                                                    |             | 5. Control valve with TCM                                                                                                    | <u>AT-255</u>                   | AT |
|     |                             |                                                                   |             | 6. Oil pump assembly                                                                                                    | <u>AT-305</u>                   |    |
|     |                             |                                                                   | OFF vehicle | 7. Gear system                                                                                                    | <u>AT-276</u>                   | _  |
|     |                             |                                                                   |             | 8. Output shaft                                                                                                    | <u>AT-288</u>                   | D  |
|     |                             |                                                                   |             | 1. Fluid level and state                                                                                                    | <u>AT-62</u>                    |    |
|     |                             |                                                                   |             | 2. Line pressure test                                                                                                    | <u>AT-63</u>                    | E  |
|     |                             |                                                                   | ON vehicle  | 3. PNP switch                                                                                                    | <u>AT-113</u>                   |    |
|     |                             |                                                                   |             | 4. Control cable adjustment                                                                                                    | <u>AT-243</u>                   |    |
|     |                             |                                                                   |             | 5. Control valve with TCM                                                                                                    | <u>AT-255</u>                   | F  |
|     |                             |                                                                   | OFF vehicle | 6. Torque converter                                                                                                    | <u>AT-288</u>                   |    |
|     | Slips/Will<br>Not<br>Engage | With selector lever in<br>D position, driving is<br>not possible. |             | 7. Oil pump assembly                                                                                                    | <u>AT-305</u>                   | G  |
| 45  |                             |                                                                   |             | 8. 1st one-way clutch                                                                                                    | <u>AT-315</u>                   | 0  |
|     |                             |                                                                   |             | 9. Gear system                                                                                                    | <u>AT-276</u>                   |    |
|     |                             |                                                                   |             | 10. Reverse brake                                                                                                    | <u>AT-288</u>                   | Н  |
|     |                             |                                                                   |             | 11. Forward one- way clutch (Parts behind drum support is impossible to perform inspection by disassembly. Refer to $AT-18$ , $AT-19$ .)               | <u>AT-288</u>                   |    |
|     |                             |                                                                   |             | 12. Forward brake (Parts behind drum support is impossible to perform inspection by disassembly. Refer to $\underline{AT-18}$ , $\underline{AT-19}$ .) | <u>AT-288</u>                   | J  |
|     |                             |                                                                   |             | 1. Fluid level and state                                                                                                    | <u>AT-62</u>                    | 0  |
|     |                             |                                                                   |             | 2. Line pressure test                                                                                                    | <u>AT-63</u>                    |    |
|     |                             |                                                                   | ON vehicle  | 3. PNP switch                                                                                                    | <u>AT-113</u>                   | K  |
| 46  |                             | With selector lever in                                            |             | 4. Control cable adjustment                                                                                                    | <u>AT-243</u>                   |    |
| 40  |                             | not possible.                                                     |             | 5. Control valve with TCM                                                                                                    | <u>AT-255</u>                   | 1  |
|     |                             |                                                                   |             | 6. Gear system                                                                                                    | <u>AT-276</u>                   |    |
|     |                             |                                                                   | OFF vehicle | 7. Output shaft                                                                                                    | <u>AT-288</u>                   |    |
|     |                             |                                                                   |             | 8. Reverse brake                                                                                                    | <u>AT-288</u>                   | M  |
|     |                             |                                                                   |             | 1. Vehicle speed sensor A/T and vehicle speed sensor MTR                                                                                               | <u>AT-116,</u><br><u>AT-140</u> |    |
| A7  | Others                      | Shift point is high in D                                          | ONLYST      | 2. Accelerator pedal position sensor                                                                                                    | <u>AT-132</u>                   |    |
| 47  | Utners                      | position.                                                         | UN VENICIE  | 3. CAN communication line                                                                                                    | <u>AT-107</u>                   |    |
|     |                             |                                                                   | _           | 4. ATF temperature sensor                                                                                                    | <u>AT-134</u>                   |    |
|     |                             |                                                                   |             | 5. Control valve with TCM                                                                                                    | <u>AT-255</u>                   |    |

| No. | Items  | Symptom                           | Condition   | Diagnostic Item                                                                                                    | Reference<br>page               |
|-----|--------|-----------------------------------|-------------|----------------------------------------------------------------------------------------------------|---------------------------------|
|     |        |                                   |             | 1. Vehicle speed sensor A/T and vehicle speed sensor MTR                                                                                                    | <u>AT-116,</u><br><u>AT-140</u> |
| 48  | 48     | Shift point is low in D           | ON vehicle  | 2. Accelerator pedal position sensor                                                                                                    | <u>AT-132</u>                   |
|     |        | position.                         |             | 3. CAN communication line                                                                                                    | <u>AT-107</u>                   |
|     |        |                                   |             | 4. Control valve with TCM                                                                                                    | <u>AT-255</u>                   |
|     |        |                                   |             | 1. Fluid level and state                                                                                                    | <u>AT-62</u>                    |
|     |        |                                   |             | 2. Engine speed signal                                                                                                    | <u>AT-119</u>                   |
|     |        |                                   |             | 3. Turbine revolution sensor                                                                                                    | <u>AT-137</u>                   |
|     |        | Judder occurs during              | ON vehicle  | 4. Vehicle speed sensor A/T and vehicle speed sensor MTR                                                                                                    | <u>AT-116,</u><br><u>AT-140</u> |
| 49  |        | lock-up.                          |             | 5. Accelerator pedal position sensor                                                                                                    | <u>AT-132</u>                   |
|     |        |                                   |             | 6. CAN communication line                                                                                                    | <u>AT-107</u>                   |
|     |        |                                   |             | 7. Torque converter clutch solenoid valve                                                                                                    | <u>AT-121</u>                   |
|     |        |                                   |             | 8. Control valve with TCM                                                                                                    | <u>AT-255</u>                   |
|     |        |                                   | OFF vehicle | 9. Torque converter                                                                                                    | <u>AT-288</u>                   |
|     |        |                                   |             | 1. Fluid level and state                                                                                                    | <u>AT-62</u>                    |
|     |        |                                   | ON vehicle  | 2. Engine speed signal                                                                                                    | <u>AT-119</u>                   |
|     |        | Strange noise in "R" position.    |             | 3. CAN communication line                                                                                                    | <u>AT-107</u>                   |
|     |        |                                   |             | 4. Control valve with TCM                                                                                                    | <u>AT-255</u>                   |
| 50  |        |                                   | OFF vehicle | 5. Torque converter                                                                                                    | <u>AT-288</u>                   |
|     | Others |                                   |             | 6. Oil pump assembly                                                                                                    | <u>AT-305</u>                   |
|     |        |                                   |             | 7. Gear system                                                                                                    | <u>AT-276</u>                   |
|     |        |                                   |             | 8. High and low reverse clutch                                                                                                    | <u>AT-320</u>                   |
|     |        |                                   |             | 9. Reverse brake                                                                                                    | <u>AT-288</u>                   |
|     |        |                                   |             | 1. Fluid level and state                                                                                                    | <u>AT-62</u>                    |
|     |        |                                   | ON vehicle  | 2. Engine speed signal                                                                                                    | <u>AT-119</u>                   |
|     |        | Strongo noino in "N"              |             | 3. CAN communication line                                                                                                    | <u>AT-107</u>                   |
| 51  |        | position.                         |             | 4. Control valve with TCM                                                                                                    | <u>AT-255</u>                   |
|     |        |                                   |             | 5. Torque converter                                                                                                    | <u>AT-288</u>                   |
|     |        |                                   | OFF vehicle | 6. Oil pump assembly                                                                                                    | <u>AT-305</u>                   |
|     |        |                                   |             | 7. Gear system                                                                                                    | <u>AT-276</u>                   |
|     |        |                                   |             | 1. Fluid level and state                                                                                                    | <u>AT-62</u>                    |
|     |        |                                   | ON vehicle  | 2. Engine speed signal                                                                                                    | <u>AT-119</u>                   |
|     |        |                                   |             | 3. CAN communication line                                                                                                    | <u>AT-107</u>                   |
|     |        |                                   |             | 4. Control valve with TCM                                                                                                    | <u>AT-255</u>                   |
| 52  |        | Strange noise in "D"<br>position. |             | 5. Torque converter                                                                                                    | <u>AT-288</u>                   |
|     |        |                                   |             | 6. Oil pump assembly                                                                                                    | <u>AT-305</u>                   |
|     |        |                                   | OFF vehicle | 7. Gear system                                                                                                    | <u>AT-276</u>                   |
|     |        |                                   |             | <ol> <li>Forward brake (Parts behind drum support is impossible<br/>to perform inspection by disassembly. Refer to <u>AT-18</u>, <u>AT-19</u></li> <li>.)</li> </ol> | <u>AT-288</u>                   |

| No. | Items  | Symptom                                              | Condition   | Diagnostic Item                 | Reference<br>page | А   |
|-----|--------|------------------------------------------------------|-------------|---------------------------------|-------------------|-----|
|     |        |                                                      |             | 1. PNP switch                   | <u>AT-113</u>     |     |
|     |        |                                                      |             | 2. Fluid level and state        | <u>AT-62</u>      | R   |
|     |        | Vehicle dose not                                     |             | 3. Control cable adjustment     | <u>AT-243</u>     | D   |
|     |        | decelerate by engine                                 | ON vehicle  | 4. 1st position switch          | <u>AT-238</u>     |     |
| 53  |        | brake.<br>Refer to AT-238                            |             | 5. ATF pressure switch 5        | <u>AT-189</u>     | AT  |
| 55  |        | "Vehicle Does Not                                    |             | 6. CAN communication line       | <u>AT-107</u>     |     |
|     |        | Decelerate By Engine                                 |             | 7. Control valve with TCM       | <u>AT-255</u>     |     |
|     |        |                                                      |             | 8. Input clutch                 | <u>AT-310</u>     | D   |
|     |        |                                                      | OFF vehicle | 9. High and low reverse clutch  | <u>AT-320</u>     |     |
|     |        |                                                      |             | 10. Direct clutch               | <u>AT-322</u>     | Е   |
|     |        |                                                      |             | 1. PNP switch                   | <u>AT-113</u>     |     |
|     |        | Engine brake does<br>not operate in "2"<br>position. | ON vehicle  | 2. Fluid level and state        | <u>AT-62</u>      |     |
|     | Others |                                                      |             | 3. Control cable adjustment     | <u>AT-243</u>     | F   |
|     |        |                                                      |             | 5. ATF pressure switch 6        | <u>AT-192</u>     |     |
| 54  |        |                                                      |             | 6. CAN communication line       | <u>AT-107</u>     | G   |
|     |        |                                                      |             | 7. Control valve with TCM       | <u>AT-255</u>     |     |
|     |        |                                                      |             | 8. Front brake (brake band)     | <u>AT-288</u>     |     |
|     |        |                                                      |             | 9. Input clutch                 | <u>AT-310</u>     | Н   |
|     |        |                                                      |             | 10. High and low reverse clutch | <u>AT-320</u>     |     |
|     |        |                                                      |             | 1. PNP switch                   | <u>AT-113</u>     |     |
|     |        |                                                      |             | 2. Fluid level and state        | <u>AT-62</u>      |     |
|     |        |                                                      |             | 3. Control cable adjustment     | <u>AT-243</u>     |     |
|     |        |                                                      | ON vehicle  | 4. 1st position switch          | <u>AT-238</u>     | J   |
| 55  |        | Engine brake does                                    |             | 5. ATF pressure switch 5        | <u>AT-189</u>     |     |
| 55  |        | position.                                            |             | 6. CAN communication line       | <u>AT-107</u>     | LZ. |
|     |        |                                                      |             | 7. Control valve with TCM       | <u>AT-255</u>     | I.  |
|     |        |                                                      |             | 8. Input clutch                 | <u>AT-310</u>     |     |
|     |        |                                                      | OFF vehicle | 9. High and low reverse clutch  | <u>AT-320</u>     | L   |
|     |        |                                                      |             | 10. Direct clutch               | <u>AT-322</u>     |     |

Μ

| No. | Items  | Symptom                                                                                                    | Condition   | Diagnostic Item                                                                                                    | Reference<br>page |
|-----|--------|----------------------------------------------------------------------------------------------------|-------------|----------------------------------------------------------------------------------------------------|-------------------|
|     |        |                                                                                                    |             | 1. Fluid level and state                                                                                                    | <u>AT-62</u>      |
|     |        |                                                                                                    |             | 2. Line pressure test                                                                                                    | <u>AT-63</u>      |
|     |        |                                                                                                    | ON vehicle  | 3. Accelerator pedal position sensor                                                                                                    | <u>AT-132</u>     |
|     |        |                                                                                                    |             | 4. CAN communication line                                                                                                    | <u>AT-107</u>     |
|     |        |                                                                                                    |             | 5. Direct clutch solenoid valve                                                                                                    | <u>AT-160</u>     |
|     |        |                                                                                                    |             | 6. Control valve with TCM                                                                                                    | <u>AT-255</u>     |
|     |        |                                                                                                    |             | 7. Torque converter                                                                                                    | <u>AT-288</u>     |
|     |        |                                                                                                    |             | 8. Oil pump assembly                                                                                                    | <u>AT-305</u>     |
| 56  |        | Maximum speed low.                                                                                                    |             | 9. Input clutch                                                                                                    | <u>AT-310</u>     |
|     |        |                                                                                                    |             | 10. Gear system                                                                                                    | <u>AT-276</u>     |
|     |        |                                                                                                    |             | 11. High and low reverse clutch                                                                                                    | <u>AT-320</u>     |
|     |        |                                                                                                    | OFF vehicle | 12. Direct clutch                                                                                                    | <u>AT-322</u>     |
|     |        |                                                                                                    |             | 13. Forward one- way clutch (Parts behind drum support is impossible to perform inspection by disassembly. Refer to <u>AT-18</u> , <u>AT-19</u> .) | <u>AT-288</u>     |
|     |        |                                                                                                    |             | 14 Forward brake (Parts behind drum support is impossible to perform inspection by disassembly. Refer to $AT-18$ , $AT-19$ .)                      | <u>AT-288</u>     |
|     | Others |                                                                                                    | ON vehicle  | 1. Engine idle speed                                                                                                    | <u>EC-32</u>      |
| 57  | 0      | Extremely large<br>creep.                                                                                                    |             | 2. CAN communication line                                                                                                    | <u>AT-107</u>     |
| 57  |        |                                                                                                    |             | 3. ATF pressure switch 5                                                                                                    | <u>AT-189</u>     |
|     |        |                                                                                                    | OFF vehicle | 4. Torque converter                                                                                                    | <u>AT-288</u>     |
|     |        | With selector lever in                                                                                                    |             | 1. PNP switch                                                                                                    | <u>AT-113</u>     |
|     |        | P position, vehicle<br>does not enter parking                                                                                                    |             | 2. Control cable adjustment                                                                                                    | <u>AT-243</u>     |
| 58  |        | condition or, with<br>selector lever in<br>another position, park-<br>ing condition is not<br>cancelled.<br>Refer to <u>AT-201, "In</u><br><u>"P" Position, Vehicle</u><br><u>Moves When Pushed"</u> . | ON vehicle  | 3. Parking pawl components                                                                                                    | <u>AT-276</u>     |
|     |        |                                                                                                    |             | 1. PNP switch                                                                                                    | <u>AT-113</u>     |
|     |        |                                                                                                    |             | 2. Fluid level and state                                                                                                    | <u>AT-62</u>      |
|     |        | Vehicle runs with                                                                                                    | ON vehicle  | 3. Control cable adjustment                                                                                                    | <u>AT-243</u>     |
| 59  |        | transmission in "P"                                                                                                    |             | 4. Control valve with TCM                                                                                                    | <u>AT-255</u>     |
|     |        |                                                                                                    |             | 5. Parking pawl components                                                                                                    | <u>AT-276</u>     |
|     |        |                                                                                                    | OFF vehicle | 6. Gear system                                                                                                    | <u>AT-276</u>     |

| No. | Items  | Symptom                                                                                            | Condition     | Diagnostic Item                                                                                                    | Reference<br>page             | A  |
|-----|--------|----------------------------------------------------------------------------------------------------|---------------|----------------------------------------------------------------------------------------------------|-------------------------------|----|
|     |        |                                                                                                    |               | 1. PNP switch                                                                                                    | <u>AT-113</u>                 |    |
|     |        |                                                                                                    | ON vehicle    | 2. Fluid level and state                                                                                                    | <u>AT-62</u>                  | D  |
|     |        |                                                                                                    |               | 3. Control cable adjustment                                                                                                    | <u>AT-243</u>                 | D  |
|     |        |                                                                                                    |               | 4. Control valve with TCM                                                                                                    | <u>AT-255</u>                 |    |
|     |        | Vehicle runs with                                                                                  |               | 5. Input clutch                                                                                                    | <u>AT-310</u>                 | AT |
|     |        | transmission in "N"                                                                                |               | 6. Gear system                                                                                                    | <u>AT-276</u>                 |    |
| 60  |        | Refer to AT-202, "In                                                                               |               | 7. Direct clutch                                                                                                    | <u>AT-322</u>                 |    |
|     |        | "N" Position, Vehicle                                                                              |               | 8. Reverse brake                                                                                                    | <u>AT-288</u>                 | D  |
|     |        | <u>Moves"</u> .                                                                                    | OFF vehicle   | 9. Forward one- way clutch (Parts behind drum support is impossible to perform inspection by disassembly. Refer to <u>AT-18</u> , <u>AT-19</u> .) | <u>AT-288</u>                 | E  |
|     |        |                                                                                                    |               | 10. Forward brake (Parts behind drum support is impossible to perform inspection by disassembly. Refer to $AT-18$ , $AT-19$ .)                    | <u>AT-288</u>                 | F  |
|     |        | Engine does not start in "N" or "P" position.                                                      |               | 1. Ignition switch and starter                                                                                                    | <u>PG-4, SC-</u><br><u>10</u> |    |
| 61  | Others | Refer to <u>A1-200.</u><br>"Engine Cannot Be<br><u>Started In "P" or "N"</u><br><u>Position"</u> . | ON vehicle    | 2. Control cable adjustment                                                                                                    | <u>AT-243</u>                 | G  |
|     |        |                                                                                                    |               | 3. PNP switch                                                                                                    | <u>AT-113</u>                 |    |
|     |        | Engine starts in posi-<br>tions other than "N" or<br>"P".                                          | ON vehicle    | 1. Ignition switch and starter                                                                                                    | <u>PG-4, SC-</u><br><u>10</u> | Η  |
| 62  |        |                                                                                                    |               | 2. Control cable adjustment                                                                                                    | <u>AT-243</u>                 |    |
|     |        |                                                                                                    |               | 3. PNP switch                                                                                                    | <u>AT-113</u>                 |    |
|     |        |                                                                                                    |               | 1. Fluid level and state                                                                                                    | <u>AT-62</u>                  |    |
|     |        |                                                                                                    |               | 2. Engine speed signal                                                                                                    | <u>AT-119</u>                 | J  |
|     |        |                                                                                                    | <b>ON</b> 111 | 3. Turbine revolution sensor                                                                                                    | <u>AT-137</u>                 |    |
| 63  |        | Engine stall.                                                                                      | ON venicie    | 4. Torque converter clutch solenoid valve                                                                                                    | <u>AT-121</u>                 |    |
|     |        |                                                                                                    |               | 5. CAN communication line                                                                                                    | <u>AT-107</u>                 | K  |
|     |        |                                                                                                    |               | 6. Control valve with TCM                                                                                                    | <u>AT-255</u>                 |    |
|     |        |                                                                                                    | OFF vehicle   | 7. Torque converter                                                                                                    | <u>AT-288</u>                 | 1  |
|     |        |                                                                                                    |               | 1. Fluid level and state                                                                                                    | <u>AT-62</u>                  |    |
|     |        |                                                                                                    |               | 2. Engine speed signal                                                                                                    | <u>AT-119</u>                 |    |
|     |        | Engine stalls when                                                                                 |               | 3. Turbine revolution sensor                                                                                                    | <u>AT-137</u>                 | M  |
| 64  |        | select lever shifted "N"                                                                           | UN VENICIE    | 4. Torque converter clutch solenoid valve                                                                                                    | <u>AT-121</u>                 |    |
|     |        | → "D", "R".                                                                                        |               | 5. CAN communication line                                                                                                    | <u>AT-107</u>                 |    |
|     |        |                                                                                                    |               | 6. Control valve with TCM                                                                                                    | <u>AT-255</u>                 |    |
|     |        |                                                                                                    | OFF vehicle   | 7. Torque converter                                                                                                    | <u>AT-288</u>                 |    |

| No. | Items  | Symptom                                                                                                    | Condition   | Diagnostic Item                                           | Reference<br>page                |
|-----|--------|----------------------------------------------------------------------------------------------------|-------------|-----------------------------------------------------------|----------------------------------|
|     |        |                                                                                                    | ON vehicle  | 1. Fluid level and state                                  | <u>AT-62</u>                     |
|     |        | Engine speed does<br>not return to idle.<br>Refer to <u>AT-228,</u><br><u>"Engine Speed Does</u><br><u>Not Return To Idle"</u> . |             | 2. ATF pressure switch 5 and direct clutch solenoid valve | <u>AT-189</u> ,<br><u>AT-160</u> |
|     |        |                                                                                                    |             | 3. ATF pressure switch 1 and front brake solenoid valve   | <u>AT-183</u> ,<br><u>AT-154</u> |
|     |        |                                                                                                    |             | 4. Accelerator pedal position sensor                      | <u>AT-132</u>                    |
| 65  | Others |                                                                                                    |             | 5. Vehicle speed sensor A/T and vehicle speed sensor MTR  | <u>AT-116,</u><br><u>AT-140</u>  |
|     |        |                                                                                                    |             | 6. CAN communication line                                 | <u>AT-107</u>                    |
|     |        |                                                                                                    |             | 7. Control valve with TCM                                 | <u>AT-255</u>                    |
|     |        |                                                                                                    |             | 8. Front brake (brake band)                               | <u>AT-288</u>                    |
|     |        |                                                                                                    | OFF vehicle | 9. Direct clutch                                          | <u>AT-322</u>                    |

#### TCM Input/Output Signal Reference Values A/T ASSEMBLY TERMINAL CONNECTOR LAYOUT

5 4 3 2 1 10 9 8 7 6 UCS002UD

#### SCIA1658E

#### **TCM INSPECTION TABLE**

Data are reference value and are measured between each terminal and ground.

| Terminal<br>No. | Wire<br>color | Item                             |             | Condition                                                  | Data (Approx.)  |  |
|-----------------|---------------|----------------------------------|-------------|------------------------------------------------------------|-----------------|--|
| 1               | Ρ             | Power supply<br>(Memory back-up) |             | Always                                                     | Battery voltage |  |
| 2               | Ρ             | Power supply<br>(Memory back-up) |             | Always                                                     | Battery voltage |  |
| 3               | W             | CAN H                            |             | _                                                          | -               |  |
| 4               | V             | K-line (CONSULT-<br>II signal)   | The termina | al is connected to the data link connector for CONSULT-II. | -               |  |
| 5               | В             | Ground                           |             | Always                                                     |                 |  |
| 6               | V/P           | Power supply                     | CON         | _                                                          | Battery voltage |  |
| 0               | 171           | r ower suppry                    | OFF         | _                                                          | 0V              |  |
|                 |               | Back-up Jamp                     | A           | Selector lever in "R" position.                            | 0V              |  |
| 7               | R             | relay                            | (LON)       | Selector lever in other positions.                         | Battery voltage |  |
| 8               | R             | CAN L                            |             | _                                                          |                 |  |

| Terminal<br>No. | Wire<br>color | Item          |           | Data (Approx.)                        |                 |  |
|-----------------|---------------|---------------|-----------|---------------------------------------|-----------------|--|
|                 |               |               | R         | Selector lever in "N"," P" positions. | Battery voltage |  |
| 9               | B/R           | Starter relay | (LON)     | Selector lever in other positions.    | 0V              |  |
| 10              | В             | Ground        | Always 0V |                                       |                 |  |

#### CONSULT-II

After performing "SELF-DIAGNOSTIC PROCEDURE (WITH CONSULT-II)" (Refer to <u>AT-97</u>), place check marks for results on the <u>AT-50, "DIAGNOSTIC WORKSHEET"</u>. Reference pages are provided following the items.

#### NOTICE:

1. The CONSULT-II electrically displays shift timing and lock-up timing (that is, operation timing of each solenoid).

Check for time difference between actual shift timing and the CONSULT-II display. If the difference is noticeable, mechanical parts (except solenoids, sensors, etc.) may be malfunctioning. Check mechanical parts using applicable diagnostic procedures.

- Shift schedule (which implies gear position) displayed on CONSULT-II and that indicated in Service Man I and that indicated in Service Man 

   I and that indicated in Service Man
- Actual shift schedule has more or less tolerance or allowance,
- Shift schedule indicated in Service Manual refers to the point where shifts start, and
- Gear position displayed on CONSULT-II indicates the point where shifts are completed.
- Display of solenoid valves on CONSULT-II changes at the start of shifting, while gear position is displayed upon completion of shifting (which is computed by TCM).
- 4. Additional CONSULT-II information can be found in the Operation Manual supplied with the CONSULT-II unit.

| Diagnostic test mode           | Function                                                                                          | Reference page |
|--------------------------------|---------------------------------------------------------------------------------------------------|----------------|
| Self-diagnostic results        | Self-diagnostic results can be read and erased quickly.                                           | <u>AT-97</u>   |
| Data monitor                   | Input/Output data in the ECM can be read.                                                         | <u>AT-101</u>  |
| CAN diagnostic support monitor | The results of transmit/receive diagnosis of CAN communication can be read.                       | _              |
| Function test                  | Conducted by CONSULT-II instead of a technician to determine whether each system is "OK" or "NG". | _              |
| DTC work support               | Select the operating condition to confirm Diagnosis Trouble Codes.                                | <u>AT-104</u>  |
| ECU part number                | ECU part number can be read.                                                                      | _              |
|                                |                                                                                                   |                |

## FUNCTION

#### CONSULT-II REFERENCE VALUE

| Item name     | Condition                                | Display value (Approx.) |
|---------------|------------------------------------------|-------------------------|
| ATF TEMP SE 1 | 0°C (32° E) - 20°C (68°E) - 80°C (176°E) | 2.2 - 1.8 - 0.6 V       |
| ATF TEMP SE 2 |                                          | 2.2 - 1.7 - 0.45 V      |
|               | When perform slip lock-up                | 0.2 - 0.4 A             |
| Tec Solenoid  | When perform lock-up                     | 0.4 - 0.6 A             |
|               | Selector lever in "N", "P" position.     | N/P                     |
|               | Selector lever in "R" position.          | R                       |
|               | Selector lever in "D" position.          | D                       |
| SLCT LVR POSI | Selector lever in "4" position.          | 4                       |
|               | Selector lever in "3" position.          | 3                       |
|               | Selector lever in "2" position.          | 2                       |
|               | Selector lever in "1" position.          | 1                       |

UCS002NN

AT

D

Е

J

Κ

Μ

| Item name     | Condition                                                                                                | Display value (Approx.)                        |
|---------------|----------------------------------------------------------------------------------------------------|------------------------------------------------|
| VHCL/S SE-A/T | During driving                                                                                           | Approximately matches the speedometer reading. |
| ENGINE SPEED  | Engine running                                                                                           | Closely matches the tachometer reading.        |
| LINE PRES SOL | During driving                                                                                           | 0.2 - 0.6 A                                    |
| TURBINE REV   | During driving (lock-up ON)                                                                              | Approximately matches the engine speed.        |
| VHCL/S SE-MTR | During driving                                                                                           | Approximately matches the speedometer reading. |
| ATE PRES SW 1 | Front brake engaged. Refer to AT-21, AT-23                                                               | ON                                             |
|               | Front brake disengaged. Refer to AT-21, AT-23                                                            | OFF                                            |
|               | Low coast brake engaged. Refer to AT-21 , AT-23                                                          | ON                                             |
| AIF PRES SW 2 | Low coast brake disengaged. Refer to AT-21, AT-23                                                        | OFF                                            |
|               | Input clutch engaged. Refer to AT-21, AT-23                                                              | ON                                             |
| AIF PRES SW 3 | Input clutch disengaged. Refer to AT-21, AT-23                                                           | OFF                                            |
|               | Direct clutch engaged. Refer to AT-21, AT-23                                                             | ON                                             |
| ATF PRES SW 5 | Direct clutch disengaged. Refer to AT-21, AT-23                                                          | OFF                                            |
|               | High and low reverse clutch engaged. Refer to $\underline{\text{AT-21}}$ , $\underline{\text{AT-23}}$    | ON                                             |
| AIF PRES SW 0 | High and low reverse clutch disengaged. Refer to $\underline{\text{AT-21}}$ , $\underline{\text{AT-23}}$ | OFF                                            |
|               | Input clutch disengaged. Refer to AT-21, AT-23                                                           | 0.6 - 0.8 A                                    |
| I/C SOLENOID  | Input clutch engaged. Refer to AT-21, AT-23                                                              | 0 - 0.05 A                                     |
|               | Front brake engaged. Refer to AT-21, AT-23                                                               | 0.6 - 0.8 A                                    |
| FR/B SOLENOID | Front brake disengaged. Refer to AT-21, AT-23                                                            | 0 - 0.05 A                                     |
|               | Direct clutch disengaged. Refer to AT-21, AT-23                                                          | 0.6 - 0.8 A                                    |
| D/C SOLENOID  | Direct clutch engaged. Refer to AT-21, AT-23                                                             | 0 - 0.05 A                                     |
|               | High and low reverse clutch disengaged. Refer to $\underline{\text{AT-21}}$ , $\underline{\text{AT-23}}$ | 0.6 - 0.8 A                                    |
| newe soe      | High and low reverse clutch engaged. Refer to $\underline{\text{AT-21}}$ , $\underline{\text{AT-23}}$    | 0 - 0.05 A                                     |
|               | Low coast brake engaged. Refer to AT-21 , AT-23                                                          | ON                                             |
| UN OFF SOL    | Low coast brake disengaged. Refer to AT-21, AT-23                                                        | OFF                                            |
|               | Selector lever in "N", "P" position.                                                                     | ON                                             |
| STARTER RELAT | Selector lever in other position.                                                                        | OFF                                            |
|               | Released accelerator pedal.                                                                              | 0.0/8                                          |
| ACCELE POSI   | Fully depressed accelerator pedal.                                                                       | 8/8                                            |
|               | Released accelerator pedal.                                                                              | 0.0/8                                          |
| THROTTLE POSI | Fully depressed accelerator pedal.                                                                       | 8/8                                            |
|               | Released accelerator pedal.                                                                              | ON                                             |
| CLOD THE PUS  | Fully depressed accelerator pedal.                                                                       | OFF                                            |
|               | Fully depressed accelerator pedal.                                                                       | ON                                             |
| W/O THE POS   | Released accelerator pedal.                                                                              | OFF                                            |
|               | Depressed brake pedal.                                                                                   | ON                                             |
| BRAKE SVV     | Released brake pedal.                                                                                    | OFF                                            |

#### **CONSULT-II SETTING PROCEDURE**

#### **CAUTION:**

If CONSULT-II is used with no connection of CONSULT-II CONVERTER, malfunctions might be detected in self-diagnosis depending on control unit which carry out CAN communication.

- For details, refer to the separate "CONSULT-II Operations Manual".
- 1. Turn ignition switch "OFF".
- 2. Connect CONSULT-II and CONSULT-II CONVERTER to data link connector, which is located in instrument lower panel on driver side.

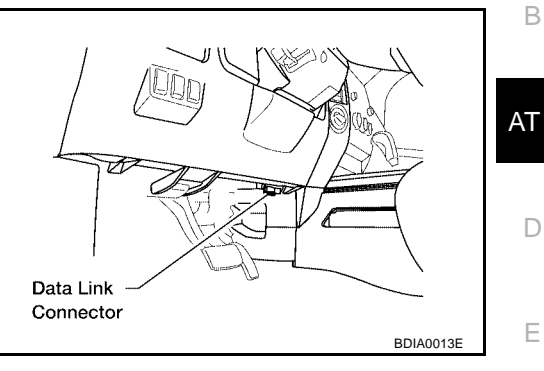

А

- 3. Turn ignition switch "ON". (Do not start engine.)
- 4. Touch "START (NISSAN BASED VHCL)".

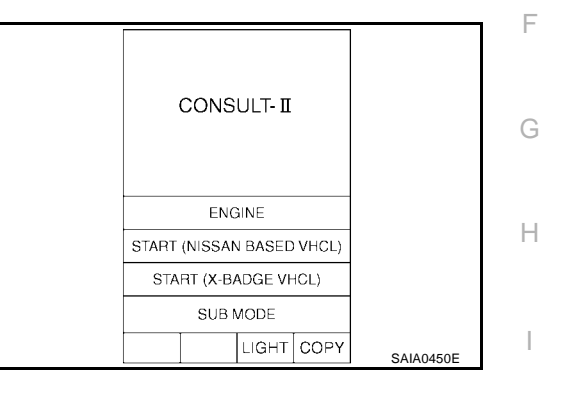

- Touch "A/T". If "A/T" or "ENGINE" is not indicated, go to <u>GI-38, "CONSULT-II</u> <u>Data Link Connector (DLC) Circuit"</u>.
- 6. Perform each diagnostic test mode according to each service procedure.

| SELECT SYSTEM |         | J     |
|---------------|---------|-------|
| A/T           |         |       |
| ENGINE        |         |       |
|               |         | K     |
|               |         |       |
|               |         |       |
|               |         | L     |
|               |         |       |
|               | SAT014K | в. /  |
|               |         | · IVI |

#### SELF-DIAGNOSTIC RESULT MODE

#### **Operation Procedure**

- 1. Perform "CONSULT-II SETTING PROCEDURE". Refer to AT-97, "CONSULT-II SETTING PROCEDURE"
- Touch "SELF-DIAG RESULTS". Display shows malfunction experienced since the last erasing operation.

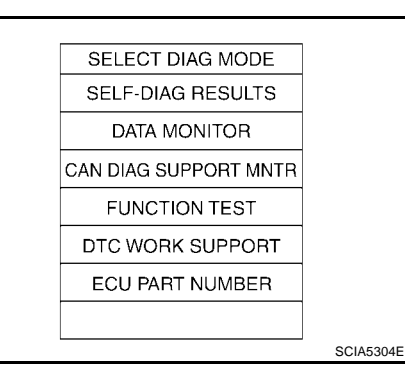

### **Display Items List**

|                                        |                                                                                                    | X: Applicable,           | -: Not applicable                                                 |
|----------------------------------------|----------------------------------------------------------------------------------------------------|--------------------------|-------------------------------------------------------------------|
|                                        |                                                                                                    | TCM self-<br>diagnosis   | OBD-II (DTC)                                                      |
| Items (CONSULT-II screen terms)        | Malfunction is detected when                                                                                                    | "A/T" with<br>CONSULT-II | MIL indicator<br>lamp*1,<br>"ENGINE" with<br>CONSULT-II or<br>GST |
| CAN COMM CIRCUIT                       | When a malfunction is detected in CAN communications                                                                                                    | U1000                    | U1000                                                             |
| STARTER RELAY/CIRC                     | <ul> <li>If this signal is ON other than in P or N position, this is judged to be a malfunction.</li> <li>(And if it is OFF in P or N position, this too is judged to be a malfunction.)</li> </ul>                                                                                                    | P0615                    | _                                                                 |
| ТСМ                                    | TCM is malfunctioning                                                                                                    | P0700                    | P0700                                                             |
| PNP SW/CIRC                            | <ul> <li>PNP switch 1-4 signals input with impossible pattern</li> <li>P position is detected from N position without any other position being detected in between.</li> </ul>                                                                                                    | P0705                    | P0705                                                             |
| VEH SPD SEN/CIR AT (Revolution sensor) | <ul> <li>Signal from vehicle speed sensor A/T (Revolution sensor) not input due to cut line or the like</li> <li>Unexpected signal input during running</li> <li>After ignition switch is turned ON, unexpected signal input from vehicle speed sensor MTR before the vehicle starts moving</li> </ul> | P0720                    | P0720                                                             |
| ENGINE SPEED SIG                       | • TCM does not receive the CAN communication signal from the ECM.                                                                                                    | P0725                    | _                                                                 |
| TCC SOLENOID/CIRC                      | <ul> <li>Normal voltage not applied to solenoid due to cut line,<br/>short, or the like</li> </ul>                                                                                                    | P0740                    | P0740                                                             |
| A/T TCC S/V FNCTN                      | <ul> <li>A/T cannot perform lock-up even if electrical circuit is good.</li> <li>TCM detects as irregular by comparing difference value with slip rotation.</li> </ul>                                                                                                    | P0744                    | P0744*2                                                           |
| L/PRESS SOL/CIRC                       | <ul> <li>Normal voltage not applied to solenoid due to cut line,<br/>short, or the like</li> <li>TCM detects as irregular by comparing target value with<br/>monitor value.</li> </ul>                                                                                                    | P0745                    | P0745                                                             |
| TCM·RAM                                | • TCM memory (RAM) is malfunctioning.                                                                                                    | P1702                    | _                                                                 |
| TCM·ROM                                | • TCM memory (ROM) is malfunctioning.                                                                                                    | P1703                    | _                                                                 |
| TP SEN/CIRC A/T                        | • TCM does not receive the proper accelerator pedal position signals (input by CAN communication) from ECM.                                                                                                    | P1705                    | _                                                                 |
| ATF TEMP SEN/CIRC                      | • During running, the ATF temperature sensor signal voltage is excessively high or low                                                                                                    | P1710                    | P0710                                                             |
| TURBINE REV S/CIRC                     | <ul> <li>TCM does not receive the proper voltage signal from the sensor.</li> <li>TCM detects an irregularity only at position of 4th gear for turbine revolution sensor 2.</li> </ul>                                                                                                    | P1716                    | P1716                                                             |
| VEH SPD SE/CIR·MTR                     | <ul> <li>Signal (CAN communication) from vehicle speed sensor<br/>MTR not input due to cut line or the like</li> <li>Unexpected signal input during running</li> </ul>                                                                                                    | P1721                    | _                                                                 |
| A/T INTERLOCK                          | • Except during shift change, the gear position and ATF pres-<br>sure switch states are monitored and comparative judge-<br>ment made.                                                                                                    | P1730                    | P1730                                                             |
| A/T 1ST E/BRAKING                      | • Each ATF pressure switch and solenoid current is moni-<br>tored and if a pattern is detected having engine braking 1st<br>gear other than in the "M1" or "1" position, a malfunction is<br>detected.                                                                                                 | P1731                    | _                                                                 |

|                                 |                                                                                                    | TCM self-<br>diagnosis   | OBD-II (DTC)                                                      | A  |
|---------------------------------|----------------------------------------------------------------------------------------------------|--------------------------|-------------------------------------------------------------------|----|
| Items (CONSULT-II screen terms) | Malfunction is detected when                                                                                                    | "A/T" with<br>CONSULT-II | MIL indicator<br>lamp*1,<br>"ENGINE" with<br>CONSULT-II or<br>GST | В  |
| I/C SOLENOID/CIRC               | <ul> <li>Normal voltage not applied to solenoid due to functional malfunction, cut line, short, or the like</li> <li>TCM detects as irregular by comparing target value with</li> </ul>                                                                                                    | P1752                    | P1752                                                             | AT |
| I/C SOLENOID FNCTN              | <ul> <li>TCM detects that actual gear ratio is irregular, and relation between gear position and condition of ATF pressure switch 3 is irregular during depressing accelerator pedal. (Other than during shift change)</li> <li>TCM detects that relation between gear position and condition of ATF pressure switch 3 is irregular during releasing accelerator pedal.</li> </ul>                                  | P1754                    | P1754*2                                                           | D  |
| FR/B SOLENOID/CIRC              | <ul> <li>Normal voltage not applied to solenoid due to functional malfunction, cut line, short, or the like</li> <li>TCM detects as irregular by comparing target value with monitor value.</li> </ul>                                                                                                    | P1757                    | P1757                                                             | F  |
| FR/B SOLENOID FNCT              | <ul> <li>TCM detects that actual gear ratio is irregular, and relation between gear position and condition of ATF pressure switch 1 is irregular during depressing accelerator pedal. (Other than during shift change)</li> <li>TCM detects that relation between gear position and condition of ATF pressure switch 1 is irregular during releasing accelerator pedal. (Other than during shift change)</li> </ul> | P1759                    | P1759*2                                                           | H  |
| D/C SOLENOID/CIRC               | <ul> <li>Normal voltage not applied to solenoid due to cut line, short, or the like</li> <li>TCM detects as irregular by comparing target value with monitor value.</li> </ul>                                                                                                    | P1762                    | P1762                                                             | J  |
| D/C SOLENOID FNCTN              | <ul> <li>TCM detects that actual gear ratio is irregular, and relation between gear position and condition of ATF pressure switch 5 is irregular during depressing accelerator pedal. (Other than during shift change)</li> <li>TCM detects that relation between gear position and condition of ATF pressure switch 5 is irregular during releasing accelerator pedal. (Other than during shift change)</li> </ul> | P1764                    | P1764*2                                                           | K  |
| HLR/C SOL/CIRC                  | <ul> <li>Normal voltage not applied to solenoid due to functional malfunction, cut line, short, or the like</li> <li>TCM detects as irregular by comparing target value with monitor value.</li> </ul>                                                                                                    | P1767                    | P1767                                                             | Μ  |
| HLR/C SOL FNCTN                 | <ul> <li>TCM detects that actual gear ratio is irregular, and relation between gear position and condition of ATF pressure switch 6 is irregular during depressing accelerator pedal. (Other than during shift change)</li> <li>TCM detects that relation between gear position and condition of ATF pressure switch 6 is irregular during releasing accelerator pedal. (Other than during shift change)</li> </ul> | P1769                    | P1769*2                                                           |    |
| LC/B SOLENOID/CIRC              | <ul> <li>Normal voltage not applied to solenoid due to functional<br/>malfunction, cut line, short, or the like</li> <li>TCM detects an improper voltage drep when it triag to appear</li> </ul>                                                                                                    | P1772                    | P1772                                                             |    |
| LC/B SOLENOID FNCT              | <ul> <li>To indetects an improper voltage drop when it tries to operate the solenoid valve.</li> <li>Condition of ATF pressure switch 2 is different from monitor value, and relation between gear position and actual gear ratio is irregular.</li> </ul>                                                                                                    | P1774                    | P1774*2                                                           |    |

|                                                            |                                                                                                    | TCM self-<br>diagnosis   | OBD-II (DTC)                                                      |
|------------------------------------------------------------|----------------------------------------------------------------------------------------------------|--------------------------|-------------------------------------------------------------------|
| Items (CONSULT-II screen terms)                            | Malfunction is detected when                                                                                                    | "A/T" with<br>CONSULT-II | MIL indicator<br>lamp*1,<br>"ENGINE" with<br>CONSULT-II or<br>GST |
| MANU MODE SW/CIRC                                          | <ul> <li>When an impossible pattern of switch signals is detected, a<br/>malfunction is detected.</li> </ul>                                                                                                    | P1815                    | _                                                                 |
| ATF PRES SW 1/CIRC                                         | • TCM detects that actual gear ratio is normal, and relation<br>between gear position and condition of ATF pressure<br>switch 1 is irregular during depressing accelerator pedal.<br>(Other than during shift change)                      | P1841                    | _                                                                 |
| ATF PRES SW 3/CIRC                                         | <ul> <li>TCM detects that actual gear ratio is normal, and relation<br/>between gear position and condition of ATF pressure<br/>switch 3 is irregular during depressing accelerator pedal.<br/>(Other than during shift change)</li> </ul> | P1843                    | _                                                                 |
| ATF PRES SW 5/CIRC                                         | • TCM detects that actual gear ratio is normal, and relation<br>between gear position and condition of ATF pressure<br>switch 5 is irregular during depressing accelerator pedal.<br>(Other than during shift change)                      | P1845                    | _                                                                 |
| ATF PRES SW 6/CIRC                                         | • TCM detects that actual gear ratio is normal, and relation<br>between gear position and condition of ATF pressure<br>switch 6 is irregular during depressing accelerator pedal.<br>(Other than during shift change)                      | P1846                    | _                                                                 |
| NO DTC IS DETECTED FUR-<br>THER TESTING MAY BE<br>REQUIRED | <ul> <li>No NG item has been detected.</li> </ul>                                                                                                    | х                        | Х                                                                 |

\*1: Refer to AT-45, "Malfunction Indicator Lamp (MIL)".

\*2: These malfunctions cannot be displayed MIL if another malfunction is assigned to MIL.

#### How to Erase Self-diagnostic Results

- 1. Perform "CONSULT-II SETTING PROCEDURE". Refer to <u>AT-</u> <u>97, "CONSULT-II SETTING PROCEDURE"</u>.
- 2. Touch "SELF-DAIG RESULTS".

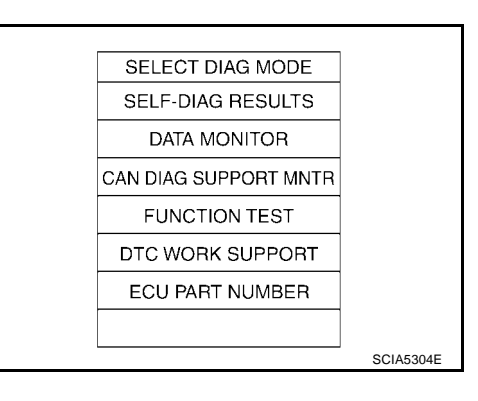

3. Touch "ERASE". (The self-diagnostic results will be erased.)

| 3    | DTC R           | ESULTS            | 3    |
|------|-----------------|-------------------|------|
|      | CAN COMM<br>[U1 | I CIRCUIT<br>000] |      |
|      |                 |                   |      |
| ER#  | ASE             | PR                | INT  |
| MODE | BACK            | LIGHT             | COPY |

#### DATA MONITOR MODE Operation Procedure

| 1. | Perform "CONSULT-II SETTING PROCEDURE". Refer to A | T-97, "CONSULT-II SETTING PROCEDURE" |
|----|----------------------------------------------------|--------------------------------------|
|    |                                                    |                                      |

2. Touch "DATA MONITOR".

#### NOTE:

When malfunction is detected, CONSULT-II performs "REAL-TIME DIAGNOSIS". Also, any malfunction detected while in this mode will be displayed at real time.

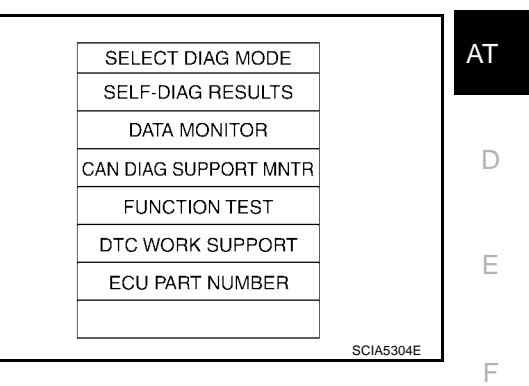

А

В

#### **Display Items List**

X: Standard, —: Not applicable

|                                | Monitor Item Selection |                   |                             |                                                                                                    |     |
|--------------------------------|------------------------|-------------------|-----------------------------|----------------------------------------------------------------------------------------------------|-----|
| Monitored item (Unit)          | ECU INPUT<br>SIGNALS   | MAIN SIG-<br>NALS | SELEC-<br>TION FROM<br>MENU | Remarks                                                                                                    | Н   |
| VHCL/S SE-A/T (km/h)           | Х                      | Х                 | Х                           | Revolution sensor                                                                                                    | 11  |
| VHCL/S SE-MTR (km/h)           | Х                      | _                 | Х                           |                                                                                                    |     |
| ACCELE POSI (0.0/8)            | Х                      | _                 | Х                           | Accelerator pedal position signal                                                                                                    |     |
| THROTTLE POSI (0.0/8)          | x                      | х                 | х                           | Degree of opening for accelerator recog-<br>nized by the TCM<br>For fail-safe operation, the specific value<br>used for control is displayed. | J   |
| CLSD THL POS (ON-OFF display)  | Х                      |                   | Х                           | Signal input with CAN communications                                                                                                    |     |
| W/O THL POS (ON-OFF display)   | Х                      | _                 | Х                           | Signal input with CAN communications                                                                                                    | K   |
| BRAKE SW (ON-OFF display)      | Х                      | _                 | Х                           | Stop lamp switch                                                                                                    |     |
| GEAR                           | _                      | Х                 | х                           | Gear position recognized by the TCM updated after gear-shifting                                                                               | L   |
| ENGINE SPEED (rpm)             | Х                      | Х                 | Х                           |                                                                                                    |     |
| TURBINE REV (rpm)              | Х                      | Х                 | Х                           |                                                                                                    |     |
| OUTPUT REV (rpm)               | Х                      | Х                 | Х                           |                                                                                                    | IVI |
| GEAR RATIO                     | _                      | Х                 | Х                           |                                                                                                    |     |
| TC SLIP SPEED (rpm)            | _                      | Х                 | Х                           | Difference between engine speed and torque converter input shaft speed                                                                        |     |
| F SUN GW REV (rpm)             | _                      |                   | Х                           |                                                                                                    |     |
| F CARR GR REV (rpm)            | _                      |                   | Х                           |                                                                                                    |     |
| ATF TEMP SE 1 (V)              | Х                      |                   | Х                           |                                                                                                    |     |
| ATF TEMP SE 2 (V)              | Х                      | _                 | Х                           |                                                                                                    |     |
| ATF TEMP 1 (°C)                | _                      | Х                 | Х                           |                                                                                                    |     |
| ATF TEMP 2 (°C)                | —                      | Х                 | Х                           |                                                                                                    |     |
| BATTERY VOLT (V)               | Х                      | —                 | Х                           |                                                                                                    |     |
| ATF PRES SW 1 (ON-OFF display) | Х                      | Х                 | Х                           | (for FR/B solenoid)                                                                                                    |     |
| ATF PRES SW 2 (ON-OFF display) | Х                      | Х                 | Х                           | (for LC/B solenoid)                                                                                                    |     |
| ATF PRES SW 3 (ON-OFF display) | Х                      | Х                 | Х                           | (for I/C solenoid)                                                                                                    |     |

Revision: April 2004

|                                 | Monitor Item Selection |                   |                             |                                                                                                    |  |
|---------------------------------|------------------------|-------------------|-----------------------------|----------------------------------------------------------------------------------------------------|--|
| Monitored item (Unit)           | ECU INPUT<br>SIGNALS   | MAIN SIG-<br>NALS | SELEC-<br>TION FROM<br>MENU | Remarks                                                                                                    |  |
| ATF PRES SW 5 (ON-OFF display)  | Х                      | Х                 | Х                           | (for D/C solenoid)                                                                                                    |  |
| ATF PRES SW 6 (ON-OFF display)  | Х                      | Х                 | Х                           | (for HLR/C solenoid)                                                                                                    |  |
| PNP SW 1 (ON-OFF display)       | Х                      | _                 | Х                           |                                                                                                    |  |
| PNP SW 2 (ON-OFF display)       | Х                      | -                 | Х                           |                                                                                                    |  |
| PNP SW 3 (ON-OFF display)       | Х                      | -                 | Х                           |                                                                                                    |  |
| PNP SW 4 (ON-OFF display)       | Х                      |                   | Х                           |                                                                                                    |  |
| 1 POSITION SW (ON-OFF display)  | Х                      | -                 | Х                           |                                                                                                    |  |
| SLCTLVR POSI                    | _                      | х                 | x                           | Selector lever position is recognized by<br>the TCM.<br>For fail-safe operation, the specific value<br>used for control is displayed. |  |
| OD CONT SW (ON-OFF display)     | Х                      | _                 | Х                           | 4th position switch                                                                                                    |  |
| POWER SHIFT SW (ON-OFF display) | Х                      | _                 | Х                           | Not mounted but displayed.                                                                                                    |  |
| HOLD SW (ON-OFF display)        | Х                      |                   | Х                           |                                                                                                    |  |
| MANU MODE SW (ON-OFF display)   | Х                      | _                 | Х                           |                                                                                                    |  |
| NON M-MODE SW (ON-OFF display)  | Х                      | _                 | Х                           |                                                                                                    |  |
| UP SW LEVER (ON-OFF display)    | Х                      | _                 | Х                           |                                                                                                    |  |
| DOWN SW LEVER (ON-OFF display)  | Х                      | _                 | Х                           |                                                                                                    |  |
| SFT UP ST SW (ON-OFF display)   | _                      | _                 | Х                           | Not mounted but displayed                                                                                                    |  |
| SFT DWN ST SW (ON-OFF display)  | _                      | _                 | Х                           | Not mounted but displayed.                                                                                                    |  |
| ASCD-OD CUT (ON-OFF display)    | —                      | _                 | Х                           |                                                                                                    |  |
| ASCD-CRUISE (ON-OFF display)    | —                      | _                 | Х                           |                                                                                                    |  |
| ABS SIGNAL (ON-OFF display)     | _                      | _                 | Х                           |                                                                                                    |  |
| ACC OD CUT (ON-OFF display)     | —                      | _                 | Х                           |                                                                                                    |  |
| ACC SIGNAL (ON-OFF display)     | —                      | _                 | Х                           |                                                                                                    |  |
| TCS GR/P KEEP (ON-OFF display)  | —                      | _                 | Х                           |                                                                                                    |  |
| TCS SIGNAL 2 (ON-OFF display)   | —                      | _                 | Х                           |                                                                                                    |  |
| TCS SIGNAL 1 (ON-OFF display)   | —                      | _                 | Х                           |                                                                                                    |  |
| TCC SOLENOID (A)                | —                      | Х                 | Х                           |                                                                                                    |  |
| LINE PRES SOL (A)               | _                      | Х                 | Х                           |                                                                                                    |  |
| I/C SOLENOID (A)                | —                      | Х                 | Х                           |                                                                                                    |  |
| FR/B SOLENOID (A)               | —                      | Х                 | Х                           |                                                                                                    |  |
| D/C SOLENOID (A)                | _                      | Х                 | Х                           |                                                                                                    |  |
| HLR/C SOL (A)                   | _                      | Х                 | Х                           |                                                                                                    |  |
| ON OFF SOL (ON-OFF display)     | —                      | _                 | Х                           | LC/B solenoid                                                                                                    |  |
| TCC SOL MON (A)                 | —                      | -                 | Х                           |                                                                                                    |  |
| L/P SOL MON (A)                 | _                      |                   | Х                           |                                                                                                    |  |
| I/C SL MON (A)                  | _                      | _                 | Х                           |                                                                                                    |  |
| FR/B SOL MON (A)                | —                      | -                 | Х                           |                                                                                                    |  |
| D/C SOL MON (A)                 | —                      | —                 | Х                           |                                                                                                    |  |
| HLR/C SOL MON (A)               | —                      | _                 | Х                           |                                                                                                    |  |
| ONOFF SOL MON (ON-OFF display)  | -                      | —                 | Х                           | LC/B solenoid                                                                                                    |  |
| P POSI IND (ON-OFF display)     | _                      |                   | Х                           |                                                                                                    |  |

Revision: April 2004

|                                | Monitor Item Selection |                   |                             |                                                        |  |
|--------------------------------|------------------------|-------------------|-----------------------------|--------------------------------------------------------|--|
| Monitored item (Unit)          | ECU INPUT<br>SIGNALS   | MAIN SIG-<br>NALS | SELEC-<br>TION FROM<br>MENU | Remarks                                                |  |
| R POSI IND (ON-OFF display)    | _                      | _                 | Х                           | В                                                      |  |
| N POSI IND (ON-OFF display)    | _                      | _                 | Х                           |                                                        |  |
| D POSI IND (ON-OFF display)    | _                      | _                 | Х                           | АТ                                                     |  |
| 4TH POSI IND (ON-OFF display)  | _                      | _                 | Х                           |                                                        |  |
| 3RD POSI IND (ON-OFF display)  | _                      | _                 | Х                           |                                                        |  |
| 2ND POSI IND (ON-OFF display)  | _                      | _                 | Х                           | D                                                      |  |
| 1ST POSI IND (ON-OFF display)  | _                      | _                 | Х                           |                                                        |  |
| MANU MODE IND (ON-OFF display) | _                      | _                 | Х                           |                                                        |  |
| POWER M LAMP (ON-OFF display)  | _                      | _                 | Х                           |                                                        |  |
| F-SAFE IND/L (ON-OFF display)  | _                      |                   | Х                           |                                                        |  |
| ATF WARN LAMP (ON-OFF display) | _                      |                   | Х                           | F                                                      |  |
| BACK-UP LAMP (ON-OFF display)  | _                      | _                 | Х                           |                                                        |  |
| STARTER RELAY (ON-OFF display) | _                      | _                 | Х                           |                                                        |  |
| PNP SW3 MON (ON-OFF display)   | _                      |                   | Х                           | G                                                      |  |
| C/V CLB ID1                    | _                      |                   | Х                           |                                                        |  |
| C/V CLB ID2                    | _                      |                   | Х                           |                                                        |  |
| C/V CLB ID3                    | _                      | _                 | Х                           |                                                        |  |
| UNIT CLB ID1                   | _                      | _                 | Х                           |                                                        |  |
| UNIT CLB ID2                   | _                      |                   | Х                           |                                                        |  |
| UNIT CLB ID3                   | _                      | _                 | Х                           |                                                        |  |
| TRGT GR RATIO                  | _                      | _                 | Х                           |                                                        |  |
| TRGT PRES TCC (kPa)            | _                      | _                 | Х                           |                                                        |  |
| TRGT PRES L/P (kPa)            | _                      |                   | Х                           |                                                        |  |
| TRGT PRES I/C (kPa)            | _                      |                   | Х                           | K                                                      |  |
| TRGT PRES FR/B (kPa)           | _                      |                   | Х                           |                                                        |  |
| TRGT PRES D/C (kPa)            | _                      |                   | Х                           |                                                        |  |
| TRG PRE HLR/C (kPa)            | _                      |                   | Х                           |                                                        |  |
| SHIFT PATTERN                  | _                      | _                 | Х                           |                                                        |  |
| DRV CST JUDGE                  | _                      | _                 | Х                           | IV                                                     |  |
| START RLY MON                  | _                      |                   | Х                           |                                                        |  |
| NEXT GR POSI                   | _                      |                   | Х                           |                                                        |  |
| SHIFT MODE                     | _                      |                   | Х                           |                                                        |  |
| MANU GR POSI                   | _                      |                   | Х                           |                                                        |  |
| VEHICLE SPEED (km/h)           | _                      | Х                 | Х                           | Vehicle speed recognized by the TCM.                   |  |
| Voltage (V)                    | _                      |                   | X                           | Displays the value measured by the volt-<br>age probe. |  |
| Frequency (Hz)                 | _                      | _                 | Х                           |                                                        |  |
| DUTY·HI (high) (%)             | _                      | —                 | Х                           | The value measured by the pulse probe is displayed.    |  |
| DUTY·LOW (low) (%)             | _                      | _                 | Х                           |                                                        |  |
| PLS WIDTH-HI (ms)              | _                      | _                 | Х                           |                                                        |  |
| PLS WIDTH·LOW (ms)             | _                      |                   | Х                           |                                                        |  |

#### DTC WORK SUPPORT MODE Operation Procedure

- 1. Perform "CONSULT-II SETTING PROCEDURE". Refer to AT-97, "CONSULT-II SETTING PROCEDURE"
- 2. Touch "DTC WORK SUPPORT".

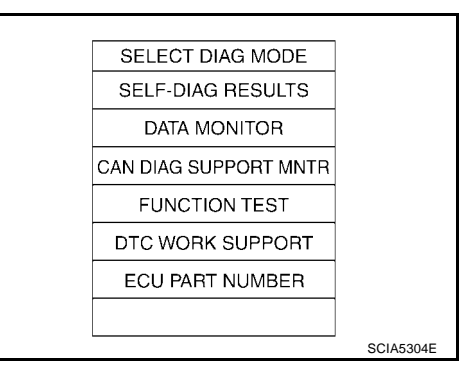

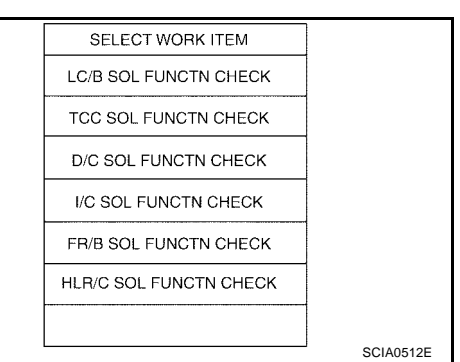

| TCC SOL FUNCTN CHECK                                                     |           |
|--------------------------------------------------------------------------|-----------|
| TCC SOL function will be checkd.<br>comfirm its check process and start. |           |
|                                                                          | SCIA5159E |

| TCC SOL FUNCTN |         |           |
|----------------|---------|-----------|
| OUT OF CONDT   |         |           |
| MONITOR        |         |           |
| ACCELE POSI    | xxx     |           |
| GEAR           | xxx     |           |
| TCC SOLENOID   | XXXA    |           |
| VEHICLE SPEED  | XXXkm/h | SCIAE160E |

3. Touch select item menu.

4. Touch "START".

5. Perform driving test according to "DTC CONFIRMATION PRO-CEDURE" in "TROUBLE DIAGNOSIS FOR DTC".

• When testing conditions are satisfied, CONSULT-II screen TCC SOL FUNCTN CHECK changes from "OUT OF CONDITION" to "TESTING". А TESTING В MONITOR ACCELE POSI ххх GEAR ххх AT TCC SOLENOID XXXA VEHICLE SPEED XXXkm/h SCIA5161E D 6. Stop vehicle. TCC SOL FUNCTN CHECK Ε STOP VEHICLE F SCIA5164E • If "NG" appears on the screen, malfunction may exist. Go Н TCC SOL FUNCTN CHECK to "Diagnostic Procedure". NG J Κ SCIA5162E Perform test drive to check gear shift feeling in accordance with 7. TCC SOL FUNCTN CHECK instructions displayed. L 8. Touch "YES" or "NO". 9. CONSULT-II procedure is ended. ок Μ

SCIA5163E

• If "NG" appears on the screen, malfunction may exist. Go to "Diagnostic Procedure".

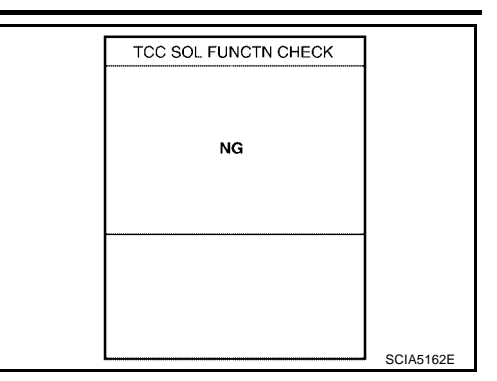

#### **Display Items List**

| DTC work support item   | Description                                                                                                    | Check item                                                             |
|-------------------------|----------------------------------------------------------------------------------------------------|------------------------------------------------------------------------|
| I/C SOL FUNCTN CHECK*   | _                                                                                                    | —                                                                      |
| FR/B SOL FUNCTN CHECK*  | _                                                                                                    | _                                                                      |
| D/C SOL FUNCTN CHECK*   | -                                                                                                    | —                                                                      |
| HLR/C SOL FUNCTN CHECK* | _                                                                                                    | _                                                                      |
| LC/B SOL FUNCTN CHECK*  | _                                                                                                    | _                                                                      |
| TCC SOL FUNCTN CHECK    | <ul> <li>Following items for "TCC solenoid function (lock-up) " can be confirmed.</li> <li>Self-diagnosis status (whether the diagnosis is being performed or not)</li> <li>Self-diagnosis result (OK or NG)</li> </ul> | <ul><li>TCC solenoid valve</li><li>Hydraulic control circuit</li></ul> |

\*: Do not use, but displayed.

#### **DTC U1000 CAN COMMUNICATION LINE**

#### Description

CAN (Controller Area Network) is a serial communication line for real time application. It is an on-vehicle multiplex communication line with high data communication speed and excellent malfunction detection ability. Many electronic control units are equipped onto a vehicle, and each control unit shares information and links with other control units during operation (not independent). In CAN communication, control units are connected with 2 communication lines (CAN H line, CAN L line) allowing a high rate of information transmission with less wiring. Each control unit transmits/receives data but selectively reads required data only.

#### On Board Diagnosis Logic

- This is an OBD-II self-diagnostic item.
- Diagnostic trouble code "CAN COMM CIRCUIT" with CONSULT-II or U1000 without CONSULT-II is detected when TCM cannot communicate to other control units.

#### Possible Cause

Harness or connectors (CAN communication line is open or shorted.)

#### DTC Confirmation Procedure

#### NOTE:

If "DTC Confirmation Procedure" has been previously performed, always turn ignition switch "OFF" and wait at least 10 seconds before performing the next test.

After the repair, perform the following procedure to confirm the malfunction is eliminated.

#### (P) WITH CONSULT-II

- Turn ignition switch "ON". (Do not start engine.) 1.
- Select "DATA MONITOR" mode for "ENGINE" with CONSULT-II. 2.
- Start engine and wait for at least 6 seconds. 3.
- If DTC is detected, go to AT-108, "Diagnostic Procedure". 4.

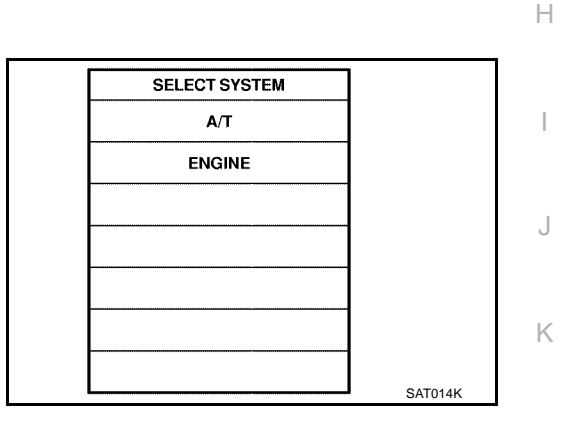

#### WITH GST

Follow the procedure "WITH CONSULT-II".

UCS002UF

UCS002UG

PFP:23710

UCS002UE

D

А

В

F

M

### **Diagnostic Procedure**

UCS002UI

### 1. CHECK CAN COMMUNICATION CIRCUIT

#### With CONSULT-II

- 1. Turn ignition switch "ON" and start engine.
- 2. Select "SELF-DIAG RESULTS" mode for "A/T" with CONSULT-II.

Is any malfunction of the "CAN COMM CIRCUIT" indicated?

YES >> Print out CONSULT-II screen, GO TO LAN section. Refer to LAN-6, "Precautions When Using CONSULT-II"

#### NO >> INSPECTION END

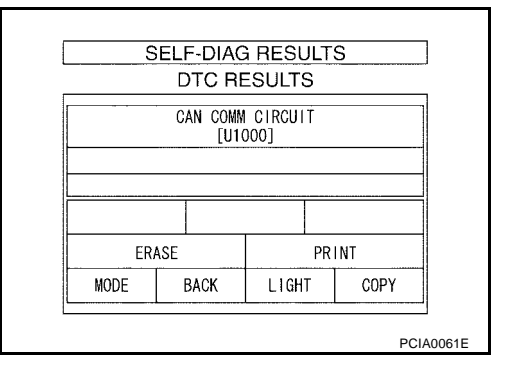
# DTC P0615 START SIGNAL CIRCUIT

#### **DTC P0615 START SIGNAL CIRCUIT** PFP:25230 А Description UCS002UJ TCM controls park/neutral (PNP) relay (starter relay) in IPDM E/R. TCM switches PNP relay "ON" at "P" or "N" position and allows to crank engine. В Then it prohibits cranking other than at "P" or "N" position. CONSULT-II Reference Value UCS002UK AT Item name Condition Display value Selector lever in "N", "P" position. ON STARTER RELAY OFF Selector lever in other position. On Board Diagnosis Logic UCS002UL Е This is not an OBD-II self-diagnostic item. Diagnostic trouble code "STARTER RELAY/CIRC" with CONSULT-II is detected when park/neutral (PNP) relay (starter relay) is switched "ON" other than at "P" or "N" position. (Or when switched "OFF" at "P" or F "N" position). **Possible Cause** UCS002UM Harness or connectors [The park/neutral position (PNP) relay (starter relay) and TCM circuit is open or shorted.] Park/neutral position (PNP) relay (starter relay) Н DTC Confirmation Procedure UCS002UN NOTE: If "DTC Confirmation Procedure" has been previously performed, always turn ignition switch "OFF" and wait at least 10 seconds before performing the next test. After the repair, perform the following procedure to confirm the malfunction is eliminated. (I) WITH CONSULT-II 1. Turn ignition switch "ON". (Do not start engine.) SELECT SYSTEM 2. Select "DATA MONITOR" mode for "A/T" with CONSULT-II. A/T 3. Start engine. Κ ENGINE 4. Drive vehicle for at least 2 consecutive seconds. If DTC is detected, go to AT-110, "Diagnostic Procedure". 5. Μ

SAT014K

# **Diagnostic Procedure**

### 1. CHECK STARTER RELAY

#### (P) With CONSULT-II

- 1. Turn ignition switch "ON". (Do not start engine.)
- 2. Select "SELECTION FROM MENU" in "DATA MONITOR" mode for "A/T" with CONSULT-II and check monitor "STARTER RELAY" ON/OFF.

| Item name     | Condition                         | Display value |
|---------------|-----------------------------------|---------------|
| STARTER RELAY | Selector lever in N, P position.  | ON            |
|               | Selector lever in other position. | OFF           |

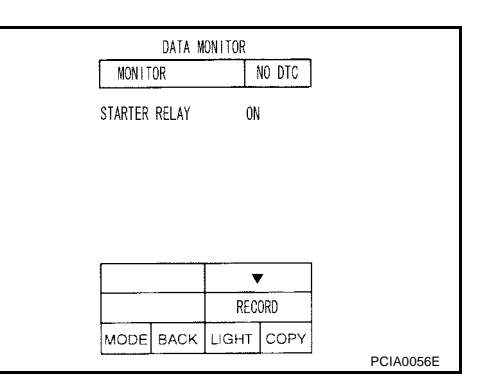

### **Without CONSULT-II**

- 1. Turn ignition switch "ON". (Do not start engine.)
- Check the voltage between the IPDM E/R connector and 2. ground.

| Item    | Connector | Terminal<br>(Wirer color) |        | Shift position | Voltage (Approx.) |
|---------|-----------|---------------------------|--------|----------------|-------------------|
| Starter | E122      | 22 48<br>(B/R)            | Ground | N and P        | Battery voltage   |
| relay   | L122      |                           |        | R, D and M     | 0V                |

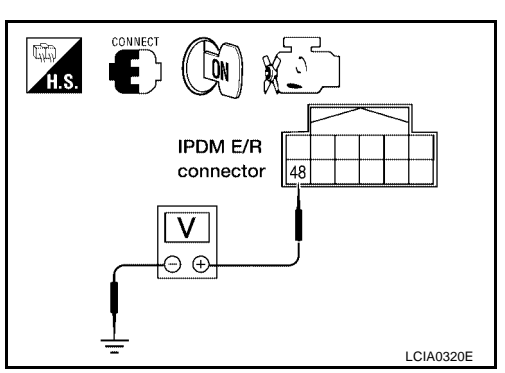

#### OK or NG

OK >> GO TO 3. NG

>> GO TO 2.

# 2. DETECT MALFUNCTIONING ITEM

Check the following items:

- Starter relay, Refer to SC-10, "STARTING SYSTEM".
- IPDM E/R, Refer to PG-16, "IPDM E/R (INTELLIGENT POWER DISTRIBUTION MODULE ENGINE ROOM)".
- Disconnections or short-circuits in the harness between TCM and IPDM E/R.

### OK or NG

OK >> GO TO 3.

NG >> Repair or replace damaged parts.

# СНЕСК ТСМ

Perform TCM input/output signals inspection. Refer to AT-94, "TCM Input/Output Signal Reference Values" . OK or NG

OK >> GO TO 5. NG >> GO TO 4.

### 4. DETECT MALFUNCTIONING ITEM

Check the following items:

- Power supply and ground circuit for TCM.
- The A/T assembly harness connector terminals for damage or loose connection with harness connector.

OK or NG

- OK >> Replace the control valve with TCM. Refer to AT-255, "CONTROL VALVE WITH TCM REMOVAL AND INSTALLATION" .
- NG >> Repair or replace damaged parts.

Revision: April 2004

### AT-110

UCS002UO

# DTC P0615 START SIGNAL CIRCUIT

| 5. снеск отс                                           | Δ    |  |
|--------------------------------------------------------|------|--|
| Perform "DTC Confirmation Procedure".                  |      |  |
| Refer to <u>AT-109, "DTC Confirmation Procedure"</u> . |      |  |
| OK >> INSPECTION END                                   |      |  |
| NG >> GO TO 3.                                         | A.T. |  |
|                                                        | AI   |  |
|                                                        |      |  |
|                                                        | D    |  |
|                                                        |      |  |
|                                                        | E    |  |
|                                                        |      |  |
|                                                        | F    |  |
|                                                        |      |  |
|                                                        | G    |  |
|                                                        |      |  |
|                                                        | Н    |  |
|                                                        |      |  |
|                                                        | I    |  |
|                                                        |      |  |
|                                                        | J    |  |
|                                                        |      |  |
|                                                        | K    |  |
|                                                        |      |  |
|                                                        | L    |  |
|                                                        |      |  |
|                                                        | Μ    |  |

# **DTC P0700 TCM**

# **DTC P0700 TCM**

### Description

The TCM consists of a microcomputer and connectors for signal input and output and for power supply. The TCM controls the A/T.

### **On Board Diagnosis Logic**

- This is an OBD-II self-diagnostic item.
- Diagnostic trouble code "TCM" with CONSULT-II or P0700 without CONSULT-II is detected when the TCM is malfunctioning.

### Possible Cause

TCM.

### **DTC Confirmation Procedure**

### NOTE:

#### If "DTC Confirmation Procedure" has been previously performed, always turn ignition switch "OFF" and wait at least 10 seconds before performing the next test.

After the repair, perform the following procedure to confirm the malfunction is eliminated.

### (I) WITH CONSULT-II

- Turn ignition switch "ON". (Do not start engine.) 1.
- Select "DATA MONITOR" mode for "A/T" with CONSULT-II. 2.
- 3. Start engine.
- 4. Run engine for at least 2 consecutive seconds at idle speed.
- 5. If DTC is detected, go to AT-112, "Diagnostic Procedure".

| A/T    |         |
|--------|---------|
| ENGINE |         |
|        |         |
|        |         |
|        |         |
|        |         |
|        |         |
|        | SAT014K |

SELECT SYSTEM

### WITH GST

Follow the procedure "With CONSULT-II".

### **Diagnostic Procedure**

1. CHECK DTC

### (P) With CONSULT-II

- Turn ignition switch "ON". (Do not start engine.) 1.
- Select "SELF DIAG RESULTS" mode for "A/T" with CONSULT-2. Ш
- Touch "ERASE". 3.
- Turn ignition switch "OFF" and wait at least 10 seconds. 4.
- Perform DTC confirmation procedure, AT-112, "DTC Confirma-5. tion Procedure".

### Is the "TCM" displayed again?

- YES >> Replace the control valve with TCM. Refer to AT-255, <u>"CONTROL VALVE WITH TCM REMOVAL AND</u> INSTALLATION".
- NO >> INSPECTION END

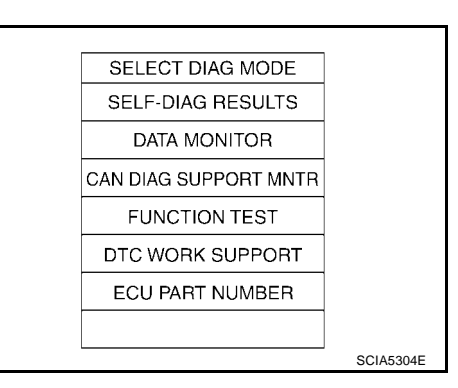

PFP:31036

UCS002UP

UCS002UQ

UCS002UR

UCS002US

UCS002UT

# DTC P0705 PARK/NEUTRAL POSITION SWITCH

# DTC P0705 PARK/NEUTRAL POSITION SWITCH

### Description

- The park/neutral position (PNP) switch includes a transmission position switch.
- The transmission range switch detects the selector lever position and sends a signal to the TCM.

### CONSULT-II Reference Value

| Item name    | Condition                            | Display value | AT |
|--------------|--------------------------------------|---------------|----|
| SLCTLVR POSI | Selector lever in "N", "P" position. | N/P           |    |
|              | Selector lever in "R" position.      | R             |    |
|              | Selector lever in "D" position.      | D             | D  |
|              | Selector lever in "4" position.      | 4             |    |
|              | Selector lever in "3" position.      | 3             | Е  |
|              | Selector lever in "2" position.      | 2             |    |
|              | Selector lever in "1" position.      | 1             |    |

### **On Board Diagnosis Logic**

- This is an OBD-II self-diagnostic item.
- Diagnostic trouble code "PNP SW/CIRC" with CONSULT-II or P0705 without CONSULT-II is detected under the following conditions.
- When TCM does not receive the correct voltage signal from the PNP switch 1, 2, 3, 4 based on the gear position.
- When no other position but "P" position is detected from "N" positions.

| Po | ossible Cause                                                                                                    | UCS002UX |
|----|----------------------------------------------------------------------------------------------------|----------|
| •  | Harness or connectors<br>[The park/neutral position (PNP) switch 1, 2, 3, 4 and TCM circuit is open or shorted.] |          |
| •  | Park/neutral position (PNP) switch 1, 2, 3, 4                                                                    |          |
|    |                                                                                                    |          |

### **DTC Confirmation Procedure**

### CAUTION:

Always drive vehicle at a safe speed.

NOTE:

If "DTC Confirmation Procedure" has been previously performed, always turn ignition switch "OFF" and wait at least 10 seconds before performing the next test.

After the repair, perform the following procedure to confirm the malfunction is eliminated.

### WITH CONSULT-II

- 1. Turn ignition switch "ON". (Do not start engine.)
- 2. Select "DATA MONITOR" mode for "ENGINE" with CONSULT-II.
- 3. Start engine.
- Drive vehicle and maintain the following conditions for at least 2 consecutive seconds.
   THRTL POS SEN: More than 1.2V
- 5. If DTC is detected, go to AT-114, "Diagnostic Procedure".

| SELECT SYSTEM |         |
|---------------|---------|
| A/T           |         |
| ENGINE        |         |
|               |         |
|               |         |
|               |         |
|               |         |
|               |         |
|               | SAT014K |

### G WITH GST

Follow the procedure "With CONSULT-II".

PFP:32006

UCS002UU

UCS002UV

UCS002UW

UCS002UY

Н

Κ

L

Μ

А

# **Diagnostic Procedure**

# 1. CHECK PNP SW CIRCUIT

#### () With CONSULT-II

- 1. Turn ignition switch "ON". (Do not start engine.)
- Select "MAIN SIGNALS" in "DATA MONITOR" mode for "A/T" with CONSULT-II.
- 3. Read out "N·P", "R" and "D" position switches moving selector lever to each position.

| Item name    | Condition                            | Display value |
|--------------|--------------------------------------|---------------|
| SLCTLVR POSI | Selector lever in "N", "P" position. | N/P           |
|              | Selector lever in "R" position.      | R             |
|              | Selector lever in "D" position.      | D             |

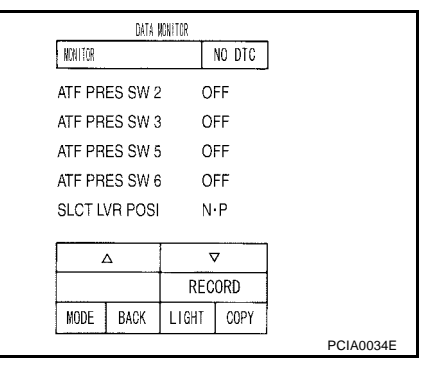

#### OK or NG

OK >> GO TO 6. NG >> GO TO 2.

# 2. снеск тсм

Perform TCM input/output signals inspection. Refer to <u>AT-94, "TCM Input/Output Signal Reference Values"</u>. OK or NG

OK >> GO TO 3. NG >> GO TO 5.

# 3. снеск отс

Perform "DTC Confirmation Procedure".

- Refer to AT-113, "DTC Confirmation Procedure" .
- OK or NG

OK >> INSPECTION END

NG >> GO TO 4.

### 4. DETECT MALFUNCTIONING ITEM

Check the following items:

• The A/T assembly harness connector terminals for damage or loose connection with harness connector. OK or NG

OK >> Replace the control valve with TCM. Refer to <u>AT-255, "CONTROL VALVE WITH TCM REMOVAL</u> <u>AND INSTALLATION"</u>.

NG >> Repair or replace damaged parts.

### 5. DETECT MALFUNCTIONING ITEM

Check the following items:

- Power supply and ground circuit for TCM.
- The A/T assembly harness connector terminals for damage or loose connection with harness connector. OK or NG
- OK >> Replace the control valve with TCM. Refer to <u>AT-255, "CONTROL VALVE WITH TCM REMOVAL</u> <u>AND INSTALLATION"</u>.
- NG >> Repair or replace damaged parts.

UCS002UZ

# **DTC P0705 PARK/NEUTRAL POSITION SWITCH**

| 6. снеск отс                                                               | А  |
|----------------------------------------------------------------------------|----|
| Perform "DTC Confirmation Procedure".                                      |    |
| Refer to <u>AT-113, "DTC Confirmation Procedure"</u> .     OK or NG     OK | В  |
| NG >> GO TO 2.                                                             | AT |
|                                                                            | D  |
|                                                                            | E  |
|                                                                            | F  |
|                                                                            | G  |
|                                                                            | Н  |
|                                                                            | I  |
|                                                                            | L  |
|                                                                            | К  |
|                                                                            | L  |
|                                                                            | М  |

# DTC P0720 VEHICLE SPEED SENSOR A/T (REVOLUTION SENSOR)

### DTC P0720 VEHICLE SPEED SENSOR A/T (REVOLUTION SENSOR)

### Description

The revolution sensor detects the revolution of the idler gear parking pawl lock gear and emits a pulse signal. The pulse signal is sent to the TCM which converts it into vehicle speed.

### CONSULT-II Reference Value

| Item name     | Condition      | Display value (km/h)                           |
|---------------|----------------|------------------------------------------------|
| VHCL/S SE·A/T | During driving | Approximately matches the speedometer reading. |

### **On Board Diagnosis Logic**

- This is an OBD-II self-diagnostic item.
- Diagnostic trouble code "VEH SPD SEN/CIR AT" with CONSULT-II or P0720 without CONSULT-II is detected under the following conditions.
- When TCM does not receive the proper voltage signal from the sensor.
- After ignition switch is turned "ON", irregular signal input from vehicle speed sensor MTR before the vehicle starts moving.

### **Possible Cause**

- Harness or connectors (The sensor circuit is open or shorted.)
- Revolution sensor
- Vehicle speed sensor MTR

### **DTC Confirmation Procedure**

### CAUTION:

- Always drive vehicle at a safe speed.
- Be careful not to rev engine into the red zone on the tachometer.

#### NOTE:

# If "DTC Confirmation Procedure" has been previously performed, always turn ignition switch "OFF" and wait at least 10 seconds before performing the next test.

After the repair, perform the following procedure to confirm the malfunction is eliminated.

### WITH CONSULT-II

- 1. Turn ignition switch "ON". (Do not start engine.)
- 2. Select "DATA MONITOR" mode for "A/T" with CONSULT-II.
- Drive vehicle and check for an increase of "VHCL/S SE·A/T" value in response to "VHCL/S SE·MTR" value. If the check result is NG, go to <u>AT-117, "Diagnostic Procedure"</u>. If the check result is OK, go to following step.
- 4. Select "DATA MONITOR" mode for "ENGINE" with CONSULT-II.
- Start engine and maintain the following conditions for at least 5 consecutive seconds.
   VHCL SPEED SE: 30 km/h (19 MPH) or more
  - THRTL POS SEN: More than 1.0/8

Selector lever: "D" position Driving location: Driving the vehicle uphill (increased engine load) will help maintain the driving conditions required for this test.

If the check result is NG, go to <u>AT-117, "Diagnostic Procedure"</u>. If the check result is OK, go to following step.

6. Maintain the following conditions for at least 5 consecutive seconds.

#### ENGINE SPEED: 3,500 rpm or more THRTL POS SEN: More than 1.0/8

Selector lever: "D" position Driving location: Driving the vehicle uphill (increased engine load) will help maintain the driving conditions required for this test. If the check result is NG, go to <u>AT-117, "Diagnostic Procedure"</u>.

Revision: April 2004

### AT-116

| SELECT SYSTEM |        |
|---------------|--------|
| A/T           |        |
| ENGINE        |        |
|               |        |
|               |        |
|               |        |
|               |        |
|               |        |
|               | SAT014 |

UCS002V3

UCS002V4

PFP:32702

UCS002V1

UCS002V2

# DTC P0720 VEHICLE SPEED SENSOR A/T (REVOLUTION SENSOR)

| WITH GST                             |                              |                                                |                                        |    |  |
|--------------------------------------|------------------------------|------------------------------------------------|----------------------------------------|----|--|
| Follow the procedure                 | e "With CONSULT-II           | ".                                             |                                        | А  |  |
| Diagnostic Pro                       | cedure                       |                                                | UCS002V5                               |    |  |
| I. CHECK INPUT                       | SIGNALS                      |                                                |                                        | В  |  |
| With CONSULT-                        | II                           |                                                |                                        |    |  |
| 1. Turn ignition sw                  | itch "ON". (Do not st        | art engine.)                                   | DATA MONITOR                           | AT |  |
| 2. Select "ECU IN<br>"A/T" with CONS | PUT SIGNALS" in '<br>SUIT-II | 'DATA MONITOR" mode for                        | MONITOR NO DTC                         |    |  |
| 3. Start the engine                  |                              |                                                | VHCL/S SE-WT 0km/h                     | D  |  |
| 4. Read out the va                   | lue of "VHCL/S SE.           | A/T" while driving.                            | THROTTLE POS 0.0/8                     |    |  |
| Check the value                      | e changes according          | to driving speed.                              | CLSD THL POS ON<br>W/O THL POS OFF     | _  |  |
| Item name                            | Condition                    | Display value (km/h)                           |                                        | E  |  |
| VHCL/S SE·A/T                        | During driving               | Approximately matches the speedometer reading. | MODE BACK LIGHT COPY                   | F  |  |
| <u>OK or NG</u>                      |                              |                                                | SUAZ 148E                              | F  |  |
| OK >> GO TO<br>NG >> GO TO           | 6.<br>2.                     |                                                |                                        | G  |  |
| 2. снеск тсм                         |                              |                                                |                                        |    |  |
| Perform TCM input/o                  | output signals inspe         | ction. Refer to AT-94. "TCM Ir                 | put/Output Signal Reference Values".   | Н  |  |
| OK or NG                             | OK or NG                     |                                                |                                        |    |  |
| OK >> GO TO                          | OK >> GO TO 3.               |                                                |                                        |    |  |
|                                      | 5.                           |                                                |                                        |    |  |
|                                      |                              |                                                |                                        | 1  |  |
| Perform "DTC Confi                   | rmation Procedure".          | Procoduro"                                     |                                        | J  |  |
| OK or NG                             |                              | <u>Tribleddie</u> .                            |                                        |    |  |
| OK >> INSPEC                         | TION END                     |                                                |                                        | Κ  |  |
| NG >> GO TO                          | 4.                           |                                                |                                        |    |  |
| 4. DETECT MALF                       |                              | 1                                              |                                        | L  |  |
| Check the following                  | items:                       |                                                |                                        |    |  |
| • The A/T assemb                     | oly harness connect          | or terminals for damage or loc                 | ose connection with harness connector. | M  |  |
| OK or NG                             | the control volve w          | ith TCM Pofor to AT 255 "CO                    |                                        |    |  |
| AND INSTALLATION".                   |                              |                                                |                                        |    |  |
|                                      |                              |                                                |                                        |    |  |
| J. DETECT MALF                       |                              | 1                                              |                                        |    |  |

Check the following items:

- Power supply and ground circuit for TCM.
- The A/T assembly harness connector terminals for damage or loose connection with harness connector. OK or NG
- OK >> Replace the control valve with TCM. Refer to <u>AT-255, "CONTROL VALVE WITH TCM REMOVAL</u> <u>AND INSTALLATION"</u>.
- NG >> Repair or replace damaged parts.

# DTC P0720 VEHICLE SPEED SENSOR A/T (REVOLUTION SENSOR)

# 6. снеск отс

Perform "DTC Confirmation Procedure".

• Refer to <u>AT-116, "DTC Confirmation Procedure"</u>.

OK or NG

- OK >> INSPECTION END
- NG >> GO TO 2.

# DTC P0725 ENGINE SPEED SIGNAL

| DTC P0725 ENGINE SP                                                                                                    | EED SIGNAL                                                                                                    | PFP:24825                               |
|----------------------------------------------------------------------------------------------------|----------------------------------------------------------------------------------------------------|-----------------------------------------|
| Description                                                                                                    | UCS002V6                                                                                                    |                                         |
| The engine speed signal is sent                                                                                                    | from the ECM to the TCM.                                                                                                    |                                         |
| CONSULT-II Reference                                                                                                    | Value                                                                                                    | UCS002V7                                |
| Item name                                                                                                    | Condition                                                                                                    | Display value (rpm)                     |
| ENGINE SPEED                                                                                                    | Engine running                                                                                                    | Closely matches the tachometer reading. |
| On Board Diagnosis Lo                                                                                                    | ogic                                                                                                    | UCS002V8                                |
| <ul> <li>This is not an OBD-II self-di</li> <li>Diagnostic trouble code "EN<br/>the ignition signal from ECN</li> </ul>                                                | iagnostic item.<br>NGINE SPEED SIG" with CONSULT-II is<br>/I during engine cranking or running.                                          | detected when TCM does not receive      |
| Possible Cause                                                                                                    |                                                                                                    | UCS002V9                                |
| Harness or connectors<br>(The ECM to the TCM circuit is                                                                                                    | open or shorted.)                                                                                                    |                                         |
| DTC Confirmation Proc                                                                                                    | edure                                                                                                    | UCS002VA                                |
| Always drive vehicle at a safe<br>NOTE:<br>If "DTC Confirmation Proced<br>and wait at least 10 seconds b<br>After the repair, perform the follo                        | e speed.<br>ure" has been previously performed,<br>before performing the next test.<br>by by by bound procedure to confirm the malfuncti | always turn ignition switch "OFF"       |
|                                                                                                    | 51                                                                                                    |                                         |
| <ol> <li>Turn ignition switch "ON" ar<br/>"A/T" with CONSULT-II.</li> </ol>                                                                                            | nd select "DATA MONITOR" mode for                                                                                                    | SELECT SYSTEM                           |
| <ol> <li>Start engine and maintain the<br/>consecutive seconds.</li> <li>VHCL SPEED SE: 10 km/h<br/>ACCELE POSI: More than<br/>Selector lever: "D" position</li> </ol> | ne following conditions for at least 10<br>n (6 MPH) or more<br>n 1/8<br>on                                                              |                                         |
| <ol> <li>If DTC is detected, go to <u>AT</u></li> </ol>                                                                                                    | -119, "Diagnostic Procedure" .                                                                                                    |                                         |
| Diagnostic Procedure<br>1. CHECK CAN COMMUNIC                                                                                                    | ATION LINE                                                                                                    | UCS002VB                                |

Is a malfunction in the CAN communication indicated in the results?

YES >> Check CAN communication line. Refer to <u>AT-107, "DTC U1000 CAN COMMUNICATION LINE"</u>. NO >> GO TO 2.

# 2. снеск отс with тсм

### (P) With CONSULT-II

- 1. Start engine.
- Select "ECU INPUT SIGNALS" in "DATA MONITOR" mode for 2. "A/T" with CONSULT-II.
- While monitoring engine speed, check for engine speed change 3. corresponding to wide-open throttle position signal.

| Item name    | Condition      | Display value (rpm)                     |
|--------------|----------------|-----------------------------------------|
| ENGINE SPEED | Engine running | Closely matches the tachometer reading. |

|         | DATA I | ENITOR |        |           |
|---------|--------|--------|--------|-----------|
| NONITOR |        |        | NO DTC |           |
| W/O TH  | L POS  | O      | F      |           |
| BRAKE   | SW     | 0      | FF     |           |
| ENGINE  | SPEED  | 0      | pm     |           |
| TURBIN  | E REV  | 0      | pm     |           |
| OUTPU   | T REV  | 0      | pm     |           |
|         |        |        | 7      | ]         |
|         |        | REC    | ORD    |           |
| MODE    | BACK   | LIGHT  | COPY   | 1         |
| <u></u> |        |        |        | PCIA0041E |

### With GST

Follow the procedure "With CONSULT-II".

OK or NG

- OK >> GO TO 3.
- NG >> Check the ignition signal circuit.
  - Refer to <u>EC-563, "IGNITION SIGNAL"</u>.

# З. снеск тсм

Perform TCM input/output signals inspection. Refer to AT-94, "TCM Input/Output Signal Reference Values" . OK or NG

OK >> GO TO 5. NG >> GO TO 4.

# 4. DETECT MALFUNCTIONING ITEM

Check the following items:

- Power supply and ground circuit for TCM.
- The A/T assembly harness connector terminals for damage or loose connection with harness connector. OK or NG

>> Replace the control valve with TCM. Refer to AT-255, "CONTROL VALVE WITH TCM REMOVAL OK AND INSTALLATION" .

NG >> Repair or replace damaged parts.

# 5. CHECK DTC

Perform "DTC Confirmation Procedure".

Refer to AT-119, "DTC Confirmation Procedure" .

### OK or NG

- OK >> INSPECTION END
- NG >> GO TO 3.

# DTC P0740 TORQUE CONVERTER CLUTCH SOLENOID VALVE

### Description

- The torque converter clutch solenoid valve is activated, with the gear in D4, D5 by the TCM in response to signals sent from the vehicle speed sensor and accelerator pedal position sensor (throttle position sensor). Torque converter clutch piston operation will then be controlled.
- Lock-up operation, however, is prohibited when A/T fluid temperature is too low.
- When the accelerator pedal is depressed (less than 1/8) in lock-up condition, the engine speed should not change abruptly. If there is a big jump in engine speed, there is no lock-up.

# CONSULT-II Reference Value

| Item name                                                                                               | Condition                                                                                                    | Display value (Approx.) (A)                            |
|----------------------------------------------------------------------------------------------------|----------------------------------------------------------------------------------------------------|--------------------------------------------------------|
|                                                                                                    | When performing slip lock-up                                                                                                | 0.2 - 0.4                                              |
| TCC SOLENOID                                                                                            | When performing lock-up                                                                                                    | 0.4 - 0.6                                              |
| On Board Diagnosis L                                                                                    | ogic                                                                                                    | UCS002VE                                               |
| • This is an OBD-II self-dia                                                                            | gnostic item.                                                                                                    |                                                        |
| <ul> <li>Diagnostic trouble code<br/>detected under the follow</li> </ul>                               | "TCC SOLENOID/CIRC" with CONSULT-<br>ing conditions.                                                                        | II or P0740 without CONSULT-II is                      |
| <ul> <li>When TCM detects an im</li> </ul>                                                              | proper voltage drop when it tries to operate                                                                                | e the solenoid valve.                                  |
| <ul> <li>When TCM detects as irre</li> </ul>                                                            | egular by comparing target value with moni                                                                                  | tor value.                                             |
| Possible Cause                                                                                          |                                                                                                    | UCS002VF                                               |
| • Torque converter clutch s                                                                             | olenoid valve                                                                                                    |                                                        |
| <ul> <li>Harness or connectors<br/>(The solenoid circuit is op</li> </ul>                               | en or shorted.)                                                                                                    |                                                        |
| DTC Confirmation Pro                                                                                    | ocedure                                                                                                    | UCS002VG                                               |
| CAUTION:<br>Always drive vehicle at a sa                                                                | fe speed.                                                                                                    |                                                        |
| NOTE:<br>If "DTC Confirmation Proce<br>and wait at least 10 seconds<br>After the repair, perform the fo | edure" has been previously performed,<br>s before performing the next test.<br>blowing procedure to confirm the malfunction | always turn ignition switch "OFF"<br>on is eliminated. |
|                                                                                                    |                                                                                                    |                                                        |

### WITH CONSULT-II

- 1. Turn ignition switch "ON". (Do not start engine.)
- 2. Select "DATA MONITOR" mode for "ENGINE" with CONSULT-II.
- Start engine and maintain the following conditions for at least 5 consecutive seconds.
   VHCL SPEED SE: 80 km/h (50 MPH) or more ACCELE POS: 0.5/8 1.0/8 SELECTOR LEVER: "D" position Driving location: Driving the vehicle uphill (increased engine load) will help maintain the driving conditions required for this test.
- 4. If DTC is detected go to AT-122, "Diagnostic Procedure" .

### G WITH GST

Follow the procedure "With CONSULT-II".

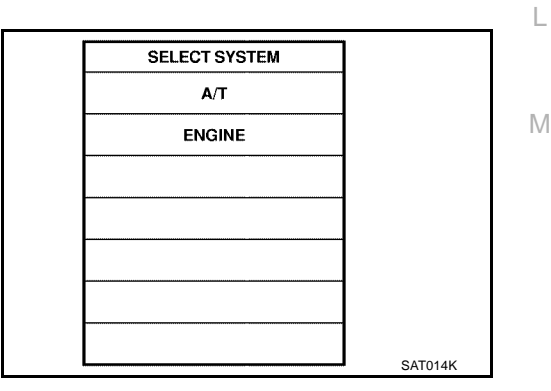

PFP:31940

UCS002VD

А

# Diagnostic Procedure

# **1.** CHECK INPUT SIGNALS

#### With CONSULT-II

- 1. Turn ignition switch "ON". (Do not start engine.)
- 2. Select "MAIN SIGNALS" in "DATA MONITOR" mode for "A/T" with CONSULT-II.
- 3. Start the engine.
- 4. Read out the value of "TCC SOLENOID" while driving.

| Item name    | Condition                    | Display value (Approx.) |
|--------------|------------------------------|-------------------------|
| TCC SOLENOID | When performing slip lock-up | 0.2 - 0.4 A             |
|              | When performing lock-up      | 0.4 - 0.6 A             |

#### OK or NG

OK >> GO TO 6. NG >> GO TO 2.

# 2. снеск тсм

Perform TCM input/output signals inspection. Refer to <u>AT-94, "TCM Input/Output Signal Reference Values"</u>. OK or NG

OK >> GO TO 3. NG >> GO TO 5.

# 3. снеск отс

Perform "DTC Confirmation Procedure".

• Refer to AT-121, "DTC Confirmation Procedure" .

### OK or NG

- OK >> INSPECTION END
- NG >> GO TO 4.

### 4. DETECT MALFUNCTIONING ITEM

Check the following items:

• The A/T assembly harness connector terminals for damage or loose connection with harness connector. OK or NG

OK >> Replace the control valve with TCM. Refer to <u>AT-255, "CONTROL VALVE WITH TCM REMOVAL</u> <u>AND INSTALLATION"</u>.

NG >> Repair or replace damaged parts.

### 5. DETECT MALFUNCTIONING ITEM

Check the following items:

- Power supply and ground circuit for TCM.
- The A/T assembly harness connector terminals for damage or loose connection with harness connector. OK or NG
- OK >> Replace the control valve with TCM. Refer to <u>AT-255, "CONTROL VALVE WITH TCM REMOVAL</u> <u>AND INSTALLATION"</u>.
- NG >> Repair or replace damaged parts.

| [        | DATA M        | ONITOF | }      |           |
|----------|---------------|--------|--------|-----------|
| MONITO   | MONITOR       |        | IO DTC |           |
| TCC SOL  | ENOID         | ) X    | XXA    |           |
| LINE PRE | S SOL         | _ x    | XXA    |           |
| I/C SOLE | NOID          | х      | XXA    |           |
| FR/B SOI | FR/B SOLENOID |        | XXA    |           |
| D/C SOLI | D/C SOLENOID  |        | XXA    |           |
| HLR/C SC | HLR/C SOL     |        | XXA    |           |
|          |               | 7      | 7      |           |
|          |               | RECORD |        |           |
| MODE     | BACK          | LIGHT  | COPY   |           |
|          |               |        |        | SCIA4793E |

UCS002VH

# DTC P0740 TORQUE CONVERTER CLUTCH SOLENOID VALVE

| 6. снеск ртс                                           | А  |
|--------------------------------------------------------|----|
| Perform "DTC Confirmation Procedure".                  | 1  |
| Refer to <u>AT-121, "DTC Confirmation Procedure"</u> . | D  |
|                                                        | D  |
| NG >> GO TO 2.                                         | AT |
|                                                        | D  |
|                                                        | Е  |
|                                                        | F  |
|                                                        | G  |
|                                                        | Η  |
|                                                        |    |
|                                                        | J  |
|                                                        | K  |
|                                                        | L  |

M

# DTC P0744 A/T TCC S/V FUNCTION (LOCK-UP)

# DTC P0744 A/T TCC S/V FUNCTION (LOCK-UP)

### Description

This malfunction is detected when the A/T does not shift into 5th gear position or the torque converter clutch does not lock-up as instructed by the TCM. This is not only caused by electrical malfunction (circuits open or shorted) but also by mechanical malfunction such as control valve sticking, improper solenoid valve operation, etc.

# CONSULT-II Reference Value

| Item name    | Condition                    | Display value (Approx.) (A) |
|--------------|------------------------------|-----------------------------|
| TCC SOLENOID | When performing slip lock-up | 0.2 - 0.4                   |
|              | When performing lock-up      | 0.4 - 0.6                   |

# **On Board Diagnosis Logic**

- This is an OBD-II self-diagnostic item.
- Diagnostic trouble code "A/T TCC S/V FNCTN" with CONSULT-II or P0744 without CONSULT-II is detected under the following conditions.
- When A/T cannot perform lock-up even if electrical circuit is good.
- When TCM detects as irregular by comparing difference value with slip rotation.

# Possible Cause

- Harness or connectors (The solenoid circuit is open or shorted.)
- Torque converter clutch solenoid valve
- Hydraulic control circuit

# **DTC Confirmation Procedure**

### CAUTION:

### Always drive vehicle at a safe speed.

### NOTE:

If "DTC Confirmation Procedure" has been previously performed, always turn ignition switch "OFF" and wait at least 10 seconds before performing the next test.

After the repair, perform the following procedure to confirm the malfunction is eliminated.

### WITH CONSULT-II

- Start engine and Select "TCC S/V FNCTN CHECK" of "DTC WORK SUPPORT" mode for "A/T" with CONSULT-II and touch "START".
- Accelerate vehicle to more than 80 km/h (50 MPH) and maintain the following condition continuously until "TESTING" has turned to "COMPLETE". (It will take approximately 30 seconds after "TESTING" shows.)
   ACCELE POSI: More than 1.0/8 (at all times during step 4) TCC SOLENOID: 0.4 - 0.6 A

Selector lever: "D" position [Reference speed: Constant speed of more than 80 km/h (50 MPH)]

- Make sure "GEAR" shows "5".
- For shift schedule, refer to <u>AT-72, "Vehicle Speed When Performing and Releasing Complete Lock-up"</u>.
- If "TESTING" does not appear on CONSULT-II for a long time, select "SELF-DIAG RESULTS". In case a 1st trip DTC other than P0744 is shown, refer to applicable "TROUBLE DIAGNOSIS FOR DTC".
- Make sure that "OK" is displayed. (If "NG" is displayed, refer to "DIAGNOSTIC PROCEDURE".) Refer to <u>AT-125, "Diagnostic Procedure"</u>. Refer to shift schedule, <u>AT-72, "Vehicle Speed When Performing and Releasing Complete Lock-up"</u>.

### AT-124

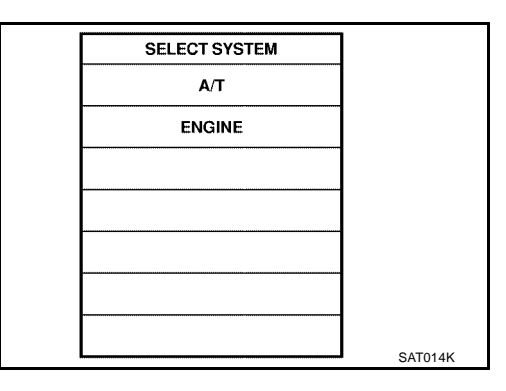

UCS002VJ

UCS002VK

PFP:31940

UCS002VI

UCS002VL

UCS002VM

# DTC P0744 A/T TCC S/V FUNCTION (LOCK-UP)

#### **WITH GST** А Follow the procedure "With CONSULT-II". **Diagnostic Procedure** UCS002VN **1. CHECK INPUT SIGNALS** (P) With CONSULT-II 1. Turn ignition switch "ON". (Do not start engine.) AT DATA MONITOR Select "MAIN SIGNALS" in "DATA MONITOR" mode for "A/T" 2. MONITOR NO DTC with CONSULT-II. XXXA TCC SOLENOID XXXA 3. Start the engine. LINE PRES SOL I/C SOLENOID XXXA 4. Read out the value of "TCC SOLENOID" while driving. FR/B SOLENOID XXXA D/C SOLENOID XXXA Item name Condition Display value (Approx.) HLR/C SOL XXXA Ε 0.2 - 0.4 A When performing slip lock-up $\nabla$ TCC SOLENOID RECORD 0.4 - 0.6 A When performing lock-up MODE BACK LIGHT COPY OK or NG SCIA4793E F OK >> GO TO 6. NG >> GO TO 2. СНЕСК ТСМ Perform TCM input/output signals inspection. Refer to AT-94, "TCM Input/Output Signal Reference Values" . Н OK or NG OK >> GO TO 3. NG >> GO TO 5. З. снеск ртс

Perform "DTC Confirmation Procedure".

Refer to <u>AT-124</u>, "DTC Confirmation Procedure".

### OK or NG

OK >> INSPECTION END

NG >> GO TO 4.

### 4. DETECT MALFUNCTIONING ITEM

Check the following items:

• The A/T assembly harness connector terminals for damage or loose connection with harness connector. OK or NG

- OK >> Replace the control valve with TCM. Refer to <u>AT-255, "CONTROL VALVE WITH TCM REMOVAL</u> <u>AND INSTALLATION"</u>.
- NG >> Repair or replace damaged parts.

# 5. DETECT MALFUNCTIONING ITEM

Check the following items:

- Power supply and ground circuit for TCM.
- The A/T assembly harness connector terminals for damage or loose connection with harness connector. OK or NG
- OK >> Replace the control valve with TCM. Refer to <u>AT-255, "CONTROL VALVE WITH TCM REMOVAL</u> <u>AND INSTALLATION"</u>.
- NG >> Repair or replace damaged parts.

Κ

Μ

# DTC P0744 A/T TCC S/V FUNCTION (LOCK-UP)

# 6. снеск отс

Perform "DTC Confirmation Procedure".

• Refer to <u>AT-124, "DTC Confirmation Procedure"</u>.

OK or NG

- OK >> INSPECTION END
- NG >> GO TO 2.

# DTC P0745 LINE PRESSURE SOLENOID VALVE

### DTC P0745 LINE PRESSURE SOLENOID VALVE

### Description

The line pressure solenoid valve regulates the oil pump discharge pressure to suit the driving condition in response to a signal sent from the TCM.

The line pressure duty cycle value is not consistent when the closed throttle position signal is "ON". To confirm the line pressure duty cycle at low pressure, the accelerator (throttle) should be open until the closed throttle position signal is "OFF".

# CONSULT-II Reference Value

| Item name     | Condition      | Display value (Approx.) (A) |
|---------------|----------------|-----------------------------|
| LINE PRES SOL | During driving | 0.2 - 0.6                   |

### On Board Diagnosis Logic

- This is an OBD-II self-diagnostic item.
- Diagnostic trouble code "L/PRESS SOL/CIRC" with CONSULT-II or P0745 without CONSULT-II is detected under the following conditions.
- When TCM detects an improper voltage drop when it tries to operate the solenoid valve.
- When TCM detects as irregular by comparing target value with monitor value.

### Possible Cause

- Harness or connectors (The solenoid circuit is open or shorted.)
- Line pressure solenoid valve

# **DTC Confirmation Procedure**

### NOTE:

If "DTC Confirmation Procedure" has been previously performed, always turn ignition switch "OFF" and wait at least 10 seconds before performing the next test.

After the repair, perform the following procedure to confirm the malfunction is eliminated.

### WITH CONSULT-II

- 1. Turn ignition switch "ON" and select "DATA MONITOR" mode for "ENGINE" with CONSULT-II.
- 2. Engine start and wait at least 5 second.
- 3. If DTC is detected, go to AT-128, "Diagnostic Procedure" .

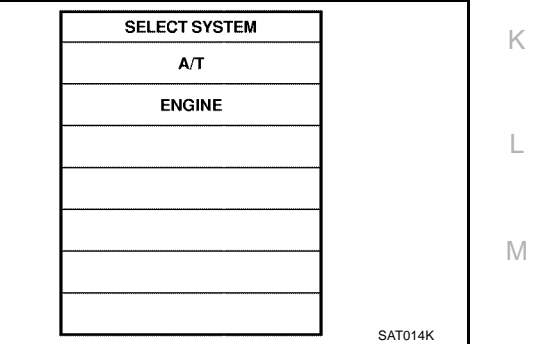

### WITH GST

Follow the procedure "With CONSULT-II".

UCS002VO

UCS002VQ

UCS002VR

UCS002VS

PFP:31940

В

Е

F

Н

J

А

AT UCS002VP

# **Diagnostic Procedure**

### **1.** CHECK INPUT SIGNALS

#### (B) With CONSULT-II

- 1. Turn ignition switch "ON". (Do not start engine.)
- 2. Select "MAIN SIGNALS" in "DATA MONITOR" mode for "A/T" with CONSULT-II.
- 3. Start the engine.
- 4. Read out the value of "LINE PRES SOL" while driving.

| Item name     | Condition      | Display value (Approx.) |
|---------------|----------------|-------------------------|
| LINE PRES SOL | During driving | 0.2 - 0.6 A             |

|        | DATA MONITOR |        |        |           |
|--------|--------------|--------|--------|-----------|
| MON    | MONITOR      |        | NO DTC |           |
| TCC S  | OLENOI       | )      | XXA    |           |
| LINE F | RES SO       | >      | XXA    |           |
| I/C SO | LENOID       | >      | XXA    |           |
| FR/B S | OLENOI       | D >    | XXA    |           |
| D/C SO | DLENOID      | >      | XXA    |           |
| HLR/C  | SOL          | >      | XXA    |           |
|        |              |        |        |           |
|        |              | RECORD |        |           |
| MODE   | BACK         | LIGHT  | COPY   |           |
|        |              |        | 1      | SCIA4793E |

#### OK or NG

OK >> GO TO 6. NG >> GO TO 2.

# 2. снеск тсм

Perform TCM input/output signals inspection. Refer to <u>AT-94, "TCM Input/Output Signal Reference Values"</u>. OK or NG

```
OK >> GO TO 3.
NG >> GO TO 5.
```

# 3. снеск отс

Perform "DTC Confirmation Procedure".

• Refer to AT-127, "DTC Confirmation Procedure".

### OK or NG

### OK >> INSPECTION END

NG >> GO TO 4.

### 4. DETECT MALFUNCTIONING ITEM

Check the following items:

• The A/T assembly harness connector terminals for damage or loose connection with harness connector.

OK or NG

OK >> Replace the control valve with TCM. Refer to <u>AT-255, "CONTROL VALVE WITH TCM REMOVAL</u> <u>AND INSTALLATION"</u>.

NG >> Repair or replace damaged parts.

### 5. DETECT MALFUNCTIONING ITEM

Check the following items:

- Power supply and ground circuit for TCM.
- The A/T assembly harness connector terminals for damage or loose connection with harness connector.

OK or NG

- OK >> Replace the control valve with TCM. Refer to <u>AT-255, "CONTROL VALVE WITH TCM REMOVAL</u> <u>AND INSTALLATION"</u>.
- NG >> Repair or replace damaged parts.

UCS002VT

# DTC P0745 LINE PRESSURE SOLENOID VALVE

| 6. снеск отс                                                           | А  |
|------------------------------------------------------------------------|----|
| Perform "DTC Confirmation Procedure".                                  |    |
| Refer to <u>AT-127, "DTC Confirmation Procedure"</u> . <u>OK or NG</u> | В  |
| OK >> INSPECTION END<br>NG >> GO TO 2.                                 | ٩T |
|                                                                        | D  |
|                                                                        | Е  |
|                                                                        | F  |
|                                                                        | G  |
|                                                                        | Η  |
|                                                                        | I  |
|                                                                        | J  |
|                                                                        | Κ  |
|                                                                        | L  |

M

# DTC P1702 TRANSMISSION CONTROL MODULE (RAM)

# Description

The TCM consists of a microcomputer and connectors for signal input and output and for power supply. The TCM controls the A/T.

# **On Board Diagnosis Logic**

- This is not an OBD-II self-diagnostic item.
- Diagnostic trouble code "TCM·RAM" with CONSULT-II is detected when TCM memory RAM is malfunctioning.

# Possible Cause

TCM.

# **DTC Confirmation Procedure**

### NOTE:

# If "DTC Confirmation Procedure" has been previously performed, always turn ignition switch "OFF" and wait at least 10 seconds before performing the next test.

AT-130

After the repair, perform the following procedure to confirm the malfunction is eliminated.

### WITH CONSULT-II

- 1. Turn ignition switch "ON". (Do not start engine.)
- 2. Select "DATA MONITOR" mode for "A/T" with CONSULT-II.
- 3. Start engine.
- 4. Run engine for at least 2 consecutive seconds at idle speed.
- 5. If DTC is detected, go to AT-130, "Diagnostic Procedure" .

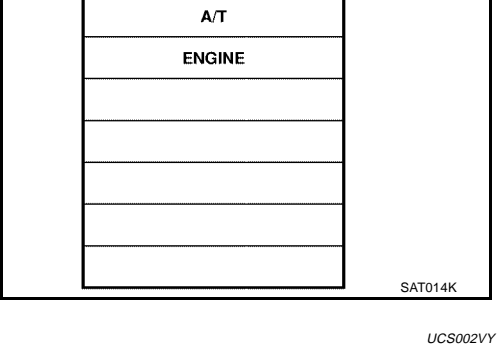

SELECT SYSTEM

# Diagnostic Procedure

1. СНЕСК ДТС

### With CONSULT-II

- 1. Turn ignition switch "ON". (Do not start engine.)
- 2. Select "SELF-DIAG RESULTS" mode for "A/T" with CONSULT-II.
- 3. Touch "ERASE".
- 4. Turn ignition switch "OFF" and wait at least 10 seconds.
- 5. Perform "DTC confirmation procedure", <u>AT-130, "DTC Confirma-</u> tion Procedure".
- Is the "TCM·RAM" displayed again?
- YES >> Replace the control valve with TCM. Refer to <u>AT-255,</u> <u>"CONTROL VALVE WITH TCM REMOVAL AND</u> INSTALLATION".
- NO >> INSPECTION END

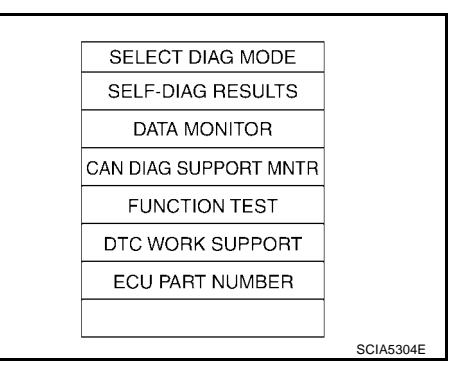

PFP:31036

UCS002VU

UCS002VV

UCS002VW

UCS002VX

| DTC P1703 TRANSMISSION CONTROL MODULE (ROM                                                                                                    |                                | 31036            |
|----------------------------------------------------------------------------------------------------|--------------------------------|------------------|
| Description                                                                                                    | · <b>,</b>                     | A                |
| The TCM consists of a microcomputer and connectors for signal input and TCM controls the A/T.                                                                                                    | d output and for power supply. | . The<br>B       |
| On Board Diagnosis Logic                                                                                                    | U                              | CS002W0          |
| <ul> <li>This is not an OBD-II self-diagnostic item.</li> <li>Diagnostic trouble code "TCM·ROM" with CONSULT-II is detected wh tioning.</li> </ul>                                                                           | en TCM memory ROM is mal       | AT<br>func-      |
| Possible Cause                                                                                                    | U                              | CS002W1 D        |
| TCM.                                                                                                    |                                |                  |
| DTC Confirmation Procedure                                                                                                    | U                              | CS002W2          |
| NOTE:<br>If "DTC Confirmation Procedure" has been previously performed, alw<br>and wait at least 10 seconds before performing the next test.<br>After the repair, perform the following procedure to confirm the malfunction | ways turn ignition switch "C   | <b>)FF"</b><br>F |
| 1. Turn ignition switch to "ON". (Do not start engine.)                                                                                                    | SELECT SYSTEM                  | G                |
| 2. Select "DATA MONITOR" mode for A/T with CONSULT-II.                                                                                                    | A/T                            |                  |
| <ol> <li>Start engine.</li> <li>Pun engine for at least 2 consecutive seconds at idle speed</li> </ol>                                                                                                    | ENGINE                         | Н                |
| 5. If DTC is detected, go to AT-131, "Diagnostic Procedure".                                                                                                    |                                |                  |
|                                                                                                    |                                |                  |
|                                                                                                    |                                |                  |
|                                                                                                    |                                |                  |
|                                                                                                    | SATO                           | 14K              |
| Diagnostic Procedure                                                                                                    | U                              | CS002W3          |
|                                                                                                    |                                | K                |
| With CONSULT-II                                                                                                    |                                |                  |
| 1. Turn ignition switch "ON". (Do not start engine.)                                                                                                    | SELECT DIAG MODE               | L                |
| II.                                                                                                    | SELF-DIAG RESULTS              |                  |
| 3. Touch "ERASE".                                                                                                    | DATA MONITOR                   | M                |
| 4. Turn ignition switch "OFF" and wait at least 10 seconds.                                                                                                    | CAN DIAG SUPPORT MNTR          |                  |
| 5. Perform "DTC confirmation procedure", <u>AT-131, "DTC Confirma-</u><br>tion Procedure"                                                                                                    |                                |                  |
| Is the "TCM-ROM" displayed again?                                                                                                    |                                |                  |
| YES >> Replace the control valve with TCM. Refer to AT-255,                                                                                                    |                                |                  |
| "CONTROL VALVE WITH TCM REMOVAL AND                                                                                                    | SCIA                           | 5304E            |
| NO >> INSPECTION END                                                                                                    |                                |                  |
|                                                                                                    |                                |                  |
|                                                                                                    |                                |                  |
|                                                                                                    |                                |                  |

# DTC P1705 THROTTLE POSITION SENSOR

# DTC P1705 THROTTLE POSITION SENSOR

### Description

Electric throttle control actuator consists of throttle control motor, accelerator pedal position sensor, throttle position sensor, etc. The actuator sends a signal to the ECM, and ECM sends signals to TCM with CAN communication.

# **CONSULT-II Reference Value**

| Item name     | Condition                          | Display value (Approx.) |
|---------------|------------------------------------|-------------------------|
| ACCELE POSI   | Released accelerator pedal.        | 0.0/8                   |
|               | Fully depressed accelerator pedal. | 8/8                     |
| THROTTLE POSI | Released accelerator pedal.        | 0.0/8                   |
|               | Fully depressed accelerator pedal. | 8/8                     |

# **On Board Diagnosis Logic**

- This is not an OBD-II self-diagnostic item.
- Diagnostic trouble code "TP SEN/CIRC A/T" with CONSULT-II is detected when TCM does not receive the proper accelerator pedal position signals (input by CAN communication) from ECM.

### **Possible Cause**

Harness or connectors (The sensor circuit is open or shorted.)

# **DTC Confirmation Procedure**

### NOTE:

If "DTC Confirmation Procedure" has been previously performed, always turn ignition switch "OFF" and wait at least 10 seconds before performing the next test.

After the repair, perform the following procedure to confirm the malfunction is eliminated.

### B WITH CONSULT-II

- 1. Turn ignition switch "ON". (Do not start engine.)
- 2. Select "DATA MONITOR" mode for "A/T" with CONSULT-II.
- 3. Start engine and let it idle for 1 second.
- 4. If DTC is detected, go to AT-132, "Diagnostic Procedure" .

| SELECT SYSTEM |         |
|---------------|---------|
| A/T           |         |
| ENGINE        |         |
|               |         |
|               |         |
|               |         |
|               |         |
|               |         |
|               | SAT014K |

### WITH GST

Follow the procedure "With CONSULT-II".

### **Diagnostic Procedure**

UCS002W9

1. CHECK CAN COMMUNICATION LINE

Perform the self-diagnosis. Refer to AT-97, "SELF-DIAGNOSTIC RESULT MODE" .

Is a malfunction in the CAN communication indicated in the results?

YES >> Check CAN communication line. Refer to <u>AT-107, "DTC U1000 CAN COMMUNICATION LINE"</u>.

NO >> GO TO 2.

PFP:22620

UCS002W4

UCS002W5

UCS002W6

UCS002W8

UCS002W7

# 2. CHECK DTC WITH ECM

#### (P) With CONSULT-II

- 1. Turn ignition switch "ON". (Do not start engine.)
- 2. Select "SELF-DIAG RESULTS" mode for "ENGINE" with CON-SULT-II. Refer to EC-103, "CONSULT-II Function".

### (In the second second s

Follow the procedure "With CONSULT-II".

### OK or NG

- OK >> GO TO 3.
- NG >> Check the DTC detected item. Refer to EC-103, "CON-SULT-II Function" .
  - If CAN communication line is detected, go to <u>AT-107</u>, "DTC U1000 CAN COMMUNICATION LINE" .

# 3. check dtc with tcm

### (P) With CONSULT-II

- 1. Turn ignition switch "ON". (Do not start engine.)
- 2. Select "ECU INPUT SIGNALS" in "DATA MONITOR" mode for "A/T" with CONSULT-II.
- 3. Depress accelerator pedal and read out the value of "ACCLE POS" and "THROTTLE POSI".

Check engine speed changes according to throttle position.

|               |                                    |       |  | 0111111 |      |           | 0 |
|---------------|------------------------------------|-------|--|---------|------|-----------|---|
| Item name     | Condition Display value (Approx.)  |       |  |         | REC  | 7<br>()RD |   |
| THROTTLE POSI | Released accelerator pedal.        | 0.0/8 |  | MODE    | BACK | LIGHT     |   |
|               | Fully depressed accelerator pedal. | 8/8   |  |         |      |           |   |

Select "SELF-DIAG RESULTS" mode for "A/T" with CONSULT-II. Refer to AT-97, "SELF-DIAGNOSTIC 4 RESULT MODE" .

### With GST

Follow the procedure "With CONSULT-II".

#### OK or NG

- OK >> GO TO 4.
- NG >> Repair or replace damaged parts.

# 4. CHECK DTC

Perform "DTC Confirmation Procedure".

Refer to AT-132, "DTC Confirmation Procedure" .

### OK or NG

#### OK >> INSPECTION END

>> Replace the control valve with TCM. Refer to AT-255, "CONTROL VALVE WITH TCM REMOVAL NG AND INSTALLATION" .

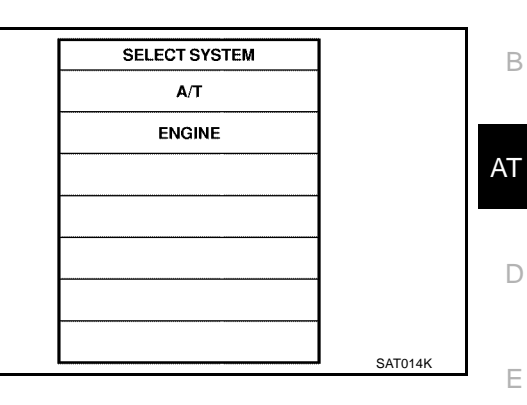

А

F

Н

Κ

L

М

|         | DATA N  | ONITOR |        |           |
|---------|---------|--------|--------|-----------|
| NONITOR |         |        | NO DTC |           |
| ACCEL   | E POSI  |        | 0.0/8  |           |
| THROT   | TLE PO  | SI     | 0.0/8  |           |
| CLSD    | THL POS | 6      | ON     |           |
| W/O TH  | HL POS  |        | OFF    |           |
| BRAKE   | SW      |        | OFF    |           |
|         |         |        |        |           |
|         |         | `````  | ·      |           |
|         |         | REC    | ORD    |           |
| MODE    | BACK    | LIGHT  | COPY   |           |
|         |         |        |        | PCIA00708 |
|         |         |        |        |           |

# DTC P1710 A/T FLUID TEMPERATURE SENSOR CIRCUIT

# DTC P1710 A/T FLUID TEMPERATURE SENSOR CIRCUIT

# Description

The A/T fluid temperature sensor detects the A/T fluid temperature and sends a signal to the TCM.

### **CONSULT-II Reference Value**

| Item name     | Condition °C (°F)           | Display value (Approx.) V |
|---------------|-----------------------------|---------------------------|
| ATF TEMP SE 1 | 0 (32) - 20 (68) - 80 (176) | 2.2 - 1.8 - 0.6           |
| ATF TEMP SE 2 | 0 (32) - 20 (00) - 00 (170) | 2.2 - 1.7 - 0.45          |

# On Board Diagnosis Logic

- This is an OBD-II self-diagnostic item.
- Diagnostic trouble code "ATF TEMP SEN/CIRC" with CONSULT-II or P1710 (A/T), P0710 (ENGINE) without CONSULT-II is detected when TCM receives an excessively low or high voltage from the sensor.

# Possible Cause

- Harness or connectors (The sensor circuit is open or shorted.)
- A/T fluid temperature sensors 1, 2

### **DTC Confirmation Procedure**

### **CAUTION:**

Always drive vehicle at a safe speed.

NOTE:

If "DTC Confirmation Procedure" has been previously performed, always turn ignition switch "OFF" and wait at least 10 seconds before performing the next test.

After the repair, perform the following procedure to confirm the malfunction is eliminated.

### WITH CONSULT-II

- 1. Turn ignition switch "ON". (Do not start engine.)
- 2. Select "DATA MONITOR" mode for "ENGINE" with CONSULT-II.
- Start engine and maintain the following conditions for at least 10 minutes (Total). (It is not necessary to maintain continuously.)
   VHCL SPEED SE: 10 km/h (6 MPH) or more THRTL POS SEN: More than 1.0/8 Selector lever: "D" position
- 4. If DTC is detected, go to AT-135, "Diagnostic Procedure" .

### WITH GST

Follow the procedure "With CONSULT-II".

| SELECT SYSTEM |         |
|---------------|---------|
| A/T           |         |
| ENGINE        |         |
|               |         |
|               |         |
|               |         |
|               |         |
|               |         |
|               | SAT014K |

PFP:31940

UCS002WA

UCS002WB

UCS002WD

UCS002WC

UCS002WE

# DTC P1710 A/T FLUID TEMPERATURE SENSOR CIRCUIT

### **Diagnostic Procedure**

### 1. CHECK A/T FLUID TEMPERATURE SENSOR 1 SIGNAL

#### (P) With CONSULT-II

- 1. Start engine.
- 2. Select "ECU INPUT SIGNALS" in "DATA MONITOR" mode for "A/T" with CONSULT-II.
- 3. Read out the value of "ATF TEMP SE 1".

| Item name     | Condition °C (°F)           | Display value (Approx.) |
|---------------|-----------------------------|-------------------------|
| ATF TEMP SE 1 | 0 (32) - 20 (68) - 80 (176) | 2.2 - 1.8 - 0.6 V       |

#### OK or NG

>> GO TO 2. OK NG >> GO TO 4.

### 2. CHECK A/T FLUID TEMPERATURE SENSOR 2 SIGNAL

#### (P) With CONSULT-II

- 1. Start engine.
- 2. Select "ECU INPUT SIGNALS" in "DATA MONITOR" mode for "A/T" with CONSULT-II.
- Read out the value of "ATF TEMP SE 2". 3.

| Item name     | Condition °C (°F)           | Display value (Approx.) |
|---------------|-----------------------------|-------------------------|
| ATF TEMP SE 2 | 0 (32) - 20 (68) - 80 (176) | 2.2 - 1.7 - 0.45 V      |

#### OK or NG

OK >> GO TO 8.

#### NG >> GO TO 3.

# 3. CHECK A/T FLUID TEMPERATURE SENSOR 2

Check A/T fluid temperature sensor 2. Refer to AT-136, "Component Inspection" .

#### OK or NG

OK >> GO TO 4.

>> Replace the A/T fluid temperature sensor 2. Refer to AT-263, "A/T FLUID TEMPERATURE SEN-NG SOR 2 REMOVAL AND INSTALLATION" .

# СНЕСК ТСМ

Perform TCM input/output signals inspection. Refer to AT-94, "TCM Input/Output Signal Reference Values" . OK or NG

OK >> GO TO 5. NG >> GO TO 7.

# 5. CHECK DTC

Perform "DTC Confirmation Procedure".

Refer to AT-134, "DTC Confirmation Procedure" .

OK or NG

OK >> INSPECTION END NG >> GO TO 6.

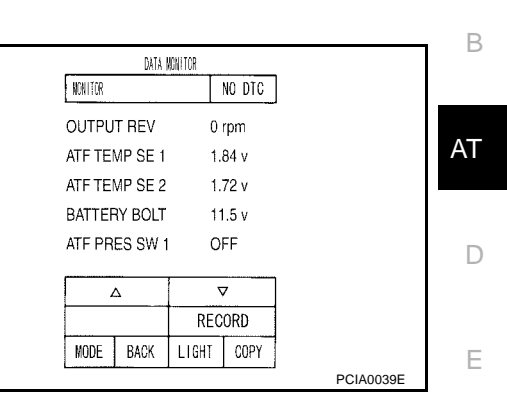

UCS002WF

А

|         | DATA    | NONTOR |        |          |
|---------|---------|--------|--------|----------|
| NONITOR |         |        | NO DTC |          |
| OUTPU   | T REV   | 0      | rpm    |          |
| ATF TEI | MP SE 1 | 1.     | 84 v   |          |
| ATF TEI | MP SE 2 | 1.     | 72 v   |          |
| BATTER  | RY BOLT | 1.     | 1.5 v  |          |
| ATF PR  | ES SW 1 | 0      | FF     |          |
|         | 2       |        | 7      | ]        |
|         |         | REC    | ORD    |          |
| MODE    | BACK    | LIGHT  | COPY   |          |
|         |         |        | ·      | PCIA0039 |

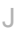

Κ

F

Н

Μ

### 6. DETECT MALFUNCTIONING ITEM

Check the following items:

• The A/T assembly harness connector terminals for damage or loose connection with harness connector. OK or NG

- OK >> Replace the control valve with TCM. Refer to <u>AT-255, "CONTROL VALVE WITH TCM REMOVAL</u> <u>AND INSTALLATION"</u>.
- NG >> Repair or replace damaged parts.

### 7. DETECT MALFUNCTIONING ITEM

Check the following items:

- Power supply and ground circuit for TCM.
- The A/T assembly harness connector terminals for damage or loose connection with harness connector.

OK or NG

- OK >> Replace the control valve with TCM. Refer to <u>AT-255, "CONTROL VALVE WITH TCM REMOVAL</u> <u>AND INSTALLATION"</u>.
- NG >> Repair or replace damaged parts.

# 8. CHECK DTC

Perform "DTC Confirmation Procedure".

• Refer to AT-134, "DTC Confirmation Procedure" .

OK or NG

- OK >> INSPECTION END
- NG >> GO TO 4.

### **Component Inspection** A/T FLUID TEMPERATURE SENSOR 2

UCS002WG

- 1. Remove A/T fluid temperature sensor 2. Refer to <u>AT-263, "A/T FLUID TEMPERATURE SENSOR 2</u> <u>REMOVAL AND INSTALLATION"</u>.
- 2. Check resistance between terminals. Refer to AT-347, "A/T Fluid Temperature Sensor" .

# **DTC P1716 TURBINE REVOLUTION SENSOR**

# DTC P1716 TURBINE REVOLUTION SENSOR

### Description

The turbine revolution sensor detects input shaft rpm (revolutions per minute). It is located on the input side of the automatic transmission. Monitors revolution of sensor 1 and sensor 2 for non-standard conditions.

### CONSULT-II Reference Value

| Item name   | Condition                   | Display value (rpm)                     |
|-------------|-----------------------------|-----------------------------------------|
| TURBINE REV | During driving (lock-up ON) | Approximately matches the engine speed. |

### On Board Diagnosis Logic

- This is an OBD-II self-diagnostic item.
- Diagnostic trouble code "TURBINE REV S/CIRC" with CONSULT-II or P1716 without CONSULT-II is detected under the following conditions.
- When TCM does not receive the proper voltage signal from the sensor.
- When TCM detects an irregularity only at position of 4th gear for turbine revolution sensor 2.

### Possible Cause

- Harness or connectors (The sensor circuit is open or shorted.)
- Turbine revolution sensor 1, 2

# **DTC Confirmation Procedure**

### **CAUTION:**

Always drive vehicle at a safe speed.

#### NOTE:

If "DTC Confirmation Procedure" has been previously performed, always turn ignition switch "OFF" and wait at least 10 seconds before performing the next test.

After the repair, perform the following procedure to confirm the malfunction is eliminated.

### (I) WITH CONSULT-II

- 1. Turn ignition switch "ON". (Do not start engine.)
- 2. Select "DATA MONITOR" mode for "A/T" with CONSULT-II.
- 3. Start engine and maintain the following conditions for at least 5 consecutive seconds.

VHCL SPEED SE: 40 km/h (25 MPH) or more ENGINE SPEED: 1,500 rpm or more ACCELE POS: 0.5/8 or more Selector lever: "D" position Gear position (Turbine revolution sensor 1): 4th or 5th position

Gear position (Turbine revolution sensor 2): All position

Driving location: Driving the vehicle uphill (increased

engine load) will help maintain the driving conditions required for this test.

4. If DTC is detected, go to AT-138, "Diagnostic Procedure".

### WITH GST

Follow the procedure "With CONSULT-II".

| SELECT SYSTEM |         |   |
|---------------|---------|---|
| A/T           |         | K |
| ENGINE        |         |   |
|               |         | 1 |
|               | _       |   |
|               |         |   |
|               | _       | M |
|               |         |   |
| -             | SAT014K |   |

PFP:31935

UCS002WH

UCS002WI

UCS002WJ

UCS002WK

UCS002WL

А

В

Е

F

Н

J

# **Diagnostic Procedure**

# 1. CHECK INPUT SIGNALS

### With CONSULT-II

- 1. Start engine.
- 2. Select "ECU INPUT SIGNALS" in "DATA MONITOR" mode for "A/T" with CONSULT-II.
- 3. Vehicle start and read out the value of "TURBINE REV".

| Item name   | Condition                   | Display value (rpm)                     |
|-------------|-----------------------------|-----------------------------------------|
| TURBINE REV | During driving (lock-up ON) | Approximately matches the engine speed. |

|         | DATA N | ONITOR |        |           |
|---------|--------|--------|--------|-----------|
| NONITOR |        | I      | IO DTC |           |
| W/O THI | POS    | OF     | F      |           |
| BRAKE   | SW     | OF     | F      |           |
| ENGINE  | SPEED  | 0 r    | pm     |           |
| TURBIN  | E REV  | 0 r    | pm     |           |
| OUTPUT  | r REV  | 0 r    | pm     |           |
|         |        | ~      | ,      |           |
|         |        | REC    | ORD    |           |
| MODE    | BACK   | LIGHT  | COPY   |           |
|         |        |        |        | PCIA0041E |

### OK or NG

OK >> GO TO 6. NG >> GO TO 2.

# 2. снеск тсм

Perform TCM input/output signals inspection. Refer to <u>AT-94, "TCM Input/Output Signal Reference Values"</u>. OK or NG

OK >> GO TO 3. NG >> GO TO 5.

# 3. снеск отс

Perform "DTC Confirmation Procedure".

• Refer to AT-137, "DTC Confirmation Procedure".

OK or NG

OK >> INSPECTION END

NG >> GO TO 4.

### 4. DETECT MALFUNCTIONING ITEM

Check the following items:

• The A/T assembly harness connector terminals for damage or loose connection with harness connector.

OK or NG

OK >> Replace the control valve with TCM. Refer to <u>AT-255, "CONTROL VALVE WITH TCM REMOVAL</u> <u>AND INSTALLATION"</u>.

NG >> Repair or replace damaged parts.

### 5. DETECT MALFUNCTIONING ITEM

Check the following items:

- Power supply and ground circuit for TCM.
- The A/T assembly harness connector terminals for damage or loose connection with harness connector.

OK or NG

- OK >> Replace the control valve with TCM. Refer to <u>AT-255, "CONTROL VALVE WITH TCM REMOVAL</u> <u>AND INSTALLATION"</u>.
- NG >> Repair or replace damaged parts.

UCS002WM

# **DTC P1716 TURBINE REVOLUTION SENSOR**

| 6. снеск дтс                                           | A   |
|--------------------------------------------------------|-----|
| Perform "DTC Confirmation Procedure".                  |     |
| Refer to <u>AT-137</u> , "DTC Confirmation Procedure". |     |
| OK or NG                                               | В   |
| OK >> INSPECTION END                                   |     |
|                                                        | AT  |
|                                                        |     |
|                                                        | D   |
|                                                        | _   |
|                                                        | _   |
|                                                        | E   |
|                                                        |     |
|                                                        | F   |
|                                                        |     |
|                                                        | G   |
|                                                        |     |
|                                                        | Н   |
|                                                        |     |
|                                                        |     |
|                                                        | I   |
|                                                        |     |
|                                                        | L   |
|                                                        |     |
|                                                        | К   |
|                                                        |     |
|                                                        | L   |
|                                                        |     |
|                                                        | R.4 |
|                                                        | IVI |

# DTC P1721 VEHICLE SPEED SENSOR MTR

# **DTC P1721 VEHICLE SPEED SENSOR MTR**

### Description

The vehicle speed sensor MTR signal is transmitted from combination meter to TCM by CAN communication line. The signal functions as an auxiliary device to the revolution sensor when it is malfunctioning. The TCM will then use the vehicle speed sensor MTR signal.

# CONSULT-II Reference Value

| Item name     | Condition      | Display value (km/h)                           |  |  |  |  |
|---------------|----------------|------------------------------------------------|--|--|--|--|
| VHCL/S SE-MTR | During driving | Approximately matches the speedometer reading. |  |  |  |  |

### On Board Diagnosis Logic

- This is not an OBD-II self-diagnostic item.
- Diagnostic trouble code "VHE SPD SE-MTR" with CONSULT-II is detected when TCM does not receive the proper vehicle speed sensor MTR signal (input by CAN communication) from combination meter.

### **Possible Cause**

Harness or connectors (The sensor circuit is open or shorted.)

### DTC Confirmation Procedure

### **CAUTION:**

Always drive vehicle at a safe speed.

NOTE:

If "DTC Confirmation Procedure" has been previously performed, always turn ignition switch "OFF" and wait at least 10 seconds before performing the next test.

After the repair, perform the following procedure to confirm the malfunction is eliminated.

### (I) WITH CONSULT-II

- 1. Turn ignition switch "ON". (Do not start engine.)
- Select "DATA MONITOR" mode for "A/T" with CONSULT-II. 2.
- 3. Start engine and maintain the following conditions for at least 5 consecutive seconds. ACCELE POS: 1/8 or less

#### VHCL SPEED SE: 30 km/h (17 MPH) or more

If DTC is detected, go to AT-141, "Diagnostic Procedure" . 4.

# UCS002WN

PFP:24814

UCS002WQ

UCS002WR

| SELECT SYSTEM |         |
|---------------|---------|
| A/T           |         |
| ENGINE        |         |
|               | 1       |
|               |         |
|               |         |
|               |         |
|               |         |
|               | SAT014K |

UCS002WP

UCS002WO

# DTC P1721 VEHICLE SPEED SENSOR MTR

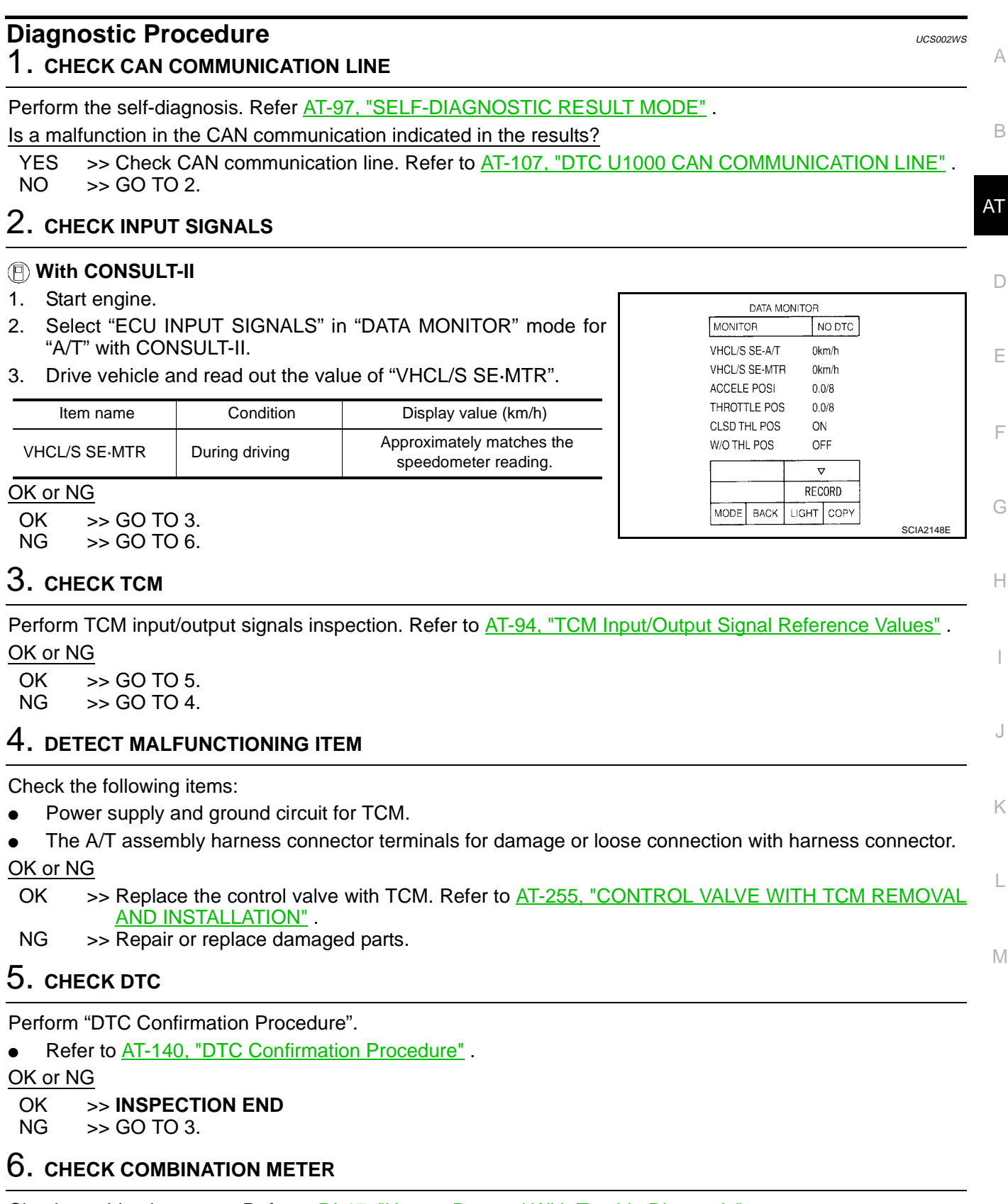

Check combination meter. Refer to DI-17, "How to Proceed With Trouble Diagnosis" .

OK or NG

OK >> GO TO 5.

NG >> Repair or replace damaged parts.

# DTC P1730 A/T INTERLOCK

# Revision: April 2004

# **DTC P1730 A/T INTERLOCK**

# Description

Fail-safe function to detect interlock conditions.

# On Board Diagnosis Logic

- This is an OBD-II self-diagnostic item.
- Diagnostic trouble code "A/T INTERLOCK" with CONSULT-II or P1730 without CONSULT-II is detected when TCM does not receive the proper voltage signal from the sensor and switch.
- TCM monitors and compares gear position and conditions of each ATF pressure switch when gear is steady.

### Possible Cause

- Harness or connectors (The solenoid and switch circuit is open or shorted.)
- Low coast brake solenoid valve
- ATF pressure switch 2

### DTC Confirmation Procedure

### NOTE:

#### If "DTC Confirmation Procedure" has been previously performed, always turn ignition switch "OFF" and wait at least 10 seconds before performing the next test.

After the repair, perform the following procedure to confirm the malfunction is eliminated.

#### WITH CONSULT-II

- 1. Turn ignition switch "ON". (Do not start engine.)
- 2. Select "DATA MONITOR" mode for "A/T" with CONSULT-II.
- 3. Start engine.
- 4. Drive vehicle and maintain the following conditions for at least 2 consecutive seconds. Selector lever: "D" position
- 5. If DTC is detected, go to AT-143, "Diagnostic Procedure".

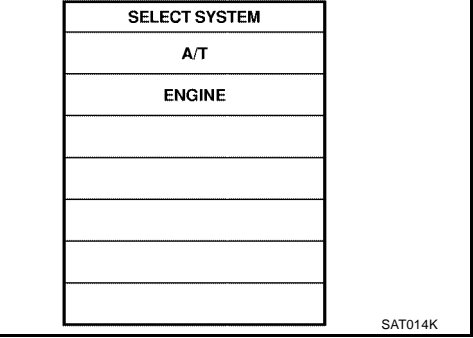

### WITH GST

Follow the procedure "With CONSULT-II".

### Judgement of A/T Interlock

When A/T Interlock is judged to be malfunctioning, the vehicle should be fixed in 2nd gear, and should be set in a condition in which it can travel.

When one of the following fastening patterns is detected, the fail-safe function in correspondence with the individual pattern should be performed.

AT-142

PFP:00000

UCS002WT

UCS002WU

UCS002WV

UCS002WW

UCS002WX

# DTC P1730 A/T INTERLOCK

### A/T INTERLOCK COUPLING PATTERN TABLE

|                                        |     |                            |                    |              |               |               |                     |                                                              |       |     |      | •: N | G, X: OK | A  |
|----------------------------------------|-----|----------------------------|--------------------|--------------|---------------|---------------|---------------------|--------------------------------------------------------------|-------|-----|------|------|----------|----|
| Gear position                          |     | ATF pressure switch output |                    |              |               |               |                     | Clutch pressure output pattern after fail-safe func-<br>tion |       |     |      |      |          | -  |
|                                        |     | SW3<br>(I/C)               | SW6<br>(HLR/<br>C) | SW5<br>(D/C) | SW1<br>(FR/B) | SW2<br>(LC/B) | function            | I/C                                                          | HLR/C | D/C | FR/B | LC/B | L/U      | В  |
| A/T interlock<br>coupling pat-<br>tern | 3rd | _                          | Х                  | Х            | _             | •             | Held in<br>2nd gear | OFF                                                          | OFF   | ON  | OFF  | OFF  | OFF      | AT |
|                                        | 4th | _                          | Х                  | Х            | _             | •             | Held in<br>2nd gear | OFF                                                          | OFF   | ON  | OFF  | OFF  | OFF      | D  |
|                                        | 5th | Х                          | Х                  | -            | х             | •             | Held in<br>2nd gear | OFF                                                          | OFF   | ON  | OFF  | OFF  | OFF      |    |

# **Diagnostic Procedure**

### 1. SELF-DIAGNOSIS

### With CONSULT-II

- 1. Drive vehicle.
- 2. Stop vehicle and turn ignition switch "OFF".
- 3. Turn ignition switch "ON". (Do not start engine.)
- 4. Select "SELF-DIAG RESULTS" mode for "A/T" with CONSULT-II.

### OK or NG

- OK >> GO TO 6. NG >> Check low
  - >> Check low coast brake solenoid valve circuit and function. Refer to <u>AT-172</u>, "DTC P1772 LOW COAST <u>BRAKE SOLENOID VALVE</u>", <u>AT-175</u>, "DTC P1774 LOW COAST BRAKE SOLENOID VALVE FUNCTION".

# 2. снеск тсм

Perform TCM input/output signals inspection. Refer to <u>AT-94, "TCM Input/Output Signal Reference Values"</u>. <u>OK or NG</u>

OK >> GO TO 3. NG >> GO TO 4.

# 3. снеск отс

Perform "DTC Confirmation Procedure".

• Refer to AT-142, "DTC Confirmation Procedure" .

### OK or NG

### OK >> INSPECTION END

NG >> GO TO 5.

# 4. DETECT MALFUNCTIONING ITEM

Check the following items:

- Power supply and ground circuit for TCM.
- The A/T assembly harness connector pin terminals for damage or loose connection with harness connector.

OK or NG

- OK >> Replace the control valve with TCM. Refer to <u>AT-255, "CONTROL VALVE WITH TCM REMOVAL</u> <u>AND INSTALLATION"</u>.
- NG >> Repair or replace damaged parts.

# AT-143

J

Κ

F

Н

UCS002WY

М

L

# 5. DETECT MALFUNCTIONING ITEM

Check the following items:

The A/T assembly harness connector pin terminals for damage or loose connection with harness connector.

OK or NG

- OK >> Replace the control valve with TCM. Refer to <u>AT-255, "CONTROL VALVE WITH TCM REMOVAL</u> <u>AND INSTALLATION"</u>.
- NG >> Repair or replace damaged parts.

# 6. снеск отс

Perform "DTC Confirmation Procedure".

• Refer to AT-142, "DTC Confirmation Procedure" .

OK or NG

- OK >> INSPECTION END
- NG >> GO TO 2.
## DTC P1731 A/T 1ST ENGINE BRAKING

## DTC P1731 A/T 1ST ENGINE BRAKING

## Description

Fail-safe function to prevent sudden decrease in speed by engine brake other than at 1 or M1 position.

#### CONSULT-II Reference Value

| Item name     | Condition                                          | Display value |    |
|---------------|----------------------------------------------------|---------------|----|
|               | Low coast brake engaged. Refer to AT-21, AT-23.    | ON            | AT |
| UN OFF SOL    | Low coast brake disengaged. Refer to AT-21, AT-23. | OFF           |    |
|               | Low coast brake engaged. Refer to AT-21 , AT-23 .  | ON            |    |
| AIF FRES SW 2 | Low coast brake disengaged. Refer to AT-21, AT-23. | OFF           | L  |

## On Board Diagnosis Logic

- This is not an OBD-II self-diagnostic item.
- Diagnostic trouble code "A/T 1ST E/BRAKING" with CONSULT-II is detected under the following conditions.
- When TCM does not receive the proper voltage signal from the sensor.
- When TCM monitors each ATF pressure switch and solenoid monitor value, and detects as irregular when engine brake of 1st gear acts other than at 1 position.

#### **Possible Cause**

- Harness or connectors (The sensor circuit is open or shorted.)
- Low coast brake solenoid valve
- ATF pressure switch 2

### DTC Confirmation Procedure

#### NOTE:

#### If "DTC Confirmation Procedure" has been previously preformed, always turn ignition switch "OFF" J and wait at least 10 seconds before performing the next test.

After the repair, perform the following procedure to confirm the malfunction is eliminated.

#### WITH CONSULT-II

- 1. Turn ignition switch "ON". (Do not start engine.)
- 2. Select "DATA MONITOR" mode for "A/T" with CONSULT-II.
- 3. Start engine.
- 4. Drive vehicle and maintain the following conditions for at least 2 consecutive seconds. ENGINE SPEED: 1,200 rpm Selector lever: "1" position Gear position: 1st gear
- If DTC is detected, go to AT-146, "Diagnostic Procedure". 5.

|   | SELECT SYSTEM |         |  |
|---|---------------|---------|--|
|   | A/T           |         |  |
| ſ | ENGINE        |         |  |
| Ī |               |         |  |
| F |               |         |  |
| ŀ |               |         |  |
| ŀ |               |         |  |
| ŀ |               |         |  |
| L |               | SAT014K |  |

UCS002X1

Ε

F

PFP:00000

UCS002WZ

UCS002X0

А

UCS002X2

Н

Κ

UCS002X3

## **Diagnostic Procedure**

#### **1. CHECK INPUT SIGNALS**

#### With CONSULT-II

- 1. Start the engine.
- 2. Select "ECU INPUT SIGNALS" or "MAIN SIGNALS" in "DATA MONITOR" mode for "A/T" with CONSULT-II.
- 3. Drive vehicle in the "1" or "M" position (1st gear), and confirm the ON/OFF actuation of the "ATF PRES SW 2".

| Item name      | Condition                                                             | Display value |
|----------------|-----------------------------------------------------------------------|---------------|
|                | Low coast brake engaged.<br>Refer to <u>AT-21</u> , <u>AT-23</u> .    | ON            |
| UN UT 30L      | Low coast brake disengaged.<br>Refer to <u>AT-21</u> , <u>AT-23</u> . | OFF           |
| ATE DRES SW/ 2 | Low coast brake engaged.<br>Refer to <u>AT-21</u> , <u>AT-23</u> .    | ON            |
|                | Low coast brake disengaged.<br>Refer to <u>AT-21</u> , <u>AT-21</u> . | OFF           |

|         | DATA N | CNITCR |        |        |
|---------|--------|--------|--------|--------|
| NONITOR |        |        | NO DTC |        |
| ATF PRE | S SW 1 | 0      | FF     |        |
| ATF PRE | S SW 2 | 0      | FF     |        |
| ATF PRE | S SW 3 | 0      | FF     |        |
| ATF PRE | S S₩ 5 | 0      | FF     |        |
| ATF PRE | S SW 6 | 0      | FF     |        |
|         | 7      | 7      | 7      |        |
|         |        | REC    | ORD    |        |
| MODE    | BACK   | LIGHT  | COPY   |        |
|         |        |        |        | PCIA00 |

#### OK or NG

OK >> GO TO 6. NG >> GO TO 2.

## 2. снеск тсм

Perform TCM input/output signals inspection. Refer to <u>AT-94, "TCM Input/Output Signal Reference Values"</u>. OK or NG

OK >> GO TO 3. NG >> GO TO 5.

## 3. снеск отс

Perform "DTC Confirmation Procedure".

• Refer to AT-145, "DTC Confirmation Procedure" .

OK or NG

OK >> INSPECTION END

NG >> GO TO 4.

#### 4. DETECT MALFUNCTIONING ITEM

Check the following items:

• The A/T assembly harness connector terminals for damage or loose connection with harness connector. OK or NG

OK or NG

OK >> Replace the control valve with TCM. Refer to <u>AT-255, "CONTROL VALVE WITH TCM REMOVAL</u> <u>AND INSTALLATION"</u>.

NG >> Repair or replace damaged parts.

## 5. DETECT MALFUNCTIONING ITEM

Check the following items:

- Power supply and ground circuit for TCM.
- The A/T assembly harness connector terminals for damage or loose connection with harness connector. OK or NG

OK >> Replace the control valve with TCM. Refer to <u>AT-255, "CONTROL VALVE WITH TCM REMOVAL</u> <u>AND INSTALLATION"</u>.

NG >> Repair or replace damaged parts.

Revision: April 2004

#### AT-146

UCS002X4

## DTC P1731 A/T 1ST ENGINE BRAKING

| <b>6.</b> снеск dtc                                                 | A  |
|---------------------------------------------------------------------|----|
| Perform "DTC Confirmation Procedure".                               |    |
| Refer to <u>AT-145, "DTC Confirmation Procedure"</u> .     OK or NG | В  |
| OK >> INSPECTION END<br>NG >> GO TO 2.                              |    |
|                                                                     | AT |
|                                                                     | D  |
|                                                                     | E  |
|                                                                     | F  |
|                                                                     | G  |
|                                                                     | Н  |
|                                                                     | Ι  |
|                                                                     | J  |
|                                                                     | K  |
|                                                                     | L  |
|                                                                     |    |

Μ

## DTC P1752 INPUT CLUTCH SOLENOID VALVE

#### DTC P1752 INPUT CLUTCH SOLENOID VALVE

#### Description

Input clutch solenoid valve is controlled by the TCM in response to signals sent from the PNP switch, vehicle speed sensor and accelerator pedal position sensor (throttle position sensor). Gears will then be shifted to the optimum position.

## **CONSULT-II Reference Value**

| Item name     | Condition                                       | Display value (Approx.) (A) |
|---------------|-------------------------------------------------|-----------------------------|
|               | Input clutch disengaged. Refer to AT-21, AT-23. | 0.6 - 0.8                   |
| I/C SOLLINOID | Input clutch engaged. Refer to AT-21, AT-23.    | 0 - 0.05                    |

#### On Board Diagnosis Logic

- This is an OBD-II self-diagnostic item.
- Diagnostic trouble code "I/C SOLENOID/CIRC" with CONSULT-II or P1752 without CONSULT-II is detected under the following conditions.
- When TCM detects an improper voltage drop when it tries to operate the solenoid valve.
- When TCM detects as irregular by comparing target value with monitor value.

#### Possible Cause

- Harness or connectors (The solenoid circuit is open or shorted.)
- Input clutch solenoid valve

#### **DTC Confirmation Procedure**

#### CAUTION:

#### Always drive vehicle at a safe speed.

#### NOTE:

# If "DTC Confirmation Procedure" has been previously performed, always turn ignition switch "OFF" and wait at least 10 seconds before performing the next test.

After the repair, perform the following procedure to confirm the malfunction is eliminated.

#### WITH CONSULT-II

- 1. Turn ignition switch "ON". (Do not start engine.)
- 2. Select "DATA MONITOR" mode for "A/T" with CONSULT-II.
- 3. Start engine.
- 4. Drive vehicle and maintain the following conditions for at least 5 consecutive seconds.

ACCELE POS: 1.5/8 - 2.0/8 Selector lever: "D" position Gear position:  $3rd \Rightarrow 4th$  Gear (I/C ON/OFF) Driving location: Driving the vehicle uphill (increased engine load) will help maintain the driving conditions required for this test.

5. If DTC is detected go to AT-149, "Diagnostic Procedure" .

#### WITH GST

Follow the procedure "With CONSULT-II".

| SELEC | TSYSTEM |             |
|-------|---------|-------------|
|       | A/T     |             |
| EN    | GINE    |             |
|       |         |             |
|       |         |             |
|       |         |             |
|       |         |             |
|       |         |             |
|       |         | <br>SAT014K |

PFP:31940

UCS002X5

UCS002X6

UCS002X7

UCS002X9

UCS002X8

## DTC P1752 INPUT CLUTCH SOLENOID VALVE

#### **Diagnostic Procedure**

#### 1. CHECK INPUT SIGNALS

#### (P) With CONSULT-II

- 1. Turn ignition switch "ON". (Do not start engine.)
- 2. Select "MAIN SIGNALS" in "DATA MONITOR" mode for "A/T" with CONSULT-II.
- 3. Start the engine.
- 4. Read out the value of "I/C SOLENOID" while driving.

| Item name Condition |                                                                    | Display value (Approx.) |
|---------------------|--------------------------------------------------------------------|-------------------------|
|                     | Input clutch disengaged.<br>Refer to <u>AT-21</u> , <u>AT-23</u> . | 0.6 - 0.8 A             |
| 1/0 GOLENOID        | Input clutch engaged.<br>Refer to <u>AT-21</u> , <u>AT-23</u> .    | 0 - 0.05 A              |

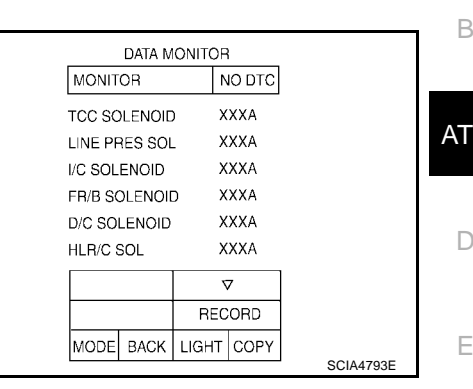

UCS002XA

А

Ε

F

Н

#### OK or NG

OK >> GO TO 6. NG >> GO TO 2.

#### 2. CHECK TCM

Perform TCM input/output signals inspection. Refer to AT-94, "TCM Input/Output Signal Reference Values" . OK or NG

OK >> GO TO 3. NG >> GO TO 5.

## 3. CHECK DTC

Perform "DTC Confirmation Procedure".

Refer to AT-148, "DTC Confirmation Procedure" .

#### OK or NG

OK >> INSPECTION END

NG >> GO TO 4.

#### 4. DETECT MALFUNCTIONING ITEM

Check the following items:

The A/T assembly harness connector terminals for damage or loose connection with harness connector. OK or NG

- OK >> Replace the control valve with TCM. Refer to AT-255, "CONTROL VALVE WITH TCM REMOVAL AND INSTALLATION" .
- NG >> Repair or replace damaged parts.

#### 5. DETECT MALFUNCTIONING ITEM

Check the following items:

- Power supply and ground circuit for TCM.
- The A/T assembly harness connector terminals for damage or loose connection with harness connector.

OK or NG

- OK >> Replace the control valve with TCM. Refer to AT-255, "CONTROL VALVE WITH TCM REMOVAL AND INSTALLATION" .
- NG >> Repair or replace damaged parts.

Μ

Κ

## DTC P1752 INPUT CLUTCH SOLENOID VALVE

## 6. снеск отс

Perform "DTC Confirmation Procedure".

• Refer to <u>AT-148, "DTC Confirmation Procedure"</u>.

OK or NG

- OK >> INSPECTION END
- NG >> GO TO 2.

#### DTC P1754 INPUT CLUTCH SOLENOID VALVE FUNCTION

#### Description

- Input clutch solenoid valve is controlled by the TCM in response to signals sent from the PNP switch, vehicle speed sensor and accelerator pedal position sensor (throttle position sensor). Gears will then be shifted to the optimum position.
- This is not only caused by electrical malfunction (circuits open or shorted) but also by mechanical malfunction such as control valve sticking, improper solenoid valve operation.

#### CONSULT-II Reference Value

| Item name     | Condition                                         | Display value (Approx.) (A) | D |
|---------------|---------------------------------------------------|-----------------------------|---|
|               | Input clutch disengaged. Refer to AT-21, AT-23.   | 0.6 - 0.8                   |   |
| I/C SOLLINOID | Input clutch engaged. Refer to AT-21, AT-23.      | 0 - 0.05                    |   |
|               | Input clutch engaged. Refer to AT-21, AT-23.      | ON                          | E |
| AIF FRES SW 5 | Input clutch disengaged. Refer to AT-21 , AT-23 . | OFF                         |   |

## **On Board Diagnosis Logic**

- This is an OBD-II self-diagnostic item.
- Diagnostic trouble code "I/C SOLENOID FNCTN" with CONSULT-II or P1754 without CONSULT-II is detected under the following conditions.
- When TCM detects that actual gear ratio is irregular, and relation between gear position and condition of
  pressure switch 3 is irregular during depressing accelerator pedal. (Other than during shift change)
- When TCM detects that relation between gear position and condition of ATF pressure switch 3 is irregular
   <sup>H</sup> during releasing accelerator pedal. (Other than during shift change)

| Possible Cause                                                                                                    |                              | UCS002XE   |
|----------------------------------------------------------------------------------------------------|------------------------------|------------|
| <ul> <li>Harness or connectors<br/>(The solenoid and switch circuits are open or shorted.)</li> <li>Input clutch solenoid valve</li> <li>ATF pressure switch 3</li> </ul>                                                                                                 |                              | J          |
| DTC Confirmation Procedure                                                                                                    |                              | UCS002XF   |
| CAUTION:<br>Always drive vehicle at a safe speed.<br>NOTE:<br>If "DTC Confirmation Procedure" has been previously performed<br>and wait at least 10 seconds before performing the next test.<br>After the repair, perform the following procedure to confirm the malfunct | , always turn ignition swite | ch "OFF" └ |
| WITH CONSULT-II                                                                                                    |                              |            |
| 1. Start engine.                                                                                                    | SELECT SYSTEM                |            |
| 2. Accelerate vehicle to maintain the following conditions.                                                                                                    | A/T                          |            |
| Selector lever: "D" position                                                                                                    | ENGINE                       |            |
| Gear position: $3rd \Rightarrow 4th$ Gear (I/C ON/OFF)                                                                                                    |                              |            |
| Driving location: Driving the vehicle uphill (increased<br>engine load) will help maintain the driving conditions<br>required for this test.                                                                                                    |                              |            |
| 3. Perform step "2" again.                                                                                                    |                              |            |

AT-151

- 4. Turn ignition switch "OFF", then perform step "1" to "3" again.
- Check "SELF-DIAG RESULTS" mode for "A/T" with CONSULT-II. If DTC (P1754) is detected, refer to <u>AT-152, "Diagnostic Procedure"</u>. If DTC (P1752) is detected, go to <u>AT-149, "Diagnostic Procedure"</u>. If DTC (P1843) is detected, go to <u>AT-187, "Diagnostic Procedure"</u>.

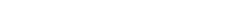

Revision: April 2004

SAT014K

PFP:31940

UCS002XC

UCS002XD

AT

F

А

В

#### WITH GST

Follow the procedure "With CONSULT-II".

#### **Diagnostic Procedure**

## **1.** CHECK INPUT SIGNALS

#### With CONSULT-II

- 1. Turn ignition switch "ON". (Do not start engine.)
- 2. Select "SELECTION FROM MENU" in "DATA MONITOR" mode for "A/T" with CONSULT-II.
- 3. Start the engine.
- 4. Drive vehicle in the "D" position (3rd  $\Rightarrow$  4th gear), and confirm the ON/OFF actuation of the "ATF PRES SW 3" and electrical current value of "I/C SOLENOID".

| DATA M        | DATA MONITOR |           |  |  |
|---------------|--------------|-----------|--|--|
| MONITOR       | NO DTC       |           |  |  |
| I/C SOLENOID  | XXX A        |           |  |  |
| ATF PRES SW 3 | 3 OFF        |           |  |  |
|               |              |           |  |  |
|               |              |           |  |  |
|               |              |           |  |  |
|               |              |           |  |  |
|               |              |           |  |  |
|               | RECORD       |           |  |  |
| MODE BACK     | LIGHT COPY   |           |  |  |
| •             |              | SCIA4795E |  |  |

UCS002XG

| Item name     | Condition                                                          | Display value (Approx.) |
|---------------|--------------------------------------------------------------------|-------------------------|
|               | Input clutch disengaged.<br>Refer to <u>AT-21</u> , <u>AT-23</u> . | 0.6 - 0.8 A             |
| 1/C SOLENOID  | Input clutch engaged.<br>Refer to <u>AT-21</u> , <u>AT-23</u> .    | 0 - 0.05 A              |
| ATE PRES SW 3 | Input clutch engaged.<br>Refer to <u>AT-21</u> , <u>AT-23</u> .    | ON                      |
|               | Input clutch disengaged.<br>Refer to <u>AT-21</u> , <u>AT-23</u> . | OFF                     |

#### OK or NG

OK >> GO TO 6. NG >> GO TO 2.

## 2. снеск тсм

Perform TCM input/output signals inspection. Refer to <u>AT-94, "TCM Input/Output Signal Reference Values"</u>. OK or NG

OK >> GO TO 3. NG >> GO TO 5.

## 3. снеск отс

Perform "DTC Confirmation Procedure".

• Refer to AT-151, "DTC Confirmation Procedure" .

OK or NG

OK >> **INSPECTION END** NG >> GO TO 4.

#### 4. DETECT MALFUNCTIONING ITEM

Check the following items:

• The A/T assembly harness connector terminals for damage or loose connection with harness connector. OK or NG

- OK >> Replace the control valve with TCM. Refer to <u>AT-255, "CONTROL VALVE WITH TCM REMOVAL</u> <u>AND INSTALLATION"</u>.
- NG >> Repair or replace damaged parts.

## DTC P1754 INPUT CLUTCH SOLENOID VALVE FUNCTION

| 5. DETECT MALFUNCTIONING ITEM                                                                                                   |
|----------------------------------------------------------------------------------------------------|
| Check the following items:                                                                                                    |
| Power supply and ground circuit for TCM.                                                                                        |
| • The A/T assembly harness connector terminals for damage or loose connection with harness connector.                           |
| OK or NG                                                                                                    |
| OK >> Replace the control valve with TCM. Refer to <u>AT-255, "CONTROL VALVE WITH TCM REMOVAL</u><br><u>AND INSTALLATION"</u> . |
| NG >> Repair or replace damaged parts.                                                                                          |
| 6. снеск отс                                                                                                    |
| Perform "DTC Confirmation Procedure".                                                                                           |
| Refer to <u>AT-151, "DTC Confirmation Procedure"</u> .                                                                          |
| OK or NG                                                                                                    |
| OK >> INSPECTION END<br>NG >> GO TO 2.                                                                                          |
|                                                                                                    |
|                                                                                                    |
|                                                                                                    |
|                                                                                                    |
|                                                                                                    |
|                                                                                                    |

Α

В

AT

D

Е

F

G

Н

J

Κ

L

Μ

## DTC P1757 FRONT BRAKE SOLENOID VALVE

#### DTC P1757 FRONT BRAKE SOLENOID VALVE

#### Description

Front brake solenoid value is controlled by the TCM in response to signals sent from the PNP switch, vehicle speed sensor and accelerator pedal position sensor (throttle position sensor). Gears will then be shifted to the optimum position.

## **CONSULT-II Reference Value**

| Item name    | Condition                                      | Display value (Approx.) (A) |
|--------------|------------------------------------------------|-----------------------------|
|              | Front brake engaged. Refer to AT-21, AT-23.    | 0.6 - 0.8                   |
| IND SOLENOID | Front brake disengaged. Refer to AT-21, AT-23. | 0 - 0.05                    |

#### On Board Diagnosis Logic

- This is an OBD-II self-diagnostic item.
- Diagnostic trouble code "FR/B SOLENOID/CIRC" with CONSULT-II or P1757 without CONSULT-II is detected under the following conditions.
- When TCM detects an improper voltage drop when it tries to operate the solenoid valve.
- When TCM detects as irregular by comparing target value with monitor value.

#### Possible Cause

- Harness or connectors (The solenoid circuit is open or shorted.)
- Front brake solenoid valve

#### **DTC Confirmation Procedure**

#### CAUTION:

#### Always drive vehicle at a safe speed.

#### NOTE:

# If "DTC Confirmation Procedure" has been previously performed, always turn ignition switch "OFF" and wait at least 10 seconds before performing the next test.

After the repair, perform the following procedure to confirm the malfunction is eliminated.

#### WITH CONSULT-II

- 1. Turn ignition switch "ON". (Do not start engine.)
- 2. Select "DATA MONITOR" mode for "A/T" with CONSULT-II.
- 3. Start engine.
- 4. Drive vehicle and maintain the following conditions for at least 5 consecutive seconds.

ACCELE POS: 1.5/8 - 2.0/8 Selector lever: "D" position Gear position:  $3rd \Rightarrow 4th$  Gear (FR/B ON/OFF) Driving location: Driving the vehicle uphill (increased engine load) will help maintain the driving conditions required for this test.

5. If DTC is detected go to AT-155, "Diagnostic Procedure" .

#### WITH GST

Follow the procedure "With CONSULT-II".

|   | SELECT SYSTEM |         |
|---|---------------|---------|
|   | A/T           |         |
|   | ENGINE        |         |
|   |               |         |
| - |               |         |
|   |               |         |
|   |               |         |
|   |               |         |
|   |               | SAT014K |

PFP:31940

UCS002XH

UCS002X

UCS002XJ

UCS002XL

UCS002XK

## DTC P1757 FRONT BRAKE SOLENOID VALVE

#### **Diagnostic Procedure**

#### 1. CHECK INPUT SIGNALS

#### (P) With CONSULT-II

- 1. Turn ignition switch "ON". (Do not start engine.)
- 2. Select "MAIN SIGNALS" in "DATA MONITOR" mode for "A/T" with CONSULT-II.
- 3. Start the engine.
- 4. Read out the value of "FR/B SOLENOID" while driving.

| Item name     | Condition                                                         | Display value (Approx.)                                  |  |
|---------------|-------------------------------------------------------------------|----------------------------------------------------------|--|
|               | Front brake engaged.<br>Refer to <u>AT-21</u> , <u>AT-23</u> .    | nt brake engaged.<br>er to <u>AT-21</u> , <u>AT-23</u> . |  |
| FR/B SOLENOID | Front brake disengaged.<br>Refer to <u>AT-21</u> , <u>AT-23</u> . | 0 - 0.05 A                                               |  |

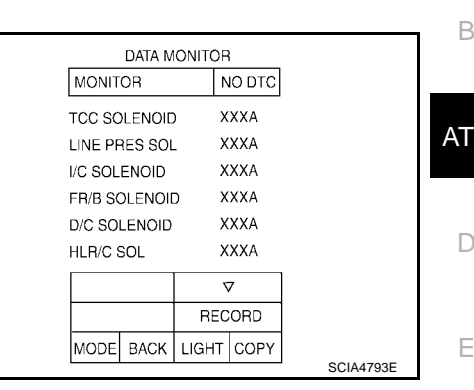

UCS002XM

А

F

Н

#### OK or NG

OK >> GO TO 6. NG >> GO TO 2.

#### 2. CHECK TCM

Perform TCM input/output signals inspection. Refer to AT-94, "TCM Input/Output Signal Reference Values" . OK or NG

OK >> GO TO 3. NG >> GO TO 5.

## 3. CHECK DTC

Perform "DTC Confirmation Procedure".

Refer to AT-154, "DTC Confirmation Procedure" .

#### OK or NG

OK >> INSPECTION END

NG >> GO TO 4.

#### 4. DETECT MALFUNCTIONING ITEM

Check the following items:

The A/T assembly harness connector terminals for damage or loose connection with harness connector. OK or NG

- OK >> Replace the control valve with TCM. Refer to AT-255, "CONTROL VALVE WITH TCM REMOVAL AND INSTALLATION" .
- NG >> Repair or replace damaged parts.

#### 5. DETECT MALFUNCTIONING ITEM

Check the following items:

- Power supply and ground circuit for TCM.
- The A/T assembly harness connector terminals for damage or loose connection with harness connector.

OK or NG

- OK >> Replace the control valve with TCM. Refer to AT-255, "CONTROL VALVE WITH TCM REMOVAL AND INSTALLATION" .
- NG >> Repair or replace damaged parts.

Μ

Κ

## DTC P1757 FRONT BRAKE SOLENOID VALVE

## 6. снеск отс

Perform "DTC Confirmation Procedure".

• Refer to <u>AT-154, "DTC Confirmation Procedure"</u>.

OK or NG

- OK >> INSPECTION END
- NG >> GO TO 2.

#### **DTC P1759 FRONT BRAKE SOLENOID VALVE FUNCTION**

#### Description

- Front brake solenoid valve is controlled by the TCM in response to signals sent from the PNP switch, vehicle speed sensor and accelerator pedal position sensor (throttle position sensor). Gears will then be shifted to the optimum position.
- This is not only caused by electrical malfunction (circuits open or shorted) but also by mechanical malfunction such as control valve sticking, improper solenoid valve operation.

#### CONSULT-II Reference Value

| Item name      | Condition                                      | Display value (Approx.) (A) | D |
|----------------|------------------------------------------------|-----------------------------|---|
|                | Front brake engaged. Refer to AT-21, AT-23.    | 0.6 - 0.8                   |   |
| IND SOLENOID   | Front brake disengaged. Refer to AT-21, AT-23. | 0 - 0.05                    |   |
|                | Front brake engaged. Refer to AT-21, AT-23.    | ON                          | E |
| ATT FILLS SW I | Front brake disengaged. Refer to AT-21, AT-23. | OFF                         |   |

## **On Board Diagnosis Logic**

- This is an OBD-II self-diagnostic item.
- Diagnostic trouble code "FR/B SOLENOID FNCT" with CONSULT-II or P1759 without CONSULT-II is detected under the following conditions.
- When TCM detects that actual gear ratio is irregular, and relation between gear position and condition of ATF pressure switch 1 is irregular during depressing accelerator pedal. (Other than during shift change)
- When TCM detects that relation between gear position and condition of ATF pressure switch 1 is irregular
   during releasing accelerator pedal. (Other than during shift change)

| Possible Cause                                                                                                    |                                                               | UCS002XQ |   |
|----------------------------------------------------------------------------------------------------|---------------------------------------------------------------|----------|---|
| <ul> <li>Harness or connectors<br/>(The solenoid and switch circuits are open or shorted.)</li> <li>Front brake solenoid valve</li> <li>ATF pressure switch 1</li> </ul>                                                                                                    |                                                               | ı<br>ل   | J |
| DTC Confirmation Procedure                                                                                                    |                                                               | UCS002XR | / |
| CAUTION:<br>Always drive vehicle at a safe speed.<br>NOTE:<br>If "DTC Confirmation Procedure" has been previously performed<br>and wait at least 10 seconds before performing the next test.<br>After the repair, perform the following procedure to confirm the malfun                                                                                               | <b>d, always turn ignition switch</b><br>ction is eliminated. | າ "OFF"  |   |
|                                                                                                    |                                                               | N        | Л |
| <ol> <li>Start engine.</li> <li>Accelerate vehicle to maintain the following conditions.<br/>ACCELE POS: 1.5/8 - 2.0/8<br/>Selector lever: "D" position<br/>Gear position: 3rd ⇒ 4th Gear (FR/B ON/OFF)<br/>Driving location: Driving the vehicle uphill (increased<br/>engine load) will help maintain the driving conditions<br/>required for this test.</li> </ol> | SELECT SYSTEM A/T ENGINE                                      |          |   |
| 3. Perform step "2" again.                                                                                                    |                                                               |          |   |

- 4. Turn ignition switch "OFF", then perform step "1" to "3" again.
- Check "SELF-DIAG RESULTS" mode for "A/T" with CONSULT-II. If DTC (P1759) is detected, refer to <u>AT-158, "Diagnostic Procedure"</u>. If DTC (P1757) is detected, go to <u>AT-155, "Diagnostic Procedure"</u>. If DTC (P1841) is detected, go to <u>AT-184, "Diagnostic Procedure"</u>.

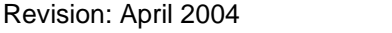

SAT014K

PFP:31940

UCS002XO

UCS002XP

AT

F

А

В

#### **WITH GST**

Follow the procedure "With CONSULT-II".

## Diagnostic Procedure

#### **1. CHECK INPUT SIGNALS**

#### With CONSULT-II

- 1. Turn ignition switch "ON". (Do not start engine.)
- 2. Select "SELECTION FROM MENU" in "DATA MONITOR" mode for "A/T" with CONSULT-II.
- 3. Start the engine.
- 4. Drive vehicle in the "D" position (3rd  $\Rightarrow$  4th gear), and confirm the ON/OFF actuation of the "ATF PRES SW 1" and electrical current value of "FR/B SOLENOID".

|         | DATA M  | IONITO | R      |           |
|---------|---------|--------|--------|-----------|
| MONIT   | OR      |        | NO DTC |           |
| ATF PR  | ES SW 1 | 1 1    | OFF    |           |
| FR/B SC | OLENOI  | с 2    | XXX A  |           |
|         |         |        |        |           |
|         |         |        |        |           |
|         |         |        |        |           |
|         |         |        |        | 1         |
|         |         |        |        |           |
|         |         | RE     | CORD   |           |
| MODE    | BACK    | LIGHT  | COPY   |           |
|         |         |        |        | SCIA4796E |

UCS002XS

| Item name     | Condition                                                         | Display value (Approx.) |
|---------------|-------------------------------------------------------------------|-------------------------|
|               | Front brake engaged.<br>Refer to <u>AT-21</u> , <u>AT-23</u> .    | 0.6 - 0.8 A             |
| FR/B SOLENOID | Front brake disengaged.<br>Refer to <u>AT-23</u> , <u>AT-21</u> . | 0 - 0.05 A              |
|               | Front brake engaged.<br>Refer to <u>AT-23</u> , <u>AT-21</u> .    | ON                      |
| ATT FRES SW T | Front brake disengaged.<br>Refer to <u>AT-23</u> , <u>AT-21</u> . | OFF                     |

#### OK or NG

OK >> GO TO 6. NG >> GO TO 2.

## 2. снеск тсм

Perform TCM input/output signals inspection. Refer to <u>AT-94, "TCM Input/Output Signal Reference Values"</u>. OK or NG

OK >> GO TO 3. NG >> GO TO 5.

## 3. снеск отс

Perform "DTC Confirmation Procedure".

• Refer to AT-157, "DTC Confirmation Procedure" .

OK or NG

OK >> **INSPECTION END** NG >> GO TO 4.

#### 4. DETECT MALFUNCTIONING ITEM

Check the following items:

• The A/T assembly harness connector terminals for damage or loose connection with harness connector. OK or NG

- OK >> Replace the control valve with TCM. Refer to <u>AT-255, "CONTROL VALVE WITH TCM REMOVAL</u> <u>AND INSTALLATION"</u>.
- NG >> Repair or replace damaged parts.

| 5. DETECT MALFUNCTIONING |
|--------------------------|
|--------------------------|

Check the following items:

• Power supply and ground circuit for TCM.

The A/T assembly harness connector terminals for damage or loose connection with harness connector.
 B
 OK or NG

OK >> Replace the control valve with TCM. Refer to <u>AT-255, "CONTROL VALVE WITH TCM REMOVAL</u> AT <u>AND INSTALLATION"</u>.

NG >> Repair or replace damaged parts.

## 6. снеск отс

Perform "DTC Confirmation Procedure".

• Refer to <u>AT-157, "DTC Confirmation Procedure"</u>.

OK or NG

OK >> INSPECTION END

NG >> GO TO 2.

Μ

L

А

D

Ε

F

Н

J

Κ

### DTC P1762 DIRECT CLUTCH SOLENOID VALVE

## Description

Direct clutch solenoid valve is controlled by the TCM in response to signals sent from the PNP switch, vehicle speed sensor and accelerator pedal position sensor (throttle position sensor). Gears will then be shifted to the optimum position.

## **CONSULT-II Reference Value**

| Item name    | Condition                                          | Display value (Approx.) (A) |
|--------------|----------------------------------------------------|-----------------------------|
|              | Direct clutch disengaged. Refer to AT-23 , AT-21 . | 0.6 - 0.8                   |
| D/C SOLENOID | Direct clutch engaged. Refer to AT-23, AT-21.      | 0 - 0.05                    |

#### On Board Diagnosis Logic

- This is an OBD-II self-diagnostic item.
- Diagnostic trouble code "D/C SOLENOID/CIRC" with CONSULT-II or P1762 without CONSULT-II is detected under the following conditions.
- When TCM detects an improper voltage drop when it tries to operate the solenoid valve.
- When TCM detects as irregular by comparing target value with monitor value.

#### **Possible Cause**

- Harness or connectors (The solenoid circuit is open or shorted.)
- Direct clutch solenoid valve

#### **DTC Confirmation Procedure**

#### NOTE:

If "DTC Confirmation Procedure" has been previously performed, always turn ignition switch "OFF" and wait at least 10 seconds before performing the next test.

After the repair, perform the following procedure to confirm the malfunction is eliminated.

#### B WITH CONSULT-II

- 1. Turn ignition switch "ON". (Do not start engine.)
- 2. Select "DATA MONITOR" mode for "A/T" with CONSULT-II.
- 3. Start engine.
- Drive vehicle and maintain the following conditions for at least 5 consecutive seconds.
   ACCELE POS: 1.5/8 2.0/8 Selector lever: "D" position Gear position: 1st ⇒ 2nd Gear (D/C ON/OFF) Driving location: Driving the vehicle uphill (increased engine load) will help maintain the driving conditions required for this test.
- 5. If DTC is detected, go to <u>AT-161, "Diagnostic Procedure"</u>.

#### WITH GST

Follow the procedure "With CONSULT-II".

| SELECT SYSTEM | _ |
|---------------|---|
| A/T           |   |
| ENGINE        |   |
|               |   |
|               |   |
|               |   |
|               |   |
|               | - |

PFP:31940

UCS002XT

UCS002XU

UCS002XV

UCS002XX

UCS002XW

## DTC P1762 DIRECT CLUTCH SOLENOID VALVE

#### **Diagnostic Procedure**

#### **1. CHECK INPUT SIGNALS**

#### With CONSULT-II

- 1. Turn ignition switch "ON". (Do not start engine.)
- Select "MAIN SIGNALS" in "DATA MONITOR" mode for "A/T" with CONSULT-II.
- 3. Start the engine.
- 4. Read out the value of "D/C SOLENOID" while driving.

| Item name    | Condition                                                           | Display value (Approx.) |  |
|--------------|---------------------------------------------------------------------|-------------------------|--|
|              | Direct clutch disengaged.<br>Refer to <u>AT-23</u> , <u>AT-21</u> . | 0.6 - 0.8 A             |  |
| DIG GOLENOID | Direct clutch engaged.<br>Refer to <u>AT-23</u> , <u>AT-21</u> .    | 0 - 0.05 A              |  |

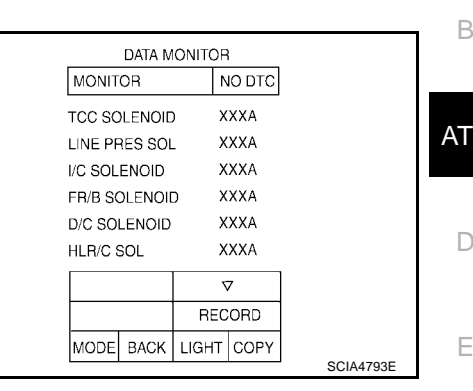

#### OK or NG

OK >> GO TO 6. NG >> GO TO 2.

#### 2. снеск тсм

Perform TCM input/output signals inspection. Refer to <u>AT-94, "TCM Input/Output Signal Reference Values"</u>. OK or NG

OK >> GO TO 3. NG >> GO TO 5.

## 3. снеск отс

Perform "DTC Confirmation Procedure".

Refer to <u>AT-160, "DTC Confirmation Procedure"</u>.

#### OK or NG

OK >> INSPECTION END

NG >> GO TO 4.

#### 4. DETECT MALFUNCTIONING ITEM

Check the following items:

• The A/T assembly harness connector terminals for damage or loose connection with harness connector. OK or NG

- OK >> Replace the control valve with TCM. Refer to <u>AT-255, "CONTROL VALVE WITH TCM REMOVAL</u> <u>AND INSTALLATION"</u>.
- NG >> Repair or replace damaged parts.

#### 5. DETECT MALFUNCTIONING ITEM

Check the following items:

- Power supply and ground circuit for TCM.
- The A/T assembly harness connector terminals for damage or loose connection with harness connector.

OK or NG

- OK >> Replace the control valve with TCM. Refer to <u>AT-255, "CONTROL VALVE WITH TCM REMOVAL</u> <u>AND INSTALLATION"</u>.
- NG >> Repair or replace damaged parts.

Μ

Κ

-

А

F

Н

UCS002XY

## DTC P1762 DIRECT CLUTCH SOLENOID VALVE

## 6. снеск отс

Perform "DTC Confirmation Procedure".

• Refer to AT-160, "DTC Confirmation Procedure" .

OK or NG

- OK >> INSPECTION END
- NG >> GO TO 2.

#### DTC P1764 DIRECT CLUTCH SOLENOID VALVE FUNCTION

#### Description

- Direct clutch solenoid valve is controlled by the TCM in response to signals sent from the PNP switch, vehicle speed sensor and accelerator pedal position sensor (throttle position sensor). Gears will then be shifted to the optimum position.
- This is not only caused by electrical malfunction (circuits open or shorted) but also by mechanical malfunction such as control valve sticking, improper solenoid valve operation.

### CONSULT-II Reference Value

| Item name     | Condition                                        | Display value (Approx) (A) | D |
|---------------|--------------------------------------------------|----------------------------|---|
|               | Direct clutch disengaged. Refer to AT-21, AT-23. | 0.6 - 0.8                  |   |
| D/C SOLENOID  | Direct clutch engaged. Refer to AT-23, AT-21.    | 0 - 0.05                   |   |
|               | Direct clutch engaged. Refer to AT-21, AT-23.    | ON                         | E |
| ATT FRED SW 5 | Direct clutch disengaged. Refer to AT-23, AT-21. | OFF                        |   |

## **On Board Diagnosis Logic**

- This is an OBD-II self-diagnostic item.
- Diagnostic trouble code "D/C SOLENOID FNCTN" with CONSULT-II or P1764 without CONSULT-II is detected under the following conditions.
- When TCM detects that actual gear ratio is irregular, and relation between gear position and condition of ATF pressure switch 5 is irregular during depressing accelerator pedal. (Other than during shift change)
- When TCM detects that relation between gear position and condition of ATF pressure switch 5 is irregular
   during releasing accelerator pedal. (Other than during shift change)

| Possible Cause                                                                                                    | UCS002Y2 | I |
|----------------------------------------------------------------------------------------------------|----------|---|
| <ul> <li>Harness or connectors<br/>(The solenoid and switch circuits are open or shorted.)</li> <li>Direct clutch solenoid valve</li> </ul>                                                                                                    |          | J |
| ATF pressure switch 5                                                                                                    |          |   |
| DTC Confirmation Procedure                                                                                                    | UCS002Y3 | V |
| NOTE:<br>If "DTC Confirmation Procedure" has been previously performed, always turn ignition switch "<br>and wait at least 10 seconds before performing the next test.<br>After the repair, perform the following procedure to confirm the malfunction is eliminated. | OFF"     | L |
|                                                                                                    |          |   |

- 1. Start engine.
- Accelerate vehicle to maintain the following conditions. ACCELE POS: 1.5/8 - 2.0/8 Selector lever: "D" position Gear position: 1st ⇒ 2nd Gear (D/C ON/OFF) Driving location: Driving the vehicle uphill (increased engine load) will help maintain the driving conditions required for this test.

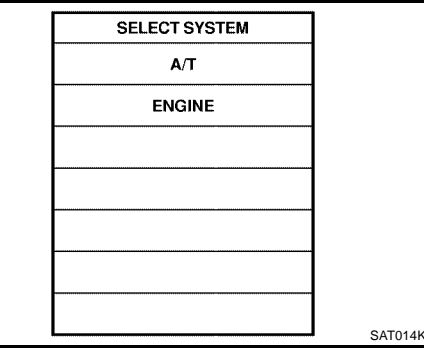

- 3. Perform step "2" again.
- 4. Turn ignition switch "OFF", then perform step "1" to "3" again.
- Check "SELF-DIAG RESULTS" mode for "A/T" with CONSULT-II. If DTC (P1764) is detected, refer to <u>AT-164, "Diagnostic Procedure"</u>. If DTC (P1762) is detected, go to <u>AT-161, "Diagnostic Procedure"</u>. If DTC (P1845) is detected, go to <u>AT-190, "Diagnostic Procedure"</u>.

#### WITH GST

Follow the procedure "With CONSULT-II".

PFP:31940

UCS002XZ

UCS002Y0

UCS002Y1

AT

F

Μ

А

В

## Diagnostic Procedure

#### **1. CHECK INPUT SIGNALS**

#### With CONSULT-II

- 1. Turn ignition switch "ON". (Do not start engine.)
- 2. Select "SELECTION FROM MENU" in "DATA MONITOR" mode for "A/T" with CONSULT-II.
- 3. Start the engine.
- 4. Drive vehicle in the "D" position (1st  $\Rightarrow$  2nd gear), and confirm the display actuation of the "ATF PRES SW 5" and electrical current value of "D/C SOLENOID".

|        | DATA M  | ONITO | R      |  |
|--------|---------|-------|--------|--|
| MONIT  | OR      |       | NO DTC |  |
| D/C SO | LENOID  |       | XXXA   |  |
| ATF PR | ES SW 5 | 5     | OFF    |  |
|        |         |       |        |  |
|        |         |       |        |  |
|        |         |       |        |  |
|        |         | RE    | CORD   |  |

| Item name     | Condition                                                           | Display value (Approx.) |
|---------------|---------------------------------------------------------------------|-------------------------|
|               | Direct clutch disengaged.<br>Refer to <u>AT-23</u> , <u>AT-21</u> . | 0.6 - 0.8 A             |
| D/O OOLENOID  | Direct clutch engaged.<br>Refer to <u>AT-23</u> , <u>AT-21</u> .    | 0 - 0.05 A              |
|               | Direct clutch engaged.<br>Refer to <u>AT-23</u> , <u>AT-21</u> .    | ON                      |
| ATT TILE SW 3 | Direct clutch disengaged.<br>Refer to <u>AT-23</u> , <u>AT-21</u> . | OFF                     |

#### OK or NG

OK >> GO TO 6. NG >> GO TO 2.

## 2. снеск тсм

Perform TCM input/output signals inspection. Refer to <u>AT-94, "TCM Input/Output Signal Reference Values"</u>. OK or NG

OK >> GO TO 3. NG >> GO TO 5.

## 3. снеск отс

Perform "DTC Confirmation Procedure".

• Refer to AT-163, "DTC Confirmation Procedure".

OK or NG

OK >> **INSPECTION END** NG >> GO TO 4.

#### 4. DETECT MALFUNCTIONING ITEM

Check the following items:

• The A/T assembly harness connector terminals for damage or loose connection with harness connector. OK or NG

OK >> Replace the control valve with TCM. Refer to <u>AT-255, "CONTROL VALVE WITH TCM REMOVAL</u> <u>AND INSTALLATION"</u>.

NG >> Repair or replace damaged parts.

UCS002Y4

## DTC P1764 DIRECT CLUTCH SOLENOID VALVE FUNCTION

| 5. DETECT MALFUNCTIONING ITEM                                                                                                    | Δ   |
|----------------------------------------------------------------------------------------------------|-----|
| Check the following items:                                                                                                    | 1 1 |
| Power supply and ground circuit for TCM.                                                                                                    |     |
| • The A/T assembly harness connector terminals for damage or loose connection with harness connector.                                                                                        | В   |
| OK or NG         OK       >> Replace the control valve with TCM. Refer to AT-255, "CONTROL VALVE WITH TCM REMOVAL<br>AND INSTALLATION".         NG       >> Repair or replace damaged parts. | AT  |
| 6. снеск отс                                                                                                    | D   |
| <ul> <li>Perform "DTC Confirmation Procedure".</li> <li>Refer to <u>AT-163, "DTC Confirmation Procedure"</u>.</li> <li><u>OK or NG</u></li> </ul>                                            | Е   |
| OK >> INSPECTION END<br>NG >> GO TO 2.                                                                                                    | F   |
|                                                                                                    | G   |
|                                                                                                    | Η   |
|                                                                                                    | I   |
|                                                                                                    | J   |
|                                                                                                    | K   |

L

Μ

#### DTC P1767 HIGH AND LOW REVERSE CLUTCH SOLENOID VALVE

#### Description

High and low reverse clutch solenoid valve is controlled by the TCM in response to signals sent from the PNP switch, vehicle speed sensor and accelerator pedal position sensor (throttle position sensor). Gears will then be shifted to the optimum position.

### **CONSULT-II Reference Value**

| Item name | Condition                                                                                                  | Display value (Approx.) (A) |
|-----------|----------------------------------------------------------------------------------------------------|-----------------------------|
|           | High and low reverse clutch disengaged. Refer to $\underline{\text{AT-23}}$ , $\underline{\text{AT-21}}$ . | 0.6 - 0.8                   |
| HER/C SOL | High and low reverse clutch engaged. Refer to AT-21, AT-23.                                                | 0 - 0.05                    |

#### On Board Diagnosis Logic

- This is an OBD-II self-diagnostic item.
- Diagnostic trouble code "HLR/C SOL/CIRC" with CONSULT-II or P1767 without CONSULT-II is detected under the following conditions.
- When TCM detects an improper voltage drop when it tries to operate the solenoid valve.
- When TCM detects as irregular by comparing target value with monitor value.

#### Possible Cause

- Harness or connectors (The solenoid circuit is open or shorted.)
- High and low reverse clutch solenoid valve

#### **DTC Confirmation Procedure**

#### CAUTION:

#### Always drive vehicle at a safe speed.

#### NOTE:

# If "DTC Confirmation Procedure" has been previously performed, always turn ignition switch "OFF" and wait at least 10 seconds before performing the next test.

After the repair, perform the following procedure to confirm the malfunction is eliminated.

#### WITH CONSULT-II

- 1. Turn ignition switch "ON". (Do not start engine.)
- 2. Select "DATA MONITOR" mode for "A/T" with CONSULT-II.
- 3. Start engine.
- 4. Drive vehicle and maintain the following conditions for at least 5 consecutive seconds.

ACCELE POS: 1.5/8 - 2.0/8 Selector lever: "D" position Gear position: 2nd  $\Rightarrow$  3rd Gear (HLR/C ON/OFF) Driving location: Driving the vehicle uphill (increased engine load) will help maintain the driving conditions required for this test.

5. If DTC is detected, go to AT-167, "Diagnostic Procedure" .

#### WITH GST

Follow the procedure "With CONSULT-II".

| SELECT SYSTEM |         |
|---------------|---------|
| A/T           |         |
| ENGINE        |         |
|               |         |
|               |         |
|               |         |
|               |         |
|               |         |
|               | SAT014K |

PFP:31940

UCS002Y5

UCS002Y6

UCS002Y7

UCS002Y9

UCS002Y8

## DTC P1767 HIGH AND LOW REVERSE CLUTCH SOLENOID VALVE

#### **Diagnostic Procedure** UCS002YA 1. CHECK INPUT SIGNALS (P) With CONSULT-II 1. Turn ignition switch "ON". (Do not start engine.) DATA MONITOR Select "MAIN SIGNALS" in "DATA MONITOR" mode for "A/T" 2. MONITOR NO DTC with CONSULT-II. TCC SOLENOID XXXA LINE PRES SOL XXXA 3. Start the engine. XXXA I/C SOLENOID Read out the value of "HLR/C SOLENOID" while driving. 4. XXXA FB/B SOLENOID D/C SOLENOID XXXA Item name Condition Display value (Approx.) HLR/C SOL XXXA High and low reverse clutch disengaged. $\nabla$ 0.6 - 0.8 A Refer to AT-21, AT-23. RECORD HLR/C SOL High and low reverse clutch engaged. MODE BACK LIGHT COPY 0 - 0.05 A SCIA4793E Refer to AT-21, AT-23. OK or NG OK >> GO TO 6. NG >> GO TO 2. 2. CHECK TCM Perform TCM input/output signals inspection. Refer to AT-94, "TCM Input/Output Signal Reference Values" . OK or NG OK >> GO TO 3. NG >> GO TO 5. СНЕСК DTC Perform "DTC Confirmation Procedure". Refer to AT-166, "DTC Confirmation Procedure" . OK or NG >> INSPECTION END OK >> GO TO 4. NG 4. DETECT MALFUNCTIONING ITEM Check the following items: The A/T assembly harness connector terminals for damage or loose connection with harness connector. OK or NG OK >> Replace the control valve with TCM. Refer to AT-255, "CONTROL VALVE WITH TCM REMOVAL AND INSTALLATION" .

NG >> Repair or replace damaged parts.

## 5. DETECT MALFUNCTIONING ITEM

Check the following items:

- The A/T assembly harness connector terminals for damage or loose connection with harness connector.
- Power supply and ground circuit for TCM.

OK or NG

- OK >> Replace the control valve with TCM. Refer to <u>AT-255, "CONTROL VALVE WITH TCM REMOVAL</u> <u>AND INSTALLATION"</u>.
- NG >> Repair or replace damaged parts.

А

AT

Е

F

Н

Κ

Μ

## DTC P1767 HIGH AND LOW REVERSE CLUTCH SOLENOID VALVE

## 6. снеск отс

Perform "DTC Confirmation Procedure".

• Refer to AT-166, "DTC Confirmation Procedure" .

OK or NG

- OK >> INSPECTION END
- NG >> GO TO 2.

#### DTC P1769 HIGH AND LOW REVERSE CLUTCH SOLENOID VALVE FUNCTION

#### Description

- High and low reverse clutch solenoid valve is controlled by the TCM in response to signals sent from the PNP switch, vehicle speed sensor and accelerator pedal position sensor (throttle position sensor). Gears will then be shifted to the optimum position.
- This is not only caused by electrical malfunction (circuits open or shorted) but also by mechanical malfunction such as control valve sticking, improper solenoid valve operation.

#### **CONSULT-II Reference Value**

| UCS002YC |  |
|----------|--|
| 00300270 |  |

PFP:31940

UCS002YB

А

AT

Н

Κ

L

Μ

UCS002YE

LICS002VE

| Item name        | Condition                                                                                                  | Display value (Approx.) (A) |
|------------------|----------------------------------------------------------------------------------------------------|-----------------------------|
|                  | High and low reverse clutch disengaged. Refer to AT-23 , AT-21 .                                           | 0.6 - 0.8                   |
| HLK/C SOL        | High and low reverse clutch engaged. Refer to AT-23, AT-21.                                                | 0 - 0.05                    |
|                  | High and low reverse clutch engaged. Refer to AT-23, AT-21.                                                | ON                          |
| ATT FILES SW 0   | High and low reverse clutch disengaged. Refer to $\underline{\text{AT-23}}$ , $\underline{\text{AT-21}}$ . | OFF                         |
| On Board Dia     | gnosis Logic                                                                                               | UCS002YD                    |
| • This is an OBI | D-II self-diagnostic item.                                                                                 |                             |

- Diagnostic trouble code "HLR/C SOL FNCTN" with CONSULT-II or P1769 without CONSULT-II is G detected under the following conditions.
- When TCM detects that actual gear ratio is irregular, and relation between gear position and condition of ATF pressure switch 6 is irregular during depressing accelerator pedal. (Other than during shift change)
- When TCM detects that relation between gear position and condition of ATF pressure switch 6 is irregular during releasing accelerator pedal. (Other than during shift change)

| Possible Cause |                                                         |  |
|----------------|---------------------------------------------------------|--|
| •              | Harness or connectors                                   |  |
|                | (The solenoid and switch circuits are open or shorted.) |  |

- High and low reverse clutch solenoid valve
- ATF pressure switch 6

## **DTC Confirmation Procedure**

#### **CAUTION:**

Always drive vehicle at a safe speed.

#### NOTE:

If "DTC Confirmation Procedure" has been previously performed, always turn ignition switch "OFF" and wait at least 10 seconds before performing the next test.

After the repair, perform the following procedure to confirm the malfunction is eliminated.

#### B WITH CONSULT-II

- 1. Start engine.
- Accelerate vehicle to maintain the following conditions. ACCELE POS: 1.5/8 - 2.0/8 Selector lever: "D" position Gear position: 2nd ⇒ 3rd Gear (HLR/C ON/OFF) Driving location: Driving the vehicle uphill (increased engine load) will help maintain the driving conditions required for this test.
- 3. Perform step "2" again.
- 4. Turn ignition switch "OFF", then perform step "1" to "3" again.
- Check "SELF-DIAG RESULTS" mode for "A/T" with CONSULT-II. If DTC (P1769) is detected, refer to <u>AT-170, "Diagnostic Procedure"</u>. If DTC (P1767) is detected, go to <u>AT-167, "Diagnostic Procedure"</u>.
   If DTC (P1846) is detected, go to <u>AT-193, "Diagnostic Procedure"</u>.

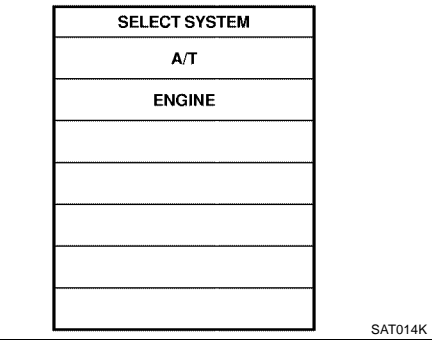

## DTC P1769 HIGH AND LOW REVERSE CLUTCH SOLENOID VALVE FUNCTION

#### **WITH GST**

Follow the procedure "With CONSULT-II".

## Diagnostic Procedure

## **1.** CHECK INPUT SIGNALS

#### () With CONSULT-II

- 1. Turn ignition switch "ON". (Do not start engine.)
- 2. Select "SELECTION FROM MENU" in "DATA MONITOR" mode for "A/T" with CONSULT-II.
- 3. Start the engine.
- 4. Drive vehicle in the "D" position (2nd  $\Rightarrow$  3rd gear), and confirm the ON/OFF actuation of the "ATF PRES SW 6" and electrical current value of "HLR/C SOL".

| DATA        | DATA MONITOR |            |  |  |
|-------------|--------------|------------|--|--|
| MONITOR     | NO DTC       |            |  |  |
| HLR/C SOL   | XXX A        |            |  |  |
| ATF PRES SW | 6 OFF        |            |  |  |
|             |              |            |  |  |
|             |              |            |  |  |
|             |              |            |  |  |
|             | 1            | 7          |  |  |
|             | PECOPD       | -          |  |  |
|             | RECORD       | -          |  |  |
| MODE BACK   | LIGHT COPY   | SCIA 4709E |  |  |
|             |              | SCIA4798E  |  |  |

UCS002YG

| Item name     | Condition                                                                             | Display value (Approx.) |
|---------------|---------------------------------------------------------------------------------------|-------------------------|
|               | High and low reverse disengaged.<br>Refer to <u>AT-23</u> , <u>AT-21</u> .            | 0.6 - 0.8 A             |
| HEIVE SOL     | High and low reverse engaged.<br>Refer to <u>AT-23</u> , <u>AT-21</u> .               | 0 - 0.05 A              |
|               | High and low reverse engaged.<br>Refer to <u>AT-21</u> , <u>AT-23</u> .               | ON                      |
| All FRES SW 0 | High and low reverse disengaged. Refer to $\underline{AT-23}$ , $\underline{AT-21}$ . | OFF                     |

#### OK or NG

OK >> GO TO 6. NG >> GO TO 2.

## 2. снеск тсм

Perform TCM input/output signals inspection. Refer to <u>AT-94, "TCM Input/Output Signal Reference Values"</u>. OK or NG

OK >> GO TO 3. NG >> GO TO 5.

## 3. снеск отс

Perform "DTC Confirmation Procedure".

• Refer to AT-169, "DTC Confirmation Procedure" .

OK or NG

OK >> INSPECTION END NG >> GO TO 4.

#### 4. DETECT MALFUNCTIONING ITEM

Check the following items:

• The A/T assembly harness connector terminals for damage or loose connection with harness connector. OK or NG

- OK >> Replace the control valve with TCM. Refer to <u>AT-255, "CONTROL VALVE WITH TCM REMOVAL</u> <u>AND INSTALLATION"</u>.
- NG >> Repair or replace damaged parts.

## DTC P1769 HIGH AND LOW REVERSE CLUTCH SOLENOID VALVE FUNCTION

| 5. DETECT MALFUNCTIONING ITEM                                                                         | Δ  |
|----------------------------------------------------------------------------------------------------|----|
| Check the following items:                                                                            |    |
| Power supply and ground circuit for TCM.                                                              | _  |
| • The A/T assembly harness connector terminals for damage or loose connection with harness connector. | В  |
| OK or NG                                                                                              |    |
| OK >> Replace the control valve with TCM. Refer to <u>AT-255, "CONTROL VALVE WITH TCM REMOVAL</u>     | AT |
| NG >> Repair or replace damaged parts.                                                                |    |
| 6. снеск отс                                                                                          | D  |
| Perform "DTC Confirmation Procedure".                                                                 |    |
| Refer to <u>AT-169, "DTC Confirmation Procedure"</u> .                                                | Е  |
| OK or NG                                                                                              |    |
| OK >> INSPECTION END                                                                                  |    |
| NG >> GO TO 2.                                                                                        | F  |
|                                                                                                    |    |
|                                                                                                    | G  |
|                                                                                                    |    |
|                                                                                                    |    |
|                                                                                                    | Н  |
|                                                                                                    |    |
|                                                                                                    |    |
|                                                                                                    |    |
|                                                                                                    |    |
|                                                                                                    | J  |
|                                                                                                    |    |
|                                                                                                    | K  |
|                                                                                                    |    |
|                                                                                                    |    |

L

Μ

#### DTC P1772 LOW COAST BRAKE SOLENOID VALVE

## Description

Low coast brake solenoid valve is turned "ON" or "OFF" by the TCM in response to signals sent from the PNP switch, vehicle speed sensor and accelerator pedal position sensor (throttle position sensor). Gears will then be shifted to the optimum position.

### **CONSULT-II Reference Value**

| Item name | Condition                                            | Display value |
|-----------|------------------------------------------------------|---------------|
|           | Low coast brake engaged. Refer to AT-23 , AT-21 .    | ON            |
| UNULT SOL | Low coast brake disengaged. Refer to AT-23 , AT-21 . | OFF           |

#### **On Board Diagnosis Logic**

- This is an OBD-II self-diagnostic item.
- Diagnostic trouble code "LC/B SOLENOID/CIRC" with CONSULT-II or P1772 without CONSULT-II is detected when TCM detects an improper voltage drop when it tries to operate the solenoid valve.

#### **Possible Cause**

- Harness or connectors (The solenoid circuit is open or shorted.)
- Low coast brake solenoid valve

## **DTC Confirmation Procedure**

#### NOTE:

If "DTC Confirmation Procedure" has been previously performed, always turn ignition switch "OFF" and wait at least 10 seconds before performing the next test.

After the repair, perform the following procedure to confirm the malfunction is eliminated.

#### WITH CONSULT-II

- Turn ignition switch "ON". (Do not start engine.)
- 2. Select "DATA MONITOR" mode for "ENGINE" with CONSULT-II.
- 3. Start engine.
- Drive vehicle and maintain the following conditions for at least 5 consecutive seconds.
   Selector lever: "1" or "2"
   Gear position: "1st" or "2nd" gear (LC/B ON/OFF)
- 5. If DTC is detected, go to AT-173, "Diagnostic Procedure" .

#### WITH GST

Follow the procedure "With CONSULT-II".

|   | SELECT SYSTEM |         |
|---|---------------|---------|
|   | A/T           |         |
|   | ENGINE        |         |
|   |               |         |
|   |               |         |
|   |               |         |
|   |               |         |
|   |               |         |
| l |               | SAT014K |

PFP:31940

UCS002YH

UCS002YI

UCS002YJ

UCS002YK

UCS002YL

## DTC P1772 LOW COAST BRAKE SOLENOID VALVE

#### **Diagnostic Procedure**

#### **1. CHECK INPUT SIGNALS**

#### With CONSULT-II

- 1. Turn ignition switch "ON". (Do not start engine.)
- 2. Select "SELECTION FROM MENU" in "DATA MONITOR" mode for "A/T" with CONSULT-II.
- 3. Start the engine.
- 4. Read out the value of "ON OFF SOL" while driving.

| Item name | Condition                                                             | Display value |
|-----------|-----------------------------------------------------------------------|---------------|
|           | Low coast brake engaged.<br>Refer to <u>AT-23</u> , <u>AT-21</u> .    | ON            |
|           | Low coast brake disengaged.<br>Refer to <u>AT-23</u> , <u>AT-21</u> . | OFF           |

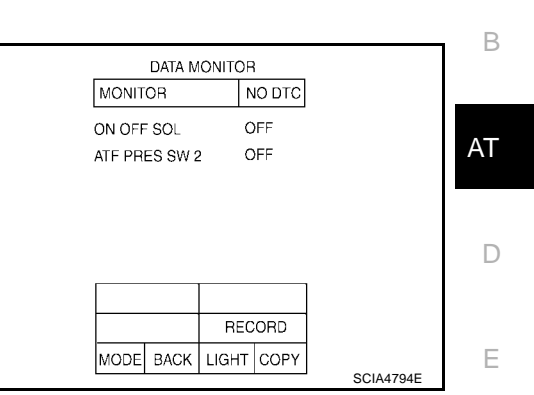

UCS002YM

А

F

Н

#### OK or NG

OK >> GO TO 6. NG >> GO TO 2.

#### 2. снеск тсм

Perform TCM input/output signals inspection. Refer to <u>AT-94, "TCM Input/Output Signal Reference Values"</u>. OK or NG

#### OK >> GO TO 3. NG >> GO TO 5.

## 3. снеск отс

Perform "DTC Confirmation Procedure".

• Refer to <u>AT-172, "DTC Confirmation Procedure"</u>.

#### OK or NG

OK >> INSPECTION END

NG >> GO TO 4.

#### 4. DETECT MALFUNCTIONING ITEM

Check the following items:

• The A/T assembly harness connector terminals for damage or loose connection with harness connector. OK or NG

- OK >> Replace the control valve with TCM. Refer to<u>AT-255, "CONTROL VALVE WITH TCM REMOVAL</u> <u>AND INSTALLATION"</u>.
- NG >> Repair or replace damaged parts.

#### 5. DETECT MALFUNCTIONING ITEM

Check the following items:

- Power supply and ground circuit for TCM.
- The A/T assembly harness connector terminals for damage or loose connection with harness connector.

OK or NG

- OK >> Replace the control valve with TCM. Refer to <u>AT-255, "CONTROL VALVE WITH TCM REMOVAL</u> <u>AND INSTALLATION"</u>.
- NG >> Repair or replace damaged parts.

M

Κ

## DTC P1772 LOW COAST BRAKE SOLENOID VALVE

## 6. снеск отс

Perform "DTC Confirmation Procedure".

• Refer to <u>AT-172, "DTC Confirmation Procedure"</u>.

OK or NG

- OK >> INSPECTION END
- NG >> GO TO 2.

#### DTC P1774 LOW COAST BRAKE SOLENOID VALVE FUNCTION

#### Description

- Low coast brake solenoid valve is turned "ON" or "OFF" by the TCM in response to signals sent from the PNP switch, vehicle speed sensor and accelerator pedal position sensor (throttle position sensor). Gears will then be shifted to the optimum position.
- This is not only caused by electrical malfunction (circuits open or sh y mechanical malfunction such as control valve sticking, improper solenoid valve operation.

#### CONSULT-II Reference Value

| Item name     | Condition                                          | Display value | C |
|---------------|----------------------------------------------------|---------------|---|
|               | Low coast brake engaged. Refer to AT-21, AT-23.    | ON            |   |
| ON OFF SOE    | Low coast brake disengaged. Refer to AT-23, AT-21. | OFF           |   |
|               | Low coast brake engaged. Refer to AT-23, AT-21.    | ON            | E |
| ATT FRED SW Z | Low coast brake disengaged. Refer to AT-23, AT-21. | OFF           |   |

## **On Board Diagnosis Logic**

- This is an OBD-II self-diagnostic item.
- Diagnostic trouble code "LC/B SOLENOID FNCT" with CONSULT-II or P1774 without CONSULT-II is detected under the following conditions.
- When TCM detects that actual gear ratio is irregular, and relation between gear position and condition of ATF pressure switch 2 is irregular during depressing accelerator pedal. (Other than during shift change)
- Н When TCM detects that relation between gear position and condition of ATF pressure switch 2 is irregular during releasing accelerator pedal. (Other than during shift change)

| Possible Cause                                                                                                    | UCS002YQ                             | 1   |
|----------------------------------------------------------------------------------------------------|--------------------------------------|-----|
| <ul> <li>Harness or connectors<br/>(The solenoid and switch circuits are open or shorted.)</li> </ul>                                                                                                    |                                      | I   |
| <ul> <li>Low coast brake solenoid valve</li> </ul>                                                                                                    |                                      | J   |
| ATF pressure switch 2                                                                                                    |                                      |     |
| DTC Confirmation Procedure                                                                                                    | UCS002YR                             | k   |
| CAUTION:<br>Always drive vehicle at a safe speed.                                                                                                    |                                      | TX. |
| If "DTC Confirmation Procedure" has been previously performe<br>and wait at least 10 seconds before performing the next test.<br>After the repair, perform the following procedure to confirm the malfun | d, always turn ignition switch "OFF" | L   |
|                                                                                                    |                                      | Μ   |
| 1. Start engine.                                                                                                    | SELECT SYSTEM                        |     |

- Accelerate vehicle to maintain the following conditions. Selector lever: "1" or "2" position Gear position: "1st" or "2nd" gear (LC/B ON/OFF)
- 3. Perform step "2" again.
- 4. Turn ignition switch "OFF", then perform step "1" to "3" again.
- 5. Check "SELF-DIAG RESULTS" mode for "A/T" with CONSULT-II. If DTC (P1774) is detected, refer to AT-176, "Diagnostic Pro-<u>cedure</u>"

If DTC (P1772) is detected, go to AT-173, "Diagnostic Proce-<u>dure"</u> .

#### WITH GST

Follow the procedure "With CONSULT-II".

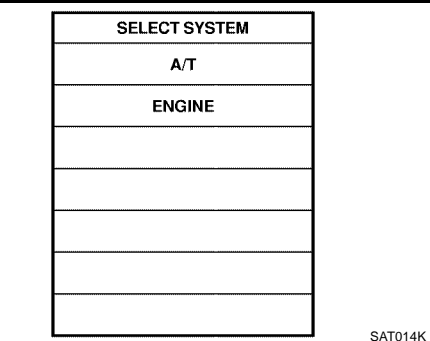

| norted) | but | also | by |  |
|---------|-----|------|----|--|

F

А

В

PFP:31940

UCS002YN

UCS002YO

UCS002YP

## Diagnostic Procedure

#### **1. CHECK INPUT SIGNALS**

#### With CONSULT-II

- 1. Turn ignition switch "ON". (Do not start engine.)
- 2. Select "SELECTION FORM MENU" in "DATA MONITOR" mode for "A/T" with CONSULT-II.
- 3. Start the engine.
- 4. Drive vehicle in the 1 or 2 position ("1" or "2" gear) or manual mode ("M1-1st" or "M2-2nd" gear), and confirm the ON/OFF actuation of the "ATF PRES SW 2" and "ON OFF SOL".

|         | data M | ONITO  | R    |  |
|---------|--------|--------|------|--|
| MONITOR |        | NO DTC |      |  |
| ON OFF  | SOL    |        | OFF  |  |
| ATF PRE | S SW 2 | 2      | OFF  |  |
|         |        |        |      |  |
| [       |        |        |      |  |
|         |        |        |      |  |
|         |        | RE     | CORD |  |

| Item name      | Condition                                                             | Display value |
|----------------|-----------------------------------------------------------------------|---------------|
|                | Low coast brake engaged.<br>Refer to <u>AT-23</u> , <u>AT-21</u> .    | ON            |
|                | Low coast brake disengaged.<br>Refer to <u>AT-23</u> , <u>AT-21</u> . | OFF           |
| ATE DRES SW/ 2 | Low coast brake engaged.<br>Refer to <u>AT-23</u> , <u>AT-21</u> .    | ON            |
| ATF PRES SW 2  | Low coast brake disengaged.<br>Refer to <u>AT-23</u> , <u>AT-21</u> . | OFF           |

#### OK or NG

OK >> GO TO 6. NG >> GO TO 2.

## 2. снеск тсм

Perform TCM input/output signals inspection. Refer to <u>AT-94, "TCM Input/Output Signal Reference Values"</u>. OK or NG

OK >> GO TO 3. NG >> GO TO 5.

## 3. снеск отс

Perform "DTC Confirmation Procedure".

• Refer to AT-175, "DTC Confirmation Procedure".

OK or NG

OK >> **INSPECTION END** NG >> GO TO 4.

#### 4. DETECT MALFUNCTIONING ITEM

Check the following items:

• The A/T assembly harness connector terminals for damage or loose connection with harness connector. OK or NG

OK >> Replace the control valve with TCM. Refer to <u>AT-255, "CONTROL VALVE WITH TCM REMOVAL</u> <u>AND INSTALLATION"</u>.

NG >> Repair or replace damaged parts.

the 1 or 2 position

UCS002YS

| 5   | DETEAT | MALEUNIOTIONINIO ITEM |  |
|-----|--------|-----------------------|--|
| J.  | DETECT | MALFUNGTIONING HEM    |  |
| ••• |        |                       |  |

Check the following items:

• Power supply and ground circuit for TCM.

The A/T assembly harness connector terminals for damage or loose connection with harness connector.
 B
 OK or NG

OK >> Replace the control valve with TCM. Refer to <u>AT-255, "CONTROL VALVE WITH TCM REMOVAL</u> AT <u>AND INSTALLATION"</u>.

NG >> Repair or replace damaged parts.

## 6. снеск отс

Perform "DTC Confirmation Procedure".

• Refer to <u>AT-175, "DTC Confirmation Procedure"</u>.

OK or NG

OK >> INSPECTION END

NG >> GO TO 2.

Μ

L

А

D

Ε

F

Н

J

Κ

## DTC P1815 MANUAL MODE SWITCH

## DTC P1815 MANUAL MODE SWITCH

## Description

When an impossible pattern of switch signals is detected, this is judged to be an irregularity.

## **CONSULT-II Reference Value in Data Monitor Mode**

| Monitor Item  |  | Condition                            | Reference Value |
|---------------|--|--------------------------------------|-----------------|
|               |  | Manual shift gate position (neutral) | ON              |
| MANO MODE SW  |  | Other than the above                 | OFF             |
|               |  | Manual shift gate position           | OFF             |
|               |  | Other than the above                 | ON              |
|               |  | Select lever: + side                 | ON              |
| OF SWLEVER    |  | Other than the above                 | OFF             |
|               |  | Select lever: - side                 | ON              |
| DOWN SW LEVER |  | Other than the above                 | OFF             |

## **On Board Diagnosis Logic**

- This is not an OBD-II self-diagnostic item.
- Diagnostic trouble code "MANU MODE SW/CIR" with CONSULT-II is detected when TCM monitors Manual mode, Non manual mode, Up or Down switch signal, and detects as irregular when impossible input pattern occurs 1 second or more.

#### Possible Cause

- Harness or connectors (These switches circuit is open or shorted.)
- Mode select switch (Into control device)
- Position select switch (Into control device)

#### **DTC Confirmation Procedure**

#### NOTE:

# If "DTC Confirmation Procedure" has been previously performed, always turn ignition switch "OFF" and wait at least 10 seconds before performing the next test.

After the repair, perform the following procedure to confirm the malfunction is eliminated.

#### B WITH CONSULT-II

- 1. Turn ignition switch "ON". (Do not start engine.)
- 2. Select "DATA MONITOR" mode for "A/T" with CONSULT-II.
- 3. Move selector lever to "M" position.
- 4. Start engine and drive vehicle for at least 2 consecutive seconds.
- 5. If DTC is detected, go to AT-180, "Diagnostic Procedure" .

| SELECT SYSTEM |         |
|---------------|---------|
| A/T           |         |
| ENGINE        |         |
|               |         |
|               |         |
|               |         |
|               |         |
|               |         |
|               | SAT014K |

UCS002S3

UCS002S4

UCS002S5

PFP:34901

UCS002S1

UCS002S2

#### Wiring Diagram UCS002S6 WIRINĞ DIAĞRAM — MMSW А AT-MMSW-01 IGNITION SWITCH ■ : DETECTABLE LINE FOR DTC В ON OR START • : NON-DETECTABLE LINE FOR DTC FUSE BLOCK : DATA LINE REFER TO "PG-POWER". م 10A (J/B) 14 AT (M4) 5P 0/L R D E19 F33 12 11 ŵ R E50 B75 8 3 Ε A/T ASSEMBLY R TCM (TRANSMISSION CONTROL MODULE) 52J CAN-L CAN-H (F9) (B69 (M40 F $\Omega/I$ W R 11 24 12 COMBINATION METER M24 UNIFIED METER CONTROL UNIT 17 5 4 38 21 Н T BR Y/G V/W В LG v/w 5 6 7 4 A/T DEVICE (MANUAL MODE SWITCH) MANUAL CONDENSER-3 MODE SWITCH MONITOR MANUAL MANUAL UP (+) MANUAL DOWN (-) (M151) MODE SWITCH (M68) O O O 2 Κ в L В B В В B Ē. Μ (M57) (M79) (M61) REFER TO THE FOLLOWING. M40 - SUPER MULTIPLE 1P 2P 3P 4P 5P 6P 7P 8P 9P 10P 11P 12P 13P 14P 15P 16P (M4) + JUNCTION (SMJ) 4 9 10 11 12 (M24) (M151) 1 2 8 18 19 W w 3 2 1 (M68) E50 (12345) F9 8 7 6 5 4 W 12 BR 6 7 8 9 10 G 1 2 3 4 5 6 7 8 9 10 11 12 13 14 15 16 W

BCWA0231E

#### **Diagnostic Procedure**

UCS002S7

#### 1. CHECK CAN COMMUNICATION LINE

Perform the self-diagnosis. Is a malfunction in the CAN communication indicated in the results? Yes or No

Yes >> Check CAN communication line. Refer to <u>AT-107, "DTC U1000 CAN COMMUNICATION LINE"</u>. No >> GO TO 2.

#### 2. CHECK MANUAL MODE SWITCH CIRCUIT

#### With CONSULT-II

- 1. Turn ignition switch "ON". (Do not start engine.)
- Select "UNIFIED METER AND A/C AMP INPUT SIGNALS" in "DATA MONITOR" mode for "METER A/C AMP" with CON-SULT-II.
- 3. Read out ON/OFF switching action of the "AT-M GEAR".

| DATA MON                                                                          | DATA MONITOR                    |  |
|-----------------------------------------------------------------------------------|---------------------------------|--|
| MONITOR                                                                           |                                 |  |
| AT-M IND<br>AT-M GEAR<br>P RANGE IND<br>R RANGE IND<br>N RANGE IND<br>D RANGE IND | OFF<br>OFF<br>OFF<br>OFF<br>OFF |  |
|                                                                                   |                                 |  |

#### **Without CONSULT-II**

Drive vehicle in the manual mode, and confirm that the actual gear position and the meter's indication of the position mutually coincide when the selector lever is shifted to the "+ (up)" or "- (down)" side (1st  $\Leftrightarrow$  5th gear).

OK or NG

OK >> GO TO 6. NG >> GO TO 3.

#### **3.** DETECT MALFUNCTIONING ITEM

Check the following items.

- Manual mode switch. Refer to <u>AT-181, "Component Inspection"</u>.
- Pin terminals for damage or loose connection with harness connector.
- Open circuit or short to ground or short to power in harness or connector for A/T device (manual mode switch).

OK or NG

OK >> GO TO 4. NG >> Repair or replace damaged parts.

#### **4.** снеск тсм

Perform TCM input/output signal inspection. Refer to <u>AT-94, "TCM Input/Output Signal Reference Values"</u>. OK or NG

OK >> GO TO 6. NG >> GO TO 5.
## 5. DETECT MALFUNCTIONING ITEM

Check the following items:

- Power supply and ground circuit for TCM.
- The A/T assembly harness connector pin terminals for damage or loose connection with harness connector.

#### OK or NG

- OK >> Replace the transmission assembly. Refer to <u>AT-270, "Removal and Installation (4x2)"</u>, <u>AT-273,</u> <u>AT-273,</u> <u>Removal and Installation (4x4)"</u>.
- NG >> Repair or replace damaged parts.

## 6. CHECK DTC

Perform DTC Confirmation Procedure.

Refer to <u>AT-178, "DTC Confirmation Procedure"</u>.

OK or NG

OK >> INSPECTION END

NG >> GO TO 4.

#### Component Inspection MANUAL MODE SWITCH

Check continuity between terminals.

| Item                           | Position | Connector<br>No. | Terminal No.<br>(Unit side) | Continuity |
|--------------------------------|----------|------------------|-----------------------------|------------|
| Manual mode<br>(select) switch | Manual   |                  | 2 - 6                       |            |
| UP switch                      | UP       | M34              | 2 - 4                       | Yes        |
| DOWN switch                    | DOWN     |                  | 2 - 5                       |            |

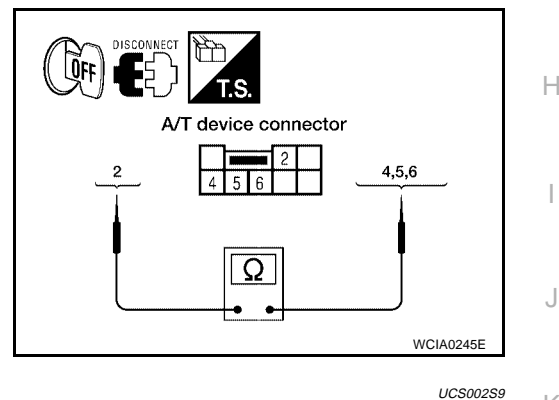

А

D

Е

F

Κ

UCS002S8

#### Position Indicator Lamp DIAGNOSTIC PROCEDURE

## 1. CHECK INPUT SIGNALS (WITH CONSULT-II)

#### With CONSULT-II

- 1. Start engine.
- 2. Select "MAIN SIGNALS" in "DATA MONITOR" mode for A/T with CONSULT-II and read out the value of "GEAR".
- Drive vehicle in the manual mode, and confirm that the actual gear position and the meter's indication of the position mutually coincide when the select lever is shifted to the "+ (up)" or "-(down)" side (1st ⇔ 5th gear).

#### OK or NG

#### OK >> INSPECTION END

NG >> Check the following items.

#### **Position Indicator Lamp Symptom Chart**

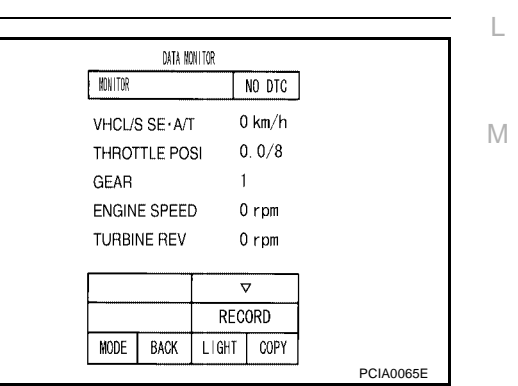

## DTC P1815 MANUAL MODE SWITCH

| Items                                                                                                    | Presumed Location of Trouble                                                                                                    |
|----------------------------------------------------------------------------------------------------|----------------------------------------------------------------------------------------------------|
| The actual gear position does not change, or shifting into the manual mode is not possible (no gear shifting in the manual mode possible).<br>The position indicator lamp is not indicated. | Manual mode switch<br>Refer to <u>AT-178, "DTC P1815 MANUAL MODE SWITCH"</u> .<br>A/T main system (Fail-safe function actuated)<br>• Refer to <u>AT-97, "CONSULT-II SETTING PROCEDURE"</u> . |
| The actual gear position changes, but the position indicator lamp is not indicated.                                                                                                    | <ul> <li>Perform the self-diagnosis function.</li> <li>Refer to <u>AT-97, "CONSULT-II SETTING PROCEDURE"</u>.</li> </ul>                                                                     |
| The actual gear position and the indication on the position indica-<br>tor lamp do not coincide.                                                                                            | <ul> <li>Perform the self-diagnosis function.</li> <li>Refer to <u>AT-97, "CONSULT-II SETTING PROCEDURE"</u>.</li> </ul>                                                                     |
| Only a specific position or positions is/are not indicated on the position indicator lamp.                                                                                                  | Check the combination meter.<br>Refer to <u>DI-5, "COMBINATION METERS"</u> .                                                                                                    |

## DTC P1841 ATF PRESSURE SWITCH 1

| DTC P1841 ATF F                                                                          | PRESSURE SWITCH 1                                                                                                    | PFP:25240                                                                               |
|------------------------------------------------------------------------------------------|----------------------------------------------------------------------------------------------------|-----------------------------------------------------------------------------------------|
| Description                                                                              |                                                                                                    | UCS002YT                                                                                |
| Fail-safe function to det                                                                | ect front brake clutch solenoid valve condition.                                                                                               |                                                                                         |
| CONSULT-II Refe                                                                          | rence Value                                                                                                    | UCS002YU                                                                                |
| Item name                                                                                | Condition                                                                                                    | Display value                                                                           |
|                                                                                          | Front brake engaged. Refer to AT-21, AT-23.                                                                                                    | ON                                                                                      |
| AIF FRES SW I                                                                            | Front brake disengaged. Refer to AT-21 , AT-23 .                                                                                               | OFF                                                                                     |
| On Board Diagno                                                                          | sis Logic                                                                                                    | UCS002YV                                                                                |
| • This is not an OBD                                                                     | -II self-diagnostic item.                                                                                                    |                                                                                         |
| <ul> <li>Diagnostic trouble<br/>actual gear ratio is<br/>irregular during dep</li> </ul> | code "ATF PRES SW 1/CIRC" with CONSULT-II normal, and relation between gear position and coressing accelerator pedal. (Other than during shift | is detected when TCM detects that<br>condition of ATF pressure switch 1 is<br>t change) |
| Possible Cause                                                                           |                                                                                                    | UC\$002YW                                                                               |
| • ATF pressure switc                                                                     | h 1                                                                                                    |                                                                                         |
| Harness or connect                                                                       | tors                                                                                                    |                                                                                         |
| (The switch circuit i                                                                    | s open or shorted.)                                                                                                    |                                                                                         |
| DTC Confirmation                                                                         | n Procedure                                                                                                    | UCS002YX                                                                                |
| <b>CAUTION:</b><br>Always drive vehicle a                                                | it a safe speed.                                                                                                    |                                                                                         |
| NOTE:<br>If "DTC Confirmation<br>and wait at least 10 se<br>After the repair, perform    | Procedure" has been previously performed, a<br>conds before performing the next test.<br>the following procedure to confirm the malfunction    | always turn ignition switch "OFF"                                                       |
|                                                                                          | I                                                                                                    |                                                                                         |
| 1. Start engine.                                                                         |                                                                                                    | SELECT SYSTEM                                                                           |
| 2. Accelerate vehicle                                                                    | to maintain the following conditions.                                                                                                    | Α/Τ                                                                                     |
| Selector lever: "D                                                                       | " position                                                                                                    | ENGINE                                                                                  |
| Gear position: 3rd                                                                       | $\Rightarrow$ 4th Gear (FR/B ON/OFF)                                                                                                    |                                                                                         |
| engine load) wil                                                                         | briving the vehicle uphili (increased here) help maintain the driving conditions                                                               |                                                                                         |
| required for this to                                                                     | est.                                                                                                    |                                                                                         |
| 3. Perform step "2" ag                                                                   | ain.                                                                                                    |                                                                                         |
| 4. Turn ignition switch                                                                  | "OFF", then perform step "1" to "3" again.                                                                                                    | SATOLAN                                                                                 |
|                                                                                          |                                                                                                    | 0/10/14/1                                                                               |

5. Check "SELF-DIAG RESULTS" mode for "A/T" with CONSULT-

If DTC (P1841) is detected, go to <u>AT-184, "Diagnostic Procedure"</u>. If DTC (P1757) is detected, go to <u>AT-155, "Diagnostic Procedure"</u>.

## **Diagnostic Procedure**

## **1. CHECK INPUT SIGNALS**

#### With CONSULT-II

- 1. Start engine.
- 2. Select "ECU INPUT SIGNALS" or "MAIN SIGNALS" in "DATA MONITOR" mode for "A/T" with CONSULT-II.
- 3. Drive vehicle in the "D" position (3rd  $\Rightarrow$  4th gear), and confirm the ON/OFF actuation of the "ATF PRES SW 1".

| Item name     | Condition                                                         | Display value |
|---------------|-------------------------------------------------------------------|---------------|
| ATF PRES SW 1 | Front brake engaged.<br>Refer to <u>AT-23</u> , <u>AT-21</u> .    | ON            |
|               | Front brake disengaged.<br>Refer to <u>AT-23</u> , <u>AT-21</u> . | OFF           |

|         | DATA N | CNITCR |        |           |
|---------|--------|--------|--------|-----------|
| NONITOR |        |        | NO DTC | ]         |
| ATF PRE | S SW 1 | 0      | FF     |           |
| ATF PRE | S SW 2 | 0      | FF     |           |
| ATF PRE | S SW 3 | 0      | FF     |           |
| ATF PRE | S S₩ 5 | 0      | FF     |           |
| ATF PRE | S SW 6 | 0      | FF     |           |
|         | 2      |        | 7      | ]         |
|         |        | REC    | ORD    |           |
| MODE    | BACK   | LIGHT  | COPY   |           |
|         |        |        |        | PCIA00678 |

#### OK or NG

OK >> GO TO 6. NG >> GO TO 2.

## 2. снеск тсм

Perform TCM input/output signals inspection. Refer to <u>AT-94, "TCM Input/Output Signal Reference Values"</u>. OK or NG

OK >> GO TO 3. NG >> GO TO 5.

## 3. снеск отс

Perform "DTC Confirmation Procedure".

Refer to <u>AT-183, "DTC Confirmation Procedure"</u>.

OK or NG

OK >> INSPECTION END

NG >> GO TO 4.

#### 4. DETECT MALFUNCTIONING ITEM

Check the following items:

• The A/T assembly harness connector terminals for damage or loose connection with harness connector. OK or NG

OK >> Replace the control valve with TCM. Refer to <u>AT-255, "CONTROL VALVE WITH TCM REMOVAL</u> <u>AND INSTALLATION"</u>.

NG >> Repair or replace damaged parts.

## 5. DETECT MALFUNCTIONING ITEM

Check the following items:

- Power supply and ground circuit for TCM.
- The A/T assembly harness connector pin terminals for damage or loose connection with harness connector.

OK or NG

- OK >> Replace the control valve with TCM. Refer to <u>AT-255, "CONTROL VALVE WITH TCM REMOVAL</u> <u>AND INSTALLATION"</u>.
- NG >> Repair or replace damaged parts.

UCS002YY

## DTC P1841 ATF PRESSURE SWITCH 1

| б. снеск отс                                                        | А  |
|---------------------------------------------------------------------|----|
| Perform "DTC Confirmation Procedure".                               |    |
| Refer to <u>AT-183, "DTC Confirmation Procedure"</u> .     OK or NG | В  |
| OK >> INSPECTION END<br>NG >> GO TO 2.                              | AT |
|                                                                     | D  |
|                                                                     | E  |
|                                                                     | F  |
|                                                                     | G  |
|                                                                     | Н  |
|                                                                     | I  |
|                                                                     | J  |
|                                                                     | K  |
|                                                                     | L  |
|                                                                     |    |

Μ

## DTC P1843 ATF PRESSURE SWITCH 3

## **DTC P1843 ATF PRESSURE SWITCH 3**

## Description

Fail-safe function to detect input clutch solenoid valve condition.

## CONSULT-II Reference Value

| Item name     | Condition                                                       | Display value |
|---------------|-----------------------------------------------------------------|---------------|
| ATF PRES SW 3 | Input clutch engaged. Refer to AT-23, AT-21.                    | ON            |
|               | Input clutch disengaged. Refer to <u>AT-23</u> , <u>AT-21</u> . | OFF           |

## On Board Diagnosis Logic

- This is not an OBD-II self-diagnostic item.
- Diagnostic trouble code "ATF PRES SW 3/CIRC" with CONSULT-II is detected when TCM detects that actual gear ratio is normal, and relation between gear position and condition of ATF pressure switch 3 is irregular during depressing accelerator pedal. (Other than during shift change)

#### **Possible Cause**

- ATF pressure switch 3
- Harness or connectors (The switch circuit is open or shorted.)

#### DTC Confirmation Procedure

#### CAUTION:

Always drive vehicle at a safe speed.

#### NOTE:

If "DTC Confirmation Procedure" has been previously performed, always turn ignition switch "OFF" and wait at least 10 seconds before performing the next test.

After the repair, perform the following procedure to confirm the malfunction is eliminated.

#### (I) WITH CONSULT-II

- 1. Start engine.
- 2. Accelerate vehicle to maintain the following conditions. ACCELE POS: 1.5/8 - 2.0/8 Selector lever: "D" position Gear position:  $3rd \Rightarrow 4th$  Gear (I/C ON/OFF) Driving location: Driving the vehicle uphill (increased engine load) will help maintain the driving conditions required for this test.
- 3. Perform step "2" again.
- Turn ignition switch "OFF", then perform step "1" to "3" again. 4.
- 5. Check "SELF-DIAG RESULTS" mode for "A/T" with CONSULT- L 11.

If DTC (P1843) is detected, go to AT-187, "Diagnostic Procedure" . If DTC (P1752) is detected, go to AT-149, "Diagnostic Procedure".

| SELECT SYSTEM |         |
|---------------|---------|
| A/T           |         |
| ENGINE        |         |
|               |         |
|               |         |
|               |         |
|               |         |
|               |         |
|               | SAT014K |

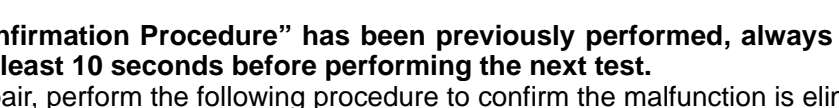

PFP:25240

UCS002YZ

UCS002Z0

UCS002Z1

UCS00272

UCS002Z3

## **Diagnostic Procedure**

#### 1. CHECK INPUT SIGNALS

#### (P) With CONSULT-II

- 1. Start engine.
- 2. Select "ECU INPUT SIGNALS" or "MAIN SIGNALS" in "DATA MONITOR" mode for "A/T" with CONSULT-II.
- 3. Drive vehicle in the "D" position (3rd  $\Rightarrow$  4th gear), and confirm the ON/OFF actuation of the "ATF PRES SW 3".

| Item name     | Condition                                                          | Display value |
|---------------|--------------------------------------------------------------------|---------------|
| ATE DRES SW 3 | Input clutch engaged.<br>Refer to <u>AT-23</u> , <u>AT-21</u> .    | ON            |
| ATF PRES SW 3 | Input clutch disengaged.<br>Refer to <u>AT-23</u> , <u>AT-21</u> . | OFF           |

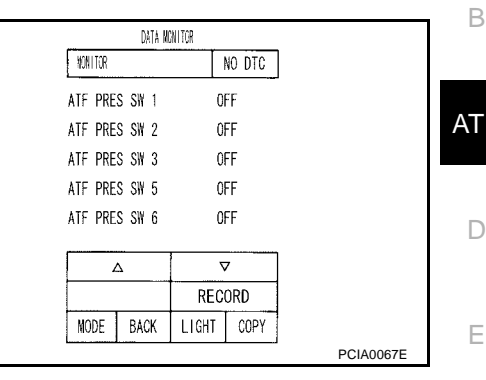

UCS002Z4

А

Ε

F

Н

Κ

#### OK or NG

OK >> GO TO 6. NG >> GO TO 2.

## СНЕСК ТСМ

Perform TCM input/output signals inspection. Refer to AT-94, "TCM Input/Output Signal Reference Values" OK or NG

| OK | >> GO TO 3. |
|----|-------------|
| NG | >> GO TO 5. |

## 3. CHECK DTC

Perform "DTC Confirmation Procedure".

Refer to AT-186, "DTC Confirmation Procedure" . OK or NG

#### OK >> INSPECTION END

NG >> GO TO 4.

#### 4. DETECT MALFUNCTIONING ITEM

Check the following items:

The A/T assembly harness connector terminals for damage or loose connection with harness connector. OK or NG

- Μ OK >> Replace the control valve with TCM. Refer to AT-255, "CONTROL VALVE WITH TCM REMOVAL AND INSTALLATION" .
- NG >> Repair or replace damaged parts.

#### 5. DETECT MALFUNCTIONING ITEM

Check the following items:

- Power supply and ground circuit for TCM.
- The A/T assembly harness connector terminals for damage or loose connection with harness connector. OK or NG
- OK >> Replace the control valve with TCM. Refer to AT-255, "CONTROL VALVE WITH TCM REMOVAL AND INSTALLATION" .
- NG >> Repair or replace damaged parts.

## 6. снеск отс

Perform "DTC Confirmation Procedure".

• Refer to <u>AT-186, "DTC Confirmation Procedure"</u>.

- OK >> INSPECTION END
- NG >> GO TO 2.

## DTC P1845 ATF PRESSURE SWITCH 5

| DTC P1845 A                                                               | TF PRESSURE SWITCH 5                                                                                                    | PFP:25240                                                                                        |    |
|---------------------------------------------------------------------------|----------------------------------------------------------------------------------------------------|--------------------------------------------------------------------------------------------------|----|
| Description                                                               |                                                                                                    | UC\$002Z5                                                                                        | A  |
| Fail-safe function                                                        | to detect direct clutch solenoid valve condition.                                                                                                    |                                                                                                  |    |
| CONSULT-II F                                                              | Reference Value                                                                                                    | UC\$002Z6                                                                                        | В  |
| Item name                                                                 | Condition                                                                                                    | Display value                                                                                    |    |
|                                                                           | Direct clutch engaged. Refer to AT-23, AT-21.                                                                                                    | ON                                                                                               | AT |
| ATF PRES SW 5                                                             | Direct clutch disengaged. Refer to AT-23 , AT-21 .                                                                                                    | OFF                                                                                              |    |
| On Board Dia                                                              | gnosis Logic                                                                                                    | UC\$002Z7                                                                                        | D  |
| • This is not an                                                          | OBD-II self-diagnostic item.                                                                                                    |                                                                                                  |    |
| <ul> <li>Diagnostic tro<br/>actual gear ra<br/>irregular durir</li> </ul> | puble code "ATF PRES SW 5/CIRC" with CONSULT<br>atio is normal, and relation between gear position and<br>ng depressing accelerator pedal. (Other than during s | -II is detected when TCM detects that<br>d condition of ATF pressure switch 5 is<br>hift change) | E  |
| Possible Cau                                                              | se                                                                                                    | UCS002Z8                                                                                         | _  |
| ATF pressure                                                              | switch 5                                                                                                    |                                                                                                  | F  |
| <ul> <li>Harness or co<br/>(The switch c</li> </ul>                       | onnectors<br>ircuit is open or shorted.)                                                                                                    |                                                                                                  | G  |
| <b>DTC Confirm</b>                                                        | ation Procedure                                                                                                    | UCS002Z9                                                                                         |    |
| CAUTION:                                                                  |                                                                                                    |                                                                                                  | Ц  |
| Always drive veh                                                          | nicle at a safe speed.                                                                                                    |                                                                                                  |    |
| NOTE:<br>If "DTC Confirm<br>and wait at least<br>After the repair, po     | ation Procedure" has been previously performed<br>10 seconds before performing the next test.<br>erform the following procedure to confirm the malfunc          | , always turn ignition switch "OFF"<br>tion is eliminated.                                       | I  |
|                                                                           | JLT-II                                                                                                    |                                                                                                  | 1  |
| 1. Start engine.                                                          | Γ                                                                                                    | SELECT SYSTEM                                                                                    | 0  |
| 2. Accelerate ve                                                          | hicle to maintain the following conditions.                                                                                                    | T/A                                                                                              |    |
| Selector leve                                                             | er: "D" position                                                                                                    | ENGINE                                                                                           | Κ  |
| Gear positio                                                              | n: 1st $\Rightarrow$ 2nd Gear (D/C ON/OFF)                                                                                                    |                                                                                                  |    |
| engine load                                                               | ) will help maintain the driving conditions                                                                                                    |                                                                                                  | L  |
| required for                                                              | this test.                                                                                                    |                                                                                                  |    |
| 3. Perform step                                                           | "2" again.                                                                                                    |                                                                                                  |    |

- 4. Turn ignition switch "OFF", then perform step "1" to "3" again.
- 5. Check "SELF-DIAG RESULTS" mode for "A/T" with CONSULT-II.

If DTC (P1845) is detected, go to <u>AT-190, "Diagnostic Procedure"</u>. If DTC (P1762) is detected, go to <u>AT-161, "Diagnostic Procedure"</u>. Μ

SAT014K

## **Diagnostic Procedure**

## **1. CHECK INPUT SIGNALS**

#### With CONSULT-II

- 1. Start engine.
- 2. Select "ECU INPUT SIGNALS" or "MAIN SIGNALS" in "DATA MONITOR" mode for "A/T" with CONSULT-II.
- 3. Drive vehicle in the "D" position (1st  $\Rightarrow$  2nd gear), and confirm the ON/OFF actuation of the "ATF PRES SW 5".

| Item name     | Condition                                                           | Display value |
|---------------|---------------------------------------------------------------------|---------------|
| ATF PRES SW 5 | Direct clutch engaged.<br>Refer to <u>AT-23</u> , <u>AT-21</u> .    | ON            |
|               | Direct clutch disengaged.<br>Refer to <u>AT-23</u> , <u>AT-21</u> . | OFF           |

|         | DATA N | CNITCR |        | _         |
|---------|--------|--------|--------|-----------|
| NONITOR |        |        | VO DTC | ]         |
| ATF PRE | S SW 1 | 0      | FF     |           |
| ATF PRE | S SW 2 | 0      | FF     |           |
| ATF PRE | S SW 3 | 0      | FF     |           |
| ATF PRE | S SW 5 | 0      | FF     |           |
| ATF PRE | S SW 6 | 0      | FF     |           |
|         | 7      |        | 7      |           |
|         |        | REC    | ORD    |           |
| MODE    | BACK   | LIGHT  | COPY   |           |
|         |        |        |        | PCIA0067E |

UCS002ZA

#### OK or NG

OK >> GO TO 6. NG >> GO TO 2.

## 2. снеск тсм

Perform TCM input/output signals inspection. Refer to <u>AT-94, "TCM Input/Output Signal Reference Values"</u>. OK or NG

OK >> GO TO 3. NG >> GO TO 5.

## 3. снеск отс

Perform "DTC Confirmation Procedure".

Refer to <u>AT-189, "DTC Confirmation Procedure"</u>.

OK or NG

OK >> INSPECTION END

NG >> GO TO 4.

#### 4. DETECT MALFUNCTIONING ITEM

Check the following items:

• The A/T assembly harness connector terminals for damage or loose connection with harness connector. OK or NG

OK >> Replace the control valve with TCM. Refer to <u>AT-255, "CONTROL VALVE WITH TCM REMOVAL</u> <u>AND INSTALLATION"</u>.

NG >> Repair or replace damaged parts.

#### 5. DETECT MALFUNCTIONING ITEM

Check the following items:

- Power supply and ground circuit for TCM.
- The A/T assembly harness connector terminals for damage or loose connection with harness connector. OK or NG
- OK >> Replace the control valve with TCM. Refer to <u>AT-255, "CONTROL VALVE WITH TCM REMOVAL</u> <u>AND INSTALLATION"</u>.
- NG >> Repair or replace damaged parts.

## **DTC P1845 ATF PRESSURE SWITCH 5**

| 6. снеск отс                                           | А   |
|--------------------------------------------------------|-----|
| Perform "DTC Confirmation Procedure".                  | / X |
| Refer to <u>AT-189, "DTC Confirmation Procedure"</u> . | В   |
|                                                        | D   |
| NG >> GO TO 2.                                         | AT  |
|                                                        | D   |
|                                                        | E   |
|                                                        | F   |
|                                                        | G   |
|                                                        | Н   |
|                                                        | I   |
|                                                        | J   |
|                                                        | К   |
|                                                        | L   |
|                                                        |     |

## DTC P1846 ATF PRESSURE SWITCH 6

## DTC P1846 ATF PRESSURE SWITCH 6

## Description

Fail-safe function to detect high & low reverse clutch solenoid valve condition.

## CONSULT-II Reference Value

| Item name     | Condition                                                                                               | Display value |
|---------------|----------------------------------------------------------------------------------------------------|---------------|
| ATE PRES SW 6 | High and low reverse clutch engaged. Refer to $\underline{\text{AT-23}}$ , $\underline{\text{AT-21}}$ . | ON            |
| ATTREOOWO     | High and low reverse clutch disengaged. Refer to AT-23, AT-21.                                          | OFF           |

## **On Board Diagnosis Logic**

- This is not an OBD-II self-diagnostic item.
- Diagnostic trouble code "ATF PRES SW 6/CIRC" with CONSULT-II is detected when TCM detects that actual gear ratio is normal, and relation between gear position and condition of ATF pressure switch 6 is irregular during depressing accelerator pedal. (Other than during shift change)

#### **Possible Cause**

- ATF pressure switch 6
- Harness or connectors (The switch circuit is open or shorted.)

#### **DTC Confirmation Procedure**

#### **CAUTION:**

Always drive vehicle at a safe speed.

#### NOTE:

If "DTC Confirmation Procedure" has been previously performed, always turn ignition switch "OFF" and wait at least 10 seconds before performing the next test.

After the repair, perform the following procedure to confirm the malfunction is eliminated.

#### WITH CONSULT-II

- 1. Start engine.
- Accelerate vehicle to maintain the following conditions. ACCELE POS: 1.5/8 - 2.0/8 Selector lever: "D" position Gear position: 2nd ⇒ 3rd Gear (HLR/C ON/OFF) Driving location: Driving the vehicle uphill (increased engine load) will help maintain the driving conditions required for this test.
- 3. Perform step "2" again.
- 4. Turn ignition switch "OFF", then perform step "1" to "3" again.
- 5. Check "SELF-DIAG RESULTS" mode for "A/T" with CONSULT-II.

If DTC (P1846) is detected, go to <u>AT-193, "Diagnostic Procedure"</u>. If DTC (P1767) is detected, go to <u>AT-167, "Diagnostic Procedure"</u>.

| SELECT SYSTEM |         |
|---------------|---------|
| A/T           |         |
| ENGINE        |         |
|               |         |
|               |         |
|               |         |
|               |         |
|               |         |
|               | SAT014K |

PFP:25240

UCS002ZB

UCS002ZC

UCS002ZD

UCS002ZE

UCS002ZF

## **Diagnostic Procedure**

#### **1. CHECK INPUT SIGNALS**

#### With CONSULT-II

- 1. Start the engine.
- Select "ECU INPUT SIGNALS" or "MAIN SIGNALS" in "DATA MONITOR" mode for "A/T" with CONSULT-II.

3. Drive vehicle in the "D" position (2nd  $\Rightarrow$  3rd gear), and confirm the ON/OFF actuation of the "ATF PRES SW 6".

| Item name | Condition                                                                                    | Display value |
|-----------|----------------------------------------------------------------------------------------------|---------------|
| ATF PRES  | High and low reverse clutch engaged.<br>Refer to <u>AT-23</u> , <u>AT-21</u> .               | ON            |
| SW 6      | High and low reverse clutch disengaged. Refer to $\underline{AT-23}$ , $\underline{AT-21}$ . | OFF           |

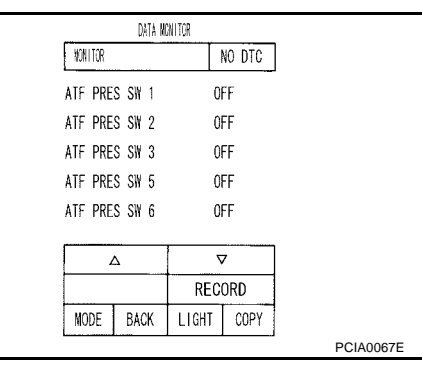

# E

F

Н

Κ

Μ

UCS002ZG

А

В

AT

#### OK or NG

OK >> GO TO 6. NG >> GO TO 2.

## 2. снеск тсм

| Perform TCM input/output signals inspection. | Refer to AT-94, | "TCM Input/Output Signa | Reference Values". |  |
|----------------------------------------------|-----------------|-------------------------|--------------------|--|
| <u>OK or NG</u>                              |                 |                         |                    |  |

| OK | >> GO TO 3. |
|----|-------------|
| NG | >> GO TO 5. |

## 3. снеск отс

Perform "DTC Confirmation Procedure".

Refer to <u>AT-192, "DTC Confirmation Procedure"</u>.
 OK or NG

#### OK >> **INSPECTION END** NG >> GO TO 4.

## 4. DETECT MALFUNCTIONING ITEM

Check the following items:

The A/T assembly harness connector pin terminals for damage or loose connection with harness connector.

#### OK or NG

- OK >> Replace the control valve with TCM. Refer to <u>AT-255, "CONTROL VALVE WITH TCM REMOVAL</u> <u>AND INSTALLATION"</u>.
- NG >> Repair or replace damaged parts.

## 5. DETECT MALFUNCTIONING ITEM

Check the following items:

- Power supply and ground circuit for TCM.
- The A/T assembly harness connector pin terminals for damage or loose connection with harness connector.

- OK >> Replace the control valve with TCM. Refer to <u>AT-255, "CONTROL VALVE WITH TCM REMOVAL</u> <u>AND INSTALLATION"</u>
- NG >> Repair or replace damaged parts.

## 6. снеск отс

Perform "DTC Confirmation Procedure".

• Refer to <u>AT-192, "DTC Confirmation Procedure"</u>.

- OK >> INSPECTION END
- NG >> GO TO 2.

## TOW MODE SWITCH

## TOW MODE SWITCH

### Description

When tow mode switch is "ON", tow mode switch signals are sent to TCM from combination meter by CAN communication line. Then it's a tow mode condition.

#### **Diagnostic Procedure**

#### 1. CHECK CAN COMMUNICATION LINE

Perform the self-diagnosis. Refer to AT-97, "SELF-DIAGNOSTIC RESULT MODE" .

Is any malfunction in the CAN communication indicated in the results?

YES >> Check CAN communication line. Refer to <u>AT-107, "DTC U1000 CAN COMMUNICATION LINE"</u>. NO >> GO TO 2.

## 2. CHECK POWER SOURCE

- 1. Turn ignition switch "ON". (Do not start engine.)
- Check the voltage between tow mode switch connector terminal 1 and ground.

| Condition                              | Tow mode<br>switch | Data (Approx.)  |
|----------------------------------------|--------------------|-----------------|
| When ignition switch is turned to "ON" | ON                 | 0V              |
|                                        | OFF                | Battery voltage |

#### OK or NG

OK >> INSPECTION END

NG >> GO TO 3.

## 3. CHECK TOW MODE SWITCH

- 1. Turn ignition switch "OFF".
- 2. Disconnect tow mode switch connector.
- 3. Check continuity between tow mode switch connector M254 terminals 1 and 2.

| Condition             | Continuity |
|-----------------------|------------|
| Tow mode switch "ON"  | Yes        |
| Tow mode switch "OFF" | No         |

#### OK or NG

OK >> GO TO 4.

NG >> Repair or replace tow mode switch.

#### 4. DETECT MALFUNCTIONING ITEM

Check the following items. If any items are damaged, repair or replace damaged parts.

- Harness for short or open between combination meter connector terminal 35 and tow mode switch connector terminal 1.
- Harness for short or open between tow mode switch connector terminal 2 and ground.

#### OK or NG

- OK >> GO TO 5.
- NG >> Repair or replace damaged parts.

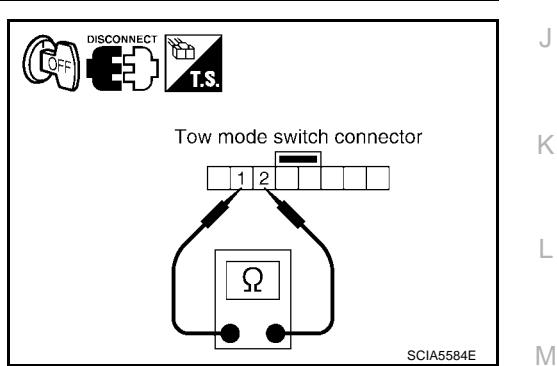

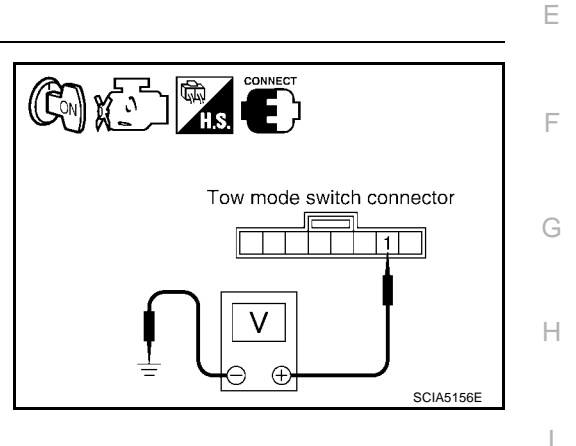

PFP:25129

UCS002ZI

A UCS002ZH

В

AT

## 5. CHECK COMBINATION METER

Check the combination meter. Refer to  $\underline{\text{DI-5}},\,\underline{\text{"COMBINATION METERS"}}$  .

- OK >> INSPECTION END
- NO >> Repair or replace damaged parts.

## CLOSED THROTTLE POSITION AND WIDE OPEN THROTTLE POSITION CIR-CUIT

| Itom namo                                                                                                    | Condition                                                                                                    |                                                                                                    | Display value                                                                                                    |              |
|----------------------------------------------------------------------------------------------------|----------------------------------------------------------------------------------------------------|----------------------------------------------------------------------------------------------------|----------------------------------------------------------------------------------------------------|--------------|
|                                                                                                    | Poloasod accolorator podal                                                                                                    |                                                                                                    |                                                                                                    |              |
| CLSD THL POS                                                                                                    | Fully depressed accelerator pe                                                                                                    | dal                                                                                                    |                                                                                                    |              |
|                                                                                                    | Fully depressed accelerator pe                                                                                                    | dal.                                                                                                   | ON                                                                                                    |              |
| W/O THL POS                                                                                                    | Released accelerator pedal.                                                                                                    |                                                                                                    | OFF                                                                                                    |              |
| Diagnostic Pro<br>1. снеск сам с                                                                                                    | ocedure                                                                                                    |                                                                                                    |                                                                                                    | UCS002Z      |
| Perform the self-dia                                                                                                    | anosis. Refer to AT-97. "SE                                                                                                    | ELF-DIAGNOSTIC RESU                                                                                    | ILT MODE" .                                                                                                    |              |
| s a malfunction in th                                                                                                    | he CAN communication inc                                                                                                    | licated in the results?                                                                                |                                                                                                    |              |
| YES >> Check (                                                                                                    | CAN communication line. F                                                                                                    | Refer to <u>AT-107, "DTC U1</u>                                                                        | 000 CAN COMMUNICATION LI                                                                                                    | <u>NE"</u> . |
| NO >> GO IO<br>2 CHECK THROT                                                                                                    | 2.                                                                                                    |                                                                                                    |                                                                                                    |              |
| NO >> GO TO<br>2. CHECK THROT                                                                                                    | 2.<br>ITLE POSITION SIGNAL                                                                                                    | CIRCUIT                                                                                                |                                                                                                    |              |
| NO >> GO TO<br>2. CHECK THROT                                                                                                    | ILE POSITION SIGNAL                                                                                                    | CIRCUIT                                                                                                |                                                                                                    |              |
| NO >> GO TO<br>2. CHECK THROT<br>With CONSULT-<br>1. Turn ignition sw<br>2. Select "ECU IN                                                                                                    | 2.<br><b>ITLE POSITION SIGNAL</b><br><b>·II</b><br><i>·</i> IIch "ON". (Do not start eng<br>IPUT SIGNALS" in "DATA                                                                                       | CIRCUIT<br>gine.)<br>MONITOR" mode for                                                                 | MTA WENTOR                                                                                                    |              |
| NO >> GO TO<br>2. CHECK THROT<br>With CONSULT-<br>1. Turn ignition sw<br>2. Select "ECU IN<br>"A/T" with CON                                                                                                    | 2.<br><b>TTLE POSITION SIGNAL</b><br><b>II</b><br><i>i</i> tch "ON". (Do not start end<br>IPUT SIGNALS" in "DATA<br>SULT-II.                                                                             | CIRCUIT<br>gine.)<br>MONITOR" mode for                                                                 | DITA WAITOR<br>WAITOR NO DTC<br>ACCELE POSI 0.0/8                                                                                                    |              |
| NO >> GO TO<br>2. CHECK THROT<br>With CONSULT-<br>1. Turn ignition sw<br>2. Select "ECU IN<br>"A/T" with CONS<br>3. Depress accele<br>POS" and "W/O                                                                                          | TLE POSITION SIGNAL<br>II<br>Vitch "ON". (Do not start english<br>IPUT SIGNALS" in "DATA<br>SULT-II.<br>Prator pedal and read out the<br>O THL POS".                                                     | <b>CIRCUIT</b><br>gine.)<br>MONITOR" mode for<br>e value of "CLSD THL                                  | MIA WINITOR<br>WINITOR NO DTC<br>ACCELE POSI 0.0/8<br>THROTTLE POSI 0.0/8<br>CLSD THL POS ON<br>W/O THL POS OFF                                                                                                    |              |
| <ul> <li>NO &gt;&gt; GO TO</li> <li>CHECK THROT</li> <li>With CONSULT-</li> <li>Turn ignition sw</li> <li>Select "ECU IN<br/>"A/T" with CONS</li> <li>Depress accele<br/>POS" and "W/O</li> </ul>                                            | TLE POSITION SIGNAL<br>I<br>I<br>I<br>IPUT SIGNALS" in "DATA<br>SULT-II.<br>Irator pedal and read out th<br>THL POS".<br>Monit                                                                           | CIRCUIT<br>gine.)<br>MONITOR" mode for<br>e value of "CLSD THL<br>tor Item                             | MIA WITTOR<br>WXITTOR NO DTC<br>ACCELE POSI 0.0/8<br>THROTTLE POSI 0.0/8<br>CLSD THL POS ON<br>W/O THL POS OFF<br>BRAKE SW OFF                                                                                                    |              |
| <ul> <li>NO &gt;&gt; GO TO</li> <li>2. CHECK THROT</li> <li>With CONSULT-</li> <li>1. Turn ignition sw</li> <li>2. Select "ECU IN<br/>"A/T" with CONS</li> <li>3. Depress accele<br/>POS" and "W/O</li> <li>Accelerator Pedal Ope</li> </ul> | TILE POSITION SIGNAL (<br>-II<br>vitch "ON". (Do not start engle)<br>IPUT SIGNALS" in "DATA<br>SULT-II.<br>vrator pedal and read out th<br>D THL POS".<br>Pration Monit                                  | CIRCUIT<br>gine.)<br>MONITOR" mode for<br>e value of "CLSD THL<br>tor Item<br>W/O THL POS              | MA WINTOR<br>WINTOR NO DTC<br>ACCELE POSI 0.0/8<br>THROTTLE POSI 0.0/8<br>CLSD THL POS ON<br>W/O THL POS OFF<br>BRAKE SW OFF                                                                                                    |              |
| NO >> GO TO<br>2. CHECK THROT<br>With CONSULT-<br>1. Turn ignition sw<br>2. Select "ECU IN<br>"A/T" with CONS<br>3. Depress accele<br>POS" and "W/O<br>Accelerator Pedal Ope<br>Released                                                     | TLE POSITION SIGNAL (<br>-II<br>vitch "ON". (Do not start englished<br>IPUT SIGNALS" in "DATA<br>SULT-II.<br>erator pedal and read out the<br>D THL POS".<br>Pration Moniter<br>CLSD THL POS<br>ON       | CIRCUIT<br>gine.)<br>MONITOR" mode for<br>e value of "CLSD THL<br>tor Item<br>W/O THL POS<br>OFF       | MTA WINTER<br>WINTER<br>ACCELE POSI 0.0/8<br>THROTTLE POSI 0.0/8<br>CLSD THL POS ON<br>W/O THL POS OFF<br>BRAKE SW OFF<br>RECORD                                                                                                    |              |
| NO >> GO TO<br>2. CHECK THROT<br>With CONSULT-<br>1. Turn ignition sw<br>2. Select "ECU IN<br>"A/T" with CONS<br>3. Depress accele<br>POS" and "W/O<br>Accelerator Pedal Ope<br>Released<br>Fully depressed                                  | 2.<br><b>ITLE POSITION SIGNAL</b><br><i>i</i> tch "ON". (Do not start engle<br>IPUT SIGNALS" in "DATA<br>SULT-II.<br>Prator pedal and read out the<br>OTHL POS".<br>Pration<br>CLSD THL POS<br>ON<br>OFF | circuit<br>gine.)<br>MONITOR" mode for<br>e value of "CLSD THL<br>tor Item<br>W/O THL POS<br>OFF<br>ON | MIA WINTOR<br>WINTOR NO DTC<br>ACCELE POSI 0.0/8<br>THROTTLE POSI 0.0/8<br>CLSD THL POS ON<br>W/O THL POS OFF<br>BRAKE SW OFF<br>CLSD THL POS OFF<br>BRAKE SW OFF<br>BRAKE SW OFF<br>CLSD THL POS OFF<br>CLSD THL POS OFF<br>CLSD THL | IA0070E      |

• Pin terminals for damage or loose connection with harness connector.

Μ

## **BRAKE SIGNAL CIRCUIT**

## BRAKE SIGNAL CIRCUIT CONSULT-II Reference Value

| Item name | Condition              | Display value |
|-----------|------------------------|---------------|
| BRAKE SW  | Depressed brake pedal. | ON            |
|           | Released brake pedal.  | OFF           |

## **Diagnostic Procedure**

#### 1. CHECK CAN COMMUNICATION LINE

Perform the self-diagnosis. Refer to AT-97, "SELF-DIAGNOSTIC RESULT MODE" .

Is a malfunction in the CAN communication indicated in the results?

YES >> Check CAN communication line. Refer to <u>AT-107, "DTC U1000 CAN COMMUNICATION LINE"</u>. NO >> GO TO 2.

#### 2. CHECK STOP LAMP SWITCH CIRCUIT

#### With CONSULT-II

- 1. Turn ignition switch "ON". (Do not start engine.)
- Select "ECU INPUT SIGNALS" in "DATA MONITOR" mode for "A/T" with CONSULT-II.
- 3. Read out ON/OFF switching action of the "BRAKE SW".

#### OK or NG

- OK >> INSPECTION END
- NG >> GO TO 3.

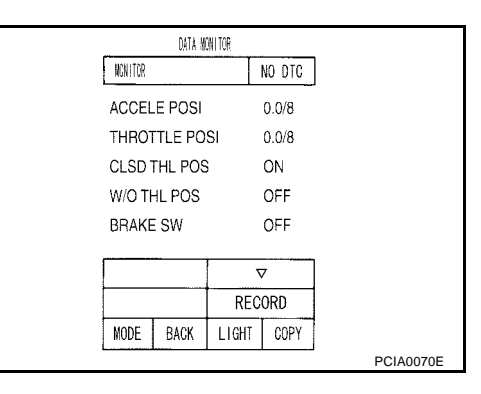

## 3. CHECK STOP LAMP SWITCH

Check continuity between stop lamp switch harness connector terminals 1 and 2.

| Condition                     | Continuity |
|-------------------------------|------------|
| When brake pedal is depressed | Yes        |
| When brake pedal is released  | No         |

Check stop lamp switch after adjusting brake pedal — refer to  $\underline{\mathsf{BR-6}, "\mathsf{BRAKE PEDAL"}}$  .

#### OK or NG

#### OK >> INSPECTION END

- NG >> Check the following items. If NG, repair or replace damaged parts.
  - Harness for short or open between battery and stop lamp switch.
  - Harness for short or open between stop lamp switch and combination meter.

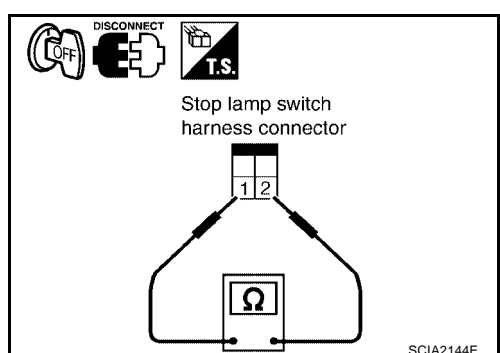

PFP:25320

UCS002ZL

UCS002ZM

#### **TROUBLE DIAGNOSIS FOR SYMPTOMS** PFP:00007 А AT CHECK Indicator Lamp does not come on UCS002ZN SYMPTOM: AT CHECK indicator lamp does not come on for about 2 seconds when turning ignition switch to "ON". DIAGNOSTIC PROCEDURE AT 1. CHECK CAN COMMUNICATION LINE Perform the self-diagnosis. Is a malfunction in the CAN communication indicated in the results? Yes or No Yes >> Check CAN communication line. Refer to AT-107, "DTC U1000 CAN COMMUNICATION LINE" . No >> GO TO 2. Е 2. CHECK TCM POWER SOURCE Disconnect A/T assembly harness connector. 1. F Turn ignition switch "ON". (Do not start engine.) 2. Check voltage between A/T assembly harness connector (vehi-3. A/T assembly cle side) and ground. Refer to AT-55, "Wiring Diagram - AT harness connector 3 (Vehicle side) 12 .6 Terminal No. Connector No. Item Voltage 1, 2, 6 (Wire color) Н V 1 (P) - Ground тсм F9 2 (P) - Ground Battery voltage Э $\oplus$

- 4. Turn ignition switch "OFF".
- Check voltage between A/T assembly harness connector (vehicle side) and ground. Refer to <u>AT-55, "Wir-ing Diagram AT —</u>".

| Item     | Connector No. | Terminal No.<br>(Wire color) | Voltage         |
|----------|---------------|------------------------------|-----------------|
| ТСМ      | F9            | 1 (P) - Ground               | Battery voltage |
|          |               | 2 (P) - Ground               |                 |
|          |               | 6 (Y/R) - Ground             | 0V              |
| OK or NG |               |                              |                 |

# A/T assembly harness connector (Vehicle side)

## 3. DETECT MALFUNCTIONING ITEM

Check the following items:

>> GO TO 4.

>> GO TO 3.

Harness for short or open between battery and TCM connector terminals 1, 2

6 (Y/R) - Ground

- Harness for short or open between ignition switch and TCM connector terminal 6
- 10A fuse (No. 3, located in the fuse block)
- 10A fuse (No. 49, located in the IPDM E/R)
- Ignition switch, Refer to <u>PG-4</u>, "POWER SUPPLY ROUTING CIRCUIT".

OK or NG

OK NG

- OK >> GO TO 4.
- NG >> Repair or replace damaged parts.

SCIA2105E

Κ

Μ

## 4. CHECK TCM GROUND CIRCUIT

- 1. Turn ignition switch "OFF".
- 2. Disconnect the TCM connector.
- 3. Check the continuity between A/T assembly harness connector (vehicle side) 5 (B), 10 (B) and ground. Refer to AT-55, "Wiring Diagram — AT —".
- 4. If OK, check the harness for short-circuit to ground or the power source.

#### OK or NG

- OK >> GO TO 5.
- NG >> Repair the open or short circuit in the harness or connector.

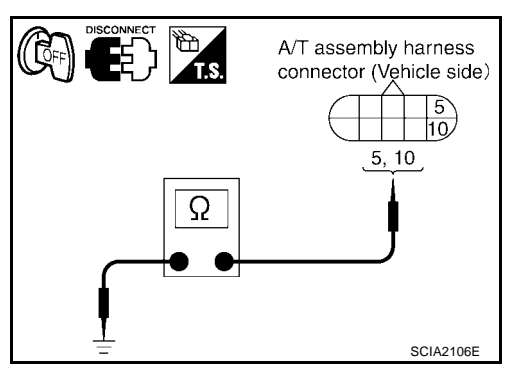

## 5. CHECK AT CHECK INDICATOR LAMP CIRCUIT

- 1. Turn ignition switch "OFF".
- Check the combination meter. 2. Refer to DI-5, "COMBINATION METERS" .

#### OK or NG

- OK >> Inspection End.
- >> Replace the combination meter. Refer to DI-25, "Removal and Installation of Combination Meter" . NG

#### Engine Cannot Be Started In "P" or "N" Position SYMPTOM:

- Engine cannot be started with selector lever in "P" or "N" position.
- Engine can be started with selector lever in "D"or "R" position.

#### **DIAGNOSTIC PROCEDURE**

1. CHECK SELF-DIAGNOSIS RESULTS

Perform self-diagnosis.

Do the self-diagnosis results indicate PNP switch?

Yes >> Check the malfunctioning system. Refer to AT-113, "DTC P0705 PARK/NEUTRAL POSITION S<u>WITCH"</u> . >> GO TO 2.

No

## 2. CHECK CONTROL CABLE

#### Check the control cable.

Refer to AT-243, "Checking of A/T Position" .

#### OK or NG

- OK >> GO TO 3.
- NG >> Adjust control cable. Refer to AT-243, "Adjustment of A/ T Position".

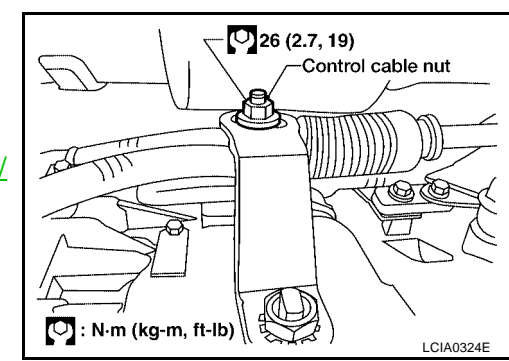

UCS002ZO

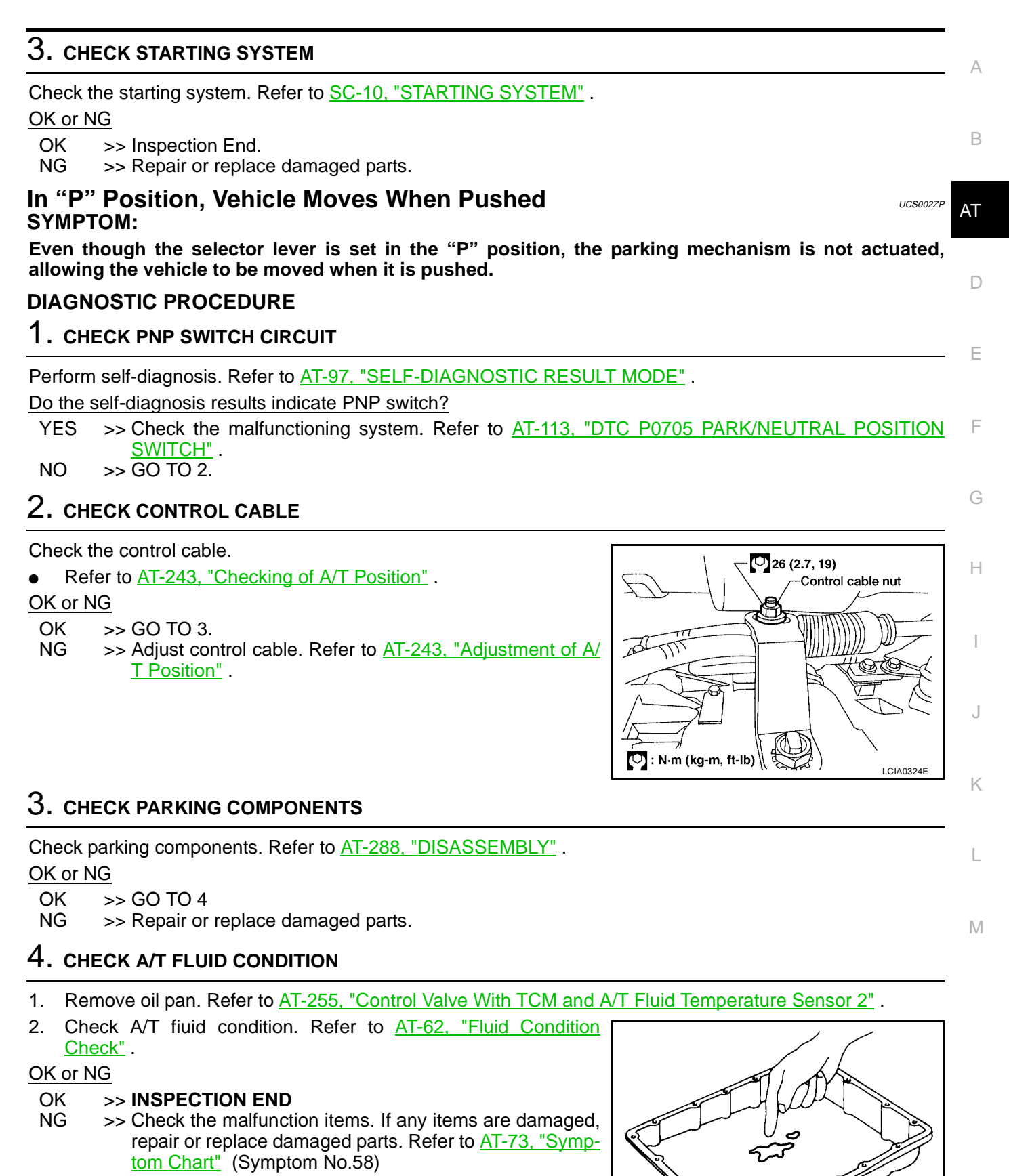

SCIA5199

#### In "N" Position, Vehicle Moves SYMPTOM:

Vehicle moves forward or backward when selecting "N" position.

#### DIAGNOSTIC PROCEDURE

#### **1. CHECK PNP SWITCH CIRCUIT**

Perform self-diagnosis. Refer to AT-97, "SELF-DIAGNOSTIC RESULT MODE" .

Do the self-diagnostic results indicate PNP switch?

YES >> Check the malfunctioning system. Refer to <u>AT-113, "DTC P0705 PARK/NEUTRAL POSITION</u> <u>SWITCH"</u>.

NO  $>> \overline{\text{GO TO 2}}$ .

## 2. CHECK CONTROL CABLE

Check the control cable.

• Refer to AT-243, "Checking of A/T Position".

#### OK or NG

- OK >> GO TO 3.
- NG >> Adjust control cable. Refer to <u>AT-243, "Adjustment of A/</u> <u>T Position"</u>.

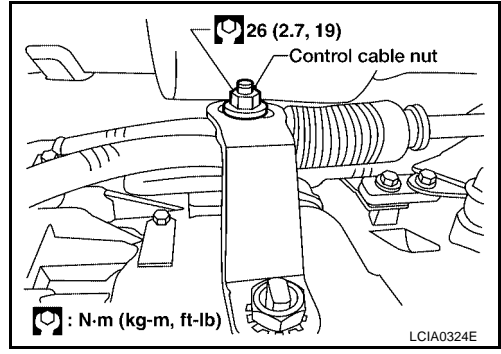

## 3. CHECK A/T FLUID LEVEL

Check A/T fluid level. Refer to <u>AT-13, "Checking A/T Fluid"</u>. <u>OK or NG</u> OK >> GO TO 4.

NG >> Refill ATF.

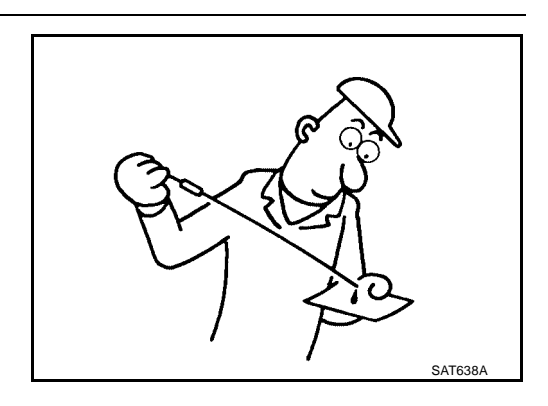

## 4. CHECK A/T FLUID CONDITION

- 1. Remove oil pan. Refer to AT-255, "Control Valve With TCM and A/T Fluid Temperature Sensor 2".
- 2. Check A/T fluid condition. Refer to <u>AT-62</u>, "Fluid Condition <u>Check"</u>.

#### OK or NG

- OK >> GO TO 5.
- NG >> Check the malfunction items. If any items are damaged, repair or replace damaged parts. Refer to <u>AT-73, "Symptom Chart"</u> (Symptom No.67).

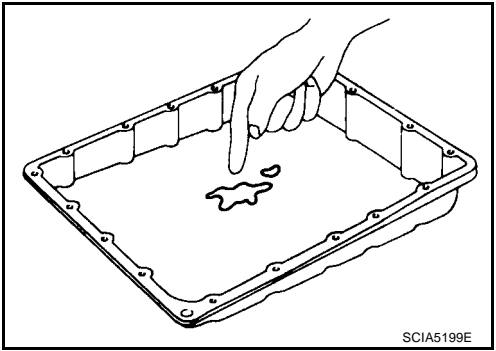

UCS002ZQ

| 5. снеск зумртом                                                                                                    | А           |
|----------------------------------------------------------------------------------------------------|-------------|
| Check again. Refer to AT-66, "Check at Idle".                                                                                                    |             |
| OK or NG           OK         >> INSPECTION END           NG         >> GO TO 6.                                                                                                    | В           |
| 6. PERFORM TCM INSPECTION                                                                                                    | AT          |
| <ol> <li>Perform TCM input/output signals inspection. Refer to <u>AT-94, "TCM Input/Output Signal Reference Val-ues"</u>.</li> </ol>                                                                   |             |
| <ol> <li>If NG, recheck A/T assembly harness connector terminals for damage or loose connection with harness connector.</li> </ol>                                                                     | D           |
| OK or NG         OK       >> INSPECTION END         NG       >> Repair or replace damaged parts.                                                                                                    | Е           |
| Large Shock ("N" to "D" Position)                                                                                                    | F           |
| A noticeable shock occurs when the selector lever is shifted from the "N" to "D" position.                                                                                                    |             |
| DIAGNOSTIC PROCEDURE                                                                                                    | G           |
| 1. CHECK SELF-DIAGNOSTIC RESULTS                                                                                                    |             |
| Perform self-diagnosis. Refer to AT-97, "SELF-DIAGNOSTIC RESULT MODE".                                                                                                    | Н           |
| Do the self-diagnostic results indicate A/T fluid temperature sensor, engine speed signal, accelerator pedal                                                                                           |             |
| YES >> Check the malfunctioning system. Refer to <u>AT-134, "DTC P1710 A/T FLUID TEMPERATURE</u><br><u>SENSOR CIRCUIT</u> , <u>AT-119, "DTC P0725 ENGINE SPEED SIGNAL</u> ", <u>AT-132, "DTC P1705</u> | I           |
| THROTTLE POSITION SENSOR", AT-183, "DTC P1841 ATF PRESSURE SWITCH 1", AT-154,<br>"DTC P1757 FRONT BRAKE SOLENOID VALVE", AT-107, "DTC U1000 CAN COMMUNICA-<br>TION LINE".<br>NO >> GO TO 2.            | J           |
| 2. ENGINE IDLE SPEED                                                                                                    | Κ           |
| Check the engine idle speed. Refer to EC-32, "Idle Speed and Ignition Timing Check".<br>OK or NG                                                                                                    | L           |
| OK >> GO TO 3.<br>NG >> Repair.                                                                                                    | p. <i>4</i> |
| 3. CHECK CONTROL CABLE                                                                                                    | IVI         |

Check the control cable.

• Refer to AT-243, "Checking of A/T Position" .

- OK >> GO TO 4.
- NG >> Adjust control cable. Refer to <u>AT-243, "Adjustment of A/</u> <u>T Position"</u>.

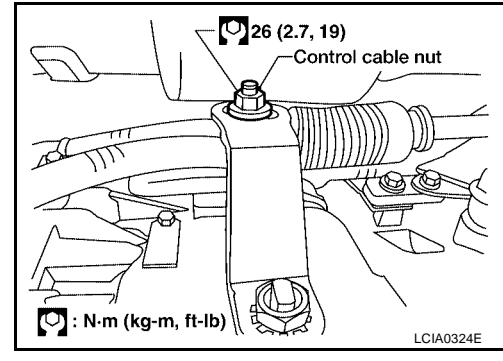

#### 4. CHECK A/T FLUID LEVEL

Check the A/T fluid level. Refer to  $\underline{\text{AT-13, "Checking A/T Fluid"}}$  . OK or NG

OK >> GO TO 5. NG >> Refill ATF.

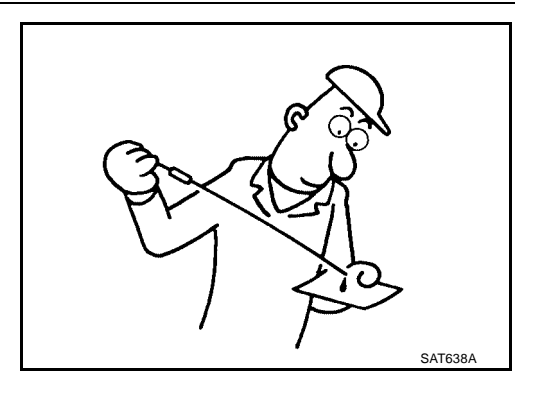

## 5. CHECK LINE PRESSURE

Check line pressure at idle with selector lever in "D" position. Refer to <u>AT-63</u>, "LINE PRESSURE TEST".

OK or NG

OK >> GO TO 8.

NG - 1 >> Line pressure high: GO TO 6.

NG - 2 >> Line pressure low: GO TO 7.

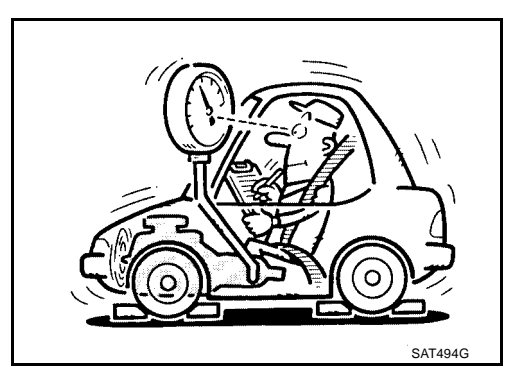

## 6. DETECT MALFUNCTIONING ITEM

- 1. Control valve with TCM. Refer to <u>AT-255, "CONTROL VALVE WITH TCM REMOVAL AND INSTALLA-</u> <u>TION"</u>.
- 2. Disassemble A/T. Refer to AT-288, "DISASSEMBLY" .
- 3. Check the following items:
- Oil pump assembly. Refer to AT-305, "Oil Pump" .

#### OK or NG

OK >> GO TO 8.

NG >> Repair or replace damaged parts.

## 7. DETECT MALFUNCTIONING ITEM

- 1. Control valve with TCM. Refer to <u>AT-255, "CONTROL VALVE WITH TCM REMOVAL AND INSTALLA-</u><u>TION"</u>.
- 2. Disassemble A/T. Refer to AT-288, "DISASSEMBLY" .
- 3. Check the following items:
- Oil pump assembly. Refer to <u>AT-305, "Oil Pump"</u>.
- Power train system. Refer to AT-288, "DISASSEMBLY".
- Transmission case. Refer to AT-288, "DISASSEMBLY".

- OK >> GO TO 8.
- NG >> Repair or replace damaged parts.

## 8. CHECK A/T FLUID CONDITION

- 1. Remove oil pan. Refer to AT-255, "Control Valve With TCM and A/T Fluid Temperature Sensor 2".
- 2. Check A/T fluid condition. Refer to <u>AT-62, "Fluid Condition</u> <u>Check"</u>.

#### OK or NG

OK >> GO TO 10. NG >> GO TO 9. SCIA5199E

А

В

AT

D

Е

## 9. DETECT MALFUNCTIONING ITEM

| <ul> <li>Check the malfunction items. If any items are damaged, repair or replace damaged parts. Refer to <u>AT-73,</u><br/><u>"Symptom Chart"</u> (Symptom No.1).</li> </ul> |
|----------------------------------------------------------------------------------------------------|
| OK or NG                                                                                                    |
| OK >> GO TO 10.<br>NG >> Repair or replace damaged parts.                                                                                                    |
| 10. снеск зумртом                                                                                                    |
| Check again. Refer to <u>AT-66, "Check at Idle"</u> .                                                                                                    |
| OK or NG                                                                                                    |
| OK >> INSPECTION END                                                                                                    |
| NG >> GO TO 11.                                                                                                    |
| 11. PERFORM TCM INSPECTION                                                                                                    |
| 1. Perform TCM input/output signals inspection. Refer to <u>AT-94, "TCM Input/Output Signal Reference Val-ues"</u> .                                                          |
| 2. If NG, recheck A/T assembly harness connector terminals for damage or loose connection with harness connector.                                                             |
| OK or NG                                                                                                    |
| OK >> INSPECTION END                                                                                                    |
| NG >> Repair or replace damaged parts.                                                                                                    |
|                                                                                                    |
|                                                                                                    |

# Vehicle Does Not Creep Backward In "R" Position SYMPTOM:

The vehicle does not creep in the "R" position. Or an extreme lack of acceleration is observed.

#### **DIAGNOSTIC PROCEDURE**

**1. CHECK SELF-DIAGNOSTIC RESULTS** 

Perform self-diagnosis. Refer to AT-97, "SELF-DIAGNOSTIC RESULT MODE" .

Do the self-diagnostic results indicate accelerator pedal position sensor, ATF pressure switch 6, high and low reverse clutch solenoid valve, CAN communication line, PNP switch?

YES >> Check the malfunctioning system. Refer to <u>AT-132, "DTC P1705 THROTTLE POSITION SEN-</u> SOR", <u>AT-192, "DTC P1846 ATF PRESSURE SWITCH 6"</u>, <u>AT-166, "DTC P1767 HIGH AND</u> LOW REVERSE CLUTCH SOLENOID VALVE", <u>AT-107, "DTC U1000 CAN COMMUNICATION</u> LINE", <u>AT-113, "DTC P0705 PARK/NEUTRAL POSITION SWITCH"</u>.

NO >> GO TO 2.

## 2. CHECK CONTROL CABLE

Check the control cable.

Refer to <u>AT-243</u>, "Checking of A/T Position".

#### OK or NG

- OK >> GO TO 3.
- NG >> Adjust control cable. Refer to <u>AT-243, "Adjustment of A/</u> <u>T Position"</u>.

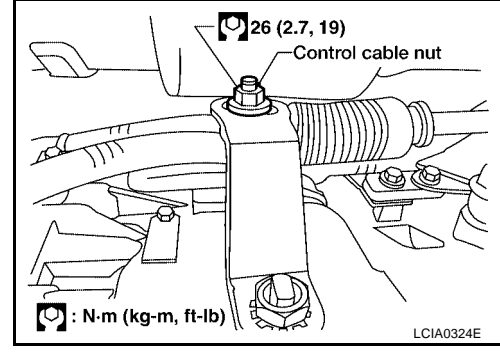

## 3. CHECK A/T FLUID LEVEL

Check A/T fluid level. Refer to  $\underline{\text{AT-13, "Checking A/T Fluid"}}$  .  $\underline{\text{OK or NG}}$ 

OK >> GO TO 4. NG >> Refill ATF.

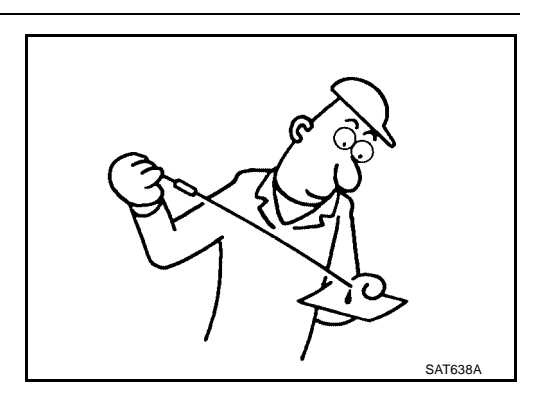

## 4. CHECK STALL TEST

Check stall revolution with selector lever in "1" and "R" positions. Refer to  $\underline{AT-62}$ , "STALL TEST".

#### OK or NG

OK >> GO TO 6. OK in "M" position, NG in "R" position>>GO TO 5. NG in both "M" and "R" positions>>GO TO 8.

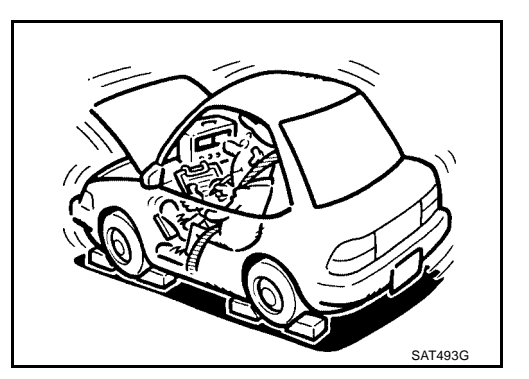

#### 5. DETECT MALFUNCTIONING ITEM А 1. Disassemble A/T. Refer to AT-288, "DISASSEMBLY". 2. Check the following items: В Reverse brake. Refer to AT-288, "Disassembly" . OK or NG OK >> GO TO 9. AT NG >> Repair or replace damaged parts. 6. CHECK LINE PRESSURE Check the line pressure with the engine idling. Refer to AT-63, "LINE PRESSURE TEST" . OK or NG Ε OK >> GO TO 9. NG - 1 >> Line pressure high. GO TO 7. NG - 2 >> Line pressure low. GO TO 8. F SAT494G 7. DETECT MALFUNCTIONING ITEM Н 1. Control valve with TCM. Refer to AT-255, "CONTROL VALVE WITH TCM REMOVAL AND INSTALLA-TION". 2. Disassemble A/T. Refer to AT-288, "DISASSEMBLY" . 3. Check the following items: Oil pump assembly. Refer to AT-305, "Oil Pump" . OK or NG OK >> GO TO 9. NG >> Repair or replace damaged parts. Κ 8. DETECT MALFUNCTIONING ITEM 1. Control valve with TCM. Refer to AT-255, "CONTROL VALVE WITH TCM REMOVAL AND INSTALLA-L <u>TION"</u> . Disassemble A/T. Refer to <u>AT-288, "DISASSEMBLY"</u>. 3. Check the following items: Μ Oil pump assembly. Refer to AT-305, "Oil Pump" . Power train system. Refer to AT-288, "DISASSEMBLY" . Transmission case. Refer to AT-288, "DISASSEMBLY" . OK or NG OK >> GO TO 9.

NG >> Repair or replace damaged parts.

## 9. CHECK A/T FLUID CONDITION

- 1. Remove oil pan. Refer to AT-255, "Control Valve With TCM and A/T Fluid Temperature Sensor 2".
- 2. Check A/T fluid condition. Refer to <u>AT-62, "Fluid Condition</u> <u>Check"</u>.
- OK or NG
- OK >> GO TO 10. NG >> GO TO 13.
- $NG \implies GO \ IO \ 13.$

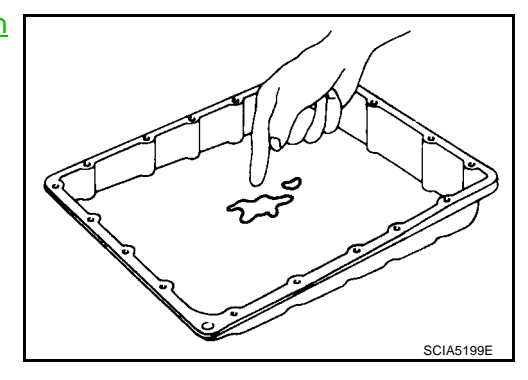

## 10. DETECT MALFUNCTIONING ITEM

 Check the malfunction items. If any items are damaged, repair or replace damaged parts. Refer to <u>AT-73</u>, <u>"Symptom Chart"</u> (Symptom No.43).

#### OK or NG

- OK >> GO TO 11.
- NG >> Repair or replace damaged parts.

## 11. СНЕСК ЗУМРТОМ

Check again. Refer to AT-66, "Check at Idle" .

OK or NG

#### OK >> INSPECTION END

NG >> GO TO 12.

## 12. PERFORM TCM INSPECTION

- 1. Perform TCM input/output signals inspection. Refer to <u>AT-94, "TCM Input/Output Signal Reference Val-ues"</u>.
- 2. If NG, recheck A/T assembly harness connector terminals for damage or loose connection with harness connector.

#### OK or NG

- OK >> INSPECTION END
- NG >> Repair or replace damaged parts.

## 13. DETECT MALFUNCTIONING ITEM

 Check the malfunction items. If any items are damaged, repair or replace damaged parts. Refer to <u>AT-73,</u> <u>"Symptom Chart"</u> (Symptom No.43).

- OK >> GO TO 11.
- NG >> Repair or replace damaged parts.

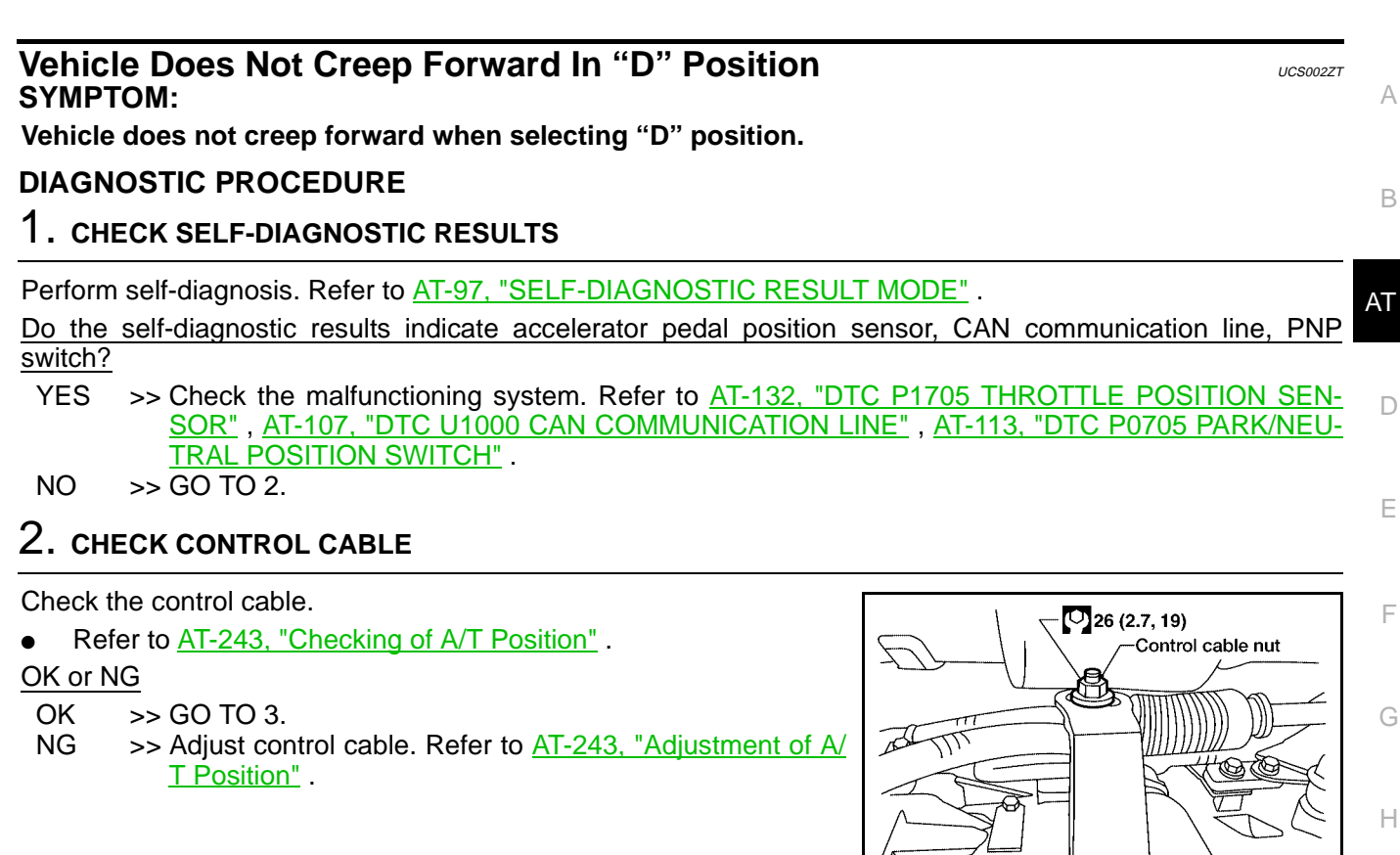

## 3. CHECK A/T FLUID LEVEL

Check A/T fluid level. Refer to <u>AT-13, "Checking A/T Fluid"</u>. <u>OK or NG</u>

OK >> GO TO 4. NG >> Refill ATF.

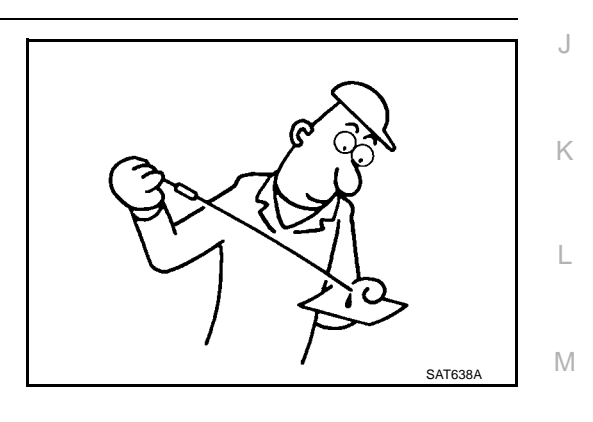

💟 : N·m (kg-m, ft-lb) 🕅

## 4. CHECK STALL TEST

| Check stall rev<br>62. "STALL TE | olution with selector | lever in "D" position. | Refer to <u>AT-</u> |
|----------------------------------|-----------------------|------------------------|---------------------|
| OK or NG                         | <u> </u>              |                        |                     |
| OK >> G(                         | ) TO 5.               |                        |                     |

NG >> GO TO 5.

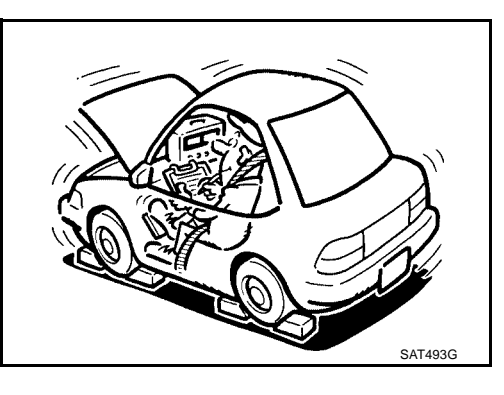

LCIA0324E

### 5. CHECK LINE PRESSURE

Check line pressure at idle with selector lever in "D" position. Refer to AT-63, "LINE PRESSURE TEST" .

#### OK or NG

- OK >> GO TO 8.
- NG 1 >> Line pressure high. GO TO 6.
- NG 2 >> Line pressure low. GO TO 7.

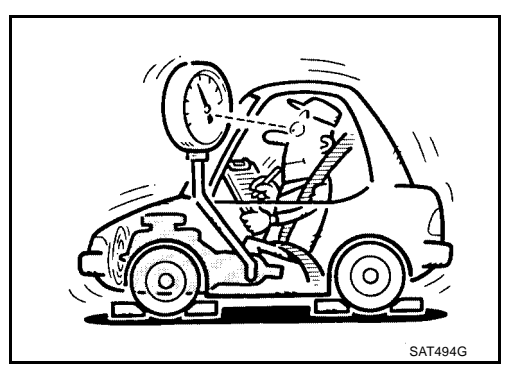

## 6. DETECT MALFUNCTIONING ITEM

- 1. Control valve with TCM. Refer to <u>AT-255, "CONTROL VALVE WITH TCM REMOVAL AND INSTALLA-</u> <u>TION"</u>.
- 2. Disassemble A/T. Refer to AT-288, "DISASSEMBLY" .
- 3. Check the following items:
- Oil pump assembly. Refer to <u>AT-305, "Oil Pump"</u>.

#### OK or NG

- OK >> GO TO 8.
- NG >> Repair or replace damaged parts.

## 7. DETECT MALFUNCTIONING ITEM

- 1. Control valve with TCM. Refer to <u>AT-255, "CONTROL VALVE WITH TCM REMOVAL AND INSTALLA-</u><u>TION"</u>.
- 2. Disassemble A/T. Refer to AT-288, "DISASSEMBLY" .
- 3. Check the following items:
- Oil pump assembly. Refer to <u>AT-305, "Oil Pump"</u>.
- Power train system. Refer to AT-288, "DISASSEMBLY".
- Transmission case. Refer to AT-288, "DISASSEMBLY".

#### OK or NG

- OK >> GO TO 8.
- NG >> Repair or replace damaged parts.

#### 8. CHECK A/T FLUID CONDITION

1. Remove oil pan. Refer to AT-255, "Control Valve With TCM and A/T Fluid Temperature Sensor 2".

#### Check A/T fluid condition. Refer to <u>AT-62</u>, "Fluid Condition Check".

- OK >> GO TO 9.
- NG >> GO TO 12.

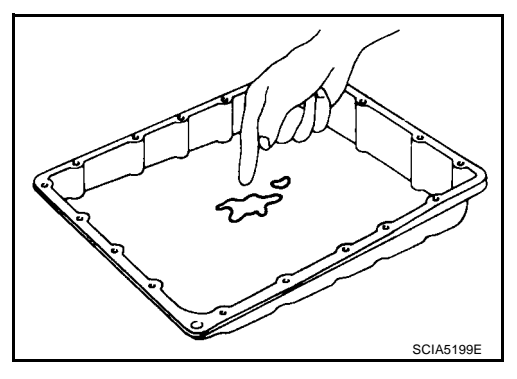

| 9. DETECT MALFUNCTIONING ITEM                                                                                                    | Δ   |
|----------------------------------------------------------------------------------------------------|-----|
| Check the malfunction items. If any items are damaged, repair or replace damaged parts. Refer to <u>AT-73</u> , <u>"Symptom Chart"</u> (Symptom No.43).    | / \ |
| OK or NG                                                                                                    | В   |
| OK >> GO TO 10.<br>NG >> Repair or replace damaged parts                                                                                                   |     |
| 10. снеск зумртом                                                                                                    | AT  |
| Check again. Refer to <u>AT-66, "Check at Idle"</u> .                                                                                                    | D   |
| OK 0F NG<br>OK >> INSPECTION END<br>NG >> GO TO 11.                                                                                                    | _   |
| 11. PERFORM TCM INSPECTION                                                                                                    | E   |
| <ol> <li>Perform TCM input/output signals inspection. Refer to <u>AT-94, "TCM Input/Output Signal Reference Val-ues"</u>.</li> </ol>                       | F   |
| 2. If NG, recheck A/T assembly harness connector terminals for damage or loose connection with harness connector.                                          | G   |
|                                                                                                    |     |
| NG >> Repair or replace damaged parts.                                                                                                    | Н   |
| 12. DETECT MALFUNCTIONING ITEM                                                                                                    |     |
| Check the malfunction items. If any items are damaged, repair or replace damaged parts. Refer to <u>AT-73</u> ,<br><u>"Symptom Chart"</u> (Symptom No.43). | I   |
| $\frac{OK \text{ or } NG}{OK} > CO TO 10$                                                                                                    | J   |
| NG >> Repair or replace damaged parts.                                                                                                    |     |
| Vehicle Cannot Be Started From D1 UCS0022U<br>SYMPTOM:                                                                                                    | K   |
| Vehicle cannot be started from D1 on cruise test - Part 1.                                                                                                 |     |
| DIAGNOSTIC PROCEDURE                                                                                                    | L   |
| 1. CONFIRM THE SYMPTOM                                                                                                    |     |
| Check if vehicle creeps in "R" position.                                                                                                    | M   |
| OK >> GO TO 2.<br>NG >> Refer to <u>AT-206, "Vehicle Does Not Creep Backward In "R" Position"</u> .                                                        |     |
| 2. CHECK SELF-DIAGNOSTIC RESULTS                                                                                                    |     |
| Perform self-diagnosis. Refer to AT-97, "SELF-DIAGNOSTIC RESULT MODE".                                                                                     |     |

Is any malfunction detected by self-diagnostic results?

YES >> Check the malfunctioning system.

NO >> GO TO 3.

## 3. CHECK ACCELERATOR POSITION (APP) SENSOR

Check accelerator pedal position (APP) sensor. Refer to <u>AT-132, "DTC P1705 THROTTLE POSITION SEN-SOR"</u>

#### OK or NG

OK >> GO TO 4. NG >> Repair or replace accelerator pedal positio

NG >> Repair or replace accelerator pedal position (APP) sensor.

## 4. CHECK A/T FLUID LEVEL

Check A/T fluid level. Refer to  $\underline{\text{AT-13}}$  , "Checking A/T Fluid" . OK or NG

OK >> GO TO 5. NG >> Refill ATF.

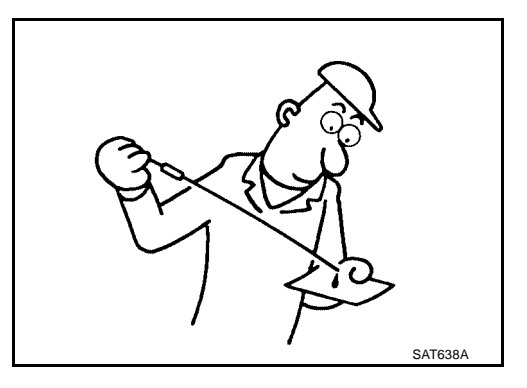

## 5. CHECK LINE PRESSURE

Check line pressure at the engine stall point. Refer to <u>AT-63, "LINE</u> <u>PRESSURE TEST"</u>.

#### OK or NG

- OK >> GO TO 8.
- NG 1 >> Line pressure high. GO TO 6.
- NG 2 >> Line pressure low. GO TO 7.

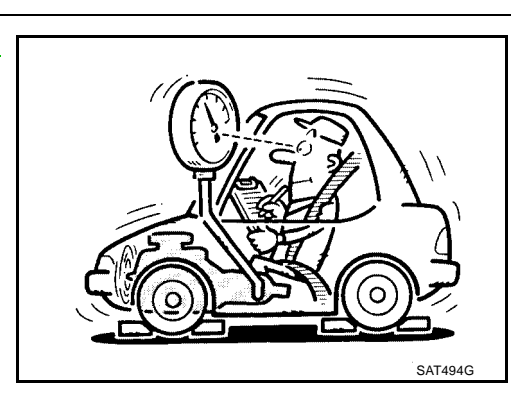

## 6. DETECT MALFUNCTIONING ITEM

- 1. Control valve with TCM. Refer to <u>AT-255, "CONTROL VALVE WITH TCM REMOVAL AND INSTALLA-</u> <u>TION"</u>.
- 2. Disassemble A/T. Refer to AT-288, "DISASSEMBLY" .
- 3. Check the following items:
- Oil pump assembly. Refer to AT-305, "Oil Pump" .

- OK >> GO TO 8.
- NG >> Repair or replace damaged parts.

| 7.              | DETECT MALFUNCTIONING ITEM                                                                                                    |    |
|-----------------|----------------------------------------------------------------------------------------------------|----|
| 1.              | Control valve with TCM. Refer to <u>AT-255, "CONTROL VALVE WITH TCM REMOVAL AND INSTALLA-</u>                                                           | P  |
| 2.              | Disassemble A/T. Refer to AT-288, "DISASSEMBLY".                                                                                                    | E  |
| 3.              | Check the following items:                                                                                                    |    |
| _               | Oil pump assembly. Refer to <u>AT-305, "Oil Pump"</u> .                                                                                                 |    |
| _               | Power train system. Refer to AT-288, "DISASSEMBLY"                                                                                                    | AT |
| _               | Transmission case. Refer to AT-288, "DISASSEMBLY"                                                                                                    |    |
| <u>OK</u>       | or NG                                                                                                    | Г  |
| O               | く >> GO TO 8.                                                                                                    |    |
| N               | S >> Repair or replace damaged parts.                                                                                                    |    |
| 8.              | CHECK A/T FLUID CONDITION                                                                                                    | E  |
| 1.              | Remove oil pan. Refer to AT-255, "Control Valve With TCM and A/T Fluid Temperature Sensor 2".                                                           |    |
| 2.<br><u>OK</u> | Check A/T fluid condition. Refer to <u>AT-62, "Fluid Condition</u><br><u>Check"</u> .<br><u>or NG</u>                                                   | F  |
| OI<br>N(        |                                                                                                    | (  |
|                 |                                                                                                    | ŀ  |
|                 | SCIA5199E                                                                                                    | I  |
| 9.              | DETECT MALFUNCTIONING ITEM                                                                                                    |    |
| •               | Check the malfunction items. If any items are damaged, repair or replace damaged parts. Refer to <u>AT-73</u> , <u>"Symptom Chart"</u> (Symptom No.23). | ,  |
| <u> </u>        | <u>or NG</u>                                                                                                    | k  |
| OI<br>NG        | <ul> <li>S &gt;&gt; GO TO 10.</li> <li>S &gt;&gt; Repair or replace damaged parts.</li> </ul>                                                           | 1  |
| 10              | ). СНЕСК ЅҮМРТОМ                                                                                                    | L  |
| Che             | eck again. Refer to <u>AT-67, "Cruise Test - Part 1"</u> , <u>AT-69, "Cruise Test - Part 2"</u> .                                                       |    |
| <u>OK</u>       | or NG                                                                                                    | Ν  |
| OI<br>N(        | <pre>&lt; &gt;&gt; INSPECTION END G &gt;&gt; GO TO 11.</pre>                                                                                            |    |
| 11              | . PERFORM TCM INSPECTION                                                                                                    |    |
| 1.              | Perform TCM input/output signals inspection. Refer to <u>AT-94, "TCM Input/Output Signal Reference Val-</u>                                             |    |
| _               |                                                                                                    |    |

2. If NG, recheck A/T assembly harness connector terminals for damage or loose connection with harness connector.

#### OK or NG

OK >> INSPECTION END

NG >> Repair or replace damaged parts.

## 12. DETECT MALFUNCTIONING ITEM

 Check the malfunction items. If any items are damaged, repair or replace damaged parts. Refer to <u>AT-73</u>, <u>"Symptom Chart"</u> (Symptom No.23).

#### OK or NG

OK >> GO TO 10.

NG >> Repair or replace damaged parts.

# A/T Does Not Shift: D1 $\rightarrow$ D2 SYMPTOM:

UCS002ZV

The vehicle does not shift-up from the D1 to D2 gear at the specified speed.

#### DIAGNOSTIC PROCEDURE

#### 1. CONFIRM THE SYMPTOM

Check if vehicle creeps forward in "D" position" and vehicle can be started from D1.

OK or NG

OK >> GO TO 2.

NG >> Refer to <u>AT-209, "Vehicle Does Not Creep Forward In "D" Position"</u>, <u>AT-211, "Vehicle Cannot Be</u> <u>Started From D1"</u>.

## 2. CHECK SELF-DIAGNOSTIC RESULTS

Perform self-diagnosis. Refer to AT-97, "SELF-DIAGNOSTIC RESULT MODE" .

Do the self-diagnostic results indicate ATF pressure switch 5, direct clutch solenoid valve, accelerator pedal position sensor, vehicle speed sensor A/T (revolution sensor) and vehicle speed sensor MTR?

YES >> Check the malfunctioning system. Refer to <u>AT-189</u>, "DTC P1845 ATF PRESSURE SWITCH 5", <u>AT-160</u>, "DTC P1762 DIRECT CLUTCH SOLENOID VALVE", <u>AT-132</u>, "DTC P1705 THROTTLE <u>POSITION SENSOR</u>", <u>AT-116</u>, "DTC P0720 VEHICLE SPEED SENSOR A/T (REVOLUTION <u>SENSOR</u>)", <u>AT-140</u>, "DTC P1721 VEHICLE SPEED SENSOR MTR".

NO >> GO TO 3.

## 3. CHECK A/T FLUID LEVEL

Check A/T fluid level. Refer to AT-13, "Checking A/T Fluid" .

OK or NG

OK >> GO TO 4. NG >> Refill ATF.

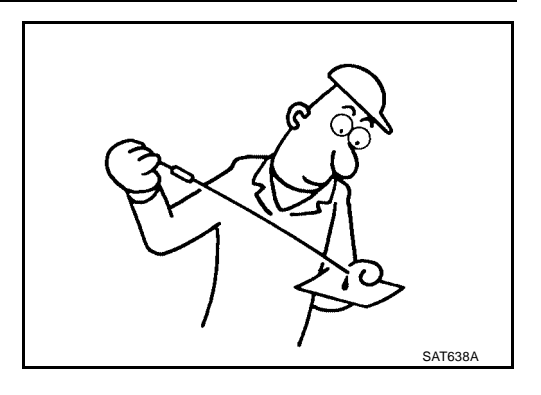

## 4. CHECK LINE PRESSURE

Check line pressure at the engine stall point. Refer to <u>AT-63, "LINE</u> <u>PRESSURE TEST"</u>.

OK or NG

OK >> GO TO 7.

NG - 1 >> Line pressure high. GO TO 5.

NG - 2 >> Line pressure low. GO TO 6.

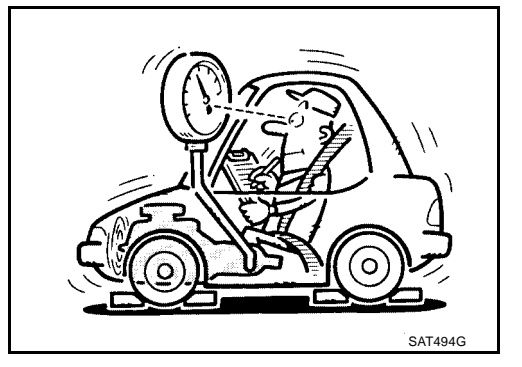

| 5.             | DETECT MALFUNCTIONING ITEM                                                                                     | А  |
|----------------|----------------------------------------------------------------------------------------------------|----|
| 1.             | Control valve with TCM. Refer to <u>AT-255, "CONTROL VALVE WITH TCM REMOVAL AND INSTALLA-</u> <u>TION"</u> .   |    |
| 2.<br>3.       | Disassemble A/T. Refer to <u>AT-288, "DISASSEMBLY"</u> .<br>Check the following items:                         | В  |
| -              | Oil pump assembly. Refer to <u>AT-305, "Oil Pump"</u> .                                                        |    |
| <u>OK</u>      | or NG                                                                                                    | AT |
| O<br>N         | K >> GO TO 7.<br>G >> Repair or replace damaged parts.                                                         | D  |
| 6.             | DETECT MALFUNCTIONING ITEM                                                                                     |    |
| 1.             | . Control valve with TCM. Refer to <u>AT-255, "CONTROL VALVE WITH TCM REMOVAL AND INSTALLA-</u> <u>TION"</u> . |    |
| 2.             | Disassemble A/T. Refer to <u>AT-288, "DISASSEMBLY"</u> .                                                       |    |
| 3.             | Check the following items:                                                                                     |    |
| _              | Power train system Refer to AT-288 "DISASSEMBLY"                                                               |    |
| _              | Transmission case. Refer to <u>AT-288, "DISASSEMBLY"</u> .                                                     | G  |
| <u>0</u> K     | or NG                                                                                                    |    |
| O<br>N         | K >> GO TO 7.<br>G >> Repair or replace damaged parts.                                                         | Н  |
| 7.             | CHECK A/T FLUID CONDITION                                                                                      |    |
| 1.             | Remove oil pan. Refer to AT-255, "Control Valve With TCM and A/T Fluid Temperature Sensor 2".                  | I  |
| 2.             | Check A/T fluid condition. Refer to <u>AT-62</u> , "Fluid Condition<br><u>Check"</u> .                         |    |
| <u>ОК</u><br>О | $\frac{\text{or NG}}{\text{K}} > \text{GO TO 8}$                                                               | J  |
| N              | G >> GO TO 11.                                                                                                 | K  |
|                |                                                                                                    |    |
|                |                                                                                                    | L  |
|                | SCIA5199E                                                                                                    |    |
| 8.             | DETECT MALFUNCTIONING ITEM                                                                                     | M  |

• Check the malfunction items. If any items are damaged, repair or replace damaged parts. Refer to <u>AT-73,</u> <u>"Symptom Chart"</u> (Symptom No.10).

#### OK or NG

OK >> GO TO 9.

NG >> Repair or replace damaged parts.

## 9. CHECK SYMPTOM

Check again. Refer to AT-67, "Cruise Test - Part 1", AT-69, "Cruise Test - Part 2".

#### OK or NG

OK >> **INSPECTION END** NG >> GO TO 10.

## 10. PERFORM TCM INSPECTION

- 1. Perform TCM input/output signals inspection. Refer to <u>AT-94, "TCM Input/Output Signal Reference Values"</u>.
- 2. If NG, recheck A/T assembly harness connector terminals for damage or loose connection with harness connector.

#### OK or NG

- OK >> INSPECTION END
- NG >> Repair or replace damaged parts.

## 11. DETECT MALFUNCTIONING ITEM

 Check the malfunction items. If any items are damaged, repair or replace damaged parts. Refer to <u>AT-73,</u> <u>"Symptom Chart"</u> (Symptom No.10).

#### OK or NG

OK >> GO TO 9.

NG >> Repair or replace damaged parts.

# A/T Does Not Shift: D2 $\rightarrow$ D3 SYMPTOM:

UCS002ZW

The vehicle does not shift-up from D2 to D3 gear at the specified speed.

#### **DIAGNOSTIC PROCEDURE**

#### 1. CONFIRM THE SYMPTOM

Check if vehicle creeps forward in "D" position" and vehicle can be started from D1.

OK or NG

OK >> GO TO 2.

NG >> Refer to <u>AT-209, "Vehicle Does Not Creep Forward In "D" Position"</u>, <u>AT-211, "Vehicle Cannot Be</u> <u>Started From D1"</u>.

#### 2. CHECK SELF-DIAGNOSTIC RESULTS

Perform self-diagnosis. Refer to AT-97, "SELF-DIAGNOSTIC RESULT MODE" .

Do the self-diagnostic results indicate ATF pressure switch 6, high and low reverse clutch solenoid valve, accelerator pedal position sensor, vehicle speed sensor A/T (revolution sensor) and vehicle speed sensor MTR?

YES >> Check the malfunctioning system. Refer to <u>AT-192</u>, "DTC P1846 ATF PRESSURE SWITCH 6", <u>AT-166</u>, "DTC P1767 HIGH AND LOW REVERSE CLUTCH SOLENOID VALVE", <u>AT-132</u>, "DTC <u>P1705 THROTTLE POSITION SENSOR"</u>, <u>AT-116</u>, "DTC P0720 VEHICLE SPEED SENSOR A/T (REVOLUTION SENSOR)", <u>AT-140</u>, "DTC P1721 VEHICLE SPEED SENSOR MTR".

NO >> GO TO 3.

#### 3. CHECK A/T FLUID LEVEL

Check A/T fluid level. Refer to AT-13, "Checking A/T Fluid" .

#### OK or NG

OK >> GO TO 4. NG >> Refill ATF.

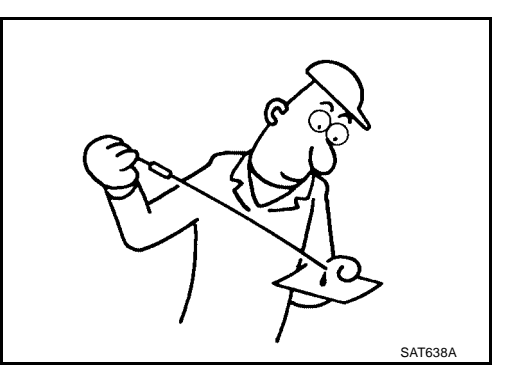
| 4. | CHECK LINE PRESSU | RE |
|----|-------------------|----|
|----|-------------------|----|

|                                                                                                    | A                     |
|----------------------------------------------------------------------------------------------------|-----------------------|
| Check line pressure at the engine stall point. Refer to <u>AT-63</u> , "LINE<br><u>PRESSURE TEST</u> ".<br><u>OK or NG</u><br>OK $\Rightarrow$ GO TO 7.<br>NG - 1 $\Rightarrow$ Line pressure high. GO TO 5.<br>NG - 2 $\Rightarrow$ Line pressure low. GO TO 6.                                                                                                    | B<br>AT<br>D          |
| 5. DETECT MALFUNCTIONING ITEM                                                                                                    | E                     |
| <ol> <li>Control valve with TCM. Refer to <u>AT-255, "CONTROL VALVE WITH TCM REMOVAL AND INSTALL TION"</u>.</li> <li>Disassemble A/T. Refer to <u>AT-288, "DISASSEMBLY"</u>.</li> <li>Check the following items:         <ul> <li>Oil pump assembly. Refer to <u>AT-305, "Oil Pump"</u>.</li> <li>OK or NG</li> <li>OK &gt;&gt; GO TO 7.</li> <li>NG &gt;&gt; Repair or replace damaged parts.</li> </ul> </li> <li>6. DETECT MALFUNCTIONING ITEM</li> </ol> | <u>_</u> A-<br>G<br>H |
| 1. Control valve with TCM. Refer to AT-255, "CONTROL VALVE WITH TCM REMOVAL AND INSTAL                                                                                                    | LA- I                 |
| <ul> <li><u>TION</u>".</li> <li>Disassemble A/T. Refer to <u>AT-288, "DISASSEMBLY"</u>.</li> <li>Check the following items:</li> <li>Oil pump assembly. Befor to AT 205, "Oil Pump".</li> </ul>                                                                                                    | J                     |
| <ul> <li>On pump assembly. Refer to <u>AT-305, On Pump</u>.</li> <li>Power train system. Refer to <u>AT-288, "DISASSEMBLY"</u>.</li> <li>Transmission case. Refer to <u>AT-288, "DISASSEMBLY"</u>.</li> </ul>                                                                                                    | K                     |
| OK or NG<br>OK >> GO TO 7.<br>NG >> Repair or replace damaged parts.                                                                                                    | L                     |

### 7. CHECK A/T FLUID CONDITION

1. Remove oil pan. Refer to AT-255, "Control Valve With TCM and A/T Fluid Temperature Sensor 2" .

- Check A/T fluid condition. Refer to <u>AT-62, "Fluid Condition</u> <u>Check"</u>.
   OK or NG
- OK >> GO TO 8.

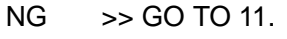

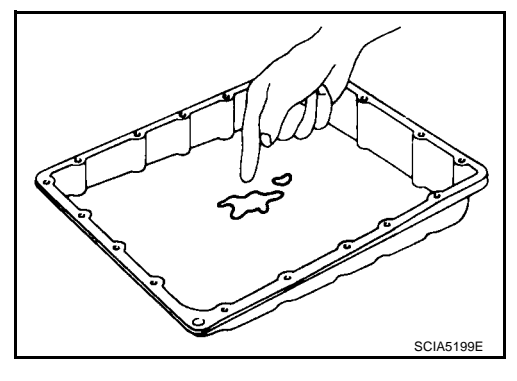

Μ

### 8. DETECT MALFUNCTIONING ITEM

 Check the malfunction items. If any items are damaged, repair or replace damaged parts. Refer to <u>AT-73</u>, <u>"Symptom Chart"</u> (Symptom No.11).

#### OK or NG

OK >> GO TO 9.

NG >> Repair or replace damaged parts.

### 9. CHECK SYMPTOM

Check again. Refer to AT-67, "Cruise Test - Part 1", AT-69, "Cruise Test - Part 2".

#### OK or NG

#### OK >> INSPECTION END

NG >> GO TO 10.

### 10. PERFORM TCM INSPECTION

- 1. Perform TCM input/output signals inspection. Refer to <u>AT-94, "TCM Input/Output Signal Reference Val-ues"</u>.
- 2. If NG, recheck A/T assembly harness connector terminals for damage or loose connection with harness connector.

#### OK or NG

#### OK >> INSPECTION END

NG >> Repair or replace damaged parts.

### 11. DETECT MALFUNCTIONING ITEM

 Check the malfunction items. If any items are damaged, repair or replace damaged parts. Refer to <u>AT-73,</u> <u>"Symptom Chart"</u> (Symptom No.11).

#### OK or NG

OK >> GO TO 9.

NG >> Repair or replace damaged parts.

## A/T Does Not Shift: D3 $\rightarrow$ D4 SYMPTOM:

UCS002ZX

- The vehicle does not shift-up from the D<sub>3</sub> to D<sub>4</sub> gear at the specified speed.
- The vehicle does not shift-up from the D<sub>3</sub> to D<sub>4</sub> gear unless A/T is warmed up.

### DIAGNOSTIC PROCEDURE

#### 1. CONFIRM THE SYMPTOM

Check if vehicle creeps forward in "D" position" and vehicle can be started from D1.

#### OK or NG

OK >> GO TO 2.

NG >> Refer to <u>AT-209, "Vehicle Does Not Creep Forward In "D" Position"</u>, <u>AT-211, "Vehicle Cannot Be</u> <u>Started From D1"</u>.

### 2. CHECK SELF-DIAGNOSTIC RESULTS

Perform self-diagnosis. Refer to AT-97, "SELF-DIAGNOSTIC RESULT MODE" .

Do the self-diagnostic results indicate ATF pressure switch 1, ATF pressure switch 3, front brake solenoid valve, input clutch solenoid valve, accelerator pedal position sensor, vehicle speed sensor A/T (revolution sensor) and vehicle speed sensor MTR?

YES >> Check the malfunctioning system. Refer to <u>AT-183, "DTC P1841 ATF PRESSURE SWITCH 1"</u>, <u>AT-186, "DTC P1843 ATF PRESSURE SWITCH 3"</u>, <u>AT-148, "DTC P1752 INPUT CLUTCH</u> <u>SOLENOID VALVE"</u>, <u>AT-154, "DTC P1757 FRONT BRAKE SOLENOID VALVE"</u>, <u>AT-132, "DTC</u>

#### P1705 THROTTLE POSITION SENSOR", AT-116, "DTC P0720 VEHICLE SPEED SENSOR A/T (REVOLUTION SENSOR)", AT-140, "DTC P1721 VEHICLE SPEED SENSOR MTR".

NO >> GO TO 3.

### 3. CHECK A/T FLUID LEVEL

Check A/T fluid level. Refer to <u>AT-13, "Checking A/T Fluid"</u>. OK or NG

OK >> GO TO 4. NG >> Refill ATF.

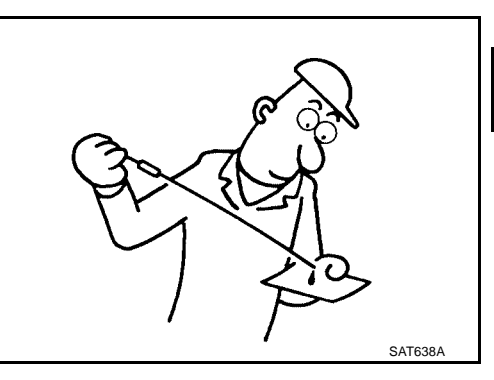

А

В

AT

D

Ε

F

Н

Κ

L

Μ

### 4. CHECK LINE PRESSURE

Check line pressure at the engine stall point. Refer to <u>AT-63, "LINE</u> <u>PRESSURE TEST"</u>.

#### OK or NG

- OK >> GO TO 7.
- NG 1 >> Line pressure high. GO TO 5.
- NG 2 >> Line pressure low. GO TO 6.

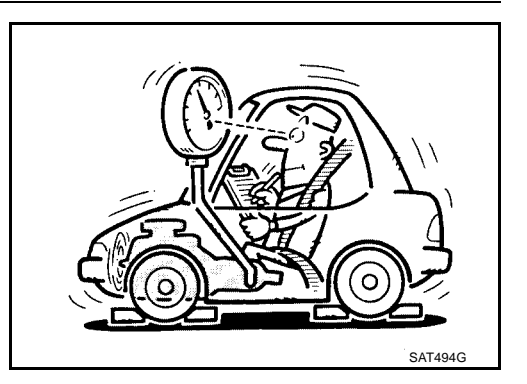

### 5. DETECT MALFUNCTIONING ITEM

- 1. Control valve with TCM. Refer to <u>AT-255, "CONTROL VALVE WITH TCM REMOVAL AND INSTALLA-</u><u>TION"</u>.
- 2. Disassemble A/T. Refer to AT-288, "DISASSEMBLY".
- 3. Check the following items:

Oil pump assembly. Refer to <u>AT-305, "Oil Pump"</u>.

#### OK or NG

- OK >> GO TO 7.
- NG >> Repair or replace damaged parts.

### 6. DETECT MALFUNCTIONING ITEM

- 1. Control valve with TCM. Refer to <u>AT-255, "CONTROL VALVE WITH TCM REMOVAL AND INSTALLA-</u> <u>TION"</u>.
- 2. Disassemble A/T. Refer to AT-288, "DISASSEMBLY" .
- 3. Check the following items:
- Oil pump assembly. Refer to <u>AT-305, "Oil Pump"</u>.
- Power train system. Refer to <u>AT-288, "DISASSEMBLY"</u>.
- Transmission case. Refer to <u>AT-288, "DISASSEMBLY"</u>.

#### OK or NG

- OK >> GO TO 7.
- NG >> Repair or replace damaged parts.

### 7. CHECK A/T FLUID CONDITION

- 1. Remove oil pan. Refer to AT-255, "Control Valve With TCM and A/T Fluid Temperature Sensor 2".
- 2. Check A/T fluid condition. Refer to <u>AT-62, "Fluid Condition</u> <u>Check"</u>.
- OK or NG
- OK >> GO TO 8. NG >> GO TO 11.

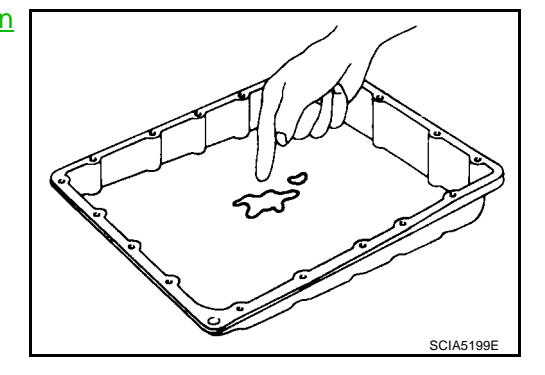

### 8. DETECT MALFUNCTIONING ITEM

 Check the malfunction items. If any items are damaged, repair or replace damaged parts. Refer to <u>AT-73</u>, <u>"Symptom Chart"</u> (Symptom No.12).

#### OK or NG

OK >> GO TO 9.

NG >> Repair or replace damaged parts.

### 9. CHECK SYMPTOM

Check again. Refer to AT-67, "Cruise Test - Part 1", AT-69, "Cruise Test - Part 2".

OK or NG

#### OK >> INSPECTION END

NG >> GO TO 10.

### 10. PERFORM TCM INSPECTION

- 1. Perform TCM input/output signals inspection. Refer to <u>AT-94, "TCM Input/Output Signal Reference Values"</u>.
- 2. If NG, recheck A/T assembly harness connector terminals for damage or loose connection with harness connector.

#### OK or NG

- OK >> INSPECTION END
- NG >> Repair or replace damaged parts.

### 11. DETECT MALFUNCTIONING ITEM

 Check the malfunction items. If any items are damaged, repair or replace damaged parts. Refer to <u>AT-73,</u> <u>"Symptom Chart"</u> (Symptom No.12).

#### OK or NG

- OK >> GO TO 9.
- NG >> Repair or replace damaged parts.

#### A/T Does Not Shift: D4 $\rightarrow$ D5 UCS002ZY SYMPTOM: А The vehicle does not shift-up from the D4 to D5 gear at the specified speed. The vehicle does not shift-up from the D4 to D5 gear unless A/T is warmed up. DIAGNOSTIC PROCEDURE 1. CONFIRM THE SYMPTOM AT Check if vehicle creeps forward in "D" position" and vehicle can be started from D1. OK or NG OK >> GO TO 2. NG >> Refer to AT-209, "Vehicle Does Not Creep Forward In "D" Position", AT-211, "Vehicle Cannot Be Started From D1". Е 2. CHECK SELF-DIAGNOSTIC RESULTS Perform self-diagnosis. Refer to AT-97, "SELF-DIAGNOSTIC RESULT MODE" . F Do the self-diagnostic results indicate ATF pressure switch 1, ATF pressure switch 5, front brake solenoid valve, direct clutch solenoid valve, accelerator pedal position sensor, turbine revolution sensor, vehicle speed sensor A/T (revolution sensor) and vehicle speed sensor MTR? >> Check the malfunctioning system. Refer to AT-183, "DTC P1841 ATF PRESSURE SWITCH 1" YES G AT-189, "DTC P1845 ATF PRESSURE SWITCH 5", AT-154, "DTC P1757 FRONT BRAKE SOLENOID VALVE", AT-160, "DTC P1762 DIRECT CLUTCH SOLENOID VALVE", AT-132, "DTC P1705 THROTTLE POSITION SENSOR", AT-137, "DTC P1716 TURBINE REVOLUTION Н SENSOR", AT-116, "DTC P0720 VEHICLE SPEED SENSOR A/T (REVOLUTION SENSOR)", AT-140. "DTC P1721 VEHICLE SPEED SENSOR MTR" .

NO >> GO TO 3.

### 3. CHECK A/T FLUID LEVEL

Check A/T fluid level. Refer to <u>AT-13, "Checking A/T Fluid"</u>. <u>OK or NG</u> OK >> GO TO 4.

OK >> GO TO 4. NG >> Refill ATF.

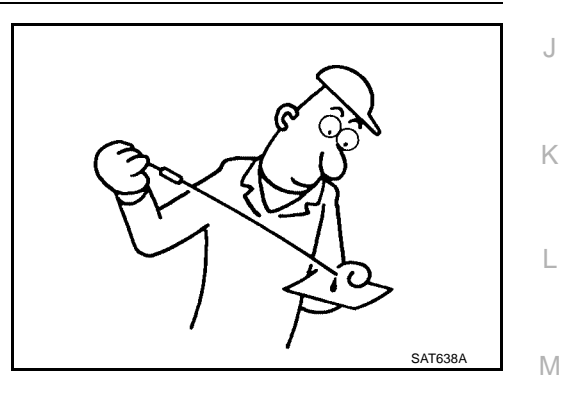

### 4. CHECK LINE PRESSURE

Check line pressure at the engine stall point. Refer to <u>AT-63, "LINE</u> <u>PRESSURE TEST"</u>.

#### OK or NG

OK >> GO TO 7.

NG - 1 >> Line pressure high. GO TO 5.

NG - 2 >> Line pressure low. GO TO 6.

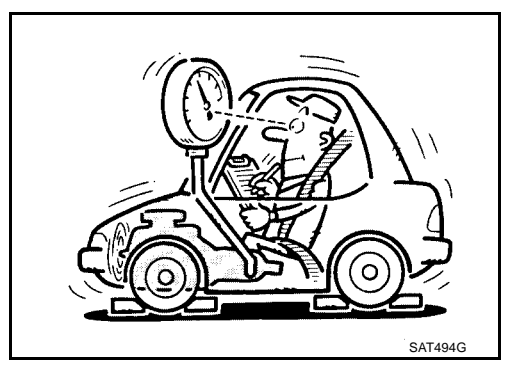

### 5. DETECT MALFUNCTIONING ITEM

- 1. Control valve with TCM. Refer to <u>AT-255, "CONTROL VALVE WITH TCM REMOVAL AND INSTALLA-</u> <u>TION"</u>.
- 2. Disassemble A/T. Refer to AT-288, "DISASSEMBLY" .
- 3. Check the following items:
- Oil pump assembly. Refer to <u>AT-305, "Oil Pump"</u>.

#### OK or NG

OK >> GO TO 7.

NG >> Repair or replace damaged parts.

#### 6. DETECT MALFUNCTIONING ITEM

- 1. Control valve with TCM. Refer to <u>AT-255, "CONTROL VALVE WITH TCM REMOVAL AND INSTALLA-</u> <u>TION"</u>.
- 2. Disassemble A/T. Refer to AT-288, "DISASSEMBLY" .
- 3. Check the following items:
- Oil pump assembly. Refer to <u>AT-305, "Oil Pump"</u>.
- Power train system. Refer to AT-288, "DISASSEMBLY".
- Transmission case. Refer to <u>AT-288, "DISASSEMBLY"</u>.

OK or NG

- OK >> GO TO 7.
- NG >> Repair or replace damaged parts.

### 7. CHECK A/T FLUID CONDITION

- 1. Remove oil pan. Refer to AT-255, "Control Valve With TCM and A/T Fluid Temperature Sensor 2".
- 2. Check A/T fluid condition. Refer to <u>AT-62, "Fluid Condition</u> <u>Check"</u>.

#### OK or NG

- OK >> GO TO 8.
- NG >> GO TO 11.

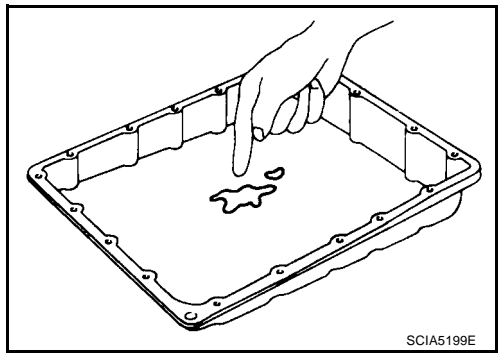

### 8. DETECT MALFUNCTIONING ITEM

 Check the malfunction items. If any items are damaged, repair or replace damaged parts. Refer to <u>AT-73,</u> <u>"Symptom Chart"</u> (Symptom No.13).

#### OK or NG

OK >> GO TO 9.

NG >> Repair or replace damaged parts.

### 9. CHECK SYMPTOM

Check again. Refer to AT-67, "Cruise Test - Part 1" .

#### OK or NG

OK >> **INSPECTION END** NG >> GO TO 10.

| 10. PERFORM TCM INSPECTION                                                                                                    | Δ   |
|----------------------------------------------------------------------------------------------------|-----|
| <ol> <li>Perform TCM input/output signals inspection. Refer to <u>AT-94, "TCM Input/Output Signal Reference Val-ues"</u>.</li> </ol>                                                                                                    | 1 1 |
| 2. If NG, recheck A/T assembly harness connector terminals for damage or loose connection with harness connector.                                                                                                    | В   |
| OK or NG                                                                                                    |     |
| OK >> INSPECTION END<br>NG >> Repair or replace damaged parts.                                                                                                    | AT  |
| 11. DETECT MALFUNCTIONING ITEM                                                                                                    | D   |
| • Check the malfunction items. If any items are damaged, repair or replace damaged parts. Refer to <u>AT-73,</u> <u>"Symptom Chart"</u> (Symptom No.13).                                                                                                    | _   |
| OK or NG                                                                                                    | E   |
| OK >> GO TO 9.<br>NG >> Repair or replace damaged parts.                                                                                                    | _   |
| A/T Does Not Perform Lock-up                                                                                                    | F   |
| SYMPTOM:                                                                                                    |     |
| A/I does not perform lock-up at the specified speed.                                                                                                    | G   |
|                                                                                                    |     |
| 1. CHECK SELF-DIAGNOSTIC RESULTS                                                                                                    | Н   |
| Perform self-diagnosis. Refer to AT-97, "SELF-DIAGNOSTIC RESULT MODE".                                                                                                    |     |
| Do the self-diagnostic results indicate torque converter clutch solenoid valve, engine speed signal, turbine rev-                                                                                                    |     |
| olution sensor, accelerator pedal position sensor, CAN communication?                                                                                                    |     |
| YES >> Check the malfunctioning system. Refer to <u>AT-121, "DTC P0740 TORQUE CONVERTER</u><br><u>CLUTCH SOLENOID VALVE"</u> , <u>AT-119, "DTC P0725 ENGINE SPEED SIGNAL"</u> , <u>AT-137, "DTC P1716 TURBINE REVOLUTION SENSOR"</u> , <u>AT-132, "DTC P1705 THROTTLE POSITION SEN-</u> | J   |
| $SOR^*$ , AI-107, "DTC 01000 CAN COMMUNICATION LINE".                                                                                                    |     |
| 2. CHECK A/T FLUID LEVEL                                                                                                    | Κ   |
| Check A/T fluid level. Refer to AT-13, "Checking A/T Fluid".                                                                                                    |     |
| OK or NG                                                                                                    | L   |
| OK >> GO TO 3.                                                                                                    |     |

NG >> Refill ATF.

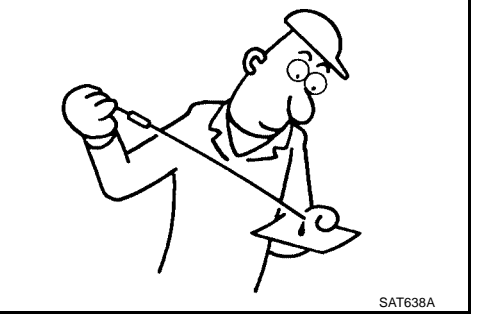

Μ

### 3. CHECK LINE PRESSURE

Check line pressure at the engine stall point. Refer to <u>AT-63, "LINE</u> PRESSURE TEST".

#### OK or NG

- OK >> GO TO 6.
- NG 1 >> Line pressure high. GO TO 4.
- NG 2 >> Line pressure low. GO TO 5.

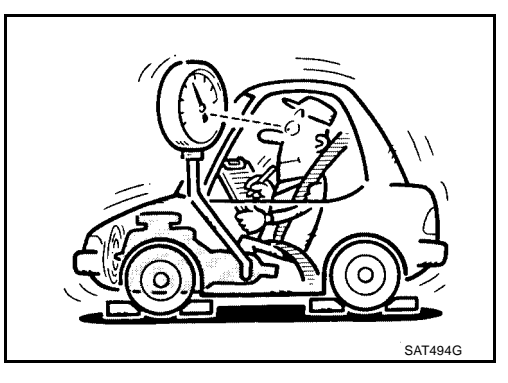

### 4. DETECT MALFUNCTIONING ITEM

- 1. Control valve with TCM. Refer to <u>AT-255, "CONTROL VALVE WITH TCM REMOVAL AND INSTALLA-</u> <u>TION"</u>.
- 2. Disassemble A/T. Refer to AT-288, "DISASSEMBLY" .
- 3. Check the following items:
- Oil pump assembly. Refer to <u>AT-305, "Oil Pump"</u>.

#### OK or NG

- OK >> GO TO 7.
- NG >> Repair or replace damaged parts.

### 5. DETECT MALFUNCTIONING ITEM

- 1. Control valve with TCM. Refer to <u>AT-255, "CONTROL VALVE WITH TCM REMOVAL AND INSTALLA-</u> <u>TION"</u>.
- 2. Disassemble A/T. Refer to AT-288, "DISASSEMBLY" .
- 3. Check the following items:
- Oil pump assembly. Refer to <u>AT-305, "Oil Pump"</u>.
- Power train system. Refer to <u>AT-288, "DISASSEMBLY"</u>.
- Transmission case. Refer to AT-288, "DISASSEMBLY".

#### OK or NG

- OK >> GO TO 7.
- NG >> Repair or replace damaged parts.

### 6. CHECK A/T FLUID CONDITION

1. Remove oil pan. Refer to AT-255, "Control Valve With TCM and A/T Fluid Temperature Sensor 2".

# 2. Check A/T fluid condition. Refer to <u>AT-62</u>, "Fluid Condition <u>Check"</u>.

#### OK or NG

OK >> GO TO 7.

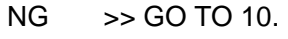

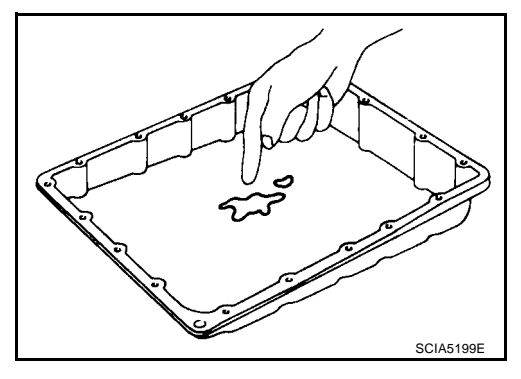

| 7. DETECT MALFUNCTIONING ITEM                                                                                                    | А                                                                                |
|----------------------------------------------------------------------------------------------------|----------------------------------------------------------------------------------|
| <ul> <li>Check the malfunction items. If any items are damaged, repair or repla<br/><u>"Symptom Chart"</u> (Symptom No.24).</li> </ul>                                                                                                    | ice damaged parts. Refer to AT-73,                                               |
| OK or NG                                                                                                    | В                                                                                |
| OK >> GO TO 8.                                                                                                    |                                                                                  |
| NG >> Repair or replace damaged parts.                                                                                                    | ΔŢ.                                                                              |
| 8. снеск сумртом                                                                                                    | AI                                                                               |
| Check again. Refer to <u>AT-67, "Cruise Test - Part 1"</u> .<br>OK or NG                                                                                                    | D                                                                                |
| OK >> INSPECTION END<br>NG >> GO TO 9.                                                                                                    | _                                                                                |
| 9. PERFORM TCM INSPECTION                                                                                                    | E                                                                                |
| <ol> <li>Perform TCM input/output signals inspection. Refer to <u>AT-94, "TCM I</u><br/>ues".</li> </ol>                                                                                                    | nput/Output Signal Reference Val- F                                              |
| <ol> <li>If NG, recheck A/T assembly harness connector terminals for damage connector.</li> </ol>                                                                                                    | e or loose connection with harness                                               |
|                                                                                                    |                                                                                  |
| NG >> Repair or replace damaged parts.                                                                                                    | н                                                                                |
| 10. DETECT MALFUNCTIONING ITEM                                                                                                    |                                                                                  |
| <ul> <li>Check the malfunction items. If any items are damaged, repair or repla<br/><u>"Symptom Chart"</u> (Symptom No.24).</li> </ul>                                                                                                    | ice damaged parts. Refer to AT-73,                                               |
| OK or NG                                                                                                    |                                                                                  |
| OK >> GO TO 8.                                                                                                    | J                                                                                |
| AT Dese Net Held Les le ver Oen ditier                                                                                                    |                                                                                  |
| A/I Does Not Hold Lock-up Condition                                                                                                    | <i>UCS00300</i> K                                                                |
| The lock-up condition cannot be maintained for more than 30 seconds                                                                                                    | S.                                                                               |
| DIAGNOSTIC PROCEDURE                                                                                                    | L                                                                                |
| 1. CHECK SELF-DIAGNOSTIC RESULTS                                                                                                    |                                                                                  |
| Perform self-diagnosis. Refer to AT-97, "SELF-DIAGNOSTIC RESULT MO                                                                                                    | DE". M                                                                           |
| Do the self-diagnostic results indicate torque converter clutch solenoid valv<br>olution sensor, CAN communication?                                                                                                    | e, engine speed signal, turbine rev-                                             |
| <ul> <li>YES &gt;&gt; Check the malfunctioning system. Refer to <u>AT-121, "DTC CLUTCH SOLENOID VALVE"</u>, <u>AT-119, "DTC P0725 ENGINE P1716 TURBINE REVOLUTION SENSOR"</u>, <u>AT-107, "DTC LINE"</u>.</li> <li>NO &gt;&gt; GO TO 2.</li> </ul> | P0740 TORQUE CONVERTER<br>SPEED SIGNAL", AT-137, "DTC<br>U1000 CAN COMMUNICATION |

### 2. CHECK A/T FLUID LEVEL

Check A/T fluid level. Refer to <u>AT-13, "Checking A/T Fluid"</u>. OK or NG

OK >> GO TO 3. NG >> Refill ATF.

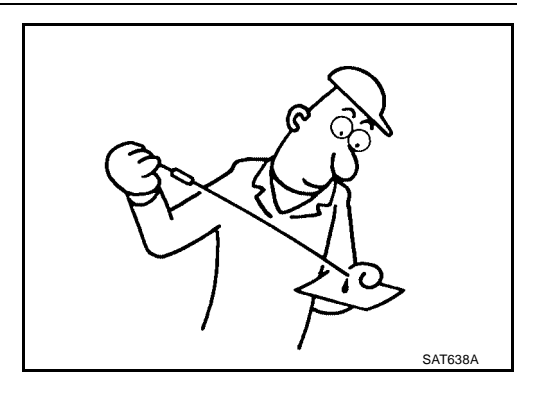

### 3. CHECK A/T FLUID CONDITION

- 1. Remove oil pan. Refer to AT-255, "Control Valve With TCM and A/T Fluid Temperature Sensor 2" .
- 2. Check A/T fluid condition. Refer to <u>AT-62, "Fluid Condition</u> Check".

#### OK or NG

OK >> GO TO 4. NG >> GO TO 7.

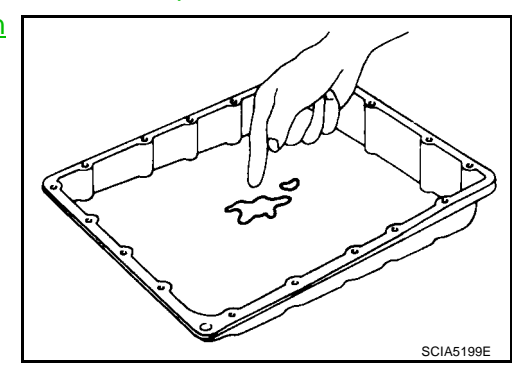

### 4. DETECT MALFUNCTIONING ITEM

 Check the malfunction items. If any items are damaged, repair or replace damaged parts. Refer to <u>AT-73,</u> <u>"Symptom Chart"</u> (Symptom No.25).

#### OK or NG

OK >> GO TO 5.

NG >> Repair or replace damaged parts.

### 5. снеск зумртом

Check again. Refer to  $\underline{\text{AT-67, "Cruise Test - Part 1"}}$  .

<u>OK or NG</u>

#### OK >> INSPECTION END

NG >> GO TO 6.

#### 6. PERFORM TCM INSPECTION

- 1. Perform TCM input/output signals inspection. Refer to <u>AT-94, "TCM Input/Output Signal Reference Values"</u>.
- 2. If NG, recheck A/T assembly harness connector terminals for damage or loose connection with harness connector.

OK or NG

#### OK >> INSPECTION END

NG >> Repair or replace damaged parts.

| 7. DETECT MALFUNCTIONING ITEM                                                                                                    | А          |
|----------------------------------------------------------------------------------------------------|------------|
| Check the malfunction items. If any items are damaged, repair or replace damaged parts. Refer to <u>AT-73</u> , <u>"Symptom Chart"</u> (Symptom No.25).                                                                                                    |            |
| OK or NG<br>OK >> GO TO 5.                                                                                                    | В          |
| NG >> Repair or replace damaged parts.                                                                                                    | ^ <b>T</b> |
| Lock-up Is Not Released UC500301<br>SYMPTOM:                                                                                                    | AI         |
| The lock-up condition cannot be cancelled even after releasing the accelerator pedal.                                                                                                    | D          |
| DIAGNOSTIC PROCEDURE                                                                                                    |            |
| 1. CHECK SELF-DIAGNOSTIC RESULTS                                                                                                    | _          |
| Perform self-diagnosis. Refer to AT-97, "SELF-DIAGNOSTIC RESULT MODE".                                                                                                    |            |
| Do the self-diagnostic results indicate torque converter clutch solenoid valve, engine speed signal, turbine rev-<br>olution sensor, CAN communication?                                                                                                    | F          |
| YES >> Check the malfunctioning system. Refer to <u>AT-121, "DTC P0740 TORQUE CONVERTER</u><br><u>CLUTCH SOLENOID VALVE"</u> , <u>AT-119, "DTC P0725 ENGINE SPEED SIGNAL"</u> , <u>AT-137, "DTC P1716 TURBINE REVOLUTION SENSOR"</u> , <u>AT-107, "DTC U1000 CAN COMMUNICATION</u>                                                                                                    | G          |
| $\frac{\text{LINE}^{"}}{\text{NO}} = \sum_{n=1}^{\infty} \frac{1}{n} \sum_{i=1}^{n} \frac{1}{n} \sum_{i=1}^{n} \frac{1}{n} $ | 0          |
|                                                                                                    |            |
|                                                                                                    | П          |
| Check again. Refer to <u>AT-67, "Cruise Test - Part 1"</u> .                                                                                                    |            |
| OK or NG<br>OK >> INSPECTION END                                                                                                    |            |
| NG >> GO TO 3.                                                                                                    |            |
| 3. PERFORM TCM INSPECTION                                                                                                    | J          |
| <ol> <li>Perform TCM input/output signals inspection. Refer to <u>AT-94, "TCM Input/Output Signal Reference Val-ues"</u>.</li> </ol>                                                                                                    | K          |
| 2. If NG, recheck A/T assembly harness connector terminals for damage or loose connection with harness connector.                                                                                                    |            |
| OK or NG                                                                                                    | L          |
| OK >> INSPECTION END                                                                                                    |            |
| >> Repair or replace damaged parts.                                                                                                    | M          |

# Engine Speed Does Not Return To Idle SYMPTOM:

When a shift-down is performed, the engine speed does not smoothly return to the idling speed.

#### DIAGNOSTIC PROCEDURE

#### 1. CHECK A/T FLUID LEVEL

Check A/T fluid level. Refer to <u>AT-13, "Checking A/T Fluid"</u>. <u>OK or NG</u>

OK >> GO TO 2. NG >> Refill ATF.

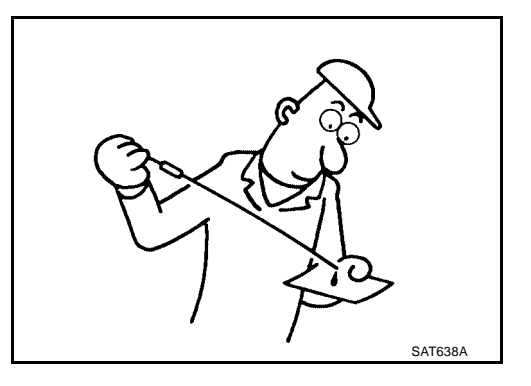

### 2. CHECK SELF-DIAGNOSTIC RESULTS

Perform self-diagnosis. Refer to AT-97, "SELF-DIAGNOSTIC RESULT MODE" .

Do the self-diagnostic results indicate front brake solenoid valve, direct clutch solenoid valve, ATF pressure switch 1, ATF pressure switch 5, accelerator pedal position sensor, vehicle speed sensor A/T (revolution sensor) and vehicle speed sensor MTR?

- YES >> Check the malfunctioning system. Refer to <u>AT-154, "DTC P1757 FRONT BRAKE SOLENOID</u> VALVE", <u>AT-160, "DTC P1762 DIRECT CLUTCH SOLENOID VALVE"</u>, <u>AT-183, "DTC P1841 ATF</u> <u>PRESSURE SWITCH 1"</u>, <u>AT-189, "DTC P1845 ATF PRESSURE SWITCH 5"</u>, <u>AT-132, "DTC</u> <u>P1705 THROTTLE POSITION SENSOR"</u>, <u>AT-116, "DTC P0720 VEHICLE SPEED SENSOR A/T</u> (<u>REVOLUTION SENSOR)</u>", <u>AT-140, "DTC P1721 VEHICLE SPEED SENSOR MTR"</u>.
- NO >> GO TO 3.

### 3. CHECK A/T FLUID CONDITION

- 1. Remove oil pan. Refer to AT-255, "Control Valve With TCM and A/T Fluid Temperature Sensor 2".
- 2. Check A/T fluid condition. Refer to <u>AT-62, "Fluid Condition</u> <u>Check"</u>.

#### OK or NG

OK >> GO TO 4. NG >> GO TO 7.

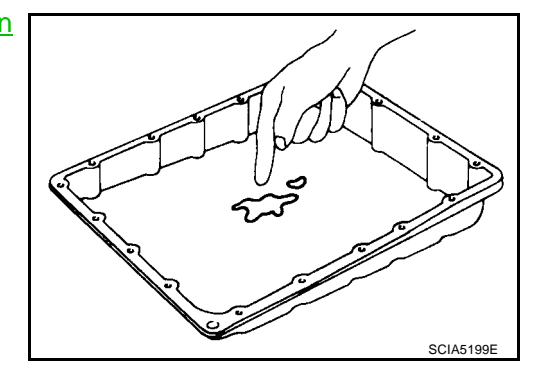

### 4. DETECT MALFUNCTIONING ITEM

 Check the malfunction items. If any items are damaged, repair or replace damaged parts. Refer to <u>AT-73,</u> <u>"Symptom Chart"</u> (Symptom No.72).

#### OK or NG

- OK >> GO TO 5.
- NG >> Repair or replace damaged parts.

| 5.         | СНЕСК ЅҮМРТОМ                                                                                                    | А   |
|------------|----------------------------------------------------------------------------------------------------|-----|
| Che        | eck again. Refer to <u>AT-67, "Cruise Test - Part 1"</u> .                                                                                                    | , ( |
| <u>OK</u>  | or NG                                                                                                    |     |
| Oł<br>NC   | S >> INSPECTION END S >> GO TO 6.                                                                                                    | В   |
| 6.         | PERFORM TCM INSPECTION                                                                                                    | AT  |
| 1.         | Perform TCM input/output signals inspection. Refer to <u>AT-94, "TCM Input/Output Signal Reference Val-</u>                                                        |     |
| 2.         | If NG, recheck A/T assembly harness connector terminals for damage or loose connection with harness connector.                                                     | D   |
| <u>OK</u>  |                                                                                                    | Е   |
| N          | S >> Repair or replace damaged parts.                                                                                                    |     |
| 7.         | DETECT MALFUNCTIONING ITEM                                                                                                    | F   |
| •<br>0K    | Check the malfunction items. If any items are damaged, repair or replace damaged parts. Refer to <u>AT-73,</u><br><u>"Symptom Chart"</u> (Symptom No.72).<br>or NG | G   |
| Oł         | SO TO 5.                                                                                                    |     |
| N          | S >> Repair or replace damaged parts.                                                                                                    | Н   |
| Ca<br>SYI  | nnot Be Changed to Manual Mode (Column Shift)                                                                                                    |     |
| Doe        | es not change to manual mode when manual shift gate is used.                                                                                                    |     |
| DIA        | GNOSTIC PROCEDURE                                                                                                    |     |
| 1.         | MANUAL MODE SWITCH                                                                                                    | J   |
| Che        | eck the manual mode switch. Refer to AT-178, "DTC P1815 MANUAL MODE SWITCH".                                                                                       |     |
|            |                                                                                                    | Κ   |
| N          | S >> Repair or replace damaged parts.                                                                                                    |     |
| 2.         | CHECK SELF-DIAGNOSIS RESULTS                                                                                                    | L   |
| Per        | form self-diagnosis. Refer to AT-97, "SELF-DIAGNOSTIC RESULT MODE".                                                                                                |     |
| Do         | the self-diagnosis results indicate turbine revolution sensor?                                                                                                    | M   |
| YE         | SOR" >> Check the malfunctioning system. Refer to <u>AT-137, "DTC P1716 TURBINE REVOLUTION SEN-</u>                                                                |     |
| N          | >> INSPECTION END                                                                                                    |     |
| A/T<br>SYI | Tooes Not Shift: 5th gear $\rightarrow$ 4th gear UCS00303 UCS00303 UCS00303                                                                                        |     |
| Wh         | en shifted from D5 to 44 position, does not downshift from 5th to 4th gears.                                                                                       |     |
| DIA        | GNOSTIC PROCEDURE                                                                                                    |     |
| 1.         | CHECK SELF-DIAGNOSIS RESULTS                                                                                                    |     |
| Per        | form self-diagnosis. Refer to AT-97, "SELF-DIAGNOSTIC RESULT MODE".                                                                                                |     |
| Do         | the self-diagnosis results indicate PNP switch, ATF pressure switch 1?                                                                                             |     |
| YE         | S >> Check the malfunctioning system. Refer to <u>AT-113, "DTC P0705 PARK/NEUTRAL POSITION</u><br>SWITCH" AT-183 "DTC P1841 ATE PRESSURE SWITCH 1"                 |     |

NO >> GO TO 2.

Data

(Approx.)

0V

Battery volt-

age

Condition

When setting

the selector

lever to "4"

tion.

tions.

and "3" posi-

When setting

selector lever to other posi-

### 2. CHECK 4TH POSITION SWITCH CIRCUIT

#### (B) With CONSULT-II

- 1. Turn ignition switch "ON".
- 2. Select "ECU INPUT SIGNALS" in "DATA MONITOR" mode for "A/T" with CONSULT-II.
- 3. Read out "OD CONT SW" switch moving selector lever to each position.

| Monitor item | Condition                                                | Display value |
|--------------|----------------------------------------------------------|---------------|
| OD CONT SW   | When setting the selector lever to "4" and "3" position. | ON            |
|              | When setting selector lever to other positions.          | OFF           |

| DATA MONITOR  |     |           |
|---------------|-----|-----------|
| MONITORING    |     |           |
| 1 POSITION SW | OFF |           |
| OD CONT SW    | ON  | 1         |
| POWERSHIFT SW | OFF | ]         |
| HOLD SW       | OFF | 1         |
| MANU MODE SW  | OFF |           |
|               |     |           |
|               |     | LCIA0339E |

#### **Without CONSULT-II**

1. Turn ignition switch "ON". (Do not start engine)

Connector No.

M203

2. Check voltage between A/T device harness connector terminal and ground.

Terminal No.

(Wire color)

1 (SB) -

Ground

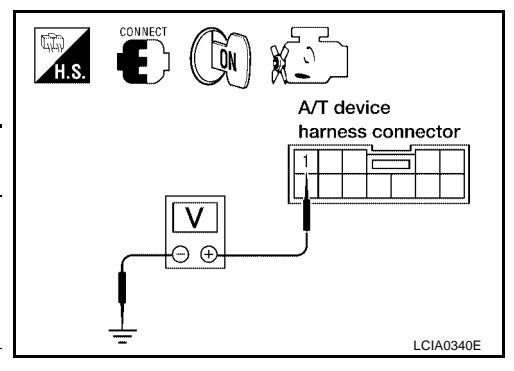

#### OK or NG

Item

4th position

switch

OK >> GO TO 3.

NG >> Repair or replace damaged parts.

### 3. CHECK A/T FLUID LEVEL

Check the A/T fluid level. Refer to  $\underline{\text{AT-13, "Checking A/T Fluid"}}$  . OK or NG

OK >> GO TO 4.

NG >> Refill ATF.

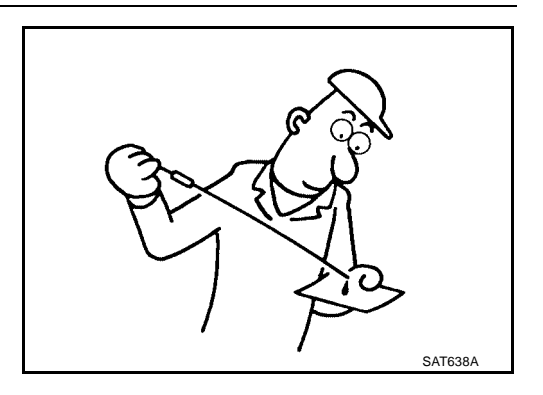

#### 4. CHECK CONTROL CABLE

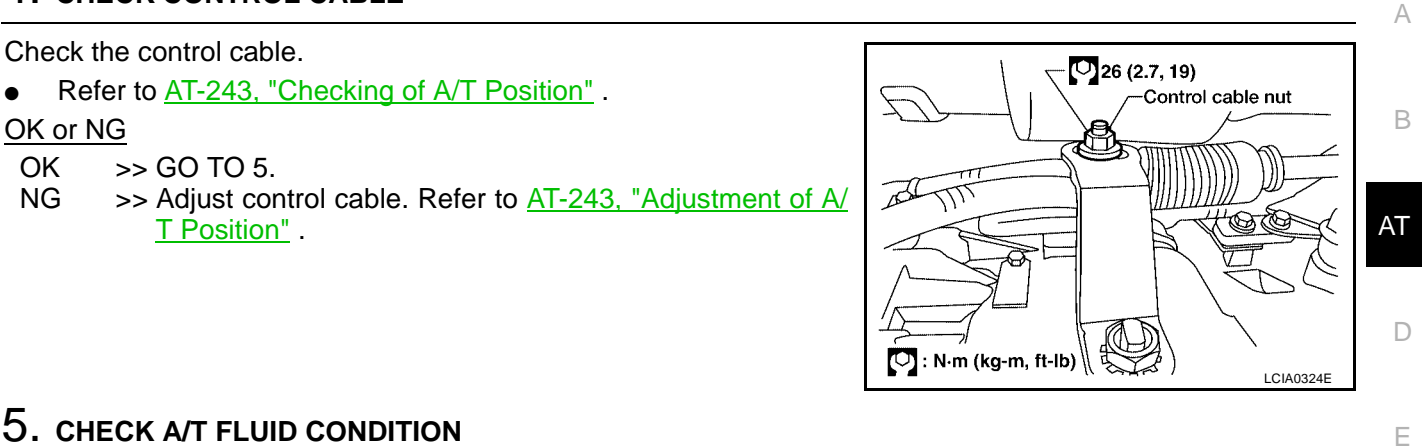

### 5. CHECK A/T FLUID CONDITION

- Remove oil pan. Refer to AT-255, "Control Valve With TCM and A/T Fluid Temperature Sensor 2". 1.
- 2. Check A/T fluid condition. Refer to AT-62, "Fluid Condition Check".

#### OK or NG

OK >> GO TO 6. NG >> GO TO 9.

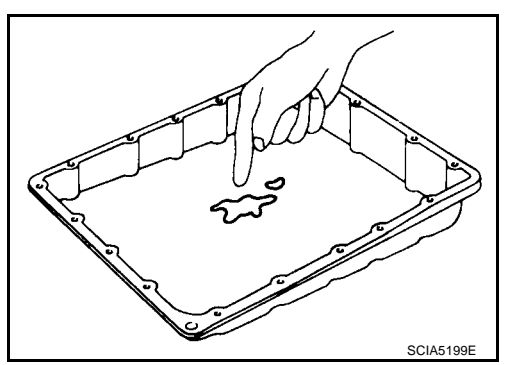

F

Н

J

Κ

L

Μ

### 6. DETECT MALFUNCTIONING ITEM

Check the malfunction items. If any items are damaged, repair or replace damaged parts. Refer to AT-73, "Symptom Chart" (Symptom No.14).

#### OK or NG

OK >> GO TO 7.

NG >> Repair or replace damaged parts.

### **1. CHECK SYMPTOM**

Check again. Refer to AT-70, "Cruise Test - Part 3" . OK or NG

#### OK >> INSPECTION END

NG >> GO TO 8.

### 8. PERFORM TCM INSPECTION

- 1. Perform TCM input/output signals inspection. Refer to AT-94, "TCM Input/Output Signal Reference Value<u>s"</u> .
- 2. If NG, recheck A/T assembly harness connector terminals for damage or loose connection with harness connector.

#### OK or NG

#### >> INSPECTION END OK

NG >> Repair or replace damaged parts.

### 9. DETECT MALFUNCTIONING ITEM

 Check the malfunction items. If any items are damaged, repair or replace damaged parts. Refer to <u>AT-73</u>, <u>"Symptom Chart"</u> (Symptom No.14).

#### OK or NG

#### OK >> GO TO 7.

NG >> Repair or replace damaged parts.

# A/T Does Not Shift: 4th gear $\rightarrow$ 3rd gear SYMPTOM:

When shifted from 44 to 33 position, does not downshift from 4th to 3rd gears.

#### DIAGNOSTIC PROCEDURE

1. CHECK SELF-DIAGNOSIS RESULTS

Perform self-diagnosis. Refer to AT-97, "SELF-DIAGNOSTIC RESULT MODE" .

Do the self-diagnosis results indicate PNP switch, ATF pressure switch 1, ATF pressure switch 3?

YES >> Check the malfunctioning system. Refer to <u>AT-113, "DTC P0705 PARK/NEUTRAL POSITION</u> <u>SWITCH"</u>, <u>AT-183, "DTC P1841 ATF PRESSURE SWITCH 1"</u>, <u>AT-186, "DTC P1843 ATF PRES-</u> <u>SURE SWITCH 3"</u>.

NO >> GO TO 2.

#### 2. CHECK A/T FLUID LEVEL

Check the A/T fluid level. Refer to <u>AT-13, "Checking A/T Fluid"</u>.

OK or NG OK >> G

OK >> GO TO 3. NG >> Refill ATF.

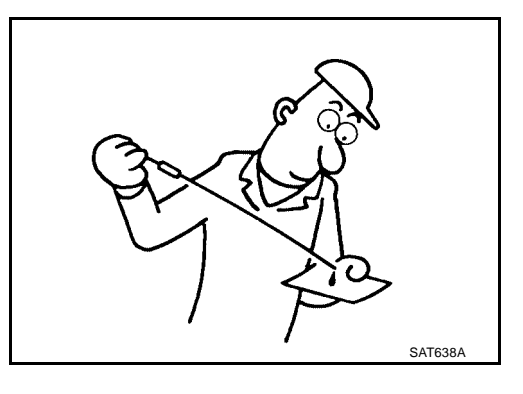

11CS00304

## 3. CHECK CONTROL CABLE

Check the control cable.

• Refer to AT-243, "Checking of A/T Position".

#### OK or NG

- OK >> GO TO 4.
- NG >> Adjust control cable. Refer to <u>AT-243, "Adjustment of A/</u> <u>T Position"</u>.

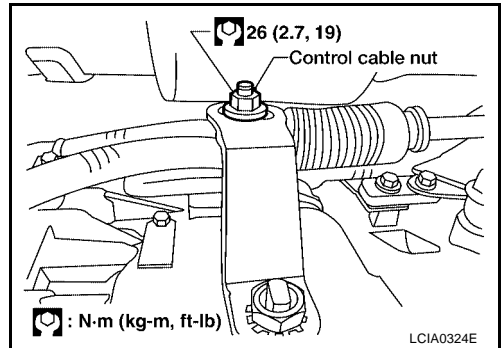

## 4. CHECK A/T FLUID CONDITION

- 1. Remove oil pan. Refer to AT-255, "Control Valve With TCM and A/T Fluid Temperature Sensor 2".
- 2. Check A/T fluid condition. Refer to <u>AT-62</u>, "Fluid Condition <u>Check"</u>.
- OK or NG
- OK >> GO TO 5. NG >> GO TO 8.

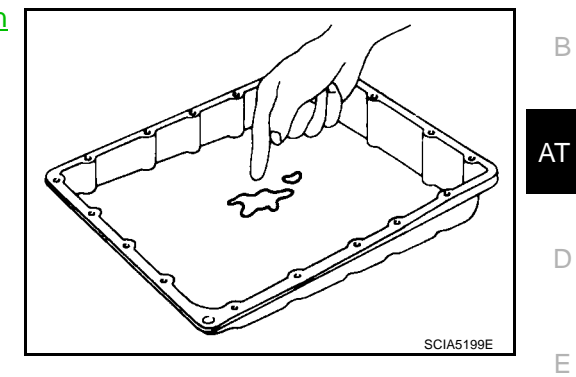

А

### 5. DETECT MALFUNCTIONING ITEM

| Check the malfunction items. If any items are damaged, repair or replace damaged parts. Refer to <u>AT-73</u> , <u>"Symptom Chart"</u> (Symptom No.15).                 | F |
|----------------------------------------------------------------------------------------------------|---|
| OK or NG                                                                                                    |   |
| OK >> GO TO 6.<br>NG >> Repair or replace damaged parts.                                                                                                    | G |
| 6. снеск зумртом                                                                                                    | ы |
| Check again. Refer to <u>AT-70, "Cruise Test - Part 3"</u> .<br><u>OK or NG</u>                                                                                         |   |
| OK >> INSPECTION END<br>NG >> GO TO 7.                                                                                                    | I |
| 7. PERFORM TCM INSPECTION                                                                                                    | J |
| 1. Perform TCM input/output signals inspection. Refer to <u>AT-94, "TCM Input/Output Signal Reference Val-ues"</u> .                                                    |   |
| 2. If NG, recheck A/T assembly harness connector terminals for damage or loose connection with harness connector.                                                       | Κ |
| OK or NG                                                                                                    |   |
| OK >> INSPECTION END<br>NG >> Repair or replace damaged parts.                                                                                                    | L |
| 8. DETECT MALFUNCTIONING ITEM                                                                                                    | M |
| <ul> <li>Check the malfunction items. If any items are damaged, repair or replace damaged parts. Refer to <u>AT-73</u>,<br/>"Symptom Chart" (Symptom No.15).</li> </ul> |   |
| OK or NG                                                                                                    |   |
| OK >> GO TO 6.                                                                                                    |   |
| NG >> Repair or replace damaged parts.                                                                                                    |   |
| A/T Does Not Shift: 3rd gear $\rightarrow$ 2nd gear $\bigcirc$ UCS00305                                                                                                 |   |

When shifted from 33 to 22 position, does not downshift from 3rd to 2nd gears.

### DIAGNOSTIC PROCEDURE

### 1. CHECK SELF-DIAGNOSIS RESULTS

Perform self-diagnosis. Refer to AT-97, "SELF-DIAGNOSTIC RESULT MODE" .

Do the self-diagnosis results indicate PNP switch, ATF pressure switch 6?

YES >> Check the malfunctioning system. Refer to <u>AT-113, "DTC P0705 PARK/NEUTRAL POSITION</u> <u>SWITCH"</u>, <u>AT-192, "DTC P1846 ATF PRESSURE SWITCH 6"</u>.

NO >> GO TO 2.

### 2. CHECK A/T FLUID LEVEL

Check the A/T fluid level. Refer to  $\underline{\text{AT-13, "Checking A/T Fluid"}}$  .  $\underline{\text{OK or NG}}$ 

OK >> GO TO 3.

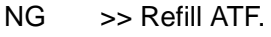

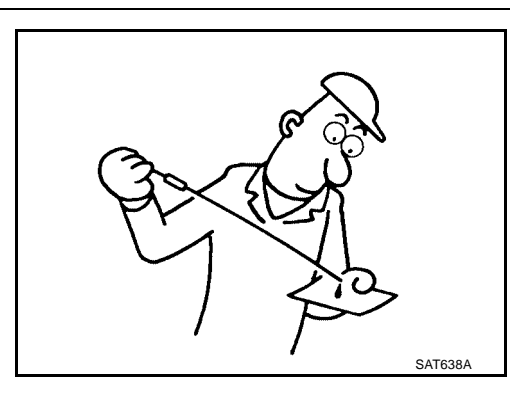

## 3. CHECK CONTROL CABLE

Check the control cable.

- Refer to AT-243, "Checking of A/T Position".
- OK or NG
- OK >> GO TO 4.
- NG >> Adjust control cable. Refer to <u>AT-243, "Adjustment of A/</u> <u>T Position"</u>.

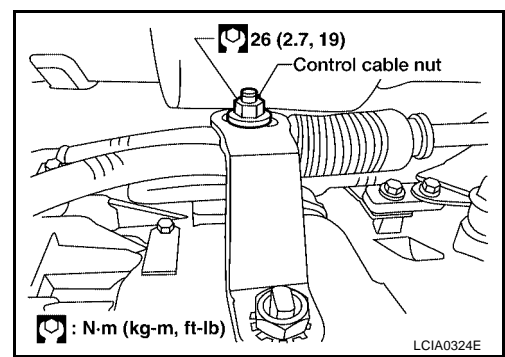

### 4. CHECK A/T FLUID CONDITION

- 1. Remove oil pan. Refer to AT-255, "Control Valve With TCM and A/T Fluid Temperature Sensor 2".
- 2. Check A/T fluid condition. Refer to <u>AT-62, "Fluid Condition</u> <u>Check"</u>.

#### OK or NG

- OK >> GO TO 5.
- NG >> GO TO 8.

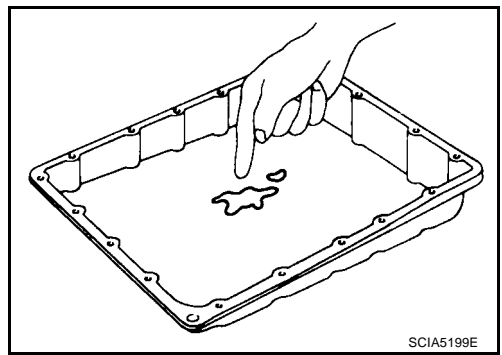

### 5. DETECT MALFUNCTIONING ITEM

Check the malfunction items. If any items are damaged, repair or replace damaged parts. Refer to <u>AT-73</u>, <u>"Symptom Chart"</u> (Symptom No.16).

#### OK or NG

OK >> GO TO 6.

NG >> Repair or replace damaged parts.

| 6. снеск зумртом                                                                                                    | А  |
|----------------------------------------------------------------------------------------------------|----|
| Check again. Refer to <u>AT-70, "Cruise Test - Part 3"</u> .                                                                                                    | 1  |
| OK OF NG<br>OK >> INSPECTION END<br>NG >> GO TO 7.                                                                                                    | В  |
| 7. PERFORM TCM INSPECTION                                                                                                    | AT |
| 1. Perform TCM input/output signals inspection. Refer to <u>AT-94, "TCM Input/Output Signal Reference Val-</u> ues"                                                                                                    |    |
| <ol> <li>If NG, recheck A/T assembly harness connector terminals for damage or loose connection with harness connector.</li> </ol>                                                                                                    | D  |
|                                                                                                    | Е  |
| NG >> Repair or replace damaged parts.                                                                                                    |    |
| 8. DETECT MALFUNCTIONING ITEM                                                                                                    | F  |
| <ul> <li>Check the malfunction items. If any items are damaged, repair or replace damaged parts. Refer to <u>AT-73</u>,<br/><u>"Symptom Chart"</u> (Symptom No.16).</li> <li>OK or NG</li> </ul>                                            | G  |
| OK >> GO TO 6.<br>NG >> Repair or replace damaged parts.                                                                                                    | Н  |
| A/T Does Not Shift: 2nd gear $\rightarrow$ 1st gear                                                                                                    |    |
| When shifted from 22 to 11 position, does not downshift from 2nd to 1st gears.                                                                                                    |    |
| DIAGNOSTIC PROCEDURE                                                                                                    |    |
| 1. CHECK SELF-DIAGNOSIS RESULTS                                                                                                    | J  |
| Perform self-diagnosis. Refer to AT-97, "SELF-DIAGNOSTIC RESULT MODE".                                                                                                    |    |
| <u>Do the self-diagnosis results indicate PNP switch, ATF pressure switch 5?</u><br>YES >> Check the malfunctioning system. Refer to <u>AT-113, "DTC P0705 PARK/NEUTRAL POSITION</u><br>SWITCH", AT-189, "DTC P1845 ATF PRESSURE SWITCH 5". | Κ  |
| NO $>>$ GO TO 2.                                                                                                    | L  |
|                                                                                                    |    |

Μ

## 2. CHECK 1ST POSITION SWITCH CIRCUIT

#### (B) With CONSULT-II

- 1. Turn ignition switch "ON".
- 2. Select "ECU INPUT SIGNALS" in "DATA MONITOR" mode for "A/T" with CONSULT-II.
- 3. Read out "OVERDRIVE SW" switch moving selector lever to each position.

| Monitor item  | Condition                                        | Display value |
|---------------|--------------------------------------------------|---------------|
|               | When setting the selector lever to "1" position. | ON            |
| I FOSITION SW | When setting selector lever to other positions.  | OFF           |

| DATA MONIT    | OR  |           |
|---------------|-----|-----------|
| MONITORING    |     |           |
| 1 POSITION SW | OFF |           |
| OD CONT SW    | ON  |           |
| POWERSHIFT SW | OFF |           |
| HOLD SW       | OFF | 1         |
| MANU MODE SW  | OFF |           |
|               |     |           |
| I             |     | LCIA0339E |

#### **Without CONSULT-II**

- 1. Turn ignition switch "ON". (Do not start engine)
- 2. Check voltage between A/T device harness connector terminal and ground.

| Item         | Connector No. | Terminal No.<br>(Wire color) | Condition                                                  | Data<br>(Approx.)    |
|--------------|---------------|------------------------------|------------------------------------------------------------|----------------------|
| 1st position | M202          | 7 (Y/G) -                    | When setting<br>the selector<br>lever to "1"<br>position.  | 0V                   |
| switch       | WI203         | Ground                       | When setting<br>selector lever<br>to other posi-<br>tions. | Battery volt-<br>age |

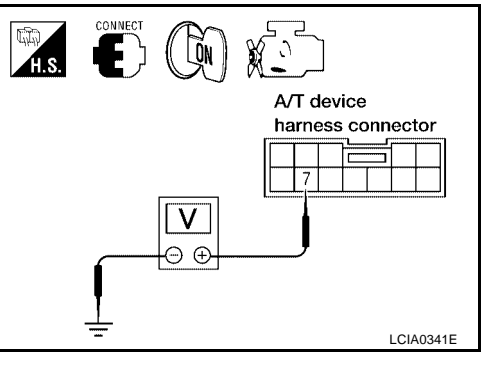

### OK or NG

OK >> GO TO 3.

NG >> Repair or replace damaged parts.

## 3. CHECK A/T FLUID LEVEL

Check the A/T fluid level. Refer to  $\underline{\text{AT-13, "Checking A/T Fluid"}}$  . OK or NG

OK >> GO TO 4. NG >> Refill ATF.

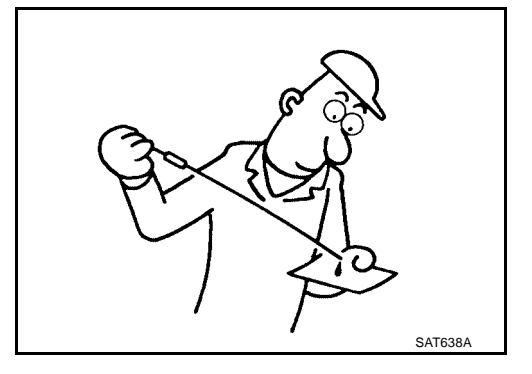

#### 4. CHECK CONTROL CABLE

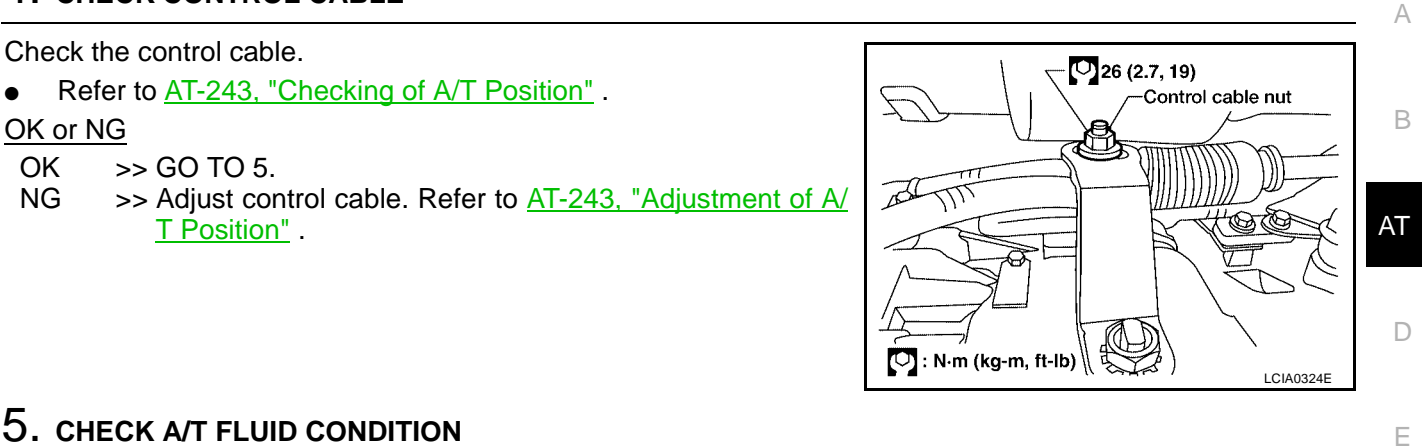

### 5. CHECK A/T FLUID CONDITION

- Remove oil pan. Refer to AT-255, "Control Valve With TCM and A/T Fluid Temperature Sensor 2". 1.
- 2. Check A/T fluid condition. Refer to AT-62, "Fluid Condition Check".

#### OK or NG

OK >> GO TO 6. NG >> GO TO 9.

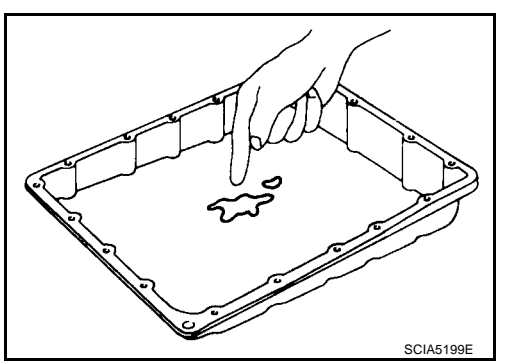

F

Н

Κ

L

Μ

### 6. DETECT MALFUNCTIONING ITEM

Check the malfunction items. If any items are damaged, repair or replace damaged parts. Refer to AT-73, J "Symptom Chart" (Symptom No.17).

#### OK or NG

OK >> GO TO 7.

NG >> Repair or replace damaged parts.

### **1. CHECK SYMPTOM**

Check again. Refer to AT-70, "Cruise Test - Part 3" . OK or NG

#### OK >> INSPECTION END

NG >> GO TO 8.

### 8. PERFORM TCM INSPECTION

- 1. Perform TCM input/output signals inspection. Refer to AT-94, "TCM Input/Output Signal Reference Value<u>s"</u> .
- 2. If NG, recheck A/T assembly harness connector terminals for damage or loose connection with harness connector.

#### OK or NG

#### >> INSPECTION END OK

NG >> Repair or replace damaged parts.

### 9. DETECT MALFUNCTIONING ITEM

 Check the malfunction items. If any items are damaged, repair or replace damaged parts. Refer to <u>AT-73,</u> <u>"Symptom Chart"</u> (Symptom No.17).

#### OK or NG

#### OK >> GO TO 7.

NG >> Repair or replace damaged parts.

# Vehicle Does Not Decelerate By Engine Brake SYMPTOM:

UCS00307

#### No engine brake is applied when the gear is shifted from the 22 to 11.

#### DIAGNOSTIC PROCEDURE

#### **1. CHECK SELF-DIAGNOSIS RESULTS**

#### Perform self-diagnosis.

Do the self-diagnosis results indicate PNP switch, ATF pressure switch 5?

YES >> Check the malfunctioning system. Refer to <u>AT-113, "DTC P0705 PARK/NEUTRAL POSITION</u> <u>SWITCH"</u>, <u>AT-189, "DTC P1845 ATF PRESSURE SWITCH 5"</u>.

NO >> GO TO 2.

#### 2. CHECK 1ST POSITION SWITCH CIRCUIT

#### With CONSULT-II

- 1. Turn ignition switch "ON".
- 2. Select "ECU INPUT SIGNALS" in "DATA MONITOR" mode for "A/T" with CONSULT-II.
- 3. Read out "OVERDRIVE SW" switch moving selector lever to each position.

| Monitor item | Condition                                        | Display value |
|--------------|--------------------------------------------------|---------------|
|              | When setting the selector lever to "1" position. | ON            |
|              | When setting selector lever to other positions.  | OFF           |

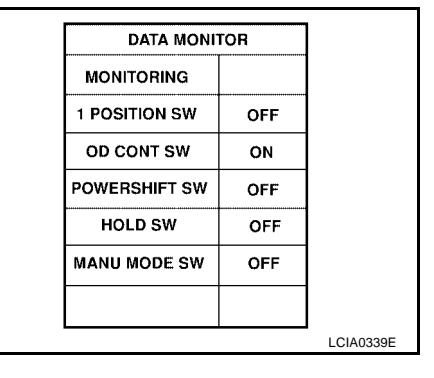

#### **Without CONSULT-II**

- 1. Turn ignition switch "ON". (Do not start engine)
- 2. Check voltage between A/T device harness connector terminal and ground.

| Item         | Connector No. | Terminal No.<br>(Wire color) | Condition                                                  | Data<br>(Approx.)    |
|--------------|---------------|------------------------------|------------------------------------------------------------|----------------------|
| 1st position | M203          | 7 (Y/G) -                    | When setting<br>the selector<br>lever to "1"<br>position.  | 0V                   |
| switch       | M203          | Ground                       | When setting<br>selector lever<br>to other posi-<br>tions. | Battery volt-<br>age |

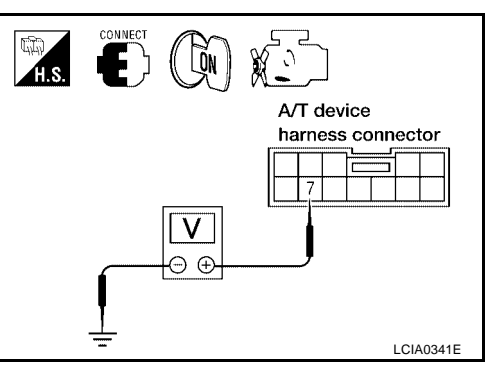

OK or NG

OK >> GO TO 3.

NG >> Repair or replace damaged parts.

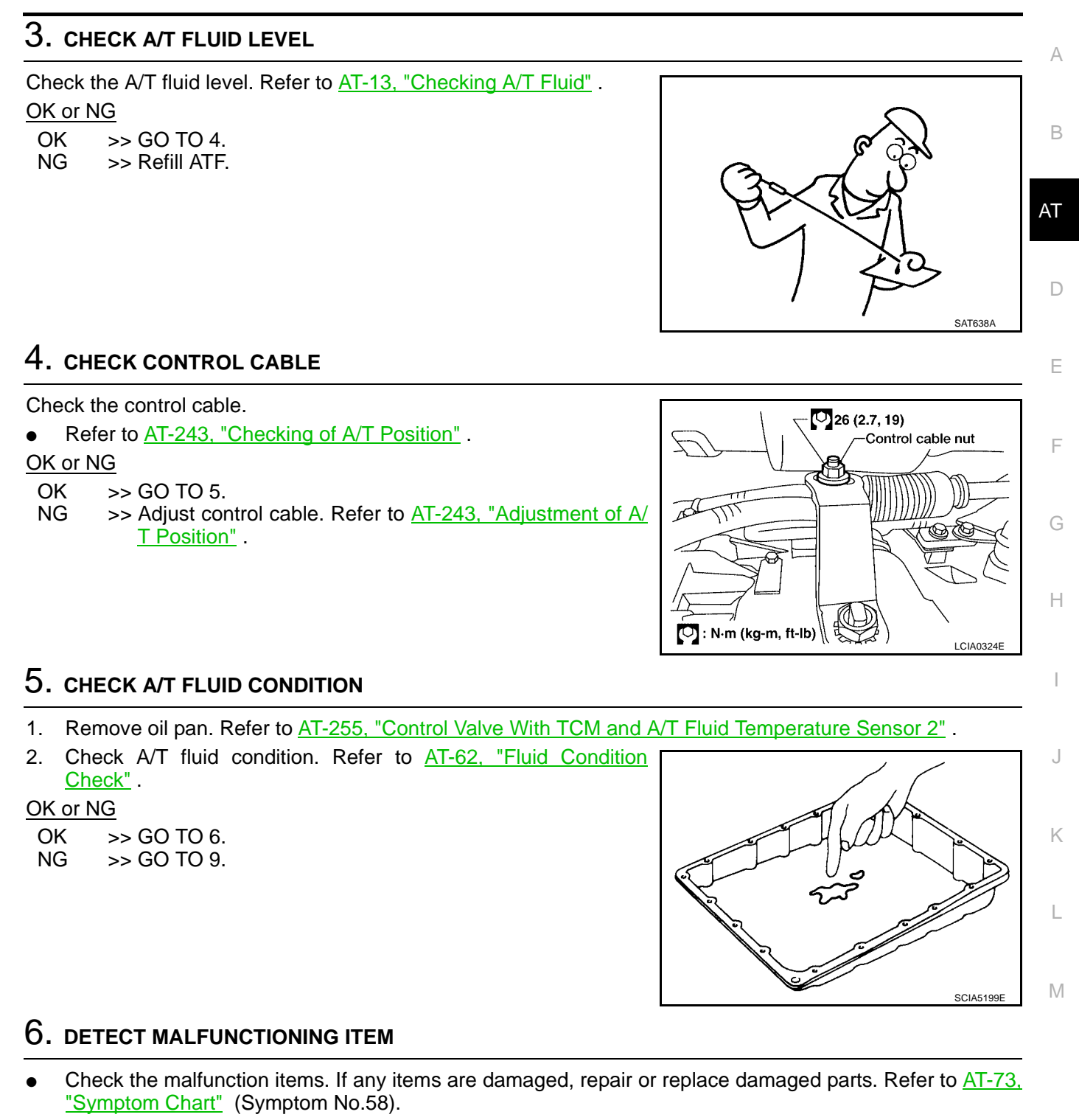

#### OK or NG

OK >> GO TO 7.

NG >> Repair or replace damaged parts.

### 7. снеск сумртом

Check again. Refer to AT-70, "Cruise Test - Part 3" .

OK or NG

OK >> INSPECTION END NG >> GO TO 8.

Revision: April 2004

### 8. PERFORM TCM INSPECTION

- 1. Perform TCM input/output signals inspection. Refer to <u>AT-94, "TCM Input/Output Signal Reference Values"</u>.
- 2. If NG, recheck A/T assembly harness connector terminals for damage or loose connection with harness connector.

OK or NG

- OK >> INSPECTION END
- NG >> Repair or replace damaged parts.

### 9. DETECT MALFUNCTIONING ITEM

 Check the malfunction items. If any items are damaged, repair or replace damaged parts. Refer to <u>AT-73</u>, <u>"Symptom Chart"</u> (Symptom No.58).

OK or NG

- OK >> GO TO 7.
- NG >> Repair or replace damaged parts.

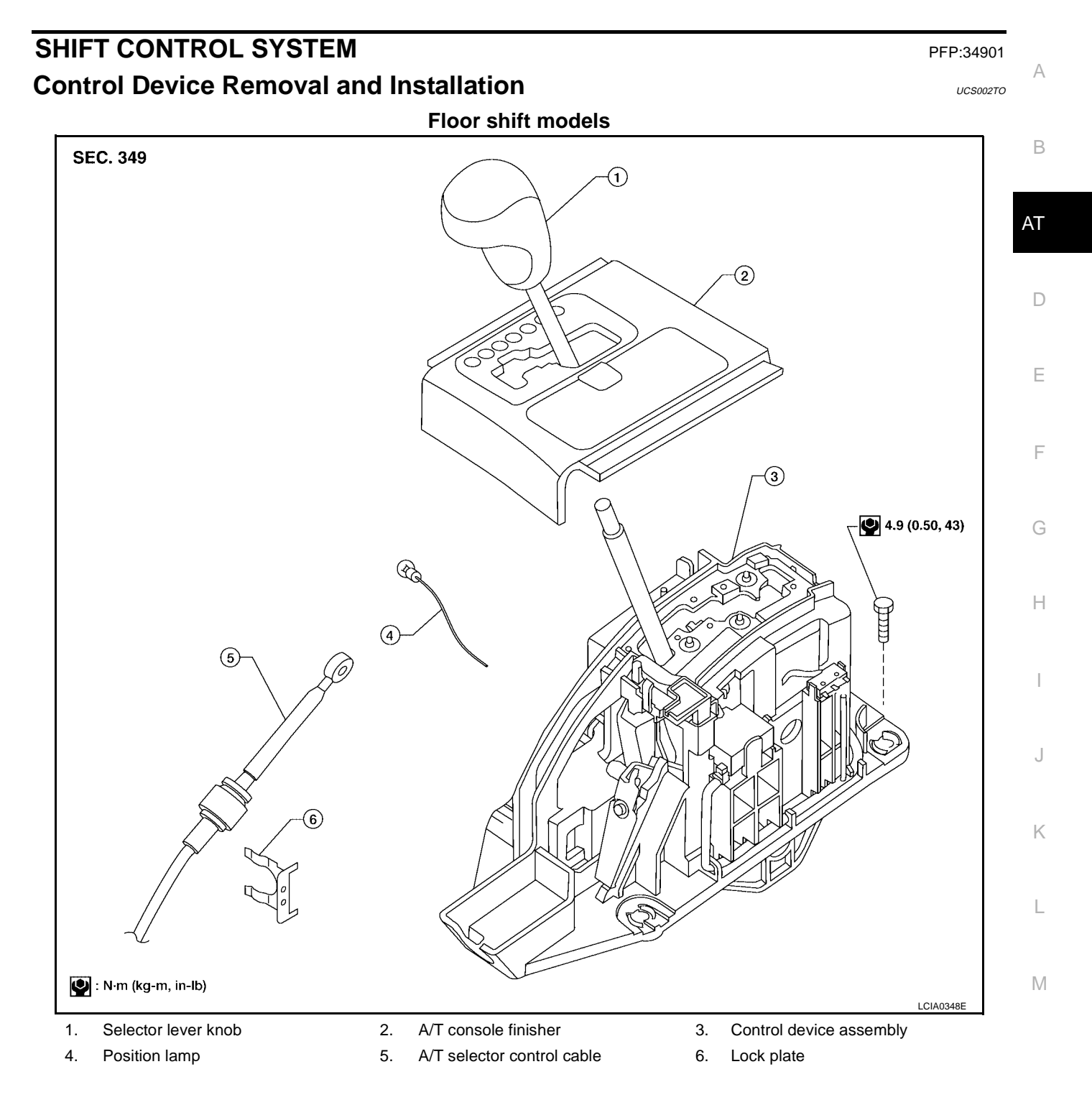

### SHIFT CONTROL SYSTEM

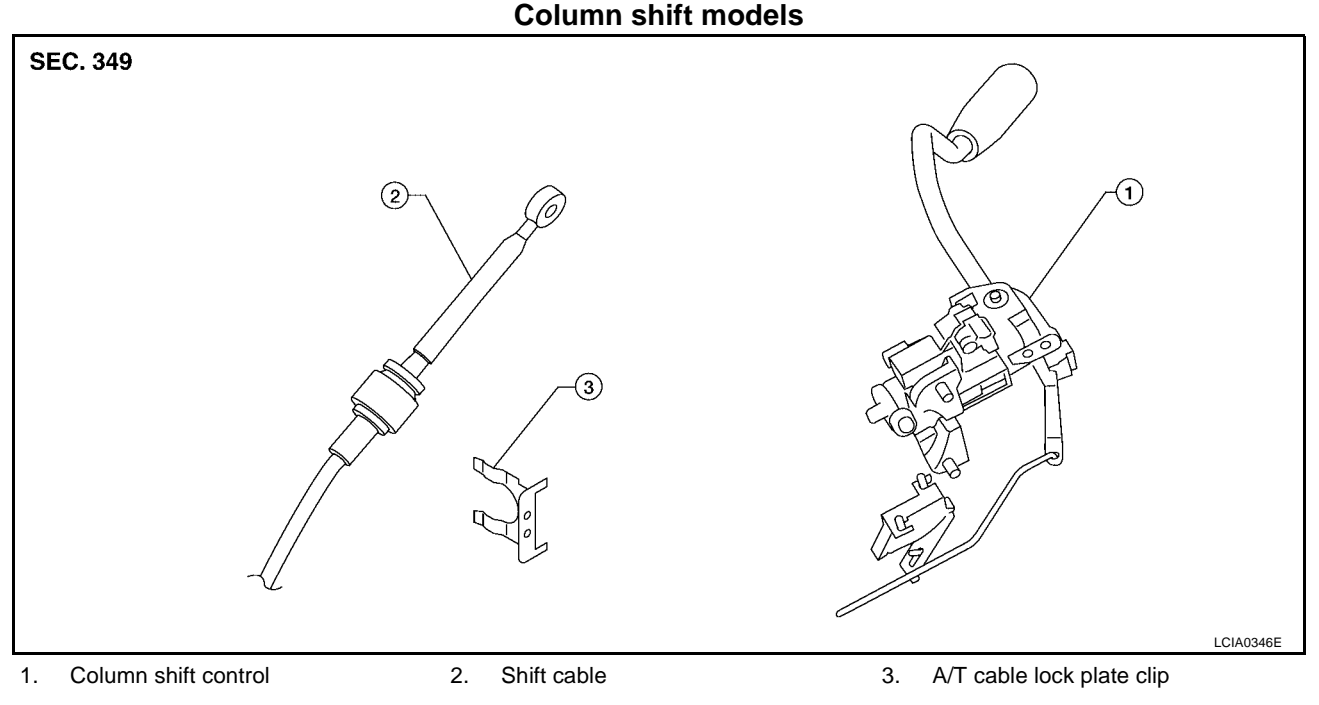

### REMOVAL

#### Floor shift

- 1. Remove A/T finisher. Refer to IP-13, "A/T FINISHER" .
- 2. Disconnect A/T device harness connector.
- 3. Disconnect selector control cable.
- 4. Remove control device assembly.

#### **Column shift**

- 1. Remove the column shift control. Refer to <u>PS-9, "STEERING COLUMN"</u>.
- 2. Remove the A/T cable clip lock plate and remove the cable from column shifter pin.

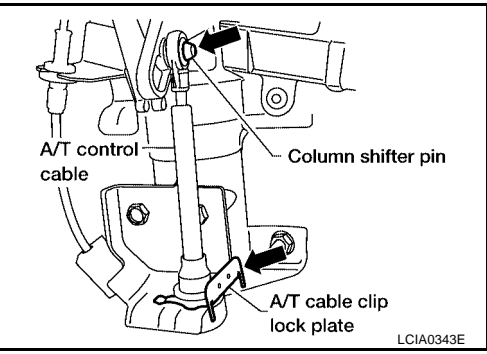

### INSTALLATION

Installation is in reverse order of removal.

 After installation is completed, be sure to check A/T position, refer to <u>AT-243, "Checking of A/T Position"</u> and adjust if necessary, refer to <u>AT-243, "Adjustment of A/T Position"</u>.

### Adjustment of A/T Position

- 1. Loosen nut of control cable.
- 2. Place PNP switch and selector lever in "P" position.
- 3. After pushing the control cable in the direction shown with a force of 9.8 N·m (1kg-m, 2.2 lb-ft), release it. This is in the natural state, tighten control cable nut to specifications.

Control cable nut : 14.5 N·m (1.5 kg-m, 11 ft-lb)

### Checking of A/T Position

#### NOTE:

Following procedure will cover both column and floor shift selector levers.

- 1. Place selector lever in "P" position, and turn ignition switch ON (engine stop).
- 2. Make sure selector lever can be shifted to other than "P" position when brake pedal is depressed. Also make sure selector lever can be shifted from "P" position only when brake pedal is depressed.
- 3. Move the selector lever and check for excessive effort, sticking, noise or rattle.
- 4. Confirm the selector lever stops at each position with the feel of engagement when it is moved through all the positions. Check whether or not the actual position the selector lever is in matches the position shown by the shift position indicator and the transmission body.
- 5. The method of operating the lever to individual positions correctly should be as shown in the figure.
- Confirm the back-up lamps illuminate only when lever is placed in the "R" position. Confirm the back-up lamps does not illuminate when selector lever is pushed against "R" position in the "P" or "N" position.
- 7. Confirm the engine can only be started with the selector lever in the "P" and "N" positions.
- 8. Make sure transmission is locked completely in "P" position.

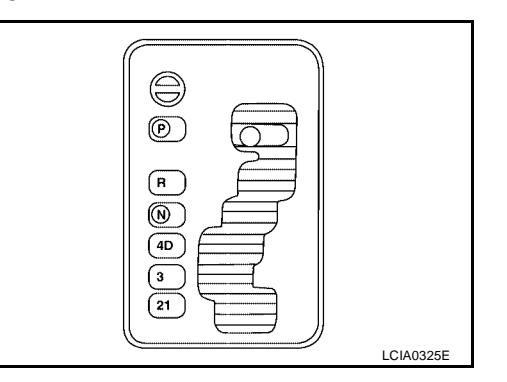

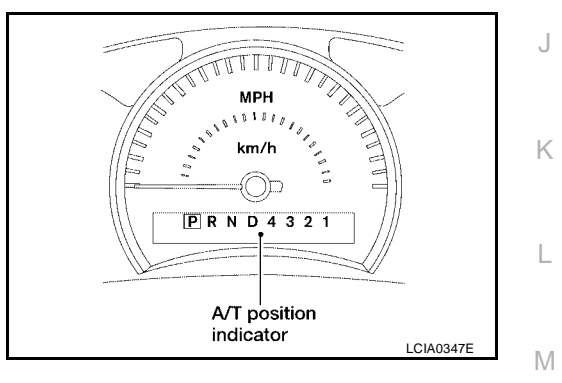

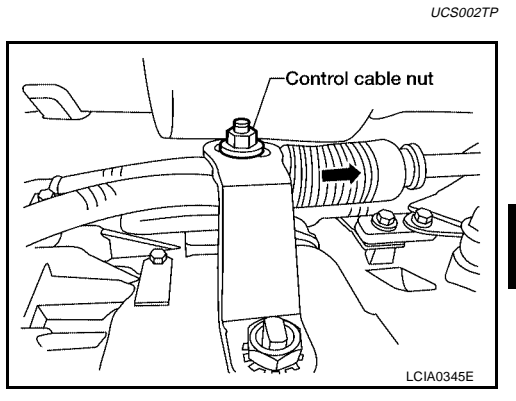

А

В

AT

Е

F

Н

UCS002TO

#### Description FLOOR SHIFT

- The electrical key interlock mechanism also operates as a shift lock: With the ignition switch turned to ON, the selector lever cannot be shifted from "P" (parking) to any other position unless the brake pedal is depressed.
   With the key removed, the selector lever cannot be shifted from "P" to any other position. The key cannot be removed unless the selector lever is placed in "P".
- The shift lock and key interlock mechanisms are controlled by the ON-OFF operation of the shift lock solenoid and by the operation of the rotator and slider located inside the key cylinder, respectively.

### **COLUMN SHIFT**

- The mechanical key interlock mechanism also operates as a shift lock: With the ignition switch turned to ON, the selector lever cannot be shifted from "P" (parking) to any other position unless the brake pedal is depressed. With the key removed, the selector lever cannot be shifted from "P" to any other position. The key cannot be removed unless the selector lever is placed in "P".
- The shift lock and key interlock mechanisms are controlled by the ON-OFF operation of the shift lock solenoid and by the operation of the rotator and slider located inside the key cylinder.

# Shift Lock System Electrical Parts Location FLOOR SHIFT

This emergency lever insures that when battery is off ignition key cannot be removed. In the situation like this, operating this lever, Steering ignition key can be removed. member Key switch Key lock Emergency solenoid lever Shift lock control unit 9 Detent Detent switch switch Shift lock (key) solenoid Stop lamp switch

UCS002TR

UCS002TS

LCIA0326F

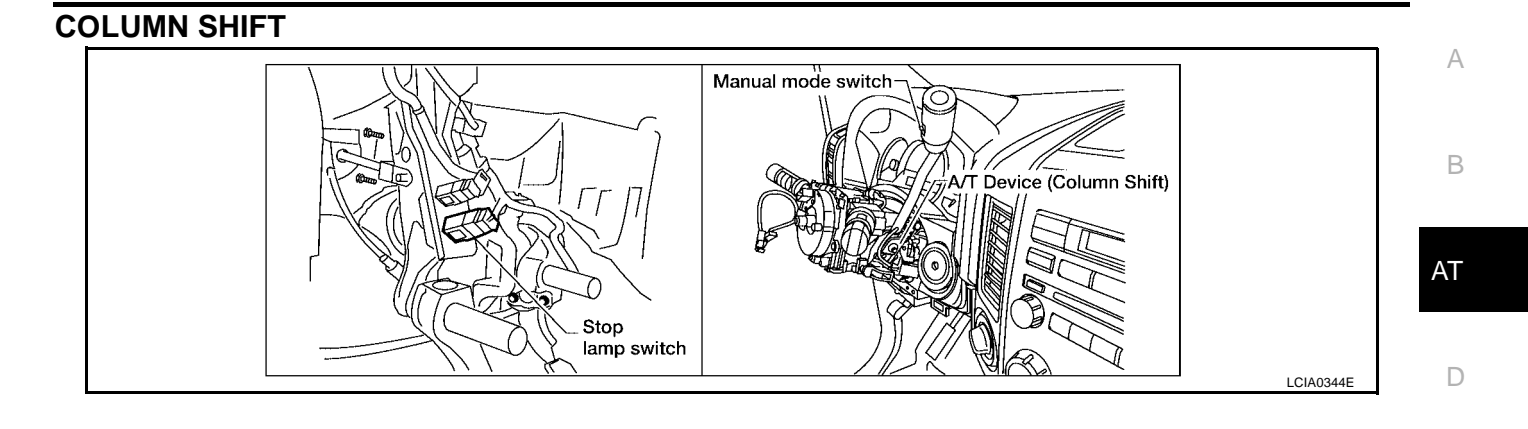

L

Μ

Ε

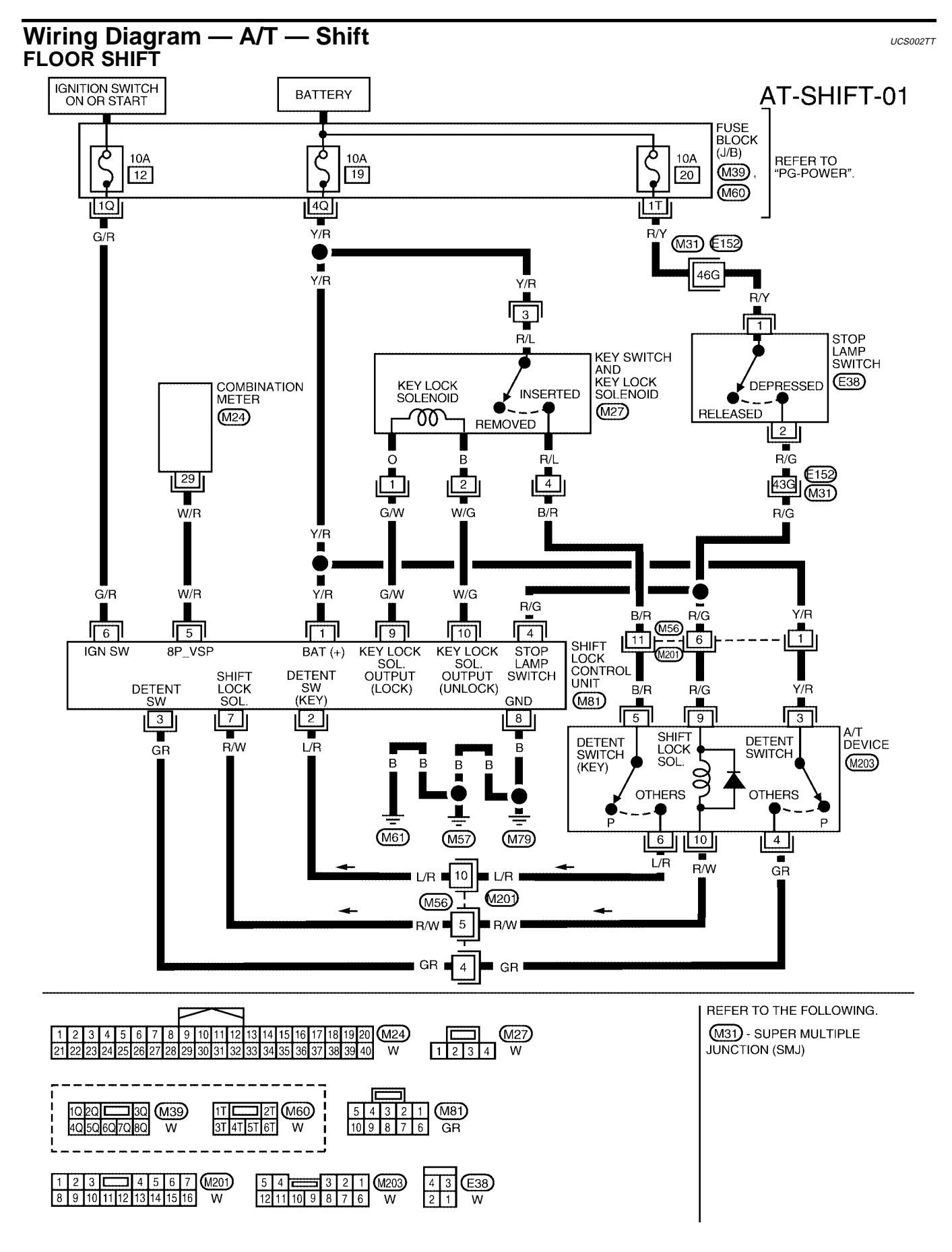

WCWA0178E

#### **COLUMN SHIFT**

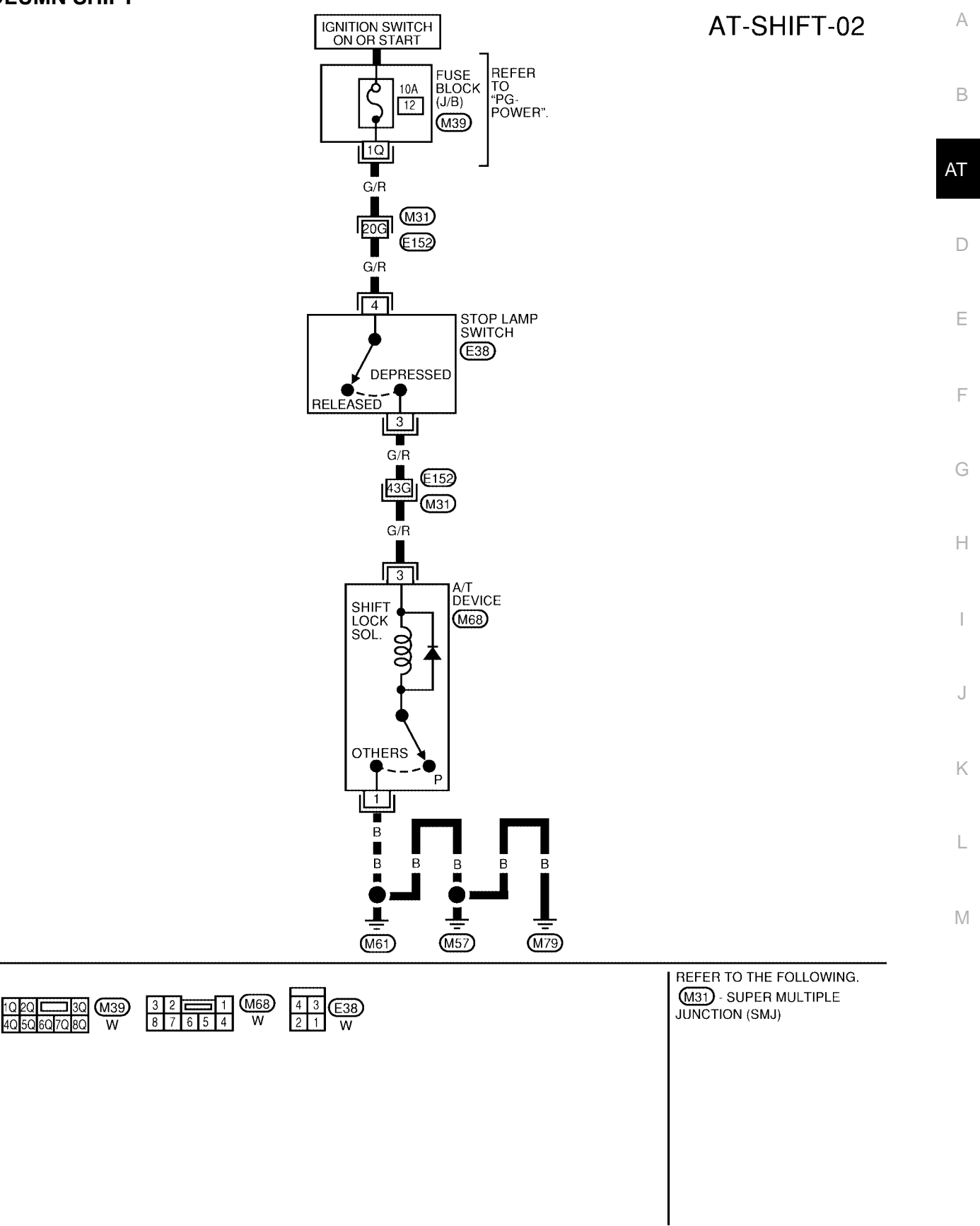

BCWA0061E

#### Shift Lock Control Unit Reference Values SHIFT LOCK HARNESS CONNECTOR TERMINALS LAYOUT

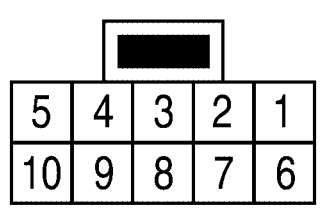

LCIA0327E

#### SHIFT LOCK CONTROL UNIT INSPECTION TABLE

Data are reference values.

| TER-<br>MINAL<br>NO. | WIRE<br>COLOR | ITEM                | CONDITION                                                                                                    | VOLTAGE<br>(V)                                    |
|----------------------|---------------|---------------------|----------------------------------------------------------------------------------------------------|---------------------------------------------------|
| 1                    | V/P           | Power source        | Ignition switch: "ON"                                                                                                    | Battery voltage                                   |
| 1                    | 171           | Fower source        | Ignition switch: "OFF"                                                                                                    | Battery voltage                                   |
| 2                    | I /P          | Detention switch    | When selector lever is not in "P" position with key inserted.                                                             | Battery voltage                                   |
| 2                    | L/IX          | (for key)           | Except the above                                                                                                    | Approx. 0V                                        |
| 2                    | GP            | Detention switch    | When selector lever is not in "P" position                                                                                | Battery voltage                                   |
| 5                    | GI            | (for shift)         | Except the above                                                                                                    | Approx. 0V                                        |
| 1                    | P/G           | Stop Jamp switch    | When brake pedal is depressed                                                                                             | Battery voltage                                   |
| 4                    | 10/6          | Stop lamp switch    | When brake pedal is released                                                                                              | Approx. 0V                                        |
| 5                    | \\//D         | Vehicle speed sig-  | _                                                                                                    | _                                                 |
| 5                    | VV/IX         | nal                 | _                                                                                                    | _                                                 |
| 6                    | G/R           | Ignition signal     | Ignition switch: "OFF"                                                                                                    | Approx. 0V                                        |
| 0                    | 0/1           | Ignition Signal     | Ignition switch: "ON"                                                                                                    | Battery voltage                                   |
| 7                    | R/M           | Shift lock solenoid | When brake pedal is depressed with ignition switch "ON".                                                                  | Approx. 0V                                        |
| 1                    | 17/00         | Shint lock solehold | When brake pedal is depressed.                                                                                            | Battery voltage                                   |
| 8                    | В             | Ground              | Always                                                                                                    | Approx. 0V                                        |
| 9                    | G/W           | Key lock solenoid   | When the selector lever is set to a position other than the "P" position, and the key switch is turned from "ON" to "OFF" | Battery voltage for<br>approx. 0.1 sec.<br>(Note) |
|                      |               |                     | Except the above                                                                                                    | Approx. 0V                                        |
| 10                   | W/G           | Key unlock solenoid | When ignition switch is not in "ON" position with key inserted.                                                           | Battery voltage for<br>approx. 0.1 sec.<br>(Note) |
|                      |               |                     | Except the above                                                                                                    | Approx. 0V                                        |

#### NOTE:

Confirm that the pointer swings only momentarily because the output time is so short. If the inspection is done with an oscilloscope, it should be observed that the power source voltage lasts for 3.5 to 10 ms.

| DIAGNOSTIC PROCE<br>COLUMN SHIFT                                                                                                    | DURE                                                       |                                                 | UCS002TV                                   | А  |
|----------------------------------------------------------------------------------------------------|------------------------------------------------------------|-------------------------------------------------|--------------------------------------------|----|
| <ul> <li>Selector lever cannot be moved from "P" position with key in ON position and brake pedal applied.</li> <li>Selector lever can be moved from "P" position with key in ON position and brake pedal released.</li> </ul> |                                                            |                                                 |                                            | В  |
| • Selector lever can be n                                                                                                    | noved from "P" po                                          | sition when key is                              | removed from key cylinder.                 | АТ |
| <ul> <li>SYMPTOM 2:</li> <li>Ignition key cannot be</li> <li>Ignition key can be rem</li> </ul>                                                                                                    | removed when se<br>loved when select                       | lector lever is set to<br>or lever is set to an | י "P" position.<br>וy position except "P". | D  |
| 1. CHECK SELECTOR LE                                                                                                    | VER POSITION                                               |                                                 |                                            | _  |
| Check the selector lever posi                                                                                                    | tion for damage.                                           |                                                 |                                            | E  |
| OK or NG<br>OK >> GO TO 2.<br>NG >> Check selector le                                                                                                    | ever. Refer to <u>AT-24</u>                                | 3, "Adjustment of A/                            | T Position" .                              | F  |
| 2. CHECK SHIFT LOCK S                                                                                                    | OLENOID AND PA                                             | RK POSITION SWIT                                | ГСН                                        | G  |
| <ol> <li>Connect A/T device harr</li> <li>Turn ignition switch "ON"</li> <li>Selector lever is set in "F</li> <li>Check operation sound.</li> </ol>                                                                            | ess connector.<br>" position.                              |                                                 |                                            | Н  |
| Condition                                                                                                    | Brake pedal                                                | Operation sound                                 |                                            |    |
| When ignition switch is turned to<br>"ON" position and selector lever<br>is set in "P" position.                                                                                                    | Depressed<br>Released                                      | Yes                                             | -                                          | J  |
| OK or NG                                                                                                    |                                                            |                                                 |                                            |    |
| OK >> INSPECTION EI<br>NG >> GO TO 3.                                                                                                    | ND                                                         |                                                 |                                            | K  |
| 3. CHECK POWER SOUR                                                                                                    | CE                                                         |                                                 |                                            |    |
| <ol> <li>Turn ignition switch "ON"</li> <li>Selector lever is set in "F</li> <li>Check the voltage betwee<br/>3 (G/R) and ground.</li> </ol>                                                                                   | . (Do not start engin<br>" position.<br>een A/T device con | ne.)<br>nector M68 terminal                     | A/T device connector                       | L  |
| Condition                                                                                                    | Brake pedal                                                | Data (Approx.)                                  |                                            |    |
| When ignition switch is turned to "ON" position.                                                                                                    | Depressed<br>Released                                      | Battery voltage<br>0V                           |                                            |    |
| <u>OK or NG</u><br>OK >> GO TO 6.<br>NG >> GO TO 4.                                                                                                    |                                                            |                                                 | SCIA5657E                                  |    |

### 4. CHECK STOP LAMP SWITCH

- 1. Turn ignition switch "OFF".
- 2. Disconnect stop lamp switch connector.
- 3. Check continuity between stop lamp switch connector E38 terminals 3 and 4.

| Condition                     | Continuity |
|-------------------------------|------------|
| When brake pedal is depressed | Yes        |
| When brake pedal is released  | No         |

Check stop lamp switch after adjusting brake pedal — refer to <u>BR-6, "BRAKE PEDAL"</u>.

#### OK or NG

OK >> GO TO 5.

NG >> Repair or replace damaged parts.

### 5. DETECT MALFUNCTIONING ITEM

Check the following items. If any items are damaged, repair or replace damaged parts.

- Harness for short or open between fuse block (J/B) and stop lamp switch terminal 4 (G/R)
- Harness for short or open between stop lamp switch terminal 3 (G/R) and A/T device terminal 3 (G/R).
- 10A fuse [No.12, located in the fuse block (J/B)]
- Ignition switch. Refer to <u>PG-4, "POWER SUPPLY ROUTING CIRCUIT"</u>.

#### OK or NG

OK >> GO TO 6.

NG >> Repair or replace damaged parts.

### 6. CHECK A/T DEVICE CIRCUIT

- 1. Turn ignition switch "OFF".
- 2. Disconnect A/T device connector.
- 3. Check continuity between A/T device connector M68 terminal 1 and terminal 3.

| Condition                        | Continuity |
|----------------------------------|------------|
| Selector lever in "P" position   | No         |
| Selector lever in other position | Yes        |

4. Connect A/T device connector.

OK or NG

OK >> GO TO 7.

NG >> Replace shift lock solenoid or park position switch.

### 7. CHECK GROUND CIRCUIT

- 1. Turn ignition switch "OFF".
- 2. Disconnect A/T device connector.
- Check continuity between A/T device connector M68 terminal 1 (B) and ground.

#### Continuity should exist.

#### OK or NG

- OK >> Replace shift lock solenoid or park position switch.
- NG >> Repair open circuit or short to power in harness or connectors.

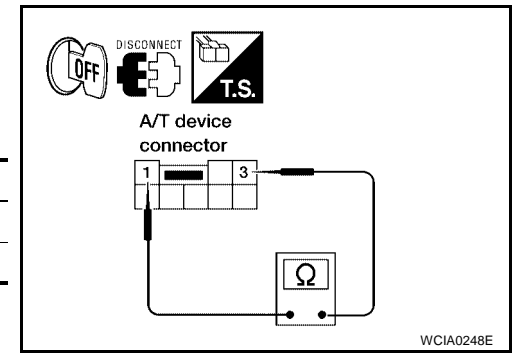

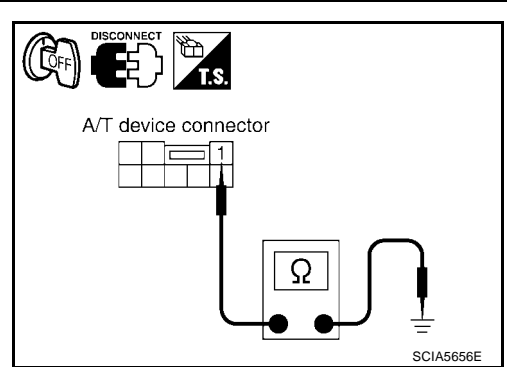

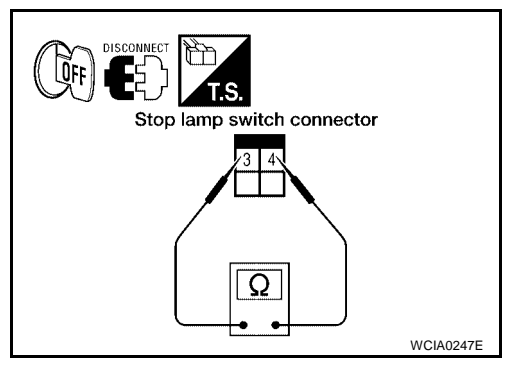

#### Component Inspection FLOOR SHIFT Shift Lock Solenoid

• Check operation by applying battery voltage to the A/T device.

#### **CAUTION:**

Be sure to apply the voltage of the correct polarity to the respective terminals. Otherwise, the part may be damaged.

| Connector No. | Terminal No.                      |
|---------------|-----------------------------------|
| M203          | 9 (Battery voltage) - 10 (Ground) |

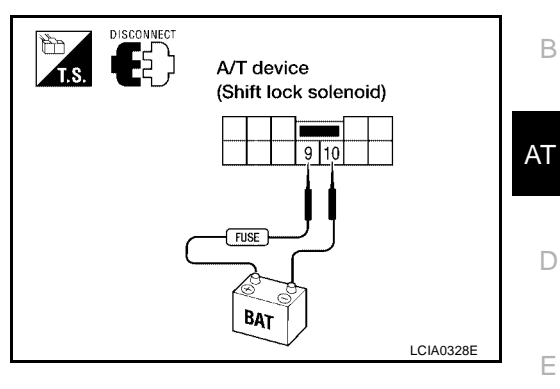

UCS002TW

А

### **DETENTION SWITCH**

#### For Key

• Check continuity between terminals of the A/T device.

| Condition                                | Connector<br>No. | Terminal No. | Continuity |
|------------------------------------------|------------------|--------------|------------|
| When selector lever is "P" position.     | M203 5 - 6       | E C          | No         |
| When selector lever is not "P" position. |                  | 5-0          | Yes        |

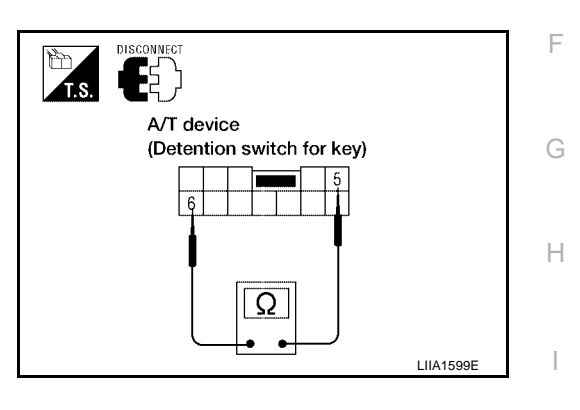

### For Shift

• Check continuity between terminals of the A/T device.

| Condition                                | Connector<br>No. | Terminal No. | Continuity |
|------------------------------------------|------------------|--------------|------------|
| When selector lever is "P" position.     | M203             | 2.4          | No         |
| When selector lever is not "P" position. | 101205           | 5-4          | Yes        |
|                                          |                  |              |            |

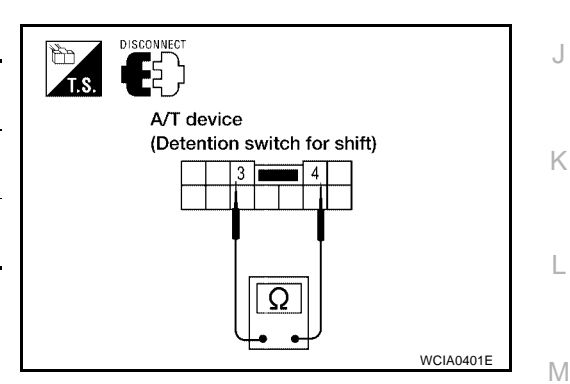

### **KEY LOCK SOLENOID**

#### **Key Lock**

 Check operation by applying battery voltage to key switch and key lock solenoid.

#### **CAUTION:**

#### Be careful not to cause burnout of the harness.

| Connector No. | Terminal No. (Wire color)                |
|---------------|------------------------------------------|
| M80           | 1 (O) (Battery voltage) - 2 (B) (Ground) |

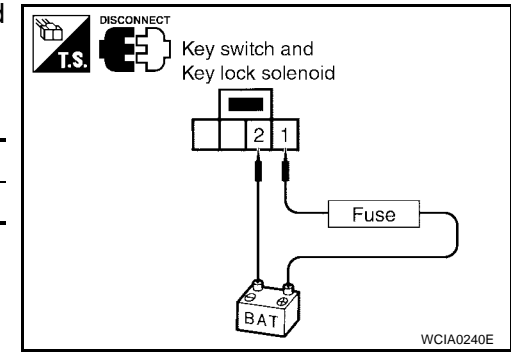

#### Key Unlock

 Check operation by applying battery voltage to key switch and key lock solenoid.

#### **CAUTION:**

#### Be careful not to cause burnout of the harness.

| Connector No. | Terminal No. (Wire color)                |
|---------------|------------------------------------------|
| M80           | 2 (B) (Battery voltage) - 1 (O) (Ground) |

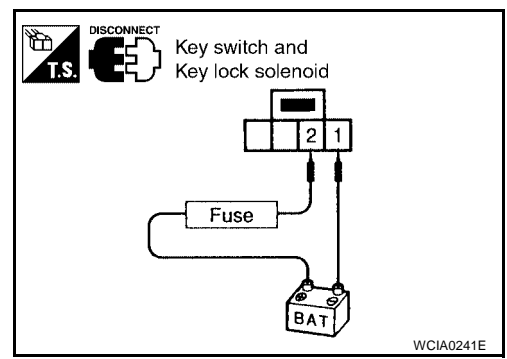

#### **KEY SWITCH**

• Check continuity between terminals of the key switch and key lock solenoid.

| Condition     | Connector No. | Terminal No.<br>(Wire color) | Continuity |
|---------------|---------------|------------------------------|------------|
| Key inserted  | M80           | 3 (R/L) - 4 (R/L)            | Yes        |
| Key withdrawn |               |                              | No         |

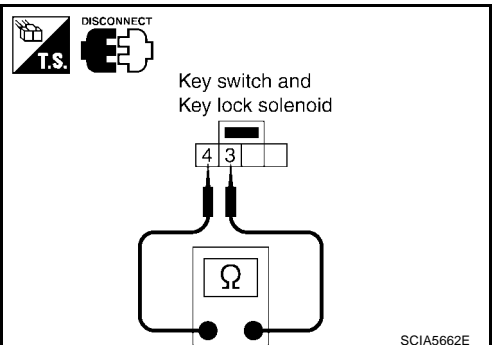

#### **STOP LAMP SWITCH**

• Check continuity between terminals of the stop lamp switch.

| Condition                     | Connector<br>No. | Terminal No.<br>(Wire color) | Continuity |
|-------------------------------|------------------|------------------------------|------------|
| When brake pedal is depressed | E 3 8            | 1 (R/Y) - 2 (R/G)            | Yes        |
| When brake pedal is released  | L30              |                              | No         |

Check stop lamp switch after adjusting brake pedal.

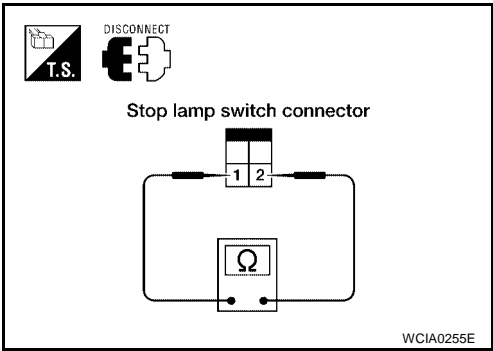
# **KEY INTERLOCK CABLE**

## **KEY INTERLOCK CABLE**

## Components

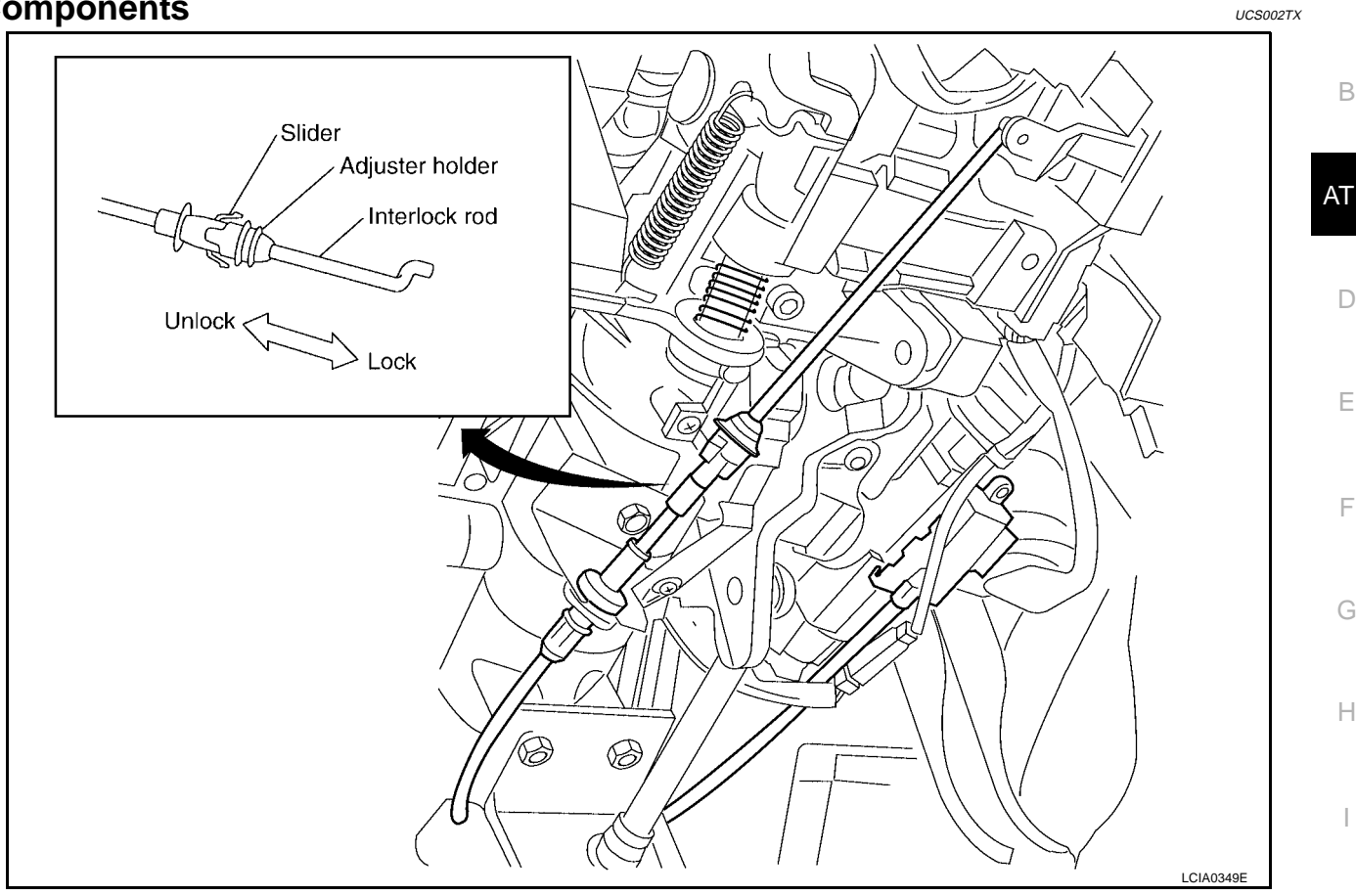

#### **CAUTION:**

- Install key interlock cable in such a way that it will not be damaged by sharp bends, twists or interference with adjacent parts.
- After installing key interlock cable to control device, make sure that casing cap and bracket are firmly secured in their positions. If casing cap can be removed with an external load of less than 39.2 N (4.0 kg, 8.8 lb), replace key interlock cable with new one.

### Removal

1. Unlock slider from adjuster holder and remove rod from cable.

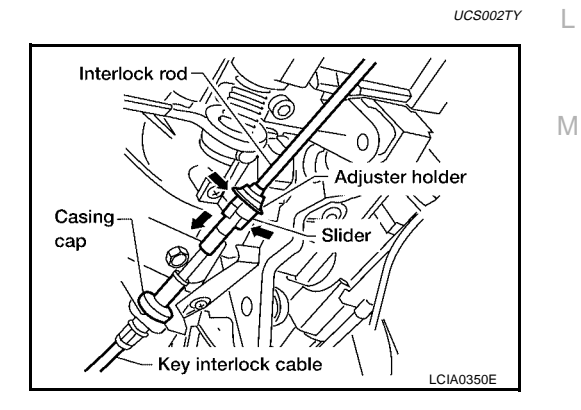

PFP:34908

А

Κ

# **KEY INTERLOCK CABLE**

2. Remove casing cap from bracket.

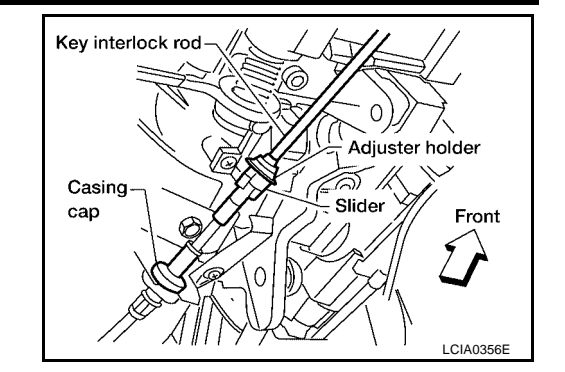

3. Disconnect the holder from the key cylinder and remove the key interlock cable.

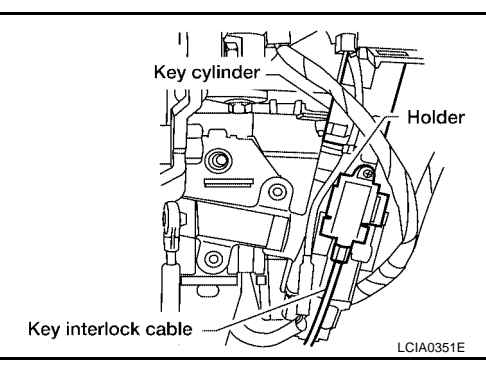

## Installation

- 1. Set key interlock cable to key cylinder and install holder.
- 2. Set selector lever to P position.
- 3. Turn key to lock position.

UCS002TZ

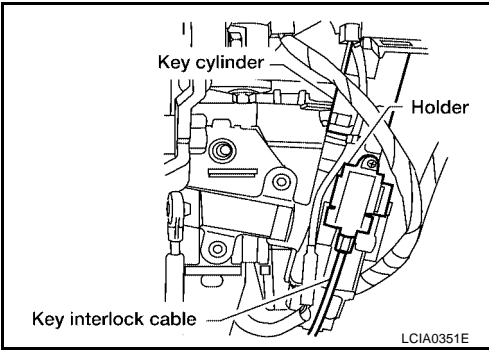

- 4. Insert key interlock rod into adjuster holder.
- 5. Install casing cap to bracket.
- 6. Move slider in order to lock adjuster holder to interlock rod. **CAUTION:** 
  - Install key interlock cable in such a way that it will not be damaged by sharp bends, twists or interference with adjacent parts.
  - After installing key interlock cable to control device, make sure that casing cap and bracket are firmly secured in their positions. If casing cap can be removed with an external load of less than 39.2 N (4.0 kg, 8.8 lb), replace key interlock cable with new one.

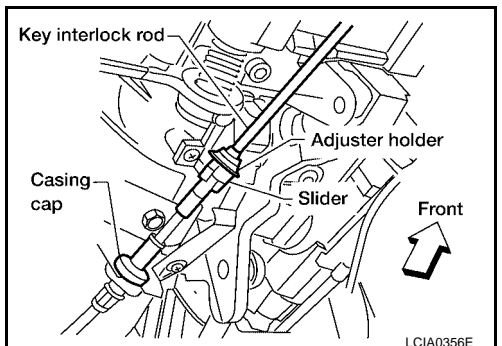

### Control Valve With TCM and A/T Fluid Temperature Sensor 2 COMPONENTS

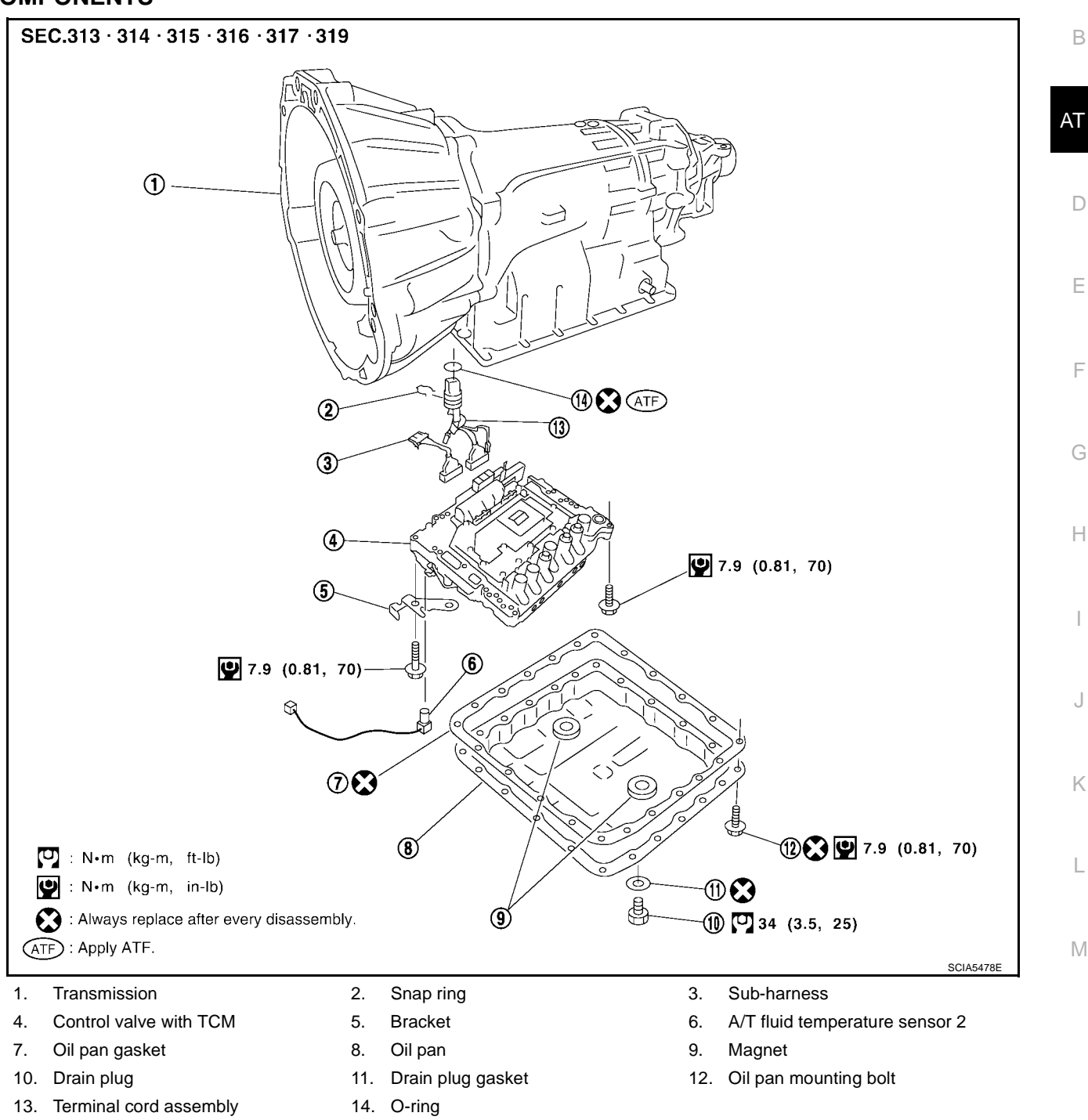

# CONTROL VALVE WITH TCM REMOVAL AND INSTALLATION Removal

- 1. Disconnect battery negative cable from battery negative terminal.
- 2. Drain ATF through drain plug.
- 3. Disconnect A/T assembly harness connector.

PFP:00000

UCS00308

А

4. Remove snap ring from A/T assembly harness connector.

 Push A/T assembly harness connector.
 CAUTION: Be careful not to damage connector. A/T assembly harness connector Snap ring SCIA5021E

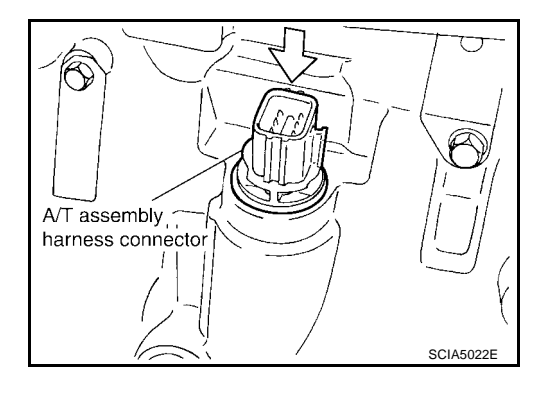

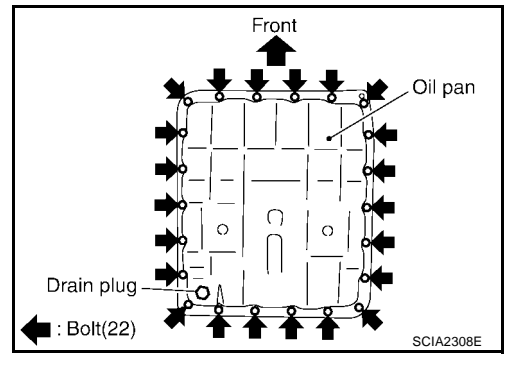

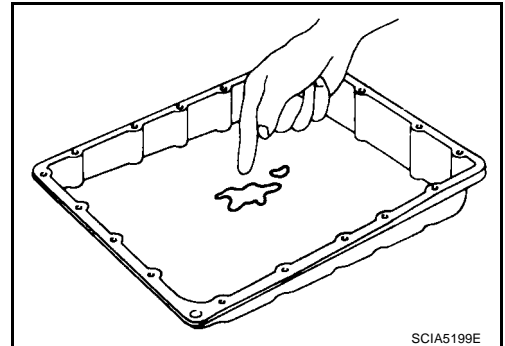

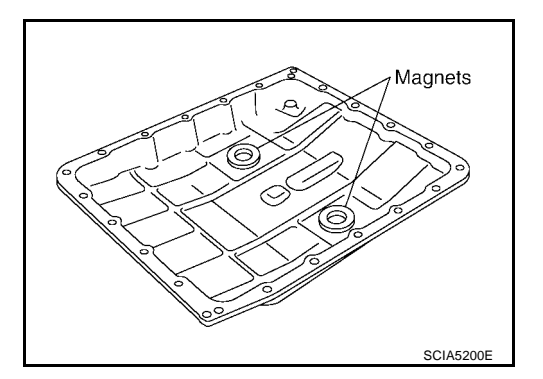

6. Remove oil pan and oil pan gasket.

- 7. Check foreign materials in oil pan to help determine causes of malfunction. If the A/T fluid is very dark, smells burned, or contains foreign particles, frictional material (clutches, band) may need replacement. A tacky film that will not wipe clean indicates varnish build up. Varnish can cause valves, servo, and clutches to stick and can inhibit pump pressure.
  - If frictional material is detected, perform A/T fluid cooler cleaning. Refer to <u>AT-15, "A/T Fluid Cooler Cleaning"</u>.
- 8. Remove magnets from oil pan.

9. Disconnect A/T fluid temperature sensor 2 connector. **CAUTION:** Be careful not to damage connector.

10. Straighten terminal clips to free terminal cord assembly and A/T fluid temperature sensor 2 harness.

11. Disconnect revolution sensor connector. **CAUTION:** Be careful not to damage connector.

12. Straighten terminal clips to free revolution sensor harness.

13. Remove bolts A, B and C from control valve with TCM.

Length mm (in)

42 (1.65)

55 (2.17)

40 (1.57)

Bolt symbol

А

В

С

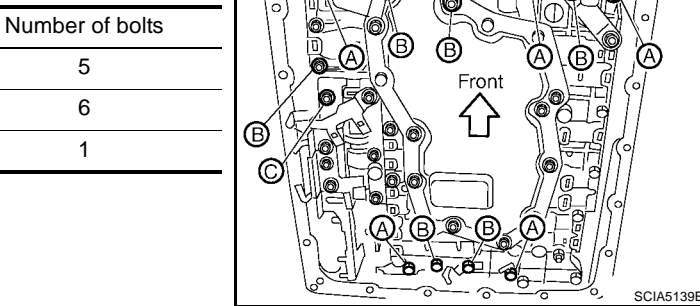

A/T fluid temperature sensor 2 connector А 0 В AT SCIA5023E D Ε T fluid temperature sensor 2 connector F ■ : Terminal clip (5) SCIA5446E Н Revolution J Κ SCIA5024E Revolution senso L connector  $\bigcirc$ Μ : Terminal clip (2) SCIA3969E

2004 Titan

AT-257

5

6

1

14. Remove control valve with TCM from transmission case. **CAUTION:** When removing the careful with the manual valve notch

When removing, be careful with the manual valve notch and manual plate height. Remove it vertically.

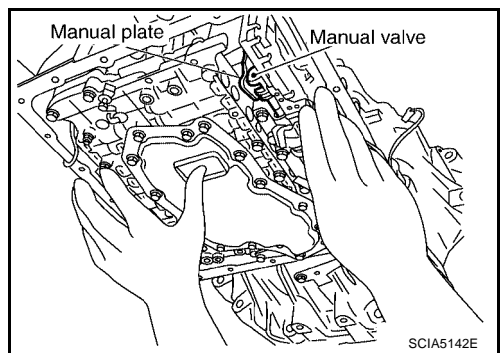

- 15. Remove A/T fluid temperature sensor 2 with bracket from control valve with TCM.
- Bracket A/T fluid temperature sensor 2

O

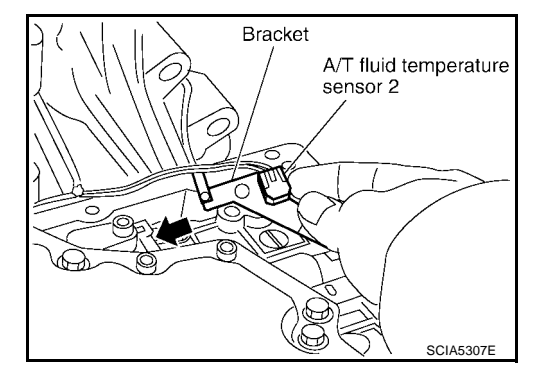

16. Remove bracket from A/T fluid temperature sensor 2.

17. Remove O-ring from A/T assembly harness connector.

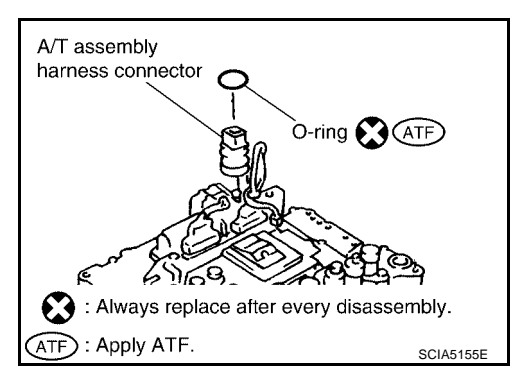

TCM connectors

 Disconnect TCM connectors.
 CAUTION: Be careful not to damage connectors.

19. Remove A/T assembly harness connector from control valve with TCM using a flat-bladed screwdriver.

20. Disconnect TCM connector and park/neutral position switch connector.

#### CAUTION:

Be careful not to damage connector.

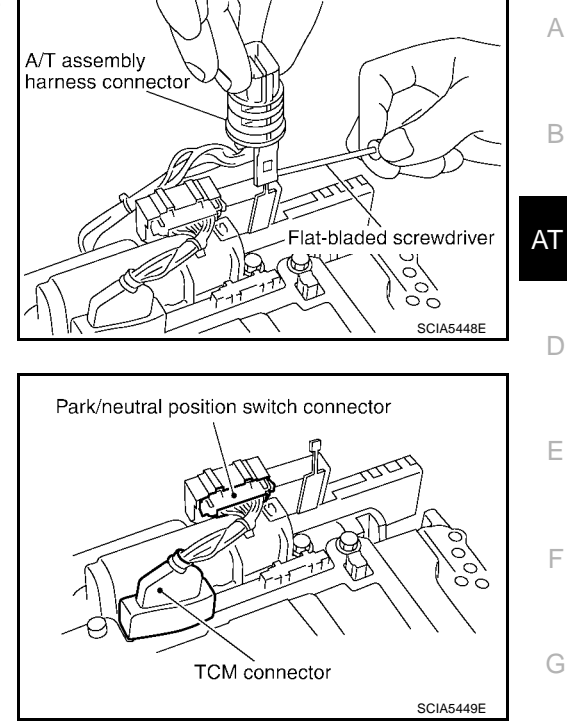

#### Installation

#### **CAUTION:**

After completing installation, check A/T fluid leakage and fluid level. Refer to <u>AT-13, "Changing A/T Fluid"</u>, <u>AT-13, "Checking A/T Fluid"</u>.

1. Connect TCM connector and park/neutral position switch connector.

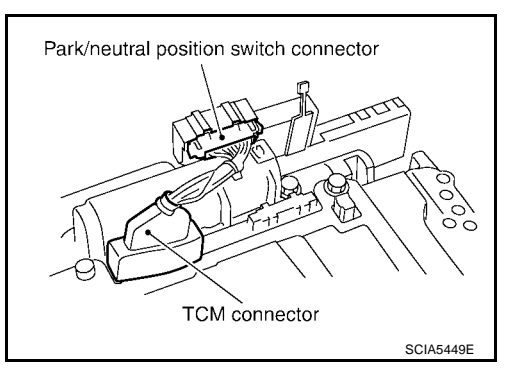

2. Install A/T assembly harness connector to control valve with TCM.

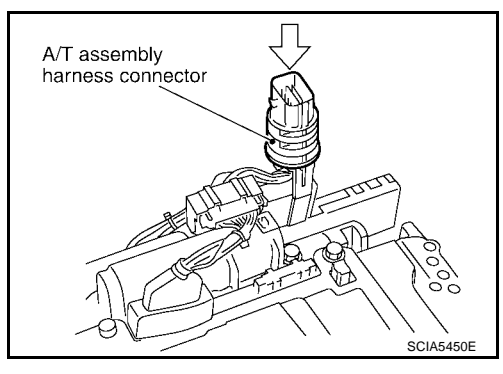

Н

Κ

L

Μ

#### 3. Connect TCM connectors.

- 4. Install O-ring in A/T assembly harness connector. CAUTION:
  - Do not reuse O-ring.
  - Apply ATF to O-ring.

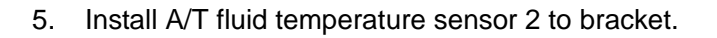

6. Install A/T fluid temperature sensor 2 (with bracket) in control valve with TCM.

#### CAUTION:

Adjust bolt hole of bracket to bolt hole of control valve with TCM.

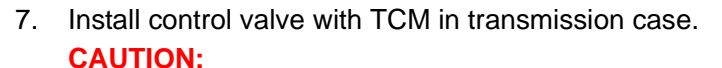

- Make sure that turbine revolution sensor securely installs turbine revolution sensor hole.
- Hang down terminal cord assembly and revolution sensor harness toward outside so as not to disturb installation of control valve with TCM.
- Adjust A/T assembly harness connector of control valve with TCM to terminal hole of transmission case.

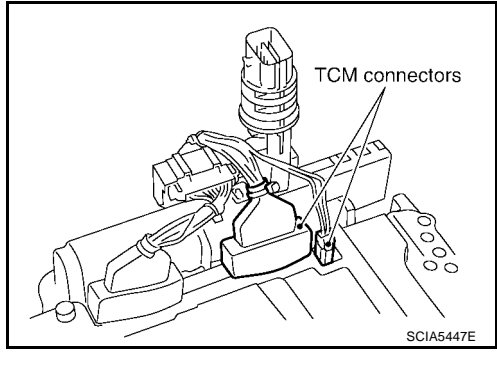

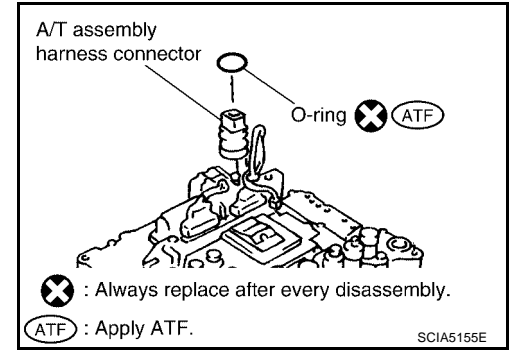

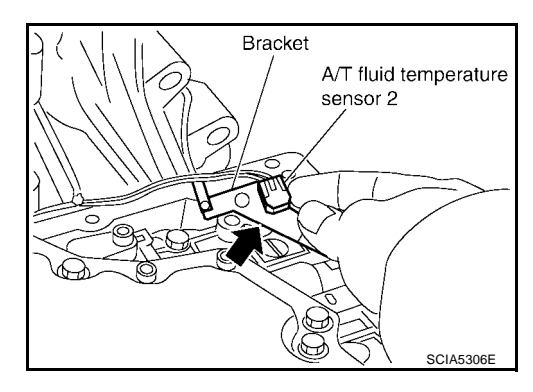

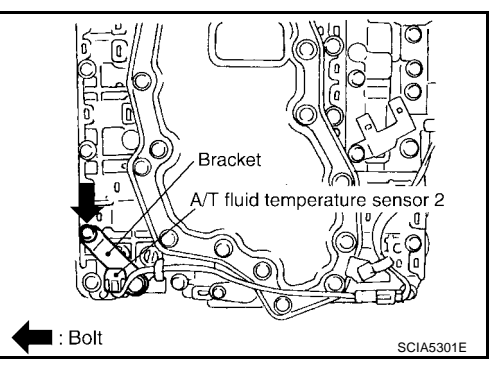

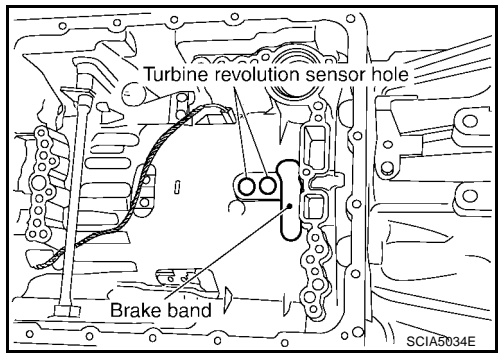

Number of bolts

5

6

1

• Assemble it so that manual valve cutout is engaged with manual plate projection.

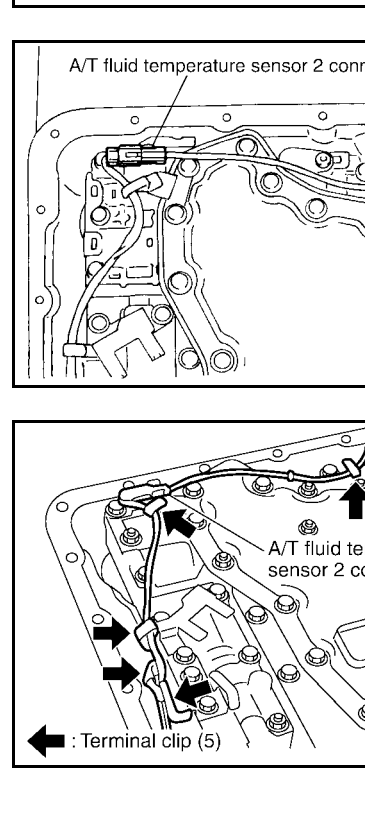

9. Tighten bolt 1, 2 and 3 temporarily to prevent dislocation. After that tighten them in order  $(1 \rightarrow 2 \rightarrow 3)$ , and then tighten other bolts.

Length mm (in)

42 (1.65)

55 (2.17)

40 (1.57)

10. Connect A/T fluid temperature sensor 2 connector.

8. Install bolts A, B and C in control valve with TCM.

Bolt symbol

А

в

С

11. Securely fasten terminal cord assembly and A/T fluid temperature sensor 2 harness with terminal clips.

SCIA5023E

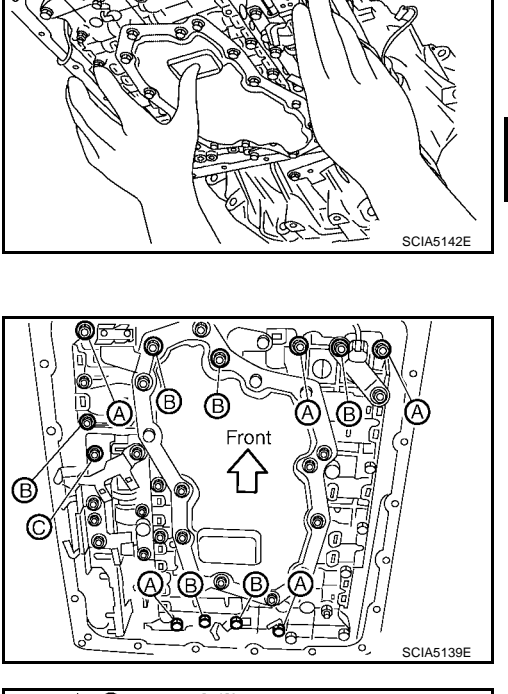

Manual valve

А

В

AT

D

Ε

F

Н

Κ

L

Μ

Manual plate

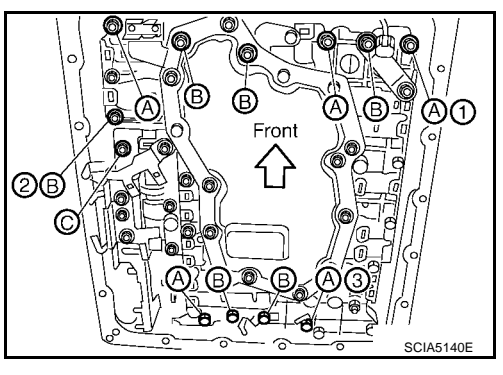

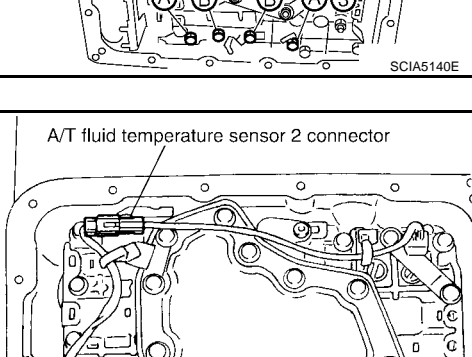

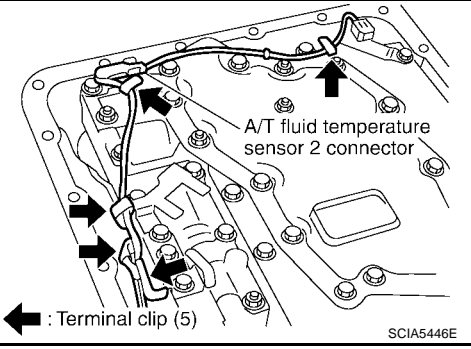

12. Connect revolution sensor connector.

13. Securely fasten revolution sensor harness with terminal clips.

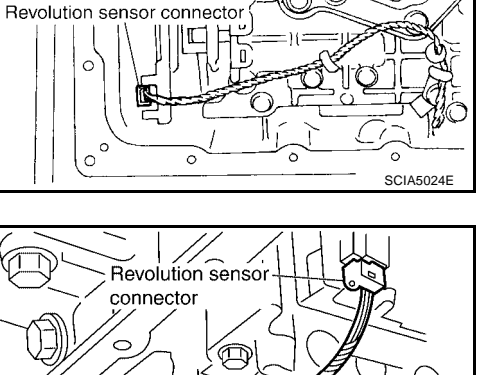

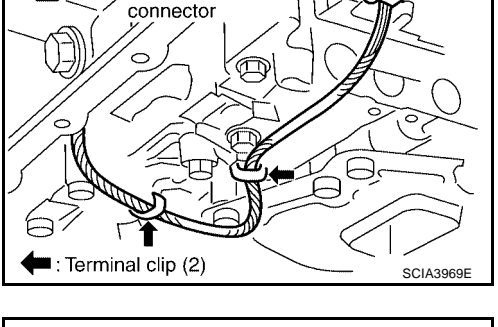

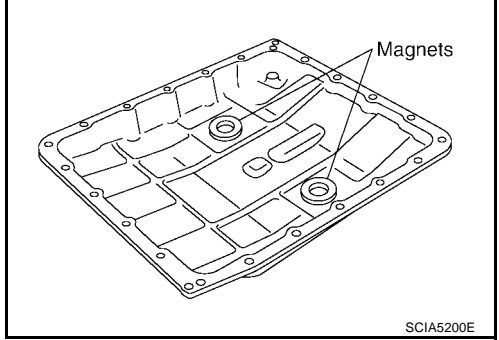

14. Install magnets in oil pan.

- 15. Install oil pan in transmission case.
- a. Install oil pan gasket in oil pan. CAUTION:
  - Do not reuse oil pan gasket.
  - Install it in the direction to align hole positions.
  - Complete remove all moisture, oil and old gasket, etc. from oil pan gasket mounting surfaces.

b. Install oil pan (with oil pan gasket) in transmission case. CAUTION:

- Install it so that drain plug comes to the position as shown in the figure.
- Be careful not to pinch harnesses.
- Complete remove all moisture, oil and old gasket, etc. from oil pan mounting surfaces.

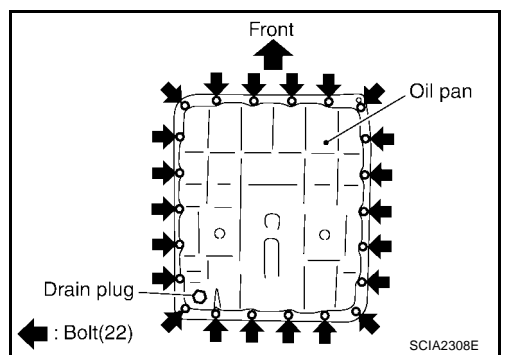

c. Tighten oil pan mounting bolts to the specified torque in numerical order shown in the figure after temporarily tightening them. Refer to <u>AT-255, "COMPONENTS"</u>.

#### CAUTION:

Do not reuse oil pan mounting bolts.

16. Tighten drain plug to the specified torque. Refer to <u>AT-255,</u> <u>"COMPONENTS"</u>.

#### CAUTION: Do not reuse drain plug gasket.

17. Pull up A/T assembly harness connector. CAUTION: Be careful not to damage connector.

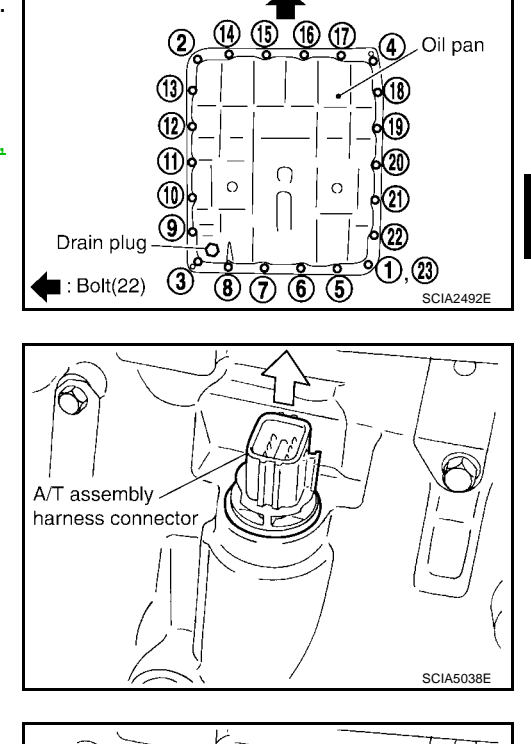

Front

А

В

AT

D

Е

F

Н

Κ

L

- 18. Install snap ring in A/T assembly harness connector.
- 19. Connect A/T assembly harness connector.
- 20. Pour ATF into transmission assembly. Refer to <u>AT-13, "Chang-ing A/T Fluid"</u>.
- 21. Connect the negative battery terminal

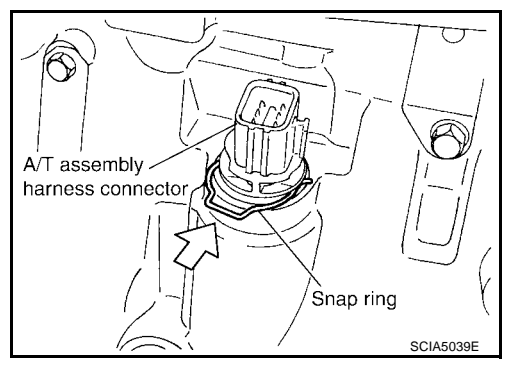

# A/T FLUID TEMPERATURE SENSOR 2 REMOVAL AND INSTALLATION Removal

- 1. Disconnect battery negative cable from battery negative terminal.
- 2. Drain ATF through drain plug.
- 3. Remove oil pan and oil pan gasket.

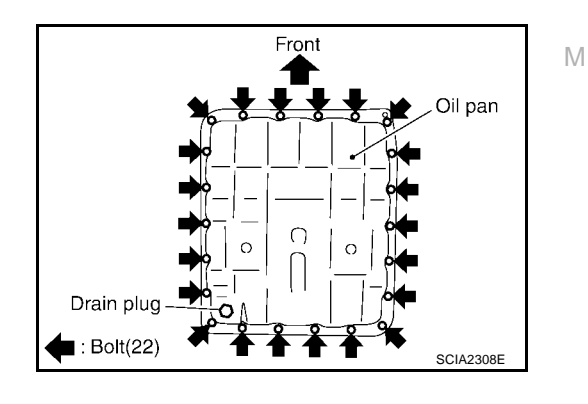

- 4. Check foreign materials in oil pan to help determine causes of malfunction. If the A/T fluid is very dark, smells burned, or contains foreign particles, frictional material (clutches, band) may need replacement. A tacky film that will not wipe clean indicates varnish build up. Varnish can cause valves, servo, and clutches to stick and can inhibit pump pressure.
  - If frictional material is detected, perform A/T fluid cooler cleaning. Refer to <u>AT-15, "A/T Fluid Cooler Cleaning"</u>.

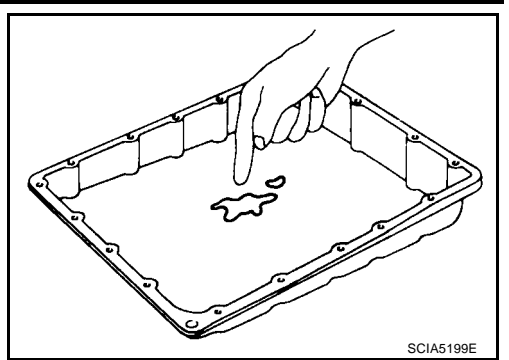

A/T fluid temperature sensor 2 connector

 Disconnect A/T fluid temperature sensor 2 connector.
 CAUTION: Be careful not to damage connector.

6. Straighten terminal clips to free A/T fluid temperature sensor 2 harness.

#### **CAUTION:** Be careful not to damage connector.

7. Remove A/T fluid temperature sensor 2 with bracket from control valve with TCM.

8. Remove bracket from A/T fluid temperature sensor 2.

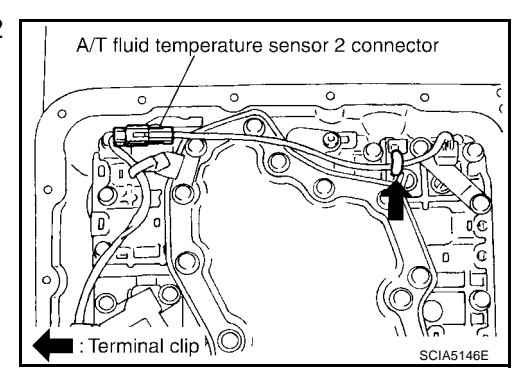

SCIA5023

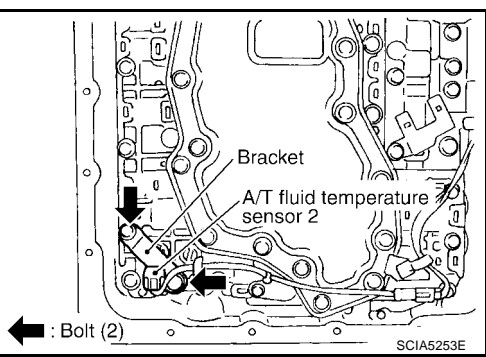

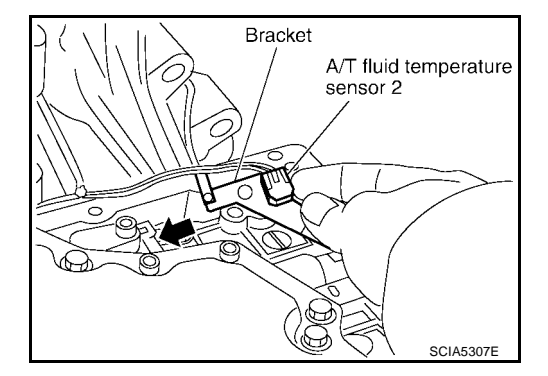

### Installation

#### CAUTION:

After completing installation, check A/T fluid leakage and fluid level. Refer to <u>AT-13, "Changing A/T Fluid"</u>, <u>AT-13, "Checking A/T Fluid"</u>.

1. Install A/T fluid temperature sensor 2 in bracket.

#### **CAUTION:**

Adjust bolt hole of bracket to bolt hole of control valve with TCM.

2. Install A/T fluid temperature sensor 2 in control valve with TCM. (With bracket.)

3. Connect A/T fluid temperature sensor 2 connector.

4. Securely fasten A/T fluid temperature sensor 2 harness with terminal clips.

**CAUTION:** 

Install oil pan in transmission case.
 a. Install oil pan gasket in oil pan.

Do not reuse oil pan gasket.

• Install it in the direction to align hole positions.

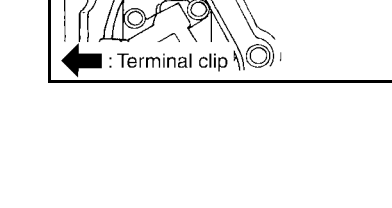

А

В

AT

D

Ε

F

Н

Κ

L

Μ

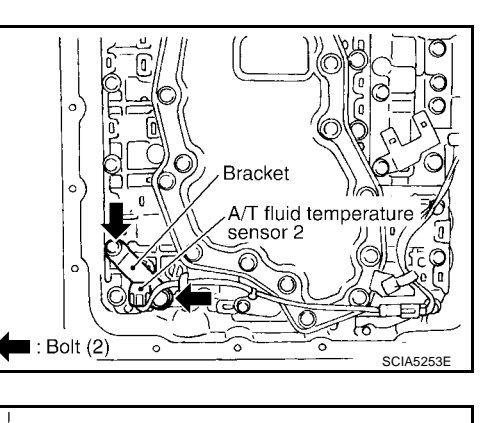

Bracket

A/T fluid temperature

SCIA5306E

sensor 2

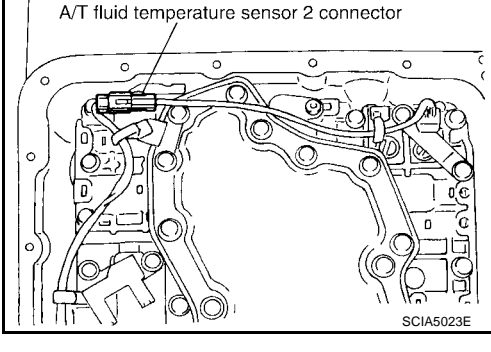

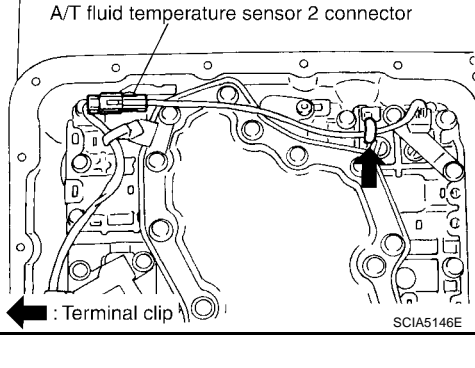

AT-265

Complete remove all moisture, oil and old sealant, etc. from oil pan gasket mounting surfaces.

- b. Install oil pan (with oil pan gasket) to transmission case. CAUTION:
  - Install it so that drain plug comes to the position as shown in the figure.
  - Be careful not to pinch harnesses.
  - Complete remove all moisture, oil and old sealant, etc. from oil pan mounting surfaces.

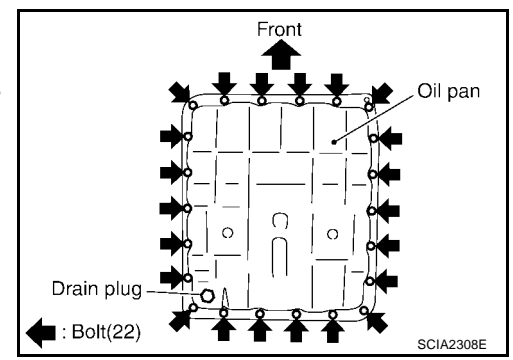

c. Tighten oil pan mounting bolts to the specified torque in numerical order shown in the figure after temporarily tightening them. Refer to <u>AT-255, "COMPONENTS"</u>.

#### CAUTION:

#### Do not reuse oil pan mounting bolts.

 Tighten drain plug to the specified torque. Refer to <u>AT-255,</u> <u>"COMPONENTS"</u>.

#### CAUTION: Do not reuse drain plug gasket.

- 7. Pour ATF into transmission assembly. Refer to <u>AT-13, "Chang-ing A/T Fluid"</u>.
- 8. Connect the negative battery terminal

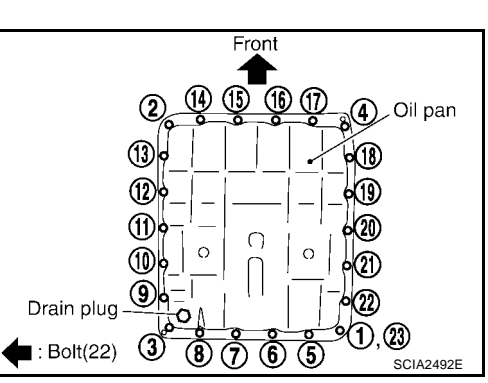

#### Rear Oil Seal REMOVAL AND INSTALLATION

#### Removal

- 1. Remove rear propeller shaft.Refer to <u>PR-8</u>, "<u>Removal and</u> <u>Installation</u>".
- 2. Remove transfer from transmission (4WD models). Refer to <u>TF-</u> 87, "Removal and Installation".
- 3. Remove rear oil seal using a flat-bladed screwdriver. **CAUTION:**

Be careful not to scratch rear extension assembly (2WD models) or adapter case assembly (4WD models).

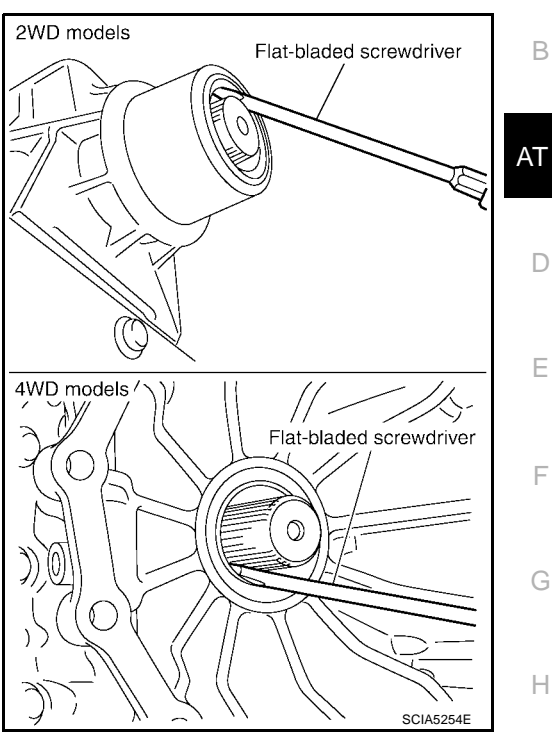

#### Installation

#### **CAUTION:**

After completing installation, check A/T fluid leakage and fluid level. Refer to <u>AT-13, "Changing A/T Fluid"</u>, <u>AT-13, "Checking A/T Fluid"</u>.

1. As shown below, use a drift to drive rear oil seal into the extension case (2WD models) or adapter case (4WD models) until it is flush.

#### **CAUTION:**

- Apply ATF to rear oil seal.
- Do not reuse rear oil seal
- 2. Install transfer on transmission (4WD models). Refer to <u>TF-87</u>, <u>"Removal and Installation"</u>.
- 3. Install rear propeller shaft. Refer to <u>PR-8</u>, "<u>Removal and Installa-</u> <u>tion</u>".

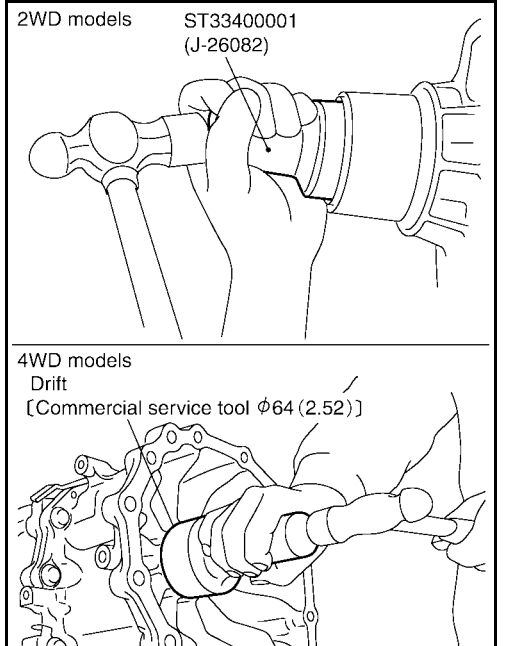

Unit : mm(in)

SCIA5583E

UCS00309

А

J

Κ

L

Μ

# **AIR BREATHER HOSE**

PFP:31098

UCS002U0

# Removal and Installation 4X2

Refer to the figure below for air breather hose removal and installation procedure.

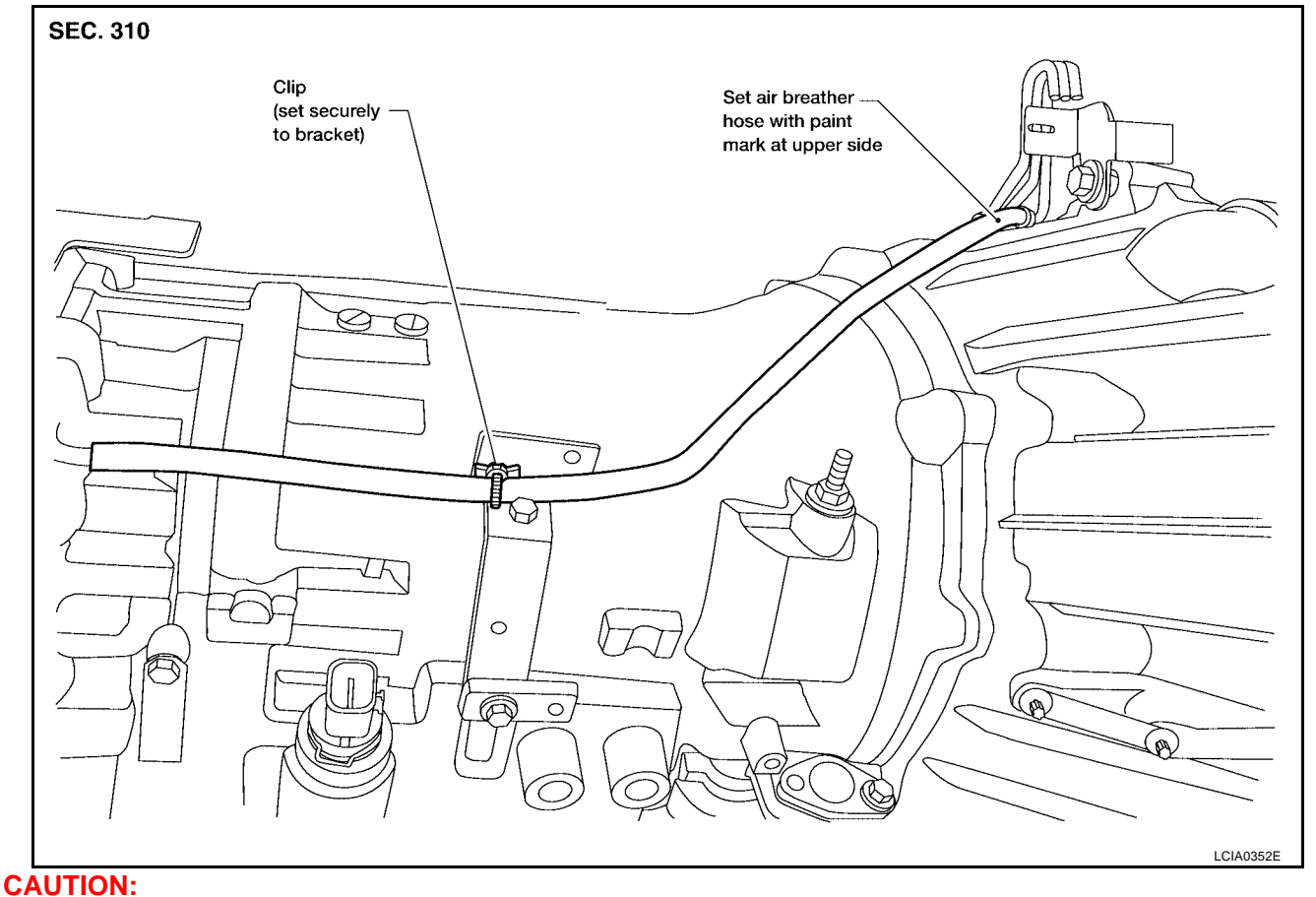

- When installing an air breather hose, be careful not to crush or block the hose by folding or bending.
- When inserting a hose in to the transmission tube, be sure to insert it fully until its end reaches the tube bend portion.

## **AIR BREATHER HOSE**

А

J

Κ

L

Μ

2004 Titan

#### 4X4

Revision: April 2004

Refer to the figure below for air breather hose removal and installation procedure.

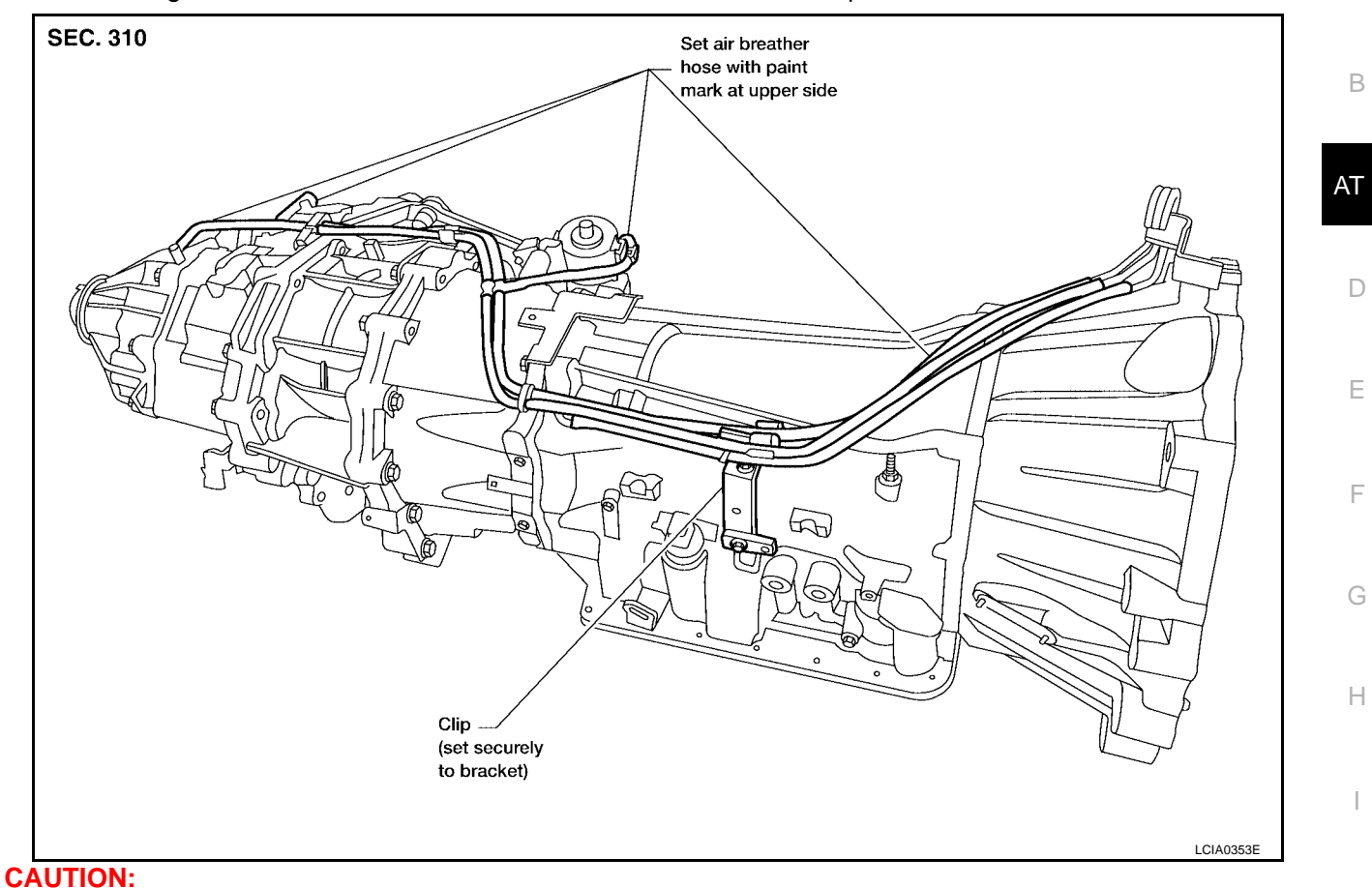

- When installing an air breather hose, be careful not to be crushed or blocked by folding or bending the hose.
- When inserting a hose to the transmission tube, be sure to insert it fully until its end reaches the tube bend portion.

AT-269

# TRANSMISSION ASSEMBLY

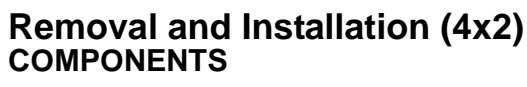

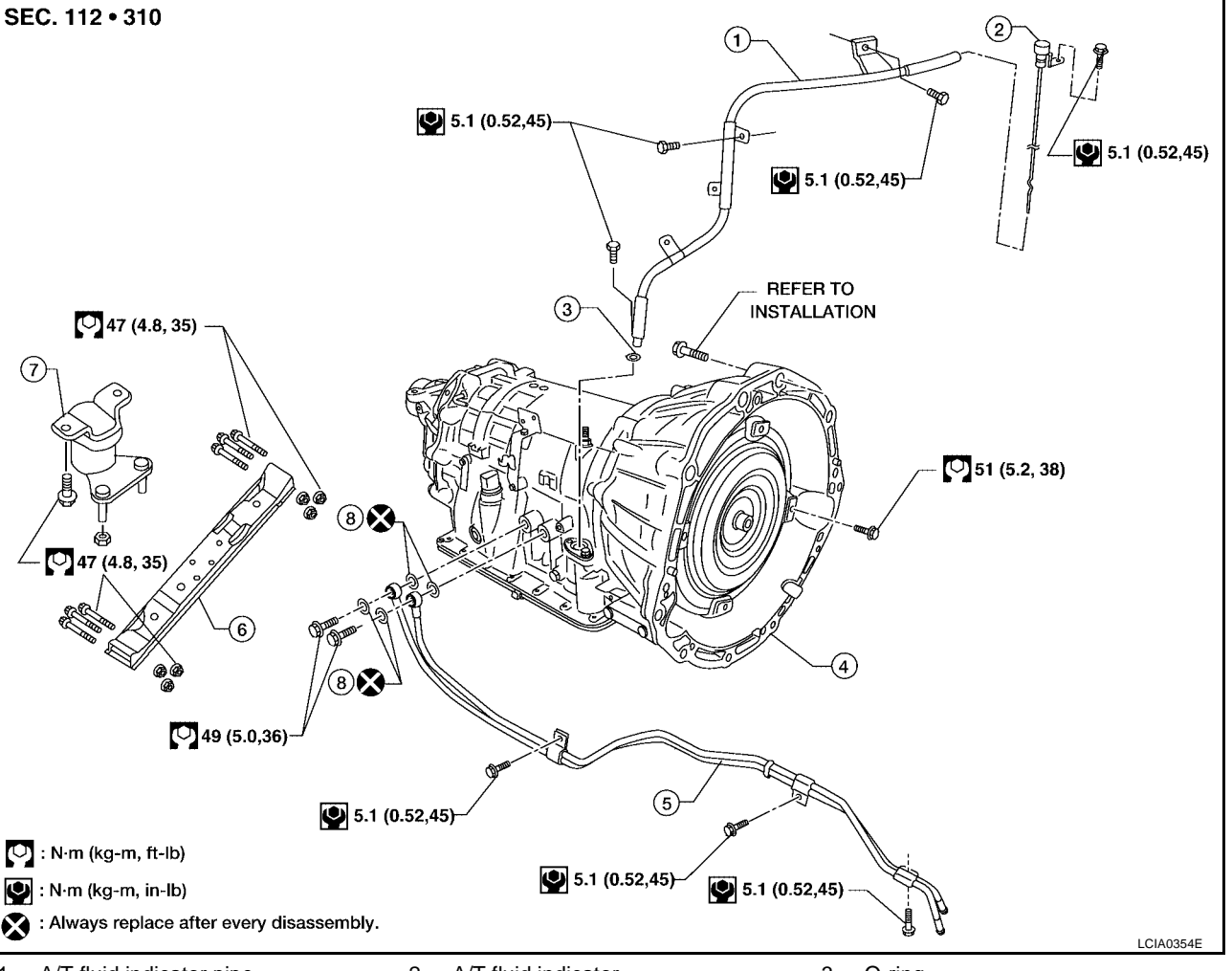

 1. A/T fluid indicator pipe
 2. A/T fluid indicator
 3. O-ring

 4. Transmission assembly
 5. A/T fluid cooler tube
 6. A/T cross member

7. Insulator

8. Copper washers

## REMOVAL

#### **CAUTION:**

# When removing the A/T assembly from engine, first remove the crankshaft position sensor (POS) from the A/T assembly.

#### Be careful not to damage sensor edge.

- 1. Disconnect battery negative cable from battery negative terminal.
- 2. Remove engine cover.
- 3. Remove A/T fluid indicator gauge.
- 4. Remove engine under cover with power tool.
- 5. Remove exhaust front tube and center muffler with power tool. Refer to EX-4, "REMOVAL" .
- 6. Remove propeller shaft. Refer to PR-8, "Removal and Installation" .
- 7. Remove A/T control cable. Refer to AT-241, "SHIFT CONTROL SYSTEM" .

PFP:31020

UCS002U2

Crankshaft — Position Sensor (POS)

- 8. Remove crankshaft position sensor (POS) from A/T assembly.
- 9. Remove fluid cooler tube.
- 10. Remove dust cover from converter housing part.

11. Turn crankshaft, and remove the four tightening bolts for drive plate and torque converter.

#### CAUTION:

When turning crankshaft, turn it clockwise as viewed from the front of the engine.

12. Support A/T assembly with a transmission jack.

When setting the transmission jack, be careful not to allow it to collide against the drain plug.

- 13. Remove cross member with power tool.
- 14. Remove air breather hose. Refer to <u>AT-268, "Removal and</u> <u>Installation"</u>.
- 15. Disconnect A/T unit assembly connector.
- 16. Remove A/T fluid indicator pipe from A/T assembly.
- 17. Plug up openings such as the fluid charging pipe hole, etc.
- 18. Remove the A/T assembly to engine bolts with power tool.
- 19. Remove A/T assembly from vehicle with a transmission jack.
  - Secure torque converter to prevent it from dropping.
  - Secure A/T assembly to a jack.

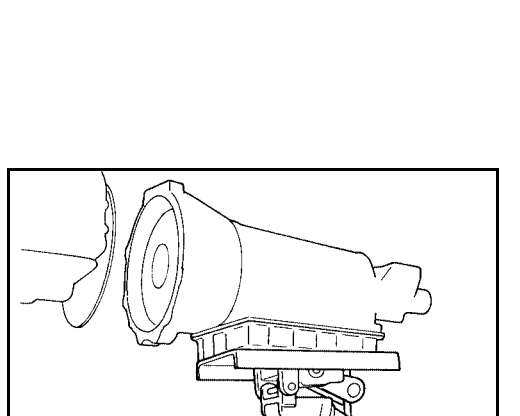

А

AT

Ε

F

Н

Κ

M

LCIA0334E

LCIA0335E

SCIA0499E

#### INSPECTION

#### Installation and Inspection of Torque Converter

• After inserting a torque converter to a transmission, be sure to check dimension A to ensure it is within the reference value limit.

Dimension A : 24.0 mm (0.94 in) or more

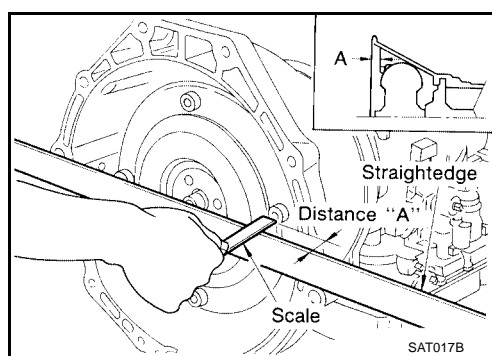

### INSTALLATION

Installation of the remaining components is in the reverse order of the removal.

• When installing transmission to the engine, attach the bolts in accordance with the following standard.

| Bolt No.                               | 1            | 2* | 3 |  |
|----------------------------------------|--------------|----|---|--|
| Number of bolts                        | 5            | 1  | 4 |  |
| Bolt length<br>"ℓ"mm (in)              | 70 (2.76)    |    |   |  |
| Tightening torque<br>N·m (kg-m, ft-lb) | 113 (12, 83) |    |   |  |

\*: No.2 bolt also secures air breather vent.

 Align the positions of tightening bolts for drive plate with those of the torque converter, and temporarily tighten the bolts. Then, tighten the bolts with the specified torque.

#### **CAUTION:**

- When turning crankshaft, turn it clockwise as viewed from the front of the engine.
- After converter is installed to drive plate, rotate crankshaft several turns and check to be sure that transmission rotates freely without binding.
- Install crankshaft position sensor (POS).
- After completing installation, check fluid leakage, fluid level, and the positions of A/T. Refer to <u>AT-13, "Changing A/T Fluid"</u>, <u>AT-243, "Adjustment of A/T Position"</u>, <u>AT-243, "Checking of A/T Position"</u>.

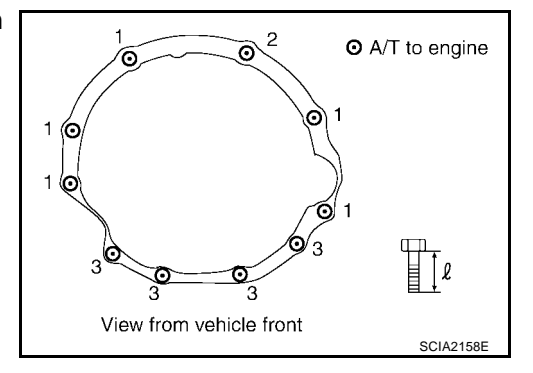

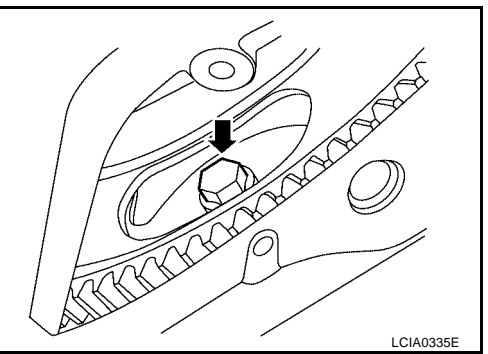

#### Removal and Installation (4x4) COMPONENTS

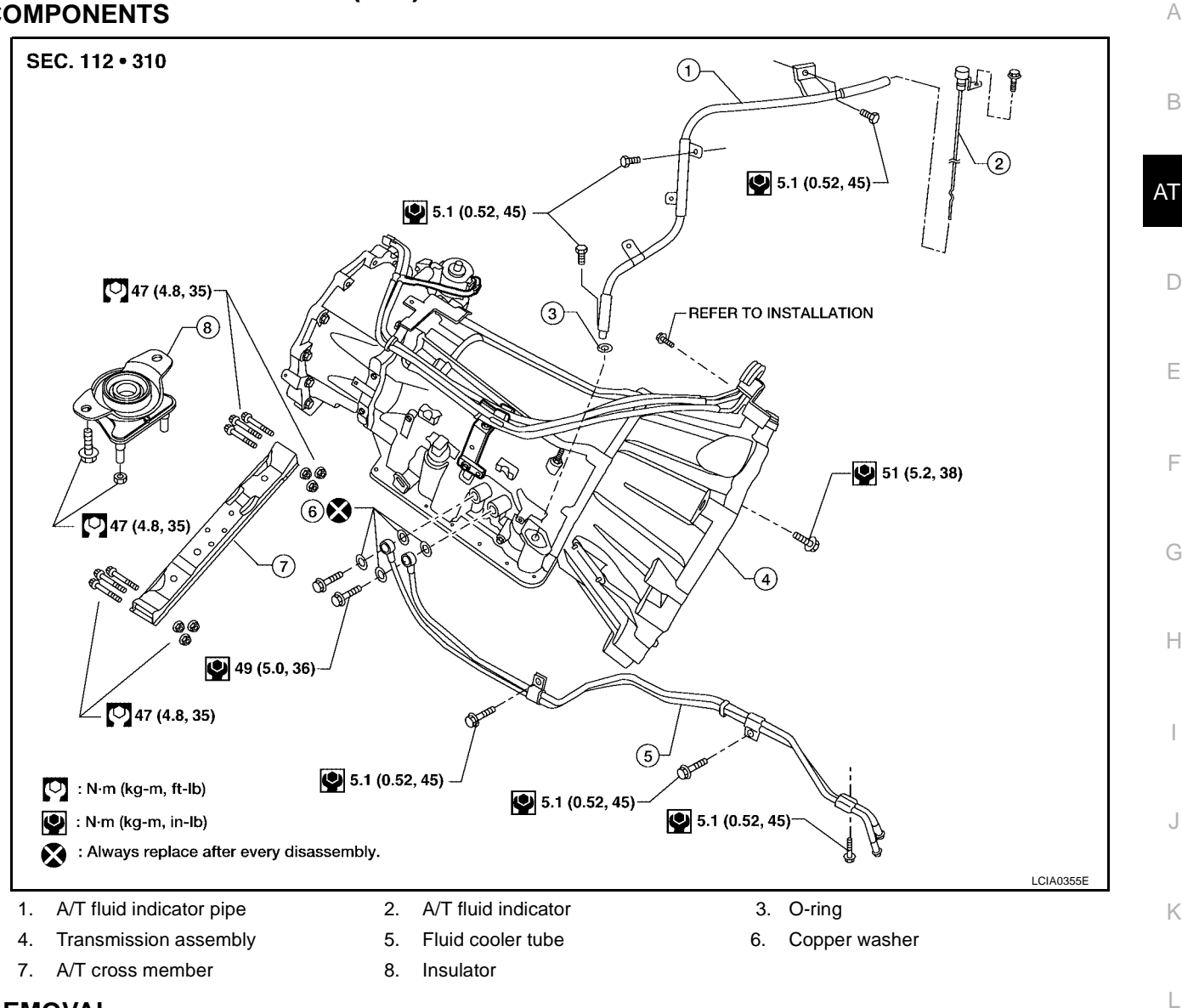

#### REMOVAL

#### **CAUTION:**

# When removing the A/T assembly from engine, first remove the crankshaft position sensor (POS) from the A/T assembly.

#### Be careful not to damage sensor edge.

- 1. Disconnect battery negative cable from battery negative terminal.
- 2. Remove engine cover with power tool.
- 3. Remove A/T fluid indicator.
- 4. Remove engine under cover with power tool.
- 5. Remove exhaust front tube and center muffler with power tool. Refer to EX-4, "REMOVAL" .
- 6. Remove propeller shaft. Refer to PR-4, "Removal and Installation", PR-8, "Removal and Installation".
- 7. Remove A/T control cable. Refer to AT-241, "SHIFT CONTROL SYSTEM" .

Μ

UCS002U3

# TRANSMISSION ASSEMBLY

- 8. Remove crankshaft position sensor (POS) from A/T assembly.
- 9. Disconnect A/T fluid cooler tube from A/T assembly.
- 10. Remove dust cover from converter housing part.

11. Turn crankshaft, and remove the four tightening bolts for drive plate and torque converter.

## CAUTION:

When turning crankshaft, turn it clockwise as viewed from the front of the engine.

12. Support A/T assembly with a transmission jack.

When setting the transmission jack, be careful not to allow it to collide against the drain plug.

- 13. Remove cross member with power tool.
- 14. Tilt the transmission slightly to keep the clearance between body and transmission, and then disconnect air breather hose from charging pipe. Refer to <u>AT-268</u>, <u>"Removal and Installation"</u>.
- 15. Disconnect A/T unit assembly connector and transfer unit connector.
- 16. Remove A/T fluid indicator pipe.
- 17. Plug up openings such as the fluid charging pipe hole, etc.
- 18. Remove A/T assembly to engine bolts with power tool.
- 19. Remove A/T assembly with transfer from vehicle, using Tool.

Tool number : — (J-47002)

## CAUTION:

• Secure torque converter to prevent it from dropping.

## • Secure A/T assembly to a jack.

## NOTE:

The actual special service tool may differ from tool shown.

20. Remove transfer from A/T assembly. Refer to <u>TF-87, "Removal</u> <u>and Installation"</u>.

## INSPECTION

## Installation and Inspection of Torque Converter

 After inserting a torque converter to a transmission, be sure to check dimension A to ensure it is within the reference value limit.

Dimension A : 24.0 mm (0.94 in) or more

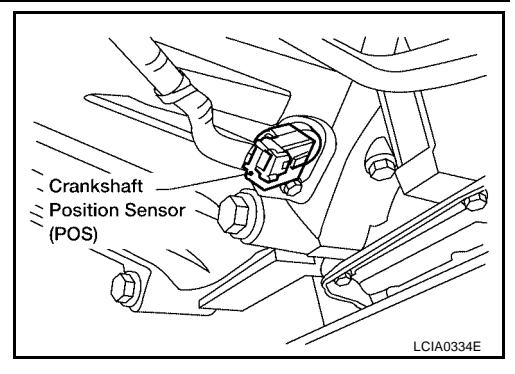

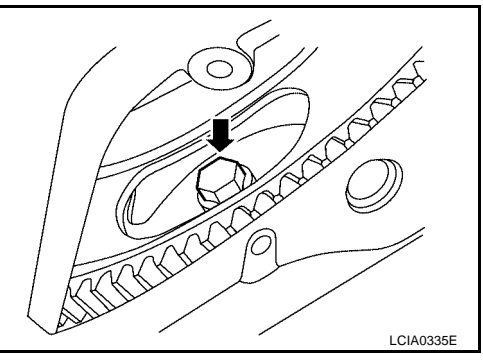

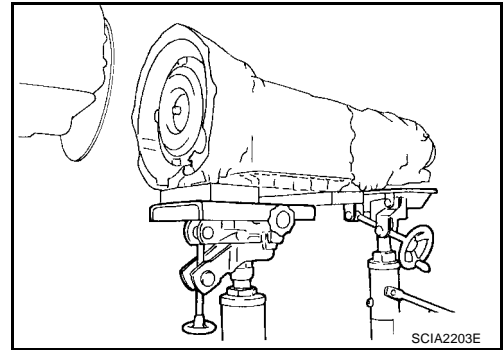

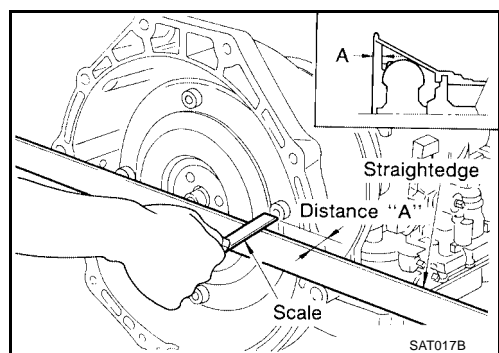

## INSTALLATION

Installation is in the revers order of removal.

When installing transmission to the engine, attach the bolts in accordance with the following standard.
 Bolt No. 1 2\* 3

| Number of bolts                        | 5         | 1            | 4 |  |  |
|----------------------------------------|-----------|--------------|---|--|--|
| Bolt length<br>"ℓ"mm (in)              | 70 (2.76) |              |   |  |  |
| Tightening torque<br>N·m (kg-m, ft-lb) |           | 113 (12, 83) |   |  |  |

\*: No.2 bolt also secures air breather vent.

 Align the positions of tightening bolts for drive plate with those of the torque converter, and temporarily tighten the bolts. Then, tighten the bolts with the specified torque.

#### **CAUTION:**

- When turning crankshaft, turn it clockwise as viewed from the front of the engine.
- After converter is installed to drive plate, rotate crankshaft several turns and check to be sure that transmission rotates freely without binding.
- Install crankshaft position sensor (POS).
- After completing installation, check fluid leakage, fluid level, and the positions of A/T. Refer to <u>AT-13</u>, "Changing A/T Fluid", <u>AT-243</u>, "Adjustment of A/T Position", <u>AT-243</u>, "Checking of A/T Position".

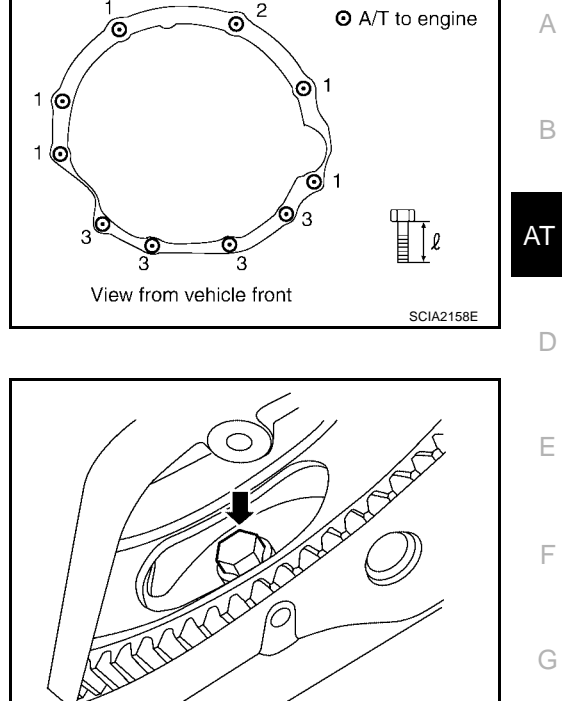

Μ

L

Κ

Н

# OVERHAUL Components

PFP:00000

UCS0030A

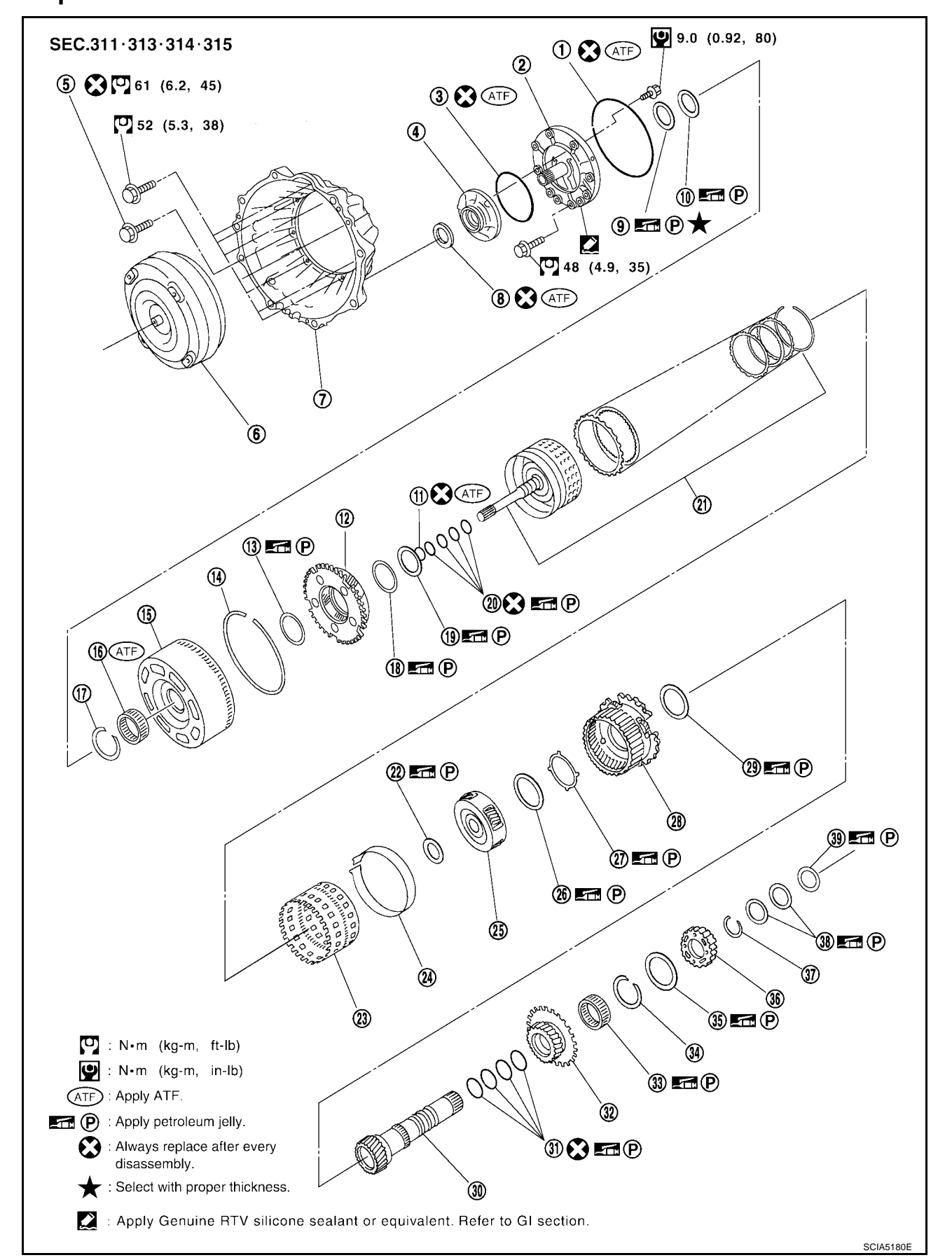

- 1. O-ring
- 4. Oil pump housing
- 7. Converter housing
- 10. Needle bearing
- 13. Needle bearing
- 16. 3rd one-way clutch
- 19. Needle bearing
- 22. Needle bearing
- 25. Mid carrier assembly
- 28. Rear carrier assembly
- 31. Seal ring
- 34. Snap ring
- 37. Snap ring
- 40. Needle bearing

- 2. Oil pump cover
- 5. Self-sealing bolt
- 8. Oil pump housing oil seal
- 11. O-ring
- 14. Snap ring
- 17. Snap ring
- 20. Seal ring
- 23. Rear internal gear
- 26. Needle bearing
- 29. Needle bearing
- 32. Rear sun gear
- 35. Needle bearing
- 38. Bearing race

O-ring
 Torque converter
 Bearing race
 Front carrier assembly
 Front sun gear
 Bearing race
 Input clutch assembly

- 24. Brake band
- Bearing race
   Mid sun gear
- 33. 1st one-way clutch
- 36. High and low reverse clutch hub
- 39. Bearing race

F G H

Κ

L

Μ

А

В

AT

D

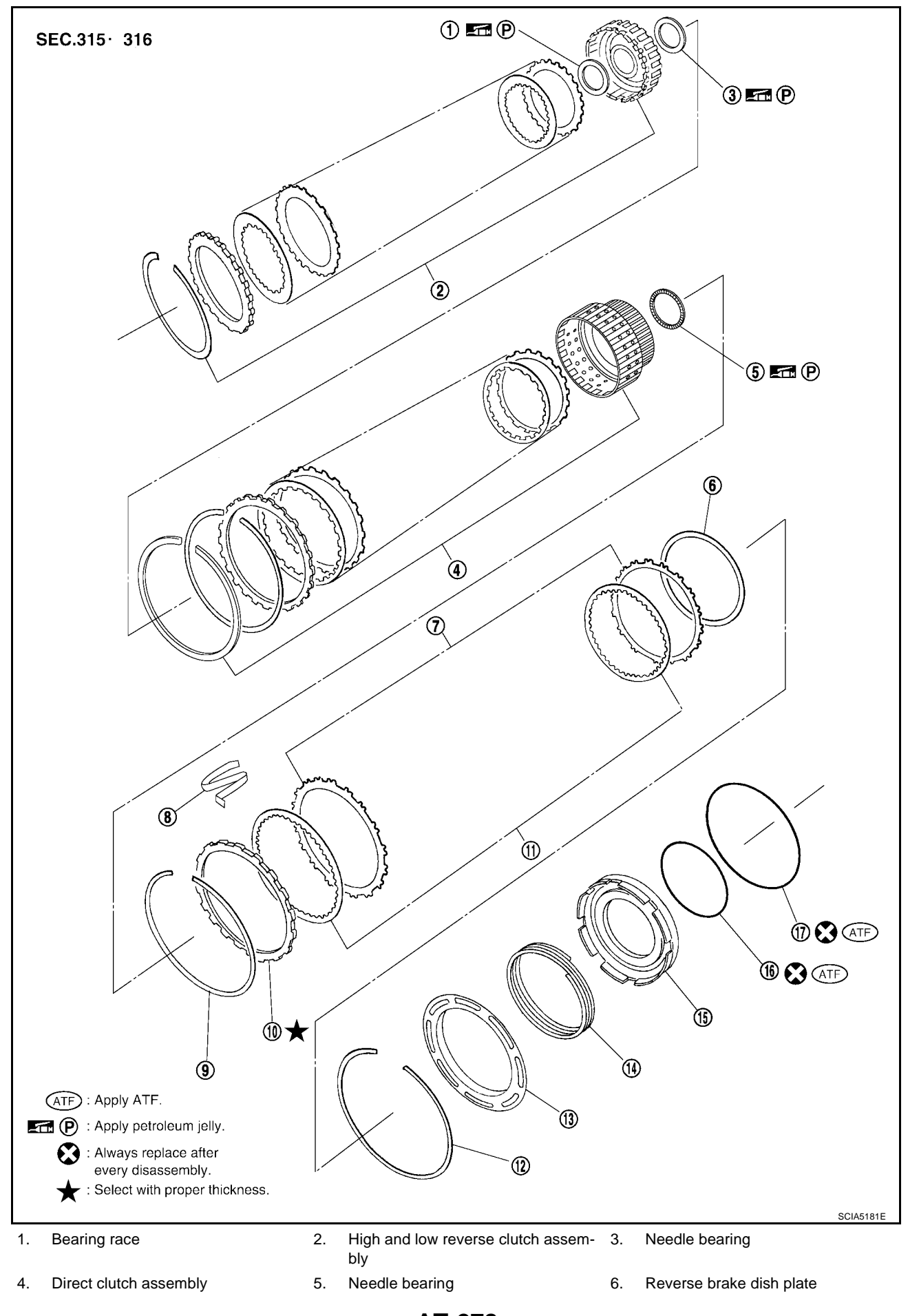

- 7. Reverse brake driven plate
- 10. Reverse brake retaining plate
- 13. Spring retainer
- 16. D-ring

8. N-sprig

17. Lip seal

14. Return spring

- 11. Reverse brake drive plate
- 9. Snap ring
- 12. Snap ring
- 15. Reverse brake piston

В

AT

D

Ε

F

Н

I

J

Κ

L

Μ

А

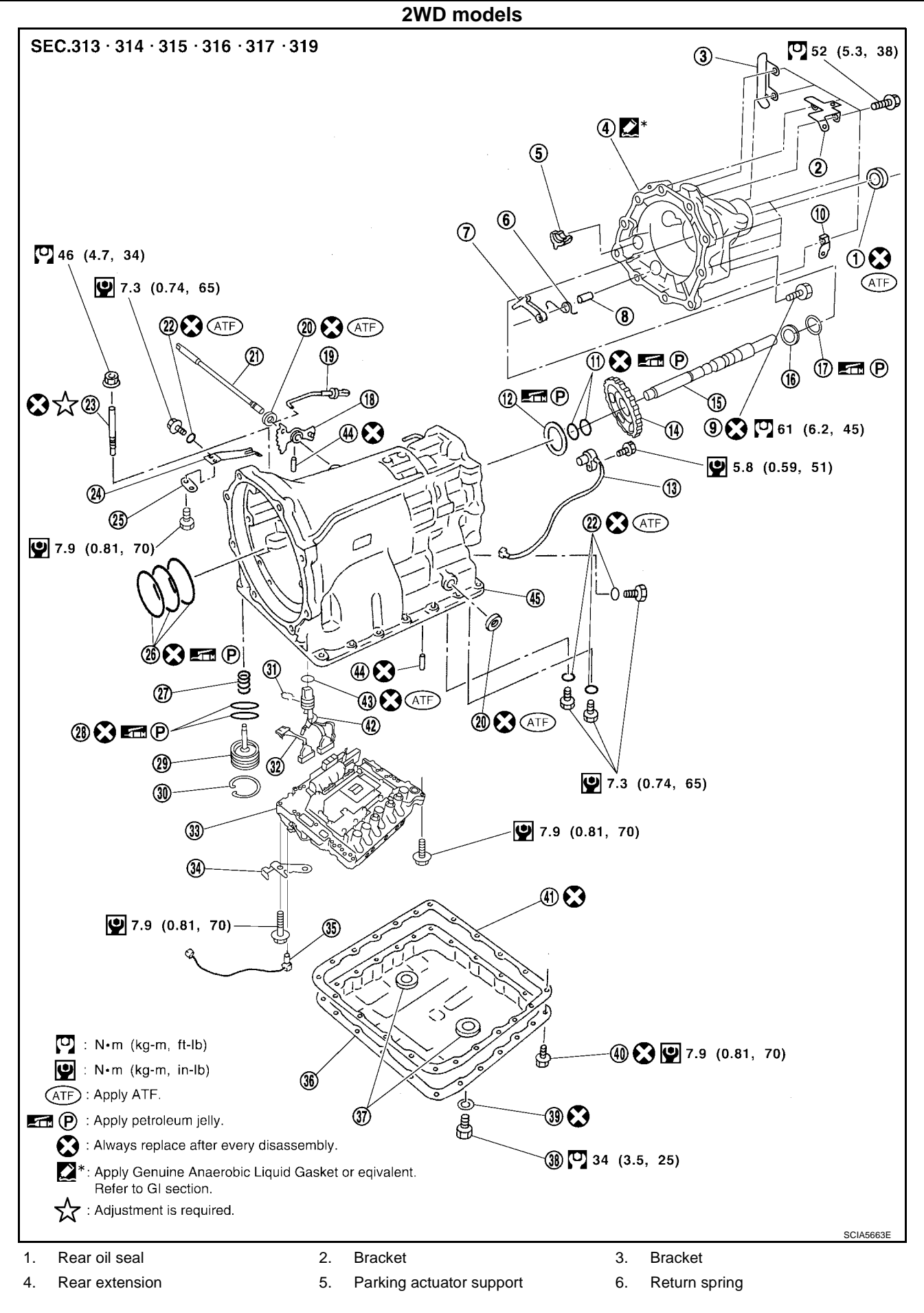

AT-280

Pawl shaft Parking pawl 9. Self-sealing bolt 7. 8. А 10. Bracket 11. Seal ring 12. Needle bearing 13. Revolution sensor 14. Parking gear 15. Output shaft 16. Bearing race 17. Needle bearing 18. Manual plate В 19. Parking rod 20. Manual shaft oil seal 21. Manual shaft 22. O-ring 23. Band servo anchor end pin 24. Detent spring Spacer Seal rings 25. 26. 27. Return spring AT 28. O-ring 29. Servo assembly 30. Snap ring 31. Snap ring 32. Sub-harness 33. Control valve with TCM 34. Bracket 35. A/T fluid temperature sensor 2 36. Oil pan D 38. Drain plug 39. 37. Magnet Drain plug gasket Oil pan mounting bolt Oil pan gasket 42. Terminal cord assembly 40. 41. 43. O-ring 44. Retaining pin 45. Transmission case Ε

F

Н

Κ

L

Μ

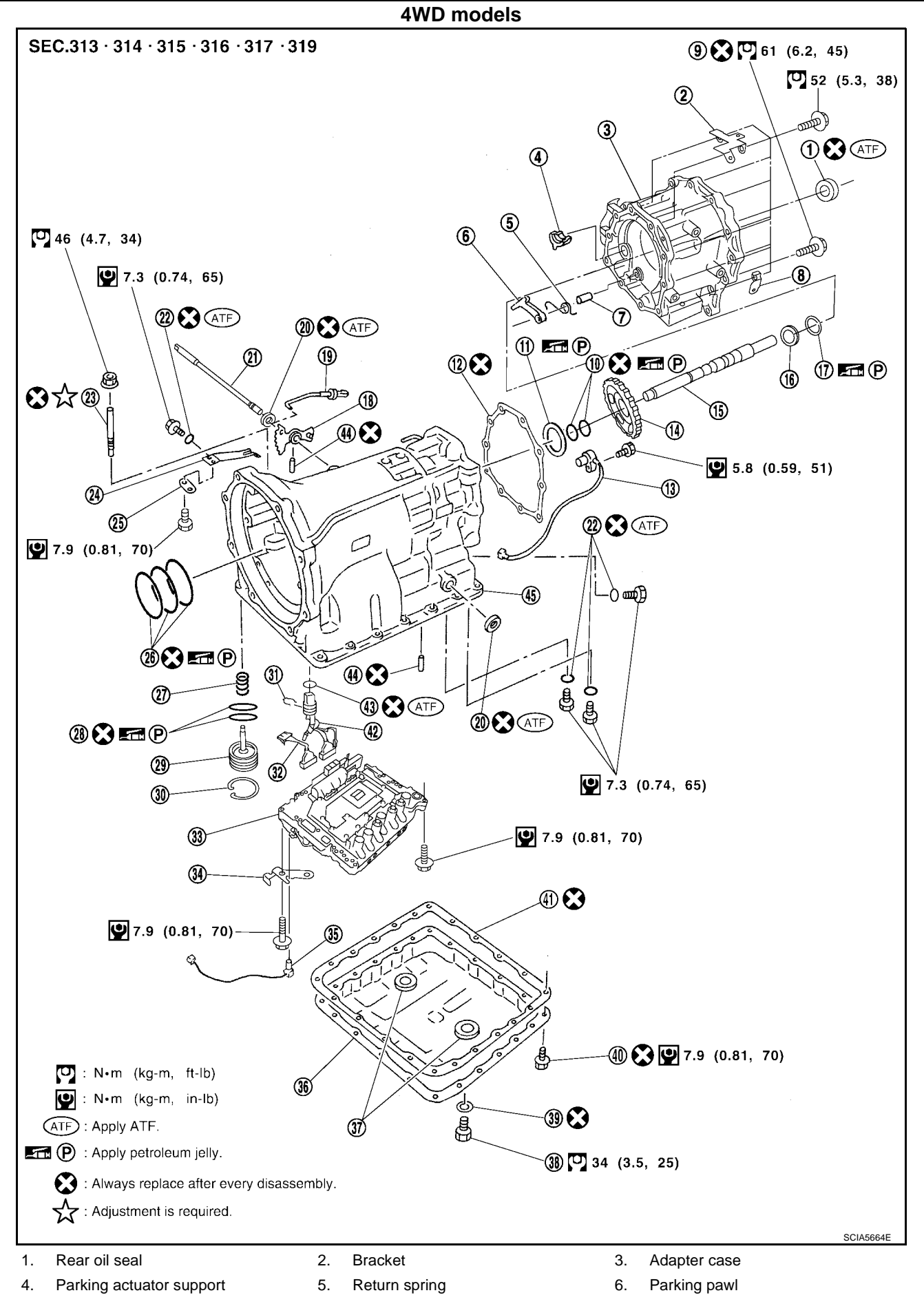

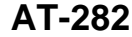

- 7. Pawl shaft
- 10. Seal ring
- 13. Revolution sensor
- 16. Bearing race
- 19. Parking rod
- 22. O-ring
- 25. Spacer
- 28. O-ring
- 31. Snap ring
- 34. Bracket
- 37. Magnet
- 40. Oil pan mounting bolt
- 43. O-ring

- 11. Needle bearing
- 14. Parking gear
- 17. Needle bearing
- 20. Manual shaft oil seal
- 23. Band servo anchor end pin
- 26. Seal rings
- 29. Servo assembly
- 32. Sub-harness
- 35. A/T fluid temperature sensor 2
- 38. Drain plug
- 41. Oil pan gasket
- 44. Retaining pin

9. Self-sealing bolt А 12. Gasket 15. Output shaft 18. Manual plate В 21. Manual shaft 24. Detent spring 27. Return spring AT 30. Snap ring 33. Control valve with TCM 36. Oil pan D 39. Drain plug gasket

- 42. Terminal cord assembly
- 45. Transmission case

Μ

L

Κ

Ε

F

Н

## **Oil Channel**

2WD models

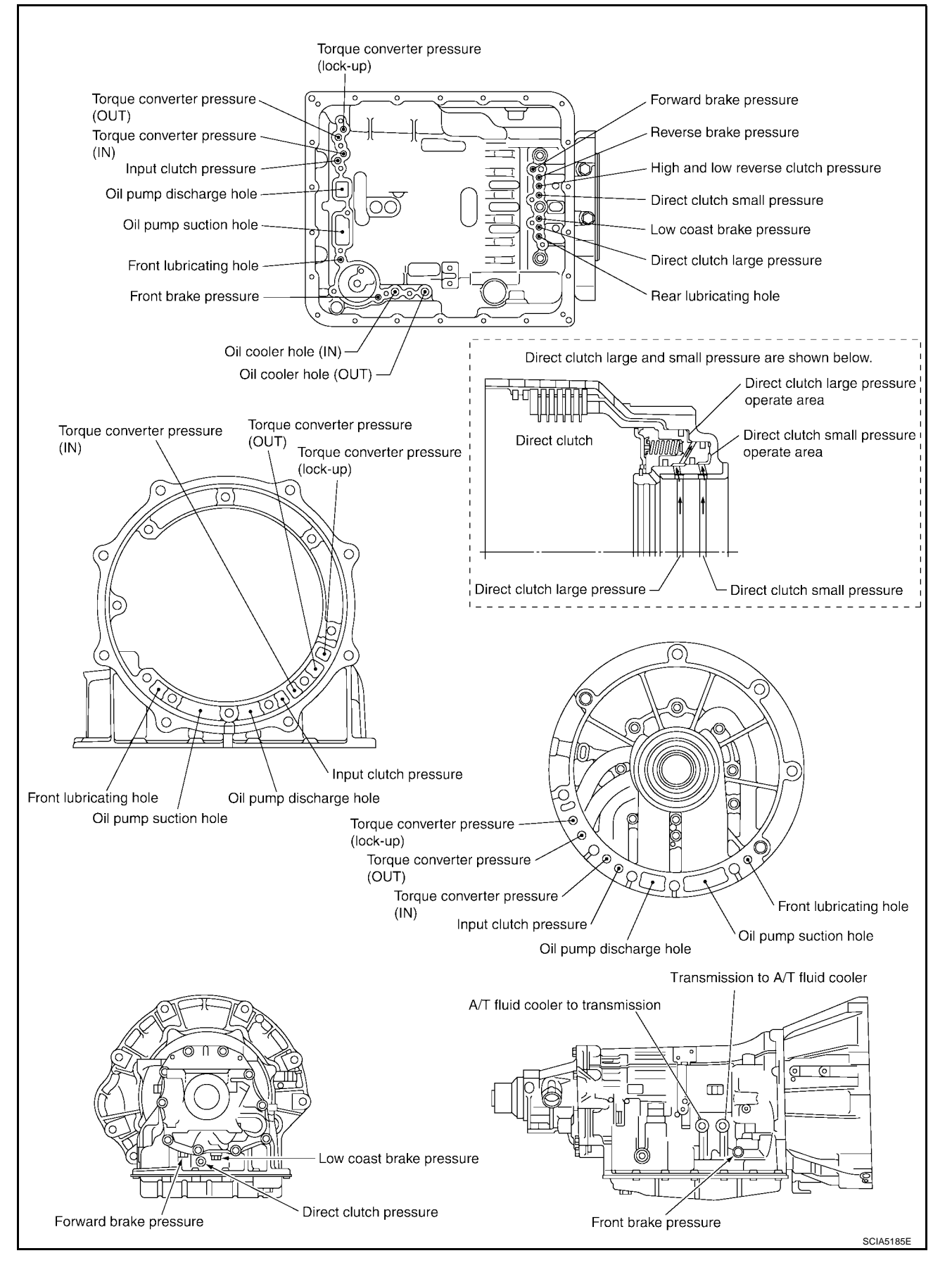

UCS0030B

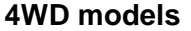

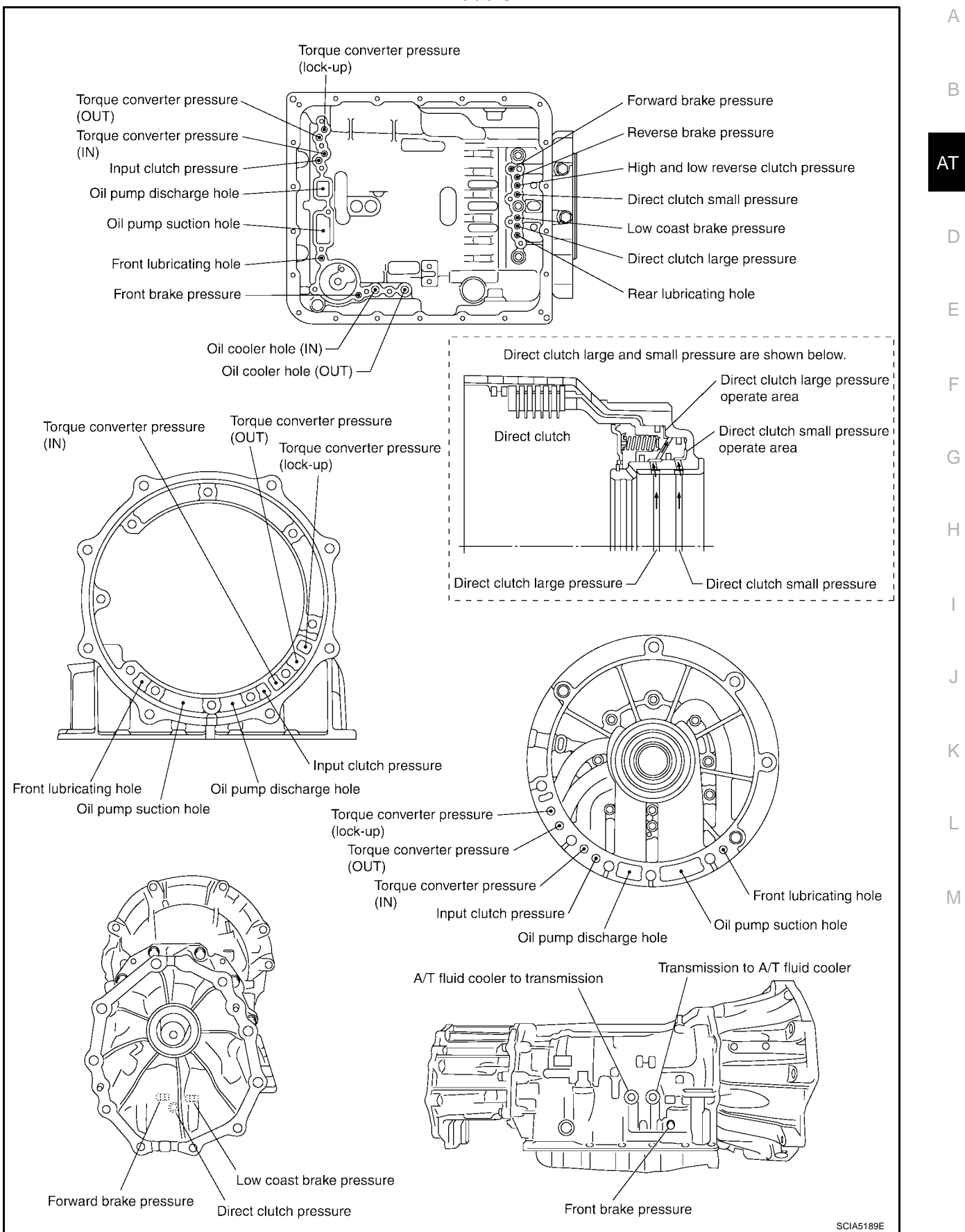

# Locations of Adjusting Shims, Needle Bearings, Thrust Washers and Snap Rings

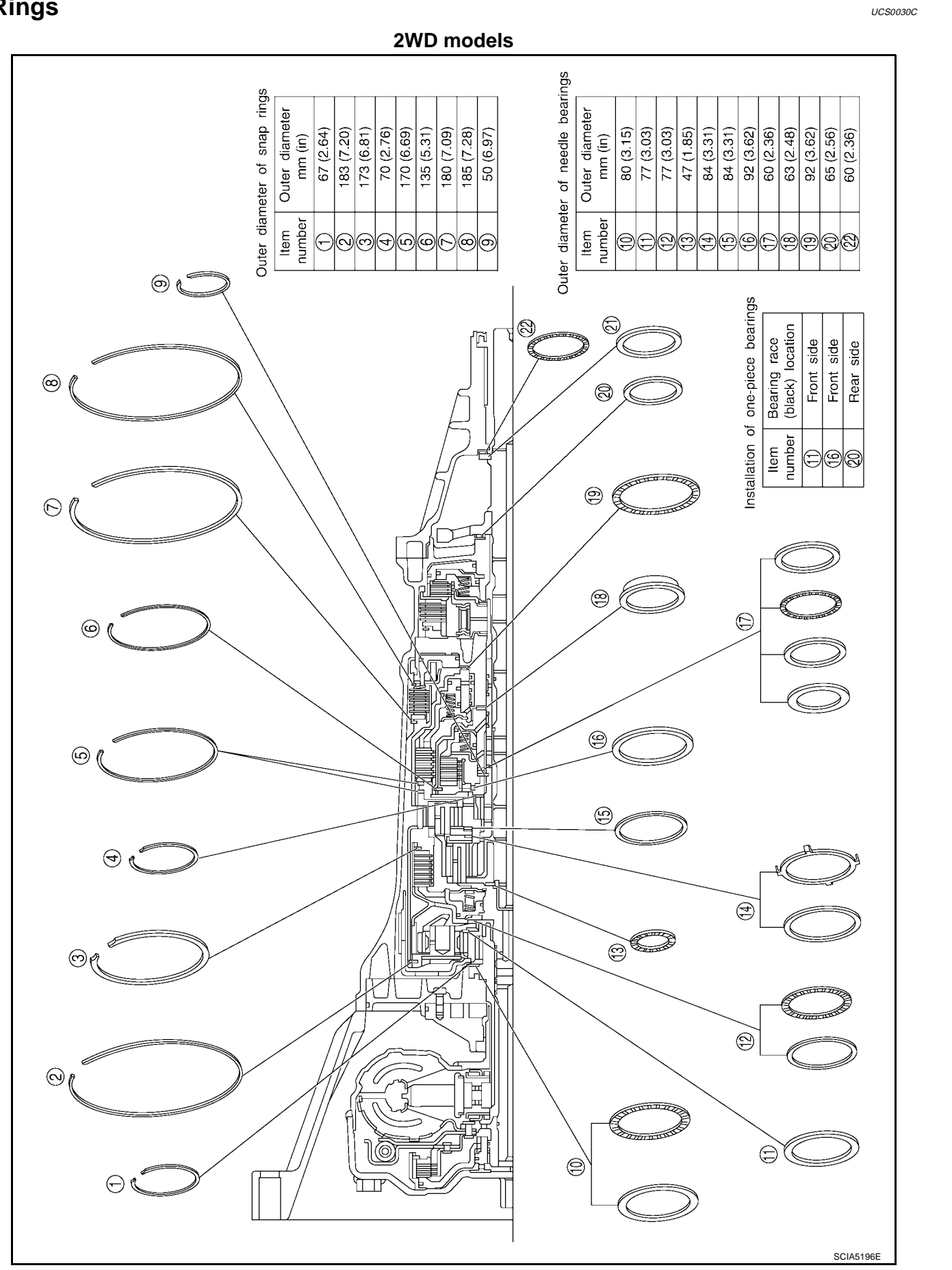

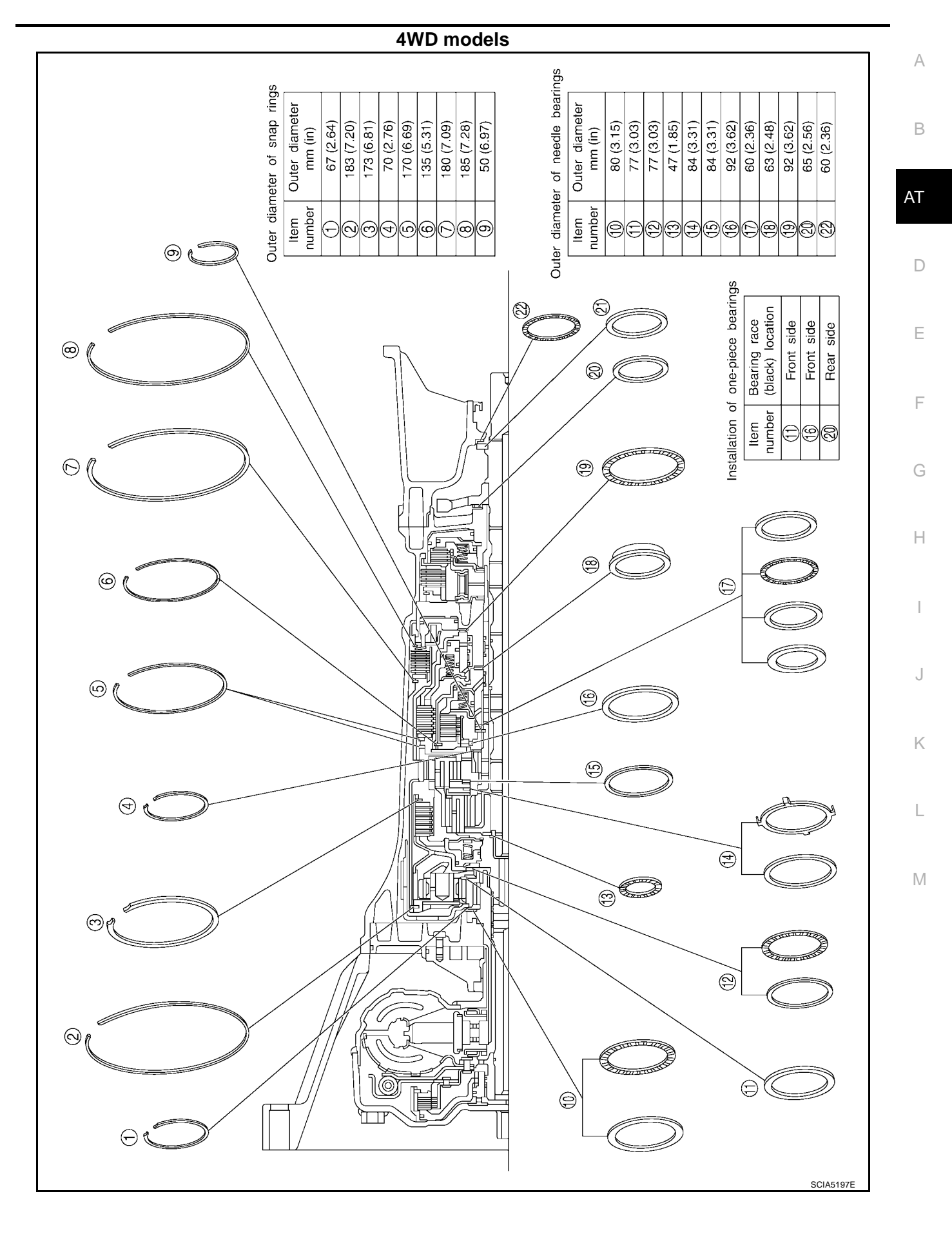

# DISASSEMBLY

### Disassembly

#### **CAUTION:**

#### Do not disassemble parts behind Drum Support.

- 1. Drain ATF through drain plug.
- 2. Remove torque converter by holding it firmly and turing while pulling straight out.

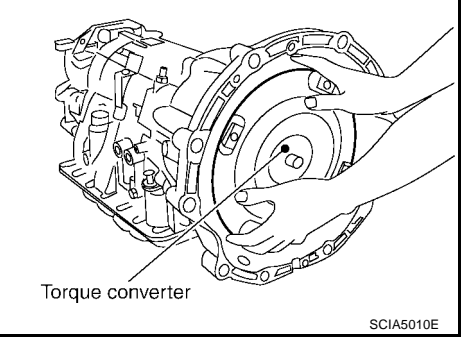

- 3. Check torque converter one-way clutch using check tool as shown at figure.
- a. Insert check tool into the groove of bearing support built into one-way clutch outer race.
- b. When fixing bearing support with check tool, rotate one- way clutch spline using screwdriver.
- c. Check that inner race rotates clockwise only. If not, replace torque converter assembly.

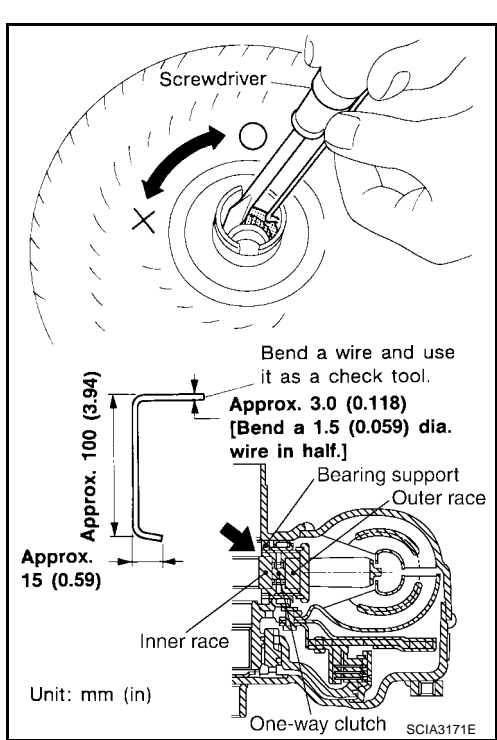

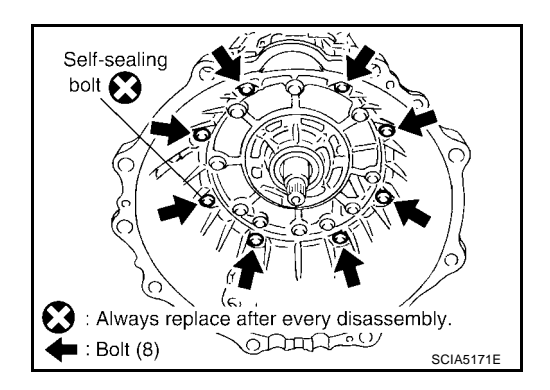

 Remove converter housing from transmission case.
 CAUTION: Be careful not to scratch converter housing. PFP:31020

UCS0030D
5. Remove O-ring from input clutch assembly.

6. Remove tightening bolts for oil pump assembly and transmission case.

7. Attach sliding hammer to oil pump assembly and extract it evenly from transmission case.

#### **CAUTION:**

- Fully tighten sliding hammer screw.
- Make sure that bearing race is installed to the oil pump assembly edge surface.
- AT Qa Ò : Always replace after every disassembly. ω Apply ATF. (ATF) SCIA5011E 🛑 : Bolt (10) SCIA2300E Oil pump assembly ST25850000 (J-25721-A) Sliding hammer attachment position SCIA5474E Bearing race E P

P: Apply petroleum jelly.

Ć

10/ ATF O-ring

8. Remove bearing race from oil pump assembly.

SCIA5252E

А

В

D

Ε

F

Н

Κ

L

Μ

9. Remove O-ring from oil pump assembly.

10. Remove needle bearing from front sun gear.

 Remove front sun gear from front carrier assembly.
NOTE: Remove front sun gear by rotating left/right.

12. Remove seal rings from input clutch assembly.

13. Remove front carrier assembly, input clutch assembly and rear internal gear as a unit.

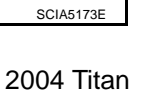

Front carrier

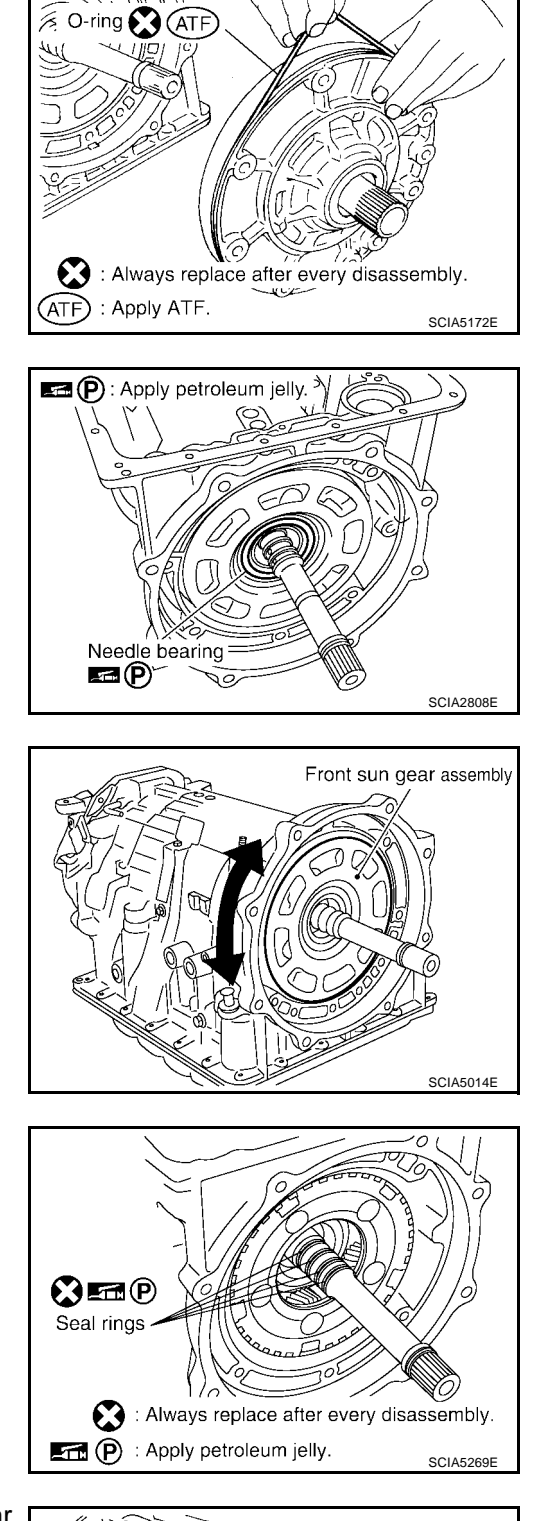

14. Loosen lock nut and remove band servo anchor end pin from transmission case.

15. Remove brake band from transmission case.

- To prevent brake linings from cracking or peeling, do not stretch the flexible band unnecessarily. When removing the brake band, always secure it with a clip as shown in the figure at left.
  - Leave the clip in position after removing the brake band.
- Check brake band facing for damage, cracks, wear or burns.
- 16. Remove mid carrier assembly and rear carrier assembly as a unit.

AT-291

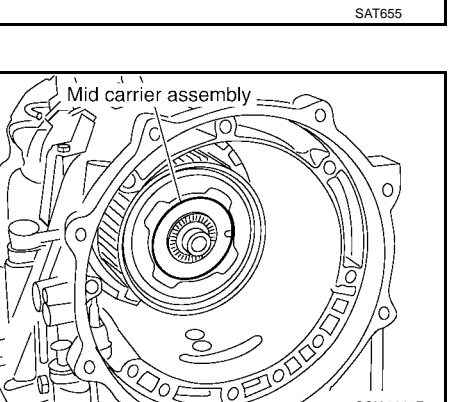

Clip

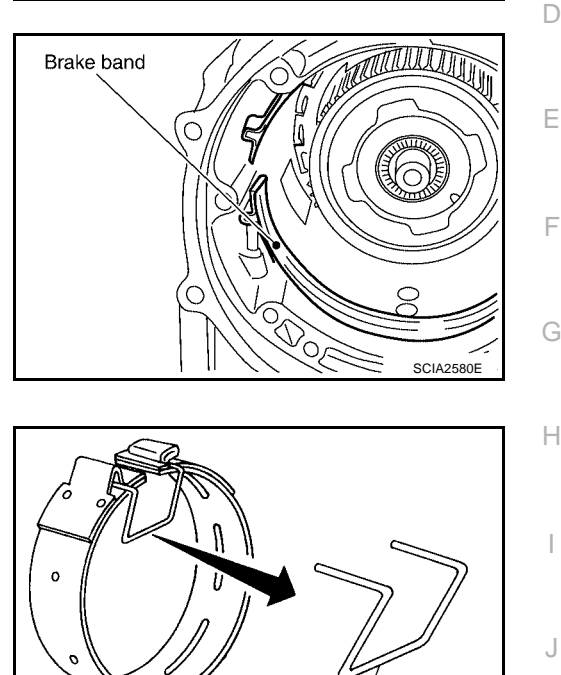

Always replace after every disassembly.

Band servo anchor end pin 💽

> Lock nut F

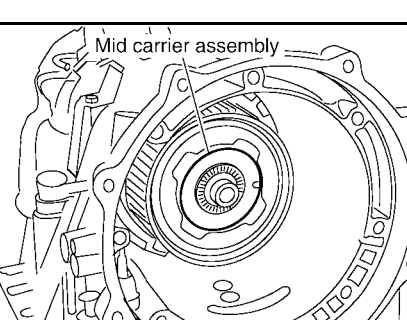

SCIA5017E

А

В

AT

J

Κ

L

Μ

SCIA5016E

Rear carrier

17. Remove mid carrier assembly from rear carrier assembly.

18. Remove needle bearing (front side) from mid carrier assembly.

19. Remove needle bearing (rear side) from mid carrier assembly.

20. Remove bearing race from rear carrier assembly.

21. Remove needle bearing from rear carrier assembly.

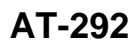

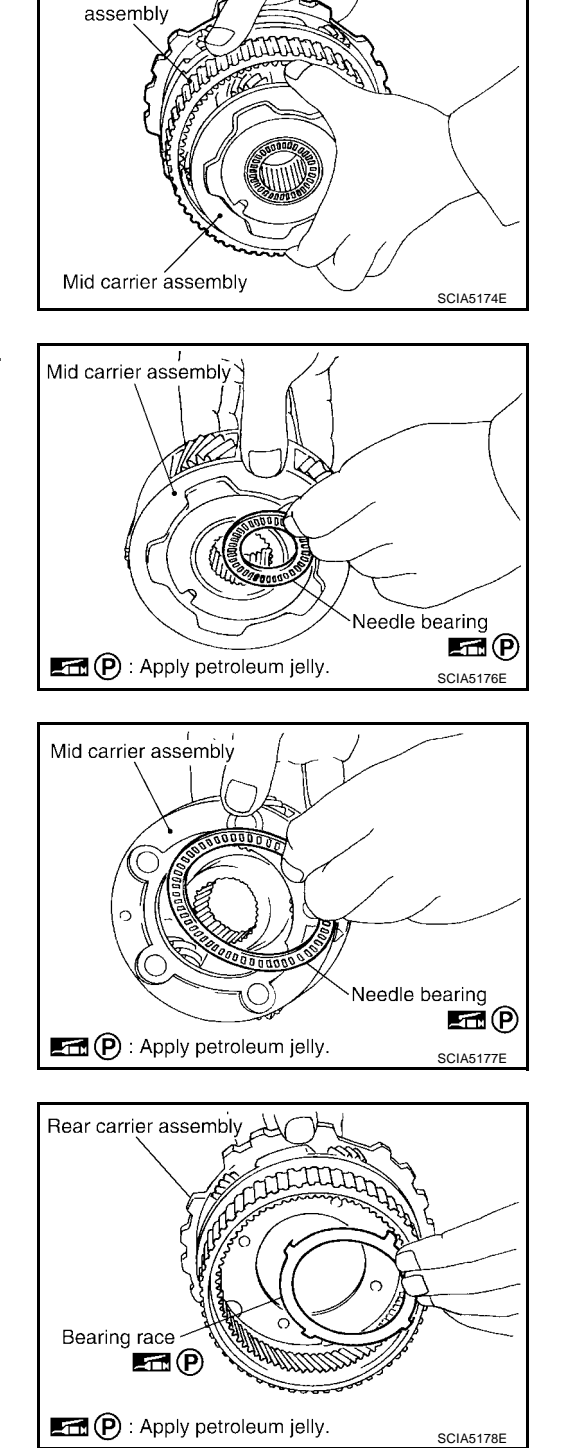

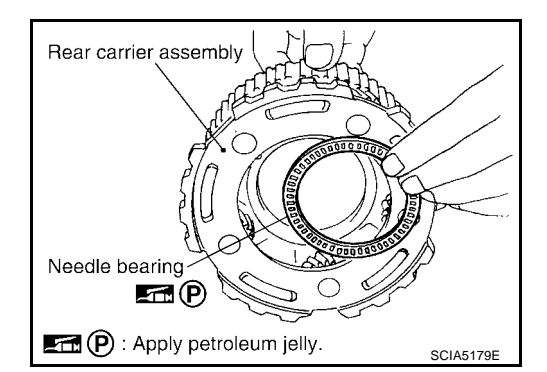

22. Remove mid sun gear assembly, rear sun gear assembly and high and low reverse clutch hub as a unit.

23. Remove high and low reverse clutch assembly from direct clutch assembly.

24. Remove direct clutch assembly from reverse brake.

25. Remove needle bearing from drum support edge surface.

26. Remove snap ring from A/T assembly harness connector.

AT-293

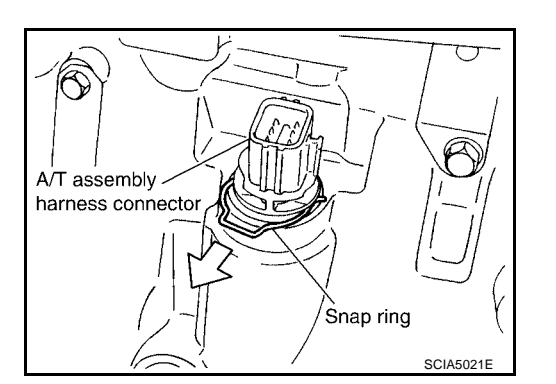

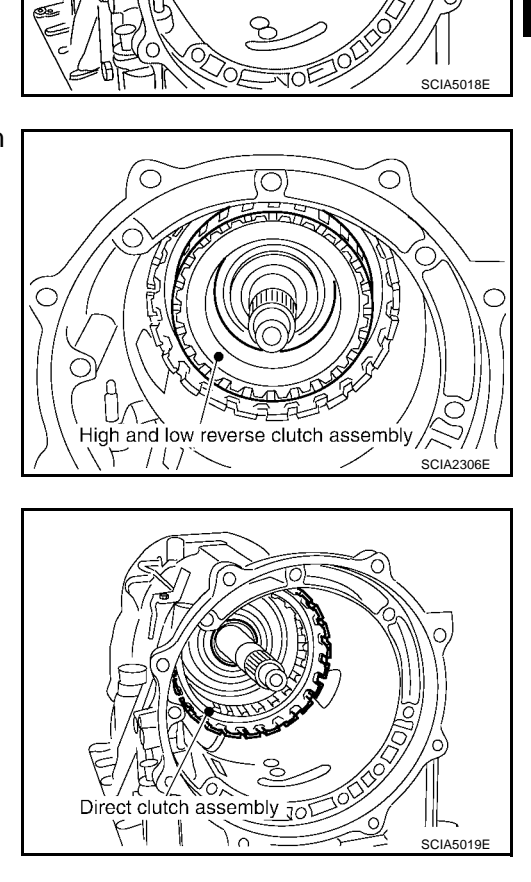

Rear sun gear assembly

ίΟ,

Mid sun gear assembly

17

А

В

AT

D

Ε

F

Н

Κ

L

Μ

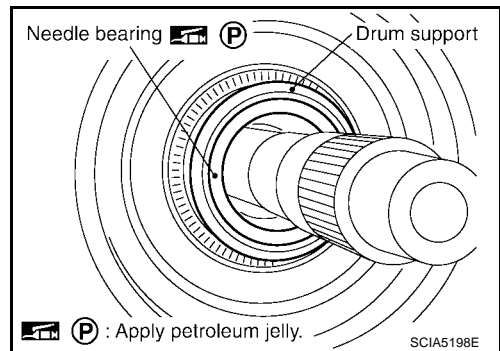

27. Push A/T assembly harness connector. CAUTION: Be careful not to damage connector.

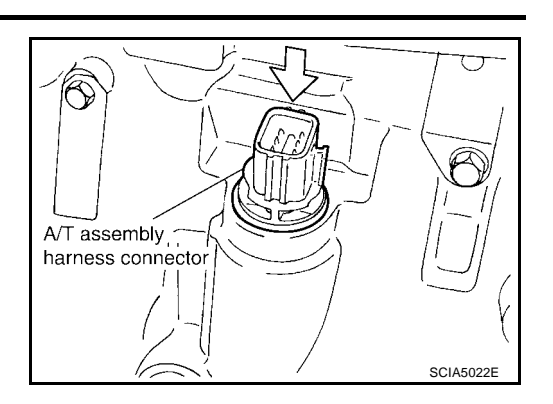

- Front Oil pan Oil pan Oil pan Oil pan Oil pan Oil pan Oil pan Oil pan Oil pan Oil pan Oil pan Oil pan Oil pan Oil pan
- SCIA5199E

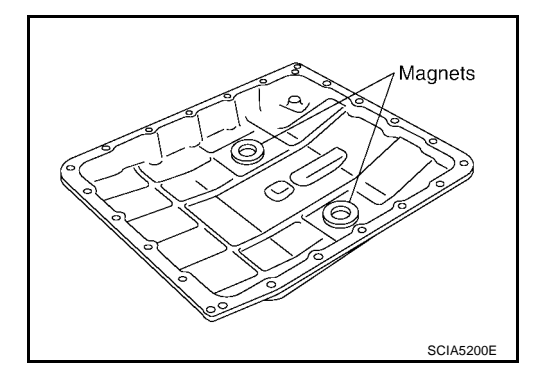

28. Remove oil pan and oil pan gasket.

- 29. Check foreign materials in oil pan to help determine causes of malfunction. If the fluid is very dark, smells burned, or contains foreign particles, the frictional material (clutches, band) may need replacement. A tacky film that will not wipe clean indicates varnish build up. Varnish can cause valves, servo, and clutches to stick and can inhibit pump pressure.
  - If frictional material is detected, perform A/T fluid cooler cleaning. Refer to <u>AT-15, "A/T Fluid Cooler Cleaning"</u>.
- 30. Remove magnets from oil pan.

 Disconnect A/T fluid temperature sensor 2 connector.
CAUTION: Be careful not to damage connector.

32. Disconnect revolution sensor connector. **CAUTION: Be careful not to damage connector.** 

33. Straighten terminal clips to free revolution sensor harness.

34. Straighten terminal clips to free A/T fluid temperature sensor 2 harness.

35. Remove bolts A, B and C from control valve with TCM.

| Bolt symbol | Length mm (in) | Number of bolts |
|-------------|----------------|-----------------|
| A           | 42 (1.65)      | 5               |
| В           | 55 (2.17)      | 6               |
| С           | 40 (1.57)      | 1               |

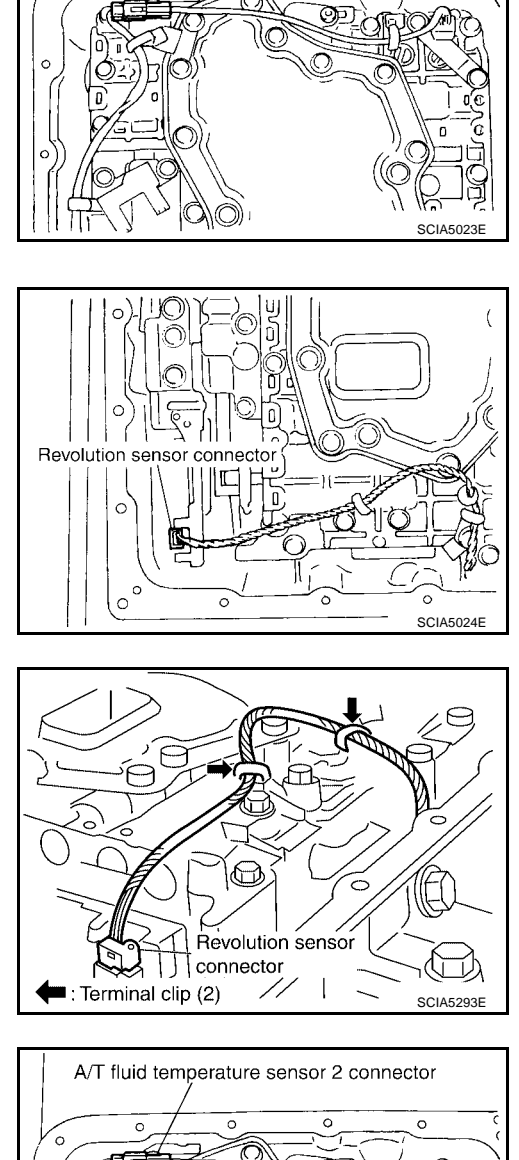

A/T fluid temperature sensor 2 connector

0

0

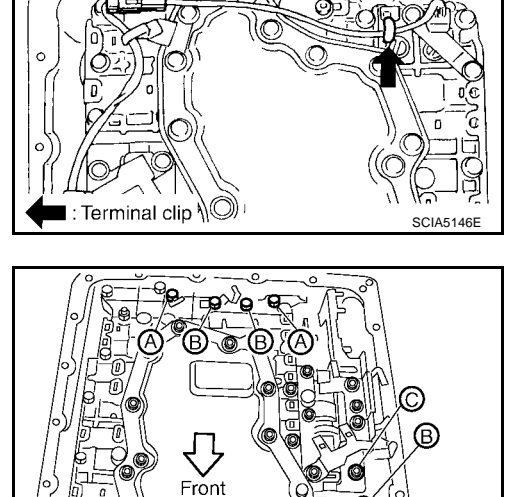

Õ

B

А

D

Ε

F

G

Н

J

L

Κ

M

SCIA5025E

36. Remove fluid temperature sensor 2 with bracket from control valve with TCM.

37. Remove bracket from fluid temperature sensor 2.

38. Remove control valve with TCM from transmission case. **CAUTION:** 

When removing, be careful with transmission assembly terminal connector and the manual valve notch and manual plate height.Remove it vertically.

39. Remove O-ring from A/T assembly harness connector.

Revision: April 2004

the following procedures.

40. Remove rear extension assembly (2WD models) or adapter case assembly (4WD models) according to

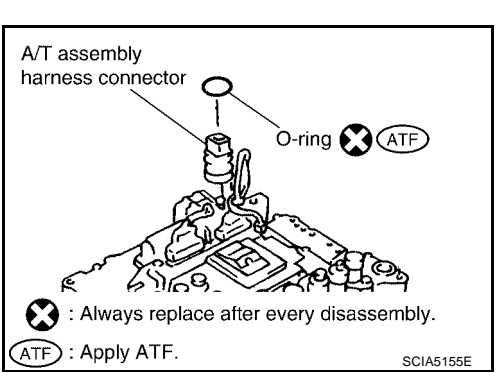

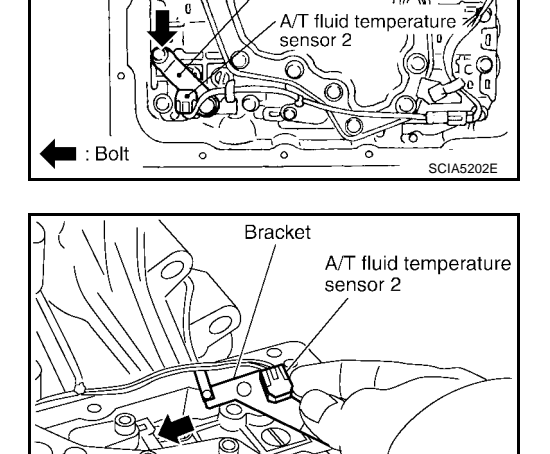

Bracket

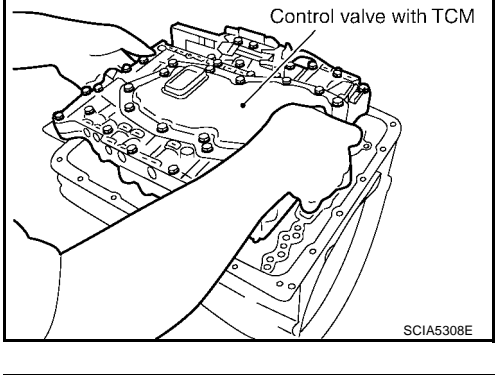

SCIA5307E

Self-sealing bolt

∎ : Bolt (10)

🔀 : Always replace after every disassembly.

- a. 2WD models
- i. Remove tightening bolts for rear extension assembly and transmission case.

ii. Tap rear extension assembly with soft hammer.

- iii. Remove rear extension assembly from transmission case. (With needle bearing)
- iv. Remove needle bearing from rear extension assembly.

- b. 4WD models
- i. Remove tightening bolts for adapter case assembly and transmission case.
- ii. Remove bracket.

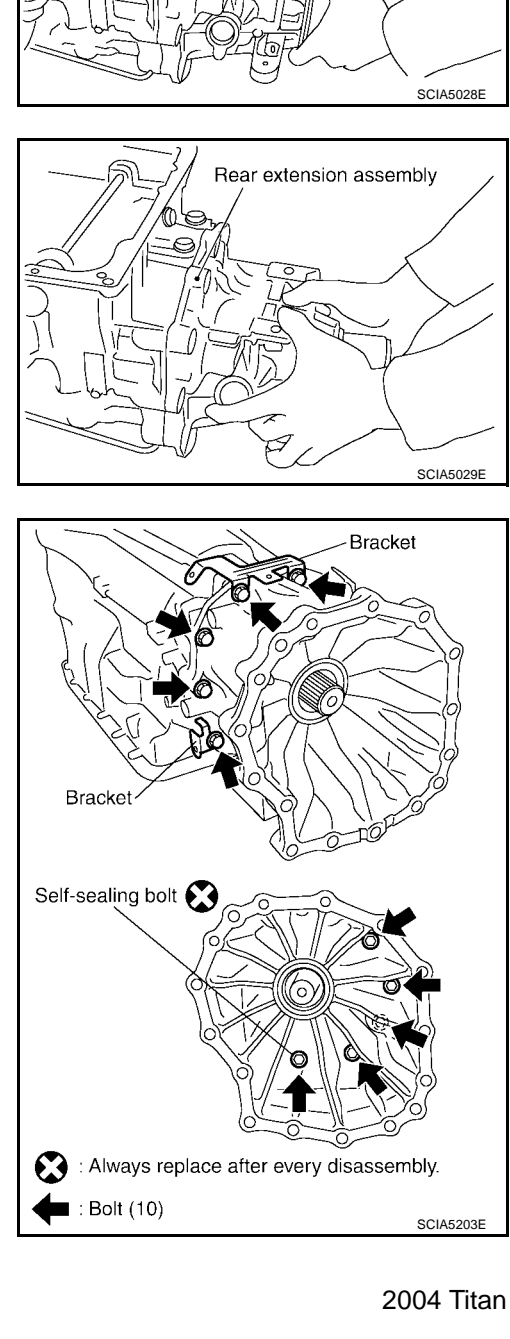

А

В

AT

SCIA3426E

Soft hammer

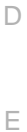

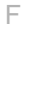

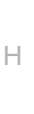

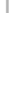

Μ

iii. Tap adapter case assembly with soft hammer.

Remove gasket from transmission case.

41. Remove bearing race from output shaft.

٧.

iv. Remove adapter case assembly from transmission case. (With needle bearing)

Revision: April 2004

42. Remove output shaft from transmission case by rotating left/ right.

AT-298

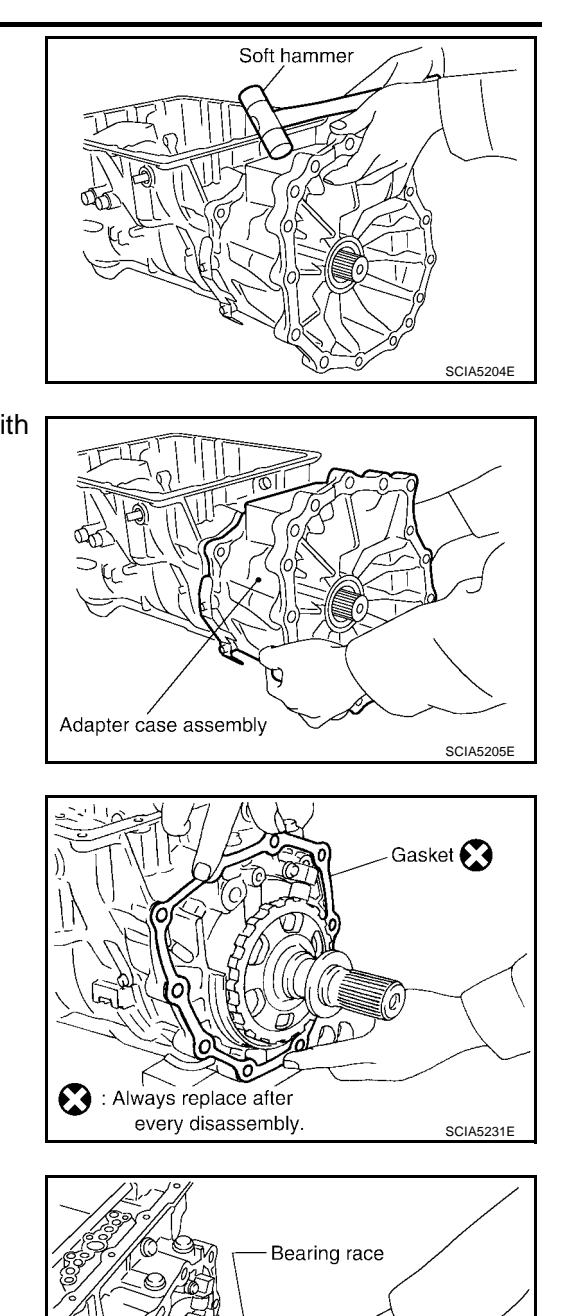

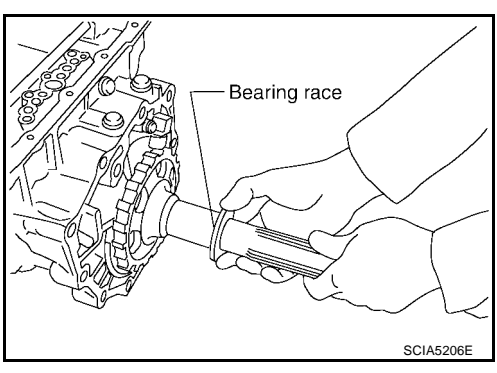

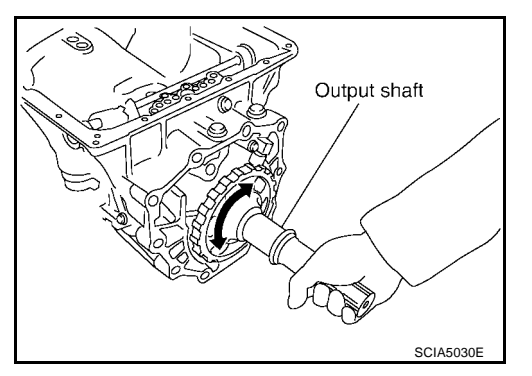

43. Remove parking gear from output shaft.

44. Remove seal rings from output shaft.

45. Remove needle bearing from transmission case.

46. Remove revolution sensor from transmission case.

#### CAUTION:

- Do not subject it to impact by dropping or hitting it.
- Be careful not to damage harness with the edge of case.
- Do not allow metal filings, etc., to get on the sensor's front edge magnetic area.
- Do not place in an area affected by magnetism.
- 47. Remove reverse brake snap ring (fixing plate) using 2 flatbladed screwdrivers.

#### NOTE:

Press out snap ring from the transmission case oil pan side gap using a flat-bladed screwdriver, and remove it using another screwdriver.

48. Remove reverse brake retaining plate from transmission case.

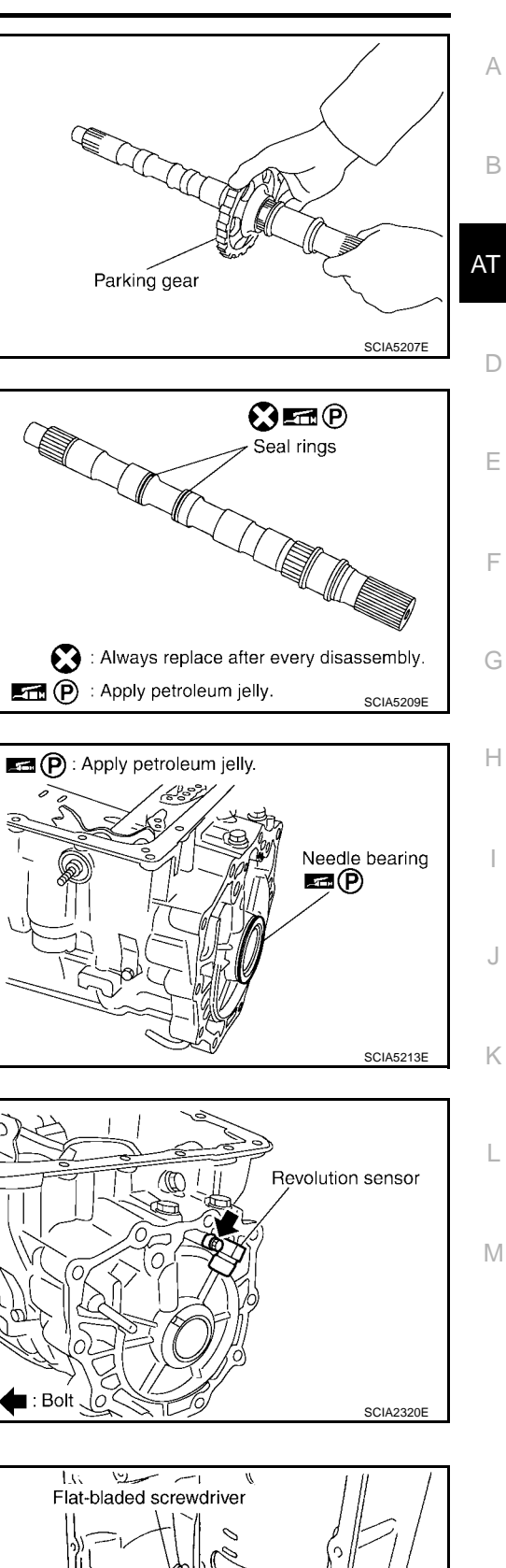

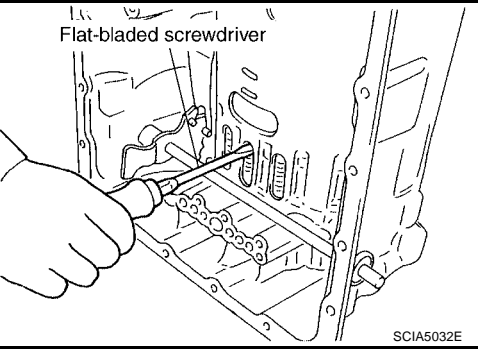

2004 Titan

49. Remove N-spring from transmission case.

50. Remove reverse brake drive plate, driven plate and dish plate from transmission case.

51. Set SST on spring retainer and remove snap ring (fixing spring retainer) from transmission case while compressing return spring.

- 52. Remove spring retainer and return spring from transmission case.
- Spring retainer C SCIA2324E

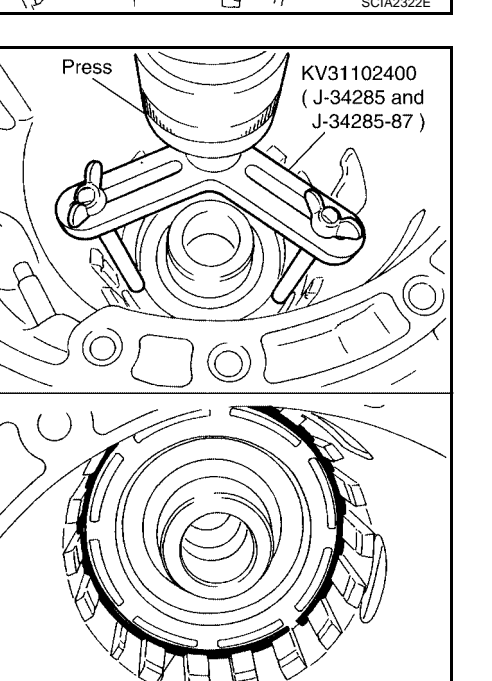

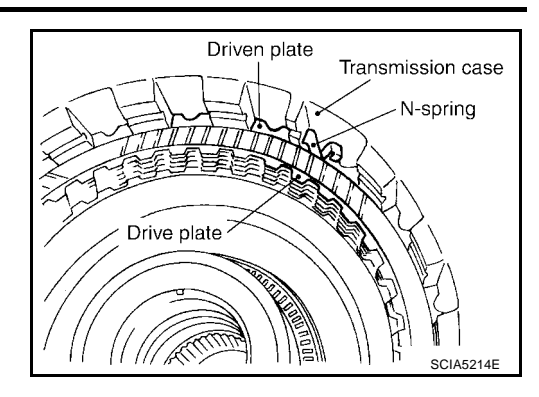

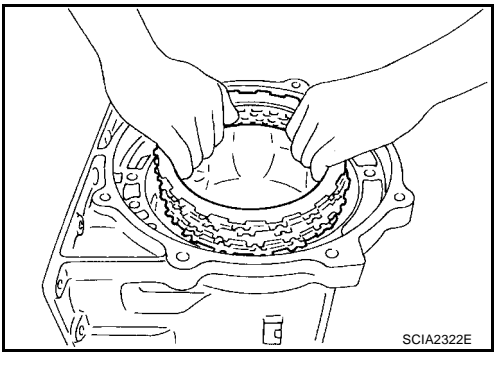

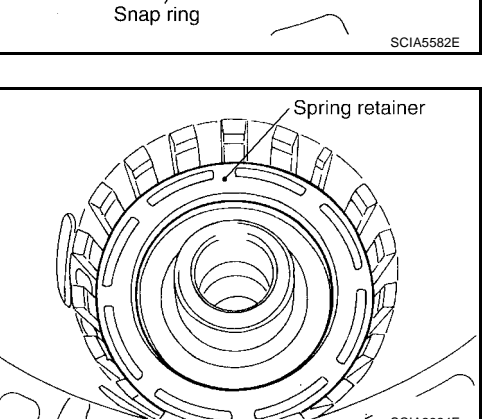

53. Remove seal rings from drum support.

54. Remove needle bearing from drum support.

55. Remove reverse brake piston from transmission case with compressed air. Refer to <u>AT-284, "Oil Channel"</u>. CAUTION:

Care should be taken not to abruptly blow air. It makes pistons incline, as the result, it becomes hard to disassemble the pistons.

56. Remove lip seal and D-ring from reverse brake piston.

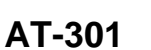

SCIA2795E

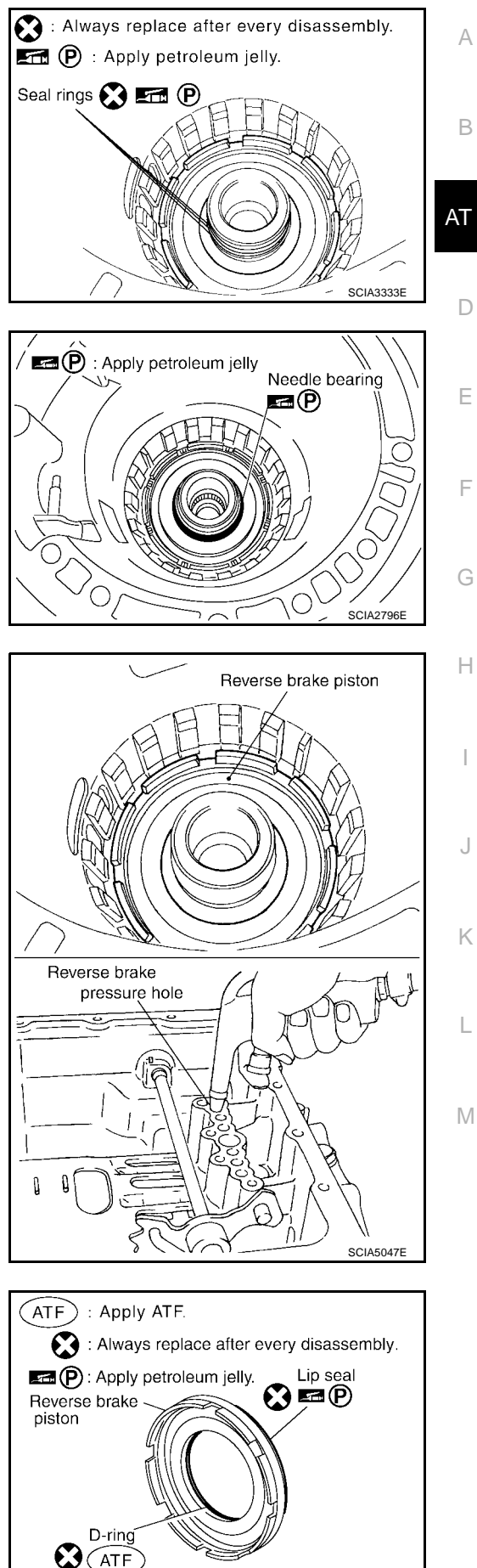

- 57. Use a pin punch (4mm dia. commercial service tool) to knock out retaining pin.
- Retaining pin Manual plate Manual shaft SCIA2328E

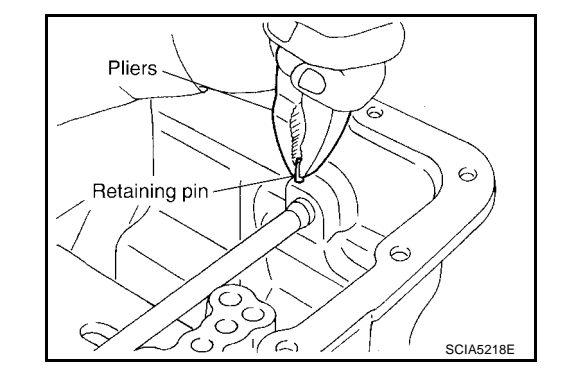

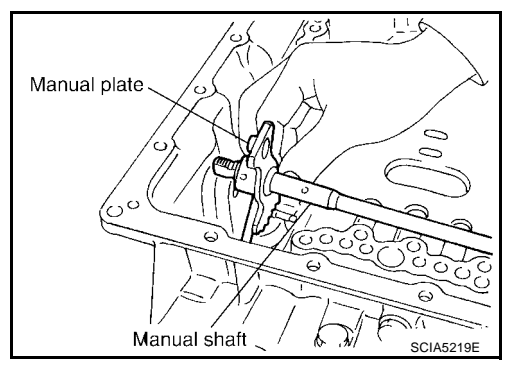

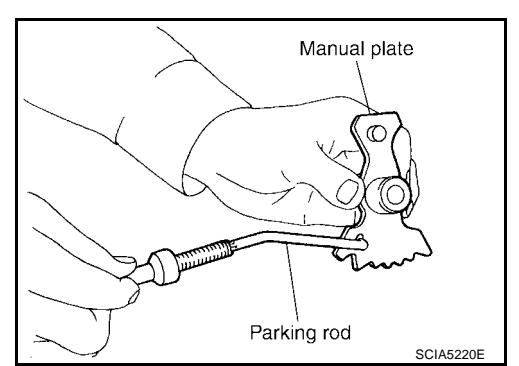

ATF Manual shaft oil seal

58. Remove manual shaft retaining pin with pliers.

59. Remove manual plate (with parking rod) from manual shaft.

- 60. Remove parking rod from manual plate.
- 61. Remove manual shaft from transmission case.

62. Remove manual shaft oil seals using a flat-bladed screwdriver. **CAUTION: Be careful not to scratch transmission case.**  63. Remove detent spring and spacer from transmission case.

64. Using snap ring pliers, Remove snap ring from transmission case.

- 65. Remove servo assembly (with return spring) from transmission case.
- 66. Remove return spring from servo assembly.
- 67. Remove O-rings from servo assembly.

68. Remove needle bearing from rear extension (2WD models) or adapter case (4WD models).

AT-303

SCIA5221E

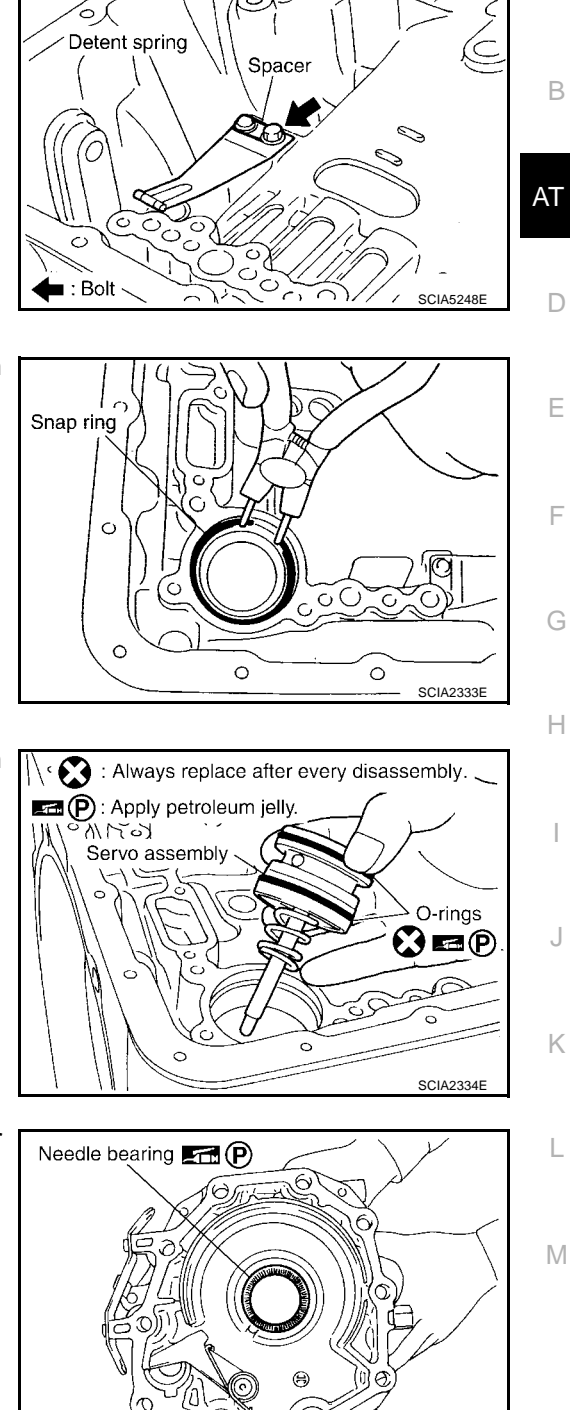

P : Apply petroleum jelly.

А

69. Remove parking actuator support from rear extension (2WD models) or adapter case (4WD models).

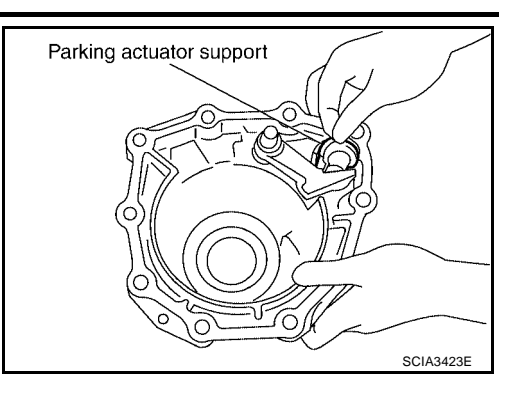

Pawl shaft Parking pawl SCIA3424E

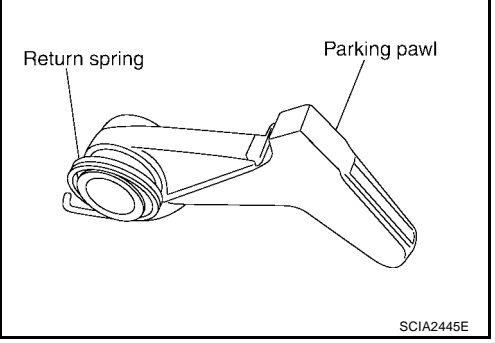

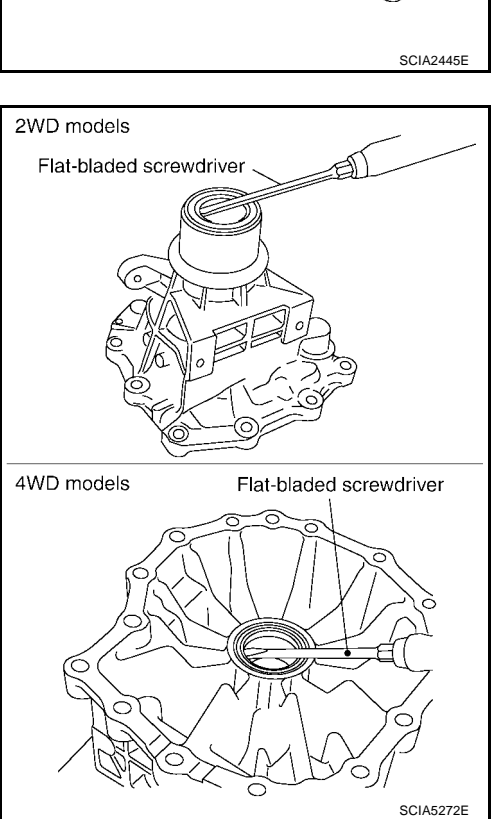

70. Remove parking pawl, pawl shaft and return spring from rear extension (2WD models) or adapter case (4WD models).

71. Remove return spring from parking pawl.

72. Remove rear oil seal from rear extension (2WD models) or adapter case (4WD models).

#### CAUTION:

Be careful not to scratch rear extension (2WD models) or adapter case (4WD models).

## REPAIR FOR COMPONENT PARTS

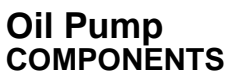

PFP:00000

UCS0030E

А

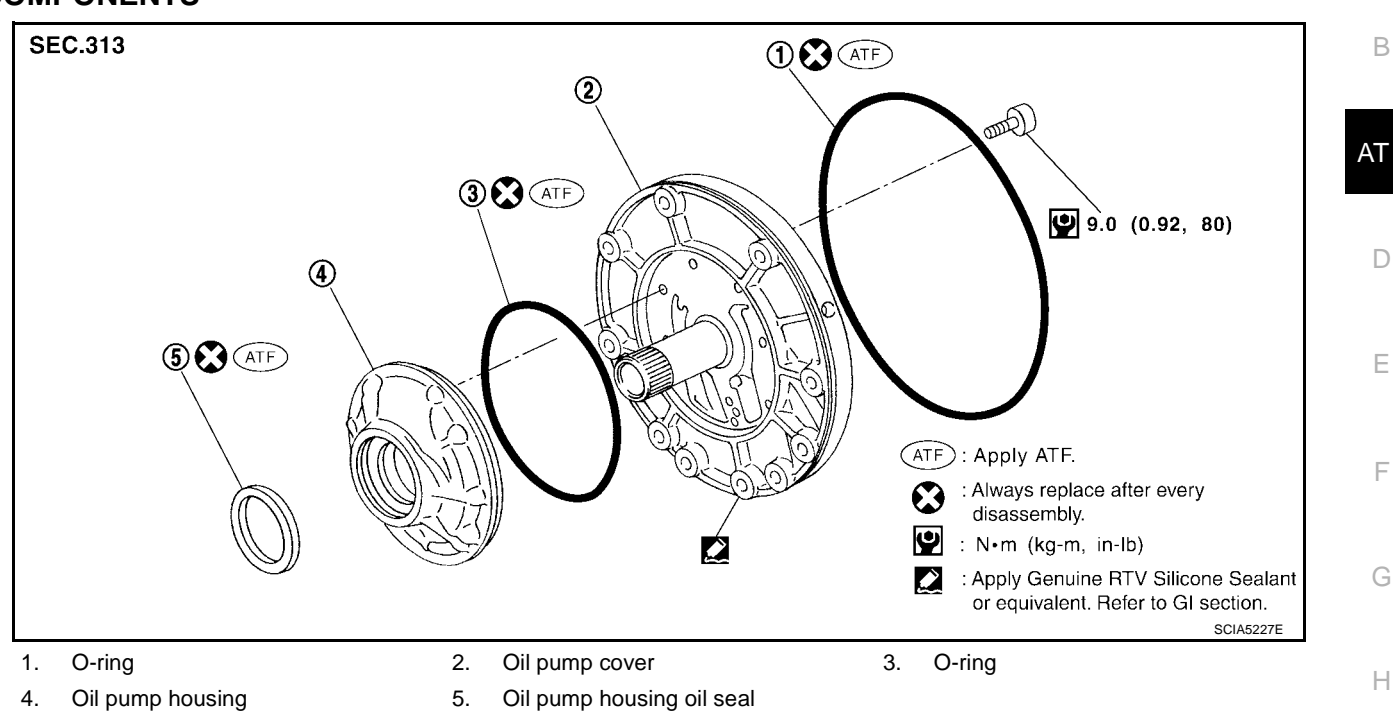

#### DISASSEMBLY

1. Remove oil pump housing from oil pump cover.

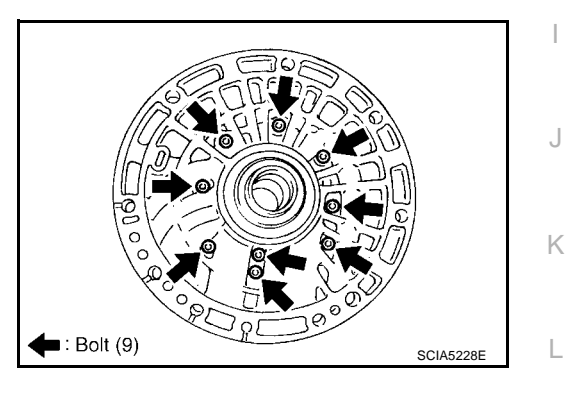

2. Remove oil pump housing oil seal using a flat-bladed screwdriver.

#### CAUTION:

Be careful not to scratch oil pump housing.

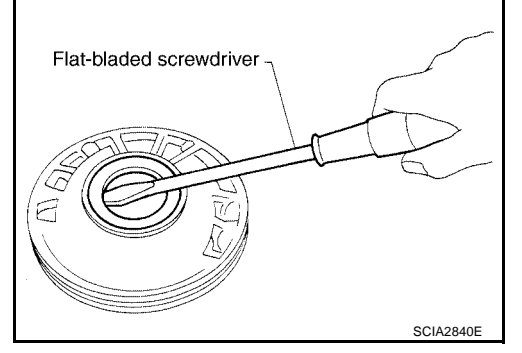

Μ

3. Remove O-ring from oil pump housing.

Remove O-ring from oil pump cover.

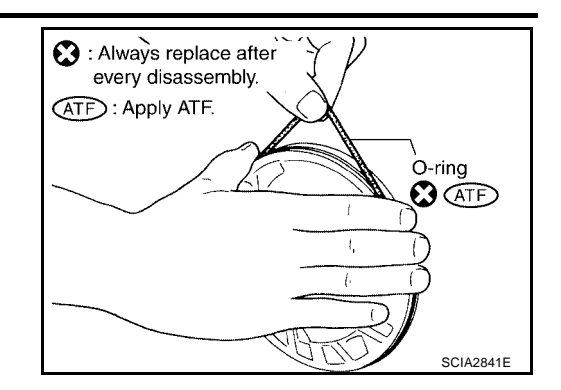

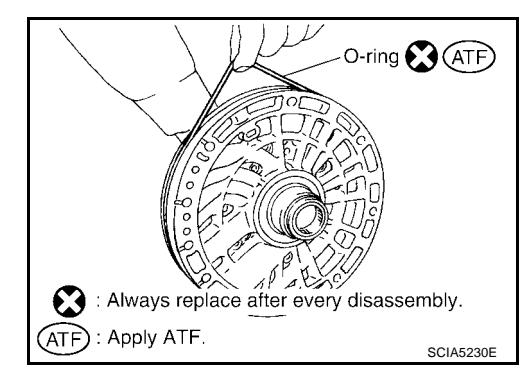

#### ASSEMBLY

4.

- 1. Install O-ring in oil pump cover.
  - **CAUTION:**
  - Do not reuse O-ring.
  - Apply ATF to O-ring.

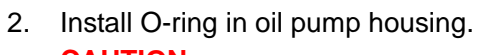

- CAUTION:Do not reuse O-ring.
- Apply ATF to O-ring.

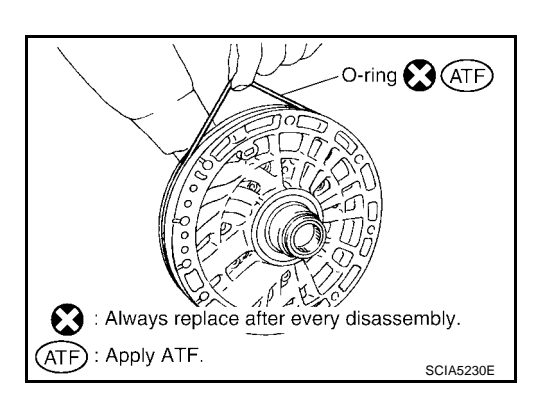

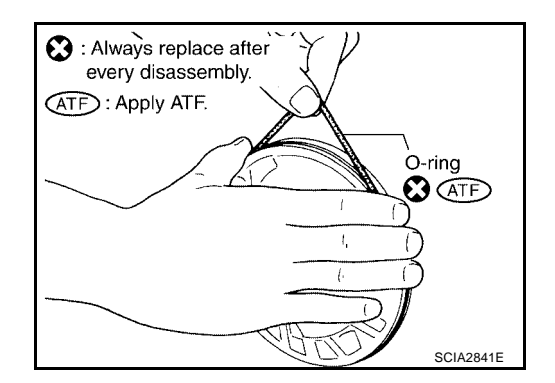

3. Use a drift to drive oil pump housing oil seal into the oil pump housing until it is flush.

#### **CAUTION:**

4.

- Do not reuse oil seal.
- Apply ATF to oil seal.

<u>"COMPONENTS"</u>.

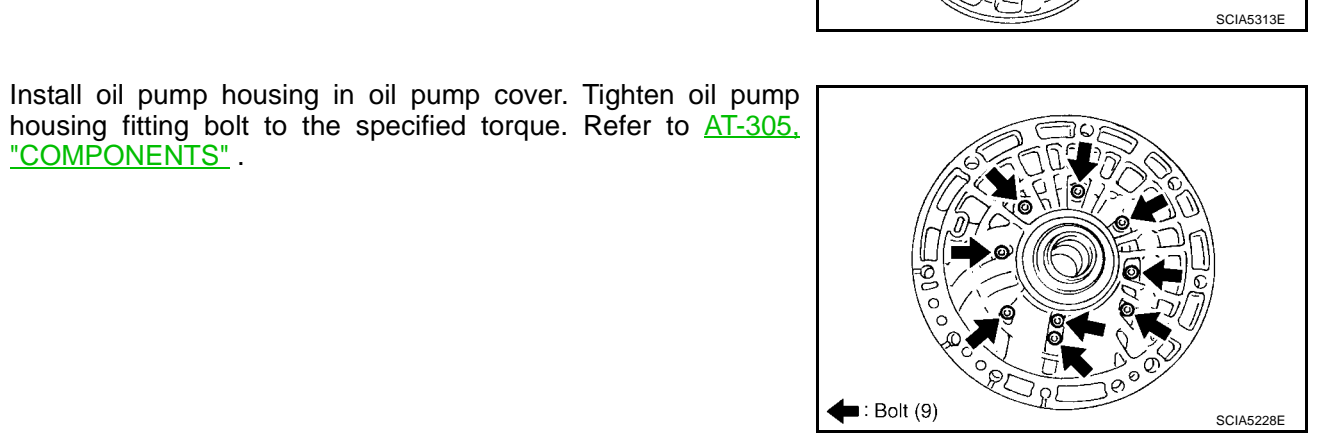

ST33400001

(J-26082)

А

В

AT

D

Ε

F

Н

UCS0030F

Oil pump housing

Front Sun Gear, 3rd One-Way Clutch **COMPONENTS** 

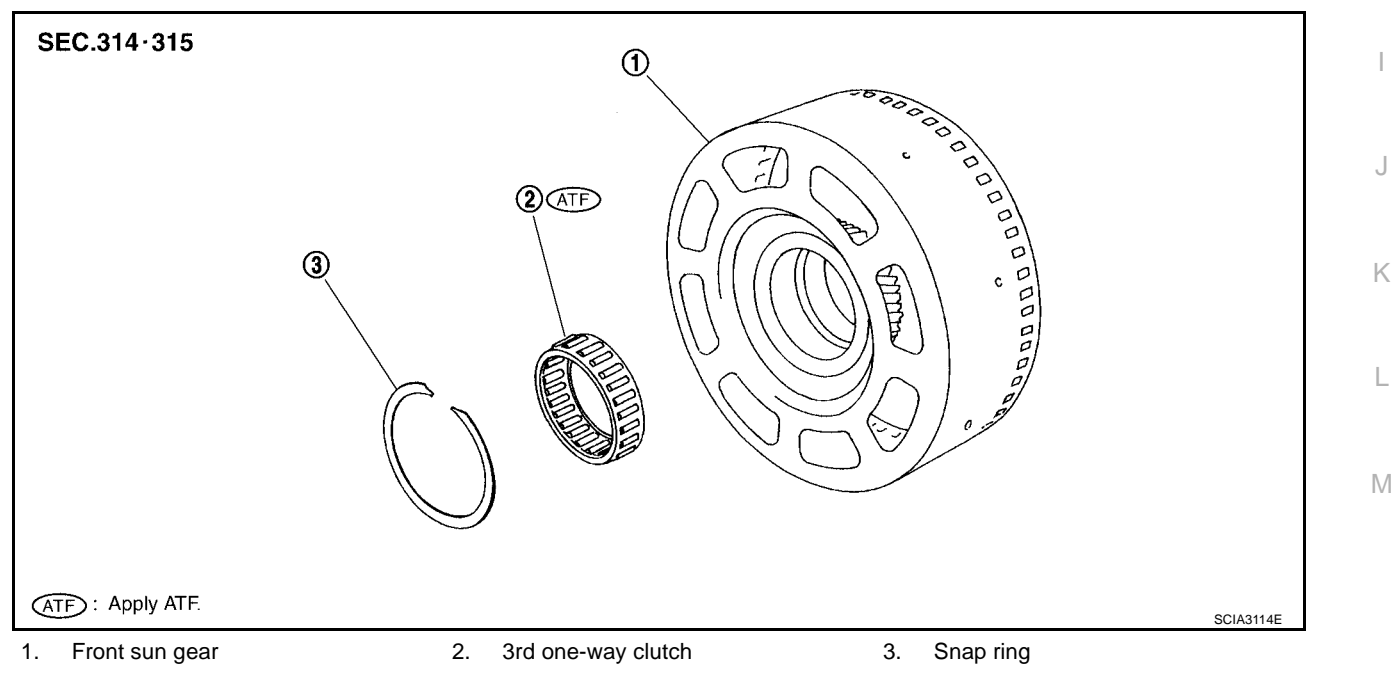

#### DISASSEMBLY

1. Using a flat-bladed screwdriver, remove snap ring from front sun gear.

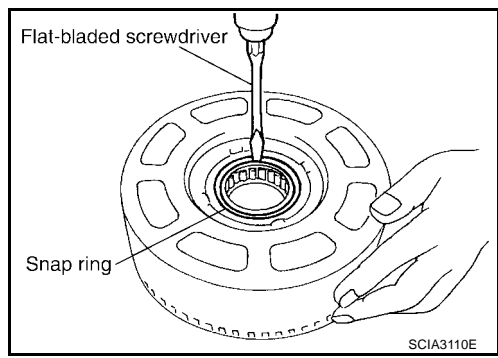

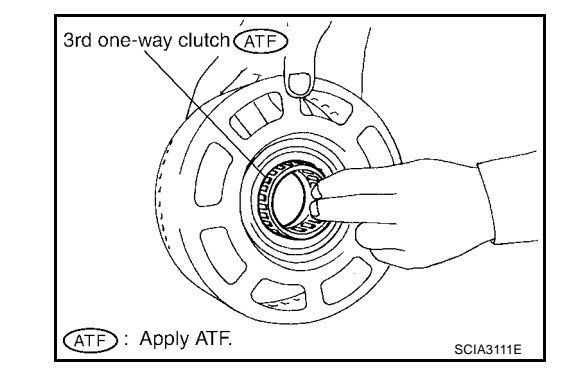

2. Remove 3rd one-way clutch from front sun gear.

#### INSPECTION

#### 3rd One-way Clutch

 Check frictional surface for wear or damage.
CAUTION: If necessary, replace the 3rd one-way clutch.

#### Front Sun Gear Snap Ring

 Check for deformation, fatigue or damage.
CAUTION: If necessary, replace the snap ring.

#### **Front Sun Gear**

Check for deformation, fatigue or damage.
CAUTION:
If necessary, replace the front our poor

If necessary, replace the front sun gear.

#### ASSEMBLY

1. Install 3rd one-way clutch in front sun gear. CAUTION:

Apply ATF to 3rd one-way clutch.

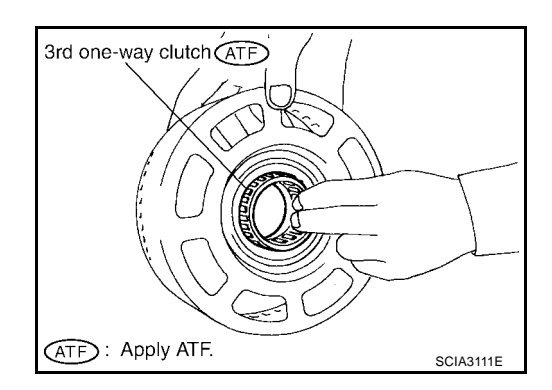

2. Using a flat-bladed screwdriver, install snap ring in front sun gear.

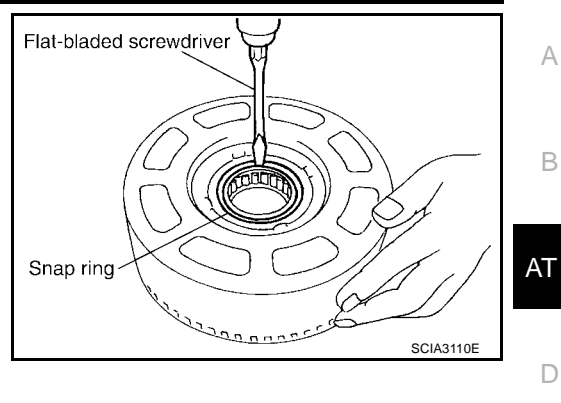

- 3. Check operation of 3rd one-way clutch.
- a. Hold oil pump assembly and turn front sun gear.
- b. Check 3rd one-way clutch for correct locking and unlocking directions.

#### CAUTION:

If not as shown in illustration, check installation direction of 3rd one-way clutch.

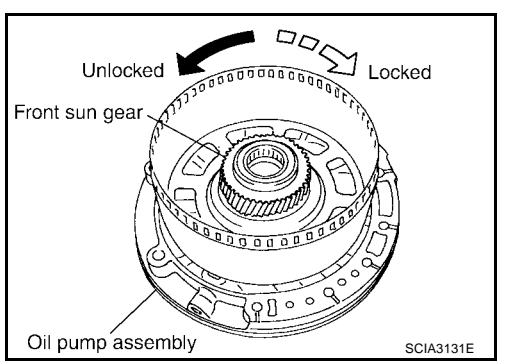

Ε

F

Н

Κ

L

Μ

## Front Carrier, Input Clutch, Rear Internal Gear COMPONENTS

UCS0030G

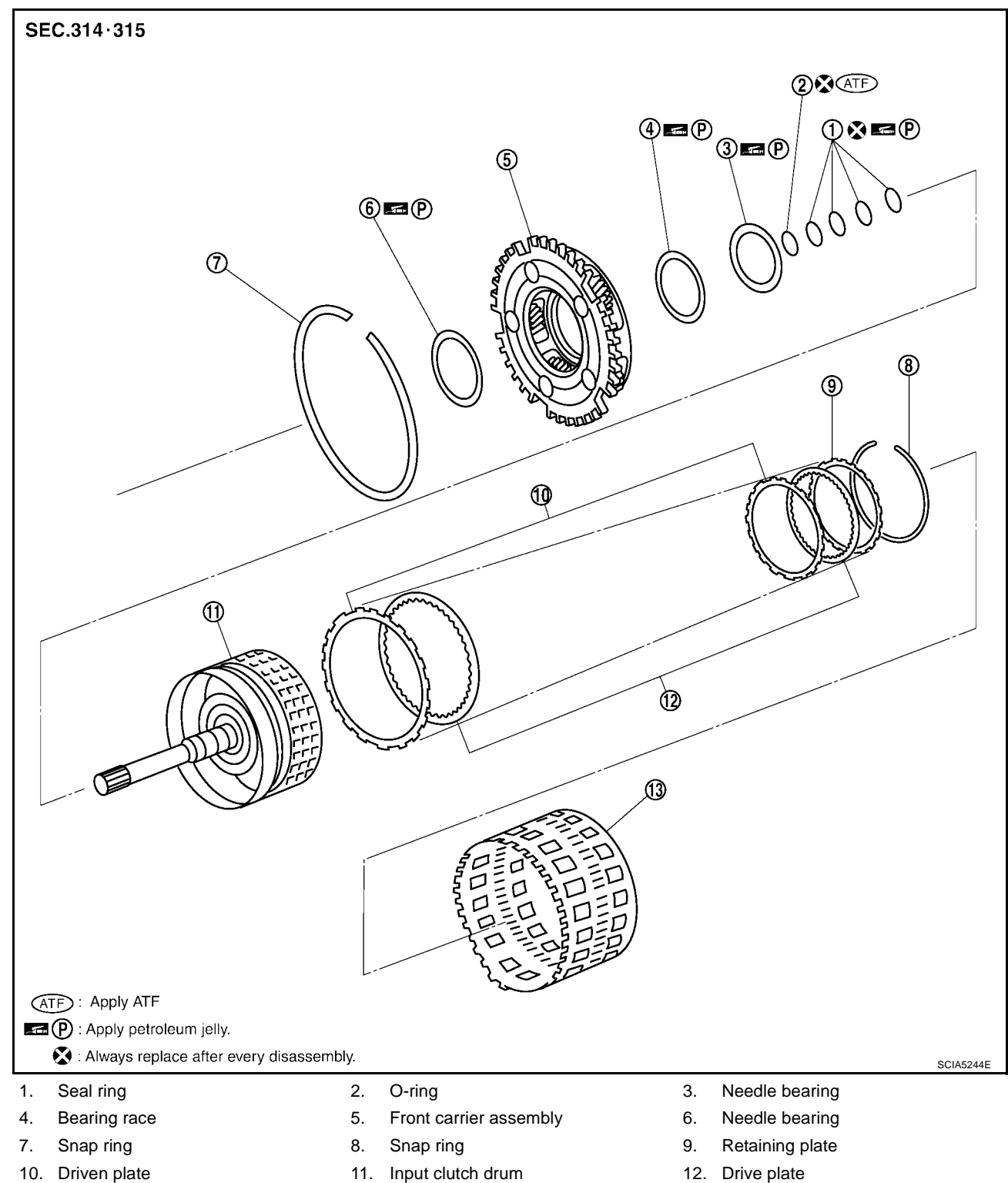

13. Rear internal gear

#### DISASSEMBLY

1. Remove front carrier assembly from rear internal gear.

a. Remove bearing race from front carrier assembly.

b. Remove needle bearing from front carrier assembly.

c. Remove snap ring from front carrier assembly.
CAUTION:
Do not expand snap ring excessively.

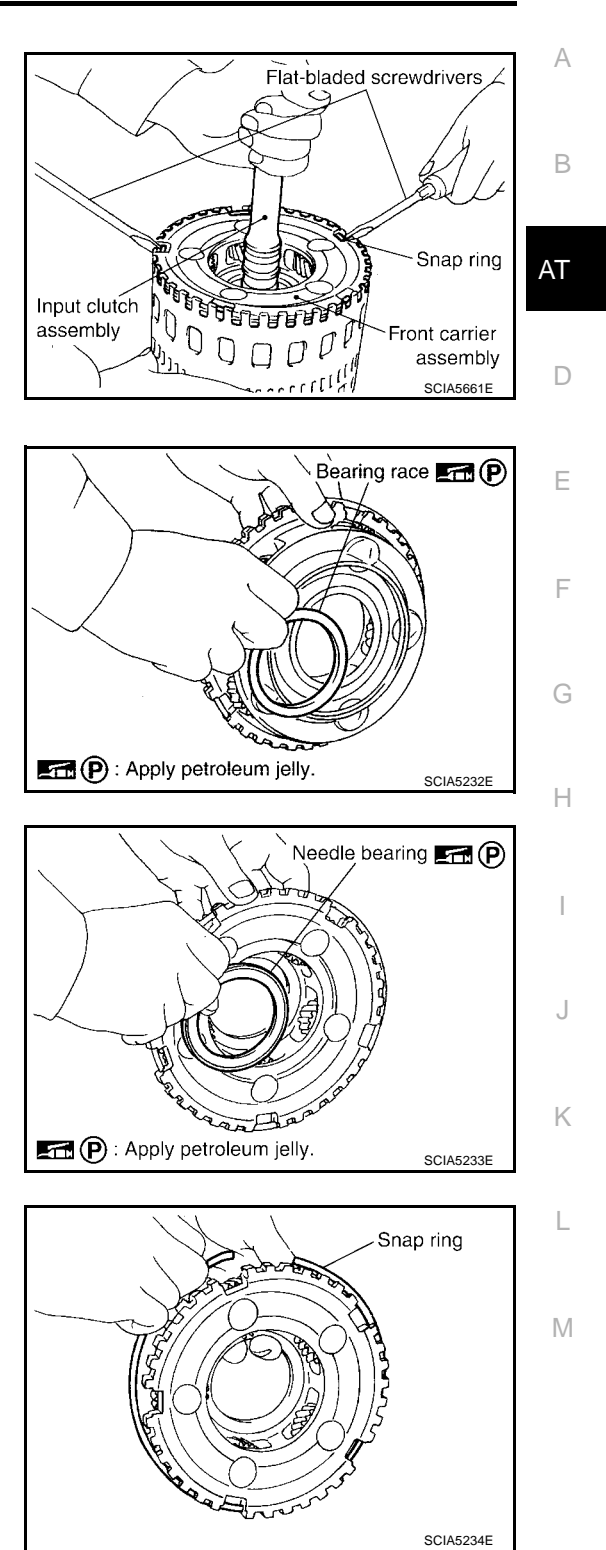

2. Remove input clutch assembly from rear internal gear.

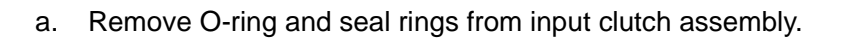

- c. Using a flat-bladed screwdriver, remove snap ring from input clutch drum.
- d. Remove drive plate, driven plate and retaining plate from input clutch drum.

INSPECTION

**CAUTION:** 

•

b.

# Input Clutch Snap Ring Check for deformation, fatigue or damage. CAUTION:

If necessary, replace the input clutch assembly.

Check for deformation, fatigue or damage.

If necessary, replace the snap ring.

Remove needle bearing from input clutch assembly.

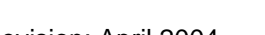

Front Carrier Snap Ring

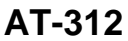

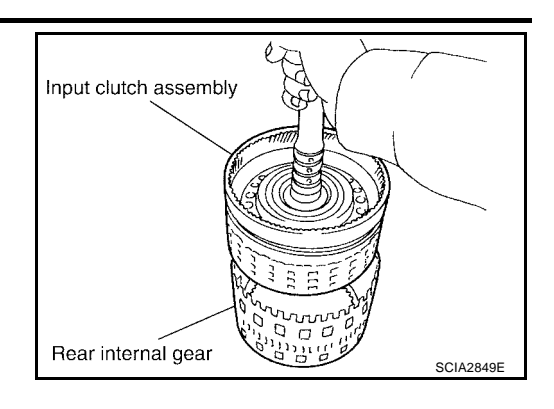

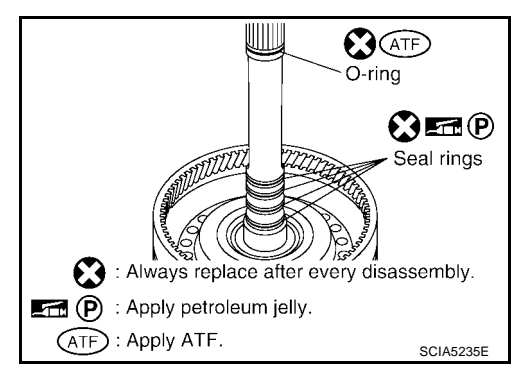

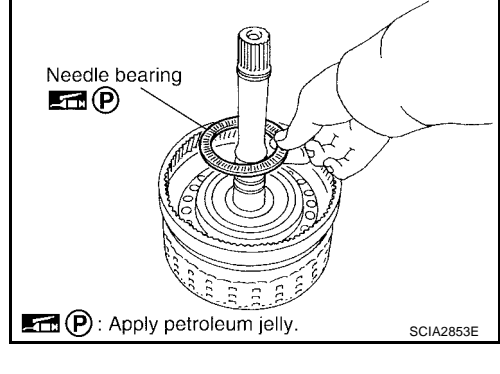

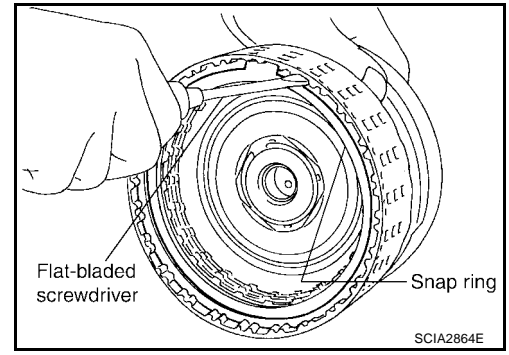

#### Input Clutch Drum

• Check for deformation, fatigue or damage or burns. CAUTION:

If necessary, replace the input clutch assembly.

#### **Input Clutch Drive Plates**

Check facing for burns, cracks or damage.
CAUTION:

#### If necessary, replace the input clutch assembly.

#### **Input Clutch Retaining Plates and Driven Plates**

 Check facing for burns, cracks or damage.
CAUTION: If necessary, replace the input clutch assembly.

#### Front Carrier Assembly

 Check for deformation, fatigue or damage.
CAUTION: If necessary, replace the front carrier assembly.

#### Rear Internal Gear

 Check for deformation, fatigue or damage.
CAUTION: If necessary, replace the rear internal gear.

#### ASSEMBLY

- 1. Install input clutch.
- a. Install drive plate, driven plate and retaining plate in input clutch drum.

#### **CAUTION:**

Take care with order of plates.

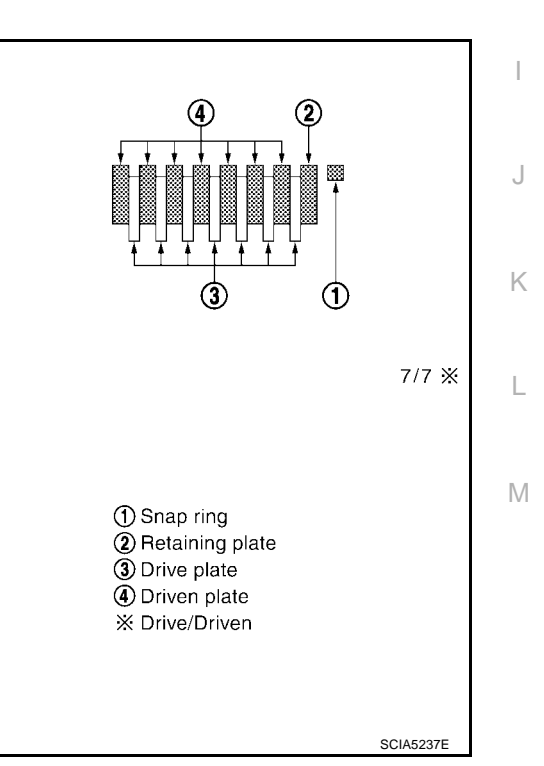

А

В

AT

D

Е

F

G

Н

b. Using a flat-bladed screwdriver, install snap ring in input clutch drum.

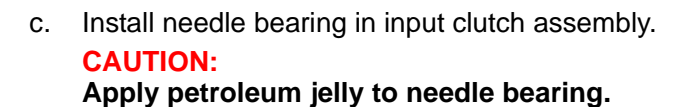

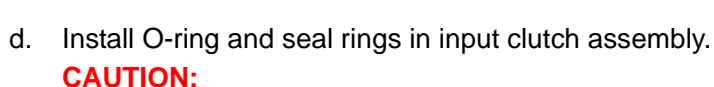

- Do not reuse O-ring and seal rings.
- Apply ATF to O-ring.
- Apply petroleum jelly to seal rings.
- 2. Install input clutch assembly in rear internal gear.

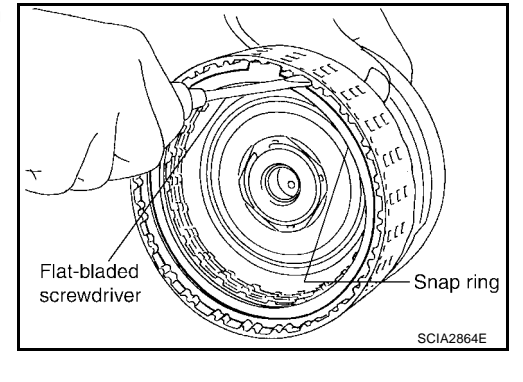

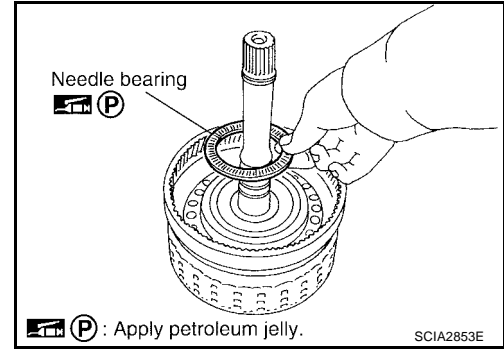

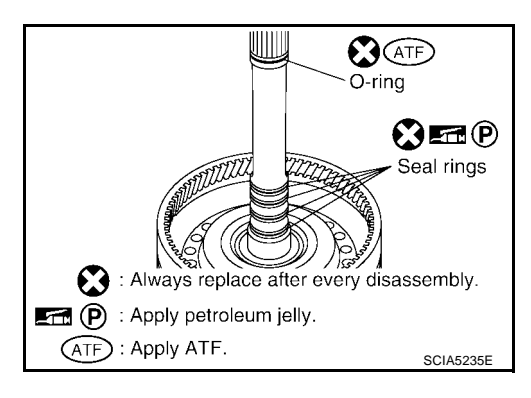

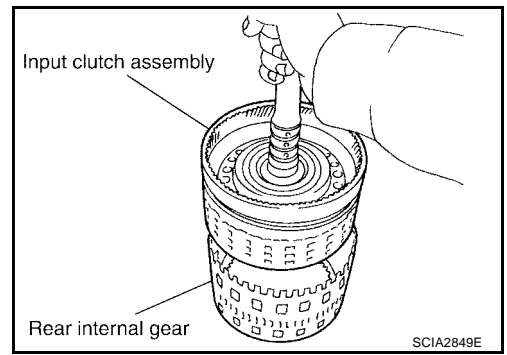

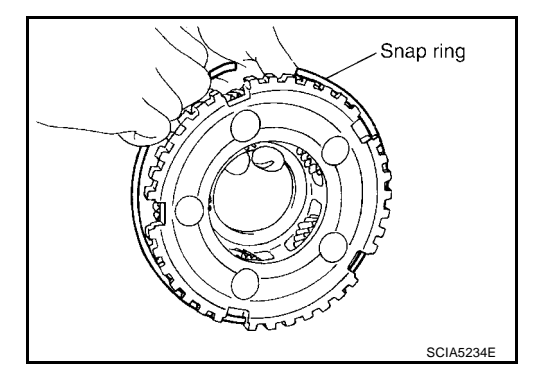

- 3. Install front carrier assembly.
- a. Install snap ring in front carrier assembly. CAUTION:

Do not expand snap ring excessively.

- b. Install needle bearing in front carrier assembly. **CAUTION:** 
  - Take care with the direction of needle bearing. Refer to <u>AT-286, "Locations of Adjusting Shims, Needle Bearings,</u> <u>Thrust Washers and Snap Rings"</u>.
  - Apply petroleum jelly to needle bearing.

Install bearing race in front carrier assembly.

Apply petroleum jelly to bearing race.

C.

**CAUTION:** 

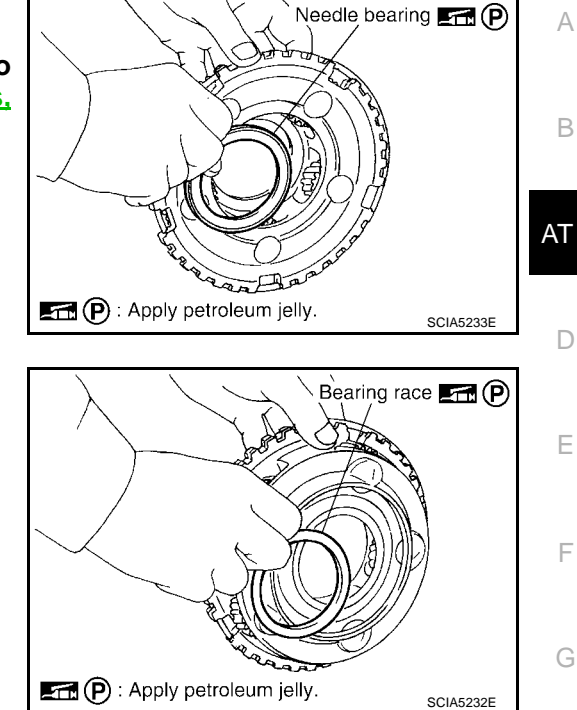

Front carrier

assembly

d. Install front carrier assembly in input clutch and rear internal gear.

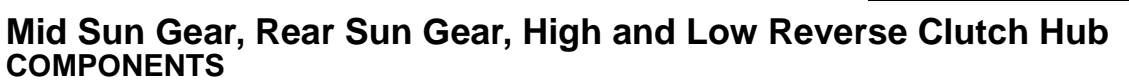

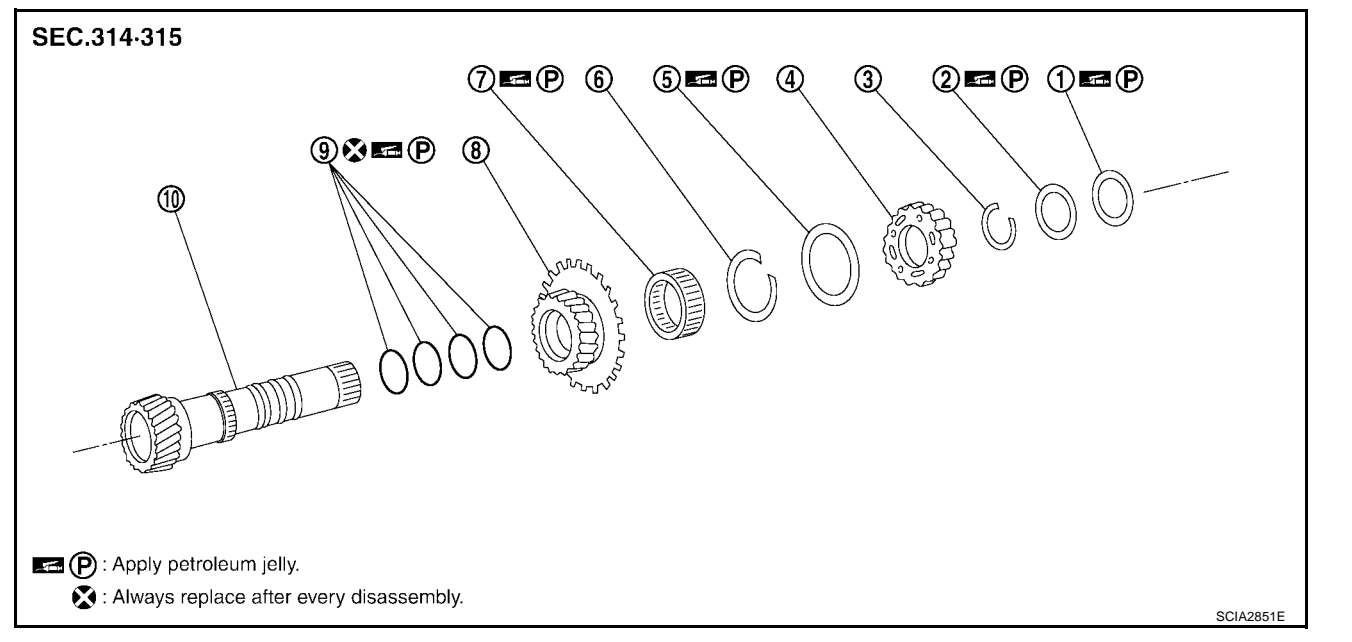

Н

Κ

L

Μ

SCIA2850E

UCS0030H

1. Needle bearing

- 2. Bearing race
- 4. High and low reverse clutch hub

1st one-way clutch

- 5. Needle bearing 8. Rear sun gear
- 3. Snap ring
- 6. Snap ring
- 9. Seal ring

10. Mid sun gear

#### DISASSEMBLY

7.

1. Remove needle bearing and bearing races.

2. Using snap ring pliers, remove snap ring from mid sun gear assembly.

#### **CAUTION:**

assembly.

3.

Do not expand snap ring excessively.

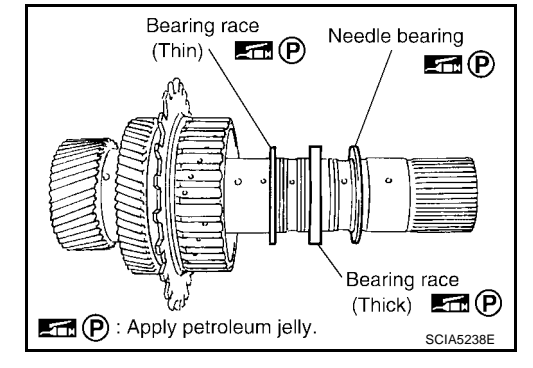

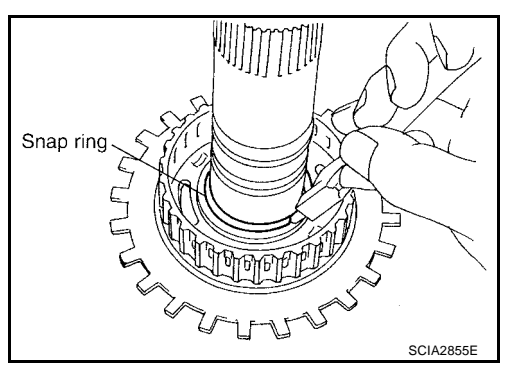

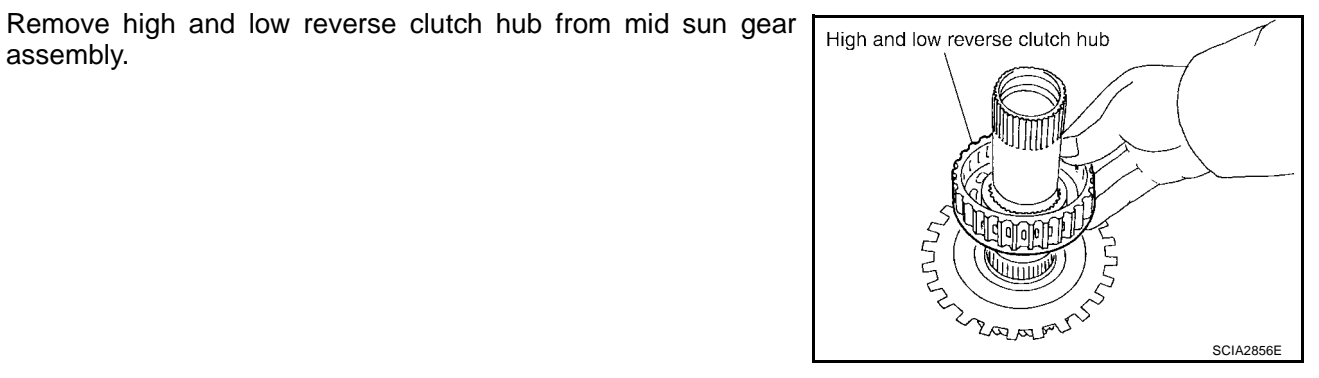

Remove needle bearing from high and low reverse clutch hub. a.

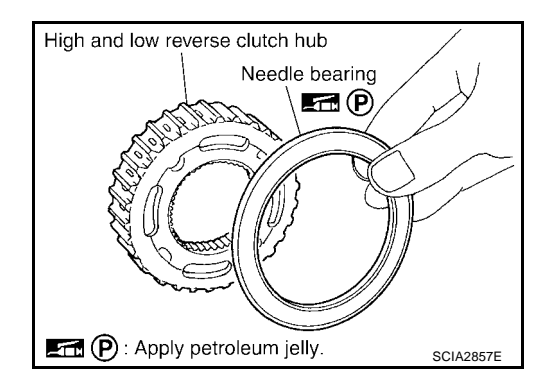

4. Remove rear sun gear assembly from mid sun gear assembly.

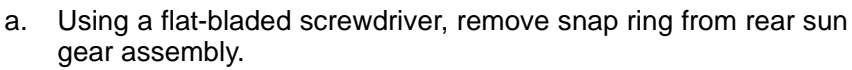

b. Remove 1st one-way clutch from rear sun gear.

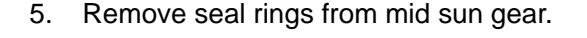

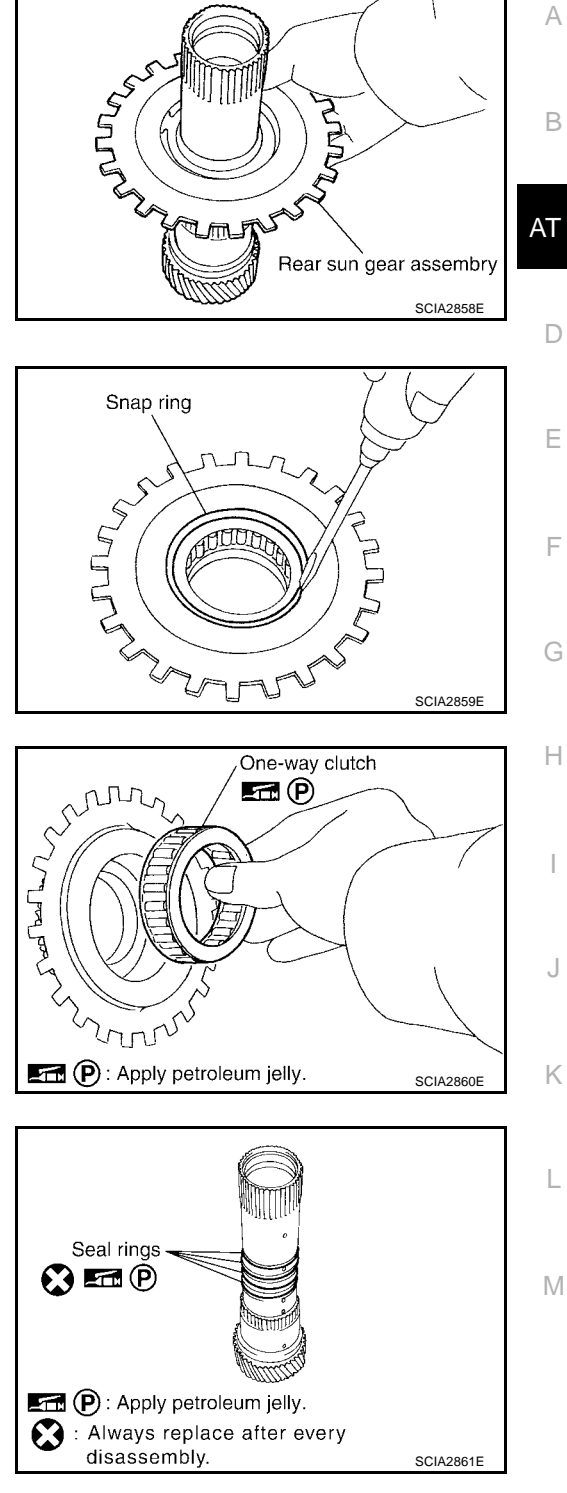

#### INSPECTION

#### High and Low Reverse Clutch Hub Snap Ring, Rear Sun Gear Snap Ring

 Check for deformation, fatigue or damage.
CAUTION: If necessary, replace the snap ring.

#### 1st One-way Clutch

 Check frictional surface for wear or damage.
CAUTION: If necessary, replace the 1st one-way clutch.

#### Mid Sun Gear

 Check for deformation, fatigue or damage.
CAUTION: Replace mid sun gear assembly and high and low reverse clutch assembly as a set if necessary.

#### **Rear Sun Gear**

Check for deformation, fatigue or damage.

If necessary, replace the rear sun gear.

#### **High and Low Reverse Clutch Hub**

 Check for deformation, fatigue or damage.
CAUTION: If necessary, replace the rear sun gear.

ASSEMBLY

- 1. Install seal rings from mid sun gear.
  - **CAUTION:**
  - Do not reuse seal rings.
  - Apply petroleum jelly to seal rings.

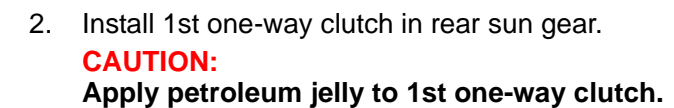

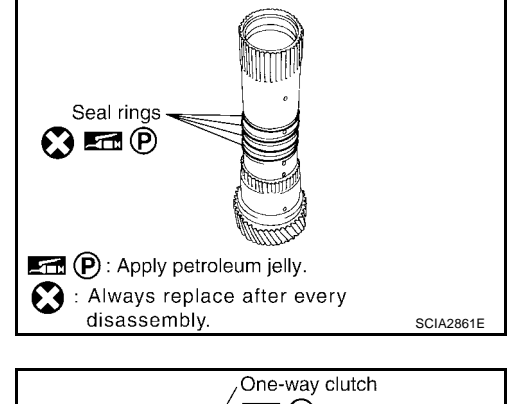

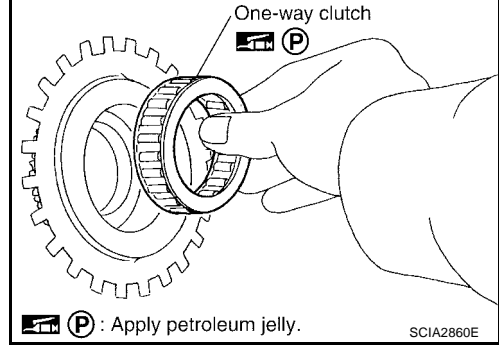

3. Using a flat-bladed screwdriver, install snap ring in rear sun gear.

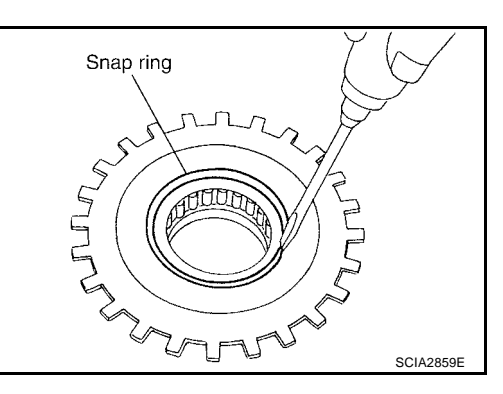

5

High and low reverse clutch hub

📠 (P) : Apply petroleum jelly

Install rear sun gear assembly in mid sun gear assembly. 4.

- 5. Install needle bearing in high and low reverse clutch hub. CAUTION:
  - Take care with the direction of needle bearing. Refer to AT-286, "Locations of Adjusting Shims, Needle Bearings, Thrust Washers and Snap Rings".
  - Apply petroleum jelly to needle bearing.

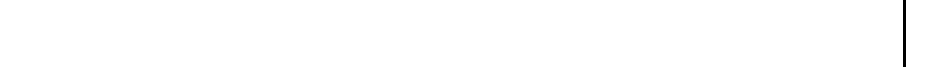

Install high and low reverse clutch hub in mid sun gear assem-

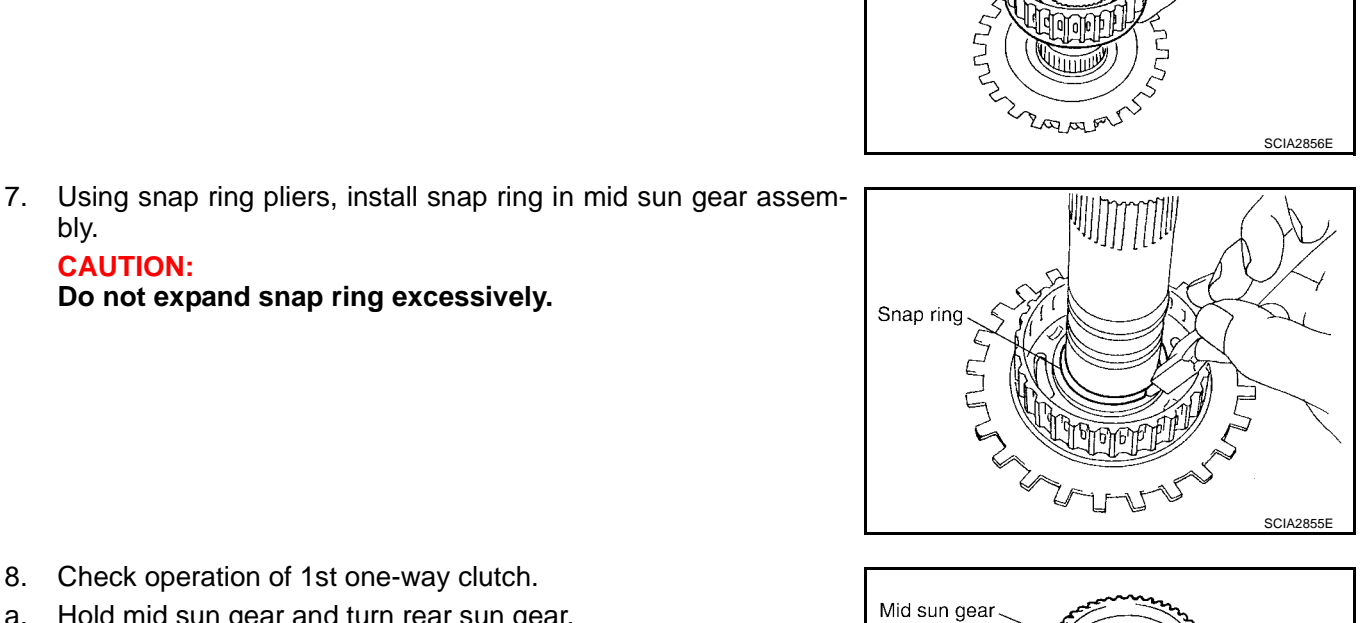

- 8. Check operation of 1st one-way clutch.
- a. Hold mid sun gear and turn rear sun gear.

Do not expand snap ring excessively.

b. Check 1st one-way clutch for correct locking and unlocking directions.

#### **CAUTION:**

6.

bly.

bly.

**CAUTION:** 

If not as shown in illustration, check installation direction of 1st one-way clutch.

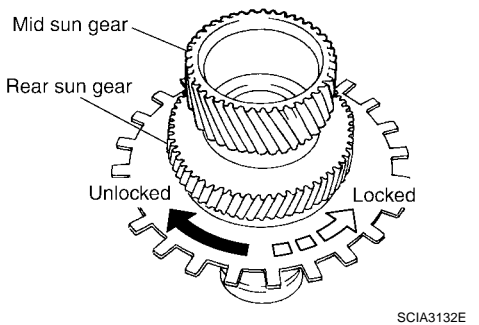

SCIA2857E

F

Н

Κ

L

Μ

А

В

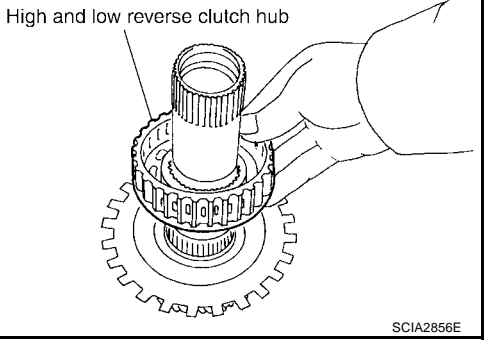

Needle bearing

**E** (P)

- 9. Install needle bearing and bearing races. CAUTION:
  - Apply petroleum jelly to needle bearing and bearing races.
  - Take care with order of bearing races.

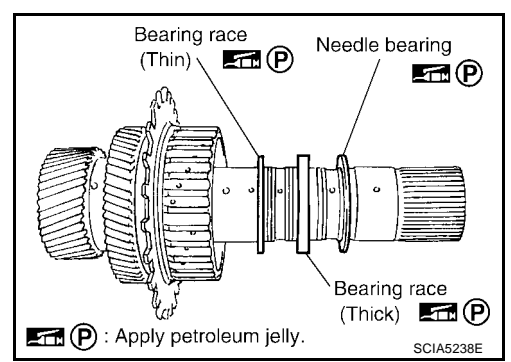

# High and Low Reverse Clutch COMPONENTS

UCS00301

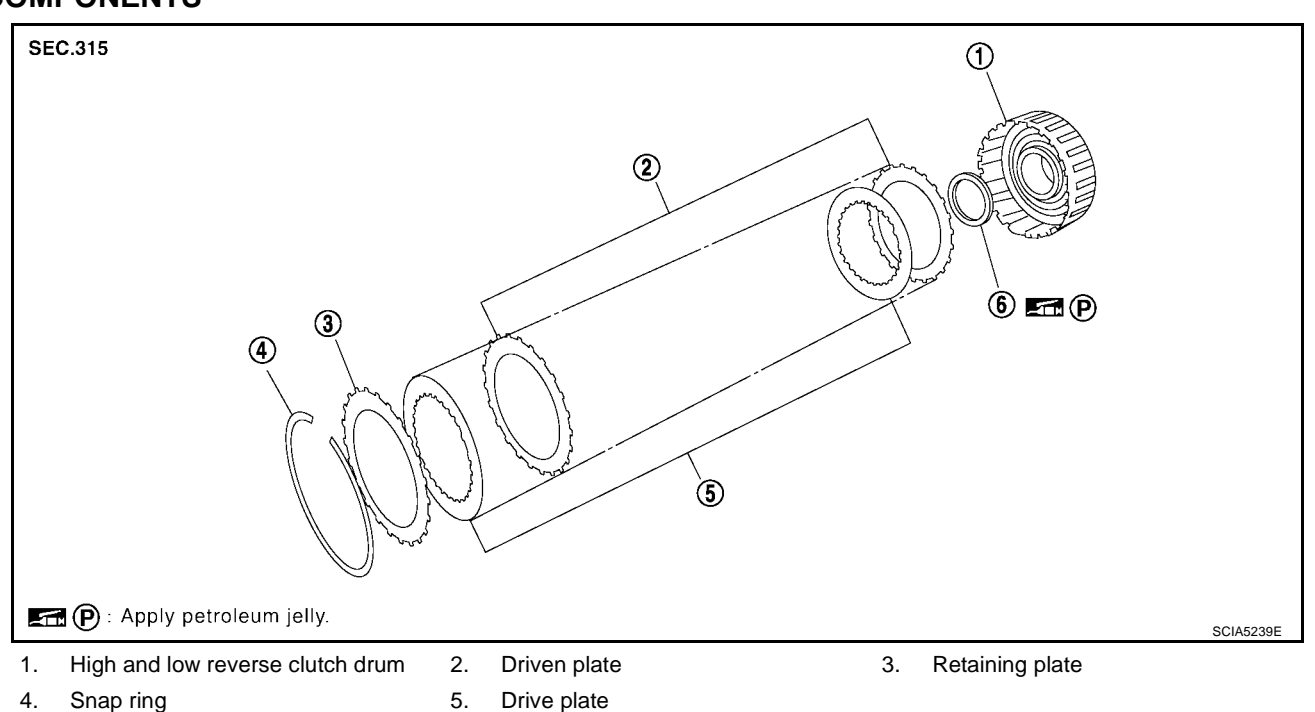

#### DISASSEMBLY

1. Remove bearing race from high and low reverse clutch drum.

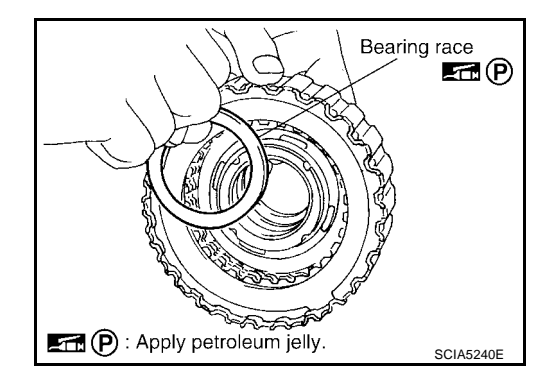

- 2. Using a flat-bladed screwdriver, remove snap ring from high and low reverse clutch drum.
- 3. Remove drive plates, driven plates and retaining plate from high and low reverse clutch drum.

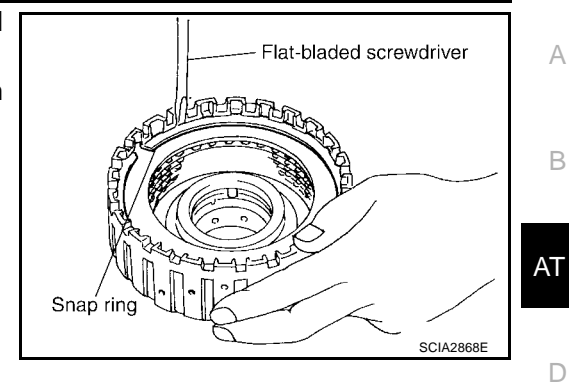

#### **INSPECTION**

Check the following, and replace high and low reverse clutch assembly and mid sun gear assembly as a set if necessary. Е High and Low Reverse Clutch Snap Ring Check for deformation, fatigue or damage. F High and Low Reverse Clutch Drive Plates Check facing for burns, cracks or damage. • High and Low Reverse Clutch Retaining Plate and Driven Plates Check facing for burns, cracks or damage. ASSEMBLY Н 1. Install drive plates, driven plates and retaining plate in high and low reverse clutch drum. CAUTION: Take care with the order of plates. Κ 5/5 🔆 L (1) Snap ring (2) Retaining plate Μ ③ Drive plate ④ Driven plate ※ Drive/Driven SCIA5241E 2. Using a flat-bladed screwdriver, install snap ring in high and low reverse clutch drum. Flat-bladed screwdriver

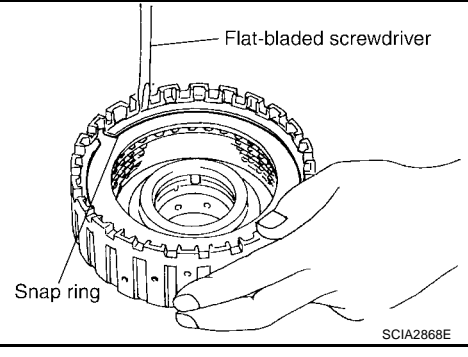

 Install bearing race in high and low reverse clutch drum.
CAUTION: Apply petroleum jelly to bearing race.

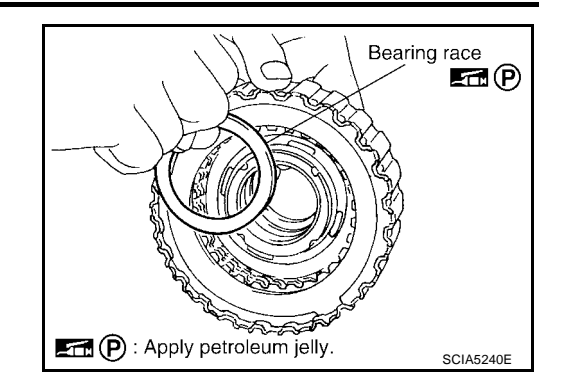

#### Direct Clutch COMPONENTS

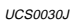

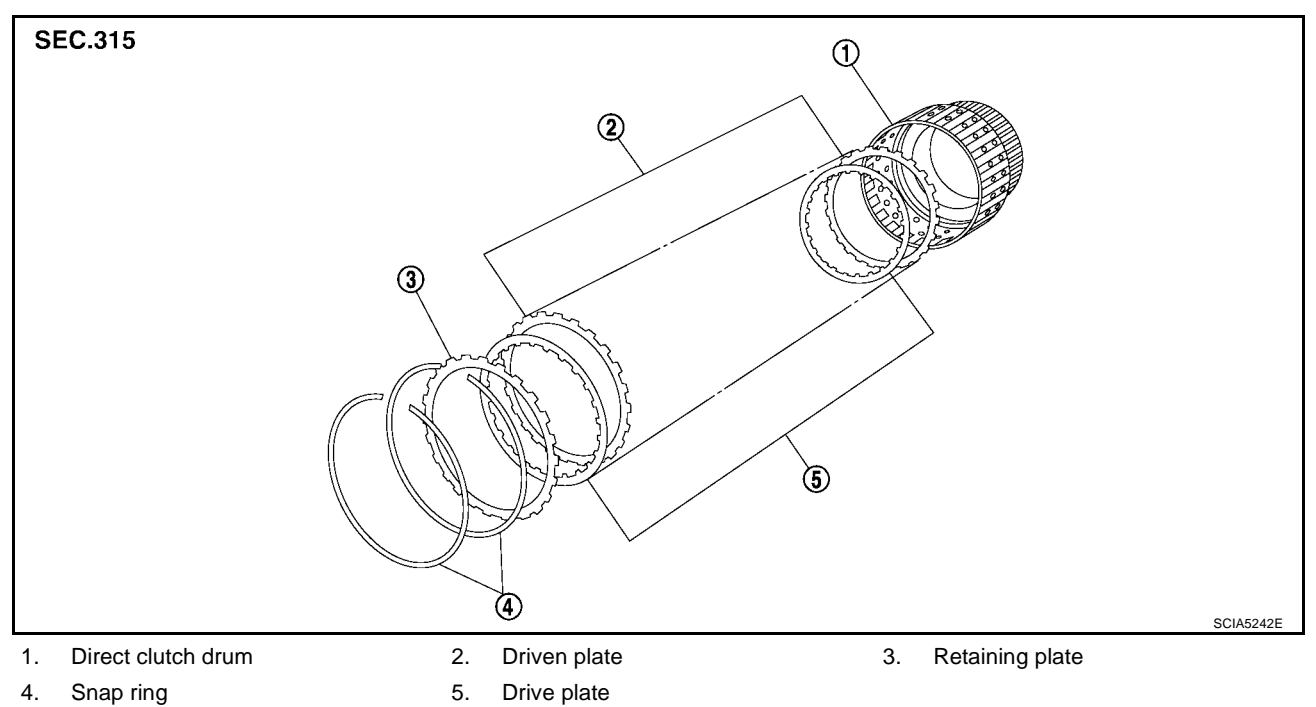

#### DISASSEMBLY

- 1. Using a flat-bladed screwdriver, remove snap rings from direct clutch drum.
- 2. Remove drive plates, driven plates and retaining plate from direct clutch drum.

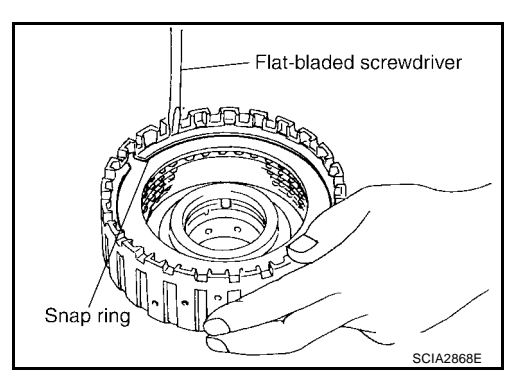

#### INSPECTION

• Check the following, and replace direct clutch assembly if necessary.

#### **Direct Clutch Snap Rings**

• Check for deformation, fatigue or damage.

#### **Direct Clutch Drive Plates**

• Check facing for burns, cracks or damage.

#### **Direct Clutch Retaining Plate and Driven Plates**

Check facing for burns, cracks or damage. •

#### ASSEMBLY

1. Install drive plates, driven plates and retaining plate in direct clutch drum.

#### **CAUTION:**

Take care with the order of plates.

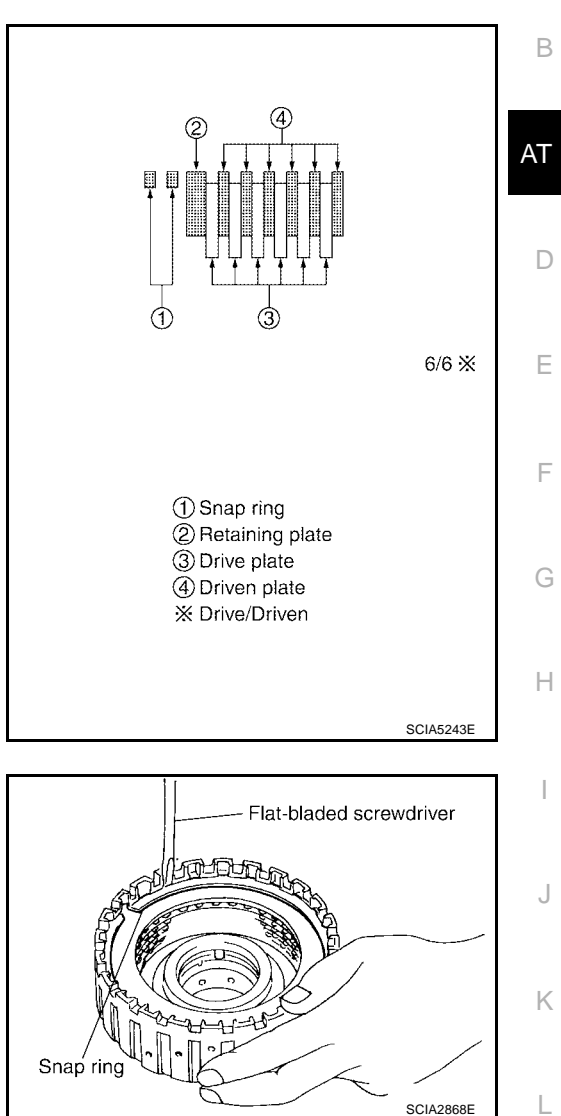

2. Using a flat-bladed screwdriver, install snap rings in direct clutch drum.

Μ

SCIA2868E

А

## ASSEMBLY

#### UCS0030K

## Assembly (1)

#### **CAUTION:**

- Apply ATF to manual shaft oil seal.
- Do not reuse manual shaft oil seal.
- 2. Install detent spring and spacer in transmission case.

- 3. Install manual shaft in transmission case.
- 4. Install parking rod in manual plate.

5. Install manual plate (with parking rod) in manual shaft.

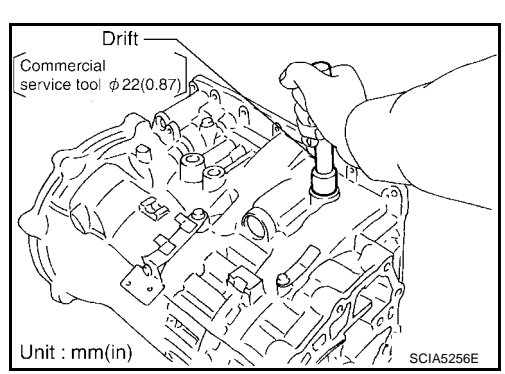

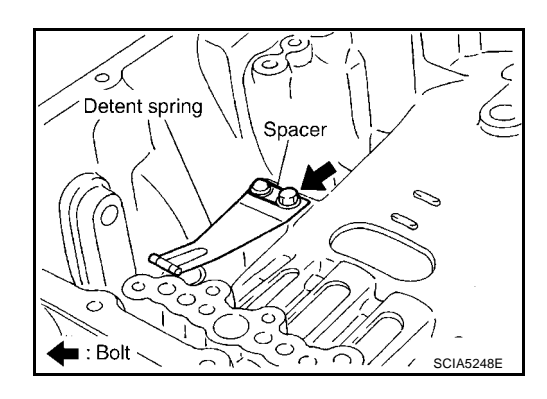

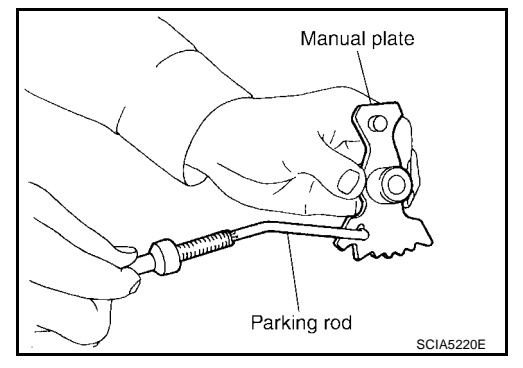

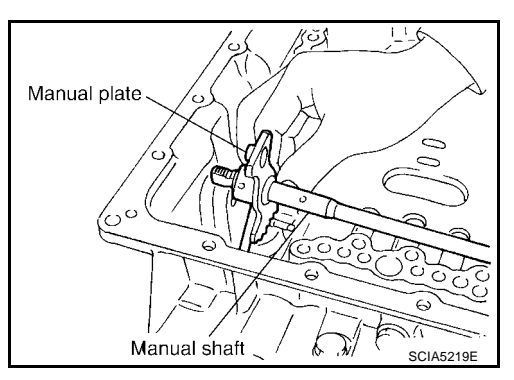
- 6. Install retaining pin into the manual plate and manual shaft.
- a. Fit pinhole of the manual plate to pinhole of the manual shaft with a pin punch.
- b. Use a hammer to tap the retaining pin into the manual plate.
  - **CAUTION:**
  - Drive retaining pin to 2±0.5 mm over the manual plate.
  - Do not reuse retaining pin.
- 7. Install retaining pin into the transmission case and manual shaft.
- a. Fit pinhole of the transmission case to pinhole of the manual shaft with a pin punch.
- b. Use a hammer to tap the retaining pin into the transmission case.

#### **CAUTION:**

- Drive retaining pin to 5±1 mm over the transmission case.
- Do not reuse retaining pin.
- 8. Install O-rings in servo assembly.
  - Do not reuse O-rings.
  - Apply petroleum jelly to O-rings.
- 9. Install return spring in servo assembly.
- 10. Install servo assembly in transmission case.
- 11. Using snap ring pliers, install snap ring in transmission case.

- 12. Install lip seal and D-ring in reverse brake piston. CAUTION:
  - Do not reuse lip seal and D-ring.
  - Apply petroleum jelly to lip seal.
  - Apply ATF to D-ring.

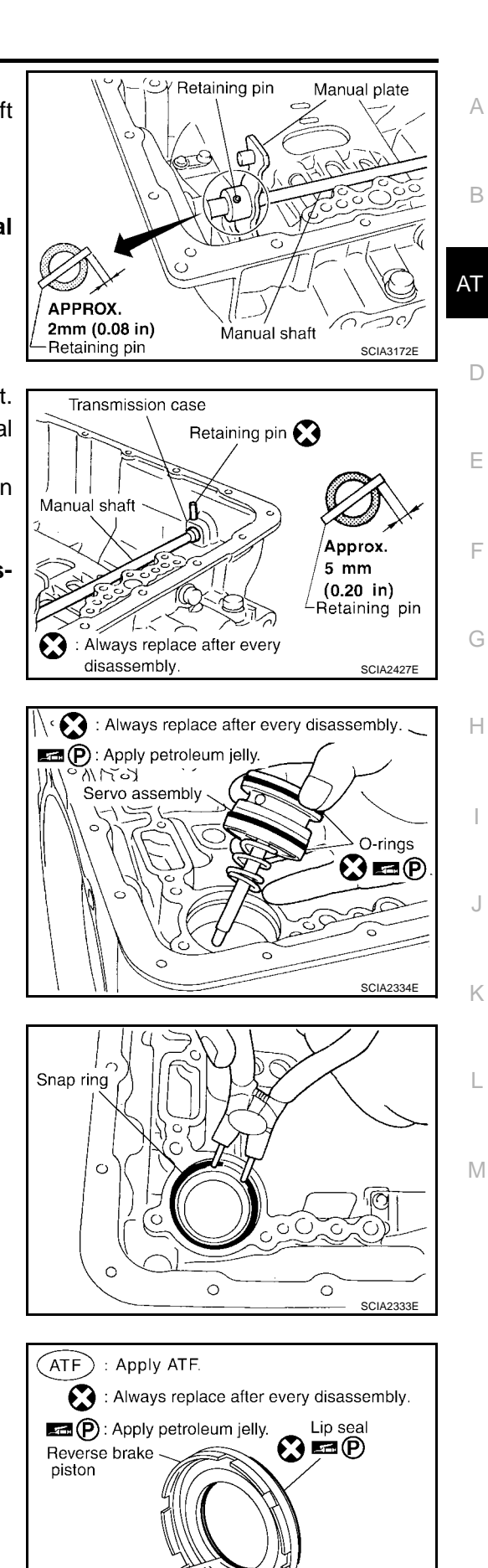

AT-325

13. Install reverse brake piston in transmission case.

- 14. Install seal rings in drum support. CAUTION:
  - Do not reuse seal rings.
  - Apply petroleum jelly to seal rings.

15. Install needle bearing in transmission case. **CAUTION: Apply petroleum jelly to needle bearing.** 

16. Install spring retainer and return spring in transmission case.

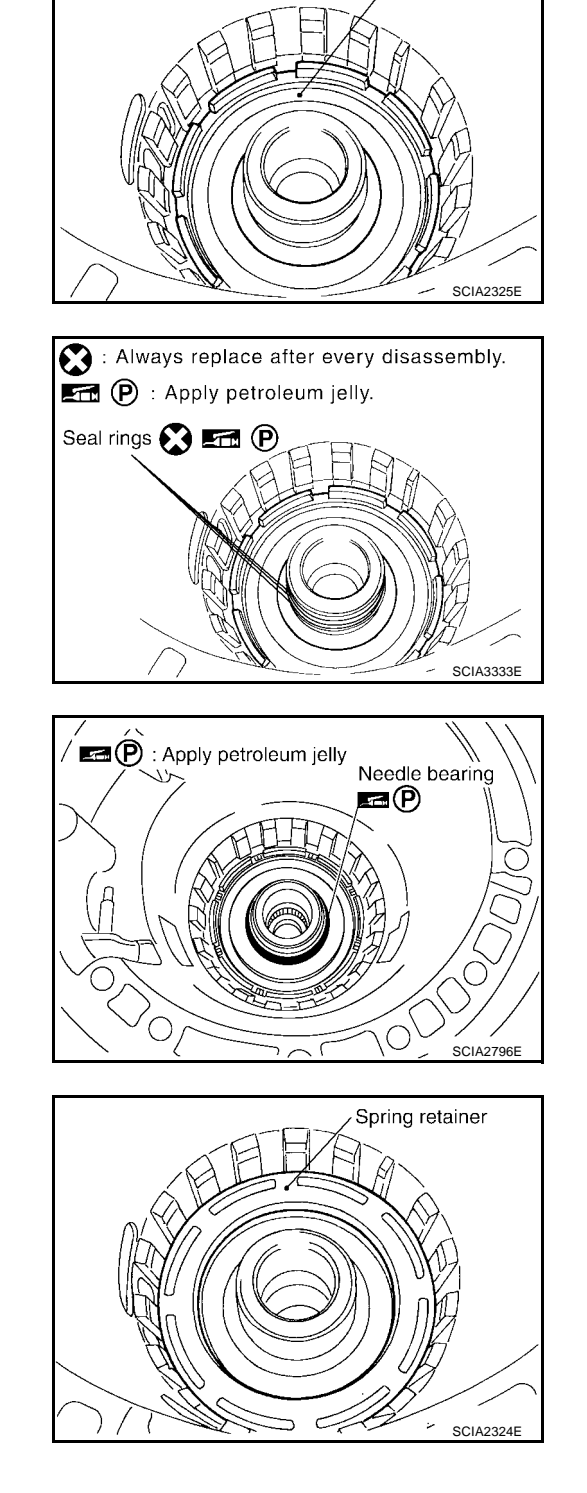

Reverse brake piston

17. Set SST on spring retainer and install snap ring (fixing spring retainer) in transmission case while compressing return spring. CAUTION:

Securely assemble them using a flat-bladed screwdriver so that snap ring tension is slightly weak.

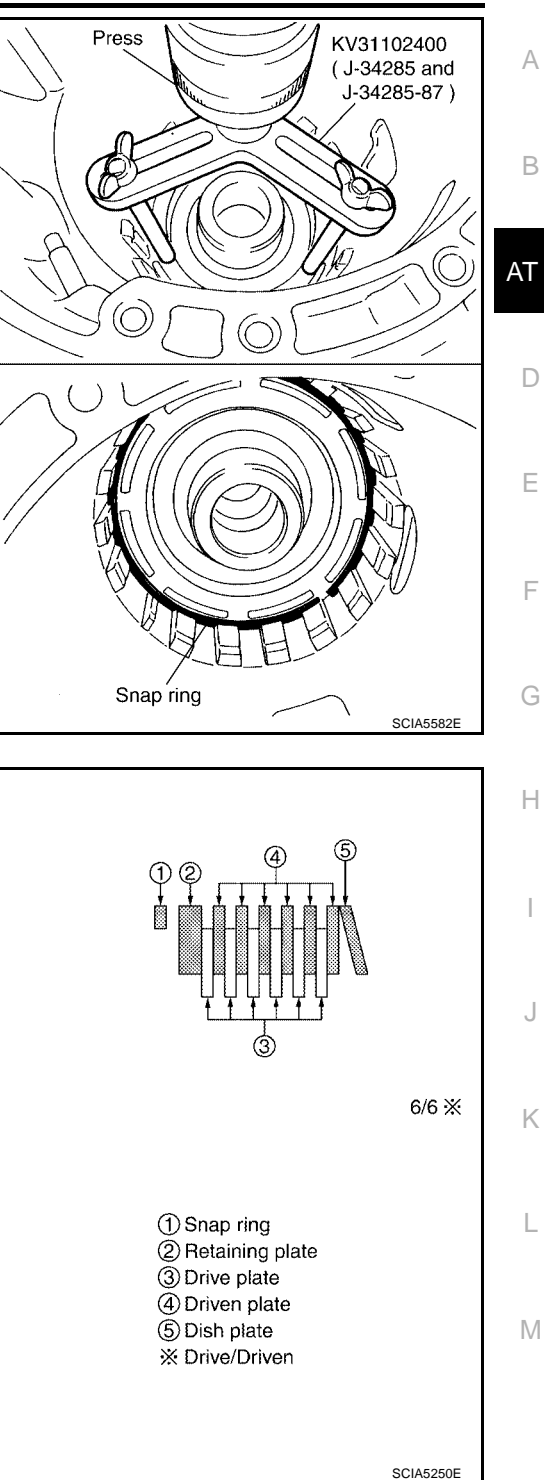

18. Install reverse brake drive plates, driven plates and dish plate in transmission case.

#### **CAUTION:**

Take care with the order and direction of plates.

- 19. Install N-spring.
- 20. Install reverse brake retaining plate in transmission case.

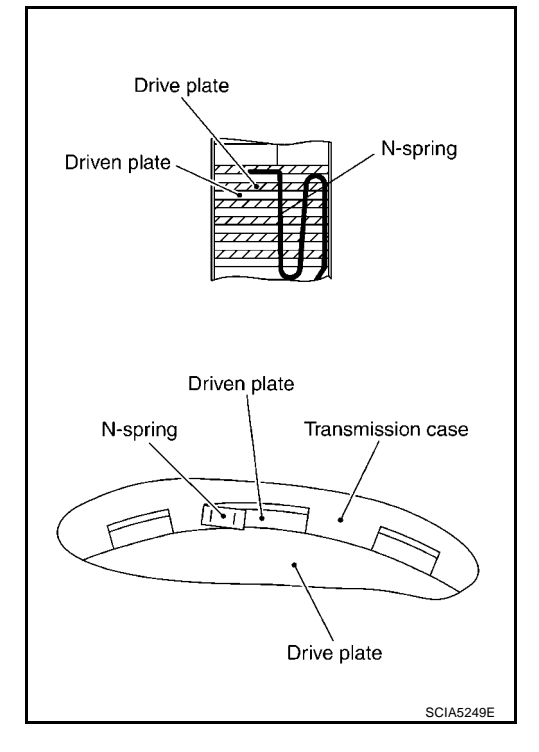

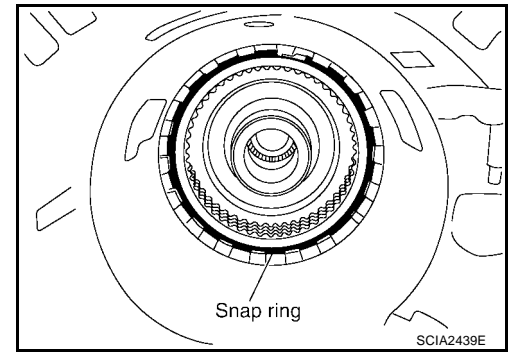

22. Measure clearance between retaining plate and snap ring. If not within specified clearance, select proper retaining plate.

Specified clearance "A": Standard: 0.7 - 1.1mm (0.028 - 0.043 in) Retaining plate: Refer to <u>AT-348, "Reverse brake"</u>.

23. Install needle bearing in transmission case.

21. Install snap ring in transmission case.

- CAUTION:
- Take care with the direction of needle bearing. Refer to <u>AT-286, "Locations of Adjusting Shims, Needle Bearings,</u> <u>Thrust Washers and Snap Rings"</u>.
- Apply petroleum jelly to needle bearing.

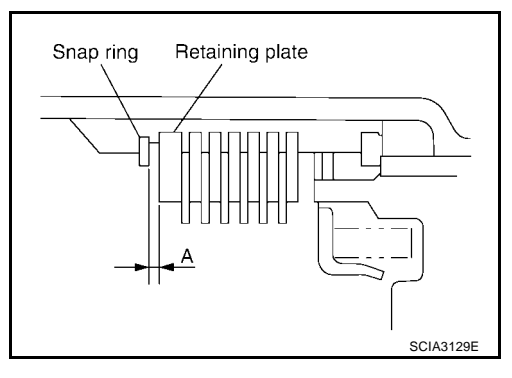

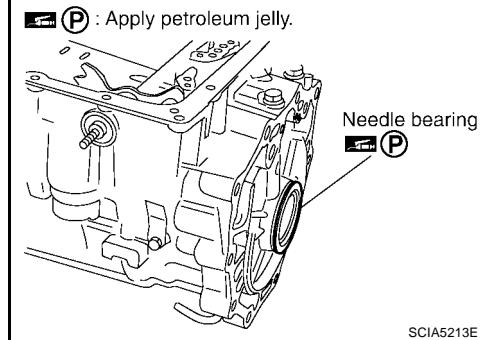

24. Install revolution sensor in transmission case.

## CAUTION:

- Do not subject it to impact by dropping or hitting it.
- Be careful not to damage harness with the edge of case.
- Do not allow metal filings, etc., to get on the sensor's front edge magnetic area.
- Do not place in an area affected by magnetism.
- 25. As shown below, use a drift to drive rear oil seal into the extension (2WD models) or adapter case (4WD models) until it is flush.

## CAUTION:

- Apply ATF to rear oil seal.
- Do not reuse rear oil seal.

26. Install return spring in parking pawl.

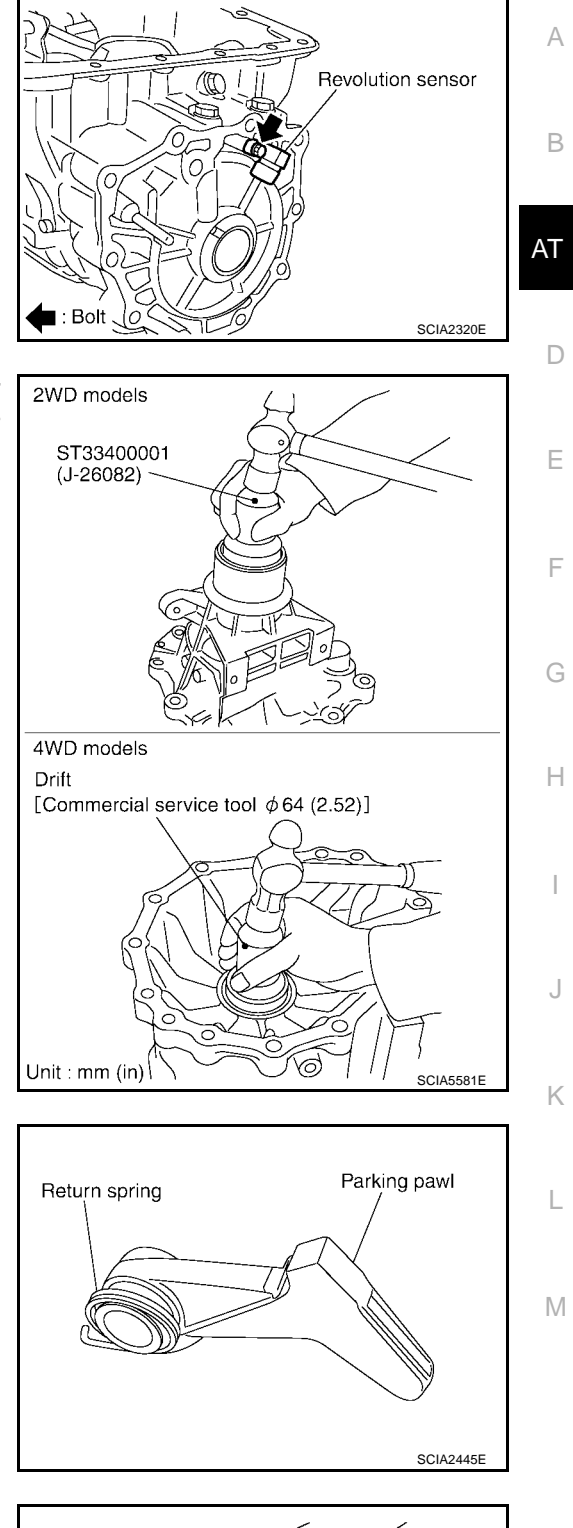

27. Install parking pawl and pawl shaft in rear extension (2WD models) or adapter case (4WD models).

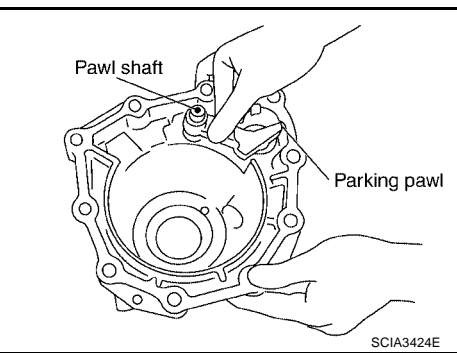

28. Install parking actuator support in rear extension (2WD models) or adapter case (4WD models).

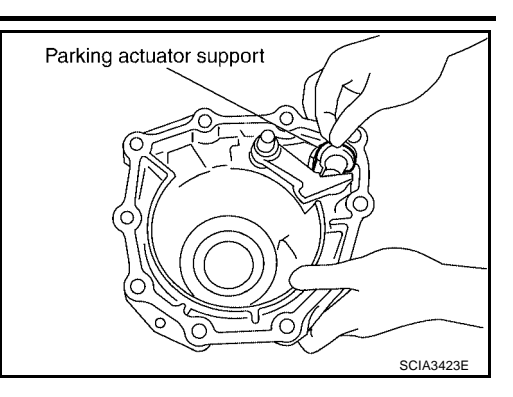

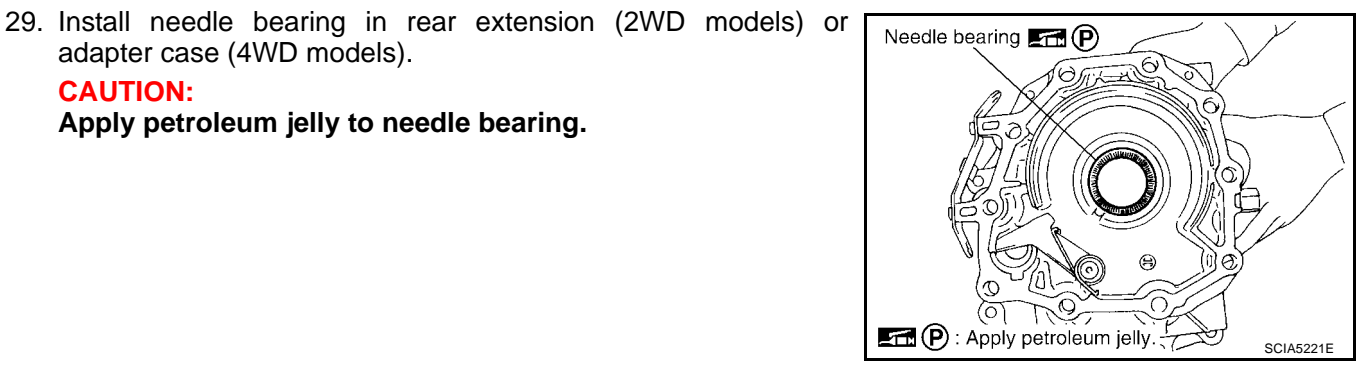

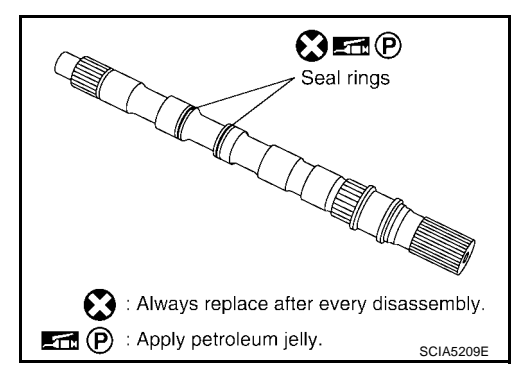

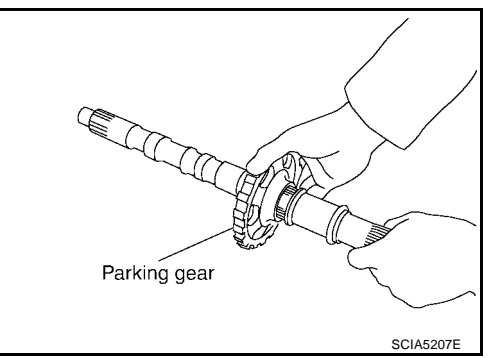

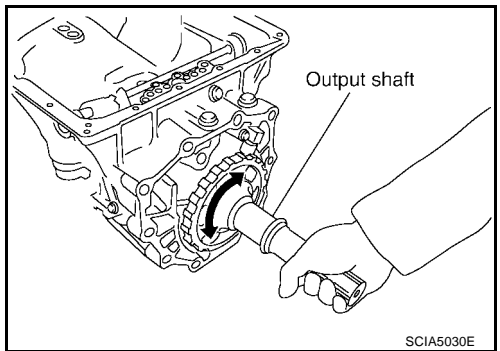

30. Install seal rings in output shaft.

adapter case (4WD models).

#### **CAUTION:**

**CAUTION:** 

- Do not reuse seal rings.
- Apply petroleum jelly to seal rings.

Apply petroleum jelly to needle bearing.

31. Install parking gear in output shaft.

32. Install output shaft in transmission case.

**CAUTION:** 

Be careful not to mistake front for rear because both sides looks similar. (Thinner end is front side.)

33. Install bearing race in output shaft.

- 34. Install rear extension assembly (2WD models) or adapter case assembly according to the following procedures.
- 2WD models a.
- i. Apply recommended sealant (Genuine Anaerobic Liquid Gasket or equivalent. Refer to GI-45, "Recommended Chemical Products and Sealants" .) to rear extension assembly as shown in illustration.

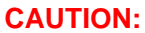

Complete remove all moisture, oil and old sealant, etc. From the transmission case and rear extension mounting surfaces.

ii. Install rear extension assembly in transmission case.

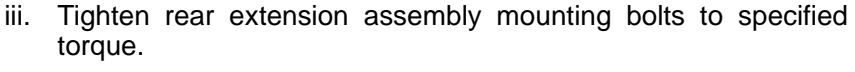

#### CAUTION:

Do not reuse self-sealing bolt.

Rear extension assembly mounting bolt:

: 52 N·m (5.3 kg-m, 38 ft-lb) 0

#### Self-sealing bolt:

: 61 N·m (6.2 kg-m, 45 ft-lb) U)

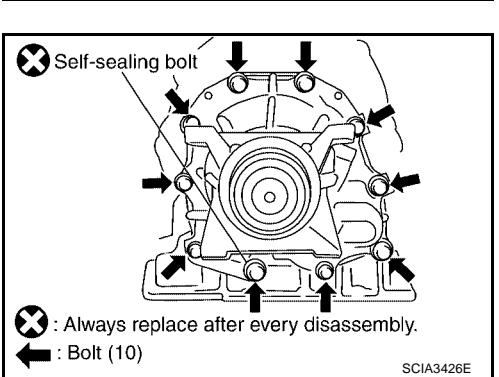

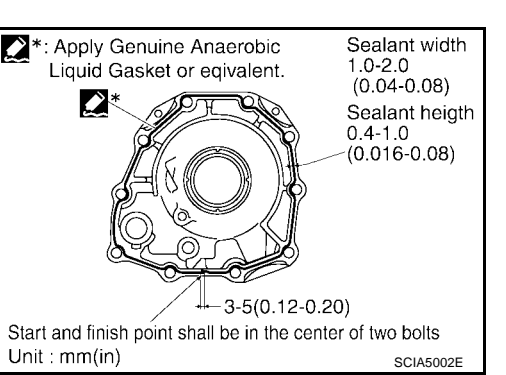

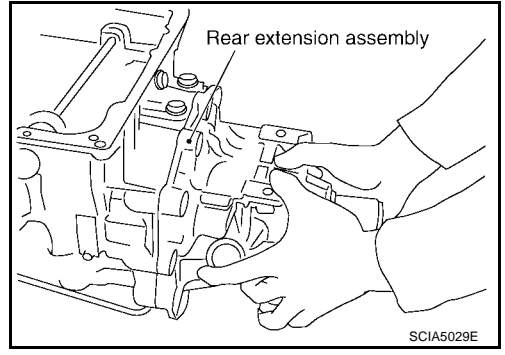

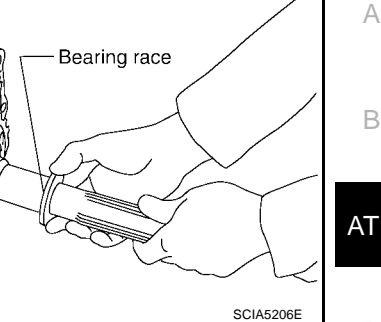

D

Ε

F

Н

Κ

L

Μ

- b. 4WD models
- i. Install gasket on transmission case.

CAUTION:

- Do not reuse gasket.
- Complete remove all moisture, oil and old gasket, etc. From the transmission case and adapter case mounting surfaces.
- Gasket C Gasket C Gasket C C S Classembly. SCIA5231E
  - Adapter case assembly SCIA5205E

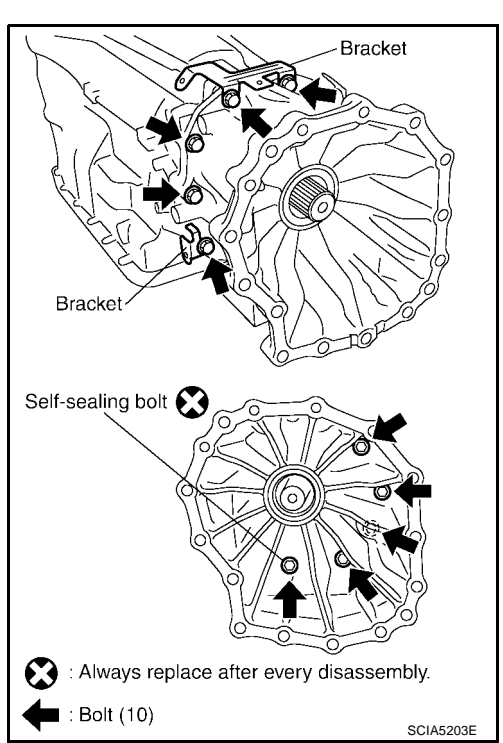

Needle bearing 
Drum support
Drum support
Control of the support
Control of the support
Control of the support
Control of the support
Control of the support
Control of the support
Control of the support
Control of the support
Control of the support
Control of the support
Control of the support
Control of the support
Control of the support
Control of the support
Control of the support
Control of the support
Control of the support
Control of the support
Control of the support
Control of the support
Control of the support
Control of the support
Control of the support
Control of the support
Control of the support
Control of the support
Control of the support
Control of the support
Control of the support
Control of the support
Control of the support
Control of the support
Control of the support
Control of the support
Control of the support
Control of the support
Control of the support
Control of the support
Control of the support
Control of the support
Control of the support
Control of the support
Control of the support
Control of the support
Control of the support
Control of the support
Control of the support
Control of the support
Control of the support
Control of the support
Control of the support
Control of the support
Control of the support
Control of the support
Control of the support
Control of the support
Control of the support
Control of the support
Control of the support
Control of the support
Control of the support
Control of the support
Control of the support
Control of the support
Control of the support
Control of the support
Control of the support
Control of the support
Control of the support
Control of the support
Control of the support
Control of the support
Control of the support
Control of the support
Control of the support
Control of the support
Control of the support
Control of the support
Control of the support
Control of the support
Control of the support
Control of the support
Control of the support
Control of the support
Control of the support
Control of the support
Control of the support
Con

ii. Install adapter case assembly in transmission case.

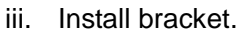

iv. Tighten adapter case assembly mounting bolts to specified torque.

### CAUTION:

Do not reuse self-sealing bolt.

Adapter case assembly mounting bolt:

C : 52 N·m (5.3 kg-m, 38 ft-lb)

Self-sealing bolt:

C : 61 N·m (6.2 kg-m, 45 ft-lb)

35. Install needle bearing in drum support edge surface. **CAUTION:** 

Apply petroleum jelly to needle bearing.

36. Install direct clutch assembly in reverse brake.

Make sure that drum support edge surface and direct clutch inner boss edge surface come to almost same place.

37. Install high and low reverse clutch assembly in direct clutch assembly.

#### **CAUTION:**

Be sure to replace high and low reverse clutch and mid sun gear as a set.

38. Using a flat-bladed screwdriver, range the drive plate.

39. Install high and low reverse clutch hub, mid sun gear assembly and rear sun gear assembly in high and low reverse clutch assembly.

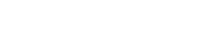

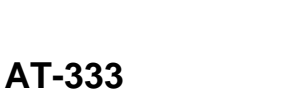

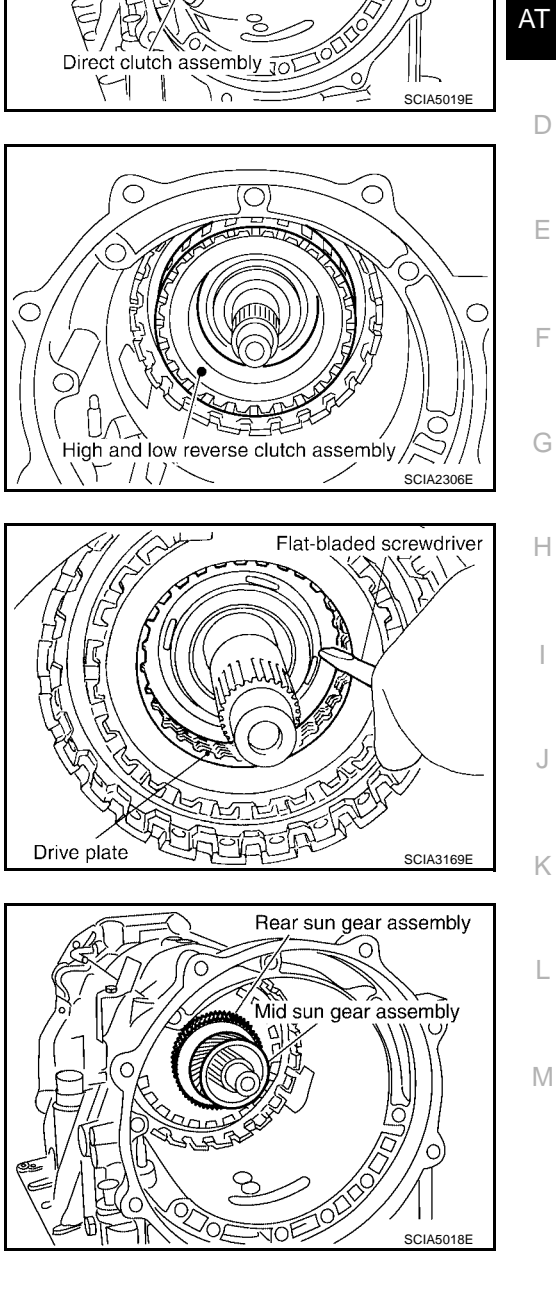

А

В

#### **CAUTION:**

Check that portion A of high and low reverse clutch drum protrudes approximately 2 mm (0.08 in) beyond portion B of rear sun gear.

High and low reverse clutch drum SCIA3130E

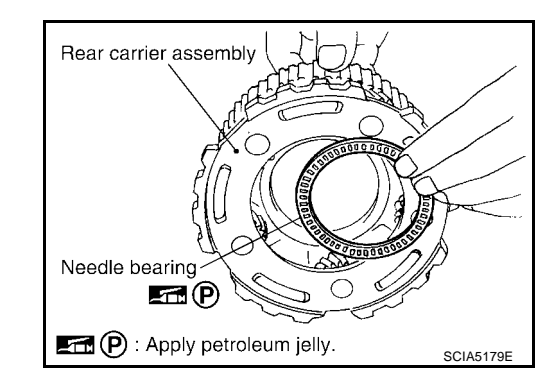

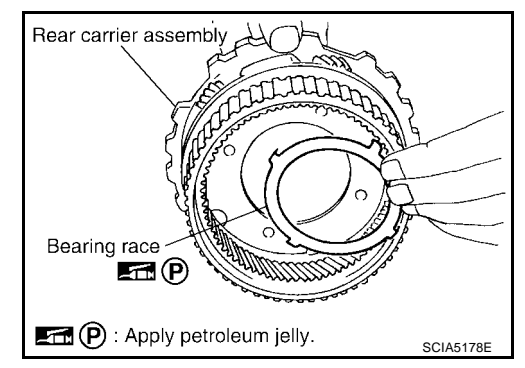

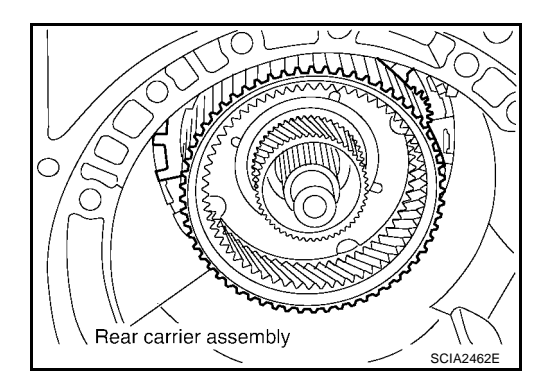

40. Install needle bearing in rear carrier assembly.

Apply petroleum jelly to needle bearing.

41. Install bearing race in rear carrier assembly. **CAUTION: Apply petroleum jelly to bearing race.** 

42. Install rear carrier assembly in direct clutch drum.

43. Install needle bearing (rear side) in mid carrier assembly.
 CAUTION:
 Apply petroleum jelly to needle bearing.

44. Install needle bearing (front side) in mid carrier assembly.CAUTION:Apply petroleum jelly to needle bearing.

45. Install mid carrier assembly in rear carrier assembly.

46. Install front carrier assembly, input clutch assembly and rear internal gear as a unit.

- 47. Install seal rings in input clutch assembly. **CAUTION:** 
  - Do not reuse seal rings.
  - Apply petroleum jelly to seal rings.

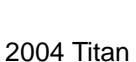

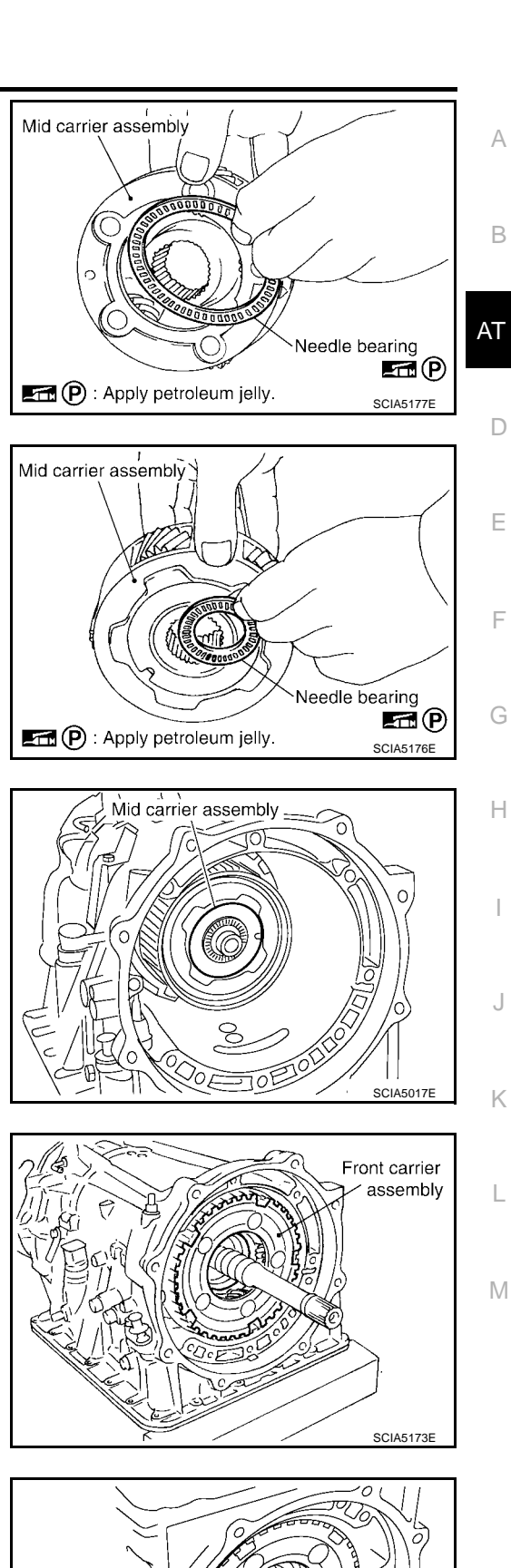

Seal rings : Always replace after every disassembly. : Apply petroleum jelly. Scia5269E 48. Install band servo anchor end pin and lock nut in transmission case.

### CAUTION:

Do not reuse band servo anchor end pin.

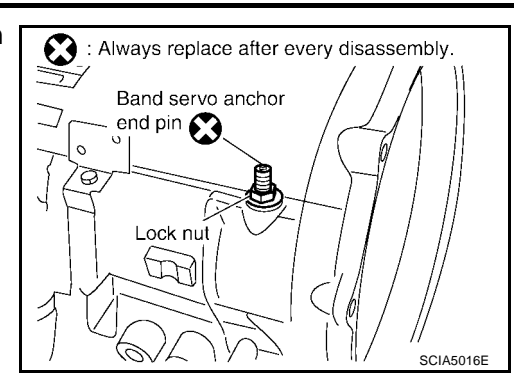

Identification

SCIA5498E

to avoid incorrect installation

Servo assembly

Lock nut-

endpin

Band servo anchor

Check point

View A

Brake band

49. Install brake band in transmission case.

CAUTION:

Assemble it so that identification to avoid incorrect installation faces servo side.

50. Install front sun gear in front carrier assembly.

#### **CAUTION:**

Apply ATF to front sun gear radial bearing and 3rd one-way clutch end bearing.

51. Install needle bearing in front sun gear. **CAUTION: Apply petroleum jelly to needle bearing.** 

52. Adjust brake band tilting using clips so that brake band contacts front sun gear drum evenly.

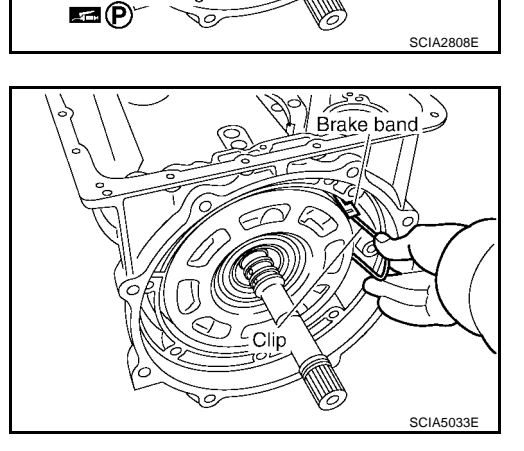

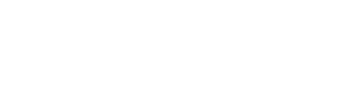

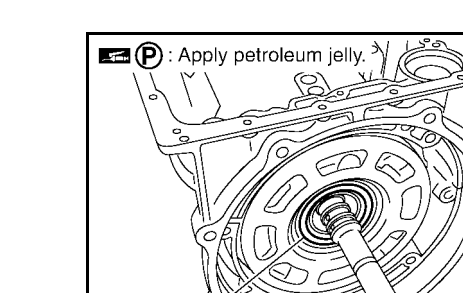

Needle bearing

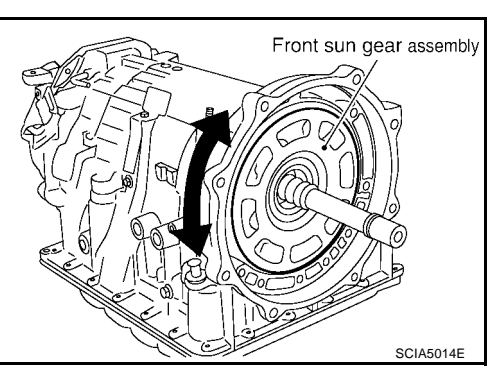

### 53. Adjust brake band.

- Loosen lock nut. a.
- b. Tighten band servo anchor end pin to specified torque.

: 5.0 N·m (0.51 kg-m, 44 in-lb) Ŷ

- Back of band servo anchor end pin three turns. c.
- d. While band servo anchor end pin, tighten lock nut to specified torque. Refer to AT-276, "Components" .

### Adjustment TOŤAL END PLAY

- Measure clearance between front sun gear and needle bearing for oil pump cover.
- Select proper thickness of bearing race so that end play is within specifications.

Measure dimensions "K" and "L" and then calculate dimension 1. "J".

Measure dimension "K". a.

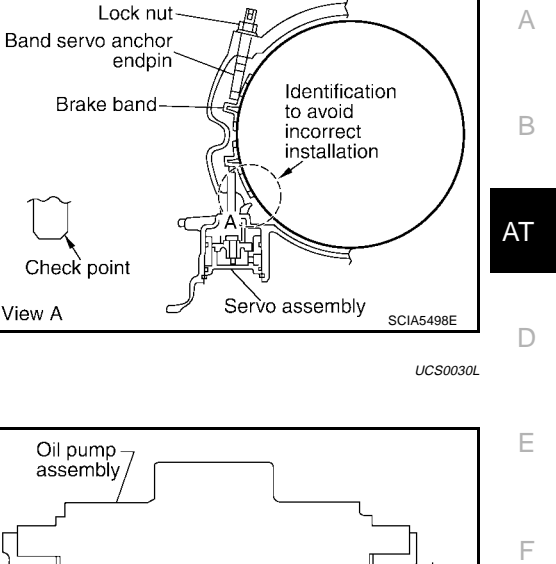

`Front sun gear

SCIA2810E

Н

Μ

View A

Bearing race

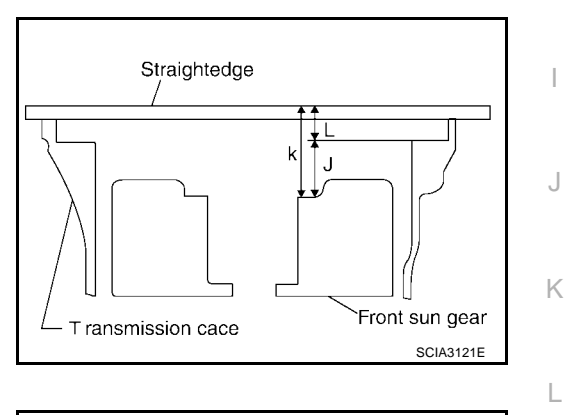

Needle bearing

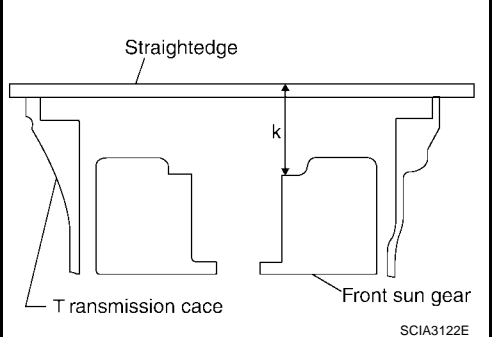

b.

- Measure dimension "L". b.
- c. Calculate dimension "J".

"J": Distance between oil pump fitting surface of transmission case and needle bearing mating surface of front sun gear. J = K - L

Measure dimensions "M1 " and "M2 " and then calculate dimen-2. sion "M".

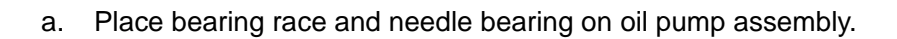

Measure thickness of straightedge "M1 ".

- c. Measure thickness of straightedge "M2". d. Calculate dimension "M".
  - "M": Distance between trans mission case fitting surface of oil pump and needle bearing on oil pump.  $\mathbf{M} = \mathbf{M}\mathbf{1} - \mathbf{M}\mathbf{2}$

**AT-338** 

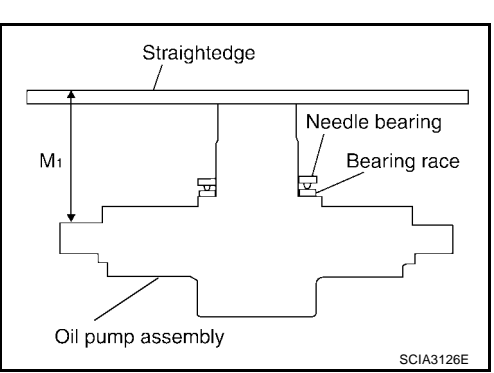

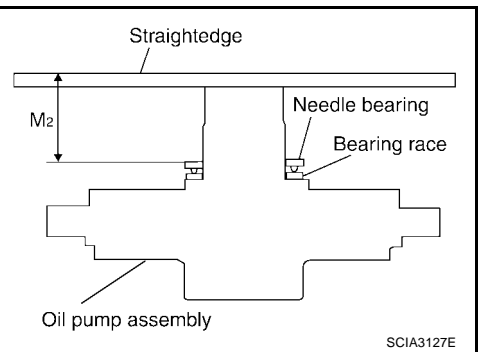

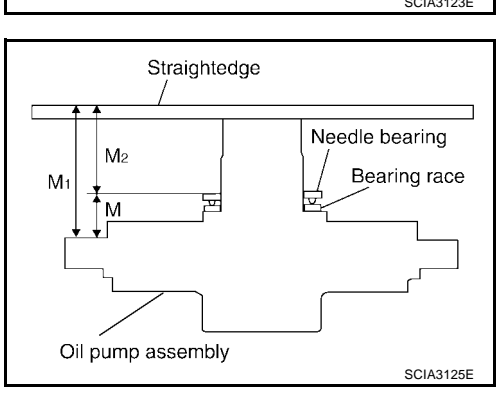

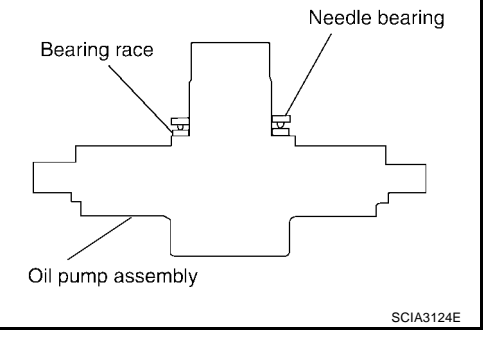

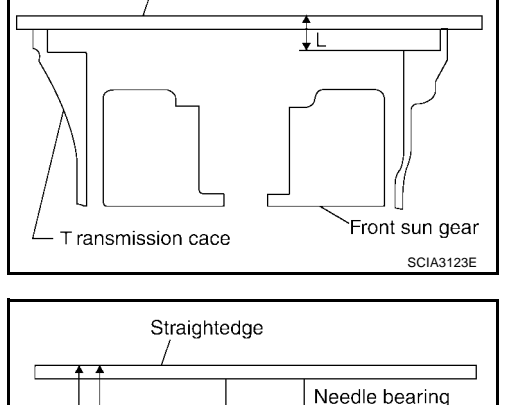

Straightedge

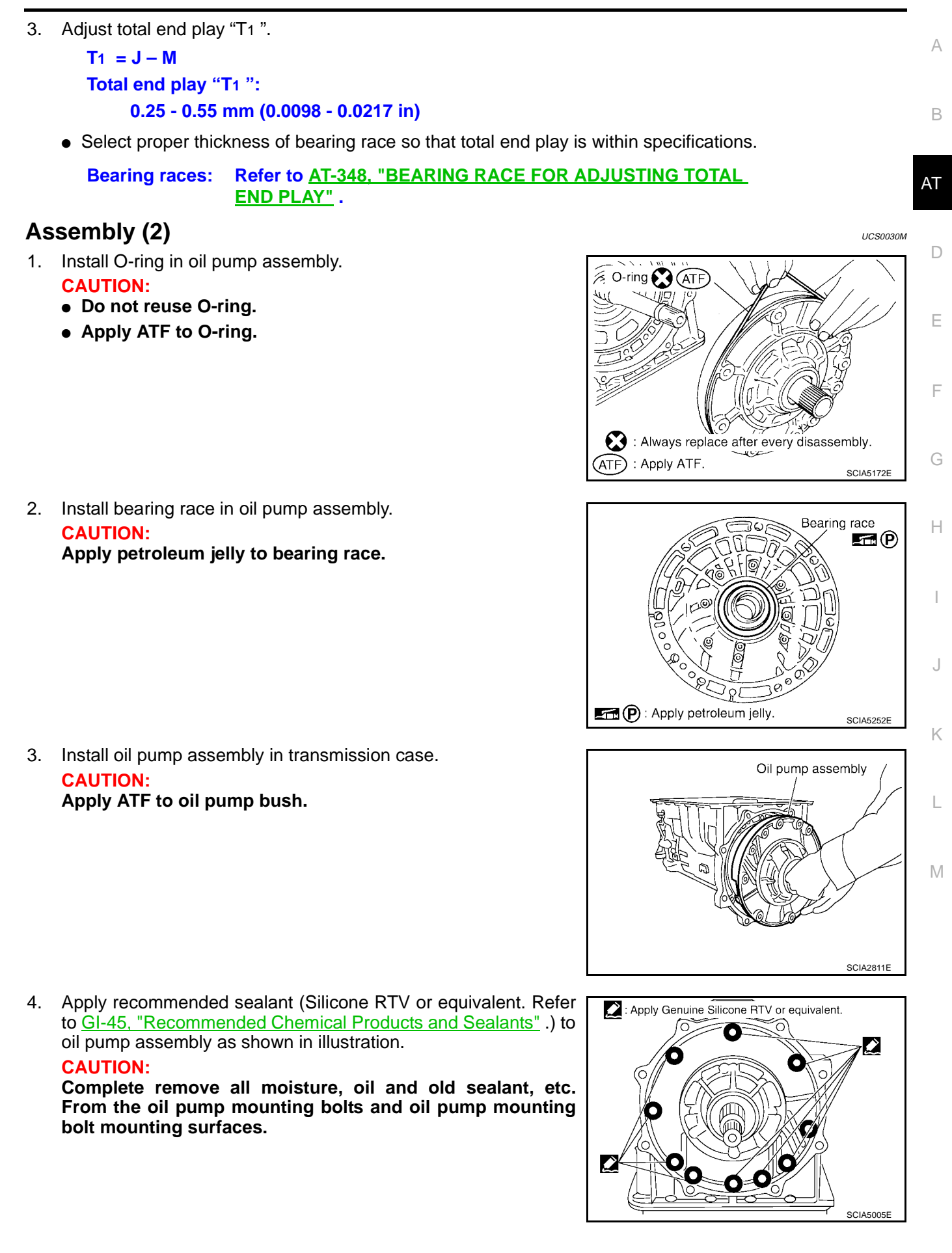

5. Tighten oil pump mounting bolts to specified torque. Refer to <u>AT-</u> <u>276, "Components"</u>.

- 6. Install O-ring in input clutch assembly. CAUTION:
  - Do not reuse O-ring.
  - Apply ATF to O-ring.

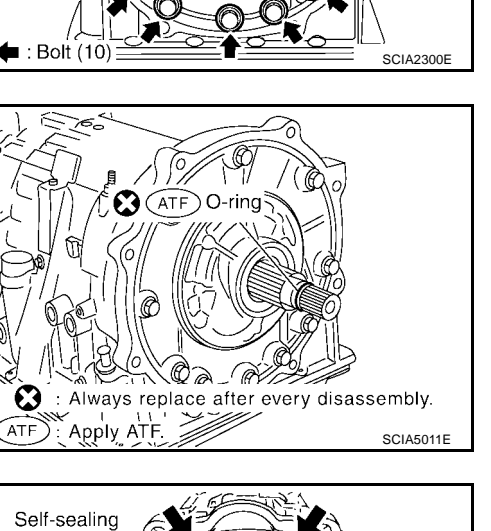

10

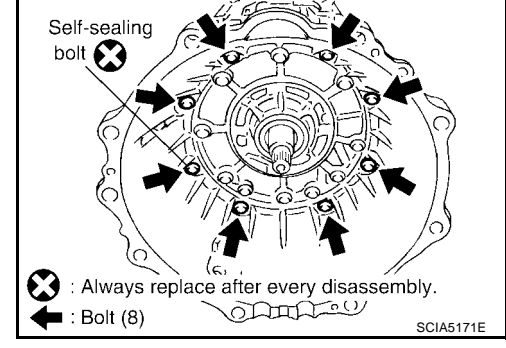

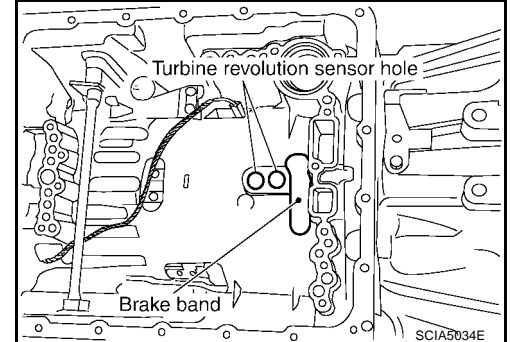

Install converter housing in transmission case.
 CAUTION:
 Do not rouge cell cooling holt

Do not reuse self-sealing bolt.

**Converter housing mounting bolt:** 

• : 52 N·m (5.3 kg-m, 38 ft-lb)

Self-sealing bolt:

- C : 61 N·m (6.2 kg-m, 45 ft-lb)
- 8. Make sure that brake band does not close turbine revolution sensor hole.

9. Install control valve with TCM.

Connect TCM connector and park/neutral position switch cona. nector.

b. Install A/T assembly harness connector from control valve with TCM.

Connect TCM connectors. c.

- d. Install O-ring in A/T assembly harness connector. **CAUTION:** 
  - Do not reuse O-ring.
  - Apply ATF to O-ring.

Install A/T fluid temperature sensor 2 in bracket. e.

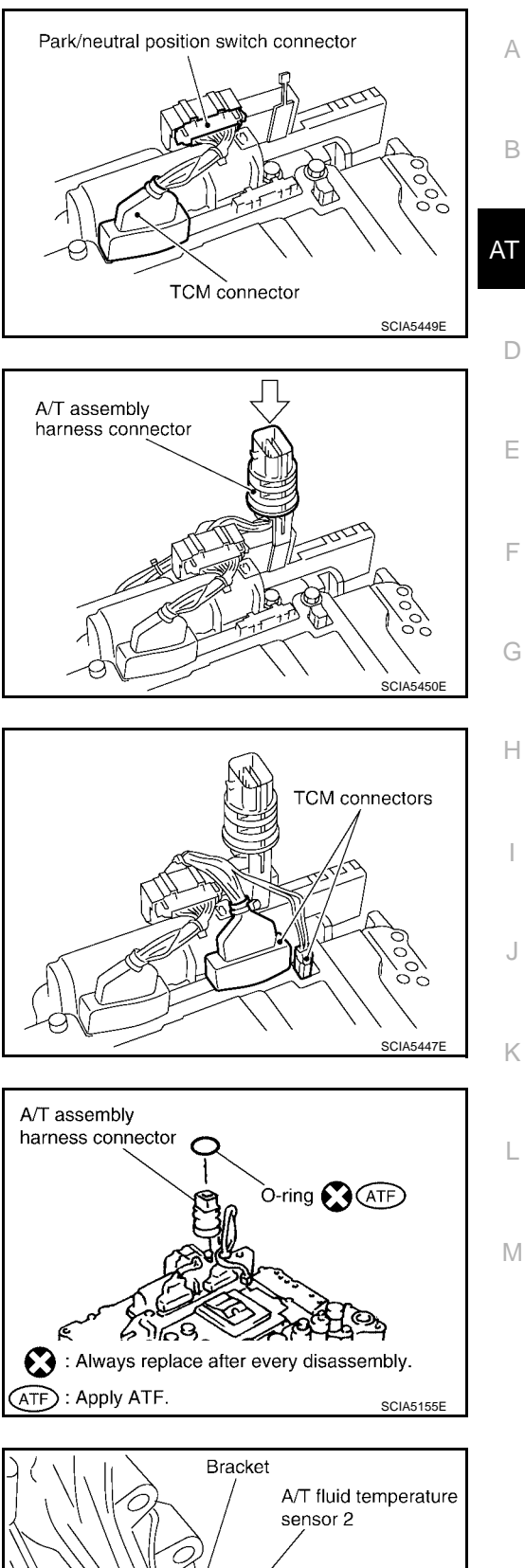

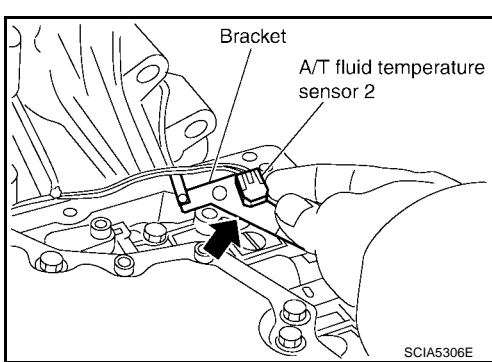

В

AT

D

F

Н

f. Install A/T fluid temperature sensor 2 (with bracket) in control valve with TCM. Tighten A/T fluid temperature sensor 2 mounting bolt to the specified torque. Refer to <u>AT-276, "Components"</u>. CAUTION:

Adjust bolt hole of bracket to bolt hole of control valve with TCM.

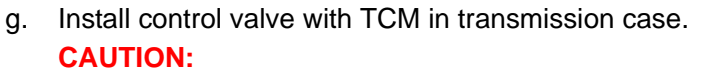

- Make sure that turbine sensor securely installs turbine sensor hole.
- Adjust A/T assembly harness connector of control valve to terminal hole of transmission case.

• Assemble it so that manual valve cutout is engaged with manual plate projection.

h. Install bolts A, B and C in control valve with TCM.

| Bolt symbol | Length: mm (in) | Number of bolts |
|-------------|-----------------|-----------------|
| А           | 42 (1.65)       | 5               |
| В           | 55 (2.17)       | 6               |
| С           | 40 (1.57)       | 1               |

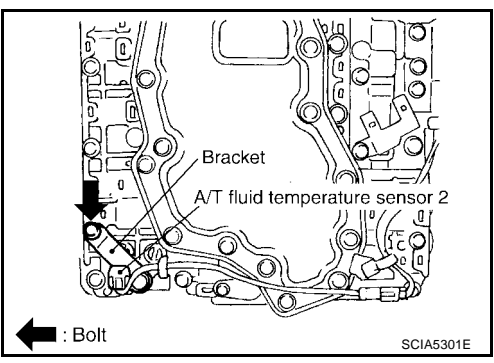

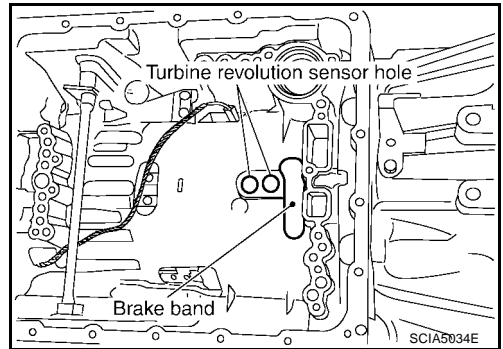

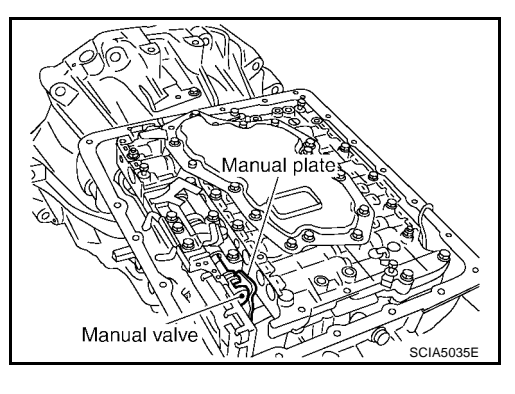

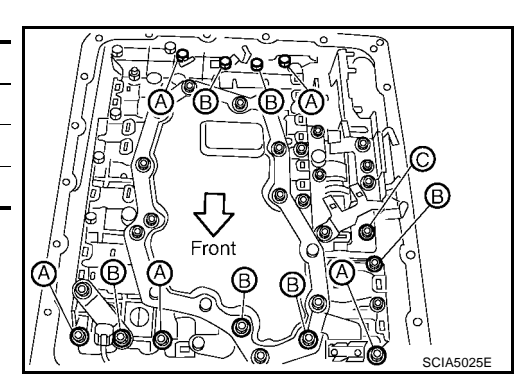

SCIA5293E

Revision: April 2004

- i. Tighten bolt 1, 2 and 3 temporarily to prevent dislocation. After that tighten them in order  $(1 \rightarrow 2 \rightarrow 3)$ , and then tighten other bolts.
- j. Tighten control valve with TCM mounting bolts to the specified torque. Refer to <u>AT-276, "Components"</u>.

10. Connect A/T fluid temperature sensor 2 connector.

11. Securely fasten terminal cord assembly and A/T fluid temperature sensor 2 harness with terminal clips.

12. Connect revolution sensor connector.

13. Securely fasten revolution sensor harness with clip.

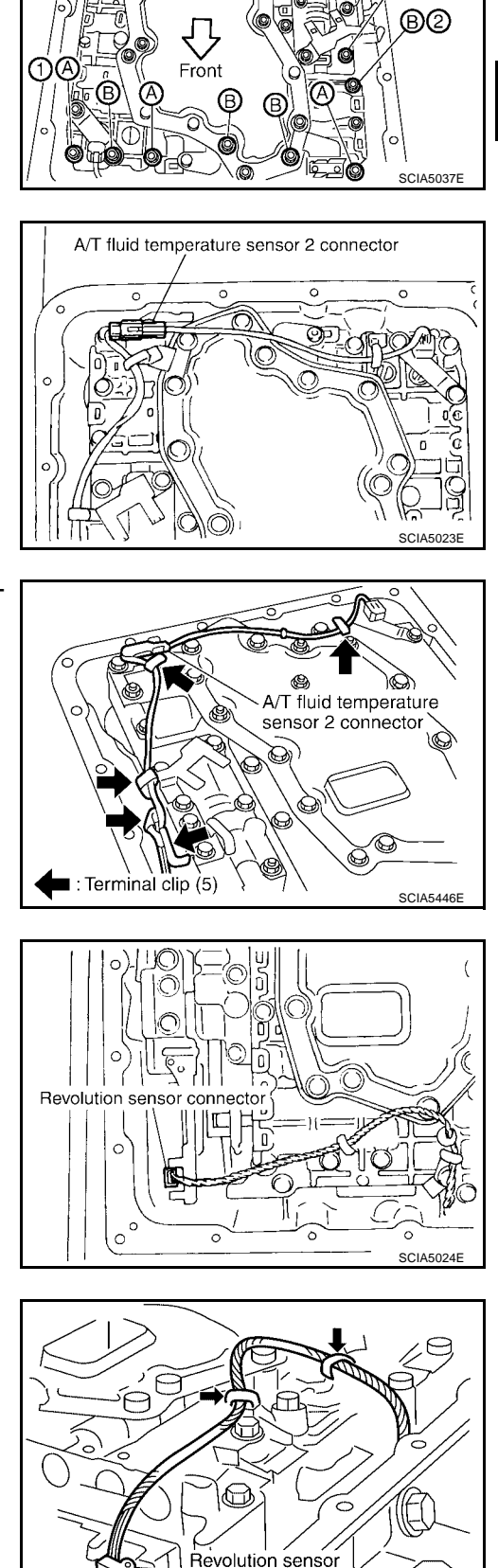

| | | connector

: Terminal clip (2)

AT-343

1

100 100 - Q

B

9

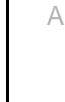

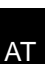

D

Ε

F

Н

Κ

L

Μ

В

14. Install magnets in oil pan.

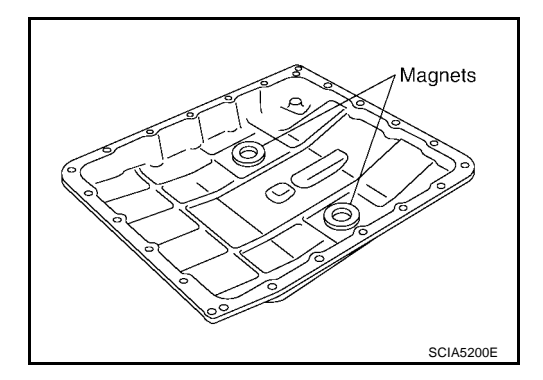

- 15. Install oil pan in transmission case.
- a. Install oil pan gasket in oil pan.

#### **CAUTION:**

- Do not reuse oil pan gasket.
- Install it in the direction to align hole positions.
- Complete remove all moisture, oil and old gasket, etc. From the oil pan gasket mounting surfaces.
- b. Install oil pan (with oil pan gasket) in transmission case.

#### **CAUTION:**

- Install it so that drain plug comes to the position as shown in the figure.
- Be careful not to pinch harnesses.
- Complete remove all moisture, oil and old gasket, etc. From the oil pan mounting surfaces.

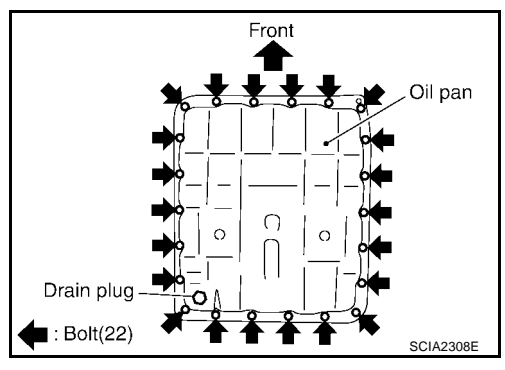

c. Tighten oil pan mounting bolts to the specified torque in numerical order shown in the figure after temporarily tightening them. Refer to <u>AT-276, "Components"</u>.

#### CAUTION:

#### Do not reuse oil pan mounting bolts.

16. Install drain plug in oil pan. Tighten drain plug to the specified torque. Refer to <u>AT-276, "Components"</u>.

#### **CAUTION:**

Do not reuse drain plug gasket.

 17. Pull up A/T assembly harness connector.
 CAUTION: Be careful not damage A/T assembly harness connector.

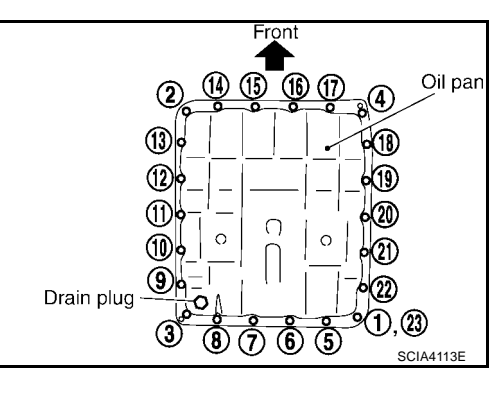

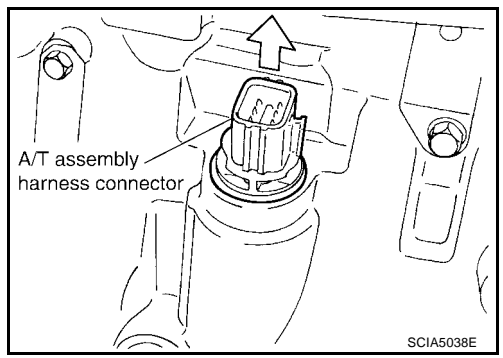

18. Install snap ring in A/T assembly harness connector.

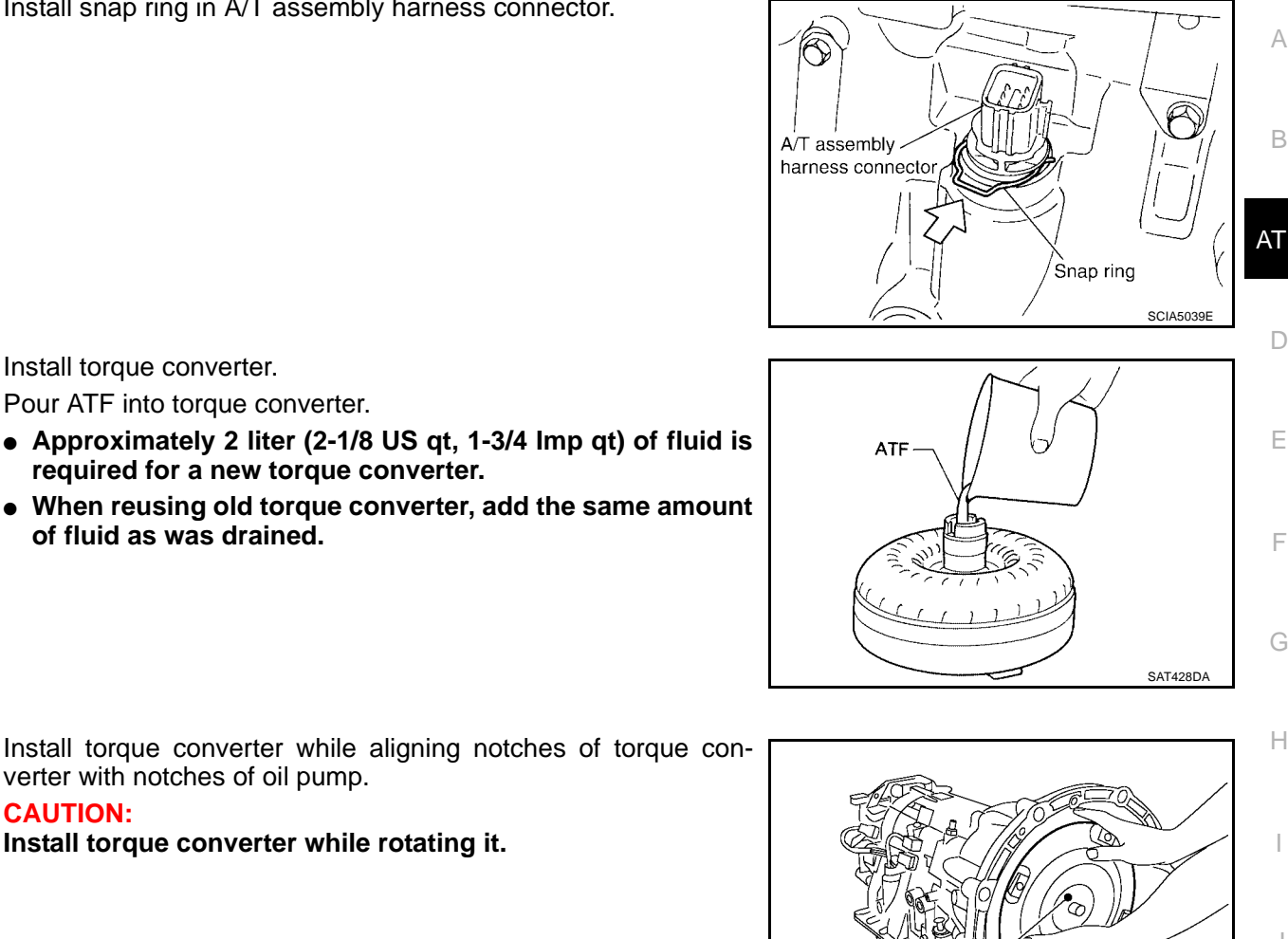

b. Install torque converter while aligning notches of torque converter with notches of oil pump.

### **CAUTION:**

19. Install torque converter.

a. Pour ATF into torque converter.

of fluid as was drained.

Install torque converter while rotating it.

required for a new torque converter.

Measure distance "A" to check that torque converter is in proper c. position.

### **Distance "A":**

: 24.0 mm (0.94 in) or more

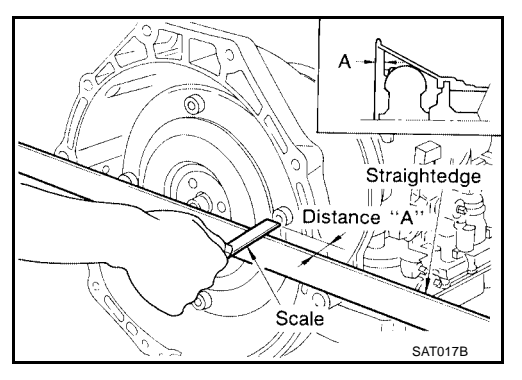

Torque converter

Κ

L

Μ

SCIA2297E

## SERVICE DATA AND SPECIFICATIONS (SDS)

# SERVICE DATA AND SPECIFICATIONS (SDS)

## **General Specifications**

| Applied model                |         | 4x2                                     | 4x4   |  |
|------------------------------|---------|-----------------------------------------|-------|--|
| Automatic transmission model |         | RE5R05A                                 |       |  |
| Transmission model code nu   | umber   | 95X13                                   | 95X16 |  |
| Stall torque ratio           |         | 2.0:                                    | 1     |  |
|                              | 1st     | 3.82                                    | 7     |  |
|                              | 2nd     | 2.368                                   |       |  |
| Tronomianian goor ratio      | 3rd     | 1.519                                   |       |  |
| Transmission gear ratio      | 4th     | 1.000                                   |       |  |
|                              | 5th     | 0.834                                   |       |  |
|                              | Reverse | 2.613                                   |       |  |
| Recommended fluid            |         | NISSAN Matic Fluid J*1                  |       |  |
| Fluid capacity               |         | 10.6 liter (11-1/4 US gt, 9-3/8 lmp gt) |       |  |

Fluid capacity

**CAUTION:** 

- Use only Genuine NISSAN ATF Matic Fluid J. Do not mix with other fluid.
- Using automatic transmission fluid other than Genuine NISSAN an ATF Matic Fluid J will deteriorate in driveability and automatic transmission durability, and may damage the automatic transmission, which is not covered by the warranty.

\*1: Refer to MA-10, "Fluids and Lubricants" .

### Vehicle Speed When Shifting Gears NORMAL MODE

Final Vehicle speed km/h (MPH) Throttle position gear  $D1 \rightarrow D2$  $D_2 \rightarrow D_3$  $D_3 \rightarrow D_4$  $D4 \rightarrow D5$  $D5 \rightarrow D4$  $D4 \rightarrow D3$  $D_3 \rightarrow D_2$  $D_2 \rightarrow D_1$ ratio 70 - 74 112 - 120 176 - 186 249 - 259 245 - 255 166 - 176 100 - 108 43 - 47 Full throttle (27 - 30) (44 - 46)(70 - 75)(110 - 116)(155 - 161)(152 - 159)(103 - 110)(62 - 67)2.937 46 - 50 74 - 82 103 - 113 135 - 145 109 - 119 69 - 79 44 - 52 11 - 15 Half throttle (64 - 70) (84 - 90) (68 - 74)(27 - 32) (28 - 31)(46 - 51)(43 - 49)(7 - 10)97 - 105 43 - 47 61 - 65 153 - 163 236 - 246 232 - 242 143 - 153 87 - 95 Full throttle (95 - 102) (144 - 151) (38 - 41) (61 - 66) (147 - 153) (54 - 59) (27 - 29) (89 - 95) 3.357 41 - 45 66 - 74 89 - 99 117 - 127 95 - 105 59 - 69 38 - 46 11 - 15 Half throttle (26 - 28)(41 - 46) (56 - 62)(73 - 79) (59 - 65)(37 - 43)(24 - 29) (7 - 10)

At half throttle, the accelerator opening is 4/8 of the full opening

#### TOW MODE

| Final                        |               | Vehicle speed km/h (MPH) |                        |                          |                          |                          |                          |                        |                      |
|------------------------------|---------------|--------------------------|------------------------|--------------------------|--------------------------|--------------------------|--------------------------|------------------------|----------------------|
| gear Throttle position ratio | D1 →D2        | $D_2 \rightarrow D_3$    | $D_3 \rightarrow D_4$  | $D4 \rightarrow D5$      | $D5 \rightarrow D4$      | $D4 \rightarrow D3$      | $D_3 \rightarrow D_2$    | $D_2 \rightarrow D_1$  |                      |
| 2 037                        | Full throttle | 70 - 74<br>(44 - 46)     | 112 - 120<br>(70 - 75) | 176 - 186<br>(110 - 116) | 249 - 259<br>(155 - 161) | 245 - 255<br>(152 - 159) | 166 - 176<br>(103 - 110) | 100 - 108<br>(62 - 67) | 43 - 47<br>(27 - 30) |
| 2.937                        | Half throttle | 50 - 54<br>(31 - 34)     | 81 - 89<br>(50 - 55)   | 113 - 123<br>(70 - 76)   | 135 - 145<br>(84 - 90)   | 109 - 119<br>(68 - 74)   | 69 - 79<br>(43 - 49)     | 44 - 52<br>(27 - 32)   | 11 - 15<br>(7 - 10)  |
| 3 357                        | Full throttle | 61 - 65<br>(38 - 41)     | 97 - 105<br>(61 - 66)  | 153 - 163<br>(95 - 102)  | 236 - 246<br>(147 - 153) | 232 - 242<br>(144 - 151) | 143 - 153<br>(89 - 95)   | 87 - 95<br>(54 - 59)   | 43 - 47<br>(27 - 29) |
| 5.557                        | Half throttle | 46 - 50<br>(28 - 31)     | 72 - 80<br>(45 - 50)   | 98 - 108<br>(61 - 67)    | 117 - 127<br>(73 - 79)   | 95 - 105<br>(59 - 65)    | 59 - 69<br>(37 - 43)     | 38 - 46<br>(24 - 29)   | 11 - 15<br>(7 - 10)  |

• At half throttle, the accelerator opening is 4/8 of the full opening.

PFP:00030

UCS0030N

UCS0030O

# SERVICE DATA AND SPECIFICATIONS (SDS)

## Vehicle Speed When Performing and Releasing Complete Lock-up

| Final         | _                  | Vehicle spee          | ed km/h (MPH)       | 1  |
|---------------|--------------------|-----------------------|---------------------|----|
| gear<br>ratio | I hrottle position | Lock-up "ON"          | Lock-up "OFF"       |    |
| 2 0 2 7       | Closed throttle    | 74 - 82 (46 - 51)     | 71 - 79 (45 - 49)   | B  |
| 2.937         | Half throttle      | 188 - 196 (117 - 122) | 136 - 144 (85 - 90) |    |
| 2 257         | Closed throttle    | 65 - 73 (41 - 46)     | 62 - 70 (39 - 44)   | AT |
| 3.337         | Half throttle      | 168 - 176 (105 - 110) | 118 - 126 (74 - 79) |    |

• At closed throttle, the accelerator opening is less than 1/8 condition.

• At half throttle, the accelerator opening is 4/8 of the full opening.

## Vehicle Speed When Performing and Releasing Slip Lock-up

| Final                 |                    |                   | Vehicle speed     | d km/h (MPH)       | E |
|-----------------------|--------------------|-------------------|-------------------|--------------------|---|
| gear<br>ratio         | I hrottle position | Gear position     | Slip lock-up "ON" | Slip lock-up "OFF" |   |
| 2 0 2 7               | Closed throttle    | 4th               | 52 - 60 (33 - 38) | 49 - 57 (31 - 36)  | - |
| 2.937 Closed throttle | 2.937              | 5th               | 52 - 60 (33 - 38) | 49 - 57 (31 - 36)  |   |
| 2 257                 | Closed throttle    | 4th               | 46 - 54 (29 - 34) | 43 - 51 (27 - 32)  | _ |
| 3.357 Closed throttle | 5th                | 46 - 54 (29 - 34) | 43 - 51 (27 - 32) | (                  |   |

• At closed throttle, the accelerator opening is less than 1/8 condition.

## Stall Speed

| Stall speed | 2,500 - 2,800 rpm |
|-------------|-------------------|
|             |                   |

### **Line Pressure**

| Engine speed   | Line pressure [kPa (kg/cm <sup>2</sup> , psi)] |                                        |  |
|----------------|------------------------------------------------|----------------------------------------|--|
|                | R position                                     | D position                             |  |
| At idle speed  | 392 - 441 (4.0 - 4.5, 57 - 64)                 | 373 - 422 (3.8 - 4.3, 54 - 61)         |  |
| At stall speed | 1,700 - 1,890 (17.3 - 19.3, 247 - 274)         | 1,310 - 1,500 (13.3 - 15.3, 190 - 218) |  |

## **A/T Fluid Temperature Sensor**

| Name                           | Condition    | CONSULT-II "DATA MONITOR" (Approx.) (V) | Resistance (Approx.) (k $\Omega$ ) |
|--------------------------------|--------------|-----------------------------------------|------------------------------------|
|                                | 0°C (32°F)   | 2.2                                     | 15                                 |
| A/T fluid temperature sensor 1 | 20°C (68°F)  | 1.8                                     | 6.5                                |
|                                | 80°C (176°F) | 0.6                                     | 0.9                                |
| A/T fluid temperature sensor 2 | 0°C (32°F)   | 2.2                                     | 10                                 |
|                                | 20°C (68°F)  | 1.7                                     | 4                                  |
| -                              | 80°C (176°F) | 0.45                                    | 0.5                                |

## **Turbine Revolution Sensor**

| Name                        | Condition                                                                                     | Data (Approx.) |
|-----------------------------|-----------------------------------------------------------------------------------------------|----------------|
| Turbine revolution sensor 1 | When running at 50 km/h (31 MPH) in 4th speed with the closed throttle position switch "OFF". | 1 3 (৮日ᠵ)      |
| Turbine revolution sensor 2 | When moving at 20 km/h (12 MPH) in 1st speed with the closed throttle position switch "OFF".  | 1.3 (KHZ)      |

## Vehicle Speed Sensor A/T (Revolution Sensor)

UCS0030V

UCS0030U

UCS0030P

UCS0030Q

UCS0030R

110500305

UCS0030T

D

Н

J

Κ

L

Μ

| Name              | Condition                        | Data (Approx.) |
|-------------------|----------------------------------|----------------|
| Revolution sensor | When moving at 20 km/h (12 MPH). | 185 (Hz)       |

## SERVICE DATA AND SPECIFICATIONS (SDS)

| Reverse | brake |
|---------|-------|
|---------|-------|

| UCS0030W |
|----------|
|          |

| Thickness of retaining plates | Thickness mm (in) | Part number* |
|-------------------------------|-------------------|--------------|
|                               | 4.2 (0.165)       | 31667 90X14  |
|                               | 4.4 (0.173)       | 31667 90X15  |
|                               | 4.6 (0.181)       | 31667 90X16  |
|                               | 4.8 (0.189)       | 31667 90X17  |
|                               | 5.0 (0.197)       | 31667 90X18  |
|                               | 5.2 (0.205)       | 31667 90X19  |

\*: Always check with the Parts Department for the latest parts information.

## **Total End Play**

UCS0030X

| Total end play mm (in) | 0.25 - 0.55 (0.0098 - 0.0217) |
|------------------------|-------------------------------|
|                        |                               |

### BEARING RACE FOR ADJUSTING TOTAL END PLAY

| Thickness mm (in) | Part number* |
|-------------------|--------------|
| 0.8 (0.031)       | 31435 95X00  |
| 1.0 (0.039)       | 31435 95X01  |
| 1.2 (0.047)       | 31435 95X02  |
| 1.4 (0.055)       | 31435 95X03  |
| 1.6 (0.063)       | 31435 95X04  |
| 1.8 (0.071)       | 31435 95X05  |

\*: Always check with the Parts Department for the latest parts information.